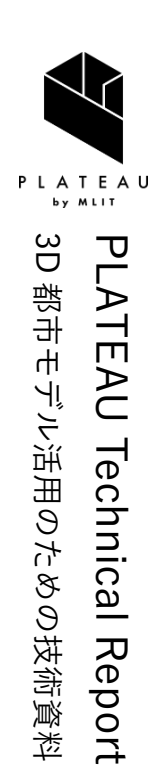

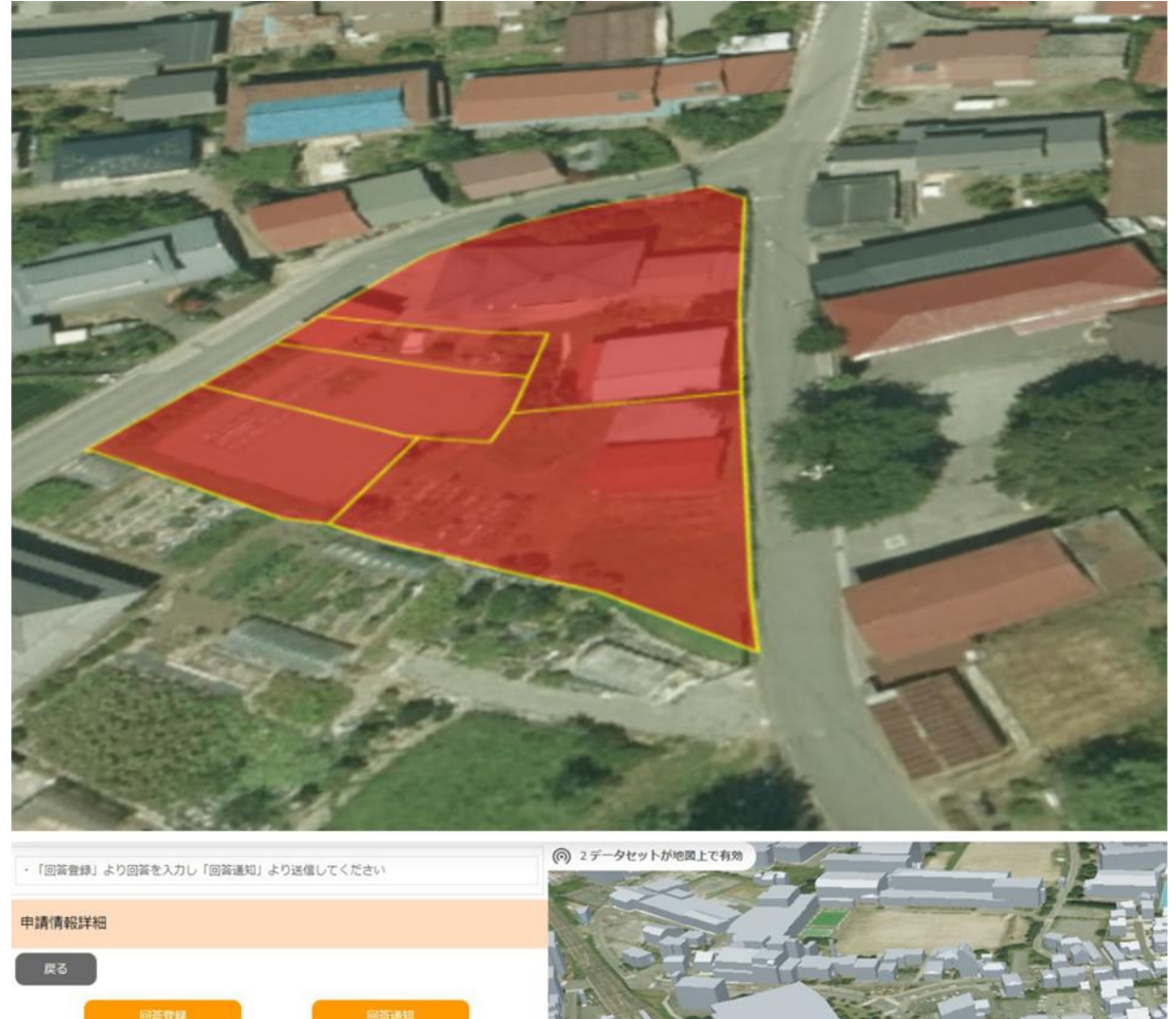

| 申請情報詳細                |                           |                                                                                         |                                         |                |
|-----------------------|---------------------------|-----------------------------------------------------------------------------------------|-----------------------------------------|----------------|
| 戻る                    |                           |                                                                                         |                                         |                |
| Alasa-B               |                           | viev                                                                                    | (D) State All                           |                |
|                       | ۲                         | XISA                                                                                    |                                         |                |
| 回答履歷                  |                           |                                                                                         |                                         |                |
| 回答日時                  | 回答者                       | 対象                                                                                      | 回答内容                                    | and the second |
| 2024/02/26/ 1<br>4:58 | 4F都市計画課<br>都市計画課<br>(都市局) | <ul> <li>★事前相談必</li> <li>要 4F都市計</li> <li>画課(茅野市</li> <li>景観づくり条</li> <li>例)</li> </ul> | 記載していただいた<br>内容で問題ございま<br>せん。           | 0              |
| 2024/02/26/ 1<br>4:17 | 4F都市計画課<br>都市計画課<br>(都市局) | ★事前相談必要 4F都市計<br>画課(茅野市<br>景観づくり条例)                                                     | xxxxxはxxxxxです。<br>詳細はxxxxよりご確<br>認ください。 | Ø              |
| 2024/02/26/ 1         | 4F都市計画課                   | ★事前相談必                                                                                  | 判定結里の通りで                                | *              |
| 回答ファイル                | 更新履歷                      |                                                                                         |                                         |                |
| 更新日時                  | 更新者                       | 更新夕<br>イプ                                                                               | 対象 ファイル名                                | 政策             |

# 開発許可の DX v2.0

技術検証レポート

series 76

Technical Report on Digital Transformation of Land Development Permit Procedures v2.0

# 目次

| 1. ユースケースの概要            | 1 -   |
|-------------------------|-------|
| 1-1. 現状と課題              | 1 -   |
| 1-1-1. 課題認識             | 1 -   |
| 1-1-2. 過年度の手法とその課題      | 1 -   |
| 1-1-3. 既存業務フロー          | 1 -   |
| 1-2. 課題解決のアプローチ         | 2 -   |
| 1-3. 創出価値               | 4 -   |
| 1-4. 想定事業機会             | 5 -   |
| 2. 実証実験の概要              | 6 -   |
| 2-1. 実証仮説               | 6 -   |
| 2-2. 実証フロー              | 6 -   |
| 2-3. 検証ポイント             | 7 -   |
| 2-4. 実施体制               | 7 -   |
| 2-5. 実証エリア              | 8 -   |
| 2-6. スケジュール             | 9 -   |
| 3. 実証システム               | 10 -  |
| 3-1. アーキテクチャ            | 10 -  |
| 3-1-1. システムアーキテクチャ      | 10 -  |
| 3-1-2. データアーキテクチャ       | 13 -  |
| 3-1-3. ハードウェアアーキテクチャ    | 14 -  |
| 3-2. システム機能             | 18 -  |
| 3-2-1. システム機能一覧         | 18 -  |
| 3-2-2. 利用したソフトウェア・ライブラリ | 26 -  |
| 3-2-3. 開発機能の詳細要件        | 27 -  |
| 3-3. アルゴリズム             | 95 -  |
| 3-3-1. 利用したアルゴリズム       | 95 -  |
| 3-3-2. 開発したアルゴリズム       | 139 - |
| 3-4. データインタフェース         | 156 - |
| 3-4-1. ファイル入力インタフェース    | 156 - |
| 3-4-2. ファイル出力インタフェース    | 158 - |
| 3-4-3. 内部連携インタフェース      | 165 - |
| 3-4-4. 外部連携インタフェース      | 214 - |
| 3-5. 実証に用いたデータ          | 215 - |
| 3-5-1. 活用したデータ一覧        | 215 - |
| 3-5-2. 生成・変換したデータ       | 234 - |
| 3-6. ユーザインタフェース         | 235 - |

| 3-6-1. 画面一覧                | 235 -   |
|----------------------------|---------|
| 3-6-2. 画面遷移図               | 240 -   |
| 3-6-3. 各画面仕様詳細             | 242 -   |
| 3-7. 実証システムの利用手順           | 276 -   |
| 3-7-1. 実証システムの利用フロー        | 276 -   |
| 3-7-2. 各画面操作方法             | 277 -   |
| 4. 実証技術の検証                 | - 306 - |
| 4-1. 前面道路判定・道路幅員表示機能の検証    | 306 -   |
| 4-1-1. 検証目的                | 306 -   |
| 4-1-2. KPI                 | 306 -   |
| 4-1-3. 検証方法と検証シナリオ         | 308 -   |
| 4-1-4. 検証結果                | 309 -   |
| 5. 政策面での有用性検証              | 336 -   |
| 5-1. 検証目的                  | 336 -   |
| 5-2. 検証方法                  | 336 -   |
| 5-3. 被験者                   | 338 -   |
| 5-4. ヒアリング・アンケートの詳細        | 339 -   |
| 5-4-1. アジェンダ・タイムテーブル       | 339 -   |
| 5-4-2. アジェンダの詳細            | 339 -   |
| 5-4-3. 検証項目と評価方法           | 341 -   |
| 5-4-4. システムデモの概要           | 345 -   |
| 5-4-5. 実証実験の様子             | 367 -   |
| 5-5. 検証結果                  | 370 -   |
| 6. 成果と課題                   | 392 -   |
| 6-1. 本実証で得られた成果            | 392 -   |
| 6-1-1. 3D 都市モデルの技術面での優位性   | 392 -   |
| 6-1-2. 3D 都市モデルのビジネス面での優位性 | 393 -   |
| 6-1-3. 3D 都市モデルの政策面での優位性   | 394 -   |
| 6-2. 実証実験で得られた課題と対応策       | 396 -   |
| 6-3. 今後の展望                 | - 398 - |
| 7. 用語集                     | 399 -   |

# 1. ユースケースの概要

### 1-1. 現状と課題

#### 1-1-1. 課題認識

開発許可制度とは、郊外における無秩序な開発を防止し、目指すべき都市の姿を実現するために設けられた 制度である。申請を行う事業者側は、多岐にわたる部局や公共施設管理者との調整など様々な手続を行う必 要がある。申請を受理する行政側は、申請時に提出された膨大な情報を整理した上で、総合的な検討を行い、 適切に回答することが求められる。

このような開発許可に関する申請と審査の煩雑さから、事務負担が大きいことや、関係者が情報を把握しき れないために既存の施策と整合しない開発等が行われてしまうことが懸念されており、都市行政の実務にお いても簡素化・簡便化が強く期待される分野の1つである。

地方公共団体へのヒアリングでも、特に開発許可に関わる事前相談での「土地状況の確認」「各課問合せ・打 合せ」の工程で事業者は市役所までの移動時間や書類の必要有無確認、行政担当者は必要書類の確認等、窓 口対応に多くの時間を使っており、負担となっていることが確認されている。

### 1-1-2. 過年度の手法とその課題

2022 年度の実証調査では、様々な都市空間情報を 3D 都市モデル(CityGML)に統合した上で、これを活用 した「開発行為の適地診断・申請システム」を開発し試験的に運用した。その結果、都市計画などに基づく 必要な手続等を一覧表示する機能などにより、事業者・行政双方で大きな負担軽減効果があることが分かっ た。

他方、道路台帳等の一部の情報は 3D 都市モデルに統合できなかったため、開発予定地周辺における道路幅員 や歩道の要否などの把握は従来の PDF 図面を目視で確認する必要があるなど、自動判定できていない領域が 残った。また、システム上で事業者と行政担当者がよりスムーズかつタイムリーにコミュニケーションを取 る必要性が課題として浮上した。

#### 1-1-3. 既存業務フロー

茅野市で行われている開発許可に関わる業務フロー概要及びボトルネックとなる部分を以下に示す。茅野市 へのヒアリングにより、開発許可に関わる事前相談での「土地状況の確認」「各課問合せ・打合せ」の工程で 事業者は市役所までの移動時間や書類の必要有無確認、行政担当者は必要書類の確認等、窓口対応に多くの 時間を使っており、負担となっていることが確認された。

| 実施項目    | 実施主体 | 実施 | 事項概要                               |
|---------|------|----|------------------------------------|
| ① 事前相談  | 市・県庁 | •  | 開発許可申請手続に先立ち、事業者は開発行為に関係がある公共施設    |
|         |      |    | (道路、下水道、公園施設等)の管理者へ同意・協議の手続を行う(都   |
|         |      |    | 市計画法第 32 条)                        |
|         |      | •  | このとき、開発許可申請手続の前までに必要な同意・協議の手続につい   |
|         |      |    | て、市又は建設事務所と事業者で何の同意・協議が必要なのか、事前相   |
|         |      |    | 談・書類確認を行う                          |
| ② 許可申請  | 県庁   | •  | 事前相談・公共施設の管理者との同意・協議(都市計画法第 32 条)が |
|         |      |    | 得られていることを確認し、行政が開発許可の基準(都市計画法第33条  |
|         |      |    | 等)に適合していることを確認する                   |
|         |      | •  | 確認完了後、行政から事業者へ開発行為許可書が交付される        |
| ③ 工事    | 県庁   | •  | 開発行為許可書を受領後、事業者は開発許可済みの標識を表示し、工事   |
|         |      |    | 着手が可能となる                           |
|         |      | •  | 事業者は着手日から 15 日以内に着工届を提出する必要がある     |
| ④ 完了・検査 | 県庁   | •  | 工事完了時は完了届出を行い、行政による完了検査を受ける必要がある   |
|         |      | •  | 検査の結果、工事が開発許可の内容に適合している場合は検査済証が交   |
|         |      |    | 付される                               |

表 1-1 現行業務フロー概要

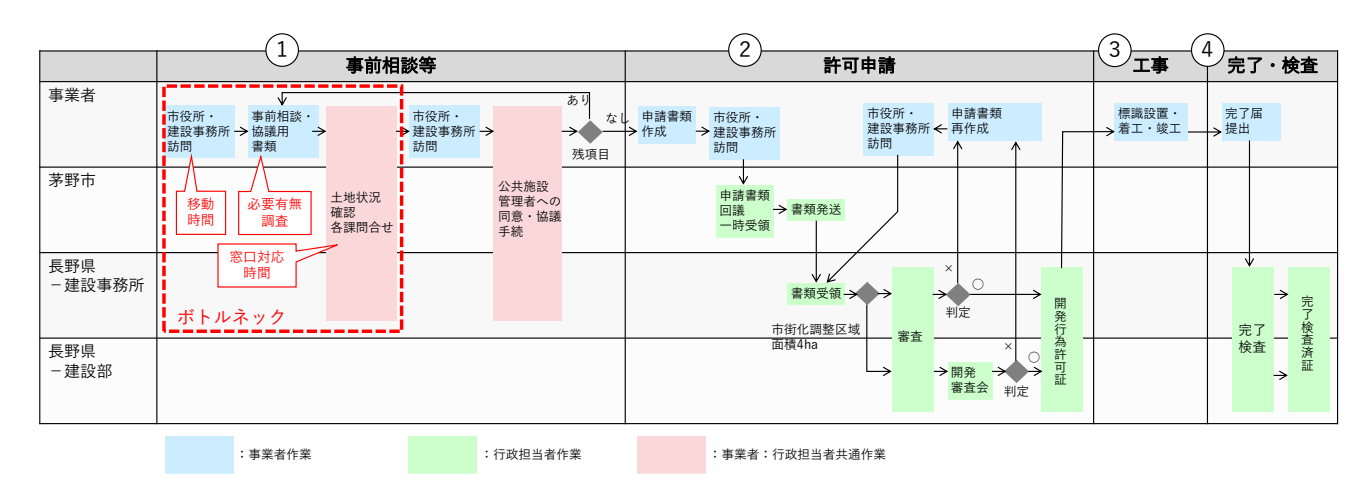

図 1-1 現行業務フローでのボトルネック

### 1-2. 課題解決のアプローチ

今回の実証実験では、開発許可に関する事前相談手続きの必要有無の案内から、申請書類を添付した事前相 談、行政担当者の回答受領までをオンライン上で実現するシステムを開発した。また、3D都市モデル(道路 モデル)を用いた開発申請地の前面道路・道路幅員の自動案内機能を開発し、前面道路に関する行政担当者 への窓口相談をシステムへ代替した。 uc23-06\_技術検証レポート\_開発許可の DX v2.0

これにより、都市計画決定情報モデルや道路モデルなどの3D都市モデルを活用することで、開発許可申請に 必要な事前手続きを自動案内する汎用システムを提供した。加えて、開発許可手続きに必要な書類管理、事 前相談回答対応をシステムに移管・蓄積する仕組みとすることで、事業者が事務所で事前相談を完結でき、 かつ行政担当者の属人化対応を解消した。

本システムの導入で期待される開発許可に関わる事前相談での各工程の改善点を以下の表に示す。

| 実施項目   | 実施主体  | 本システム導入による改善点                      |
|--------|-------|------------------------------------|
| ① 土地状況 | 事業者   | ● 自宅から概況診断を行うことが可能になるため、移動時間が削減される |
| の確認    |       | ● 提出に必要な書類をシステムにより自動判別するため、必要書類確認の |
|        |       | 時間が削減される                           |
|        | 行政担当者 | ● 利用目的別に土地状況の確認結果が自動で出力されるため、確認時間が |
|        |       | 削減される                              |
|        |       | ● 提出に必要な書類がそろっているかの確認時間が削減される      |
| ② 各課問合 | 事業者   | ● システム内の機能により各課へ問合せを行うことが可能になるため、移 |
| せ・打合せ  |       | 動時間が削減される                          |
|        |       | ● 確認したい事項に対して、担当課へ自動で問合せ内容が送信されるた  |
|        |       | め、問合せ先の選別が不要になる                    |
|        | 行政担当者 | ● システム内の機能で問合せ対応が可能なため、事業者との打ち合わせ日 |
|        |       | 時調整等の業務が不要になり、対応時間が削減される           |

表 1-2 開発許可に関わる事前相談での各工程の改善点

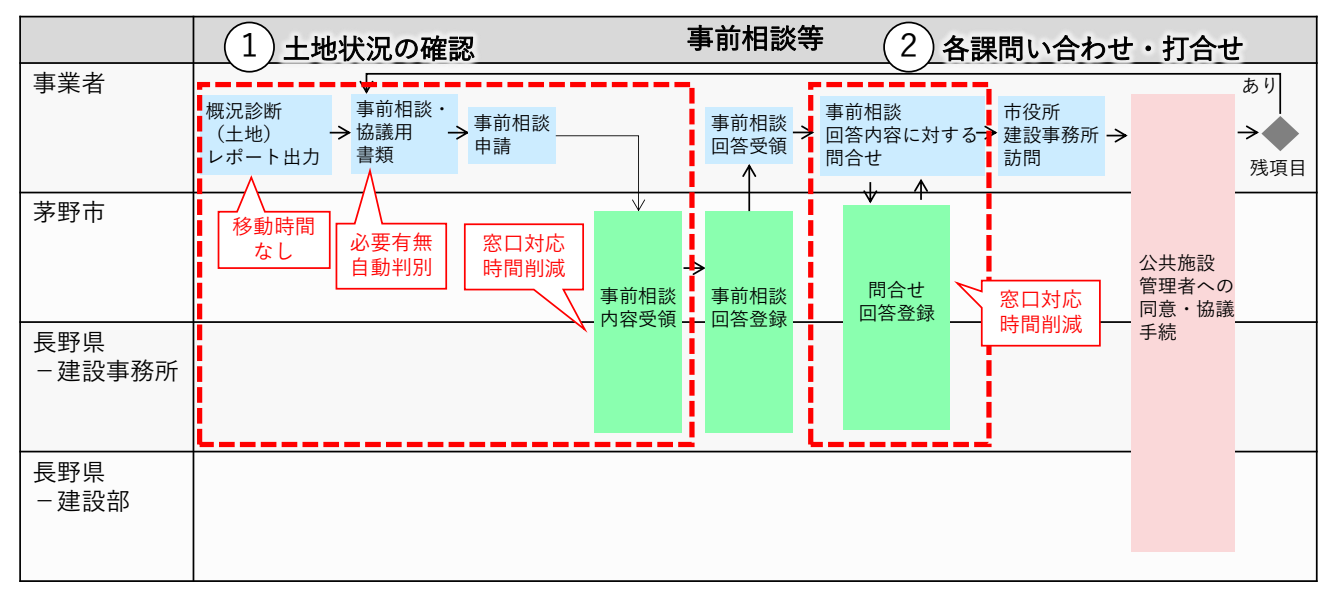

#### 図 1-2 本システムによる業務フロー

### uc23-06\_技術検証レポート\_開発許可の DX v2.0

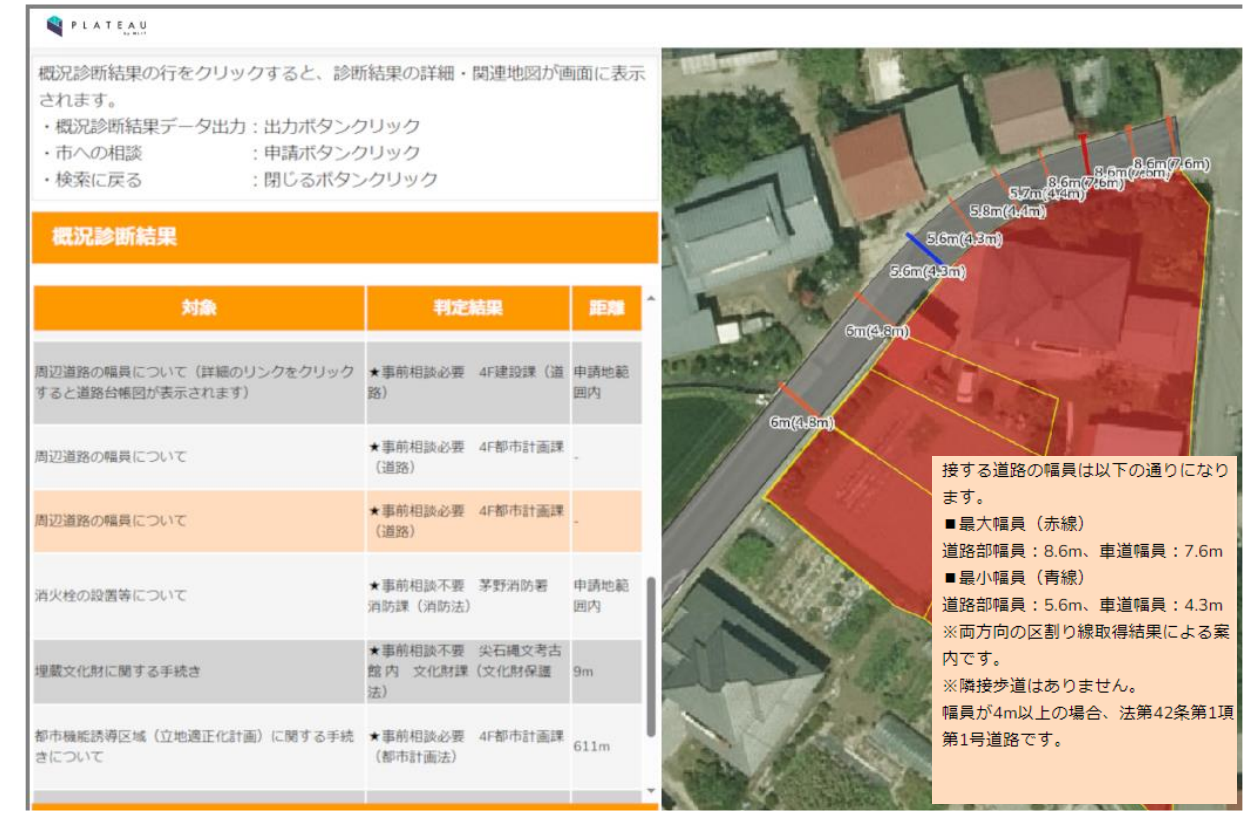

図 1-3 開発したシステムのイメージ

### 1-3. 創出価値

多様な空間情報を統合するフォーマットとして機能する PLATEAU の 3D 都市モデルの特性を利用し、土地利 用、都市計画、景観規制、環境規制、災害リスク等の様々なデータを 3D 都市モデルに統合することでデータ ベース化し、開発行為の申請に対して適地診断をワンストップかつオンラインで行うことができるシステム を開発する。これにより、行政と民間の双方の事務作業を効率化する。また、各種情報を総合し近隣の申請 状況や相談履歴と照らし合わせた審査を可能とすることで、目指すべき都市の姿と整合した立地誘導施策等 の推進への貢献を目指す。

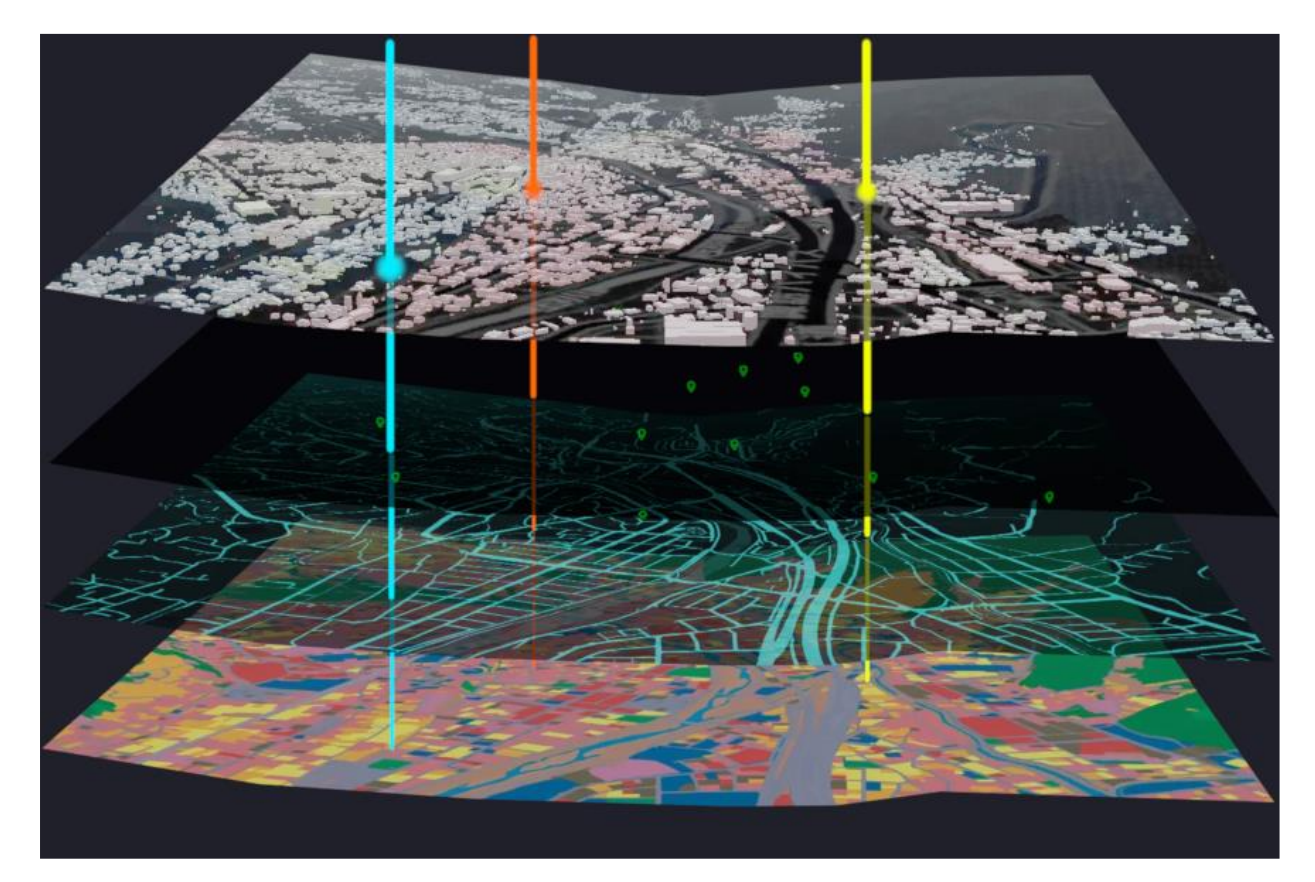

図 1-4 本実証概要イメージ

# 1-4. 想定事業機会

表 1-3 想定事業機会

| 項目     | 内容                                               |
|--------|--------------------------------------------------|
| 利用者    | ● 都道府県、市町村(行政)                                   |
|        | ● 不動産事業者、デベロッパー(事業者)                             |
| 提供価値   | <ul> <li>● 開発に当たっての情報収集、事前相談の効率化(事業者)</li> </ul> |
|        | <ul> <li>● 遠方の開発にあたる事業者の移動負担軽減(事業者)</li> </ul>   |
|        | ● データベース化による近隣の申請状況や相談履歴と照らし合わせた審査を可能とす          |
|        | ることで、目指すべき都市の姿と整合した立地誘導施策等の推進(行政)                |
|        | ● 窓口対応時間を削減し、相談対応時間を集約した時間効率の向上(行政)              |
|        | <ul> <li>● 市町村における事前相談内容の把握(行政:都道府県)</li> </ul>  |
| サービス仮説 | ● 都道府県、市町村向け業務支援サービス                             |
|        | ● 情報公開だけでなく、案内・申請審査を支援する GIS サービスを提供             |

# 2. 実証実験の概要

### 2-1. 実証仮説

本ユースケースの実証仮説を以下に示す。

- 3D都市モデル(道路データLOD2)を整備し、昨年度事業で開発した「開発行為の適地診断・申請シス テム」に道路データを用いた概況診断機能を追加することにより、従来、窓口において対面で相談対応 していた道路に関する確認の自動化、オンライン化を実現する。これにより、事業者の来庁負担を軽減 するとともに、行政職員の窓口対応負担を軽減する
- 申請・回答内容についてのコミュニケーション機能を拡充することにより、行政事務のオンライン化を 進めるとともに、窓口や電話等の割り込み対応の多い相談対応事務に対して、時間を集中的に割り当て るなど、柔軟な新しい働き方の実現に貢献する

2-2. 実証フロー

本ユースケースの実証フローを以下に示す。

| 実施計画の策定            | <ul> <li>・実証フィールドとする茅野市と年間活動を確認する。</li> <li>・実証計画を策定する。</li> </ul>                                                           |
|--------------------|----------------------------------------------------------------------------------------------------|
| 要件定義               | <ul> <li>・茅野市へ道路台帳の活用及びコミュニケーション機能についてヒアリング、協議を行う。</li> <li>・システム機能・非機能の要件を定める。UXを評価するため事業者及び行政職員の利用人物像を<br/>含める。</li> </ul> |
| 判定データ収集<br>道路データ整備 | ・概況診断に用いる最新のGISデータ、地番図等を借用、整理する。<br>・道路データ(LOD2)を作成する。                                                                       |
| 基本設計<br>システム開発     | <ul> <li>基本設計段階、開発初期段階で、検証ポイントを定めた段階的プロトタイプ検証を実施する。</li> <li>システムを開発、テストし、データを搭載した実証環境を整備する。</li> </ul>                      |
| 実証・検証              | <ul> <li>システム導入前の現状把握として、来庁者数を測定する。要件定義段階に広報や運用の位置づけを検討する。</li> <li>システム導入後の測定、Webアンケート、模擬申請による評価会を行う。</li> </ul>            |
| 成果取りまとめ            | <ul> <li>・収集した情報から効果を分析する。</li> <li>・取り組んだ技術、成果を技術検証レポート、オープンソースソフトウェア化、オープンデータ<br/>化する。</li> </ul>                          |

図 2-1 実証フロー

2-3. 検証ポイント

本ユースケースの検証ポイントを以下に示す。

- 前面道路判定・道路幅員表示機能の結果妥当性
  - 本機能で取得した前面道路及びその最小・最大道路幅員が、職員が目視で確認した結果と同じであるかを確認する
    - ※ 【4章:実証技術の検証】に検証結果を記載する
- システム利用者(事業者) ※ Web アンケートを実施
  - ▶ 訪問に要した移動時間、操作に関する意見を聴取する
  - なお、申請段階の相談件数は少ないため、実績ある事業者(スワテック建設株式会社)の協力を得て、模擬申請による評価会を実施する
    - ※ 【5章:政策面での有用性検証】に検証結果を記載する
- システム利用者(行政職員) ※ Web アンケートを実施
  - > 対応時間効率化の効果、操作に関する意見
    - ※ 【5章:政策面での有用性検証】に検証結果を記載する
- 窓口訪問者数 ※ 各課による集計
  - システム導入により実際の来庁者が減少するか。システムの情報提供により、知っていれば来庁しなかったと感じたか
    - ※ 【5章:政策面での有用性検証】に検証結果を記載する

### 2-4. 実施体制

本ユースケースの実施体制を以下に示す。

| 役割    | 主体         | 詳細                       |
|-------|------------|--------------------------|
| 全体管理  | 国土交通省 都市局  | プロジェクト全体ディレクション          |
|       | アクセンチュア    | プロジェクト全体マネジメント           |
| 実施事業者 | アジア航測      | 要件定義、基本設計、システム開発、データ整備(道 |
|       |            | 路)、実証、成果とりまとめ            |
| 実施協力  | 茅野市役所      | 要求、資料提供、実証               |
|       | 都市建設部都市計画課 |                          |
|       | 及び各課       |                          |
|       | スワテック建設    | 模擬申請評価会の参加、意見提供          |

表 2-1 実施体制

# 2-5. 実証エリア

本ユースケースの実証エリアを以下に示す。

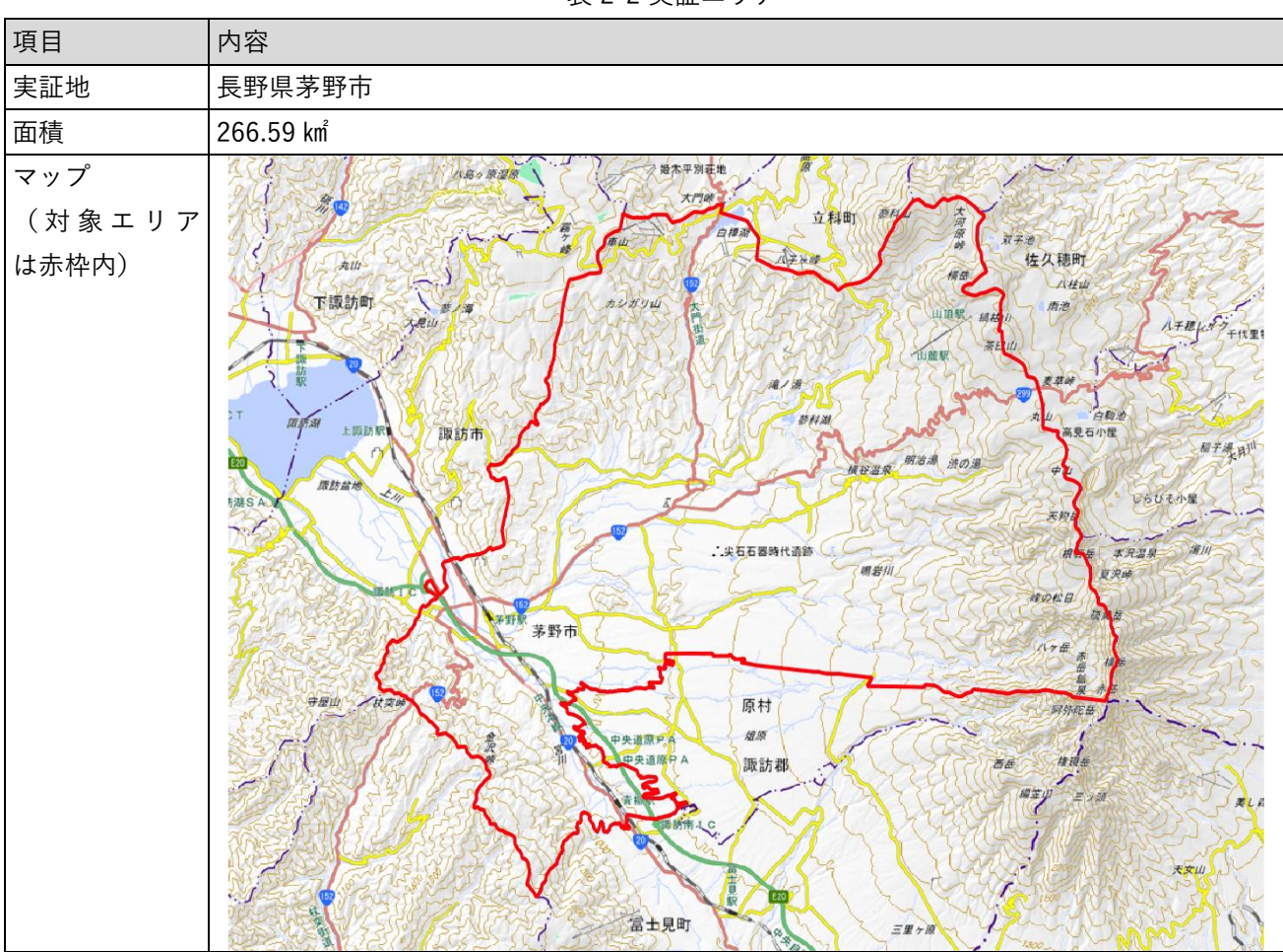

表 2-2 実証エリア

# 2-6. スケジュール

本ユースケースの実証スケジュールを以下に示す。

| 実施事項                                     | 2023 年 |   |   |   |   |   |    |    | 2024 年 |   |   |          |
|------------------------------------------|--------|---|---|---|---|---|----|----|--------|---|---|----------|
|                                          | 4      | 5 | 6 | 7 | 8 | 9 | 10 | 11 | 12     | 1 | 2 | 3        |
|                                          | 月      | 月 | 月 | 月 | 月 | 月 | 月  | 月  | 月      | 月 | 月 | 月        |
| 1. 実施計画書作成                               |        | • |   |   |   |   |    |    |        |   |   |          |
| 2. 要件定義書作成                               |        | + |   |   |   |   |    |    |        |   |   |          |
| 3. 基本設計書作成                               |        |   |   |   |   |   |    |    |        |   |   |          |
| 4. データ整備                                 |        | + |   |   |   |   |    |    |        |   |   |          |
| 5. システム開発                                |        |   |   |   |   |   |    |    |        |   |   |          |
| 6. 実証・検証                                 |        |   |   |   | - |   |    |    |        |   |   |          |
| 7. 成果とりまとめ                               |        |   |   |   |   |   |    |    |        |   |   |          |
| 1. 1. 1. 1. 1. 1. 1. 1. 1. 1. 1. 1. 1. 1 |        |   |   |   |   |   |    |    |        |   |   | <b>—</b> |

表 2-3 スケジュール

### 3. 実証システム

### 3-1. アーキテクチャ

#### 3-1-1. システムアーキテクチャ

今回の実証実験では、2022 年度に開発した開発行為の適地診断・申請システムに、「①前面道路幅員の自動 判定機能」、「②事業者と行政担当者のオンラインコミュニケーション機能」、「③提出書類のバージョン管理 機能」等を追加開発した。この開発により、窓口において対面で相談対応していた道路に関する確認の自動 化、事業者と行政担当者による対面での事前相談・協議対応のオンライン化による事業者の来庁負担、行政 職員の窓口対応負担が軽減できるかを検証する。

「①前面道路幅員の自動判定機能」については、新たに道路 LOD2 データから抽出した道路ポリゴン、道路 幅員データ、道路中心線データを追加で搭載した。過年度の開発では、PostgreSQL を用いて地番図データ、 区域区分等の都市計画データ、埋蔵文化財包蔵地区域データなど、開発許可の事前相談対応の判定に必要な GIS データをデータベースに搭載し、検索や申請判定に活用する機能を実装していたが、今回の実証実験で は、さらに道路データを追加搭載し、より高機能化を実現した。

道路データを追加実装したことで、開発許可申請に係る前面道路に関する判定(都市計画法第33条第1項第 2号に基づき、開発許可申請地に接する区域外の既存道路において、幅員が十分確保された道路に接続する設 計となっているかの判定)を自動化することができた。具体的には、開発許可申請を行う事業者がウェブシ ステム上で開発予定地や開発予定面積・目的等の申請区分を入力すると、PostgreSQLの拡張である PostGIS の空間解析関数により、開発予定地から一定距離内に重なる道路 LOD2 データを前面道路として判定する。 さらに開発予定地の重心から最近接の道路幅員データから最大・最小幅員を算出することで、最大・最小幅 員を自動で表示するウェブアプリケーションを構築した。これにより、これまで自治体に訪問し、道路台帳 図を用いて目視で行っていた前面道路の特定・幅員情報の取得をウェブシステム上で完結することが可能と なった。

「②事業者と行政担当者のオンラインコミュニケーション機能」については、開発許可申請を行う事業者が ウェブシステム上で、行政担当者からの申請時提出資料への修正指示に関する問い合わせができる仕組みと した。行政担当者による修正指示の登録は、ブラウザ上で画像データへの図形や文字情報の書込みを行うラ イブラリである marker.js や、tiff.js、pdf.js、ブラウザ上で PDF・TIFF 形式のデータの表示・画像変換を行 うライブラリである PDFBox を組み合わせることで、ブラウザ画面上で PDF・TIFF 形式の申請時提出資料デ ータを確認し、修正が必要な箇所を囲む、修正内容を文字で表記する等、紙図面に添削を行っていた作業を ブラウザ上で対応できる機能を実装した。これにより、これまで自治体に訪問し、対面協議でやり取りを行 っていた開発許可事前協議資料の確認・修正指示を、ウェブシステム上で完結することが可能になった。

「③提出書類のバージョン管理機能」については、PostgreSQLを用いて申請履歴をデータベース管理したう えで、申請履歴とステータスの更新や取得を行う API 及び取得した情報に基づいた表示や更新内容の入力が 可能なウェブアプリケーションを構築することで、行政担当者がウェブシステム上で図面・提出資料への修 正指示を行い、事業者が修正内容を確認したうえで第 N 版(更新資料)の提出・管理ができる仕組みとした。 これにより、申請時の協議資料を蓄積し、近域の事前相談が発生した際、行政担当者は、過去の協議内容を 参考にしつつ、事前相談への回答が可能となった。

本システムのシステムアーキテクチャは以下の通り。

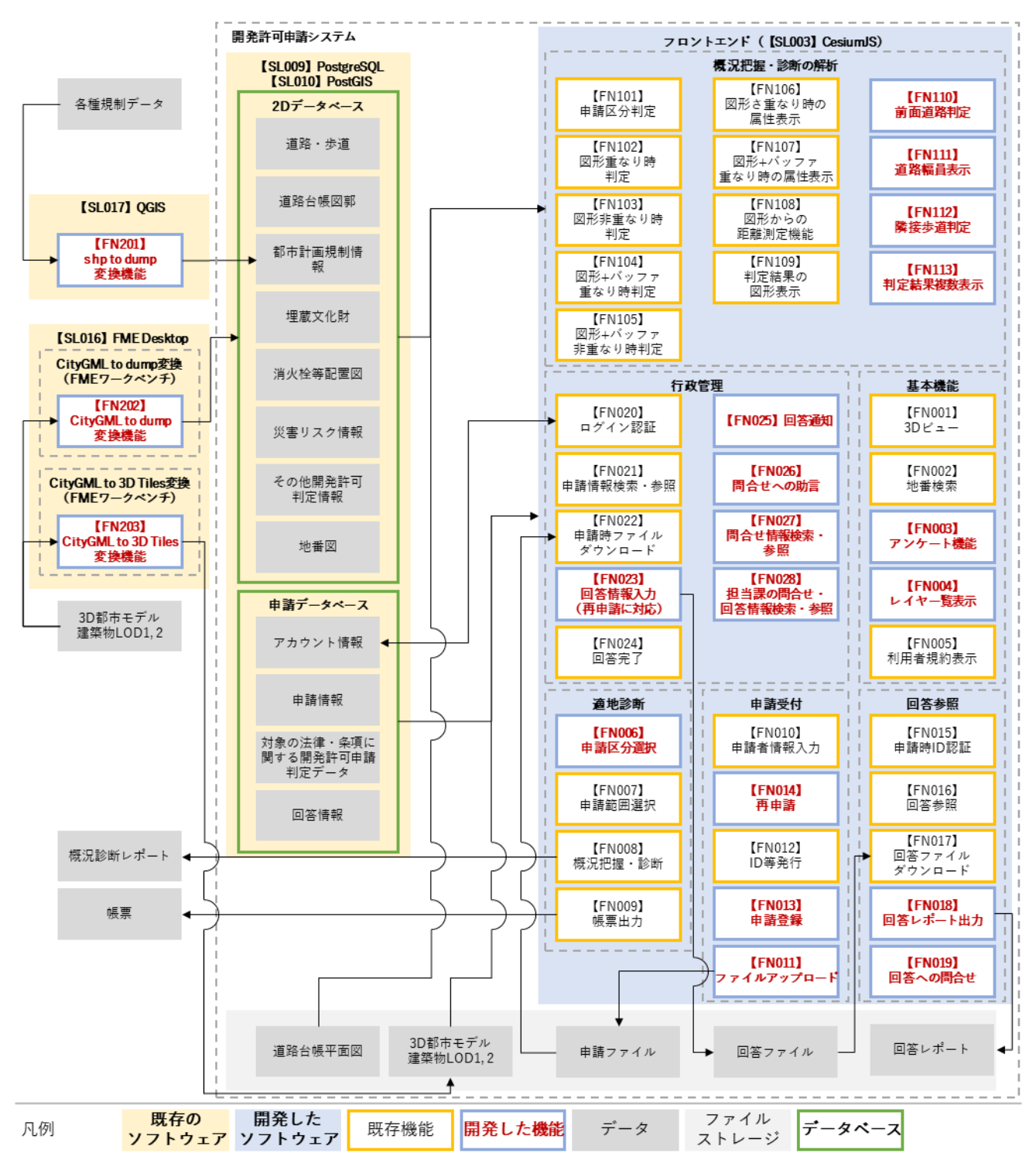

図 3-1 システムアーキテクチャ

3-1-2. データアーキテクチャ

凡例

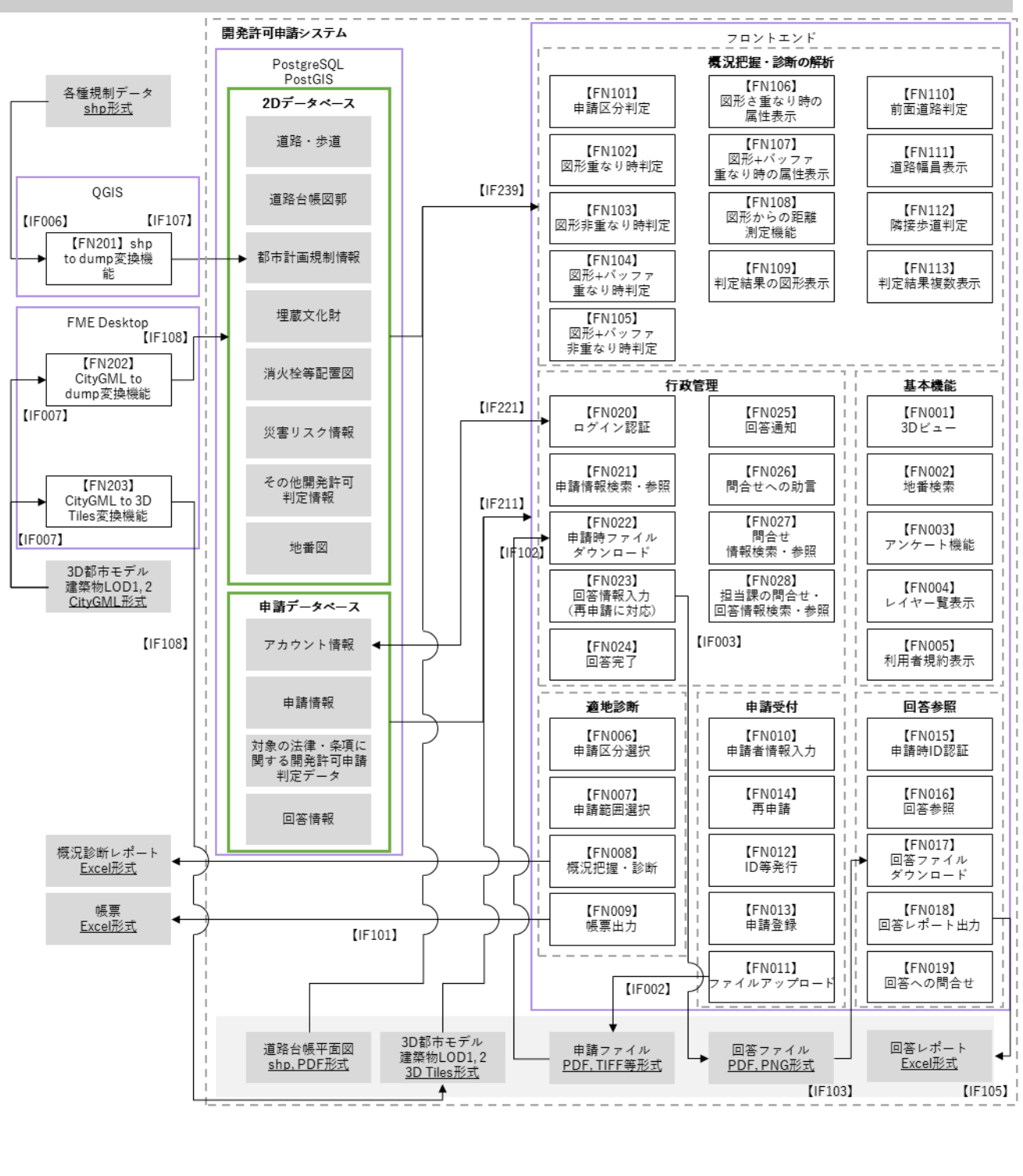

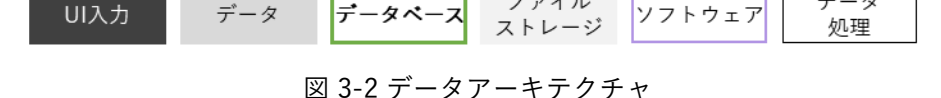

ファイル

データ

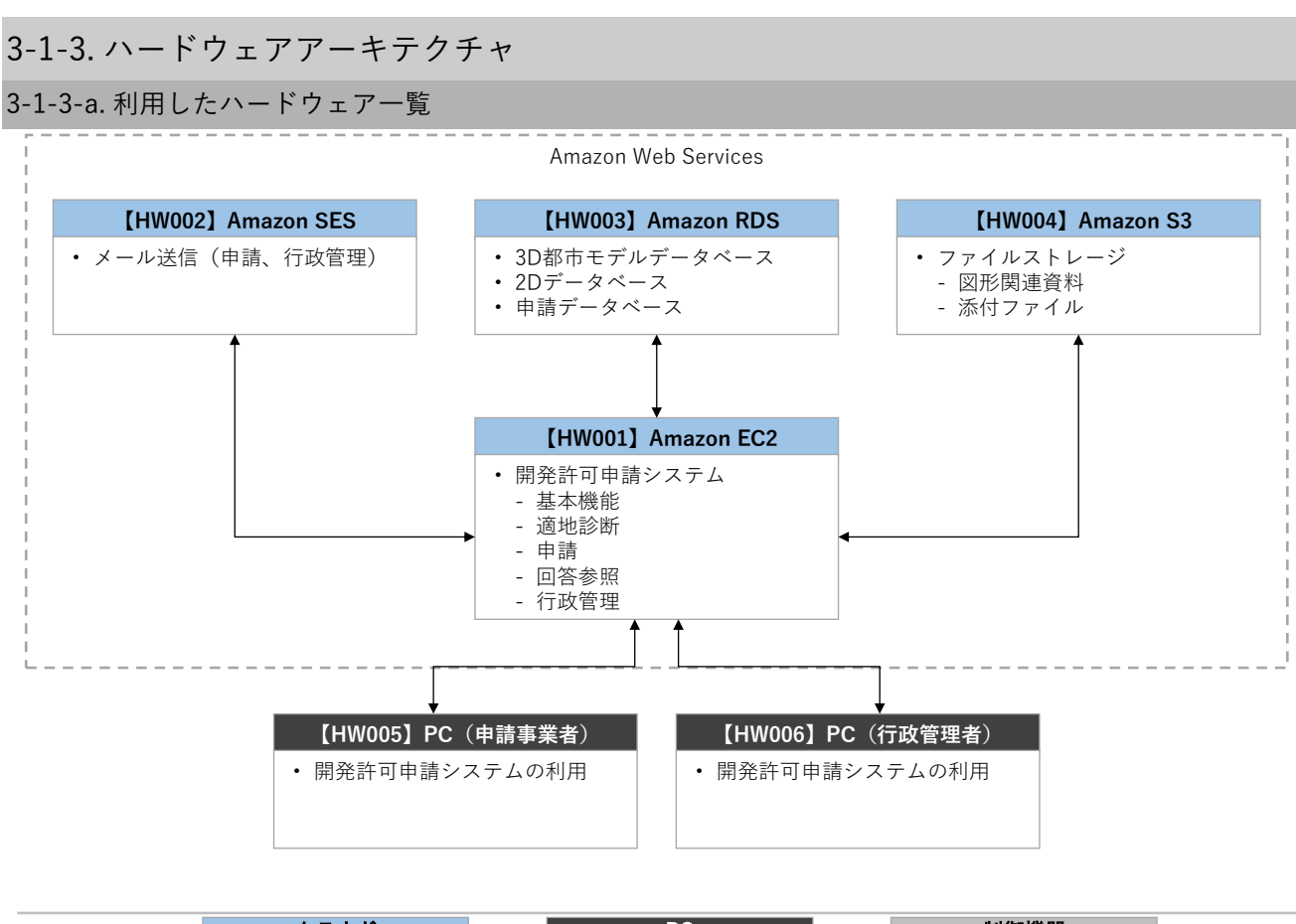

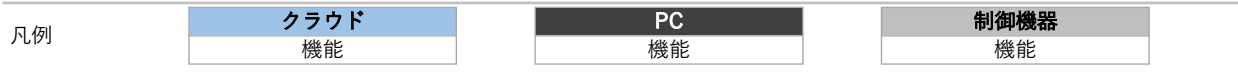

図 3-3 ハードウェアアーキテクチャ

| ID    | 種別品番           |              | 用途                             |  |  |  |  |
|-------|----------------|--------------|--------------------------------|--|--|--|--|
| HW001 | Amazon EC2     | t3.2xlarge   | ● 開発許可申請システム                   |  |  |  |  |
|       |                |              | ▶ 基本機能                         |  |  |  |  |
|       |                |              | ▶ 適地診断                         |  |  |  |  |
|       |                |              | ▶ 申請                           |  |  |  |  |
|       |                |              | ▶ 回答参照                         |  |  |  |  |
|       |                |              | ▶ 行政管理                         |  |  |  |  |
| HW002 | Amazon Simple  | -            | ● メール送信(申請・行政管理)               |  |  |  |  |
|       | Email Service  |              |                                |  |  |  |  |
| HW003 | Amazon RDS for | db.t3.medium | ● 3D都市モデルデータベース                |  |  |  |  |
|       | PostgreSQL     |              | ● 2D データベース                    |  |  |  |  |
|       |                |              | <ul> <li>● 申請データベース</li> </ul> |  |  |  |  |
| HW004 | Amazon S3      | Standard     | <ul> <li>ファイルストレージ</li> </ul>  |  |  |  |  |
|       |                |              | ▶ 図形関連資料                       |  |  |  |  |
|       |                |              | ▶ 添付ファイル                       |  |  |  |  |

| HW005 | PC(申請事業者) | - | • | 開発許可申請システムの利用 |
|-------|-----------|---|---|---------------|
| HW006 | PC(行政管理者) | - | • | 開発許可申請システムの利用 |

3-1-3-b. 利用したハードウェア詳細

本実証システムで利用したハードウェア詳細を以下に示す。

- 1) 【HW001】 Amazon EC2: t3.2xlarge
- 選定理由
  - > 99.99%の可用性が保証されている
  - ▶ インスタンスタイプや CPU、メモリをスケーラブルに変更可能
  - ▶ AWS の各サービスと柔軟に連携可能
- 仕様・スペック
  - ▶ インスタンスタイプ: t3.2xlarge
  - > CPU: インテル Xeon スケーラブル・プロセッサー
  - ▶ メモリ:32GB
  - OS: CentOS
  - ▶ ストレージ量: 200GB(120GB)
- イメージ

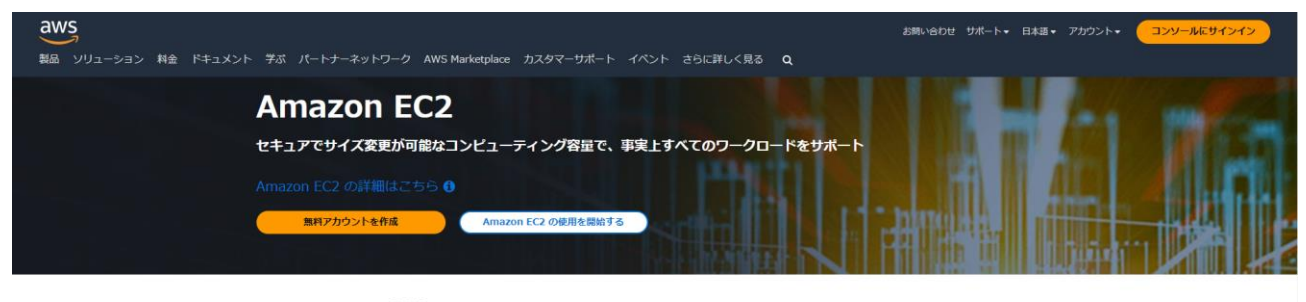

#### Amazon EC2 とは?

✔ Amazon Elastic Compute Cloud (Amazon EC2) は、安全でサイズ変更可能なコンピューティング性能をクラウド内で提供するウェブサービスです。

✔ 信頼性が高く、スケーラブルなオンデマンドのインフラストラクチャにアクセスできます。99.99% の可用性の SLA コミットメントにより、 数分で容量をスケールできます。

✓ アプリケーションのセキュアなコンピューティングを提供します。セキュリティは、<u>AWS Nitro System</u> によって Amazon EC2 の基盤に組み 込まれています。

✔ AWS Graviton ベースのインスタンス、Amazon EC2 スポットインスタンス、および AWS Savings Plans などの柔軟なオブションで、バフ オーマンスとコストを最適化します。

図 3-4 Amazon EC2<sup>1</sup>

<sup>&</sup>lt;sup>1</sup>公式 HP より抜粋:https://aws.amazon.com/jp/pm/ec2/

uc23-06\_技術検証レポート\_開発許可の DX v2.0

- 2) [HW002] Amazon Simple Email Service
- 選定理由
  - ▶ 99.99%の可用性が保証されている
  - ▶ インスタンスタイプや CPU、メモリをスケーラブルに変更可能
  - ▶ AWS の各サービスと柔軟に連携可能
- 仕様・スペック
  - ▶ メール送信量:1000件/月
- イメージ

|               |                                |                                      |                         |                                                            | 1 | Amazon S3                                                                                 |
|---------------|--------------------------------|--------------------------------------|-------------------------|------------------------------------------------------------|---|-------------------------------------------------------------------------------------------|
|               |                                |                                      | ·3                      | $\frown$                                                   |   | Amazon Redshift                                                                           |
|               |                                |                                      | Ð                       |                                                            |   | Amazon EC2                                                                                |
|               | Amazon Simple<br>Email Service | Support for owned,                   | Security and scale with | Transactional and                                          |   | AWS Lambda                                                                                |
| Customer data | at scale in minutes            | dedicated, or shared IP<br>addresses | SPF, DMARC, or DKIM     | marketing messaging<br>supported by<br>enagagement reports |   | Spark on<br>Amazon EMR                                                                    |
|               |                                |                                      |                         |                                                            |   | Use Amazon Kinesis to<br>send engagement data<br>for analysis, processing,<br>and storage |

図 3-5 Amazon SES<sup>2</sup>

- 3) 【HW003】 Amazon RDS for PostgreSQL: db.t3.medium
- 選定理由
  - ▶ 高可用性が保証されている
  - ▶ インスタンスタイプや CPU、メモリをスケーラブルに変更可能
  - ▶ AWSの各サービスと柔軟に連携可能
- 仕様・スペック
  - ▶ インスタンスタイプ: db.t3.medium
  - ▶ ストレージ量: 30GB (30GB)
- イメージ

<sup>&</sup>lt;sup>2</sup>公式 HP より抜粋: <u>https://aws.amazon.com/jp/ses/</u>

|                                                                                   |                                                                                |                                       |                                   |                     | Focus on<br>innovation             |
|-----------------------------------------------------------------------------------|--------------------------------------------------------------------------------|---------------------------------------|-----------------------------------|---------------------|------------------------------------|
|                                                                                   | (B)                                                                            | Security and compliance               | Data durability<br>and redundancy |                     | Migrate without rearchitecting ap  |
| Connect<br>Connect S<br>Connect your<br>app to any of the 7<br>Amazon RDS engines | Amazon Relational                                                              | Performance<br>and scalability        | Monitoring<br>and alerting        | $] \longrightarrow$ | Less time<br>managing<br>databases |
|                                                                                   | Database Service<br>Set up, operate, and scale a<br>relational database in the | Automated<br>patching and<br>upgrades | Backup and recovery               |                     | Improve databases                  |
|                                                                                   | cloud with just a few clicks                                                   | Amazon RDS i                          | 340 830 639 8                     | Decrease capital    |                                    |
| Amazon RDS engines                                                                |                                                                                | Amazon RDS I                          | managed features                  |                     | Decre<br>and o                     |

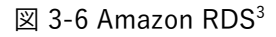

- 4) 【HW004】 Amazon S3: Standard
- 選定理由
  - ▶ 高可用性、耐久性が保証されている
  - > ストレージサービスとして安価に利用可能
  - ▶ AWS の各サービスと柔軟に連携可能
- 仕様・スペック
  - ▶ クラス: Standard
  - ▶ 標準ストレージ: 400GB(130GB)
- イメージ

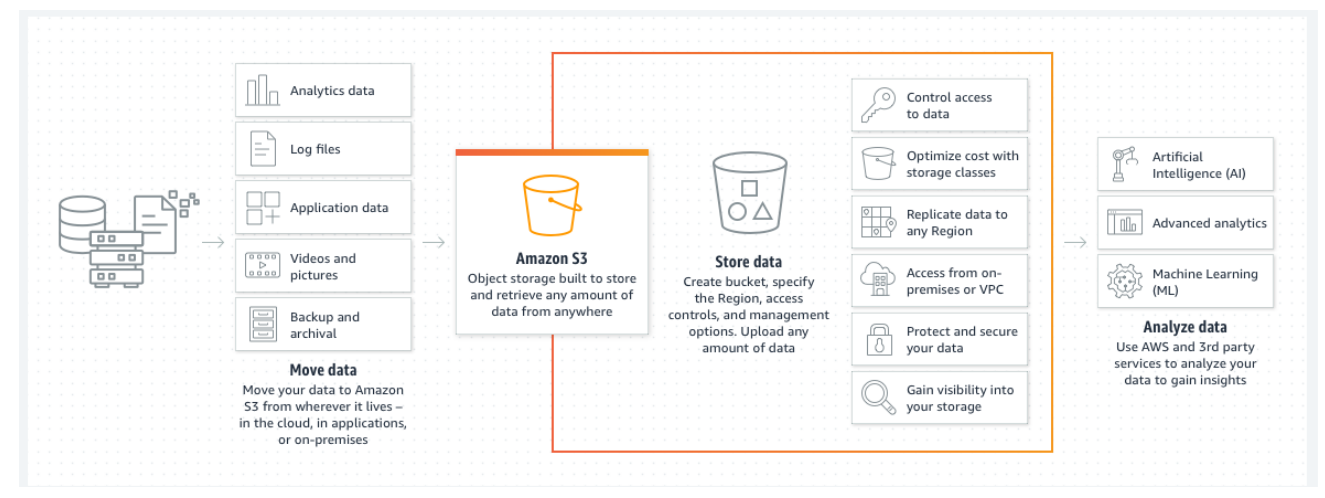

図 3-7 Amazon S3<sup>4</sup>

- 5) 【HW005】PC(申請事業者用)
- 選定理由

<sup>&</sup>lt;sup>3</sup>公式 HP より抜粋: https://aws.amazon.com/jp/rds/

<sup>&</sup>lt;sup>4</sup> 公式 HP より抜粋:https://aws.amazon.com/jp/s3/

- ▶ 申請事業者が利用する PC として、インターネット閲覧や事務作業などを使用目的とした一般的な スペックの PC を選定
- 仕様・スペック
  - ▶ 筐体:A4 ノート
  - ➢ OS : Windows10 Pro 64bit
  - ➢ CPU : Core i5-10210U (1.6 GHz)
  - ▶ 実装メモリ:8GB
- 6) 【HW006】PC(行政管理者用)
- 選定理由
  - ▶ 申請事業者が利用する PC として、茅野市が準備した PC を選定
- 仕様・スペック

茅野市シンクライアント端末

下記を30人程度でシェアしている状況

- ➢ OS : Windows10 Pro 64bit
- > CPU: Xeon E5-2690 (2.60GH z )
- ▶ 実装メモリ:28.0GB
- 3-2. システム機能

3-2-1. システム機能一覧

1) システム機能一覧

表 3-2 システム機能一覧

| 大分類    | 小分類  | ID    | 機能名    | 機能説明                                   |
|--------|------|-------|--------|----------------------------------------|
| 事業者・行政 | 一般機能 | FN001 | 3D ビュー | <ul> <li>● 3D 地図で以下の基本操作を行う</li> </ul> |
| 担当者共通  |      |       |        | ▶ 3次元地図を表示する                           |
|        |      |       |        | ▶ 3次元地図をマウスホイールで拡大・                    |
|        |      |       |        | 縮小する                                   |
|        |      |       |        | ▶ 3次元地図をマウス操作で移動する                     |
|        |      |       |        | ▶ 3次元地図をマウス操作で視点変更す                    |
|        |      |       |        | る                                      |
|        |      | FN002 | 地番検索   | <ul> <li>● 対象の地番位置(筆界)を検索する</li> </ul> |
|        |      |       |        | ● 地番を大字(選択肢から選択形式)→地番                  |
|        |      |       |        | (手動入力)で入力し、入力した地番を                     |
|        |      |       |        | 「含む」検索を実行する。一致した検索結                    |
|        |      |       |        | 果筆界一覧を表示し、一覧の行をクリック                    |
|        |      |       |        | すると、対象の位置に移動する                         |

|        |      | FN003 | アンケート機 | • | 事業者がトップ画面で利用目的を選択し                   |
|--------|------|-------|--------|---|--------------------------------------|
|        |      |       | 能      |   | て、アンケートシステムのアンケート収集                  |
|        |      |       |        |   | 画面を開く                                |
|        |      |       |        | • | 行政がログインするとともに、アンケート                  |
|        |      |       |        |   | システムのアンケート収集画面を開く                    |
|        |      | FN004 | レイヤー覧表 | • | カタログに事前にセット済みのレイヤを画                  |
|        |      |       | 示      |   | 面に一覧表示する                             |
|        |      |       |        | • | レイヤー覧チェックボックスにより、地図                  |
|        |      |       |        |   | 上のレイヤ表示・非表示を切り替える。                   |
|        |      |       |        | • | ドラッグアンドドロップでレイヤの表示順                  |
|        |      |       |        |   | を並び替える                               |
| 事業者向け機 | 一般機能 | FN005 | 利用者規約表 | • | システム利用規約を表示し、同意の意思を                  |
| 能      |      |       | 示      |   | 確認する                                 |
|        | 適地診断 | FN006 | 申請区分選択 | • | システム構築時の設定作業で設定した、開                  |
|        |      |       |        |   | 発行為の区分を選択させる                         |
|        |      |       |        | • | システム構築時の設定作業により、下記内                  |
|        |      |       |        |   | 容の設定ができるようにする                        |
|        |      |       |        |   | ▶ 選択させる区分の数(最大 10 個)                 |
|        |      |       |        |   | ▶ 選択させる区分のタイトル                       |
|        |      |       |        |   | ▶ 選択させる区分の説明文                        |
|        |      |       |        |   | ▶ 選択させる区分の概況診断タイプ                    |
|        |      |       |        |   | ▶ 区分の選択肢内容                           |
|        |      |       |        |   | <ul> <li>区分の選択方法(複数選択・単一選</li> </ul> |
|        |      |       |        |   |                                      |
|        |      |       |        | • | 、 一                                  |
|        |      |       |        |   | 請)のフジオホダンを選択することで、表                  |
|        |      |       |        |   | ホ・判定に使用される申請区分リストを切                  |
|        |      |       |        | _ | り管える                                 |
|        |      | FN007 | 甲請範囲選択 | • | 地番情報検索画面を表示し、開発行為を予                  |
|        |      |       |        |   |                                      |
|        |      |       |        | • | 選択方法は以下のるパターンとする                     |
|        |      |       |        |   | 地番又字情報の検索結果から選択                      |
|        |      |       |        |   | 地図上でクリックした地点に該当す                     |
|        |      |       |        |   |                                      |
|        |      |       |        |   | 地図上のドラッグした範囲に含まれ                     |
|        |      |       |        |   | る聿岕を選択(Alt モー押ト+マウス                  |
|        |      |       |        |   |                                      |
|        |      | FN008 | 概況把握・診 | • | 甲請区分選択で選択した申請区分」+                    |
|        |      |       | 断      |   | 甲請範囲選択で選択した申請範囲」 +                   |
|        |      |       |        |   | 対象の法律・条項に関する開発許可申請                   |
|        |      |       |        |   | 判定データ」をもとにシステムで解析し、                  |

|    |       |        | 各法律・条項に関連する事前相談必要可                       |
|----|-------|--------|------------------------------------------|
|    |       |        | 否・事業者への対応助言内容など、事業者                      |
|    |       |        | に案内すべき内容を法律・条項ごとに分け                      |
|    |       |        | て表示する                                    |
|    |       |        | ● 対象行を選択することで申請地番と判定デ                    |
|    |       |        | ータのレイヤを地図上に表示する                          |
|    | FN009 | 帳票出力   | <ul> <li>● 概況把握・診断の表示結果を帳票様式で</li> </ul> |
|    |       |        | Excel 出力する                               |
| 申請 | FN010 | 申請者情報入 | ● 申請者情報を入力する                             |
|    |       | カ      | ● 入力項目は氏名・メールアドレス・電話番                    |
|    |       |        | 号・住所とし、氏名・メールアドレスは必                      |
|    |       |        | 須入力とする                                   |
|    | FN011 | ファイルアッ | ● 概況診断結果に関連付けられている、法                     |
|    |       | プロード   | 律・条項に該当する提出ファイルをアップ                      |
|    |       |        | ロードする                                    |
|    |       |        | ● 登録可能なファイル拡張子は、M_申請フ                    |
|    |       |        | ァイルで定義するファイルとする(PDF、                     |
|    |       |        | TIFF、JPEG、PNG、DXF、DWG を想                 |
|    |       |        | 定)                                       |
|    | FN012 | ID 等発行 | ● 申請時の ID/パスワードをランダムで生                   |
|    |       |        | 成・発行する                                   |
|    |       |        | ● 申請 ID/パスワード発行直後、対象申請 ID                |
|    |       |        | のステータスを「未回答」に切り替える                       |
|    |       |        | ※「回答自動入力」の機能が設定されている場                    |
|    |       |        | 合、申請 ID/パスワード発行直後、対象申請 ID                |
|    |       |        | のステータスを「一部回答済み」に切り替える                    |
|    | FN013 | 申請登録   | ● 申請が完了した旨をメールで通知する。そ                    |
|    |       |        | の際、申請時 ID/パスワードと回答予定日                    |
|    |       |        | 数をメールに記載する                               |
|    |       |        | ● 行政担当者に対しても、申請が行われた                     |
|    |       |        | 旨、各アカウントにメール通知する                         |
|    |       |        | ● 概況診断結果の Excel 帳票データを申請時                |
|    |       |        | ID に関連付けする                               |
|    |       |        | ● 事業者に対し、行政担当者からの回答通知                    |
|    |       |        | 予定日を通知する                                 |
|    |       |        | ● 申請情報に対し、あらかじめ設定した固定                    |
|    |       |        | 文言で自動回答登録する                              |
|    |       |        | ● ※この設定を行う場合は、事業者が申請完                    |
|    |       |        | 了した段階で、ステータスが「一部回答済                      |
|    |       |        | み」となる                                    |
|    |       |        | ※自動回答を行う対象の法律・条項は、システ                    |

|        |      |       |          | ム構築時の設定作業において設定する       |
|--------|------|-------|----------|-------------------------|
|        |      |       |          | ※自動回答で登録された文言は、登録可能アカ   |
|        |      |       |          | ウントで内容の修正ができる           |
|        |      | FN014 | 再申請      | ● 回答を踏まえて、申請条件及び添付書類を   |
|        |      |       |          | 変更して再申請を行う              |
|        |      |       |          | ● 版番号がシステムで管理される        |
|        | 回答参照 | FN015 | 申請時 ID 認 | ● 申請時の ID/パスワードを入力・認証する |
|        |      |       | 証        |                         |
|        |      | FN016 | 回答参照     | ● 申請時 ID 認証で照合した場合、申請内容 |
|        |      |       |          | に対する行政担当者からの回答内容を確認     |
|        |      |       |          | する                      |
|        |      | FN017 | 回答ファイル   | ● 申請時 ID 認証で照合した場合、申請内容 |
|        |      |       | ダウンロード   | に対する行政担当者からの回答添付ファイ     |
|        |      |       |          | ルをダウンロードする              |
|        |      | FN018 | 回答レポート   | ● 申請時 ID 認証で照合した場合、申請内容 |
|        |      |       | 出力       | に対する行政担当者からの回答内容を帳票     |
|        |      |       |          | 様式で Excel 出力する          |
|        |      | FN019 | 回答への問合   | ● 行政からの回答に対して、事業者からチャ   |
|        |      |       | せ        | ット形式で問合せを行う             |
|        |      |       |          | ● 問合せがあった旨を行政担当者に通知する   |
|        |      |       |          | ● 問合せ内容に添付してファイルをアップロ   |
|        |      |       |          | ードする                    |
| 行政担当者向 | 行政管理 | FN020 | ログイン認証   | ● システム構築時の設定作業で設定した行政   |
| け機能    | 連携機能 |       |          | 担当者の ID/パスワードを認証する      |
|        |      | FN021 | 申請情報検    | ● 事業者申請時の入力情報、ステータスを検   |
|        |      |       | 索・参照     | 索条件とし、申請情報を検索する         |
|        |      |       |          | ● 検索条件に一致した申請情報検索結果を一   |
|        |      |       |          | 覧表示する                   |
|        |      |       |          | ● 表示した検索結果の地図移動ボタンによ    |
|        |      |       |          | り、対象の位置に移動する            |
|        |      |       |          | ● 申請情報の詳細情報を表示する        |
|        |      |       |          | ● 表示方法は、「地図上に表示されている申   |
|        |      |       |          | 請区域(ハイライト図形)」「申請情報検索    |
|        |      |       |          | 結果一覧の詳細ボタンをクリック」の2種     |
|        |      |       |          | 類とする                    |
|        |      | FN022 | 申請時ファイ   | ● 申請時に登録されたファイルをダウンロー   |
|        |      |       | ルダウンロー   | ドする                     |
|        |      |       | ド        |                         |
|        |      | FN023 | 回答情報入力   | ● 申請情報に対し、回答を記載する       |
|        |      |       | (再申請に対   | ● 回答は、ログイン時アカウントに関連付け   |
|        |      |       | 応)       | られた対象の法律・条項のみ、登録可能な     |

|  |       |      | ものとする                            |
|--|-------|------|----------------------------------|
|  |       |      | ● 回答登録完了後、対象申請 ID のステータ          |
|  |       |      | スを「一部回答済み」に切り替える                 |
|  |       |      | ● 「ログイン時アカウント」と「回答対象の            |
|  |       |      | 法律・条項」の関連付けは、システム構築              |
|  |       |      | 時に設定する                           |
|  |       |      | ● 申請情報に対し、回答に関連する画像デー            |
|  |       |      | タ(図での説明資料)をアップロードする              |
|  |       |      | ● 事業者が登録したファイルを引用し、赤             |
|  |       |      | 字・枠線・マーカー等で添削・修正箇所を              |
|  |       |      | Web 上で追記できる                      |
|  |       |      | ● 登録可能なファイルは PDF、TIFF、           |
|  |       |      | JPEG、PNG、CAD ファイルのみとする           |
|  |       |      | <br> ※PDF ファイル、TIFF ファイルは編集時 PNG |
|  |       |      | に変換して登録する                        |
|  |       |      | ● 回答は、ログイン時アカウントに関連付け            |
|  |       |      | られた対象の法律・条項のみ、登録可能な              |
|  |       |      | ものとする                            |
|  |       |      | ● 「ログイン時アカウント」と「回答対象の            |
|  |       |      | 法律・条項」の関連付けは、システム構築              |
|  |       |      | 時に設定する                           |
|  |       |      | ● 行政担当者の回答の際は、回答アカウント            |
|  |       |      | を内部保持し、誰が回答したかを検索・管              |
|  |       |      | 理できるようにする。その際、ログインア              |
|  |       |      | カウントは、グループ(所管)・ユーザ名              |
|  |       |      | で管理する                            |
|  |       |      | ● 回答登録完了後、対象申請 ID のステータ          |
|  |       |      | スを「一部回答済み」に自動変更する                |
|  | FN024 | 回答完了 | ● 対象申請 ID の回答項目について、各アカ          |
|  |       |      | ウントでの回答が完了した場合、対象申請              |
|  |       |      | ID のステータスを「回答済み」に自動変             |
|  |       |      | 更し、行政担当者:管理アカウント(通知              |
|  |       |      | アカウント)に対して申請情報への全回答              |
|  |       |      | が完了したことをメール通知する                  |
|  |       |      | ● 「ログイン時アカウント」について、管理            |
|  |       |      | アカウント(通知アカウント)はシステム              |
|  |       |      | 構築時に設定する                         |
|  | FN025 | 回答通知 | ● 事業者に対し、回答が完了した旨をメール            |
|  |       |      | 通知する                             |
|  |       |      | ● 回答通知後、対象申請 ID のステータスを          |
|  |       |      | 「通知済み」に自動変更する                    |

|  |       |        | • | 回答項目に「要再申請」の項目が1つでも   |
|--|-------|--------|---|-----------------------|
|  |       |        |   | ある場合、事業者に対し再申請が必要な旨   |
|  |       |        |   | をメール通知し、対象申請 ID のステータ |
|  |       |        |   | スを「通知済み(要再申請)」に自動変更   |
|  |       |        |   | する                    |
|  |       |        | • | 「ログイン時アカウント」について、管理   |
|  |       |        |   | アカウント(通知アカウント)はシステム   |
|  |       |        |   | 構築時に設定する              |
|  | FN026 | 問合せへの助 | • | 回答に対して事業者から問合せがあった場   |
|  |       | 言      |   | 合にチャット形式で返答する         |
|  |       |        | • | 事業者がチャットにファイルを添付してい   |
|  |       |        |   | る場合、ファイルをダウンロードする     |
|  |       |        | • | 問い合わせへの回答をほかの複数の部署に   |
|  |       |        |   | 委任する                  |
|  |       |        | • | 問合せに回答すると回答を行った旨を事業   |
|  |       |        |   | 者に通知する                |
|  | FN027 | 問合せ情報検 | ● | 事業者申請時の入力情報、ステータス、担   |
|  |       | 索・参照   |   | 当課、回答者を検索条件とし、問合せ情報   |
|  |       |        |   | を検索する                 |
|  |       |        | • | 検索条件に一致した問合せ情報検索結果を   |
|  |       |        |   | 一覧表示する                |
|  |       |        | • | 表示した検索結果の行をクリックすると、   |
|  |       |        |   | 対象の位置に移動する            |
|  |       |        | • | 検索結果一覧の詳細ボタンにより、問合せ   |
|  |       |        |   | 情報の詳細情報を表示する          |
|  | FN028 | 担当課の問合 | • | ログインユーザの部署を検索条件として、   |
|  |       | せ・回答情報 |   | 未回答の問合せ情報と回答申請情報を検索   |
|  |       | 検索・参照  |   | する                    |
|  |       |        | • | 検索条件に一致した問合せ・回答申請情報   |
|  |       |        |   | を一覧表示する               |
|  |       |        | • | 検索結果一覧の詳細ボタンより、問合せ情   |
|  |       |        |   | 報の詳細情報を表示する           |

### 2) 概況把握・診断の解析機能の一覧

#### 表 3-3 概況把握・診断の解析機能一覧

| ID    | 機能名       | 機能説明                             |
|-------|-----------|----------------------------------|
| FN101 | 申請区分判定    | 「申請区分選択で選択した申請区分」が、対象の法律・条項に関す   |
|       |           | る申請要件と該当したとき、事業者に案内すべき内容を表示する    |
| FN102 | 図形重なり時判定  | 「申請範囲選択で選択した申請範囲」+「対象の法律・条項に関す   |
|       |           | る開発許可申請判定データ」の空間解析を行い、空間データが一部   |
|       |           | でも重なったとき、事業者に案内すべき内容を表示する        |
| FN103 | 図形"非"重なり時 | 「申請範囲選択で選択した申請範囲」+「対象の法律・条項に関す   |
|       | 判定        | る開発許可申請判定データ」の空間解析を行い、空間データが一部   |
|       |           | も重ならなかったとき、事業者に案内すべき内容を表示する      |
| FN104 | 図形+バッファ重  | 「申請範囲選択で選択した申請範囲」+「対象の法律・条項に関す   |
|       | なり時判定     | る開発許可申請判定データ+バッファ XX m」の空間解析を行い、 |
|       |           | 空間データが一部でも重なったとき、事業者に案内すべき内容を表   |
|       |           | 示する                              |
| FN105 | 図形+バッファ   | 「申請範囲選択で選択した申請範囲」+「対象の法律・条項に関す   |
|       | "非"重なり時判定 | る開発許可申請判定データ+バッファ XX m」の空間解析を行い、 |
|       |           | 空間データが一部も重ならなかったとき、事業者に案内すべき内容   |
|       |           | を表示する                            |
| FN106 | 図形重なり時の属  | 「申請範囲選択で選択した申請範囲」+「対象の法律・条項に関す   |
|       | 性表示       | る開発許可申請判定データ」の空間解析を行い、空間データが一部   |
|       |           | でも重なったとき、「対象の法律・条項に関する開発許可申請判定   |
|       |           | データ」の属性情報を表示する                   |
| FN107 | 図形+バッファ重  | 「申請範囲選択で選択した申請範囲」+「対象の法律・条項に関す   |
|       | なり時の属性表示  | る開発許可申請判定データ+バッファ XX m」の空間解析を行い、 |
|       |           | 空間データが一部でも重なったとき、「対象の法律・条項に関する   |
|       |           | 開発許可申請判定データ」の属性情報を表示する           |
| FN108 | 図形からの距離測  | 「申請範囲選択で選択した申請範囲」+「対象の法律・条項に関す   |
|       | 定機能       | る開発許可申請判定データ」の空間解析を行い、「申請範囲選択で   |
|       |           | 選択した申請範囲」から一番近い「対象の法律・条項に関する開発   |
|       |           | 許可申請判定データ」の距離を表示する               |
| FN109 | 判定結果の図形表  | 「対象の法律・条項に関する開発許可申請判定データ」を、概況把   |
|       | 示         | 握・診断の表示結果行をクリックすることで表示切替えする      |
| FN110 | 前面道路判定    | 「申請範囲選択で選択した申請範囲」に隣接する道路を判定する。   |
|       |           | 複数道路に面する場合がある                    |
| FN111 | 道路幅員表示    | 道路の幅員を表示・案内する                    |
| FN112 | 隣接歩道判定    | 隣接歩道の有無を表示・案内する                  |
| FN113 | 判定結果複数表示  | 判定結果が複数該当した際、判定結果の行を分けて表示する(用途   |

| ID | 機能名 | 機能説明                  |
|----|-----|-----------------------|
|    |     | 地域がまたがる、前面道路が複数該当する等) |

### 3) データ変換機能の一覧

### 表 3-4 データ変換機能一覧

| ID    | 機能名             | 機能説明                                      |
|-------|-----------------|-------------------------------------------|
| FN201 | shp to dump 変換  | 「対象の法律・条項に関する開発許可申請判定データ」として使用            |
|       | 機能              | するデータ(shp 形式)を PostgreSQL に取り込み可能な dump 形 |
|       |                 | 式に変換する。                                   |
| FN202 | CityGML to dump | 「対象の法律・条項に関する開発許可申請判定データ」として使用            |
|       | 変換機能            | するデータ(CityGML 形式)を PostgreSQL に取り込み可能な    |
|       |                 | dump 形式に変換する。                             |
| FN203 | CityGML to      | CityGML 形式の建築物 LOD1・LOD2 データを本システムで表示可    |
|       | 3DTiles 変換機能    | 能な 3DTiles 形式に変換する。                       |

### 3-2-2. 利用したソフトウェア・ライブラリ

### 表 3-5 利用したソフトウェア・ライブラリ

| ID    | 項目                 | 内容                                                    |
|-------|--------------------|-------------------------------------------------------|
| SL001 | Apache HTTP Server | Apache ソフトウェア財団が保有する、Web アプリで配信を行うため                  |
|       |                    | の Web サーバソフトウェア                                       |
| SL002 | TerriaJS           | CSIRO が提供する、UI の提供及び UI を介して CesiumJS の描画機能を          |
|       |                    | 制御するためのライブラリ                                          |
| SL003 | CesiumJS           | Ansys Government Initiatives (AGI)が提供する、3D ビューワ上にデ    |
|       |                    | ータを描画するためのライブラリ                                       |
| SL004 | Node.js            | Joyent 社が保有する、3D ビューワの実行環境                            |
| SL005 | Apache POI         | Apache ソフトウェア財団が提供する、帳票出力で、Excel 出力を行う                |
|       |                    | ライブラリ                                                 |
| SL006 | Apache Tomcat      | Apache ソフトウェア財団が提供する、GeoServer、カスタムアプリを               |
|       |                    | 起動する J2EE の SDK                                       |
| SL007 | Spring Boot        | VMware, Inc が提供する、Java で利用可能な Web アプリのフレームワ           |
|       |                    | ーク                                                    |
| SL008 | GeoServer          | OpenGeo, GeoSolutions, Refractions Research が保有する、各種デ |
|       |                    | ータを WMS 及び WFS などで配信するための GIS サーバ                     |
| SL009 | PostgreSQL         | PostgreSQL Global Development Group が保有する、各種配信する      |
|       |                    | データを格納するリレーショナルデータベース                                 |
| SL010 | PostGIS            | Refractions Research が保有する、PostgreSQL で位置情報を扱うこ       |
|       |                    | とを可能とする拡張機能                                           |
| SL011 | React.js           | Meta とコミュニティが提供する、JavaScript のフレームワーク内で機              |
|       |                    | 能する UI を構築するためのライブラリ <sup>5</sup>                     |
| SL012 | marker.js          | markerjs.com が提供する、画像データへの図形や文字情報の書き込み                |
|       |                    | をブラウザ上で行うライブラリ゜                                       |
| SL013 | tiff.js            | <u>seikichi@kmc.gr.jp</u> が提供する、Tiff ファイルをブラウザで閲覧・編集  |
|       |                    | 可能な PNG 形式に変換するライブラリ <sup>7</sup>                     |
| SL014 | PDF.js             | Mozilla Foundation が提供する、PDF ファイルをプレビューするライ           |
|       |                    | ブラリ <sup>8</sup>                                      |
| SL015 | PDFBox             | Apache ソフトウェア財団が提供する、PDF 文章を扱うライブラリ                   |

<sup>&</sup>lt;sup>5</sup> 公式 HP: https://ja.legacy.reactjs.org/

<sup>&</sup>lt;sup>6</sup> 公式 HP: <u>https://markerjs.com/demos/all-defaults/</u>

<sup>7</sup> 公式 HP: https://github.com/seikichi/tiff.js

<sup>&</sup>lt;sup>8</sup> 公式 HP: <u>https://mozilla.github.io/pdf.js/</u>

|       |          | で、PDF ファイルの画像ファイル変換に利用 <sup>9</sup>          |  |
|-------|----------|----------------------------------------------|--|
| SL016 | FME Form | Safe Software 社が提供する CityGML 形式のデータをアプリケーション |  |
|       |          | で利用可能な形式に変換するソフトウェア                          |  |
|       |          | https://fme.safe.com/platform/               |  |
| SL017 | QGIS     | QGIS.ORG が提供する各種 GIS データをアプリケーションで利用可能な      |  |
|       |          | 形式に変換するオープンソース GIS ソフトウェア                    |  |
|       |          | https://www.qgis.org/ja/site/                |  |

### 3-2-3. 開発機能の詳細要件

本実証において開発した機能の詳細要件を以下に示す。

- 1) 事業者・行政担当者共通機能一覧
- 1. 【FN001】3D ビュー
- 機能概要
  - > 3D 地図で以下の基本操作を行う
    - ◆ 3次元地図を表示する
    - ◆ 3次元地図をマウスホイールで拡大・縮小する
    - ◆ 3次元地図をマウス操作で移動する
    - ◆ 3次元地図をマウス操作で視点変更する
  - ▶ ヘルプボタン押下でマニュアルを表示する
- データ仕様
  - ▶ 入力
    - ◇ なし
  - ▶ 出力
    - ◆ 航空写真
      - 内容

▶ 3D ビュー背景に表示する航空写真

- 形式
  - ➤ XYZタイル
- データ詳細

▶ データ:DT125

- ◆ 地盤データ
  - 内容

▶ 3D ビュー背景に重ね合わせる地盤データ

- 形式
  - ➤ Terrain 形式

o<sup>9</sup> 公式 HP: https://pdfbox.apache.org/

データ詳細

▶ データ:DT126

- ◆ 各種規制データ
  - 内容
    - ▶ 各種規制データレイヤ情報
  - 形式
    - ➤ WMS
  - データ詳細
    - ▶ データ:DT102~DT124
    - GeoServer を使用(利用したソフトウェア・ライブラリ【SL008】を参照)
- ◇ マニュアル
  - 内容
    - ▶ 利用者が参照する操作マニュアル
  - 形式
    - ➤ PDF
  - データ詳細
    - ▶ ファイル出力インタフェース【IF109】を参照
    - ▶ 内部連携インタフェース【IF237】を参照
- 機能詳細
  - ▶ 3Dビュー
    - ◆ 利用するライブラリ
      - TerriaJS (利用したソフトウェア・ライブラリ【SL002】を参照)
      - CesiumJS (利用したソフトウェア・ライブラリ【SL003】を参照)
    - ◆ 利用するアルゴリズム
      - 3D ビュー表示、レイヤー覧表示アルゴリズム(アルゴリズム【AL029】を参照)
- 2. 【FN002】地番検索
- 機能概要
  - 入力された町丁名(一覧から選択)と地番(自由入力)をもとに地番検索を行い、検索結果を一覧 表示する
  - ▶ 検索結果がない場合、検索結果が該当しない旨をポップアップで表示する
  - ▶ 検索結果一覧をクリックすると、地図上で対象地点にフォーカスする
- データ仕様
  - ▶ 入力
    - ◆ 地番検索条件情報
      - 内容
        - ▶ フロントエンドで入力した検索条件情報(町丁名・地番)

- 形式
  - ➢ APIリクエスト
- データ詳細
  - ▶ 内部連携インタフェース【IF249】を参照
  - ▶ 内部連携インタフェース【IF250】を参照
- ▶ 出力
  - ◆ 町丁目一覧情報
    - 内容
      - ▶ 検索条件として入力する町丁目一覧情報
    - 形式
      - ➢ APIリクエスト
    - データ詳細
      - ▶ 内部連携インタフェース【IF245】を参照
  - ◆ 地番検索結果テーブル項目情報
    - 内容
      - ▶ 検索結果として表示するテーブルの項目情報
    - 形式
      - ➢ APIリクエスト
    - データ詳細
      - ▶ 内部連携インタフェース【IF244】を参照
  - ◆ 地番一覧情報
    - 内容
      - ▶ 地番一覧情報
    - 形式
      - ▶ レスポンス
    - データ詳細
      - ▶ 内部連携インタフェース【IF249】を参照
      - ▶ 内部連携インタフェース【IF250】を参照
  - ◆ 地番検索結果(行政)レイヤ
    - 内容
      - ▶ 地番検索結果(行政)のレイヤ情報
    - 形式
      - ➤ WMS
    - データ詳細
      - ▶ データ:DT101
  - ▶ GeoServer を使用(利用したソフトウェア・ライブラリ【SL008】を参照)
     ◆ 地番検索結果(事業者)レイヤ
    - 内容

- ▶ 地番検索結果(事業者)のレイヤ情報
- 形式
  - ➤ WMS
- データ詳細
  - ▶ データ:DT101
  - ▶ GeoServerを使用(利用したソフトウェア・ライブラリ【SL008】を参照
- 機能詳細
  - ▶ 地番検索
    - ◆ 利用するライブラリ
      - TerriaJS(利用したソフトウェア・ライブラリ【SL002】を参照)
      - CesiumJS(利用したソフトウェア・ライブラリ【SL003】を参照)
      - Node.js(利用したソフトウェア・ライブラリ【SL004】を参照)
      - GeoServer (利用したソフトウェア・ライブラリ【SL008】を参照)
      - Spring Boot (利用したソフトウェア・ライブラリ【SL007】を参照)
      - PostgreSQL(利用したソフトウェア・ライブラリ【SL009】を参照)
      - PostGIS (利用したソフトウェア・ライブラリ【SL010】を参照)
    - ◆ 利用するアルゴリズム
      - 地番検索アルゴリズム (アルゴリズム【AL001】を参照)
- 3. 【FN003】アンケート機能
- 機能概要
  - ▶ 事業者がトップ画面で利用目的を選択して、アンケートシステムのアンケート収集画面を開く
  - ▶ 行政がログインするとともに、アンケートシステムのアンケート収集画面を開く
- フローチャート

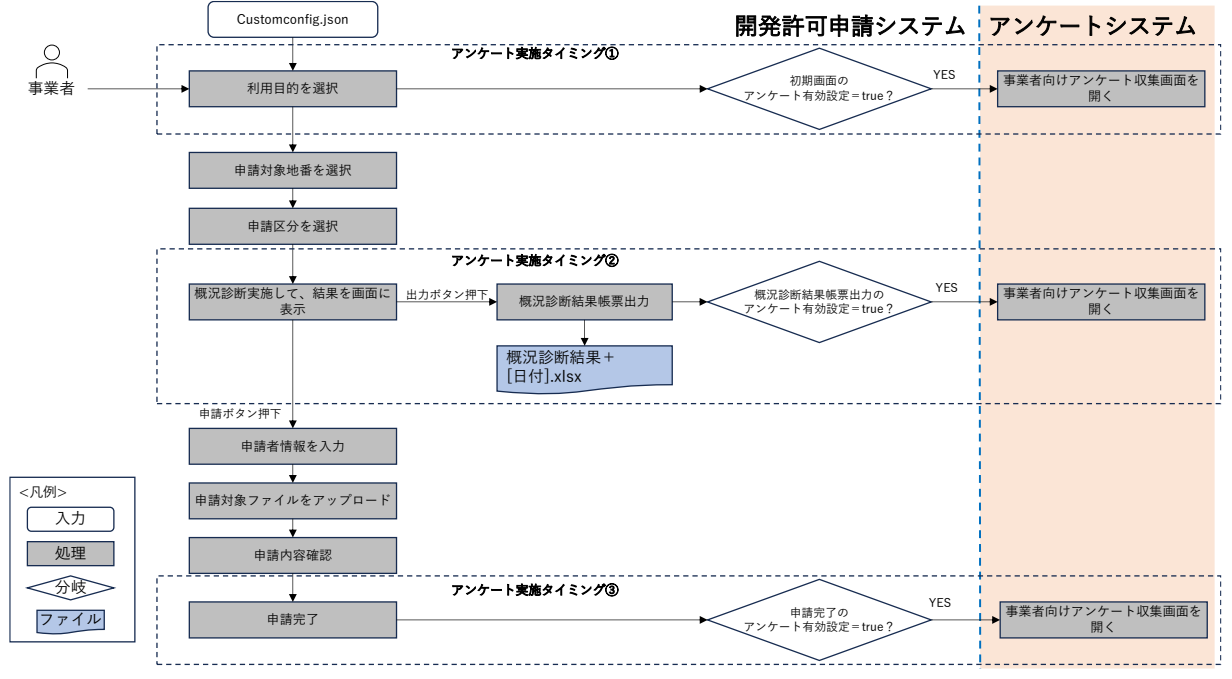

図 3-8 アンケート機能(事業者)のフローチャート

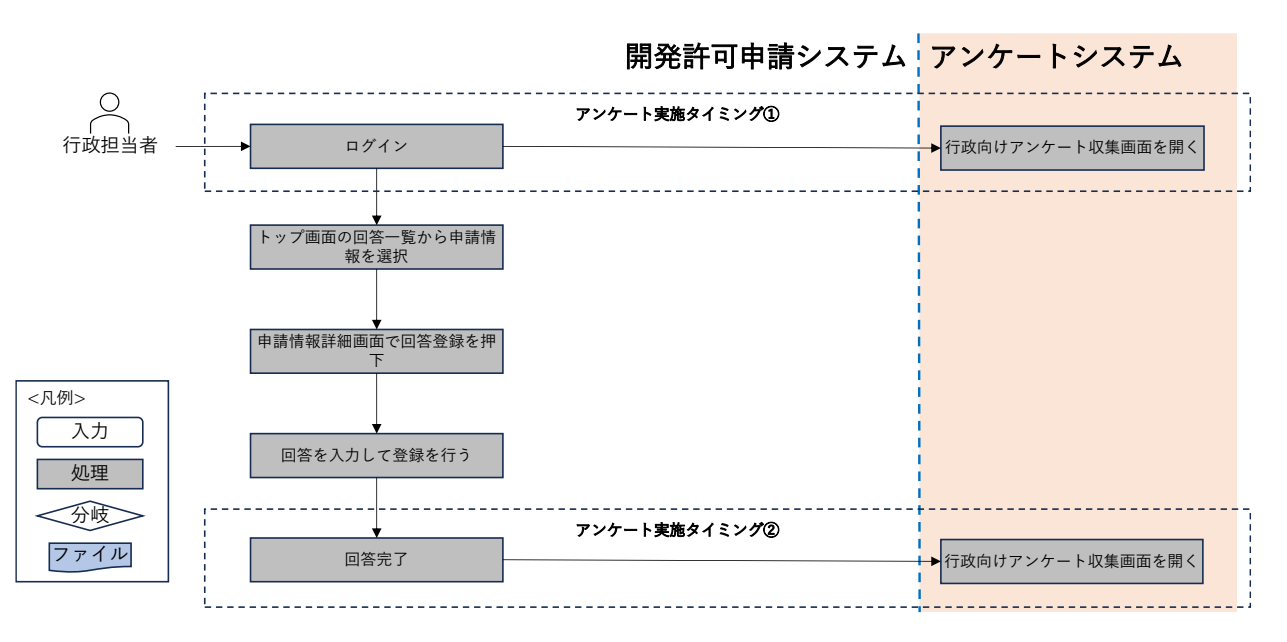

図 3-9 アンケート機能(行政)のフローチャート

- データ仕様
  - ▶ 入力
    - ♦ customconfig.json
      - 内容
        - ▶ カスタマイズ定数定義ファイル
      - 形式
        - ▶ JSON ファイル
      - データ詳細

- ▶ 3DViewer ソースコード上の packages/terriajs 以下に配置したファイル
- 事業者向けアンケート収集画面の URL が下記で定義されている <u>https://forms.office.com/pages/responsepage.aspx?id=sfo3rLbr80SWX7Llu-</u> <u>PNwUvPkMVtA1BCrPo\_6gO6t89UN0w1MFAyTERZNDc0Q0xaRDFGVTFCRzVUVi4</u> u
- テ
  う
  う
  う
  、
  行
  政
  向
  は
  ア
  ン
  ケ
  ー
  ト
  収集
  画
  面
  の
  URL
  が
  下
  記
  で
  定
  義
  さ
  れ
  て
  い
  る <u>
  https://forms.office.com/pages/responsepage.aspx?id=sfo3rLbr80SWX7Llu-</u> PNwUvPkMVtA1BCrPo\_6gO6t89UODFMUIExTUIYMTFSQUFOMIFBNIgyUDk5Ui4 u
- ▶ 出力

◇ なし

- 機能詳細
  - ▶ 事業者向けアンケート収集画面を開く
    - ◆ 処理内容
      - アンケート実施タイミング①で、初期画面のアンケート有効設定を判断して、true の場合、事業者向けアンケート収集画面を開く
      - アンケート実施タイミング②で、概況診断結果帳票出力のアンケート有効設定を判断して、trueの場合、事業者向けアンケート収集画面を開く
      - アンケート実施タイミング③で、申請完了のアンケート有効設定を判断して、true の場合、事業者向けアンケート収集画面を開く
    - ◆ 利用するライブラリ
      - なし
    - ◆ 利用するアルゴリズム
      - なし
  - ▶ 行政向けアンケート収集画面開く
    - ◆ 処理内容
      - アンケート実施タイミング①で、行政向けアンケート収集画面を開く
      - アンケート実施タイミング②で、行政向けアンケート収集画面を開く
    - ◆ 利用するライブラリ
      - なし
    - ◆ 利用するアルゴリズム
      - なし
- 4. 【FN004】レイヤー覧表示
- 機能概要
  - カタログに事前にセット済みのレイヤを画面に一覧表示する
  - ▶ レイヤの選択状態より、地図上のレイヤ表示・非表示を切り替える

- ▶ ドラッグアンドドロップでレイヤの表示順を並び替える
- フローチャート

| レイヤー覧画面                                                                                                    | 地図側画面                                    |
|----------------------------------------------------------------------------------------------------|------------------------------------------|
| chino_development_<br>permission.json<br>Viewstateのパックアップ<br>Viewstateのパックアップ<br>Viewstateのパックアップ<br>Viewstateのメックアップ<br>Viewstateのメックアップ<br>Viewstateの表示用レイヤリスト<br>YES<br>Viewstateの表示用レイヤリスト<br>YES<br>素示用レイヤリストを画面に表示 | CR例><br>入力 分岐<br>処理 ファイル                 |
| レイヤ表示・非表示切替え 「覧のレイャ選択状態変更」                                                                                                    | 選択中<br>選択状態<br>Workbenchに追加<br>レイヤの表示順更新 |
| ドラッグで表示用レイヤリスト<br>のソート順変更                                                                                                    | ▶ レイヤの表示順更新                              |

図 3-10 レイヤー覧表示のフローチャート

- データ仕様
  - ▶ 入力
    - ◆ 初期ファイル
      - 内容

▶ カスタマイズプロパティ内容定義ファイル

- 形式
  - ▶ JSON ファイル
- データ詳細
  - ▶ データ:DT001~038、DT101~117、DT119~124
  - > 3DViewer ソースコード上の wwwroot/init 以下に配置したファイル
  - ファイル名称は同ソースコード上の wwwroot/config.json の initializationUrls プロ パティで設定した名称
  - 詳細仕様は TerriaJS の公式ドキュメント(Initialization Files TerriaJS)を参照
- ◆ 3D都市モデル(3DTiles)
  - 内容
    - ▶ 本システムで表示を行う 3D 都市モデルデータ
  - 形式
    - ➤ 3DTiles 形式
  - データ詳細
    - ファイル入力インタフェース【IF008】を参照
- ▶ 出力
  - ◆ 各種規制データ
    - 内容
      - ▶ 各種規制データレイヤ情報
    - 形式
      - ≻ WMS
    - データ詳細
      - ▶ データ:DT102~DT124
      - GeoServerを使用(利用したソフトウェア・ライブラリ【SL008】を参照)
- 機能詳細
  - ▶ レイヤー覧表示
    - ◇ 処理内容
      - TerriaJS 上の変数 Viewstate を参照し、カタログに設定したレイヤリストを表示用レイヤ リストの形に転換して、転換した表示用レイヤリストを Viewstate に格納して画面に表示 する
      - カタログに設定したレイヤリストをバックアップして、Viewstate に格納する
      - 各レイヤの凡例は GeoServer から取得して、画面に表示する
    - ◆ 利用するライブラリ
      - TerriaJS(利用したソフトウェア・ライブラリ【SL002】を参照)
      - CesiumJS (利用したソフトウェア・ライブラリ【SL003】を参照)
      - Node.js(利用したソフトウェア・ライブラリ【SL004】を参照)
      - GeoServer (利用したソフトウェア・ライブラリ【SL008】を参照)
    - ◆ 利用するアルゴリズム
      - 3D ビュー表示、レイヤー覧表示アルゴリズム(アルゴリズム【AL029】参照)
  - ▶ レイヤ表示・非表示切替え
    - ◆ 処理内容
      - レイヤの選択状態が選択中になると、Terria の Workbench に該当レイヤを追加して、
        Workbench にあるレイヤリストの表示順をレイヤ一覧に合わせて更新する
      - レイヤの選択状態が未選択になると、Terria の Workbench に該当レイヤを削除する
    - ◆ 利用するライブラリ
      - TerriaJS (利用したソフトウェア・ライブラリ【SL002】を参照)
      - CesiumJS (利用したソフトウェア・ライブラリ【SL003】を参照)
    - ◆ 利用するアルゴリズム
      - 3D ビュー表示、レイヤー覧表示アルゴリズム(アルゴリズム【AL029】参照)
  - ▶ ドラッグアンドドロップで並び替え
    - ◆ 処理内容
      - ドラッグ対象の親 ID は移動先の親 ID と異なる場合、移動不可とする
      - ドラッグ対象又は、移動先がドラッグ不可対象リストにある場合、移動不可とする

- 移動先の対象がフォルダの場合、ドラッグ対象を移動先の前または、移動先の全て子要素の後に移動する
- ドラッグ対象がフォルダの場合、フォルダ内のレイヤをまとめて移動する
- 表示用レイヤリストを並び替えて、地図上のレイヤ表示順を更新する
- ◆ 利用するライブラリ
  - TerriaJS(利用したソフトウェア・ライブラリ【SL002】を参照)
  - CesiumJS (利用したソフトウェア・ライブラリ【SL003】を参照)
- ◆ 利用するアルゴリズム
  - 3D ビュー表示、レイヤー覧表示アルゴリズム(アルゴリズム【AL029】参照)
- 2) 事業者向け機能一覧
- 1. 【FN005】利用者規約表示
- 機能概要
  - ▶ 公開サイトの初期ロード時、tokenの認証チェックを行う
  - ▶ 保持している token を判断して、行政ユーザ用初期画面・事業者用初期画面を開く
  - ▶ 事業者用初期画面をロードする時、ラベル取得を行い、結果を利用者規約として画面を表示する
- データ仕様
  - ▶ 入力
    - ◇ 画面コード
      - 内容
        - ▶ 利用者規約表示に対するラベルテーブルの画面コード
      - 形式
        - ➢ APIリクエスト
      - データ詳細
        - ▶ 内部連携インタフェース【IF243】を参照
  - ▶ 出力
    - ◆ ラベル情報
      - 内容
        - 利用者規約表示用ラベル情報
      - 形式
        - ▶ レスポンス
      - データ詳細
        - ▶ 内部連携インタフェース【IF243】を参照
- 機能詳細
  - 利用者規約表示
    - ◆ 利用するライブラリ
      - Spring Boot (利用したソフトウェア・ライブラリ【SL007】を参照)

- PostgreSQL(利用したソフトウェア・ライブラリ【SL009】を参照) •
- 利用するアルゴリズム ∻
  - 利用者規約表示アルゴリズム(アルゴリズム【AL028】を参照) •
- 【FN006】申請区分選択 2.
- 機能概要

 $\triangleright$ 

- システム構築時の設定作業で設定した、開発行為の区分を選択させる  $\triangleright$ 
  - システム構築時の設定作業により、下記内容の設定ができるようにする
    - ∻ 選択させる区分の数(最大10個)
    - 選択させる区分のタイトル ∻
    - 選択させる区分の説明文 ∻
    - 選択させる区分の概況診断タイプ ∻
    - 区分の選択肢内容 ∻
    - ∻ 区分の選択方法(複数選択・単一選択)
- 概況診断タイプ(土地相談又は開発許可申請)のラジオボタンを選択することで、表示・判定に使  $\geq$ 用される申請区分リストを切り替える
- フローチャート

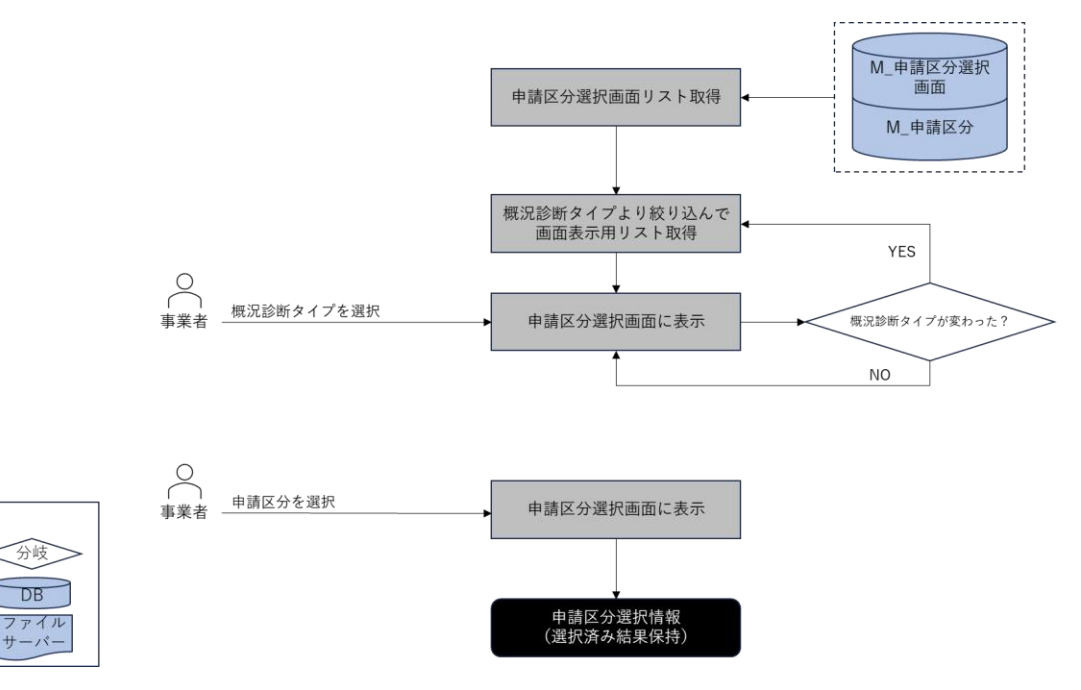

図 3-11 申請区分選択のフローチャート

データ仕様

<凡例> 入力

処理

出力

- ≻ 入力
  - 選択済み申請区分一覧情報 ∻
    - 内容

分岐

DB

ユーザが選択済みの申請区分一覧情報 ≻

- 形式
  - ➤ ViewState に格納
- データ詳細
  - ▶ 内部連携インタフェース【IF223】を参照
- ▶ 出力
  - ◆ 申請区分一覧情報
    - 内容
      - ▶ 申請区分一覧情報
    - 形式
      - ➢ APIリクエスト
    - データ詳細
      - ▶ 内部連携インタフェース【IF223】を参照
- 機能詳細
  - 申請区分一覧表示・選択
    - ◆ 処理内容
      - 申請区分一覧を取得する
      - ユーザの概況診断タイプ選択結果により、選択された概況診断タイプに該当する申請区 分項目のみに切り替え表示する
      - 複数選択が無効の申請区分の場合、チェックボックスから複数選択可能とし、選択項目
        を一覧表示する
      - 複数選択が有効の申請区分の場合、プルダウンから単一選択可能とし、選択項目をプル ダウン表示する
      - M\_申請区分選択画面の必須有無がありの項目の場合、必須チェックを行う
      - 入力された選択済み申請区分情報を ViewState に格納する
    - ◆ 利用するライブラリ
      - Spring Boot (利用したソフトウェア・ライブラリ【SL007】を参照)
      - PostgreSQL(利用したソフトウェア・ライブラリ【SL009】を参照)
    - ◆ 利用するアルゴリズム
      - 申請区分選択アルゴリズム(アルゴリズム【AL002】を参照)
- 3. 【FN007】申請範囲選択
- 機能概要
  - ▶ 地番情報検索画面を表示し、開発行為を予定している地番を選択させる
  - ▶ 選択方法は以下の3パターンとする
    - ◆ 地番文字情報の検索結果から選択
    - ◆ 地図上でクリックした地点に該当する筆界を選択
    - ◆ 地図上のドラッグした範囲に含まれる筆界を選択(Alt キー押下+マウスドラッグ)
- データ仕様

- ▶ 入力
  - ◆ 選択済み申請地番情報
    - 内容
      - ▶ 選択済みの申請地番一覧情報
    - 形式
      - ➢ ViewState に格納
    - データ詳細
      - ▶ データ:DT101
      - ▶ 内部連携インタフェース【IF246】【IF247】を参照
- ▶ 出力
  - ◆ 選択地点上の地番情報
    - 内容
      - 選択地点上の地番情報
    - 形式
      - ➢ APIリクエスト
    - データ詳細
      - ▶ データ:DT101
      - ▶ 内部連携インタフェース【IF247】を参照
  - ◆ 矩形選択範囲内の地番情報
    - 内容
      - 矩形選択範囲内の情報
    - 形式
      - ➢ APIリクエスト
    - データ詳細
      - ▶ データ:DT101
      - ▶ 内部連携インタフェース【IF246】を参照
- 機能詳細
  - ▶ 申請範囲選択
    - ◆ 利用するライブラリ
      - TerriaJS (利用したソフトウェア・ライブラリ【SL002】を参照)
      - CesiumJS(利用したソフトウェア・ライブラリ【SL003】を参照)
      - Node.js (利用したソフトウェア・ライブラリ【SL004】を参照)
      - Spring Boot (利用したソフトウェア・ライブラリ【SL007】を参照)
      - GeoServer (利用したソフトウェア・ライブラリ【SL008】を参照)
      - PostgreSQL(利用したソフトウェア・ライブラリ【SL009】を参照)
      - PostGIS (ソフトウェア・ライブラリ【SL010】を参照)
    - ◆ 利用するアルゴリズム

- 申請範囲選択(文字選択)アルゴリズム(アルゴリズム【AL003】を参照)
- 申請範囲選択(地図選択)アルゴリズム(アルゴリズム【AL004】を参照)
- 4. 【FN008】概況把握·診断
- 機能概要
  - 「申請区分選択で選択した申請区分」+「申請範囲選択で選択した申請範囲」+「対象の法律・条項に関する開発許可申請判定データ」をもとにシステムで解析し、各法律・条項に関連する事前相談必要可否・事業者への対応助言内容など、事業者に案内すべき内容を法律・条項ごとに分けて表示する
  - > 対象行を選択することで申請地番と判定データのレイヤを地図上に表示する
- データ仕様
  - ▶ 入力
    - ◆ 選択済み申請区分、選択済み地番情報
      - 内容

▶ 選択済み申請区分、選択済み地番情報

- 形式
  - ➢ APIリクエスト
- データ詳細
  - ▶ 内部連携インタフェース【IF239】を参照
- ▶ 出力
  - ◆ 画面表示するラベル情報
    - 内容
      - ▶ 画面表示するラベル情報
    - 形式
      - ➢ APIリクエスト
    - データ詳細
      - ▶ 内部連携インタフェース【IF243】を参照
  - ◆ 概況診断結果一覧
    - 内容
      - ▶ 概況診断結果一覧
    - 形式
      - ➢ API リクエスト
    - データ詳細
      - ▶ 内部連携インタフェース【IF239】を参照
  - ◇ 道路台帳図データ
    - 内容
      - ▶ 道路台帳図データ
    - 形式

- > PDF
- データ詳細
  - ▶ データ:DT118
  - ▶ 内部連携インタフェース【IF236】を参照
- ◆ 各種規制データレイヤ
  - 内容
    - ▶ 概況診断結果にひも付く各種規制データレイヤ情報
  - 形式
    - ≻ WMS
  - データ詳細
    - ▶ データ:DT102~DT124
  - ▶ GeoServer を使用(利用したソフトウェア・ライブラリ【SL008】を参照)
- ◆ 申請地番レイヤ
  - 内容
    - ▶ 申請地番のレイヤ情報
  - 形式
    - ➤ WMS
  - データ詳細
    - ▶ データ:DT101
    - ▶ GeoServerを使用(利用したソフトウェア・ライブラリ【SL008】を参照)
- 機能詳細
  - ▶ 概況把握・診断
    - ◆ 利用するライブラリ
      - TerriaJS (利用したソフトウェア・ライブラリ【SL002】を参照)
      - CesiumJS(利用したソフトウェア・ライブラリ【SL003】を参照)
      - Node.js(利用したソフトウェア・ライブラリ【SL004】を参照)
      - Spring Boot (利用したソフトウェア・ライブラリ【SL007】を参照)
      - GeoServer (利用したソフトウェア・ライブラリ【SL008】を参照)
      - PostgreSQL(利用したソフトウェア・ライブラリ【SL009】を参照)
      - PostGIS (ソフトウェア・ライブラリ【SL010】を参照)
    - ◆ 利用するアルゴリズム
      - 概況把握・診断アルゴリズム (アルゴリズム 【AL005】を参照)
- 5. 【FN009】帳票出力
- 機能概要
  - > 概況把握・診断の表示結果を帳票様式で Excel 出力する
- データ仕様

- ▶ 入力
  - ◆ 概況診断結果一覧
    - 内容
      - ▶ 概況診断結果一覧
    - 形式
      - ➢ APIリクエスト
    - データ詳細
      - ▶ 内部連携インタフェース【IF242】を参照
  - ◆ 概況診断結果レポートテンプレート
    - 内容
      - ▶ 概況診断結果レポートテンプレート
    - 形式
      - > Excel
    - データ詳細
      - ▶ ファイル入力インタフェース【IF001】を参照
  - ◆ 概況診断結果画像
    - 内容
      - ▶ 概況診断結果画像
    - 形式
      - ➢ APIリクエスト
      - > JPG
    - データ詳細
      - ▶ 内部連携インタフェース【IF240】を参照
- ▶ 出力
  - ◆ 概況診断結果レポート
    - 内容
      - ▶ 概況診断結果レポート
    - 形式
      - > Excel
    - データ詳細
      - ▶ 内部連携インタフェース【IF242】、ファイル出力インタフェース【IF101】を参照
- 機能詳細
  - ▶ キャプチャ取得
    - ◆ 利用するライブラリ
      - TerriaJS (利用したソフトウェア・ライブラリ【SL002】を参照)
      - CesiumJS (利用したソフトウェア・ライブラリ【SL003】を参照)
      - Node.js (利用したソフトウェア・ライブラリ【SL004】を参照)
      - Spring Boot (利用したソフトウェア・ライブラリ【SL007】を参照)

- ◆ 利用するアルゴリズム
- 帳票出力(キャプチャ取得)アルゴリズム(アルゴリズム【AL015】を参照)
- ▶ レポート生成
  - ◆ 利用するライブラリ
    - Apache POI (利用したソフトウェア・ライブラリ【SL005】を参照)
    - Spring Boot (利用したソフトウェア・ライブラリ【SL007】を参照)
    - PostgreSQL(利用したソフトウェア・ライブラリ【SL009】を参照)
  - ◆ 利用するアルゴリズム
    - 帳票出力(レポート生成)アルゴリズム(アルゴリズム【AL016】を参照)
- 6. 【FN010】申請者情報入力
- 機能概要
  - ▶ 画面初期表示する時、DBから申請者情報入力項目一覧情報を取得する
  - > フロントエンドから入力した申請者情報に対して必須チェックと正則表現チェックを行う
- データ仕様
  - ▶ 入力
    - ◆ 入力済み申請者情報入力項目一覧情報
      - 内容
        - > ユーザが入力済みの申請者情報入力項目一覧情報
      - 形式
        - ➢ ViewState に格納
      - データ詳細
        - ▶ 内部連携インタフェース【IF209】を参照
  - ▶ 出力
    - ◆ 申請区分一覧情報
      - 内容
        - ▶ 申請者情報入力項目一覧情報
      - 形式
        - ➢ ViewState に格納
      - データ詳細
        - ▶ 内部連携インタフェース【IF209】を参照
- 機能詳細
  - ▶ 申請者情報入力
    - ◆ 利用するライブラリ
      - Spring Boot (利用したソフトウェア・ライブラリ【SL007】を参照)
      - PostgreSQL(利用したソフトウェア・ライブラリ【SL009】を参照)
    - ◆ 利用するアルゴリズム

- 申請者情報・ファイルアップロードアルゴリズム(アルゴリズム【AL017】を参照)
- 7. 【FN011】ファイルアップロード
- 機能概要
  - ▶ 概況診断結果に関連付けられている、法律・条項に該当する提出ファイルを入力する
  - ▶ 提出書類に対する入力チェックを行い、エラーがない場合アップロードする
- フローチャート

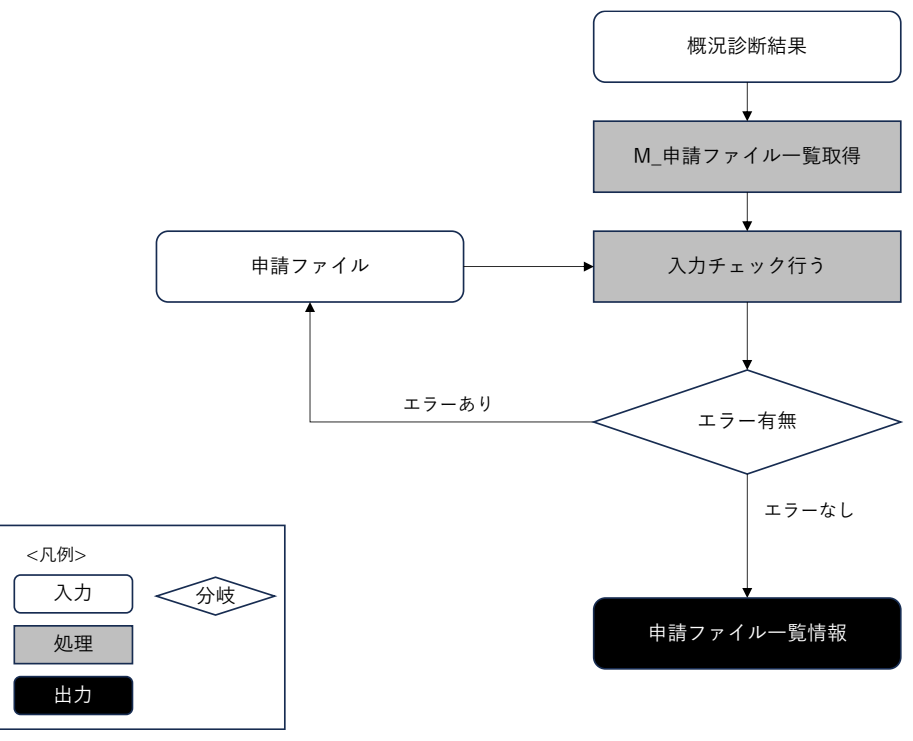

図 3-12 ファイルアップロードのフローチャート

- データ仕様
  - ▶ 入力
    - ◆ 申請ファイル
      - 内容

▶ 概況把握・診断結果に関連付けられている、法律・条項に該当する提出ファイル

- 形式
  - ➢ PDF、TIFF、JPEG、PNG、DXF、DWG 形式
- データ詳細
  - ▶ ファイル入力インタフェース【IF002】を参照
- ▶ 出力
  - ◆ 申請ファイル一覧情報
    - 内容
      - ▶ 申請ファイル一覧情報

- 形式
  - ➢ ViewState に格納
- データ詳細
  - ▶ 内部連携インタフェース【IF210】を参照
- 機能詳細
  - ▶ 申請ファイル一覧取得
    - ◆ 処理内容
      - 概況診断結果の区分判定 ID にひも付く M\_申請ファイル一覧を取得する
      - 申請ファイルを入力して、入力チェックを行う
      - M\_申請ファイルの必須有無がありの場合、必須チェックを行う
      - M 申請ファイルの拡張子(カンマ区切り)を参照して、拡張子チェックを行う
      - アップロード容量上限チェック(1ファイル当たり 50MB、アップロードー回当たり 100MB)を行う
      - 申請ファイルー覧情報を ViewState に格納する
    - ◆ 利用するライブラリ
      - Spring Boot (利用したソフトウェア・ライブラリ【SL007】を参照)
      - PostgreSQL(利用したソフトウェア・ライブラリ【SL009】を参照)
    - ◆ 利用するアルゴリズム
      - 申請者情報・ファイルアップロードアルゴリズム(アルゴリズム【AL103】を参照)
- 8. 【FN012】ID 等発行
- 機能概要
  - > 照合情報を発行して、SMTP サーバで事業者と各担当部署へメール通知を行う
- データ仕様
  - ▶ 入力
    - ◆ 申請登録結果情報
      - 内容
        - ▶ 申請情報を登録した結果情報
      - 形式
        - ➢ API レスポンス
      - データ詳細
        - ▶ 内部連携インタフェース【IF216】を参照
  - ▶ 出力
    - ◆ 申請者の照合情報
      - 内容
        - 申請者には、申請情報確認用照合情報
      - 形式

- ➢ APIリクエスト
- データ詳細
  - ▶ 内部連携インタフェース【IF214】を参照
- 機能詳細
  - ➢ ID 等発行
    - ◆ 利用するライブラリ
      - Spring Boot (利用したソフトウェア・ライブラリ【SL007】を参照)
    - ◆ 利用するアルゴリズム
      - ID 等発行・申請登録・回答自動入力(1/3) アルゴリズム(アルゴリズム【AL018】を参照)
- 9. 【FN013】申請登録
- 機能概要
  - ▶ 申請情報をもとに、DB へ登録し、ID/パスワードを発行し、回答予定日数を算出する
  - > ID/パスワードと回答予定日数をメールに記載して、事業者へ通知する
  - > 行政担当課へ、担当の判定対象の最大回答予定日数をメール通知する
  - > 行政回答通知権限部署へ、算出した回答日数をメール通知する
- フローチャート

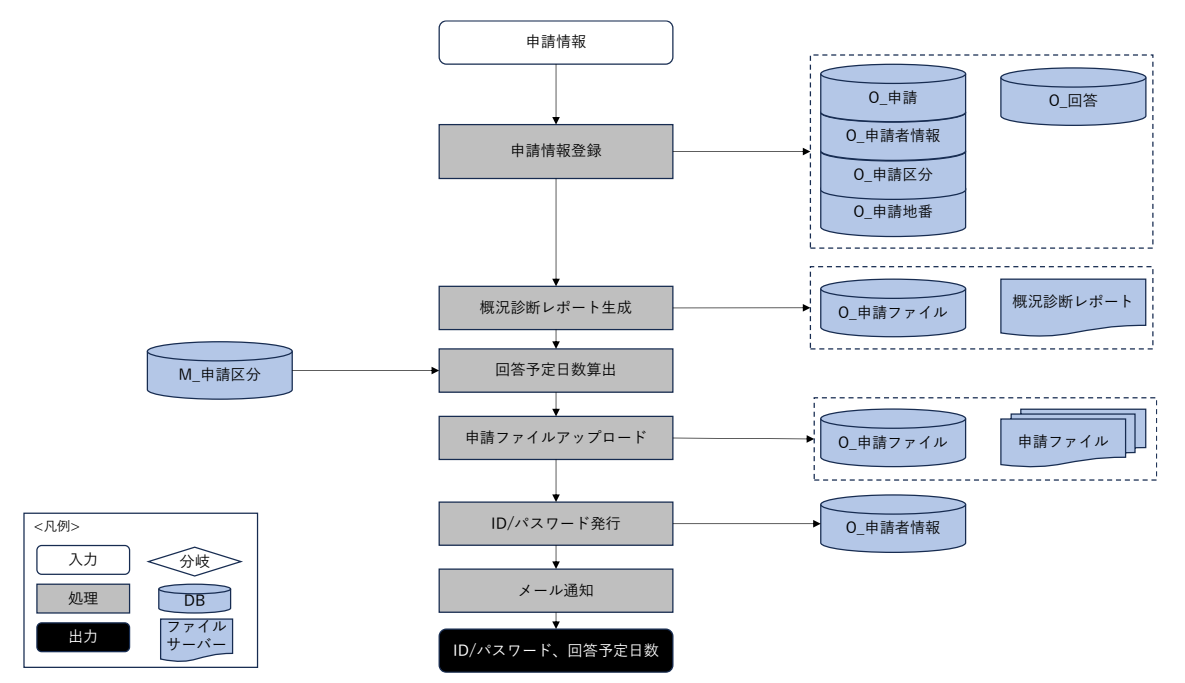

図 3-13 申請登録のフローチャート

- データ仕様
  - ▶ 入力
    - ◆ 申請登録情報

- 内容
  - 申請時に入力した申請対象地番情報、申請区分、概況診断結果、申請者情報、申請 ファイルを含まれる申請情報
- 形式
  - ➢ APIリクエスト
- データ詳細
  - ▶ データ:DT101
  - ▶ 内部連携インタフェース【IF216】を参照
- ▶ 出力
  - ◆ 概況診断レポート
    - 内容
      - ▶ 概況診断結果と回答内容情報
    - 形式
      - ▶ Excel 形式
    - データ詳細
      - ▶ ファイル出力インタフェース【IF101】を参照
  - ◆ ID/パスワード、回答予定日数
    - 内容
      - ▶ 申請登録後のログイン情報と回答予定日数
    - 形式
      - ▶ レスポンス
    - データ詳細
      - ▶ 内部連携インタフェース【IF214】を参照
      - ▶ 内部連携インタフェース【IF216】を参照
      - ▶ ファイル出力インタフェース【IF105】を参照
- 機能詳細
  - ▶ 申請登録
    - ◆ 処理内容
      - 0\_申請、0\_申請者情報、0\_申請区分、0\_申請地番、0\_回答に登録する
      - システム構築時の設定作業で設定した自動回答の条項に回答内容カラムに固定文言を登録する
      - 概況診断レポートを作成して、O\_申請ファイルに登録する。登録に成功する場合、ファ イルサーバにアップロードする
      - 申請情報入力時の申請ファイルを O\_申請ファイルに登録して、ファイルサーバにアップ ロードする
    - ◆ 利用するライブラリ
      - Spring Boot (利用したソフトウェア・ライブラリ【SL007】を参照)

- PostgreSQL(利用したソフトウェア・ライブラリ【SL009】を参照)
- Apache POI (利用したソフトウェア・ライブラリ【SL005】を参照)
- ◆ 利用するアルゴリズム
  - ID 等発行・申請登録・回答自動入力(回答通知予定日)アルゴリズム(アルゴリズム 【AL104】を参照)
- ▶ 回答日数算出
  - ◆ 処理内容
    - 概況診断結果にひも付く M\_区分判定の回答日数を取得する
    - 取得した回答日数の最大の回答日数を取得する
    - 最大回答日数にバッファ日数(システム構築時の設定作業で設定する)を加算し、回答
      予定日数とする
  - ◆ 利用するライブラリ
    - Spring Boot (利用したソフトウェア・ライブラリ【SL007】を参照)
    - PostgreSQL(利用したソフトウェア・ライブラリ【SL009】を参照)
  - ◆ 利用するアルゴリズム
    - ID 等発行・申請登録・回答自動入力(回答通知予定日)アルゴリズム(アルゴリズム 【AL104】を参照)
- ▶ 照合情報通知
  - ◆ 処理内容
    - ID/パスワードを発行して、O\_申請者情報に更新する
    - 事業者へ、ID/パスワードと回答予定日数をメール通知する
    - 行政担当課の各アカウントへ、担当の判定対象(M\_部署とひも付く M\_区分判定のレコ ード)の最大回答予定日数をメール通知する
    - 行政回答通知権限部署へ、回答予定日数をメール通知する
  - ◆ 利用するライブラリ
    - Spring Boot (利用したソフトウェア・ライブラリ【SL007】を参照)
    - PostgreSQL(利用したソフトウェア・ライブラリ【SL009】を参照)
  - ◆ 利用するアルゴリズム
    - ID 等発行・申請登録・回答自動入力(回答通知予定日)アルゴリズム(アルゴリズム 【AL104】を参照)

## 10. 【FN014】再申請

- 機能概要
  - ▶ 要再申請要の回答とひも付く申請ファイルを取得する
  - ▶ 入力した申請ファイルをもとに、DB へ登録し、回答予定日数を算出する
  - 再申請情報を登録完了した後、事業者、行政担当課の各アカウント、行政回答通知権限部署へ、回答予定日数をメール通知する

● フローチャート

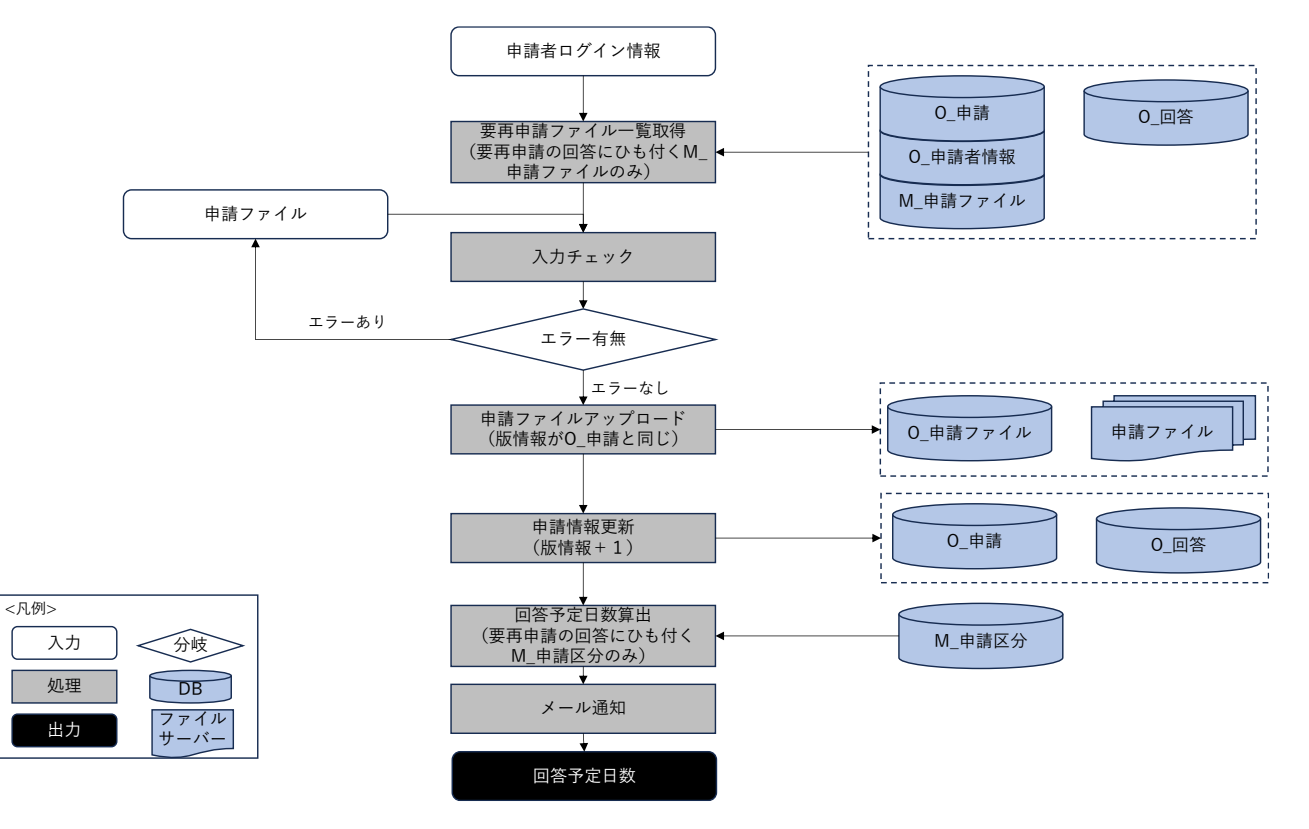

図 3-14 再申請のフローチャート

- データ仕様
  - ▶ 入力
    - ◆ 申請ファイル
      - 内容
        - ▶ 画面入力した申請ファイル
      - 形式
        - ➢ PDF、TIFF、JPEG、PNG、DXF、DWG 形式
      - データ詳細
        - ▶ ファイル入力インタフェース【IF002】を参照
  - ▶ 出力
    - ◆ 回答予定日数
      - 内容
        - 事業者再申請フラグが「要再申請」となっている回答とひも付く M\_区分判定の最大 回答日数とバッファ日数の合計日数
      - 形式
        - ▶ レスポンス
      - データ詳細
        - ▶ 内部連携インタフェース【IF253】を参照

- 機能詳細
  - ▶ 再申請情報取得
    - ◆ 処理内容
      - 事業者再申請フラグが「要再申請」となっている回答とひも付く M\_申請ファイルリスト を取得する。
      - 申請ファイルを入力して、入力チェックを行う。
      - M\_申請ファイルの必須有無より、必須チェックを行う。
      - M\_申請ファイルの拡張子(カンマ区切り)を参照して、拡張子チェックを行う。
      - アップロード容量上限チェック(1ファイル当たり 50MB、アップロードー回当たり 100MB)を行う。
    - ◆ 利用するライブラリ
      - Spring Boot (利用したソフトウェア・ライブラリ【SL007】を参照)
      - PostgreSQL(利用したソフトウェア・ライブラリ【SL009】を参照)
    - ◆ 利用するアルゴリズム
      - 再申請アルゴリズム (アルゴリズム 【AL105】を参照)
  - ▶ 再申請登録
    - ◆ 処理内容
      - 0\_申請のステータス、版情報と0\_回答の事業者再申請フラグ、完了フラグを更新する。
      - 0\_申請ファイルにレコードを追加する。(版情報が 0\_申請と同じ)
      - DB ヘデータ登録した後、版情報付けて申請ファイルをファイルサーバへアップロードする。
    - ◆ 利用するライブラリ
      - Spring Boot (利用したソフトウェア・ライブラリ【SL007】を参照)
      - PostgreSQL(利用したソフトウェア・ライブラリ【SL009】を参照)
    - ◇ 利用するアルゴリズム
      - 再申請アルゴリズム(アルゴリズム【AL105】を参照)
  - ▶ 回答予定日数算出
    - ◆ 処理内容
      - 事業者再申請フラグが「要再申請」となっている回答にひも付く M\_区分判定の回答日数 を取得する。
      - 取得した M\_区分判定リストから最大の回答日数を取得する。
      - 最大回答日数にバッファ日数(システム構築時の設定作業で設定する)を加算し、回答
        予定日数とする。
    - ◆ 利用するライブラリ
      - Spring Boot (利用したソフトウェア・ライブラリ【SL007】を参照)
      - PostgreSQL(利用したソフトウェア・ライブラリ【SL009】を参照)
    - ◆ 利用するアルゴリズム
      - なし

- ▶ メール通知
  - ◇ 処理内容
    - 事業者へ算出した回答予定日数をメール通知する。
    - 行政部署ユーザには担当の判定対象(M\_部署とひも付く M\_区分判定のレコード)の最 大回答予定日数でメール通知する。
    - 行政回答通知権限部署へ、算出した回答予定日数をメール通知する。
  - ◆ 利用するライブラリ
    - Spring Boot(利用したソフトウェア・ライブラリ【SL007】を参照)
    - PostgreSQL(利用したソフトウェア・ライブラリ【SL009】を参照)
  - ◆ 利用するアルゴリズム
    - なし
- 11. 【FN015】申請時 ID 認証
- 機能概要
  - 入力された申請 ID とパスワードをもとに、API リクエストを行い、該当する申請が存在するか判断 する
  - > 認証に失敗する場合、ダイアログメッセージを表示する
- データ仕様
  - ▶ 入力
    - ◆ 申請者ログインパラメータ情報
      - 内容

▶ ユーザが入力済みの申請者ログイン情報

- 形式
  - ➢ APIリクエスト
- データ詳細
  - ▶ 内部連携インタフェース【IF201】を参照
- ▶ 出力
  - ◆ 申請情報詳細情報
    - 内容
      - 申請時登録された申請区分一覧情報、申請者情報一覧情報、申請地番一覧情報、申 請ファイル一覧情報、及び回答一覧情報、回答履歴一覧、回答ファイル更新履歴一 覧情報を含む
    - 形式
      - ➢ API レスポンス
    - データ詳細
      - ▶ 内部連携インタフェース【IF201】を参照

uc23-06\_技術検証レポート\_開発許可の DX v2.0

- 機能詳細
  - ▶ 申請時 ID 認証
    - ◆ 利用するライブラリ
      - Spring Boot (利用したソフトウェア・ライブラリ【SL007】を参照)
      - PostgreSQL(利用したソフトウェア・ライブラリ【SL009】を参照)
    - ◆ 利用するアルゴリズム

申請時 ID 認証・回答参照・回答ファイルダウンロードアルゴリズム(アルゴリズム【AL021】を参照)

- 12. 【FN016】回答参照
- 機能概要
  - 申請者が入力した申請 ID に対する申請情報詳細・回答内容詳細情報を取得して、行政担当者からの回答内容を画面に表示する
- データ仕様
  - ▶ 入力
    - ◆ 申請者ログインパラメータ情報
      - 内容
        - ▶ ユーザが入力済みの申請者ログイン情報
      - 形式
        - ➢ APIリクエスト
      - データ詳細
        - ▶ 内部連携インタフェース【IF201】を参照
  - ▶ 出力
    - ◆ 申請情報詳細情報
      - 内容
        - 申請時登録された申請区分一覧情報、申請者情報一覧情報、申請地番一覧情報、申 請ファイル一覧情報、及び回答一覧情報、回答履歴一覧、回答ファイル更新履歴一 覧情報を含む
      - 形式
        - ▶ レスポンス
      - データ詳細
        - ▶ 内部連携インタフェース【IF201】を参照
    - ◆ 申請対象地番レイヤ
      - 内容
        - 申請対象地番のレイヤ情報
      - 形式
        - ≻ WMS
      - データ詳細

- ▶ データ:DT101
- GeoServerを使用(利用したソフトウェア・ライブラリ【SL008】を参照)
- 機能詳細
  - ▶ 申請時 ID 認証
    - ◆ 利用するライブラリ
      - Spring Boot (利用したソフトウェア・ライブラリ【SL007】を参照)
      - PostgreSQL (利用したソフトウェア・ライブラリ【SL009】を参照)
    - ◆ 利用するアルゴリズム
      - 申請時 ID 認証・回答参照・回答ファイルダウンロードアルゴリズム(アルゴリズム 【AL021】を参照)
- 13. 【FN017】回答ファイルダウンロード
- 機能概要
  - > 回答内容に対する行政ユーザの回答ファイルを選択してローカルにダウンロードを行う
- データ仕様
  - ▶ 入力
    - ◆ ダウンロード対象回答ファイル情報
      - 内容
        - ▶ ユーザが選択した回答ファイル情報
      - 形式
        - ➢ APIリクエスト
      - データ詳細
        - ▶ 内部連携インタフェース【IF203】を参照
  - ▶ 出力
    - ◆ 回答ファイル
      - 内容
        - ▶ ダウンロード対象回答ファイル
      - 形式
        - ▶ PDF、TIFF、JPEG、PNG、CAD ファイル
      - データ詳細
        - ▶ ファイル出力インタフェース【IF103】を参照
    - ◆ 赤入れされた回答ファイル
      - 内容
        - 回答ファイル赤入れ機能で編集を開始した際にシステムにアップされた、ダウンロ ード対象回答ファイル
      - 形式

- ▶ PDF、TIFF、JPEG、PNG ファイル
- データ詳細
  - ▶ ファイル出力インタフェース【IF104】を参照
- 機能詳細
  - ▶ 回答ファイルダウンロード
    - ◆ 利用するライブラリ
      - なし
    - ◆ 利用するアルゴリズム
      - 申請時 ID 認証・回答参照・回答ファイルダウンロードアルゴリズム(アルゴリズム 【AL021】を参照)
- 14. 【FN018】回答レポート出力
- 機能概要
  - ▶ 事業者へ通知済みの回答内容を帳票様式で Excel 出力する。
- フローチャート

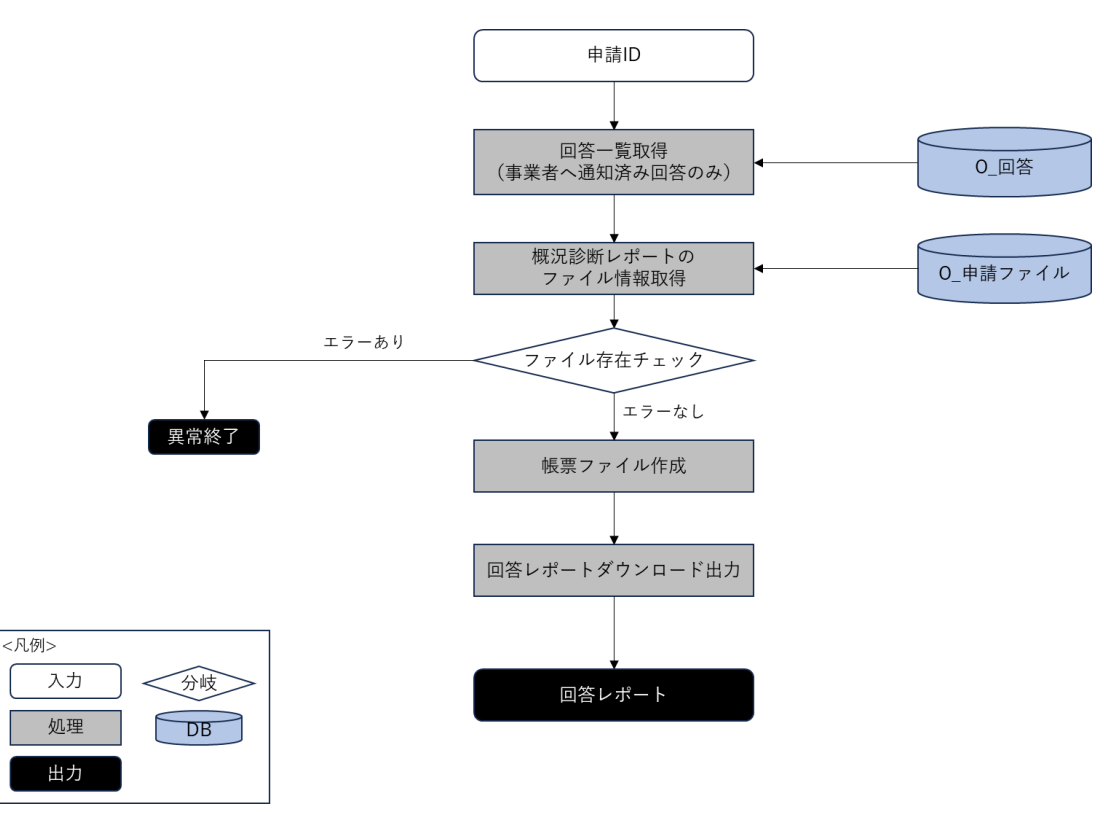

図 3-15 回答レポート出力のフローチャート

- データ仕様
  - ▶ 入力

- ♦ 回答レポートテンプレート
  - 内容
    - ▶ 申請時の概況診断レポート
  - 形式
    - ▶ Excel ファイル
  - データ詳細
    - ▶ ファイル入力インタフェース【IF005】を参照
- ▶ 出力
  - ◆ 行政回答レポート
    - 内容
      - ▶ 行政担当者からの回答内容を含む帳票ファイル
    - 形式
      - ▶ Excel ファイル
    - データ詳細
      - ▶ ファイル出力インタフェース【IF105】を参照
- 機能詳細
  - ▶ 行政回答レポート生成
    - ◇ 処理内容
      - 事業者へ通知済みの回答を取得する。
      - 申請時の概況診断レポートのパスを取得して、行政回答レポートのテンプレートとする。
      - テンプレートファイルを読み込み、通知済み回答の回答内容を書き込んで、回答レポートを出力する。
    - ◆ 利用するライブラリ
      - Spring Boot (利用したソフトウェア・ライブラリ【SL007】を参照)
      - PostgreSQL(利用したソフトウェア・ライブラリ【SL009】を参照)
      - Apache POI (利用したソフトウェア・ライブラリ【SL005】を参照)
    - ◆ 利用するアルゴリズム
      - 回答レポート出力アルゴリズム (アルゴリズム 【AL110】を参照)

## 15. 【FN019】回答への問合せ

- 機能概要
  - ▶ 行政からの回答を選択することで、回答に関連した問合せを作成する
  - ▶ 事業者向け(メッセージタイプが行政→事業者、事業者→行政)メッセージを取得して、一覧表示 する
  - ▶ 回答にひも付く、回答内容、回答履歴、回答ファイル、申請ファイルを取得する
  - メッセージ内容、添付ファイルを入力して、メッセージ内容を登録し、添付ファイルをアップロー ドする

- ▶ 問合せがあった旨を行政担当者にメール通知する
- フローチャート

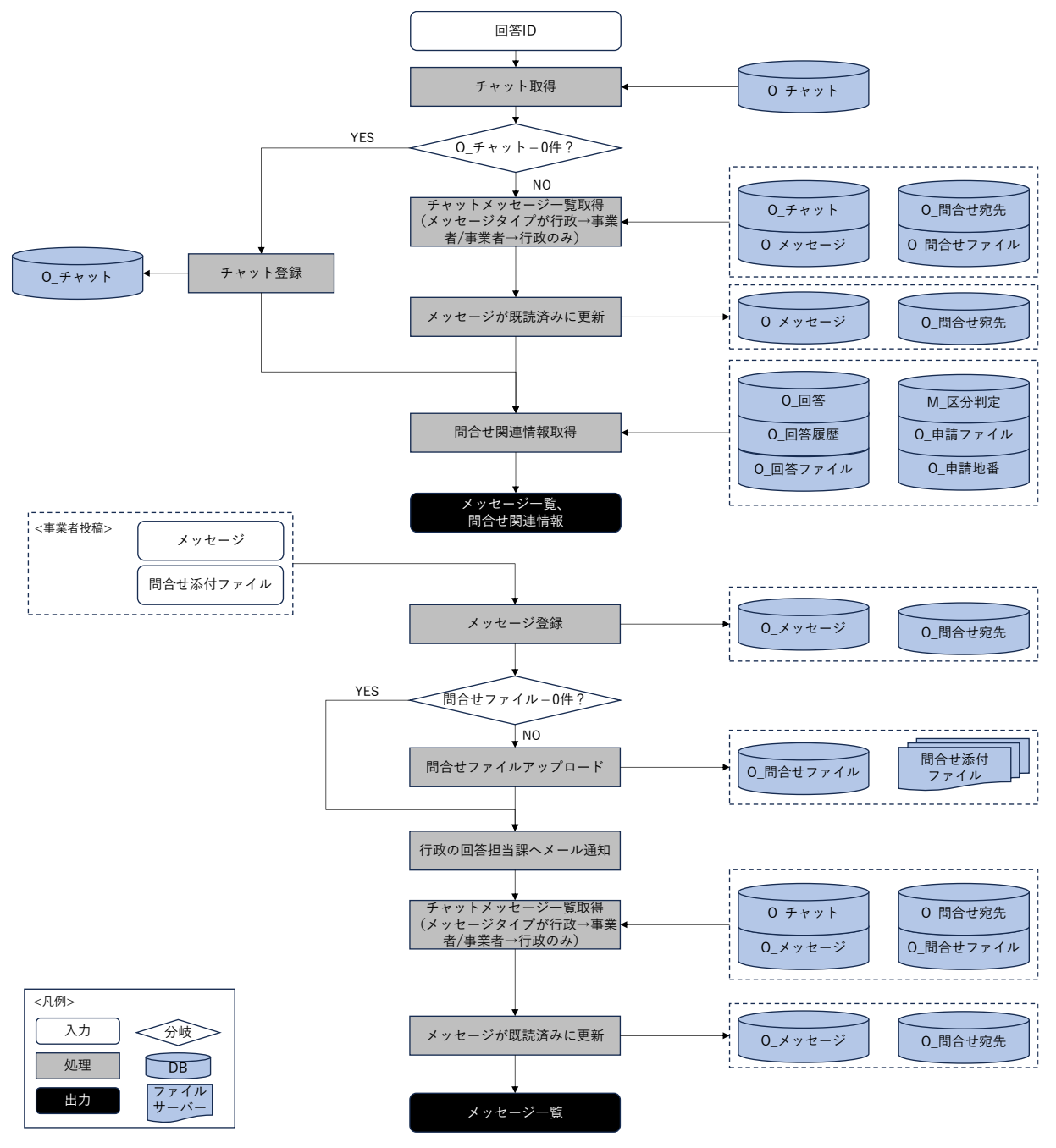

図 3-16 回答への問合せのフローチャート

- データ仕様
  - ▶ 入力
    - ◆ チャットメッセージー覧取得条件
      - 内容
        - ▶ 問合せしている回答と回答にひも付く申請のログイン情報
      - 形式

- ▶ リクエスト
- ▶ データ詳細
  - ▶ 内部連携インタフェース【IF225】を参照
- ◆ メッセージ投稿情報
  - 内容
    - ▶ 問合せのメッセージ内容
  - 形式
    - ▶ リクエスト
  - データ詳細
    - ▶ 内部連携インタフェース【IF224】を参照
- ▶ 出力
  - ◆ チャットメッセージー覧
    - 内容

▶ 回答にひも付くメッセージタイプが行政→事業者と事業者→行政のメッセージ内容

- 形式
  - ▶ レスポンス
- データ詳細

▶ 内部連携インタフェース【IF225】、ファイル出力インタフェース【IF102】を参照
 ◆ 問合せ関連情報

- 内容
  - ▶ 回答にひも付く回答内容
  - ▶ 回答にひも付く通知済み回答履歴
  - ▶ 回答にひも付く回答ファイル
  - ▶ 回答の区分判定にひも付く申請ファイル
- 形式
  - レスポンス
- データ詳細
  - ▶ 内部連携インタフェース【IF226】を参照
  - ▶ ファイル出力インタフェース【IF102】を参照
- 機能詳細
  - ▶ チャットメッセージー覧取得
    - ◆ 処理内容
      - 回答 ID にひも付くチャットを取得する。取得できなかった場合、O\_チャットを登録して、 チャット関連情報へ進む。
      - チャット ID にひも付く事業者向け(メッセージタイプが事業者→行政、行政→事業者)
        メッセージリストを取得して、宛先部署が事業者の場合、既読済みに更新する。
      - 回答 ID にひも付く、回答、通知済みの回答履歴、回答ファイルと回答の区分判定 ID にひ も付く申請ファイルという問合せ関連情報を取得する。

- ◆ 利用するライブラリ
  - Spring Boot(利用したソフトウェア・ライブラリ【SL007】を参照)
  - PostgreSQL (利用したソフトウェア・ライブラリ【SL009】を参照)
- ◆ 利用するアルゴリズム
  - 回答への問合せアルゴリズム (アルゴリズム【AL106】を参照)
- ▶ チャットメッセージ投稿
  - ◆ 処理内容
    - O\_メッセージに、問合せメッセージを登録し、O\_問合せ宛先に回答担当部署で登録する。
    - 問合せ添付ファイルがあれば、O\_問合せファイルに登録し、ファイルサーバにアップロ ードする。
    - 最新の事業者向けメッセージリストを取得する。
    - 行政の回答担当部署への前回投稿から1分を過ぎた場合、メール通知を行う。
  - ◆ 利用するライブラリ
    - Spring Boot(利用したソフトウェア・ライブラリ【SL007】を参照)
    - PostgreSQL(利用したソフトウェア・ライブラリ【SL009】を参照)
  - ◆ 利用するアルゴリズム
    - 回答への問合せアルゴリズム (アルゴリズム【AL106】を参照)
- 3) 行政担当者向け機能一覧
- 1. 【FN020】ログイン認証
- 機能概要
  - ▶ 入力された ID とパスワードをもとに、行政ログイン API を行う
  - ▶ 画面ロードときに、認証処理を行う
  - > 認証に成功する場合、ユーザ情報を token に保存して、行政用初期画面を開く
  - > 認証に失敗する場合、ログイン画面を再度表示する
  - ▶ ログアウトボタンを押下すると認証情報を破棄してログアウトする
- データ仕様
  - ▶ 入力
    - ◆ 行政ログイン情報
      - 内容
        - ▶ 行政ユーザが入力したログイン情報
      - 形式
        - ➢ APIリクエスト
      - データ詳細
        - ▶ 内部連携インタフェース【IF221】を参照
  - ▶ 出力
    - ◇ ユーザ認証情報 token

- 内容
  - ▶ ログイン時に付与されるユーザ情報 token
- 形式
  - ➢ APIリクエスト
- データ詳細
  - ▶ 内部連携インタフェース【IF220】を参照
- ◆ 破棄済みユーザ認証情報 token
  - 内容
    - ▶ ログアウト時に破棄されるユーザ情報 token
  - 形式
    - ➢ APIリクエスト
  - データ詳細
    - ▶ 内部連携インタフェース【IF222】を参照
- 機能詳細
  - ▶ ログイン認証
    - ◆ 利用するライブラリ
      - Spring Boot (利用したソフトウェア・ライブラリ【SL007】を参照)
      - PostgreSQL(利用したソフトウェア・ライブラリ【SL009】を参照)
    - ◆ 利用するアルゴリズム
      - ログイン認証アルゴリズム (アルゴリズム【AL022】を参照)
- 2. 【FN021】申請情報検索・参照
- 機能概要
  - > 申請情報検索画面を初期表示する時、申請情報検索条件一覧情報を取得して、画面に表示する
  - 申請情報検索画面を初期表示する時、申請情報検索結果表示項目一覧情報を取得して、フロントエンドで格納して、画面に表示する
  - 検索条件を入力して、検索処理を行い、取得した申請情報一覧をフロントエンドで保持している申請情報検索結果表示項目一覧と一緒に画面に表示する
  - ▶ 申請情報一覧の行をクリックすると、申請対象地点にフォーカスする
  - ▶ 申請情報一覧の詳細ボタンをクリックすると、申請詳細画面へ遷移する
- データ仕様
  - ▶ 入力
    - ◆ 申請情報検索条件情報
      - 内容
        - ▶ 行政ユーザが入力した申請情報検索条件
      - 形式
        - ➢ APIリクエスト

- データ詳細
  - ▶ 内部連携インタフェース【IF219】を参照
- ▶ 出力
  - ◆ ラベル情報
    - 内容
      - ▶ 画面に表示するラベル情報
    - 形式
      - ➢ APIリクエスト
    - データ詳細
      - ▶ 内部連携インタフェース【IF243】を参照
  - ◆ 申請情報検索結果表示項目一覧情報
    - 内容
      - ▶ 申請情報検索結果表示項目一覧情報
    - 形式
      - ➢ API レスポンス
    - データ詳細
      - ▶ 内部連携インタフェース【IF218】を参照
  - ◆ 申請情報検索結果一覧情報
    - 内容
      - 入力した申請情報検索条件に対する申請情報一覧情報
    - 形式
      - ➢ API レスポンス
    - データ詳細
      - ▶ 内部連携インタフェース【IF217】を参照
  - ◆ 申請中地番情報
    - 内容
      - ▶ ステータスが申請中の地番一覧
    - 形式
      - ➢ API レスポンス
    - データ詳細
      - ▶ 内部連携インタフェース【IF248】を参照
  - ◆ 申請詳細情報
    - 内容
      - > 選択された申請の詳細情報
    - 形式
      - ➢ API レスポンス
    - データ詳細
      - ▶ 内部連携インタフェース【IF021】を参照

- ◆ 申請情報表示地番レイヤ
  - 内容
    - ▶ 申請情報表示地番のレイヤ情報
  - 形式
    - ➤ WMS
  - データ詳細

➤ GeoServer を使用(利用したソフトウェア・ライブラリ【SL008】を参照)
 ◆ 申請ファイル

- 内容
  - ▶ 申請登録時又は再申請登録時に事業者がアップロードしたファイル
- 形式
  - PDF、TIFF、JPEG、PNG、CAD ファイル
- データ詳細

▶ ファイル出力インタフェース【IF102】を参照

- ◆ 回答ファイル
  - 内容

▶ 回答登録登録時に行政担当者がアップロードしたファイル

● 形式

PDF、TIFF、JPEG、PNG、CAD ファイル

- データ詳細
  - ▶ ファイル出力インタフェース【IF103】を参照
- ◆ 赤入れされた回答ファイル
  - 内容
    - 回答ファイル赤入れ機能で編集を開始した際にシステムにアップされた、ダウンロード対象回答ファイル
  - 形式
    - ▶ PDF、TIFF、JPEG、PNG ファイル
  - データ詳細
    - ▶ ファイル出力インタフェース【IF104】を参照
- 機能詳細
  - ▶ 申請情報検索・参照
    - ◆ 利用するライブラリ
      - TerriaJS (利用したソフトウェア・ライブラリ【SL002】を参照)
      - CesiumJS(利用したソフトウェア・ライブラリ【SL003】を参照)
      - Node.js(利用したソフトウェア・ライブラリ【SL004】を参照)
      - GeoServer (利用したソフトウェア・ライブラリ【SL008】を参照)
      - Spring Boot (利用したソフトウェア・ライブラリ【SL007】を参照)
      - PostgreSQL (利用したソフトウェア・ライブラリ【SL009】を参照)

- PostGIS (利用したソフトウェア・ライブラリ【SL010】を参照)
- ◆ 利用するアルゴリズム
  - 申請情報検索・申請情報検索結果アルゴリズム(アルゴリズム【AL023】を参照)
- 3. 【FN022】申請時ファイルダウンロード
- 機能概要
  - 申請ファイル一覧に申請ファイルを指定して、ローカルに該当する申請ファイルをダウンロードする
- データ仕様
  - ▶ 入力
    - ◆ ダウンロード対象申請ファイル情報
      - 内容
        - ▶ ユーザが選択した申請ファイル情報
      - 形式
        - ➢ APIリクエスト
      - データ詳細
        - ▶ 内部連携インタフェース【IF212】を参照
  - ▶ 出力
    - ◆ 申請ファイル
      - 内容
        - ▶ ダウンロード対象申請ファイル
      - 形式
        - PDF、TIFF、JPEG、PNG、CAD ファイル
      - データ詳細
        - ▶ ファイル出力インタフェース【IF102】を参照
- 機能詳細
  - ▶ 申請ファイルダウンロード
    - ◆ 利用するライブラリ
      - なし
    - ◆ 利用するアルゴリズム
      - 申請内容詳細表示・申請時ファイルダウンロードアルゴリズム(アルゴリズム【AL024】 を参照)
- 4. 【FN023】回答情報入力
- 機能概要

- > 行政担当者が申請情報に対し、回答内容を記入する。
- PCからアップロード、事業者が登録したファイルから引用、登録済みの回答ファイルから引用して 回答ファイルを追加する。
- 画像ファイル又は引用した PDF ファイルは、赤字・枠線・マーカー等で添削・修正箇所を追記する (PDF ファイル、TIFF ファイルは添削・修正時に PNG ファイルに変換する。)。
- > 記入した回答内容と、追加又は添削・修正した回答ファイルを登録する。
- > 回答登録をしたアカウントの情報を内部保持する。
- フローチャート

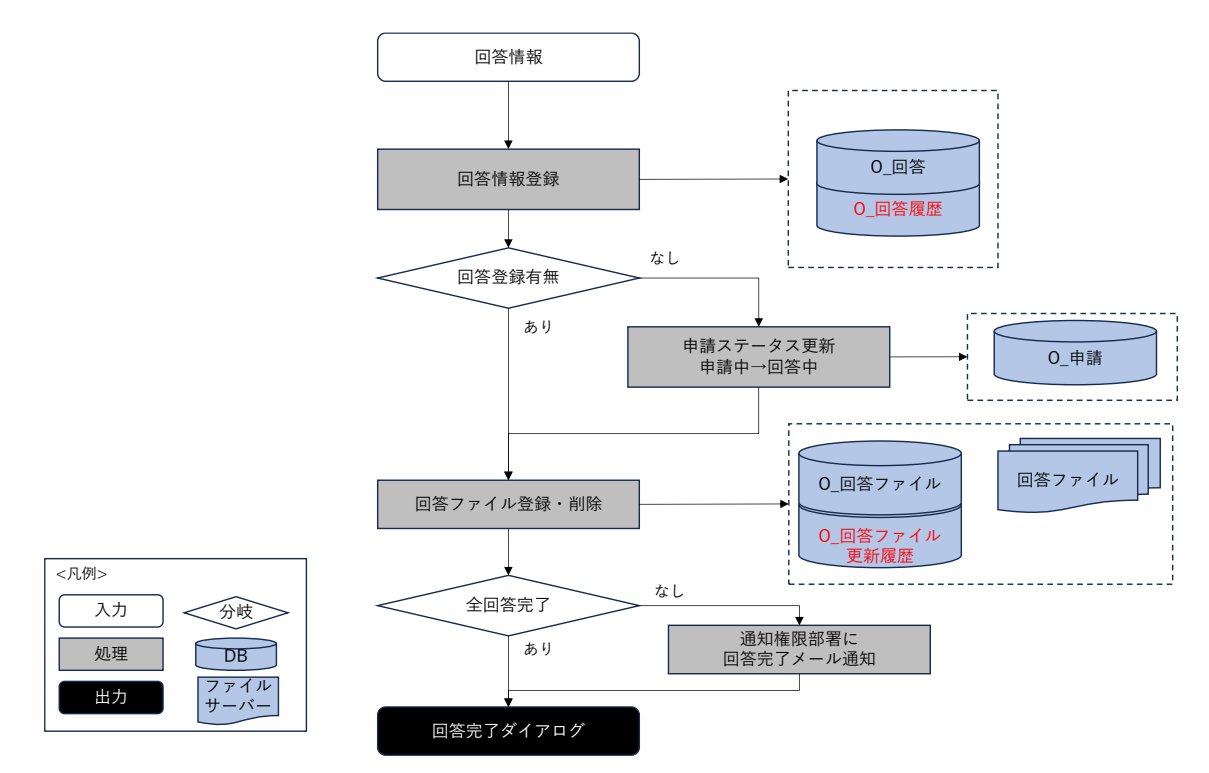

図 3-17 回答情報入力のフローチャート

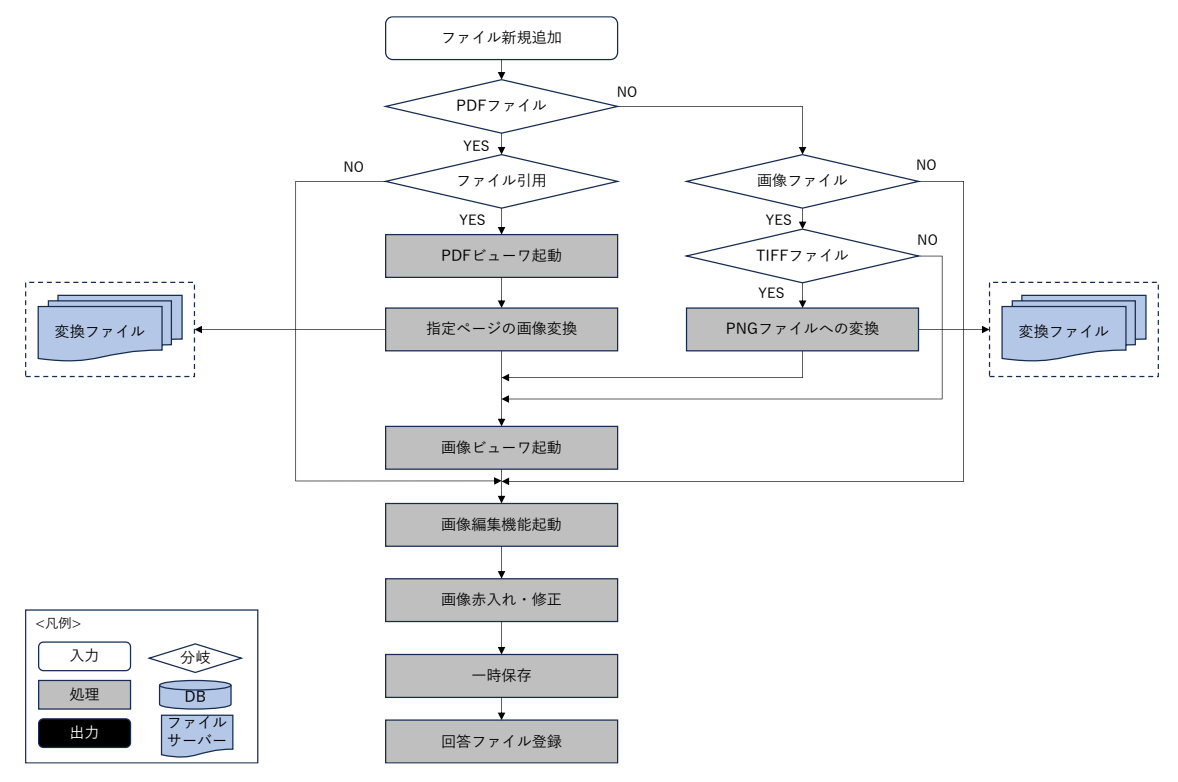

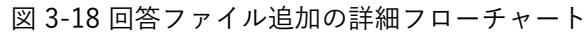

- データ仕様
  - ▶ 入力
    - ◇ 回答情報一覧取得
      - 内容
        - 申請情報に対する回答情報一覧
      - 形式
        - ▶ リクエスト
      - データ詳細
        - 内部連携インタフェース【IF003】【IF004】【IF211】を参照
  - ▶ 出力
    - ◆ 回答完了ダイアログ表示
      - 内容
        - ▶ 回答登録完了を示すダイアログの表示
      - 形式
        - ▶ なし
      - データ詳細
        - ▶ ファイル出力インタフェース【IF104】を参照
- 機能詳細
  - ▶ 回答情報一覧取得
    - ◇ 処理内容
      - 申請 ID にひも付く回答情報一覧を取得して、表示する。
    - ◆ 利用するライブラリ
      - Spring Boot (利用したソフトウェア・ライブラリ【SL007】を参照)
      - PostgreSQL(利用したソフトウェア・ライブラリ【SL009】を参照)
    - ◆ 利用するアルゴリズム
      - 回答完了・回答通知アルゴリズム(アルゴリズム【AL026】【AL027】を参照)
  - ▶ 回答テンプレート一覧取得
    - ◆ 処理内容
      - 法令・条項に対する回答を入力するためのテンプレートを取得して、表示する。
    - ◆ 利用するライブラリ
      - Spring Boot (利用したソフトウェア・ライブラリ【SL007】を参照)
      - PostgreSQL(利用したソフトウェア・ライブラリ【SL009】を参照)
    - ◆ 利用するアルゴリズム
      - 回答完了・回答通知アルゴリズム(アルゴリズム【AL026】【AL027】を参照)

- ▶ PDF ファイルを PNG ファイル変換
  - ◆ 処理内容
    - 事業者が登録した PDF ファイル又は既に回答登録をしている PDF ファイルを引用した後、 指定のページを PNG ファイルに変換して添削・修正を可能にする。
  - ◆ 利用するライブラリ
    - Spring Boot (利用したソフトウェア・ライブラリ【SL007】を参照)
    - PDF.js(利用したソフトウェア・ライブラリ【SL014】を参照)
    - PDFBox (利用したソフトウェア・ライブラリ【SL015】を参照)
  - ◆ 利用するアルゴリズム
    - 回答完了・回答通知アルゴリズム(アルゴリズム【AL026】【AL027】を参照)
    - 回答情報入力(図面への赤字での追記)(アルゴリズム【AL107】を参照)
    - 回答情報入力(回答者の登録・回答者の履歴管理・検索)(アルゴリズム【AL108】を参照)
- ▶ TIFF ファイルを PNG ファイル変換
  - ◆ 処理内容
    - TIFF ファイルの添削・修正を可能にするために、TIFF ファイルを PNG ファイルに変換する。
  - ◆ 利用するライブラリ
    - tiff.js(利用したソフトウェア・ライブラリ【SL013】を参照)
  - ◆ 利用するアルゴリズム
    - 回答完了・回答通知アルゴリズム(アルゴリズム【AL026】【AL027】を参照)
    - 回答情報入力(図面への赤字での追記)(アルゴリズム【AL107】を参照)
- 回答情報入力(回答者の登録・回答者の履歴管理・検索)(アルゴリズム【AL108】を参照)画像フ ァイルの赤入れ
  - ◆ 処理内容

画像ファイルに赤字・枠線・マーカー等で添削・修正箇所を追記して、回答ファイル一覧に追 加する。

- ◆ 利用するライブラリ
  - marker.js (利用したソフトウェア・ライブラリ【SL012】を参照)
- ◆ 利用するアルゴリズム
  - 回答完了・回答通知アルゴリズム(アルゴリズム【AL026】【AL027】を参照)
  - 回答情報入力(図面への赤字での追記)(アルゴリズム【AL107】を参照)
- 回答情報入力(回答者の登録・回答者の履歴管理・検索)(アルゴリズム【AL108】を参照)回答登録
  - ◇ 処理内容
    - 回答内容、回答ファイルを登録する。
    - 回答登録をしたアカウントの情報を内部保持する。
  - ◆ 利用するライブラリ

- Spring Boot (利用したソフトウェア・ライブラリ【SL007】を参照)
- PostgreSQL(利用したソフトウェア・ライブラリ【SL009】を参照)
- ◆ 利用するアルゴリズム
  - 回答完了・回答通知アルゴリズム(アルゴリズム【AL026】【AL027】を参照)
  - 回答情報入力(図面への赤字での追記)(アルゴリズム【AL107】を参照)
  - 回答情報入力(回答者の登録・回答者の履歴管理・検索)(アルゴリズム【AL108】を参照)
- 5. 【FN024】回答完了
- 機能概要
  - 回答登録 API を行う時、全て回答が完了している場合、申請のステータスを「回答完了」に変更し、 全部署回答完了通知メールを回答通知権限部署に送信する
- データ仕様
  - ▶ 入力
    - ◆ 回答入力情報
      - 内容
        - > 行政担当者が入力した回答入力情報
      - 形式
        - ➢ APIリクエスト
      - データ詳細
        - ▶ 内部連携インタフェース【IF205】を参照
  - ▶ 出力

◆ なし

- 機能詳細
  - ▶ 回答完了
    - ◆ 利用するライブラリ
      - Spring Boot (利用したソフトウェア・ライブラリ【SL007】を参照)
      - PostgreSQL(利用したソフトウェア・ライブラリ【SL009】を参照)
    - ◆ 利用するアルゴリズム
      - 回答完了・回答通知アルゴリズム(アルゴリズム【AL026】【AL027】を参照)

uc23-06\_技術検証レポート\_開発許可の DX v2.0

- 6. 【FN025】回答通知
- 機能概要
  - ▶ 事業者に対し、回答が完了した旨をメール通知する。
  - ▶ 回答通知後、対象の申請のステータスを変更する。
- フローチャート

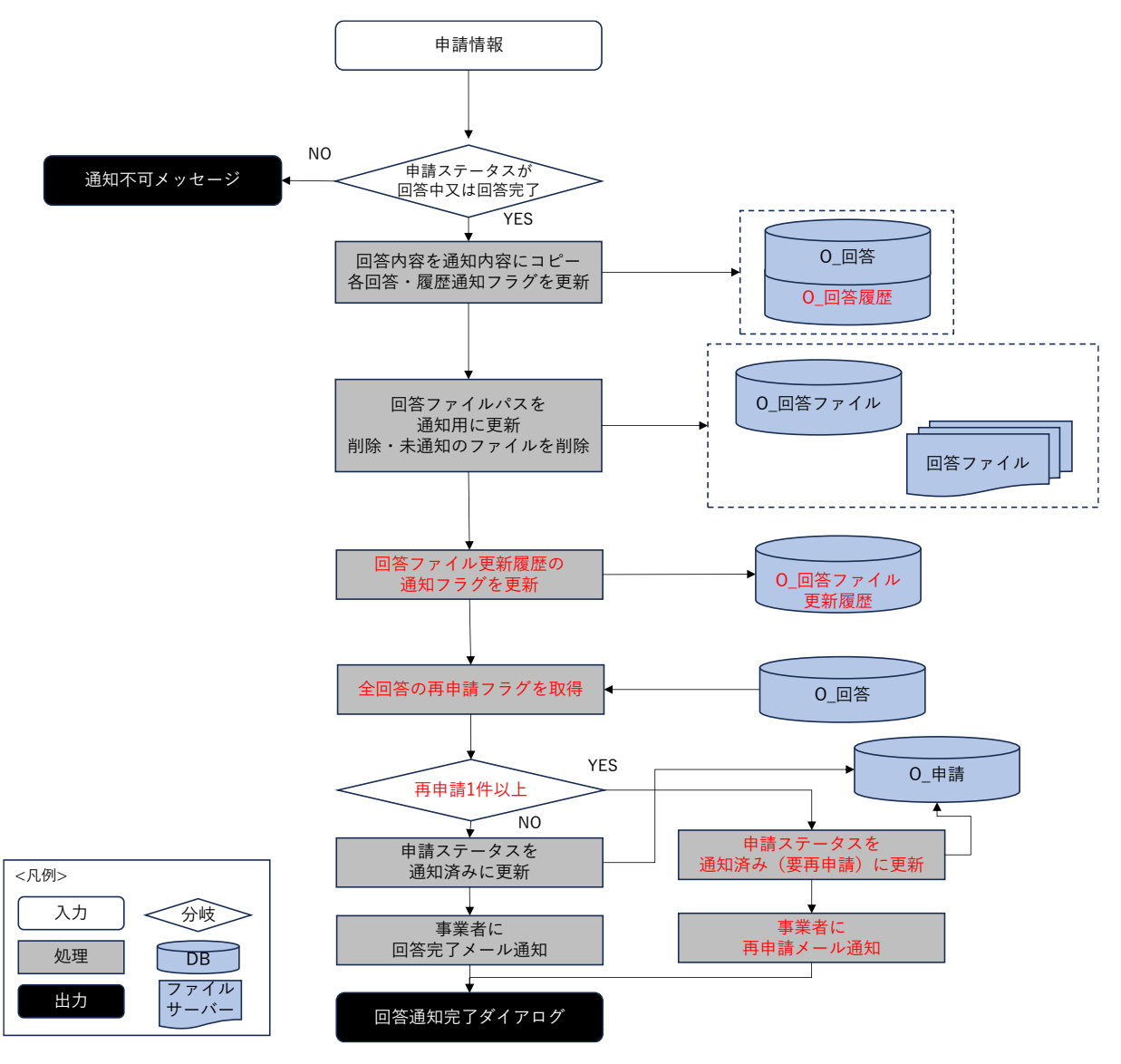

図 3-19 回答通知のワークフロー

- データ仕様
  - ▶ 入力
    - ◆ 回答通知
      - 内容
        - ▶ 申請・回答内容確認情報フォーム
      - 形式
        - ▶ リクエスト

- データ詳細
  - ▶ 内部連携インタフェース【IF206】を参照
- ▶ 出力
  - ◆ 回答通知完了ダイアログ
    - 内容
      - ▶ 通知が完了した旨のダイアログを表示する。
    - 形式
      - ▶ なし
    - データ詳細
    - ▶ なし
- 機能詳細
  - ▶ 事業者へのメール通知
    - ◆ 処理内容
      - 事業者に対し、回答が完了した旨をメール通知する。
      - 回答項目に「要再申請」の項目が1つでもある場合、申請に対して再申請が必要な旨をメール通知する。
    - ◆ 利用するライブラリ
      - Spring Boot (利用したソフトウェア・ライブラリ【SL007】を参照)
      - PostgreSQL(利用したソフトウェア・ライブラリ【SL009】を参照)
    - ◆ 利用するアルゴリズム
      - 回答完了・回答通知アルゴリズム(アルゴリズム【AL026】【AL027】を参照)
  - ▶ 対象申請ステータス変更
    - ◇ 処理内容
      - 回答通知後に対象の申請のステータスを「通知済み」に自動変更する。
      - 回答項目に「要再申請」の項目が1つでもある場合、対象の申請のステータスを「通知済み(要再申請)」に自動変換する。
    - ◆ 利用するライブラリ
      - Spring Boot (利用したソフトウェア・ライブラリ【SL007】を参照)
      - PostgreSQL(利用したソフトウェア・ライブラリ【SL009】を参照)
    - ◆ 利用するアルゴリズム
      - 回答完了・回答通知アルゴリズム(アルゴリズム【AL026】【AL027】を参照)

## 7. 【FN026】問合せへの助言

- 機能概要
  - ▶ 行政担当者の部署が選択されたチャットをもとに、チャットメッセージー覧を取得する。
  - 回答にひも付く、回答内容(未通知済みを含む)、回答履歴、回答ファイル、申請ファイル(申請 に対する全て申請ファイル)を取得する。
  - ▶ メッセージ内容、宛先部署(複数可)を入力して、メッセージ内容を登録する。

- > 問合せがあった旨をほかの行政担当部署又は、事業者にメール通知する。
- フローチャート

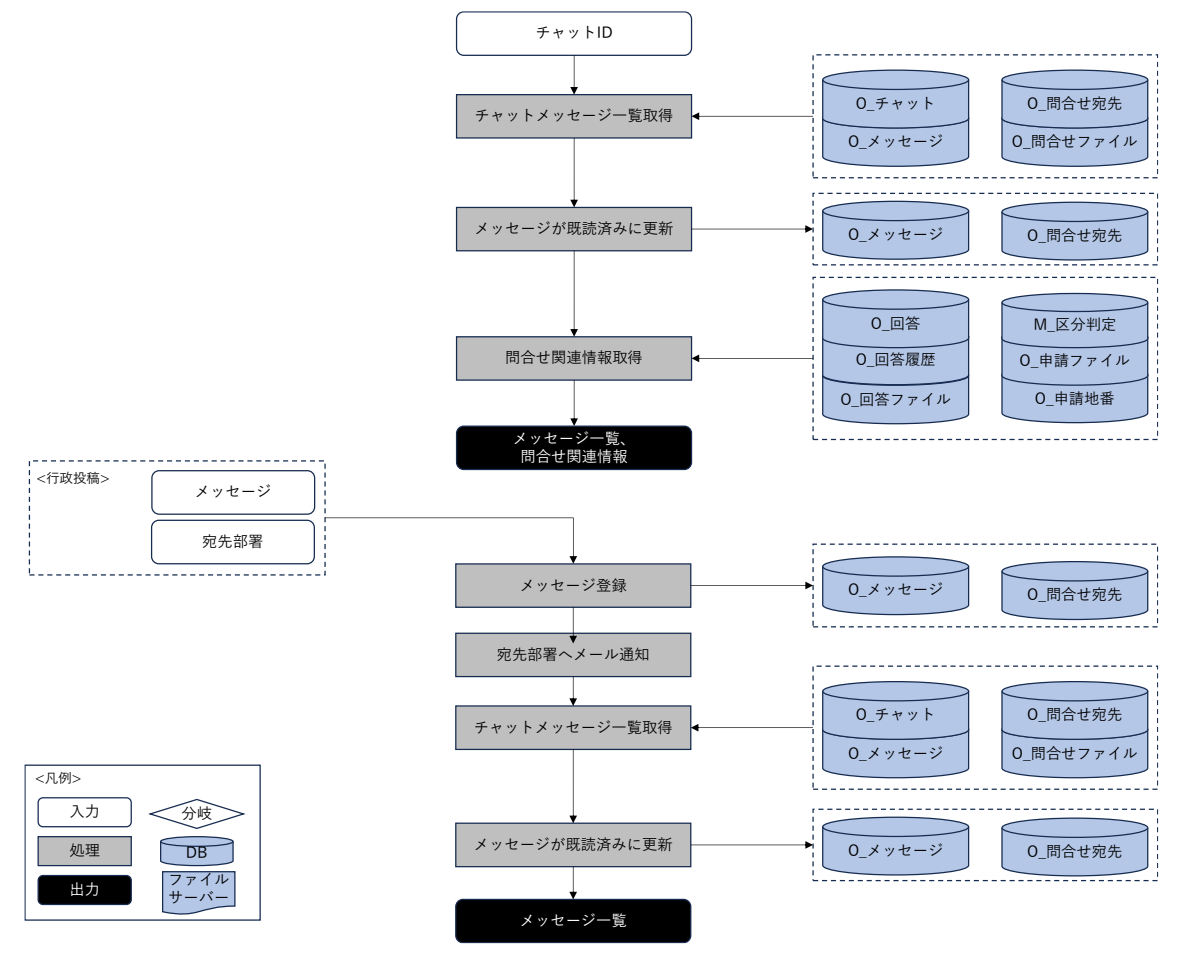

図 3-20 問合せへの助言のフローチャート

- データ仕様
  - ▶ 入力
    - ◆ チャットメッセージー覧取得条件
      - 内容
        - ▶ 画面に選択したチャット ID
      - 形式
        - ▶ リクエスト
      - データ詳細
        - ▶ 内部連携インタフェース【IF231】を参照
    - ◆ メッセージ投稿情報
      - 内容
        - ▶ メッセージ内容と宛先部署
      - 形式
- ▶ リクエスト
- データ詳細
  - ▶ 内部連携インタフェース【IF230】を参照
- ▶ 出力
  - ◆ チャットメッセージ一覧
    - 内容
      - チャット ID にひも付くメッセージ
    - 形式
      - ▶ レスポンス
    - データ詳細
      - 内部連携インタフェース【IF231】、ファイル出力インタフェース【IF102】【IF103】
         を参照
  - ◆ 問合せ関連情報
    - 内容
      - ▶ チャット ID・回答 ID にひも付く回答内容
      - ▶ 回答 ID にひも付く回答履歴
      - ▶ 回答 ID にひも付く回答ファイル
      - ▶ 回答 ID の区分判定にひも付く申請ファイル
    - 形式
      - ▶ レスポンス
    - データ詳細
      - ▶ 内部連携インタフェース【IF232】を参照
- 機能詳細
  - ▶ チャットメッセージ取得
    - ◆ 処理内容
      - チャット ID にひも付くメッセージリストを取得して、メッセージ宛先部署がログインユ ーザの部署と同じの場合、既読済みに更新する。
      - 回答 ID にひも付く、回答、回答履歴、回答ファイルと回答の区分判定 ID にひも付く申 請ファイルという問合せ関連情報を取得する。
    - ◆ 利用するライブラリ
      - Spring Boot (利用したソフトウェア・ライブラリ【SL007】を参照)
      - PostgreSQL(利用したソフトウェア・ライブラリ【SL009】を参照)
    - ◆ 利用するアルゴリズム
      - 回答への問合せアルゴリズム (アルゴリズム 【AL106】を参照)

- ▶ チャットメッセージ投稿
  - ◇ 処理内容
    - O\_メッセージに、問合せメッセージを登録し、O\_問合せ宛先に選択された宛先部署で登録する。
    - 宛先部署が事業者の場合、O\_メッセージと O\_問合せ宛先に、事業者からのレコードを回 答済みに更新する。
    - 宛先部署が他部署の場合、0\_問合せ宛先に自分の担当部署のレコードを回答済みに更新 する。該当メッセージに対する全ての0\_問合せ宛先が回答済みになると、0\_メッセージ を回答済みに更新する。
    - 最新の事業者向けチャットメッセージリストを取得する。
    - 選択された各宛先部署への前回投稿から1分を過ぎた場合、宛先部署の各アカウントへメール通知を行う。
  - ◆ 利用するライブラリ
    - Spring Boot (利用したソフトウェア・ライブラリ【SL007】を参照)
    - PostgreSQL(利用したソフトウェア・ライブラリ【SL009】を参照)
  - ◆ 利用するアルゴリズム
    - 回答への問合せアルゴリズム (アルゴリズム 【AL106】を参照)

- 8. 【FN027】問合せ情報検索・参照
- 機能概要
  - ▶ 検索条件項目と検索条件の選択肢を取得して画面を表示する。
  - > 入力された検索条件をもとに、問合せ情報検索を行い、検索結果を一覧で画面に表示する。
  - ▶ 結果一覧の行をクリックすると、対象の位置に移動する。
  - ▶ 結果一覧の「詳細」ボタンをクリックすると、問合せ詳細画面へ遷移する
- フローチャート

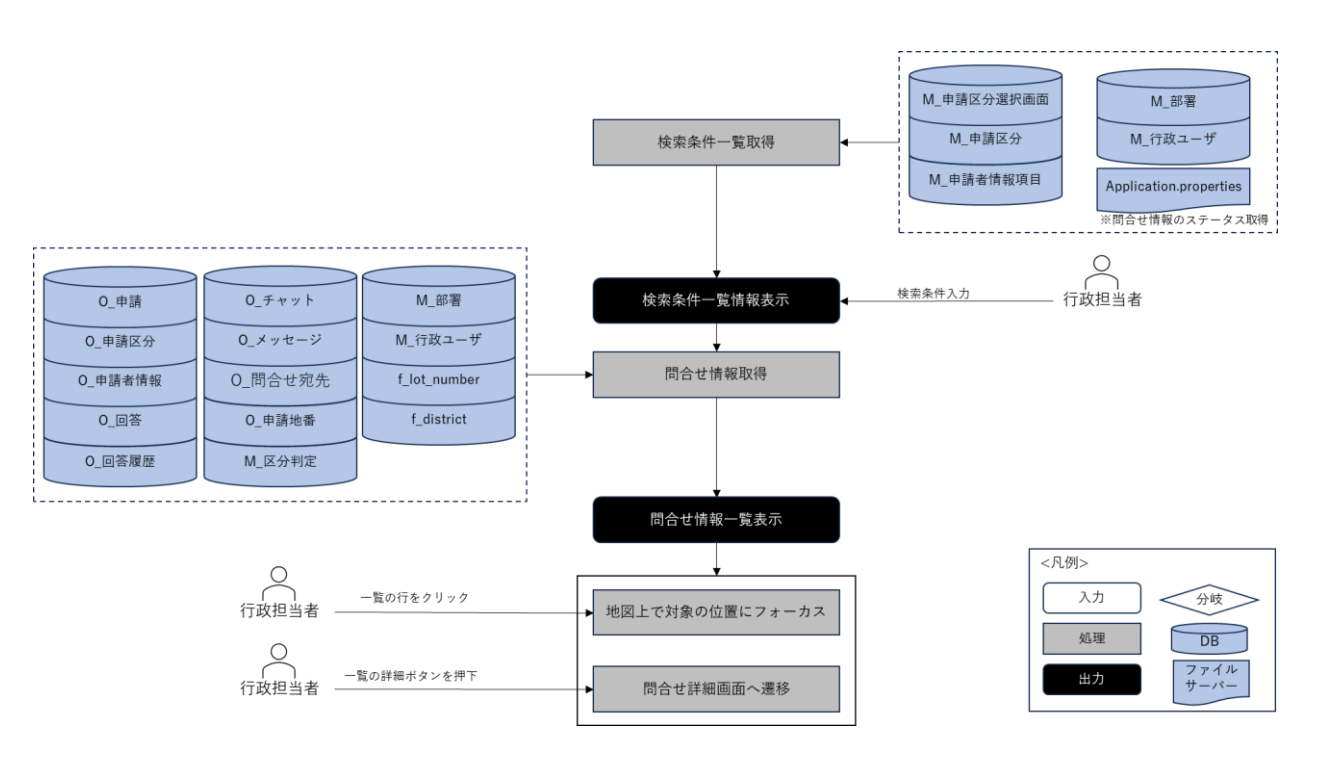

図 3-21 問合せ情報検索・参照のフローチャート

- データ仕様
  - ▶ 入力
    - ◆ なし
  - ▶ 出力
    - ♦ 検索条件一覧情報
      - 内容
        - ▶ 検索条件項目と検索条件の選択肢リスト情報
      - 形式
        - ▶ レスポンス
      - データ詳細
        - ▶ 内部連携インタフェース【IF219】を参照
    - ◆ 問合せ情報
      - 内容

- ▶ 検索条件と一致する問合せ一覧情報
- 形式
  - ▶ レスポンス
- データ詳細
  - ▶ 内部連携インタフェース【IF234】を参照
- 機能詳細
  - ▶ 検索条件一覧取得
    - ◆ 処理内容
      - M\_申請者情報項目、M\_申請区分選択画面、M\_申請区分、M\_部署、M\_行政ユーザから 情報を取得して、画面の検索条件項目と条件項目の選択肢とする。
      - application.properties に定義している回答ステータスリストを検索条件項目ステータスの選択肢とする。
    - ◆ 利用するライブラリ
      - Spring Boot (ソフトウェア・ライブラリ【SL007】を参照)
      - PostgreSQL(ソフトウェア・ライブラリ【SL009】を参照)
    - ◆ 利用するアルゴリズム
      - 回答情報入力(回答者の登録・回答者の履歴管理・検索)(アルゴリズム【AL108】を参照)
  - ▶ 問合せ情報取得
    - ◇ 処理内容
      - 入力された検索条件をもとに、チャット ID ごとに問合せ情報一覧を取得する
      - 問合せ情報に対する申請情報の申請地番を取得する
    - ◆ 利用するライブラリ
      - Spring Boot (ソフトウェア・ライブラリ【SL007】を参照)
      - PostgreSQL(ソフトウェア・ライブラリ【SL009】を参照)
    - ◆ 利用するアルゴリズム
      - 回答情報入力(回答者の登録・回答者の履歴管理・検索)(アルゴリズム【AL108】を参照)

- 9. 【FN028】 担当課の問合せ・回答情報検索・参照
- 機能概要
  - ▶ ログインユーザの部署を検索条件として、DBからログインユーザが担当している未回答の問合せ 情報と回答申請情報を取得して一覧で表示する。
  - ▶ 問合せ情報一覧の詳細ボタンを押下すると、問合せ詳細画面へ遷移する。
  - > 回答申請情報一覧の詳細ボタンを押下すると、申請詳細画面へ遷移する。
- フローチャート

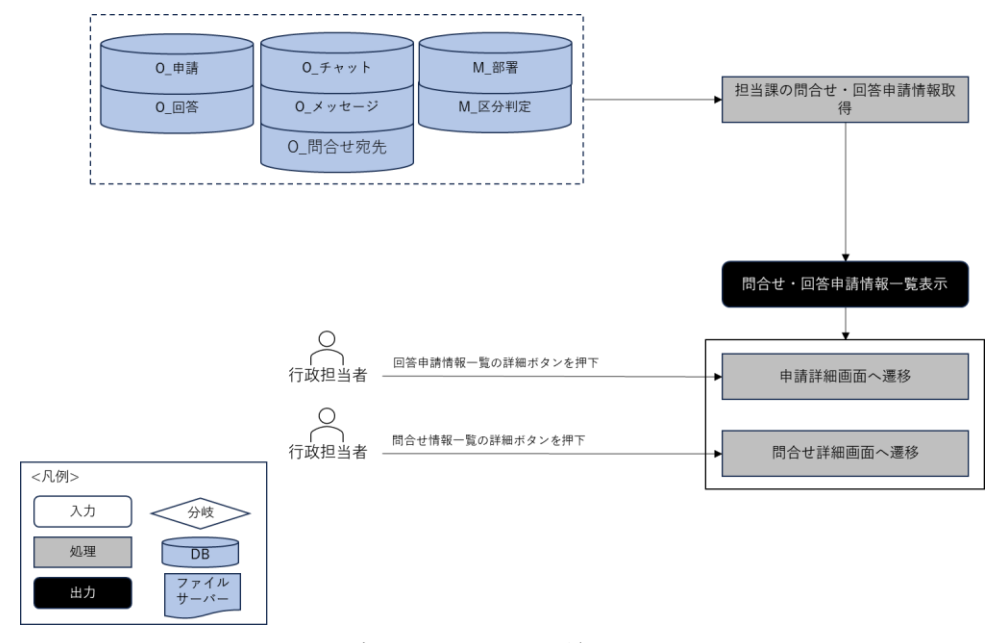

図 3-22 担当課の問い合わせ・回答情報検索・参照のフローチャート

- データ仕様
  - ▶ 入力

◇ なし

- ▶ 出力
  - ◆ 問合せ・回答申請情報
    - 内容

▶ ログインユーザの部署に対する未回答の問合せ情報と未回答の回答申請情報

- 形式
  - レスポンス
- データ詳細
  - ▶ 内部連携インタフェース【IF233】を参照
- 機能詳細
  - 担当課の問合せ・回答申請情報取得
    - ◆ 処理内容
      - ログインユーザの部署を検索条件として、O\_回答と M\_区分判定から完了フラグが未完了の回答申請情報を取得する。

- ログインユーザの部署を検索条件として、未回答の問合せ情報を取得する
- ◆ 利用するライブラリ
  - Spring Boot (ソフトウェア・ライブラリ【SL007】を参照)
  - PostgreSQL (ソフトウェア・ライブラリ【SL009】を参照)
- ◆ 利用するアルゴリズム
  - 回答情報入力(回答者の登録・回答者の履歴管理・検索)(アルゴリズム【AL108】を参照)

- 4) 概況把握・診断の解析機能一覧
- 1. 【FN101】申請区分判定
- 機能概要
  - 「申請区分選択で選択した申請区分」が、対象の法律・条項に関する申請要件と該当したとき、事業者に案内すべき内容を表示する
- データ仕様
  - ▶ 入力
    - ◆ 選択済み申請区分、選択済み地番情報
      - 内容
        - ▶ 選択済み申請区分、選択済み地番情報
      - 形式
        - ➢ APIリクエスト
      - データ詳細
        - ▶ 内部連携インタフェース【IF239】を参照
  - ▶ 出力
    - ◆ 概況診断結果一覧
      - 内容
        - ▶ 概況診断結果一覧
      - 形式
        - ➢ APIリクエスト
      - データ詳細
        - ▶ 内部連携インタフェース【IF239】を参照
- 機能詳細
  - ▶ 申請区分判定
    - ◆ 利用するライブラリ
      - Spring Boot (利用したソフトウェア・ライブラリ【SL007】を参照)
      - PostgreSQL(利用したソフトウェア・ライブラリ【SL009】を参照)
    - ◆ 利用するアルゴリズム
      - 概況把握・診断(アルゴリズム【AL006】を参照)
- 2. 【FN102】図形重なり時判定
- 機能概要
  - 「申請範囲選択で選択した申請範囲」+「対象の法律・条項に関する開発許可申請判定データ」の 空間解析を行い、空間データが一部でも重なったとき、事業者に案内すべき内容を表示する
- データ仕様
  - ▶ 入力
    - ◆ 選択済み申請区分、選択済み地番情報
      - 内容

- > 選択済み申請区分、選択済み地番情報
- 形式
  - ➢ APIリクエスト
- データ詳細
  - ▶ 内部連携インタフェース【IF239】を参照
- ▶ 出力
  - ◆ 概況診断結果一覧
    - 内容
      - ▶ 概況診断結果一覧
    - 形式
      - ➢ APIリクエスト
    - データ詳細
      - ▶ 内部連携インタフェース【IF239】を参照
- 機能詳細
  - 図形重なり時判定
    - ◆ 利用するライブラリ
      - Spring Boot (利用したソフトウェア・ライブラリ【SL007】を参照)
      - PostgreSQL(利用したソフトウェア・ライブラリ【SL009】を参照)
      - PostGIS (利用したソフトウェア・ライブラリ【SL010】を参照)
    - ◆ 利用するアルゴリズム
      - 概況把握・診断(アルゴリズム【AL006】を参照)
      - 概況把握・診断(図形判定の処理概要)(アルゴリズム【AL007】を参照)
      - 概況把握・診断(図形重なり時判定)(アルゴリズム【AL008】を参照)
- 3. 【FN103】図形"非"重なり時判定
- 機能概要
  - 「申請範囲選択で選択した申請範囲」+「対象の法律・条項に関する開発許可申請判定データ」の 空間解析を行い、空間データが一部も重ならなかったとき、事業者に案内すべき内容を表示する
- データ仕様
  - ▶ 入力
    - ◆ 選択済み申請区分、選択済み地番情報
      - 内容
        - 選択済み申請区分、選択済み地番情報
      - 形式
        - ➢ APIリクエスト
      - データ詳細
        - ▶ 内部連携インタフェース【IF239】を参照
  - ▶ 出力

- ◆ 概況診断結果一覧
  - 内容
    - ▶ 概況診断結果一覧
  - 形式
    - ➢ APIリクエスト
  - データ詳細
    - ▶ 内部連携インタフェース【IF239】を参照
- 機能詳細
  - 図形"非"重なり時判定
    - ◆ 利用するライブラリ
      - Spring Boot(利用したソフトウェア・ライブラリ【SL007】を参照)
      - PostgreSQL(利用したソフトウェア・ライブラリ【SL009】を参照)
      - PostGIS (利用したソフトウェア・ライブラリ【SL010】を参照)
    - ◆ 利用するアルゴリズム
      - 概況把握・診断(アルゴリズム【AL006】を参照)
      - 概況把握・診断(図形判定の処理概要)(アルゴリズム【AL007】を参照)
      - 概況把握・診断(図形"非"重なり時判定)(アルゴリズム【AL009】を参照)
- 4. 【FN104】図形+バッファ重なり時判定
- 機能概要
  - 「申請範囲選択で選択した申請範囲」+「対象の法律・条項に関する開発許可申請判定データ+バ ッファ XX m」の空間解析を行い、空間データが一部でも重なったとき、事業者に案内すべき内容 を表示する
- データ仕様
  - ▶ 入力
    - ◆ 選択済み申請区分、選択済み地番情報
      - 内容
        - ▶ 選択済み申請区分、選択済み地番情報
      - 形式
        - ➢ APIリクエスト
      - データ詳細
        - ▶ 内部連携インタフェース【IF239】を参照
  - ▶ 出力
    - ◆ 概況診断結果一覧
      - 内容
        - ▶ 概況診断結果一覧
      - 形式
        - ➢ APIリクエスト

- データ詳細
  - ▶ 内部連携インタフェース【IF239】を参照
- 機能詳細
  - ▶ 図形+バッファ重なり時判定
    - ◆ 利用するライブラリ
      - Spring Boot(利用したソフトウェア・ライブラリ【SL007】を参照)
      - PostgreSQL(利用したソフトウェア・ライブラリ【SL009】を参照)
      - PostGIS (利用したソフトウェア・ライブラリ【SL010】を参照)
    - ◆ 利用するアルゴリズム
      - 概況把握・診断 (アルゴリズム【AL006】を参照)
      - 概況把握・診断(図形判定の処理概要)(アルゴリズム【AL007】を参照)
      - 概況把握・診断(図形+バッファ重なり時判定)(アルゴリズム【AL010】を参照)
- 5. 【FN105】図形+バッファ"非"重なり時判定
- 機能概要
  - 「申請範囲選択で選択した申請範囲」+「対象の法律・条項に関する開発許可申請判定データ+バ ッファ XX m」の空間解析を行い、空間データが一部も重ならなかったとき、事業者に案内すべき 内容を表示する
- データ仕様
  - ▶ 入力
    - ◆ 選択済み申請区分、選択済み地番情報
      - 内容
        - ▶ 選択済み申請区分、選択済み地番情報
      - 形式
        - ➢ APIリクエスト
      - データ詳細
        - ▶ 内部連携インタフェース【IF239】を参照
  - ▶ 出力
    - ◆ 概況診断結果一覧
      - 内容
        - ▶ 概況診断結果一覧
      - 形式
        - ➢ APIリクエスト
      - データ詳細
        - ▶ 内部連携インタフェース【IF239】を参照
- 機能詳細
  - ▶ 図形+バッファ"非"重なり時判定
    - ◆ 利用するライブラリ

- Spring Boot (利用したソフトウェア・ライブラリ【SL007】を参照)
- PostgreSQL(利用したソフトウェア・ライブラリ【SL009】を参照)
- PostGIS (利用したソフトウェア・ライブラリ【SL010】を参照)
- ◆ 利用するアルゴリズム
  - 概況把握・診断(アルゴリズム【AL006】を参照)
  - 概況把握・診断(図形判定の処理概要)(アルゴリズム【AL007】を参照)
  - 概況把握・診断(図形+バッファ"非"重なり時判定)(アルゴリズム【AL011】を参照)
- 6. 【FN106】図形重なり時の属性表示
- 機能概要
  - 「申請範囲選択で選択した申請範囲」+「対象の法律・条項に関する開発許可申請判定データ」の 空間解析を行い、空間データが一部でも重なったとき、「対象の法律・条項に関する開発許可申請 判定データ」の属性情報を表示する
- データ仕様
  - ▶ 入力
    - ◆ 選択済み申請区分、選択済み地番情報
      - 内容

> 選択済み申請区分、選択済み地番情報

- 形式
  - ➢ APIリクエスト
- データ詳細
  - ▶ 内部連携インタフェース【IF239】を参照
- ▶ 出力
  - ◆ 概況診断結果一覧
    - 内容
      - ▶ 概況診断結果一覧
    - 形式
      - ➢ APIリクエスト
    - データ詳細
      - ▶ 内部連携インタフェース【IF239】を参照
- 機能詳細
  - 図形重なり時の属性表示
    - ◆ 利用するライブラリ
      - Spring Boot (利用したソフトウェア・ライブラリ【SL007】を参照)
      - PostgreSQL(利用したソフトウェア・ライブラリ【SL009】を参照)
      - PostGIS (利用したソフトウェア・ライブラリ【SL010】を参照)
    - ◆ 利用するアルゴリズム
      - 概況把握・診断(アルゴリズム【AL006】を参照)

- 概況把握・診断(重なり判定時における属性表示)(アルゴリズム【AL012】を参照)
- 7. 【FN107】図形+バッファ重なり時の属性表示
- 機能概要
  - 「申請範囲選択で選択した申請範囲」+「対象の法律・条項に関する開発許可申請判定データ+バッファ XX m」の空間解析を行い、空間データが一部でも重なったとき、「対象の法律・条項に関する開発許可申請判定データ」の属性情報を表示する
- データ仕様
  - ▶ 入力
    - ◆ 選択済み申請区分、選択済み地番情報
      - 内容

▶ 選択済み申請区分、選択済み地番情報

- 形式
  - ➢ APIリクエスト
- データ詳細
  - ▶ 内部連携インタフェース【IF239】を参照
- ▶ 出力
  - ◆ 概況診断結果一覧
    - 内容
      - ▶ 概況診断結果一覧
    - 形式
      - ➢ APIリクエスト
    - データ詳細
      - ▶ 内部連携インタフェース【IF239】を参照
- 機能詳細
  - ▶ 図形+バッファ重なり時の属性表示
    - ◆ 利用するライブラリ
      - Spring Boot (利用したソフトウェア・ライブラリ【SL007】を参照)
      - PostgreSQL(利用したソフトウェア・ライブラリ【SL009】を参照)
      - PostGIS (利用したソフトウェア・ライブラリ【SL010】を参照)
    - ◆ 利用するアルゴリズム
      - 概況把握・診断 (アルゴリズム【AL006】を参照)
      - 概況把握・診断(重なり判定時における属性表示)(アルゴリズム【AL012】を参照)
- 8. 【FN108】図形からの距離測定機能
- 機能概要
  - ▶ 「申請範囲選択で選択した申請範囲」+「対象の法律・条項に関する開発許可申請判定データ」の

空間解析を行い、「申請範囲選択で選択した申請範囲」から一番近い「対象の法律・条項に関する 開発許可申請判定データ」の距離を表示する

- データ仕様
  - ▶ 入力
    - ◆ 選択済み申請区分、選択済み地番情報
      - 内容

> 選択済み申請区分、選択済み地番情報

- 形式
  - ➢ APIリクエスト
- データ詳細
  - ▶ 内部連携インタフェース【IF239】を参照
- ▶ 出力
  - ◆ 概況診断結果一覧
    - 内容
      - ▶ 概況診断結果一覧
    - 形式
      - ➢ APIリクエスト
    - データ詳細
      - ▶ 内部連携インタフェース【IF239】を参照
- 機能詳細
  - ▶ 申請区分判定
    - ◆ 利用するライブラリ
      - Spring Boot (利用したソフトウェア・ライブラリ【SL007】を参照)
      - PostgreSQL(利用したソフトウェア・ライブラリ【SL009】を参照)
      - PostGIS (利用したソフトウェア・ライブラリ【SL010】を参照)
    - ◆ 利用するアルゴリズム
      - 概況把握・診断 (アルゴリズム【AL006】を参照)
      - 概況把握・診断(図形からの距離測定機能)(アルゴリズム【AL013】を参照)
- 9. 【FN109】判定結果の図形表示
- 機能概要
  - 「対象の法律・条項に関する開発許可申請判定データ」を、概況把握・診断の表示結果行をクリッ クすることで表示切替えする
- データ仕様
  - ▶ 入力
    - ◆ 選択済み申請区分、選択済み地番情報
      - 内容
        - ▶ 選択済み申請区分、選択済み地番情報

- 形式
  - ➢ APIリクエスト
- データ詳細
  - ▶ 内部連携インタフェース【IF239】を参照
- ▶ 出力
  - ◆ 概況診断結果レイヤ
    - 内容
      - ▶ 概況診断結果のレイヤ情報
    - 形式
      - ≻ WMS
    - データ詳細
      - ▶ データ:DT102~DT124
      - ▶ GeoServerを使用(利用したソフトウェア・ライブラリ【SL008】を参照)
- 機能詳細
  - 判定結果の図形表示
    - ◇ 利用するライブラリ
      - TerriaJS (利用したソフトウェア・ライブラリ【SL002】を参照)
      - CesiumJS(利用したソフトウェア・ライブラリ【SL003】を参照)
      - Node.js (利用したソフトウェア・ライブラリ【SL004】を参照)
      - GeoServer (利用したソフトウェア・ライブラリ【SL008】を参照)
    - ◆ 利用するアルゴリズム
      - 概況把握・診断 (アルゴリズム【AL006】を参照)

概況把握·診断(判定結果の図形表示)(アルゴリズム【AL014】を参照)

### 10. 【FN110】前面道路判定

#### ● 機能概要

開発許可申請では、都市計画法第33条第1項第2号に基づき、開発許可申請地に接する区域外の既存道路において、幅員が十分確保された道路に接続する設計となっているかを判定する必要がある。そこで本システムにて、申請範囲に隣接する道路の有無・道路幅員を自動案内する機能を構築した。

- ▶ 申請範囲選択で選択した申請範囲に隣接する道路の有無を判定する。
- ▶ 接する道路がある場合、概況診断結果とともに案内文言を表示する。FN111、FN112 についても併せて実行し、結果を案内する。
- > 複数の道路に接する場合、複数行に分けて案内文言を表示する。
- フローチャート

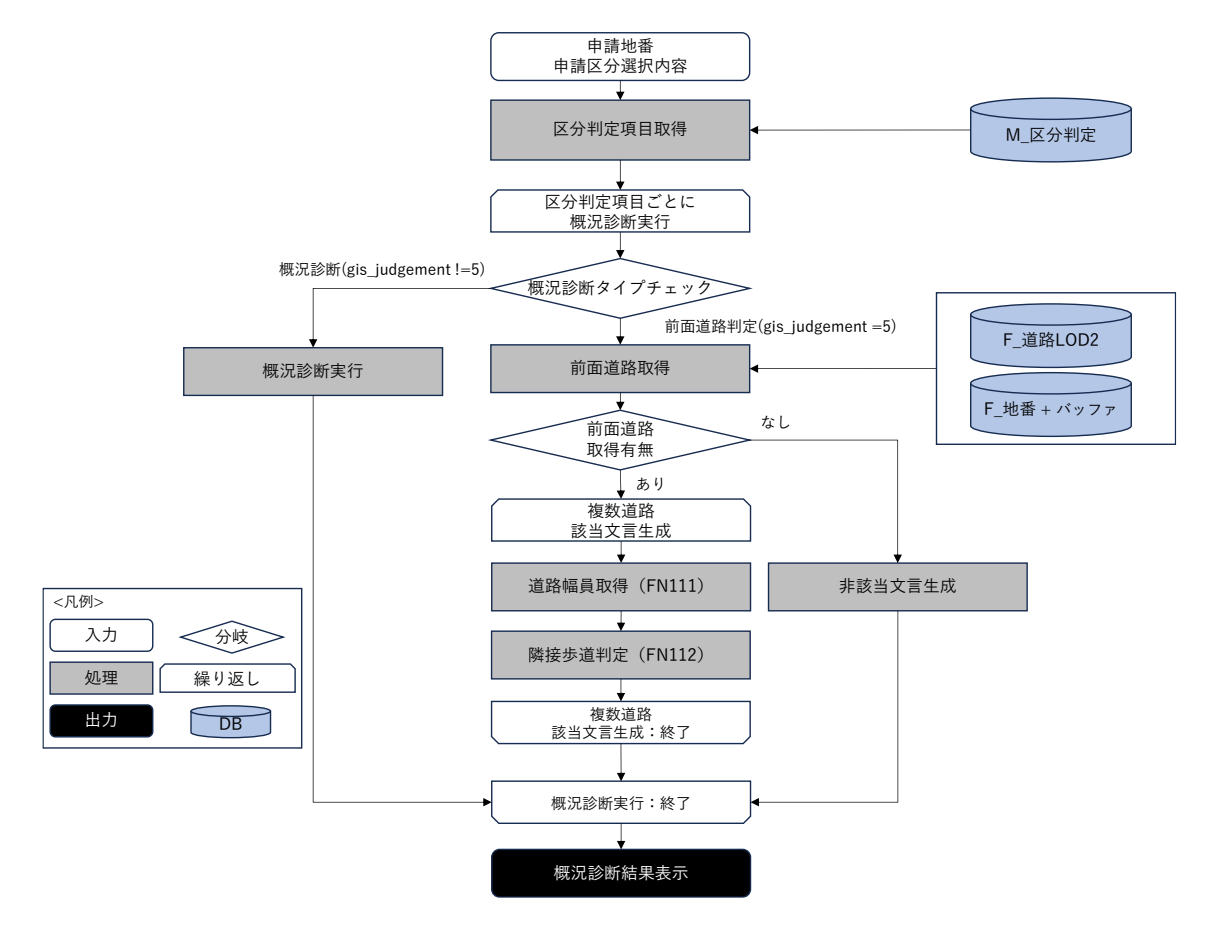

図 3-23 前面道路判定のフローチャート

- データ仕様
  - ▶ 入力
    - ◆ 概況診断リクエスト DTO
      - 内容
        - ▶ 画面上で選択した申請地番一覧と申請区分項目一覧を含んだ DTO
      - 形式
        - ▶ リクエスト
      - データ詳細
        - ▶ データ:DT039~052、DT101、DT127~130
        - ▶ 内部連携インタフェース【IF239】を参照
  - ▶ 出力
    - ◆ 概況診断結果 DTO
      - 内容
        - ▶ 概況診断結果の一覧表示
      - 形式
        - ▶ レスポンス
      - データ詳細

▶ 内部連携インタフェース【IF239】を参照

- 機能詳細
  - ▶ 前面道路取得
    - ◆ 処理内容
      - 区分判定項目の一覧を取得し、区分判定項目ごとに概況診断を実行する。
      - 区分判定項目(M\_区分判定)の gis\_judgement=5 の場合、前面道路判定を行う。
    - 申請地番一覧にバッファを付与した地物と重なる F\_道路 LOD2 レイヤ地物の取得を行う。
       ◆ 利用するライブラリ
      - Spring Boot (利用したソフトウェア・ライブラリ【SL007】を参照)
      - PostgreSQL(利用したソフトウェア・ライブラリ【SL009】を参照)
      - PostGIS (ソフトウェア・ライブラリ【SL010】を参照)
    - ◆ 利用するアルゴリズム
      - 概況把握・診断(前面道路判定・道路幅員表示・隣接歩道判定機能)(アルゴリズム 【AL101】を参照)
  - ▶ 該当・非該当文言生成
    - ◆ 処理内容
      - 前面道路取得で地物が取得できた場合、取得地物(=接する道路)ごとに該当文言生成を 行う。
      - 該当文言生成のために、幅員取得と隣接歩道判定を行う。
      - 前面道路取得で地物が取得できなかった場合、非該当文言の生成を行う。
    - ◆ 利用するライブラリ
      - Spring Boot (利用したソフトウェア・ライブラリ【SL007】を参照)
      - PostgreSQL(利用したソフトウェア・ライブラリ【SL009】を参照)
      - PostGIS (ソフトウェア・ライブラリ【SL010】を参照)
    - ◆ 利用するアルゴリズム
      - 概況把握・診断(前面道路判定・道路幅員表示・隣接歩道判定機能)(アルゴリズム 【AL101】を参照
- 11. 【FN111】道路幅員表示
- 機能概要
  - ▶ 申請地番に接する道路の道路部・車道部の最大・最小幅員を案内・表示する。
  - ▶ 最大・最小幅員は道路との重なりで取得される区割り線レイヤの持つ幅員値から算出する。
- フローチャート

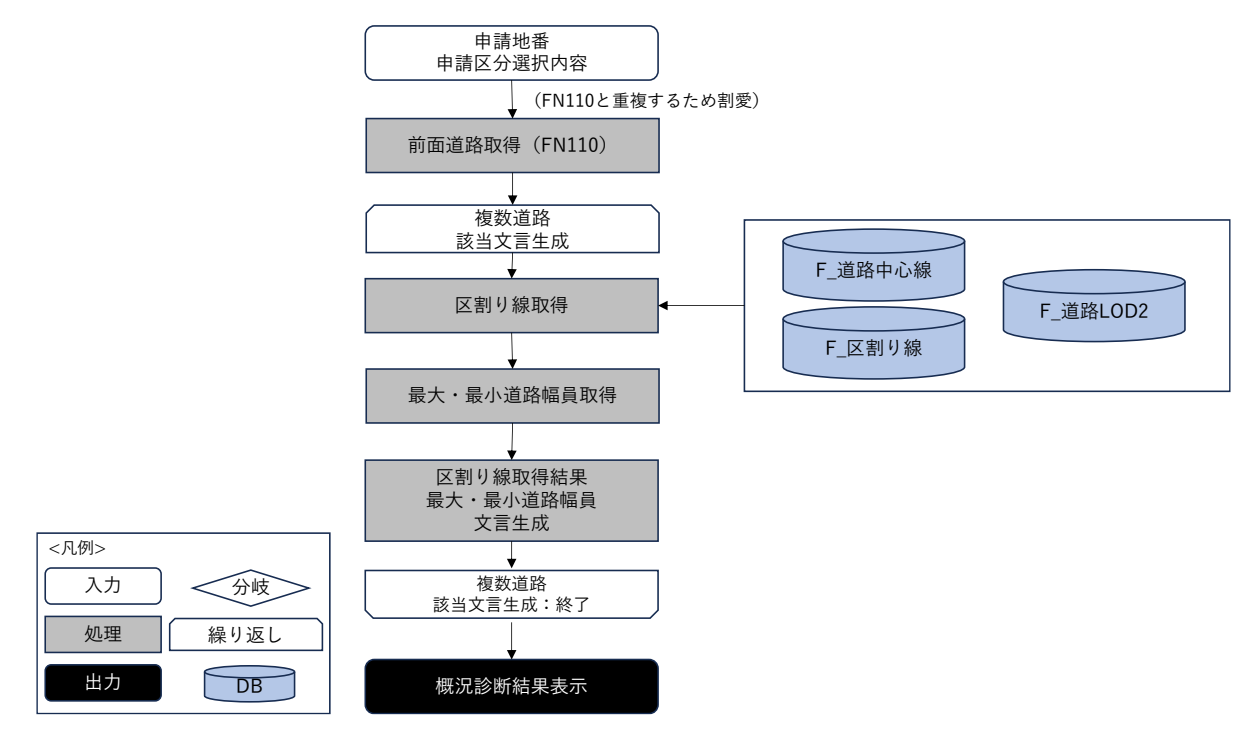

図 3-24 道路幅員表示のフローチャート

- データ仕様
  - ▶ 入力
    - ◆ 概況診断リクエスト DTO
      - 内容
        - ▶ 画面上で選択した申請地番一覧と申請区分項目一覧を含んだ DTO
      - 形式
        - ▶ リクエスト
      - データ詳細
        - ▶ データ:DT039~052、DT101、DT127~130
        - ▶ 内部連携インタフェース【IF239】を参照
  - ▶ 出力
    - ♦ 概況診断結果 DTO
      - 内容
        - 概況診断結果の一覧表示
      - 形式
        - ▶ レスポンス
      - データ詳細
        - ▶ 内部連携インタフェース【IF239】を参照
- 機能詳細
  - ▶ 区割り線取得
    - ◆ 処理内容

- 道路 LOD2 フィーチャ及び申請地番+バッファと重なる区割り線を取得する
- 取得した区割り線が、申請地番から最近接の道路中心線上の点から正の方向・負の方向
   に伸ばした線上で取得できるかを判定する。
- 取得できる場合、取得した区割り線を後続の処理に渡す。取得できない場合、最も近い
   区割り線を後続の処理に渡す。
- ◆ 利用するライブラリ
  - Spring Boot (利用したソフトウェア・ライブラリ【SL007】を参照)
  - PostgreSQL(利用したソフトウェア・ライブラリ【SL009】を参照)
  - PostGIS (利用したソフトウェア・ライブラリ【SL010】を参照)
- ◆ 利用するアルゴリズム
  - 概況把握・診断(前面道路判定・道路幅員表示・隣接歩道判定機能)(アルゴリズム 【AL101】を参照)
- 最大・最小幅員取得
  - ◆ 処理内容
    - 区割り線取得で取得された区割り線の道路部幅員を比較し最大・最小値をそれぞれ求める。
    - 最大・最小の道路部幅員を持つ区割り線の車道部幅員を車道部幅員の最大・最小幅員と する。
  - ◆ 利用するライブラリ
    - Spring Boot (利用したソフトウェア・ライブラリ【SL007】を参照)
    - PostgreSQL(利用したソフトウェア・ライブラリ【SL009】を参照)
    - PostGIS (利用したソフトウェア・ライブラリ【SL010】を参照)
  - ◆ 利用するアルゴリズム
    - 概況把握・診断(前面道路判定・道路幅員表示・隣接歩道判定機能)(アルゴリズム 【AL101】を参照)
- ▶ 区割り線取得結果/最大・最小幅員文言生成
  - ◇ 処理内容
    - 幅員値と区割り線取得結果に基づいて概況診断結果文言を組み立てる。地図画面上にレイヤ表示する際に表示対象の区割り線を指定できるようにクエリを組み立てる。
  - ◆ 利用するライブラリ
    - Spring Boot (利用したソフトウェア・ライブラリ【SL007】を参照)
    - PostgreSQL(利用したソフトウェア・ライブラリ【SL009】を参照)
    - PostGIS (利用したソフトウェア・ライブラリ【SL010】を参照)
  - ◆ 利用するアルゴリズム
    - 概況把握・診断(前面道路判定・道路幅員表示・隣接歩道判定機能)(アルゴリズム 【AL101】を参照)

- 12. 【FN112】隣接歩道判定
- 機能概要
  - ▶ 前面道路に対して、隣接歩道の有無を判定し、結果を案内する。
  - ▶ 隣接歩道と申請地番+バッファの重なる領域をレイヤ表示する
- フローチャート

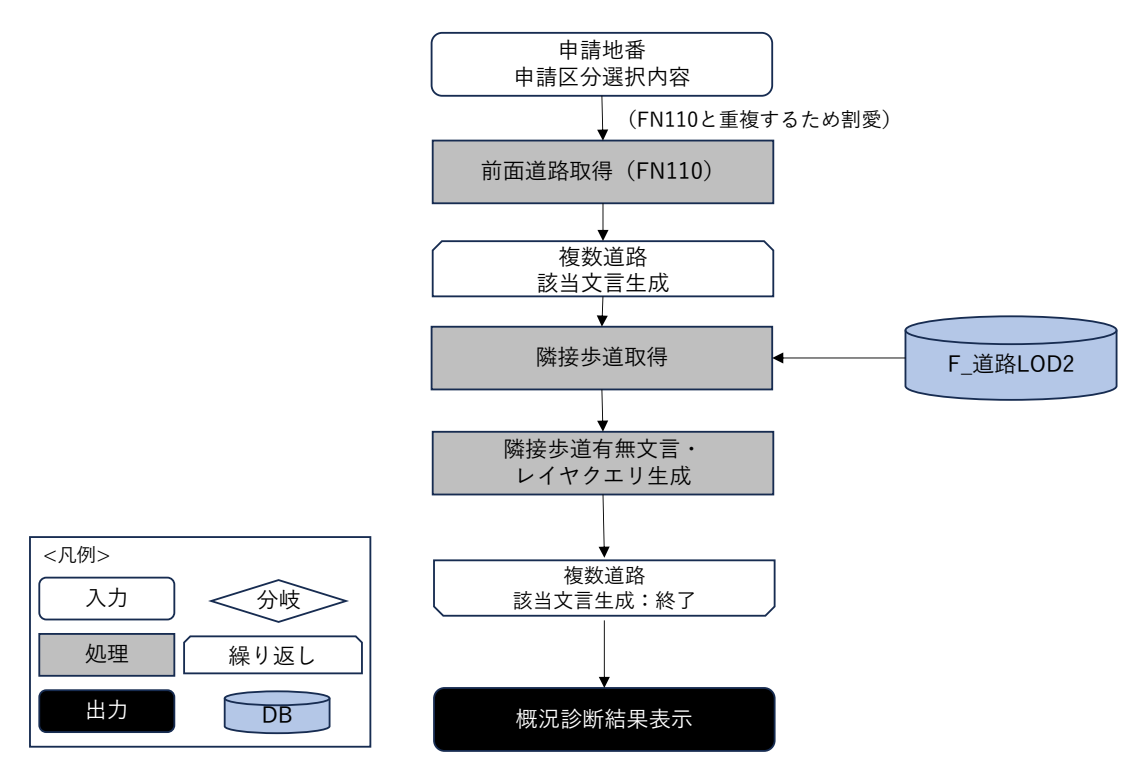

図 3-25 隣接歩道判定のフローチャート

- データ仕様
  - ▶ 入力
    - ◆ 概況診断リクエスト DTO
      - 内容
        - ▶ 画面上で選択した申請地番一覧と申請区分項目一覧を含んだ DTO
      - 形式
        - ▶ リクエスト
      - データ詳細
        - ➢ DT039∼052、DT101
        - ▶ 内部連携インタフェース【IF239】を参照
  - ▶ 出力
    - ◆ 概況診断結果 DTO
      - 内容
        - ▶ 概況診断結果の一覧表示
      - 形式

- ▶ レスポンス
- データ詳細
  - ▶ 内部連携インタフェース【IF239】を参照
- 機能詳細
  - ▶ 隣接歩道取得
    - ◆ 処理内容
      - 前面道路判定(FN110)で取得した道路 LOD2 フィーチャの道路コードと同一の、道路 区分が歩道となっている地物を F\_道路 LOD2 レイヤから取得する。
      - 取得できた場合隣接歩道あり、取得できなかった場合隣接歩道なしと判定する。
    - ◆ 利用するライブラリ
      - Spring Boot (利用したソフトウェア・ライブラリ【SL007】を参照)
      - PostgreSQL (利用したソフトウェア・ライブラリ【SL009】を参照)
      - PostGIS (利用したソフトウェア・ライブラリ【SL010】を参照)
    - ◆ 利用するアルゴリズム
      - 概況把握・診断(前面道路判定・道路幅員表示・隣接歩道判定機能)(アルゴリズム 【AL101】を参照)
  - ▶ 隣接歩道有無文言・レイヤクエリ設定
    - ◇ 処理内容
      - 隣接歩道取得結果に基づいて概況診断結果文言を組み立てる。地図画面上にレイヤ表示 する際に表示対象の隣接歩道を指定できるようにクエリを組み立てる。
    - ◆ 利用するライブラリ
      - Spring Boot (利用したソフトウェア・ライブラリ【SL007】を参照)
      - PostgreSQL(利用したソフトウェア・ライブラリ【SL009】を参照)
      - PostGIS (利用したソフトウェア・ライブラリ【SL010】を参照)
    - ◆ 利用するアルゴリズム
      - 概況把握・診断(前面道路判定・道路幅員表示・隣接歩道判定機能)(アルゴリズム 【AL101】を参照)

#### 13. 【FN113】判定結果複数表示

- 機能概要
  - > 判定結果で複数の判定レイヤフィーチャが該当した際、判定結果の行を分けて表示する。
  - ▶ 概況診断結果で判定レイヤを表示する際に、選択行のフィーチャのみをハイライト表示する。
- フローチャート

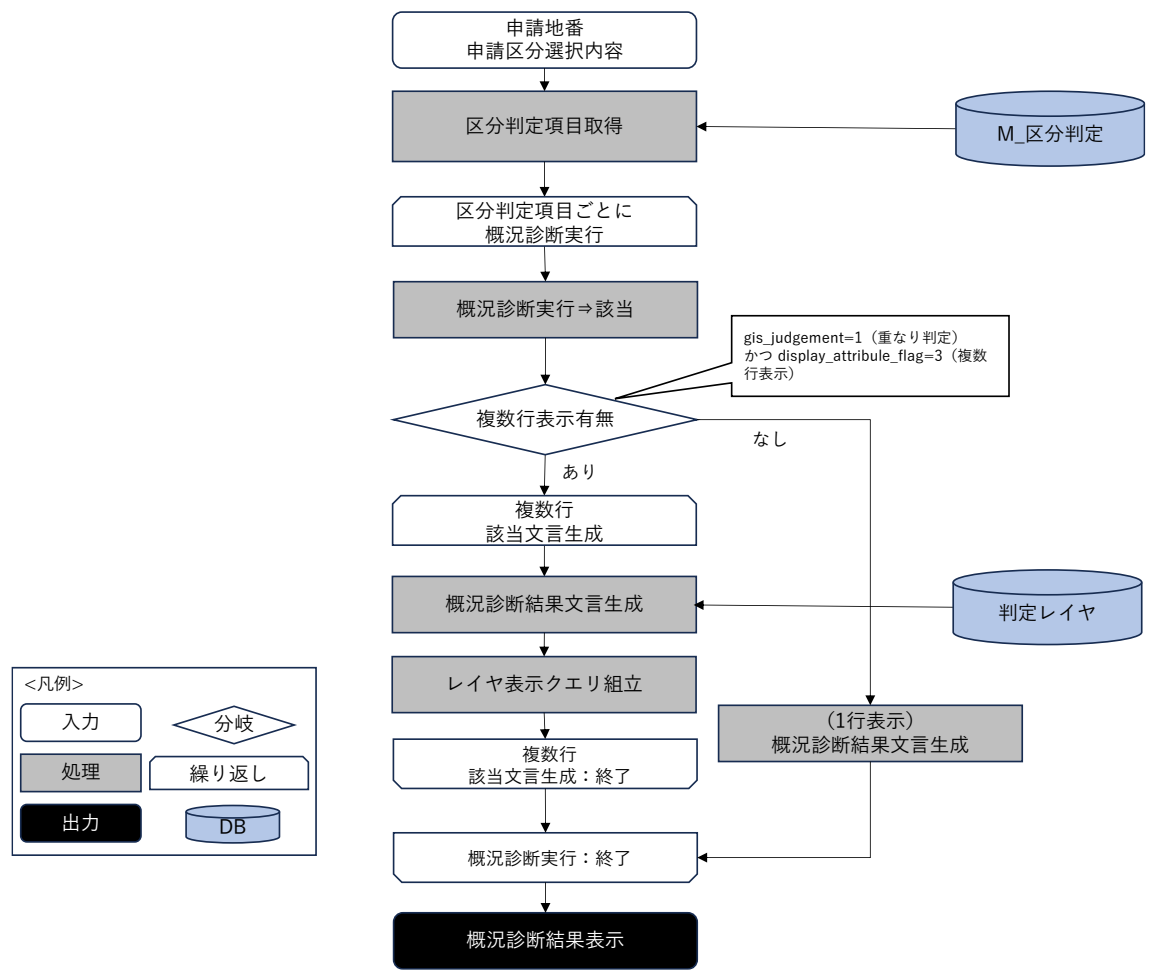

図 3-26 判定結果複数行表示のフローチャート

- データ仕様
  - ▶ 入力
    - ◆ 概況診断リクエスト DTO
      - 内容
        - ▶ 画面上で選択した申請地番一覧と申請区分項目一覧を含んだ DTO
      - 形式
        - ▶ リクエスト
      - データ詳細
        - ▶ データ:DT101、DT117
        - ▶ 内部連携インタフェース【IF239】を参照
  - ▶ 出力

- ◆ 概況診断結果 DTO
  - 内容
    - 概況診断結果の一覧表示
  - 形式
    - ▶ レスポンス
  - データ詳細
    - ▶ 内部連携インタフェース【IF239】を参照
- 機能詳細
  - ▶ 複数行表示有無判定
    - ◆ 処理内容
      - 重なり判定該当時に、M\_区分判定の属性表示フラグ(display\_attribute\_flag)が3の場合、複数行表示を行う。1又は2の場合1行表示を行う。(アルゴリズム【AL012】参照)
      - 重なり判定時に取得された判定レイヤの地物ごとに後続処理を繰り返す。
    - ◆ 利用するライブラリ
      - Spring Boot (利用したソフトウェア・ライブラリ【SL007】を参照)
      - PostgreSQL(利用したソフトウェア・ライブラリ【SL009】を参照)
      - PostGIS (利用したソフトウェア・ライブラリ【SL010】を参照)
    - ◆ 利用するアルゴリズム
      - 概況把握・診断(判定結果複数表示)(アルゴリズム【AL102】を参照)
  - ▶ 概況診断結果文言生成・レイヤ表示クエリ組立
    - ◆ 処理内容
      - 重なり判定時に取得した判定レイヤのオブジェクト ID を使用して判定レイヤのレコード 情報を取得する。
      - 取得したレコード情報をもとに判定結果文言を生成する。
      - オブジェクト ID を指定してレイヤ絞込表示できるようにクエリを組み立てる。
    - ◆ 利用するライブラリ
      - Spring Boot(利用したソフトウェア・ライブラリ【SL007】を参照)
      - PostgreSQL(利用したソフトウェア・ライブラリ【SL009】を参照)
      - PostGIS (利用したソフトウェア・ライブラリ【SL010】を参照)
    - ◆ 利用するアルゴリズム
      - 概況把握・診断(判定結果複数表示)(アルゴリズム【AL102】を参照)
- 5) データ変換機能一覧
- 1. 【FN201】shp to dump 変換機能
- 機能概要
  - 「対象の法律・条項に関する開発許可申請判定データ」として使用するデータ(shp 形式)を PostgreSQLに取り込み可能な dump 形式に変換する。
- データ仕様

- ▶ 入力
  - ◆ 各種規制データ (shp)
    - 内容

「対象の法律・条項に関する開発許可申請判定データ」として使用するデータ(shp 形式)。

- 形式
  - ➤ shp 形式
- データ詳細
  - ▶ ファイル入力インタフェース【IF006】を参照
- ▶ 出力
  - ◆ 各種規制データ dump ファイル出力
    - 内容
      - 「対象の法律・条項に関する開発許可申請判定データ」として使用するデータを、 PostgreSQLで取り込み可能なデータ形式に変換したもの(dump 形式)。
    - 形式
      - ➤ dump 形式
    - データ詳細
      - ▶ ファイル出力インタフェース【IF107】を参照
- 機能詳細
  - ➢ shp to dump 変換機能
    - ◆ 利用するライブラリ
      - QGIS (利用したソフトウェア・ライブラリ【SL017】を参照)
    - ◆ 利用するアルゴリズム
      - shp to dump 変換(アルゴリズム【AL030】を参照)
- 2. 【FN202】CityGML to dump 変換機能
- 機能概要
  - 「対象の法律・条項に関する開発許可申請判定データ」として使用するデータ(CityGML 形式)を PostgreSQL に取り込み可能な dump 形式に変換する。
- データ仕様
  - ▶ 入力
    - ◆ 3D都市モデル(CityGML)
      - 内容
        - ▶ G 空間センターで公開されている 3D 都市モデル
      - 形式
        - ➢ CityGML 形式

- データ詳細
  - ▶ データ仕様は 3D 都市モデル標準製品仕様書に記載の通り。
  - ▶ ファイル入力インタフェース【IF007】を参照
- ▶ 出力
  - ◆ 各種規制データ dump ファイル出力
    - 内容
      - 「対象の法律・条項に関する開発許可申請判定データ」として使用するデータを、 PostgreSQLで取り込み可能なデータ形式に変換したもの(dump 形式)。
    - 形式
      - ➤ dump 形式
    - データ詳細
      - ▶ ファイル出力インタフェース【IF107】を参照
- 機能詳細
  - ➢ CityGML to dump 変換機能
    - ◆ 利用するライブラリ
      - FME Form (利用したソフトウェア・ライブラリ【SL016】を参照)
    - ◆ 利用するアルゴリズム
      - CityGML to dump 変換(アルゴリズム【AL031】を参照)
- 3. 【FN203】CityGML to 3DTiles 変換機能
- 機能概要
  - ▶ CityGML 形式の建築物 LOD1・LOD2 データを本システムで表示可能な 3DTiles 形式に変換する。
- データ仕様
  - ▶ 入力
    - ◆ 3D都市モデル(CityGML)
      - 内容
        - ▶ G 空間センターで公開されている 3D 都市モデル
      - 形式
        - ➤ CityGML 形式
      - データ詳細
        - ▶ データ仕様は 3D 都市モデル標準製品仕様書に記載の通り。
        - ▶ ファイル入力インタフェース【IF007】を参照
  - ▶ 出力
    - ◆ 3D都市モデル(3D Tiles 形式)
      - 内容
        - 本システムの 3D ビューワ上で表示を行うデータを表示可能なデータ形式に変換した データ

- 形式
  - ➢ 3D Tiles 形式
- データ詳細
  - ▶ ファイル出力インタフェース【IF108】を参照
- 機能詳細
  - ➤ CityGML to 3DTiles 変換機能
    - ◆ 利用するライブラリ
      - FME Form (利用したソフトウェア・ライブラリ【SL016】を参照)
    - ◆ 利用するアルゴリズム
      - CityGML to 3DTiles 変換(アルゴリズム【AL032】を参照)

# 3-3. アルゴリズム

## 3-3-1. 利用したアルゴリズム

本実証において利用したアルゴリズムを以下に示す。

表 3-6 利用したアルゴリズム一覧

| 1    |       |        |                                    | 56                 |
|------|-------|--------|------------------------------------|--------------------|
| ID   | アルゴリ  | 名称     | 説明                                 | 選定理由               |
|      | ズムを利  |        |                                    |                    |
|      | 用した機  |        |                                    |                    |
|      | 能     |        |                                    |                    |
| AL00 | FN002 | 地番検索   | <ul> <li>フロントエンドで入力された町</li> </ul> | ● 2022 年度開発で実装したアル |
| 1    |       |        | 丁名(一覧から選択)と地番                      | ゴリズムを使用            |
|      |       |        | (自由入力)をもとに API リ                   |                    |
|      |       |        | クエストを実施                            |                    |
|      |       |        | ● バックエンドで AND 条件込み                 |                    |
|      |       |        | の SQL を生成して DB に格納                 |                    |
|      |       |        | された地番データを検索                        |                    |
|      |       |        | ● 該当データがある場合は地番                    |                    |
|      |       |        | DTO(Data Transfer Object)          |                    |
|      |       |        | <sup>※1</sup> の一覧を返却しフロントエ         |                    |
|      |       |        | ンドで一覧表示                            |                    |
|      |       |        | ● 該当データがない場合は空の                    |                    |
|      |       |        | DTO を返却しフロントエンド                    |                    |
|      |       |        | で検索結果が該当しない旨を表                     |                    |
|      |       |        | 示                                  |                    |
|      |       |        | <ul> <li>フロントエンドの地図上で、地</li> </ul> |                    |
|      |       |        | 番 DTO <sup>※1</sup> の緯度経度情報を使      |                    |
|      |       |        | 用し対象地点にフォーカス                       |                    |
|      |       |        | ※1:大字 ID、地番 ID、地番、緯度経度等を           |                    |
|      |       |        | 保持したオブジェクト                         |                    |
| AL00 | FN006 | 申請区分選択 | <ul> <li>初期処理時にフロントエンドか</li> </ul> | ● 2022 年度開発で実装したアル |
| 2    |       |        | らバックエンドに申請区分選択                     | ゴリズムを使用            |
|      |       |        | 画面の各画面情報を一括で取得                     | ● 概況診断タイプ選択による項目   |
|      |       |        | する API リクエストを実施                    | 切り替え表示可能に変更        |
|      |       |        | ● バックエンドで DB から申請区                 |                    |
|      |       |        | 分選択画面及び申請区分を取得                     |                    |
|      |       |        | ● 申請区分選択画面一覧 DTO <sup>*1</sup>     |                    |
|      |       |        | と各画面の申請区分一覧 DTO <sup>※</sup>       |                    |
|      |       |        | <sup>2</sup> を生成しフロントエンドに返         |                    |
|      |       |        | 却                                  |                    |
|      |       |        | ● フロントエンドでは申請区分選                   |                    |

| ID    | アルゴリ   | 名称     | 説明                                                         | 選定理由               |
|-------|--------|--------|------------------------------------------------------------|--------------------|
|       | ズムを利   |        |                                                            |                    |
|       | 用した機   |        |                                                            |                    |
|       | 能      |        |                                                            |                    |
|       |        |        | <br>択画面一覧 DTO <sup>*1</sup> から画面                           |                    |
|       |        |        | を、申請区分一覧 DTO <sup>*2</sup> から                              |                    |
|       |        |        | 選択肢を生成・表示                                                  |                    |
|       |        |        | <ul> <li>● 概況診断タイプ(土地相談、開)</li> </ul>                      |                    |
|       |        |        | 発許可申請)のユーザ選択によ                                             |                    |
|       |        |        | って表示する選択項目を切替え                                             |                    |
|       |        |        | 表示                                                         |                    |
|       |        |        | · · · · · · · · · · · · · · · · · · ·                      |                    |
|       |        |        | 有無、必須有無、申請区分一覧 DTO※2 等」                                    |                    |
|       |        |        | を一覧で保持したオブジェクト。ひと固まり                                       |                    |
|       |        |        | のオブジェクト(「」箇所)が1つの画面に                                       |                    |
|       |        |        | 对応<br>※2·「由誌区公ID」画面ID」選択時名 夏                               |                    |
|       |        |        | 順等」を一覧で保持したオブジェクト。ひと                                       |                    |
|       |        |        | 固まりのオブジェクト(「」箇所)が1つの                                       |                    |
|       |        |        | 選択肢に対応                                                     |                    |
| AL00  | FN007  | 申請範囲選択 | <ul> <li>● 地番検索により地番 DTO <sup>*1</sup>の</li> </ul>         | ● 2022 年度開発で実装したアル |
| 3     |        | (文字選択) | 一覧を取得及び一覧表示                                                | ゴリズムを使用            |
|       |        |        | ● 事業者が一覧から選択した地番                                           |                    |
|       |        |        | を申請地 DTO <sup>※2</sup> としてフロン                              |                    |
|       |        |        | トエンドで保持し、選択中地番                                             |                    |
|       |        |        | として表示                                                      |                    |
|       |        |        | ● GeoServer からレイヤ取得する                                      |                    |
|       |        |        | 際に、選択中の地番 ID 一覧を                                           |                    |
|       |        |        | クエリで指定することで選択中                                             |                    |
|       |        |        | 地番を地図上でハイライト表示                                             |                    |
|       |        |        | ※1:大字 ID、地番 ID、地番、緯度経度等を                                   |                    |
|       |        |        | 保持したオブジェクト                                                 |                    |
|       |        |        | ※2:選択済みの地番 DTO※1 を保持したオブ                                   |                    |
| AL 00 | EN007  | 由請節囲選択 | <ul> <li>フロントエンドでマウス操作を</li> </ul>                         | ● 2022 年度開発で実装したアル |
| Δ     | 111007 | (抽図選択) | 検知1 イベント応煙から絵度                                             | ゴリズムを使田            |
| -     |        |        | 経由におちていた。                                                  |                    |
|       |        |        | ▲ クリック (畄一) 選択でけ結束                                         |                    |
|       |        |        | - <i>、、、、、、</i> (干 ) 医IN C は 峄反<br>経 産 情 報 を ド ラ ぃ が ( 白 山 |                    |
|       |        |        | 私では、「シノン(日本<br>玄) 澤沢では新田(結度経度の)                            |                    |
|       |        |        | 「「」」」、「は「「「」」」、「「」」、「「」」、「」」、「」」、「」、「」」、「」                 |                    |
|       |        |        |                                                            |                    |
|       |        |        |                                                            |                    |
|       |        |        | ▼ ハッソエノト じ UD に 刈し 桿皮<br>奴 庶 桂 邦 ち 田 い チ 怜 書 ち 史 佐         |                    |
|       |        |        | 栓度惰報を用いた使案を実施                                              |                    |

| ID    | アルゴリ        | 名称      | 説明                                                            | 選定理由                           |
|-------|-------------|---------|---------------------------------------------------------------|--------------------------------|
|       | ズムを利        |         |                                                               |                                |
|       | 用した機        |         |                                                               |                                |
|       | 能           |         |                                                               |                                |
|       |             |         | 後、地番 DTO <sup>※1</sup> の一覧を生成                                 |                                |
|       |             |         | し返却                                                           |                                |
|       |             |         | <ul> <li>フロントエンドでは取得した地</li> </ul>                            |                                |
|       |             |         | 番 DTO <sup>※1</sup> を申請地 DTO <sup>※2</sup> と                  |                                |
|       |             |         | して保持し選択中地番として表                                                |                                |
|       |             |         | 示                                                             |                                |
|       |             |         | ************************************                          |                                |
|       |             |         | 持したオブジェクト                                                     |                                |
|       |             |         | ※2:選択済みの地番 DTO ※1 を保持したオブ                                     |                                |
| AL 00 |             |         |                                                               | ■ 2022 ケ 毎 問 恐 マ 中 壮 し ナ マ ル   |
| ALUU  | FINUU8      | 「       | <ul> <li>申請地選択後に、ノロントエン</li> <li>ドムシャックエン・ドロン部中にする</li> </ul> | ● 2022 年度開発で美装したアル<br>ゴリゴノナ 住田 |
| 5     |             | 西介(1/2) |                                                               | コリスムを使用                        |
|       |             |         |                                                               |                                |
|       |             |         | $^{\sim}$ を用いて API リクエストを                                     |                                |
|       |             |         | 美施                                                            |                                |
|       |             |         | <ul> <li>ハックエントで概況診断を実行</li> </ul>                            |                                |
|       |             |         |                                                               |                                |
|       |             |         |                                                               |                                |
|       |             |         | <ul> <li>● 診断完了後に概況診断結果</li> <li>■ この※2 たけばし 転た</li></ul>     |                                |
|       |             |         | DIO <sup>**3</sup> を生成し一覧をフロン                                 |                                |
|       |             |         | トエンドに返却し表示                                                    |                                |
|       |             |         | ※1:選択済みの申請区分 DIO を保持したオフ<br>ジェクト                              |                                |
|       |             |         | ^ ^  <br> ※2:選択済みの地番 DTO を保持したオブジェ                            |                                |
|       |             |         | クト                                                            |                                |
|       |             |         | ※3:区分判定結果情報及びレイヤ情報を保持<br>したオブジェクト                             |                                |
| AL00  | FN008、      | 概況把握・診  | ● DB から区分判定項目一覧を取                                             | ● 2022 年度開発で実装したアル             |
| 6     | $FN101\sim$ | 断(2/2)  | 得し、全ての区分判定項目に対                                                | ゴリズムを使用                        |
|       | FN113       |         | して以下の①~④を繰り返し実                                                |                                |
|       |             |         | 施                                                             |                                |
|       |             |         | ① 申請区分判定有無をチェック                                               |                                |
|       |             |         | し、有効の場合項目 1~項目                                                |                                |
|       |             |         | 10 のカラムを順次チェックし                                               |                                |
|       |             |         | 各項目の申請区分判定を実施                                                 |                                |
|       |             |         | ② 図形判定有無をチェックし、有                                              |                                |
|       |             |         | 効の場合図形判定を実施                                                   |                                |
|       |             |         | ③ 申請区分判定結果と図形判定結                                              |                                |
|       |             |         | 果を結合し、該当・非該当を判                                                |                                |

| ID        | アルゴリ   | 名称           | 説明                                       |                                   | 選定 | 2理由                     |
|-----------|--------|--------------|------------------------------------------|-----------------------------------|----|-------------------------|
|           | ズムを利   |              |                                          |                                   |    |                         |
|           | 用した機   |              |                                          |                                   |    |                         |
|           | 能      |              |                                          |                                   |    |                         |
|           |        |              |                                          | 定。該当時又は非該当表示有効                    |    |                         |
|           |        |              |                                          | かつ非該当時に概況診断結果                     |    |                         |
|           |        |              |                                          | DTO に判定項目を追加。                     |    |                         |
|           |        |              | 4                                        | 繰り返し処理終了後、生成した                    |    |                         |
|           |        |              |                                          | 概況診断結果 DTO <sup>※1</sup> の一覧を     |    |                         |
|           |        |              |                                          | 返却                                |    |                         |
|           |        |              | ×1:2                                     | 区分判定結果情報及びレイヤ情報を保持                |    |                         |
|           |        |              | した                                       | オブジェクトひと固まりのオブジェクト                |    |                         |
| AL 00     | EN102  | 柳边有些,沙       | が1 <sup>.</sup>                          |                                   | -  | 2022 左府間改不守社したマル        |
| ALUU<br>7 |        | 城元七座・彭       |                                          | 図形刊定は GIS 刊足ガブムの                  | •  | 2022 年度開光で美表したナル        |
| 1         |        | 町(凶形刊たの加田町面) |                                          | 値かり以外の区分刊正に対して<br>中本              |    | コリスムを使用                 |
|           |        | の処理㈱安)       |                                          | 夫旭<br>CIC 判定カニノの使に広じた図            |    |                         |
|           | FINIUS |              | •                                        | GIS 刊走刀フムの値に応した図                  |    |                         |
|           |        |              |                                          | 形刊正処理の做安は AL000~                  |    |                         |
| AL 00     | EN102  | 柳边有些,沙       |                                          | ALUII を参照                         | -  | 2022 左府間改不守社したマル        |
| ALUU      | FINIUZ | 「「「「「「「「」」」」 | •                                        | GIS 刊走刀フムの値か「I」の                  | •  | 2022 年度   用 充 ぐ 夫 表 し に |
| ð         |        | 町(凶形里な       |                                          | 場合、中請地留一見と刊正刈家<br>レイヤの地物 乾の回形重なり  |    | コリスムを使用                 |
|           |        | り時刊正)        |                                          | レイヤの地物一覧の図形里なり                    |    |                         |
|           |        |              |                                          | 時刊走(以下、①~③の処理)<br>た               |    |                         |
|           |        |              |                                          | を美施<br>DeatCIC の CT lateragete 開粉 |    |                         |
|           |        |              | Û                                        | PostGISのSI_Intersects 実数          |    |                         |
|           |        |              |                                          | で SQL 余件 句を生成し、地                  |    |                         |
|           |        |              |                                          | 奋と里なる判定対象レイヤの地<br>物 * 取得          |    |                         |
|           |        |              |                                          | 初を取侍<br>地乗し手たて地物 ジ1 供い 一取         |    |                         |
|           |        |              | $\ \ \ \ \ \ \ \ \ \ \ \ \ \ \ \ \ \ \ $ | 地省と里なる地初かⅠ件以上取<br>得された担合 「該火」と判定  |    |                         |
|           |        |              | 0                                        | (付されに場合、」該当」と刊止<br>地乗しまたて地物が1件+取得 |    |                         |
|           |        |              | 9                                        | 地留と里なる地初か1件も取得<br>てきない担合 「北訪火」と判  |    |                         |
|           |        |              |                                          | できない場合、「非該当」と判                    |    |                         |
|           |        |              | ×1·×                                     | レ<br>ジオメトリ同十が 空間に共有部分がある          |    |                         |
|           |        |              | 場合、                                      | TRUEを返す空間関係関数                     |    |                         |
| AL00      | FN103  | 概況把握・診       | •                                        | GIS 判定カラムの値が「2」の                  | •  | 2022 年度開発で実装したアル        |
| 9         |        | 断(図形"非"      |                                          | 場合、申請地番一覧と判定対象                    |    | ゴリズムを使用                 |
|           |        | 重なり時判        |                                          | レイヤの地物一覧の図形"非"重                   |    |                         |
|           |        | 定)           |                                          | なり時判定(以下、①~③の処                    |    |                         |
|           |        |              |                                          | 理)を実施                             |    |                         |
|           |        |              | 1                                        | PostGIS の ST_Intersects 関数        |    |                         |
|           |        |              |                                          | <sup>※1</sup> で SQL 条件句を生成し、地     |    |                         |

| ID   | アルゴリ  | 名称     | 説明  |                                      | 選定 | 2理由              |
|------|-------|--------|-----|--------------------------------------|----|------------------|
|      | ズムを利  |        |     |                                      |    |                  |
|      | 用した機  |        |     |                                      |    |                  |
|      | 能     |        |     |                                      |    |                  |
|      |       |        |     | 番と重なる判定対象レイヤの地                       |    |                  |
|      |       |        |     | 物を取得                                 |    |                  |
|      |       |        | 2   | 地番と重なる地物が1件も取得                       |    |                  |
|      |       |        |     | できない場合、「該当」と判定                       |    |                  |
|      |       |        | 3   | 地番と重なる地物が1件以上取                       |    |                  |
|      |       |        |     | 得された場合、「非該当」と判                       |    |                  |
|      |       |        |     | 定                                    |    |                  |
| AL01 | FN104 | 概況把握・診 | •   | GIS 判定カラムの値が「3」の                     | •  | 2022 年度開発で実装したアル |
| 0    |       | 断(図形+バ |     | 場合、申請地番一覧と判定対象                       |    | ゴリズムを使用          |
|      |       | ッファ重なり |     | レイヤの地物一覧の図形+バッ                       |    |                  |
|      |       | 時判定)   |     | ファ重なり時判定(以下、①~                       |    |                  |
|      |       |        |     | ④の処理)を実施                             |    |                  |
|      |       |        | 1   | PostGIS の ST_Buffer 関数 <sup>※1</sup> |    |                  |
|      |       |        |     | で地番バッファを生成(バッフ                       |    |                  |
|      |       |        |     | ァ値は対象の区分判定項目のバ                       |    |                  |
|      |       |        |     | ッファカラムの値を参照)                         |    |                  |
|      |       |        | 2   | PostGIS の ST_Intersects 関数           |    |                  |
|      |       |        |     | <sup>※2</sup> で生成した SQL 条件句をも        |    |                  |
|      |       |        |     | とに、地番+地番バッファと重                       |    |                  |
|      |       |        |     | なる判定対象レイヤの地物を取                       |    |                  |
|      |       |        |     | 得                                    |    |                  |
|      |       |        | 3   | 地番+地番バッファと重なる地                       |    |                  |
|      |       |        |     | 物が1件以上取得された場合、                       |    |                  |
|      |       |        |     | 「該当」と判定                              |    |                  |
|      |       |        | 4   | 地番+地番バッファと重なる地                       |    |                  |
|      |       |        |     | 物が1件も取得できない場合、                       |    |                  |
|      |       |        |     | 「非該当」と判定                             |    |                  |
|      |       |        | バッ  | ファ設定の考え方                             |    |                  |
|      |       |        | •   | 規定により定められている。                        |    |                  |
|      |       |        | 例)  | 対象地から 60m 以内に消火栓                     |    |                  |
|      |       |        | があ  | るか→60m バッファ                          |    |                  |
|      |       |        | •   | GIS データの精度が不足してい                     |    |                  |
|      |       |        |     | る場合、加算する。                            |    |                  |
|      |       |        | 例)  | 河川法、18m の保全区域の判定                     |    |                  |
|      |       |        | →30 | mバッファ                                |    |                  |
|      |       |        |     |                                      |    |                  |

| ID        | アルゴリ<br>ズムを利<br>用した機<br>能 | 名称                                      | 説明<br>※1:指定のバッファを発生させたジオメトリ                                                                                                    | 選定理由                                             |
|-----------|---------------------------|-----------------------------------------|----------------------------------------------------------------------------------------------------|--------------------------------------------------|
|           |                           |                                         | を返す処理関数<br>※2:ジオメトリ同士が 空間に共有部分がある<br>場合、TRUE を返す空間関係関数                                                                                                    |                                                  |
| AL01<br>1 | FN105                     | 概況把握・診<br>断(図形 + バ<br>ッファ"非"重<br>なり時判定) | <ul> <li>GIS 判定カラムの値が「4」の<br/>場合、申請地番一覧と判定対象<br/>レイヤの地物一覧の図形+バッ<br/>ファ<br/>"非重なり時判定(以下、①~<br/>④の処理)を実施</li> <li>PostGISのST_Buffer 関数<sup>*1</sup><br/>で地番バッファを生成(バッフ<br/>ァ値は対象の区分判定項目のバ<br/>ッファカラムの値を参照)</li> <li>PostGISのST_Intersects 関数<br/><sup>*2</sup>で生成した SQL 条件句をも<br/>とに、地番+地番バッファと重<br/>なる判定対象レイヤの地物を取<br/>得</li> <li>地番+地番バッファと重なる地<br/>物が1件も取得できない場合、<br/>「該当」と判定</li> <li>地番+地番バッファと重なる地<br/>物が1件も取得できない場合、<br/>「該当」と判定</li> <li>地番+地番バッファと重なる地<br/>物が1件以上取得された場合、<br/>「非該当」と判定</li> <li>*1:指定のバッファを発生させたジオメトリ<br/>を返す処理関数</li> <li>※2:ジオメトリ同士が空間に共有部分がある<br/>場合、TRUEを返す空間関係関数</li> </ul> | <ul> <li>2022 年度開発で実装したアル<br/>ゴリズムを使用</li> </ul> |
| AL01<br>2 | FN106、<br>FN107           | 概況把握・診<br>断(重なり判<br>定時における<br>属性表示)     | <ul> <li>図形重なり時判定又は図形+バ<br/>ッファ重なり時判定が該当かつ<br/>区分判定属性表示フラグが有効<br/>(2又は1)の場合、属性表示<br/>処理を実施</li> <li>判定対象レイヤの属性情報で概<br/>況診断結果文言のDB値を置換<br/>」 属性表示を含めた文言を生</li> </ul>                                                                                                    | ● 2022 年度開発で実装したアル<br>ゴリズムを使用                    |
|           |                           | 属性表示)                                   | <ul> <li>(2 又は 1)の場合、属性表示処理を実施</li> <li>判定対象レイヤの属性情報で概況診断結果文言の DB 値を置換し、属性表示を含めた文言を生成</li> </ul>                                                                                                    |                                                  |

| ID   | アルゴリ  | 名称     | 説明                                                 | 選定理由                                 |
|------|-------|--------|----------------------------------------------------|--------------------------------------|
|      | ズムを利  |        |                                                    |                                      |
|      | 用した機  |        |                                                    |                                      |
|      | 能     |        |                                                    |                                      |
| AL01 | FN108 | 概況把握・診 | <ol> <li>図形判定該当時に判定対象レイ</li> </ol>                 | ● 2022 年度開発で実装したアル                   |
| 3    |       | 断(図形から | ヤと申請地番一覧のジオメトリ                                     | ゴリズムを使用                              |
|      |       | の距離測定機 | をそれぞれ ST_Union 関数 <sup>**1</sup> で                 |                                      |
|      |       | 能)     | 集約                                                 |                                      |
|      |       |        | ② ST_Distance 関数 <sup>※2</sup> で集約し                |                                      |
|      |       |        | たジオメトリ同士を比較                                        |                                      |
|      |       |        | ③ 距離を算出し最短距離 <sup>**3</sup> を更新                    |                                      |
|      |       |        | ● 重なっている場合、距離測定                                    |                                      |
|      |       |        | (上記①~③の処理)は行わず                                     |                                      |
|      |       |        | 「申請地範囲内」とした固定文                                     |                                      |
|      |       |        | 字列で最短距離を更新                                         |                                      |
|      |       |        | ※1:対象のジオメトリを結合したジオメトリ                              |                                      |
|      |       |        | を返す処埋関数<br>  ※2:ジオメトリ同士の是小デカルト距離を返                 |                                      |
|      |       |        | マロ間関係関数                                            |                                      |
|      |       |        | ※3:複数地番を選択した場合は、判定図形か                              |                                      |
|      |       |        | ら最も近い地番までの距離                                       |                                      |
| AL01 | FN109 | 概況把握・診 | <ul> <li>概況診断で得られた概況診断結</li> </ul>                 | <ul> <li>2022 年度開発で実装したアル</li> </ul> |
| 4    |       | 断(判定結果 | 果 DTO <sup>※1</sup> から、フロントエン                      | ゴリズムを使用                              |
|      |       | の図形表示) | ドで表示条件及び layers <sup>※2</sup> 、                    |                                      |
|      |       |        | viewparams <sup>※3</sup> を取得                       |                                      |
|      |       |        | ● 表示条件に該当した場合のみ                                    |                                      |
|      |       |        | layers <sup>**2</sup> 、viewparams <sup>*3</sup> を指 |                                      |
|      |       |        | 定して GeoServer へ API リク                             |                                      |
|      |       |        | エストを実施                                             |                                      |
|      |       |        | ● リクエスト後、得られた WMS                                  |                                      |
|      |       |        | (Web Map Service) レイヤを                             |                                      |
|      |       |        | フロントエンドの地図画面で表                                     |                                      |
|      |       |        | 示                                                  |                                      |
|      |       |        | ※1:区分判定結果情報及ひレイヤ情報を保持<br>  たオブジェクト                 |                                      |
|      |       |        | ※2:GeoServer のレイヤを一意に識別する識                         |                                      |
|      |       |        | 別子                                                 |                                      |
|      |       |        | ※3:GeoServer のレイヤ取得時に受け渡すパ<br>ラメータ                 |                                      |
| AL01 | FN009 | 帳票出力(キ | ● フロントエンドの地図画面上で                                   | ● 2022 年度開発で実装したアル                   |
| 5    |       | ャプチャ取  | 概況診断結果 DTO <sup>※1</sup> ごとに判                      | ゴリズムを使用                              |
|      |       | 得)     | 定対象レイヤ及び関連レイヤの                                     |                                      |
|      |       |        | 表示を実施                                              |                                      |

| ID    | アルゴリ  | 名称     | 説明                                                         | 選定理由                |
|-------|-------|--------|------------------------------------------------------------|---------------------|
|       | ズムを利  |        |                                                            |                     |
|       | 用した機  |        |                                                            |                     |
|       | 能     |        |                                                            |                     |
|       |       |        | ● 地図画面上でレンダリングが                                            |                     |
|       |       |        | 80%以上完了した時点でキャプ                                            |                     |
|       |       |        | チャを取得                                                      |                     |
|       |       |        | ※1:区分判定結果情報及びレイヤ情報を保持                                      |                     |
|       |       |        | したオブジェクト。1つのオブジェクトが1                                       |                     |
|       |       | ·      | つの概況診断結果行に対応                                               |                     |
| AL01  | FN009 | 帳票出力(レ | ● キャプチャ取得後、一時フォル                                           | ● 2022 年度開発で実装したアル  |
| 6     |       | ポート生成) | ダの生成を実施                                                    | ゴリズムを使用             |
|       |       |        | ● 一時フォルダの生成完了後、取                                           |                     |
|       |       |        | 得したキャプチャ分の画像アッ                                             |                     |
|       |       |        | プロードを実施                                                    |                     |
|       |       |        | ● 全てのキャプチャのアップロー                                           |                     |
|       |       |        | ド完了後、概況診断結果レポー                                             |                     |
|       |       |        | ト出力 API にリクエストを行                                           |                     |
|       |       |        | い、Apache POI を使用した帳                                        |                     |
|       |       |        | 票生成処理を開始                                                   |                     |
|       |       |        | ● 生成完了後、概況診断結果レポ                                           |                     |
|       |       |        | ートとしてファイルを返却しフ                                             |                     |
|       |       |        | ロントエンドでファイル出力を                                             |                     |
|       |       |        |                                                            |                     |
|       |       |        | ● いずれかの処理に失敗した場合                                           |                     |
|       |       |        | - エラーフテータフコードを返却                                           |                     |
|       |       |        |                                                            |                     |
|       |       |        |                                                            |                     |
| AL 01 |       | 山建立はむ  |                                                            | ▲ 2022 左座眼恐之中壮! ナラッ |
| ALUI  | FN010 | 申請者情報・ | <ul> <li>申請者情報人刀画面の初期処理</li> <li>申請者情報人力画面の初期処理</li> </ul> | ● 2022 年度開発で実装したアル  |
| 1     | FN011 | ファイルアッ | 時、API リクエストを実施し申                                           | コリスムを使用             |
|       |       | ブロード   | 請者情報人力項目 DIO ***の一                                         |                     |
|       |       |        | 覧を取得                                                       |                     |
|       |       |        | ● フロントエンドで申請者情報入                                           |                     |
|       |       |        | 力項目 DTO <sup>*1</sup> を使用し、入力                              |                     |
|       |       |        | 項目を生成                                                      |                     |
|       |       |        | ● 入力内容は必須チェック及び正                                           |                     |
|       |       |        | 規表現によるチェックを実施し                                             |                     |
|       |       |        | フロントエンドで保持                                                 |                     |
|       |       |        | ● 申請ファイル一覧画面の初期処                                           |                     |
|       |       |        | 理時、概況診断結果 DTO <sup>※2</sup> の                              |                     |
|       |       |        | 一覧を含めた API リクエスト                                           |                     |
|       |       |        | を実施し、申請ファイル DTO                                            |                     |

| ID    | アルゴリ   | 名称       | 説明                                               | 選定理由               |
|-------|--------|----------|--------------------------------------------------|--------------------|
|       | ズムを利   |          |                                                  |                    |
|       | 用した機   |          |                                                  |                    |
|       | 能      |          |                                                  |                    |
|       |        |          |                                                  |                    |
|       |        |          | <ul> <li>フロントエンドで申請ファイル</li> </ul>               |                    |
|       |        |          | DTO <sup>※3</sup> を使用し、アップロー                     |                    |
|       |        |          | ド項目を生成                                           |                    |
|       |        |          | <ul> <li>アップロードファイルは選択時</li> </ul>               |                    |
|       |        |          | に必須・拡張子チェックとアッ                                   |                    |
|       |        |          | プロード容量上限(10MB)チ                                  |                    |
|       |        |          | ェックを実施しフロントエンド                                   |                    |
|       |        |          | で保持                                              |                    |
|       |        |          | <br> ※1:申請者情報の入力項目を保持したオブジ                       |                    |
|       |        |          | ェクト                                              |                    |
|       |        |          | ※2:区分判定結果情報及びレイヤ情報を保持                            |                    |
|       |        |          | したオブジェクト                                         |                    |
|       |        |          | ※3:中請ノアイル情報を休持したオノシェクト                           |                    |
| AL01  | FN012、 | ID 等発行・申 | ● 帳票画像生成処理を実施後、各                                 | ● 2022 年度開発で実装したアル |
| 8     | FN013  | 請登録・回答   | 申請情報 DTO <sup>※1</sup> をバックエン                    | ゴリズムを使用            |
|       |        | 自動入力     | ドに送信し申請登録を開始                                     |                    |
|       |        | (1/3)    | (AL019)                                          |                    |
|       |        |          | ● 各申請情報の登録後、アップロ                                 |                    |
|       |        |          | ード対象となる申請ファイルが                                   |                    |
|       |        |          | ある場合、申請ファイルのアッ                                   |                    |
|       |        |          | プロード処理を実行(AL019)                                 |                    |
|       |        |          | <ul> <li>● 全ての登録が完了後に照合情報</li> </ul>             |                    |
|       |        |          | 通知を行い、申請登録完了処理                                   |                    |
|       |        |          | を実施。AL019 で取得した回                                 |                    |
|       |        |          | 答予定日数を通知する。                                      |                    |
|       |        |          | ● 申請登録完了処理では照合 ID                                |                    |
|       |        |          | を発行した後に SMTP サーバ                                 |                    |
|       |        |          | にメール送信リクエストを実施                                   |                    |
|       |        |          | ※1:入力済み申請者情報、選択済み申請区                             |                    |
|       |        |          | 分、概況診断結果、申請地のDTO一覧及び一                            |                    |
| AL 01 |        |          | 時フォルダ名を保持するオブジェクト                                |                    |
| ALUI  | FINU12 | IU 寺充行・甲 | ● 各申請慎報 UIU <sup>**</sup> をバックエ<br>、いいそにしままでないかさ | ● 2022 年度開発で実装したアル |
| 9     | FIN013 | 前豆球・回答   | <ul> <li>ントに送信し申請登録処埋を開</li> <li>40</li> </ul>   | コリスムを使用            |
|       |        |          |                                                  |                    |
|       |        | (2/3)    | ● 甲請登録時、M_区分判定テー<br>ブル。ブラー・トロケーマー                |                    |
|       |        |          | フルのテフォルト回答文言カラ                                   |                    |
|       |        |          | ムを参照し、デフォルト回答が                                   |                    |

| ID   | アルゴリ   | 名称       | 説明                                           | 選定理由               |
|------|--------|----------|----------------------------------------------|--------------------|
|      | ズムを利   |          |                                              |                    |
|      | 用した機   |          |                                              |                    |
|      | 能      |          |                                              |                    |
|      |        |          | あらかじめ設定されている場                                |                    |
|      |        |          | 合、回答として登録                                    |                    |
|      |        |          | ● また、「回答自動入力」が設定                             |                    |
|      |        |          | されている判定については本処                               |                    |
|      |        |          | 理内で回答を登録し、ステータ                               |                    |
|      |        |          | スを「一部回答済」に更新                                 |                    |
|      |        |          | ● 申請情報の登録が成功した場                              |                    |
|      |        |          | 合、申請登録処理時に発行した                               |                    |
|      |        |          | 申請 ID と回答予定日数を返却                             |                    |
|      |        |          | ● 返却された申請 ID を使用して                           |                    |
|      |        |          | 申請ファイルアップロード                                 |                    |
|      |        |          | DTO <sup>※2</sup> を生成しアップロード                 |                    |
|      |        |          | 処理を実施                                        |                    |
|      |        |          | ※1:入力済み申請者情報、選択済み申請区                         |                    |
|      |        |          | 分、概況診断結果、申請地のDTO一覧及び一                        |                    |
|      |        |          | 時ノオルダ名を保持するオノジェクト<br>※2:由請 ID 由請ファイル ID ファイル |                    |
|      |        |          | 名、ファイル実体を保持するオブジェクト                          |                    |
| AL02 | FN012、 | ID 等発行・申 | <ul> <li>● 帳票画像生成処理では帳票出力</li> </ul>         | ● 2022 年度開発で実装したアル |
| 0    | FN013  | 請登録・回答   | の機能を使用してフロントエン                               | ゴリズムを使用            |
|      |        | 自動入力     | ドで概況診断結果ごとのキャプ                               |                    |
|      |        | (3/3)    | チャ取得及びアップロードを実                               |                    |
|      |        |          | 行                                            |                    |
|      |        |          | ● アップロード完了後、申請登録                             |                    |
|      |        |          | API にリクエストを実施すると                             |                    |
|      |        |          | ともに、リクエスト時に渡す一                               |                    |
|      |        |          | 時フォルダ名、概況診断結果                                |                    |
|      |        |          | DTO <sup>※1</sup> 、選択済み申請区分                  |                    |
|      |        |          | DTO <sup>※2</sup> 、申請地 DTO <sup>※3</sup> を使用 |                    |
|      |        |          | して Apache POI を使用した帳                         |                    |
|      |        |          | 票生成処理を開始                                     |                    |
|      |        |          | ● 生成完了後、申請ファイルとし                             |                    |
|      |        |          | て帳票の登録を実施                                    |                    |
|      |        |          | ※1:区分判定結果情報及びレイヤ情報を保持                        |                    |
|      |        |          | したオブジェクト                                     |                    |
|      |        |          | x2.迭爪済みの中雨区方 DIU を保持したオノ<br>ジェクト             |                    |
|      |        |          | ※3:選択済みの地番 DTO を保持したオブジェ                     |                    |
|      |        |          | クト                                           |                    |

| ID        | アルゴリ<br>ズムを利<br>用した機<br>能 | 名称                                                | 説明                                                                                                    | 選定理由                                             |
|-----------|---------------------------|---------------------------------------------------|----------------------------------------------------------------------------------------------------|--------------------------------------------------|
| AL02<br>1 | FN015、<br>FN016、<br>FN017 | 申請時 ID 認<br>証 ・ 回 答 参<br>照 ・ 回答ファ<br>イルダウンロ<br>ード | <ul> <li>申請登録時に発行された照合<br/>ID 及びパスワードで API リク<br/>エストを実施</li> <li>認証が成功した場合、申請情報<br/>詳細 DTO <sup>*1</sup>を返却し申請情報<br/>と回答情報をフロントエンドで<br/>画面表示</li> <li>認証に失敗した場合、エラース<br/>テータスコードを返却しダイア<br/>ログメッセージを表示</li> <li>申請情報詳細 DTO <sup>*1</sup>から取得<br/>した申請ファイル DTO <sup>*2</sup>又は<br/>回答ファイル DTO <sup>*3</sup>を使用す<br/>ることで申請ファイル又は回答<br/>ファイルのダウンロードを実施</li> <li>*1:申請情報及び回答 DTO<sup>*3</sup>を保持したオブジェクト</li> <li>*2:申請ファイル情報を保持したオブジェクト</li> </ul> | <ul> <li>2022 年度開発で実装したアル<br/>ゴリズムを使用</li> </ul> |
| AL02<br>2 | FN020                     | ログイン認証                                            | <ul> <li>入力された ID 及びパスワード<br/>で行政ログイン API にリクエ<br/>ストを実施、またバックエンド<br/>で認証を実施</li> <li>認証成功時、バックエンドで<br/>token の生成を行い、返却され<br/>た token をフロントエンドで保<br/>持し地図画面へ遷移(token の<br/>生成には JWT (JSON Web<br/>Token)を採用し、署名アルゴ<br/>リズムは HMAC SHA-256<sup>※1</sup>を<br/>使用)</li> <li>地図画面の初期ロード時、フロ<br/>ントエンドで token の認証チェ<br/>ックを自動的に実施</li> <li>行政用 token が認証に失敗した<br/>場合、再度ログイン画面を表示</li> </ul>                                                             | <ul> <li>2022 年度開発で実装したアル<br/>ゴリズムを使用</li> </ul> |
| ID    | アルゴリ    | 名称                        | 説明                                                               | 選定理由                          |
|-------|---------|---------------------------|------------------------------------------------------------------|-------------------------------|
|       | ズムを利    |                           |                                                                  |                               |
|       | 用した機    |                           |                                                                  |                               |
|       | 能       |                           |                                                                  |                               |
|       |         |                           | ● token がない場合又は事業者用                                              |                               |
|       |         |                           | token で認証に失敗した場合、                                                |                               |
|       |         |                           | 事業者用 token を新たに生成し                                               |                               |
|       |         |                           | 返却後、地図画面を表示                                                      |                               |
|       |         |                           | ※1:SHA256 ハッシュ関数を用いて署名を計                                         |                               |
|       |         |                           | 算するキー付きハッシュアルゴリズムの一種                                             |                               |
| AL02  | FN021   | 申請情報検                     | <ul> <li>● 申請情報検索画面の初期処理</li> </ul>                              | ● 2022 年度開発で実装したアル            |
| 3     |         | 索・申請情報                    | 時、申請情報検索条件 DTO <sup>*1</sup>                                     | ゴリズムを使用                       |
|       |         | 検索結果                      | の一覧を API で取得                                                     |                               |
|       |         |                           | <ul> <li>フロントエンドで得られた申請</li> </ul>                               |                               |
|       |         |                           | 情報検索条件 DTO <sup>※1</sup> を用いて                                    |                               |
|       |         |                           | 検索条件を生成し画面表示                                                     |                               |
|       |         |                           | ● 検索実行時、バックエンドで検                                                 |                               |
|       |         |                           | 索対象の項目に基づき SQL を                                                 |                               |
|       |         |                           | 生成及び実行後、申請者情報検                                                   |                               |
|       |         |                           | 索結果 DTO <sup>※2</sup> の一覧を生成し                                    |                               |
|       |         |                           | フロントエンドに返却(各項目                                                   |                               |
|       |         |                           | は AND 条件で、申請区分内は                                                 |                               |
|       |         |                           | OR 条件で検索を実施、また空                                                  |                               |
|       |         |                           | 検索の場合は全件取得)                                                      |                               |
|       |         |                           | ● フロントエンドで返却された申                                                 |                               |
|       |         |                           | 請者情報検索結果 DTO <sup>*2</sup> の一                                    |                               |
|       |         |                           | 覧を検索結果一覧として画面表                                                   |                               |
|       |         |                           | 示                                                                |                               |
|       |         |                           | ● 申請対象地点へのフォーカス処                                                 |                               |
|       |         |                           | 理時、申請者情報検索結果                                                     |                               |
|       |         |                           | DTO <sup>※2</sup> から地番・緯度経度情                                     |                               |
|       |         |                           | 報を取得し地図画面上で実施                                                    |                               |
|       |         |                           | ※1:M_申請情報検索結果で定義されている項                                           |                               |
|       |         |                           | 目のオブジェクト内容:申請者情報、ステー                                             |                               |
|       |         |                           | タス、担当課、申請区分                                                      |                               |
| AL 02 |         | 由建内应举师                    | ※2:中前情報を保持するオフジェクト                                               | ▲ 2022 年 庄 問 恐 不 宝 壮 し た マ リ  |
|       | 1 11022 | 1 中部13分計神                 | ▼ 中前旧秋参窓回山の初期処理 時 前面面から渡された由書                                    | ✓ 2022 平区開光で天衣したりル<br>ゴリブルを使用 |
| 4     |         | 次小 甲 明 时<br>  フ っ イ ー グ ウ | 时、 別四四 // り返されに甲酮  <br>りた (古田   マ 中 圭 桂 訳 兰 如 取 須                | コッヘムで区田                       |
|       |         | シュード                      |                                                                  |                               |
|       |         | νμ−r                      | AFI にソソエス下を夫肥                                                    |                               |
|       |         |                           | <ul> <li>ハックエントで中前 ID をもと</li> <li>に DD から 検索を行い、 ホオは</li> </ul> |                               |
|       |         |                           | に DB から検索を行い、甲請情                                                 |                               |

| ID   | アルゴリ   | 名称     | 説明                                   | 選定理由               |
|------|--------|--------|--------------------------------------|--------------------|
|      | ズムを利   |        |                                      |                    |
|      | 用した機   |        |                                      |                    |
|      | 能      |        |                                      |                    |
|      |        |        | 報詳細 DTO <sup>※1</sup> を生成し返却         |                    |
|      |        |        | ● 申請情報詳細 DTO <sup>※1</sup> から取得      |                    |
|      |        |        | した申請ファイル DTO <sup>※2</sup> を使        |                    |
|      |        |        | 用し申請ファイルのダウンロー                       |                    |
|      |        |        | ドを実施                                 |                    |
|      |        |        | ※1:申請情報及び回答 DTO を保持したオブジ             |                    |
|      |        |        | エクト                                  |                    |
|      |        |        | ※2:申請ファイル情報を保持したオブジェク<br> ト          |                    |
| AL02 | FN023  | 回答入力・回 | <ul> <li>● 回答入力画面の初期処理時、前</li> </ul> | ● 2022 年度開発で実装したアル |
| 5    |        | 答ファイルア | 画面から渡された申請 ID を使                     | ゴリズムを使用            |
|      |        | ップロード  | 用して申請情報詳細取得 API                      |                    |
|      |        |        | にリクエストを実施                            |                    |
|      |        |        | ● バックエンドで token から部署                 |                    |
|      |        |        | ID を取得し、部署 ID にひも付                   |                    |
|      |        |        | く区分判定の回答かつ編集可能                       |                    |
|      |        |        | な区分判定のみを回答入力可能                       |                    |
|      |        |        | として回答 DTO <sup>※1</sup> の一覧を生        |                    |
|      |        |        | 成、返却しフロントエンド側の                       |                    |
|      |        |        | 画面で回答一覧として表示                         |                    |
|      |        |        | ● 回答登録時、回答 DTO <sup>*1</sup> の一      |                    |
|      |        |        | 覧をリクエストすることで、バ                       |                    |
|      |        |        | ックエンドで回答登録処理を実                       |                    |
|      |        |        | 施及び回答状況をチェックし申                       |                    |
|      |        |        | 請ステータスを更新                            |                    |
|      |        |        | <br>● 回答登録完了後、回答ファイル                 |                    |
|      |        |        | 削除及び回答ファイル登録処理                       |                    |
|      |        |        | を実施                                  |                    |
|      |        |        | ※1:回答情報を保持したオブジェクト                   |                    |
| AL02 | FN023、 | 回答完了・回 | ● 回答登録 API 実行時、バック                   | ● 2022 年度開発で実装したアル |
| 6    | FN024、 | 答 通 知  | エンドで全ての回答が完了して                       | ゴリズムを使用            |
|      | FN025  | (1/2)  | いるか判定を実施                             |                    |
|      |        |        | ● 全ての回答が完了している場                      |                    |
|      |        |        | 合、申請のステータスを「回答                       |                    |
|      |        |        | 完了」に変更し、全部署回答完                       |                    |
|      |        |        | 了通知メールを回答通知権限部                       |                    |
|      |        |        | 署に送信                                 |                    |
|      |        |        | ● 回答通知 API 実行時、申請ス                   |                    |

| ID   | アルゴリ   | 名称            | 説明                                   | 選定理由                                                                                   |
|------|--------|---------------|--------------------------------------|----------------------------------------------------------------------------------------|
|      | ズムを利   |               |                                      |                                                                                        |
|      | 用した機   |               |                                      |                                                                                        |
|      | 能      |               |                                      |                                                                                        |
|      |        |               | テータスを「申請済み」に変更                       |                                                                                        |
|      |        |               | し、事業者への通知メールを送                       |                                                                                        |
|      |        |               | 信                                    |                                                                                        |
|      |        |               |                                      |                                                                                        |
| AL02 | FN023、 | 回答完了・回        | <ul> <li>● 回答登録・回答通知時に申請の</li> </ul> | ● 2022 年度開発で実装したアル                                                                     |
| 7    | FN024、 | 答 通 知         | ステータス <sup>※1</sup> と各テーブル・カ         | ゴリズムを使用                                                                                |
|      | FN025  | (2/2)         | ラム <sup>※2</sup> の内容を更新する            |                                                                                        |
|      |        |               | ※1: 図 3-53「申請ステータスの遷移及び通             |                                                                                        |
|      |        |               | 知状態による回答・回答ファイルの可視性」<br>* * * * *    |                                                                                        |
|      |        |               | を参照<br>※ 2 · 表 3-9「回答・回答ファイル可視性制     |                                                                                        |
|      |        |               | 御参照カラム」を参照                           |                                                                                        |
| AL02 | FN005  | 利用者規約表        | ● 公開サイトの初期ロード時、フ                     | ● 2022 年度開発で実装したアル                                                                     |
| 8    |        | 示             | ロントエンドで token の認証チ                   | ゴリズムを使用                                                                                |
|      |        |               | ェックを自動的に実施(token                     |                                                                                        |
|      |        |               | の生成には JWT(JSON Web                   |                                                                                        |
|      |        |               | Token)を採用し、署名アルゴ                     |                                                                                        |
|      |        |               | リズムは HMAC SHA-256 <sup>※1</sup> を    |                                                                                        |
|      |        |               | 使用)                                  |                                                                                        |
|      |        |               | ● token がない場合又は事業者用                  |                                                                                        |
|      |        |               | token で認証に失敗した場合、                    |                                                                                        |
|      |        |               | 事業者用 token を新たに生成し                   |                                                                                        |
|      |        |               | 返却                                   |                                                                                        |
|      |        |               | ● 行政ユーザの token を保持して                 |                                                                                        |
|      |        |               | いる場合行政初期画面を表示                        |                                                                                        |
|      |        |               | し、事業者用 token を保持して                   |                                                                                        |
|      |        |               | いる場合事業者用初期画面を表                       |                                                                                        |
|      |        |               | 示                                    |                                                                                        |
|      |        |               | ● 事業者用初期画面ロード時にラ                     |                                                                                        |
|      |        |               | ベル取得 API に問い合わせを                     |                                                                                        |
|      |        |               | 行い、取得された内容を利用者                       |                                                                                        |
|      |        |               | 規約として画面表示                            |                                                                                        |
|      |        |               | ※1:SHA256 ハッシュ関数を用いて署名を計             |                                                                                        |
|      |        |               | 算するキー付きハッシュアルゴリズムの一種                 |                                                                                        |
| AL02 |        | JD ビュー表       | ● 3DViewer ソースコード上の                  | • IerriaJS ([SL002])                                                                   |
| 9    | FN004  | 示、レイヤー<br>転まっ | wwwroot/init 以下に配直した                 | CesiumJS(【SLUU3】)を使用                                                                   |
|      |        | 筧衣不           | 初期ファイルを読み込み、初期<br>- イントローン・・・        | <ul> <li>→ 3U/2U テータの表示機能や搭</li> <li>⇒ → → → → → → → → → → → → → → → → → → →</li></ul> |
|      |        |               | ファイルに設定されたカメラ位                       | <b>載</b> アータのカスタマイス機能、                                                                 |

| ID   | アルゴリ  | 名称          | 説明                     | 選定理由                                   |
|------|-------|-------------|------------------------|----------------------------------------|
|      | ズムを利  |             |                        |                                        |
|      | 用した機  |             |                        |                                        |
|      | 能     |             |                        |                                        |
|      |       |             | 置で 3D ビューの初期表示を行       | レイヤー覧・切替機能が標準機                         |
|      |       |             | う                      | 能として提供されており、かつ                         |
|      |       |             | ● 初期ファイルの catalog プロパ  | オープンソースとしてカスタマ                         |
|      |       |             | ティにセットされている項目を         | イズ可能であるため。                             |
|      |       |             | レイヤー覧としてロード、表示         | <ul> <li>● 詳細は以下参照</li> </ul>          |
|      |       |             | ● 初期ファイルの workbench 属  | <ul> <li>https://terria.io/</li> </ul> |
|      |       |             | 性に設定された項目を             | • https://cesium.com/platform/         |
|      |       |             | workbench にロードしレイヤ     | cesiumjs/                              |
|      |       |             | として3Dビュー上に初期表示         |                                        |
|      |       |             | ● レイヤー覧で選択を行うことで       |                                        |
|      |       |             | workbech から catalog の追 |                                        |
|      |       |             | 加・削除を行い 3D ビュー上の       |                                        |
|      |       |             | 表示・非表示を切り替え            |                                        |
| AL03 | FN201 | Shp to dump | ● 「対象の法律・条項に関する開       | ● QGIS(【SL017】)を使用                     |
| 0    |       | 変換          | 発許可申請判定データ」として         | ● 地理空間データの変換機能が無                       |
|      |       |             | 使用するデータ(shp 形式)を       | 償で提供されているため。                           |
|      |       |             | PostgreSQL に取り込み可能な    | <ul> <li>● 詳細は以下参照</li> </ul>          |
|      |       |             | dump 形式に変換する。          | • https://www.qgis.org/ja/site/        |
| AL03 | FN202 | CityGML to  | ● 「対象の法律・条項に関する開       | ● FME Form(【SL016】)を使用                 |
| 1    |       | dump 変換     | 発許可申請判定データ」として         | ● 3D 都市モデルデータの変換・                      |
|      |       |             | 使用するデータ(CityGML 形      | 統合機能が提供されており、簡                         |
|      |       |             | 式)を PostgreSQL に取り込み   | 単にデータ変換処理が記述でき                         |
|      |       |             | 可能な dump 形式に変換す        | るため。                                   |
|      |       |             | る。                     | <ul> <li>● 詳細は以下参照</li> </ul>          |
|      |       |             |                        | • https://fme.safe.com/platfor         |
|      |       |             |                        | m/                                     |
| AL03 | FN203 | CityGML to  | ● CityGML 形式の建築物       | ● FME Form(【SL016】)を使用                 |
| 2    |       | 3DTiles 変換  | LOD1・LOD2 データを本シス      | ● 3D 都市モデルデータの変換・                      |
|      |       |             | テムで表示可能な 3DTiles 形式    | 統合機能が提供されており、簡                         |
|      |       |             | に変換する。                 | 単にデータ変換処理が記述でき                         |
|      |       |             |                        | るため。                                   |
|      |       |             |                        | <ul> <li>詳細は以下参照</li> </ul>            |
|      |       |             |                        | • https://fme.safe.com/platfor         |
|      |       |             |                        | m/                                     |

- 1) 【AL001】地番検索
- イメージ

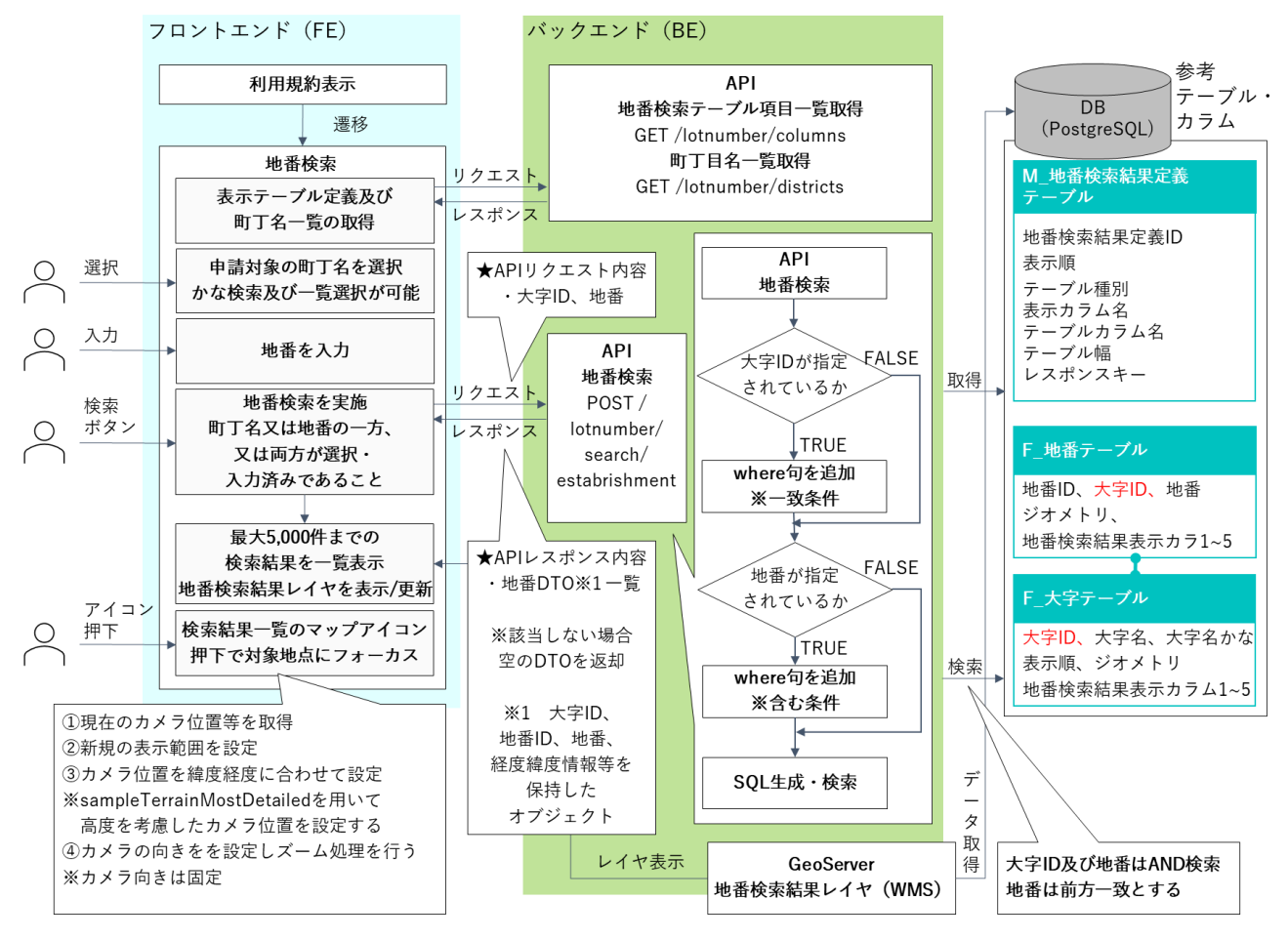

図 3-27 地番検索モジュール構成・処理シーケンス概要

- 2) 【AL002】申請区分選択
- イメージ

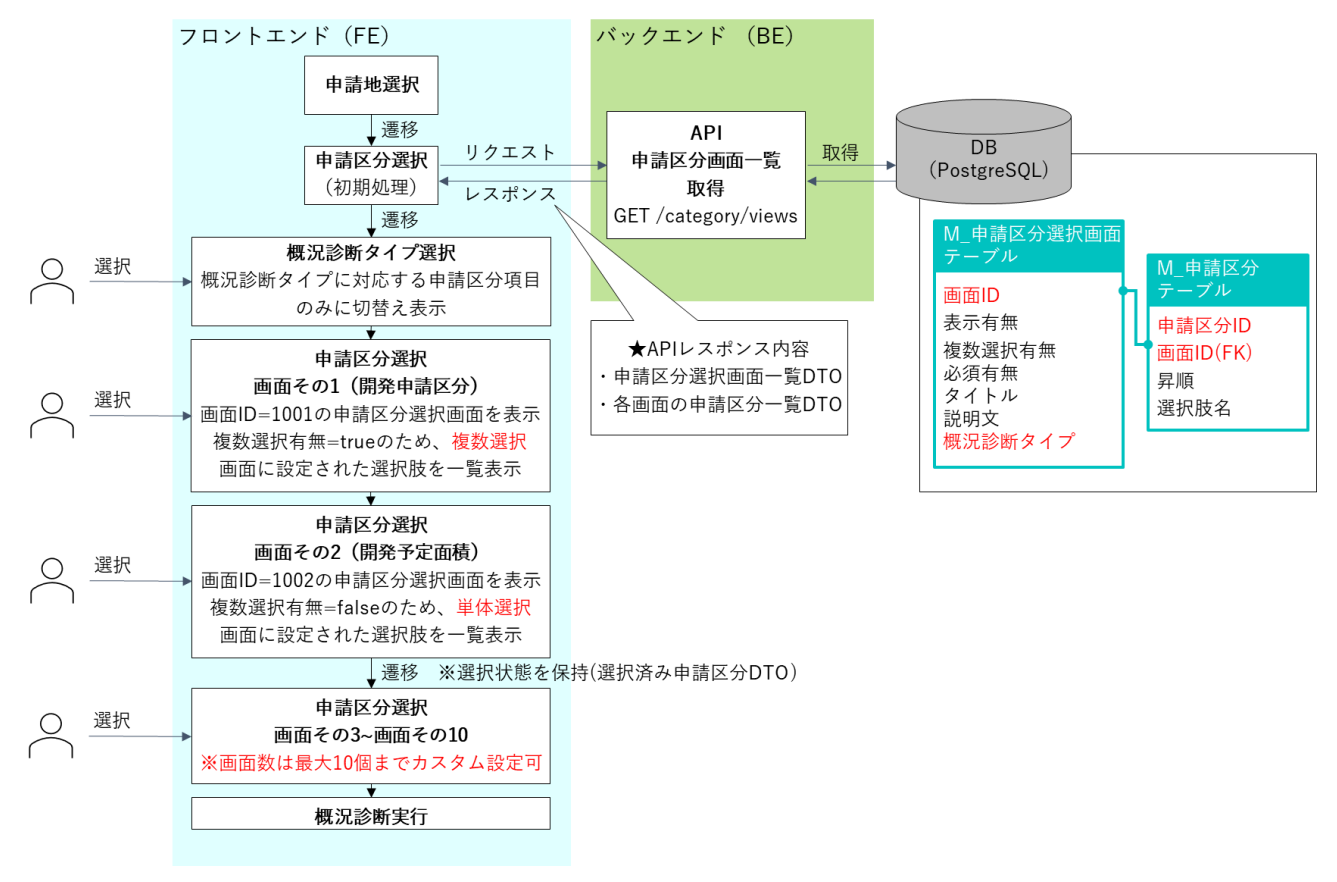

図 3-28 申請区分選択 モジュール構成・処理シーケンス概要

- 3) 【AL003】申請範囲選択(文字選択)
- イメージ

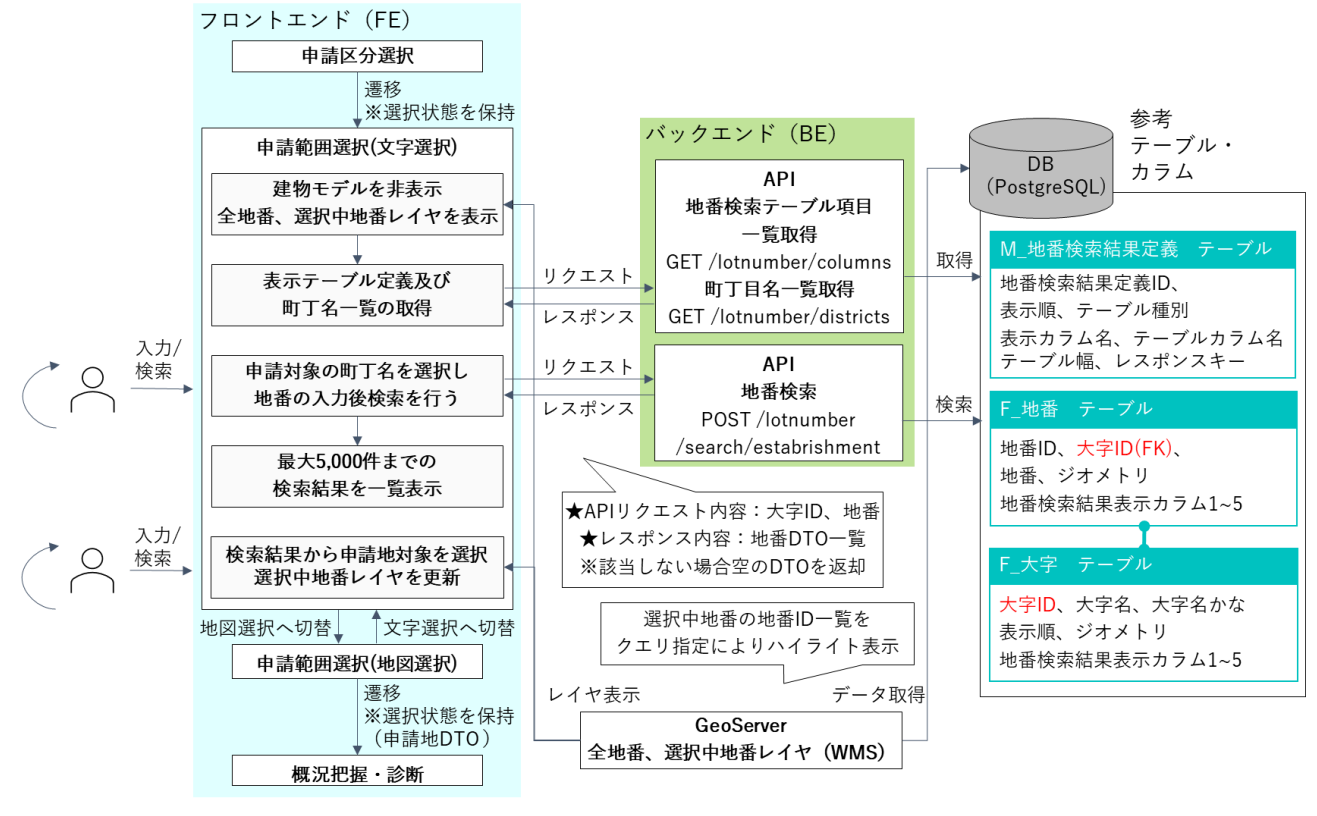

図 3-29 申請範囲選択(文字選択) モジュール構成・処理シーケンス概要

- 4) 【AL004】申請範囲選択(地図選択)
- イメージ

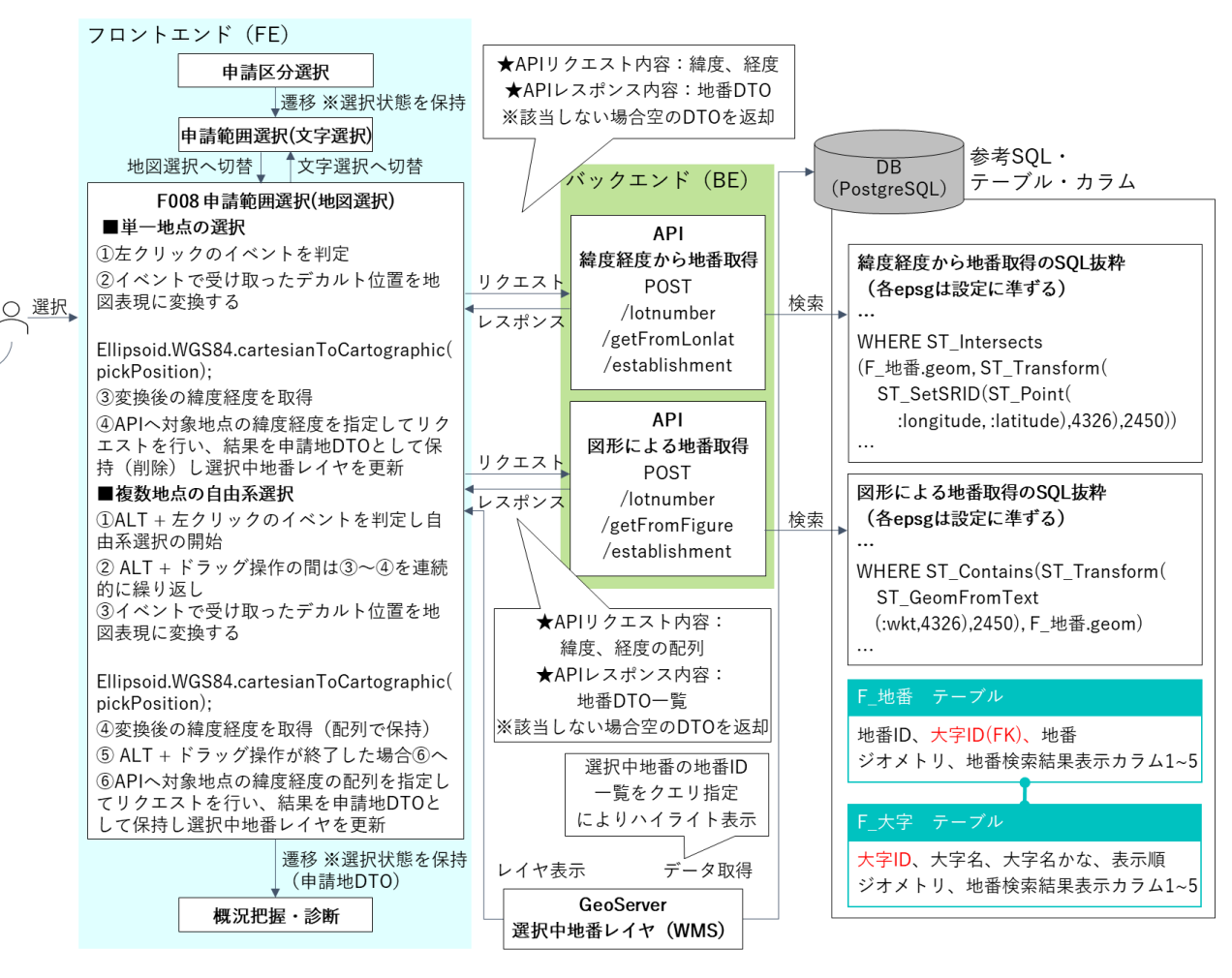

図 3-30 申請範囲選択(地図選択) モジュール構成・処理シーケンス概要

- 5) 【AL005】概況把握·診断(1/2)
- イメージ

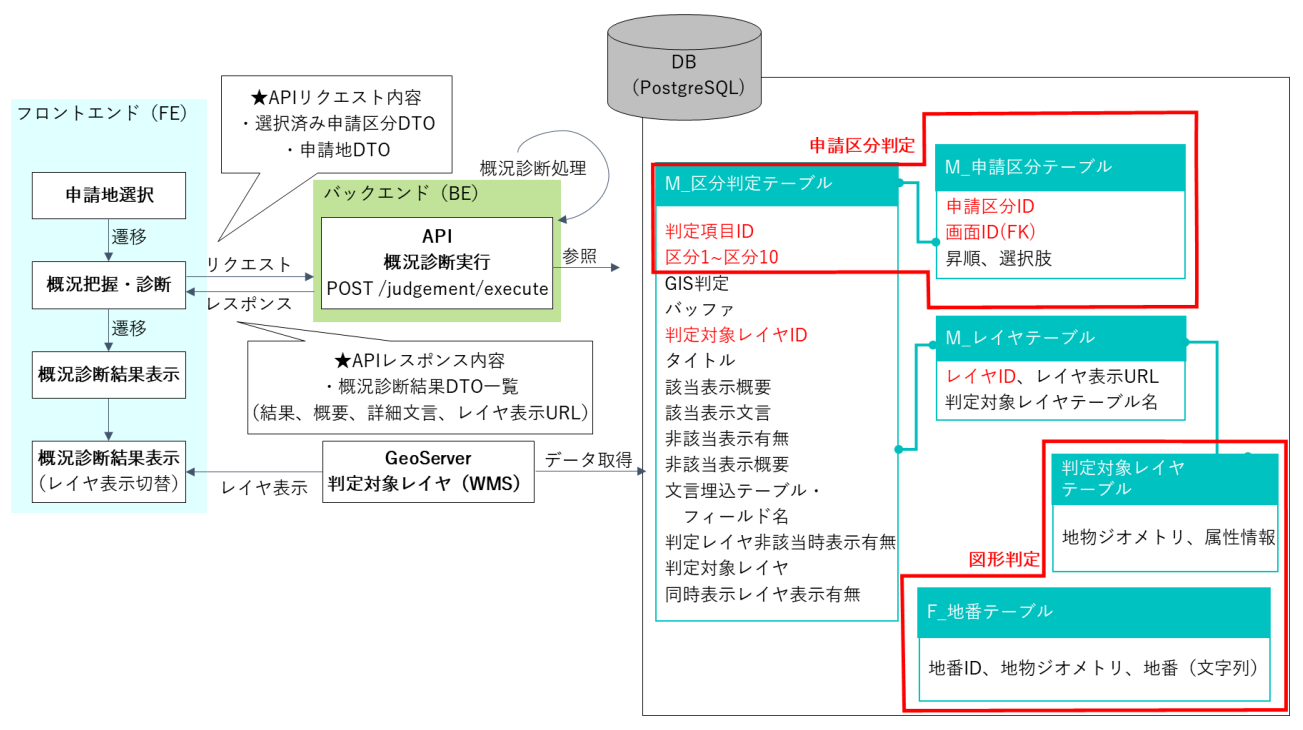

図 3-31 概況把握・診断モジュール構成・処理シーケンス概要

- 6) 【AL006】概況把握·診断(2/2)
- イメージ

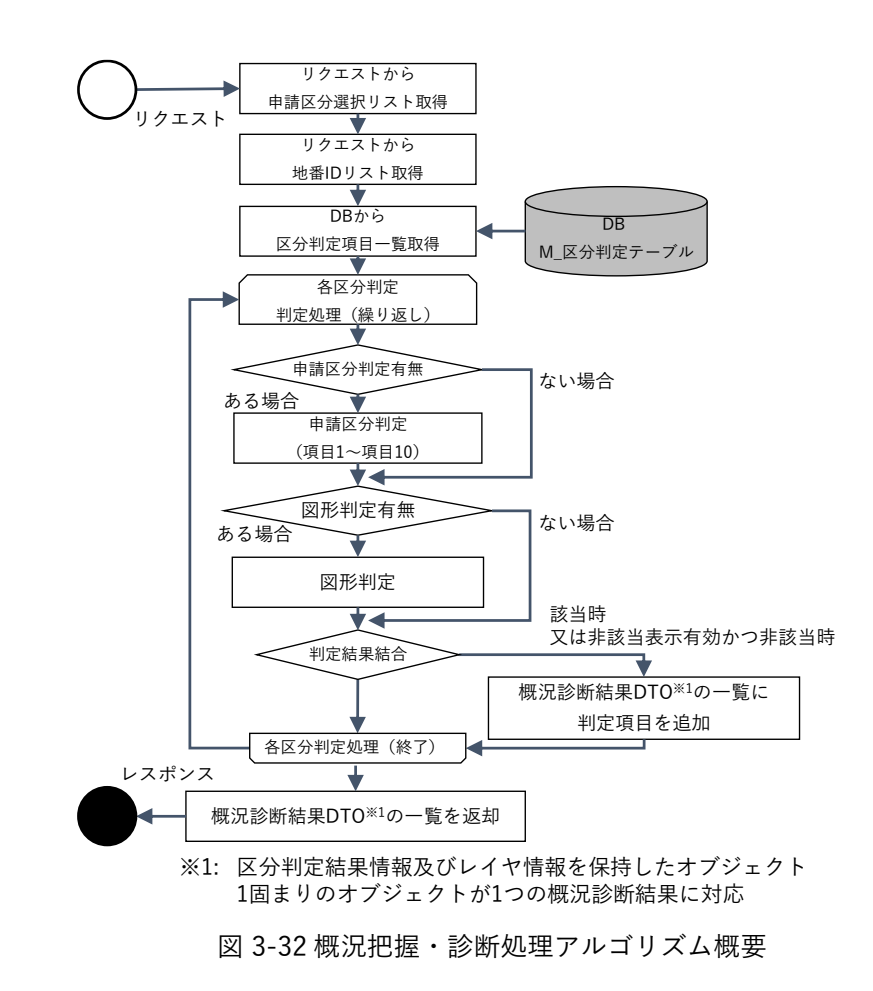

| 処理名                      | 説明                                                           |
|--------------------------|--------------------------------------------------------------|
| 各区分判定処理                  | DB から全ての区分判定項目を一覧取得し、順番に判定処理(申請区分判定・図形                       |
|                          | 判定)を実行                                                       |
| 申請区分判定                   | 区分判定の項目1~項目10に0以外の値が1項目でも含まれるかチェックし、含ま                       |
|                          | れる場合申請区分判定を実施(含まれない場合処理をスキップ)                                |
|                          | 各項目値にリクエストされた申請区分 ID が含まれるかチェックし、該当する場合そ                     |
|                          | の項目を「該当」と判定。最後に全ての項目の判定結果の論理積(AND)をとり申                       |
|                          | 請区分判定結果として保持。                                                |
| 図形判定                     | GIS 判定カラムの値が 0 以外かどうかチェックし、該当する場合図形判定を実施し                    |
|                          | 結果を保持。該当しない場合処理をスキップ。判定方法の詳細は AL007~AL011 参                  |
|                          | 照。                                                           |
| 判定結果結合                   | 申請区分判定結果と図形判定結果を結合し概況診断結果を判定。                                |
|                          | 下記のとおり申請区分・図形判定実施の有無によって両者から概況診断結果を判定                        |
|                          | する。                                                          |
|                          | 申請区分判定:有 / 図形判定:有 → 申請区分判定結果 AND 図形判定結果                      |
|                          | 申請区分判定:有 / 図形判定:無 → 申請区分判定結果                                 |
|                          | 申請区分判定:無 / 図形判定:有 → 図形判定結果                                   |
| 概況診断結果 DTO <sup>*1</sup> | 判定結果が該当の場合、又は非該当表示有効かつ非該当の場合、結果一覧に項目を                        |
| の一覧に判定項目追加               | 追加。                                                          |
|                          | 区分判定テーブルに設定された文言と概要及び(図形判定を実施する区分判定の場                        |
|                          | 合)判定に使用したレイヤの表示用 URL を結果一覧に追加。                               |
|                          | ※1: 区分判定結果情報及びレイヤ情報を保持したオブジェクト。1 固まりのオブジェクトが1つの概況診<br>断結果に対応 |

表 3-7 表 概況把握・診断各処理詳細説明

uc23-06\_技術検証レポート\_開発許可の DX v2.0

- 7) 【AL007】概況把握·診断(図形判定の処理概要)
- イメージ

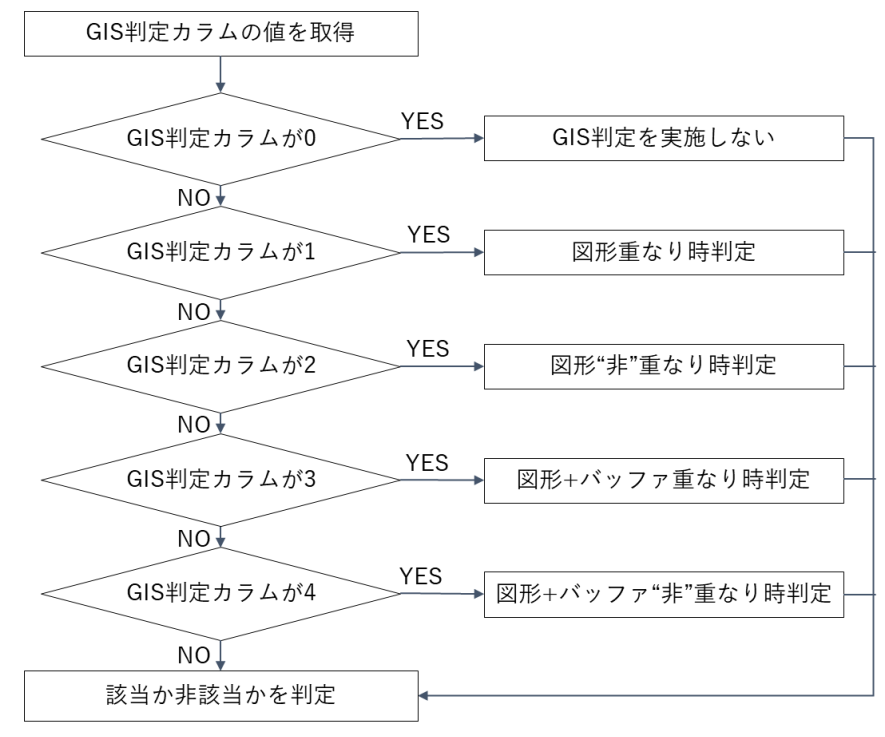

図 3-33 図形判定の処理概要

| 表 | 3-8 | 図形判定の処理概要説明 |
|---|-----|-------------|
|---|-----|-------------|

| 処理名         | 説明                                    |
|-------------|---------------------------------------|
| 図形重なり時判定    | 申請地番一覧と判定対象レイヤの地物一覧の図形が重なるかを判定        |
| 図形"非"重なり時判定 | 申請地番一覧と判定対象レイヤの地物一覧の図形が重ならないかを判定      |
| 図形+バッファ重なり  | 申請地番一覧+バッファと判定対象レイヤの地物一覧の図形が重なるかを判定   |
| 時判定         |                                       |
| 図形+バッファ"非"重 | 申請地番一覧+バッファと判定対象レイヤの地物一覧の図形が重ならないかを判定 |
| なり時判定       |                                       |

- 8) 【AL008】概況把握·診断(図形重なり時判定)
- イメージ

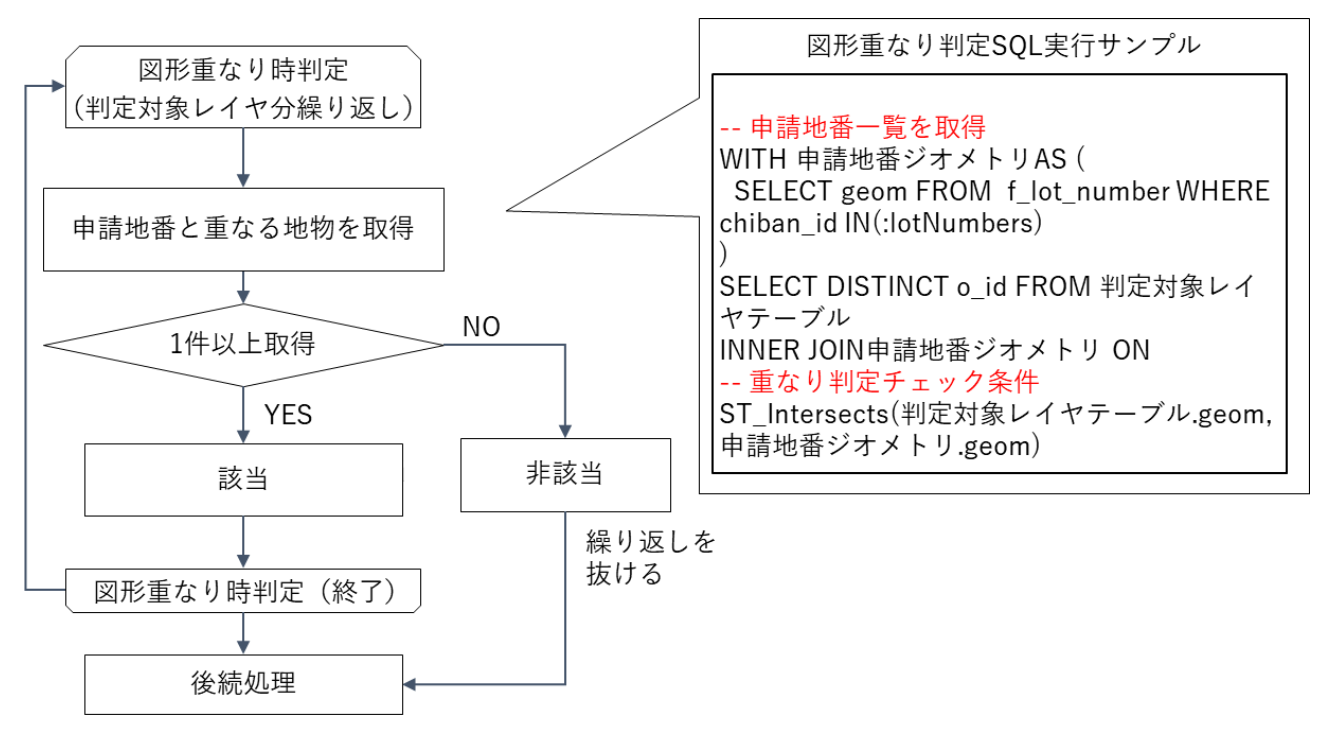

図 3-34 図形重なり判定アルゴリズム概要

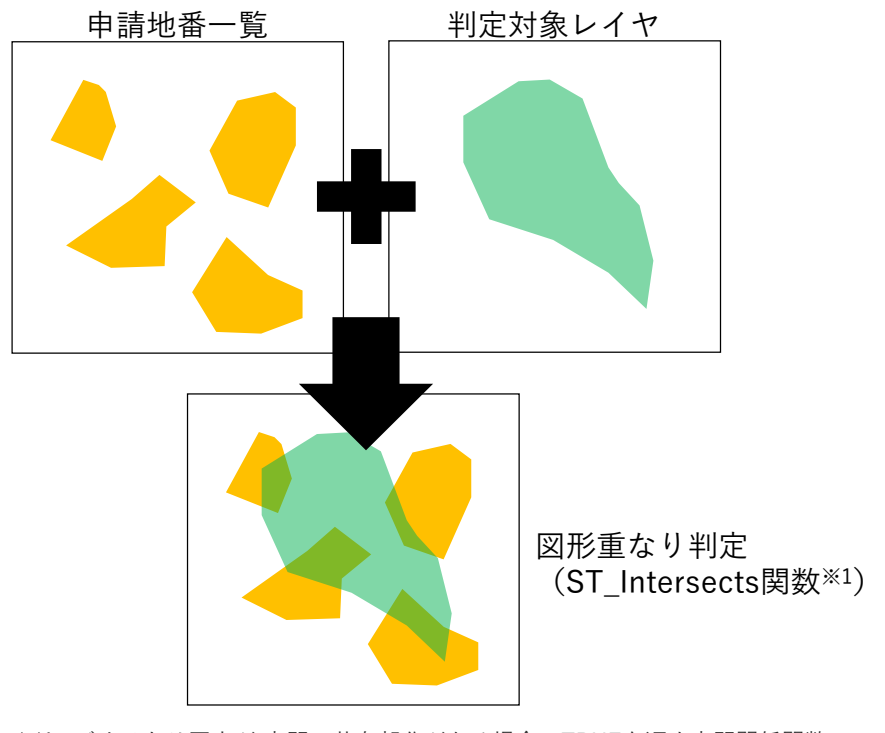

<sup>※1:</sup> ジオメトリ同士が 空間に共有部分がある場合、TRUEを返す空間関係関数

図 3-35 図形重なり判定 SQL 実行イメージ

- 9) 【AL009】概況把握·診断(図形"非"重なり時判定)
- イメージ

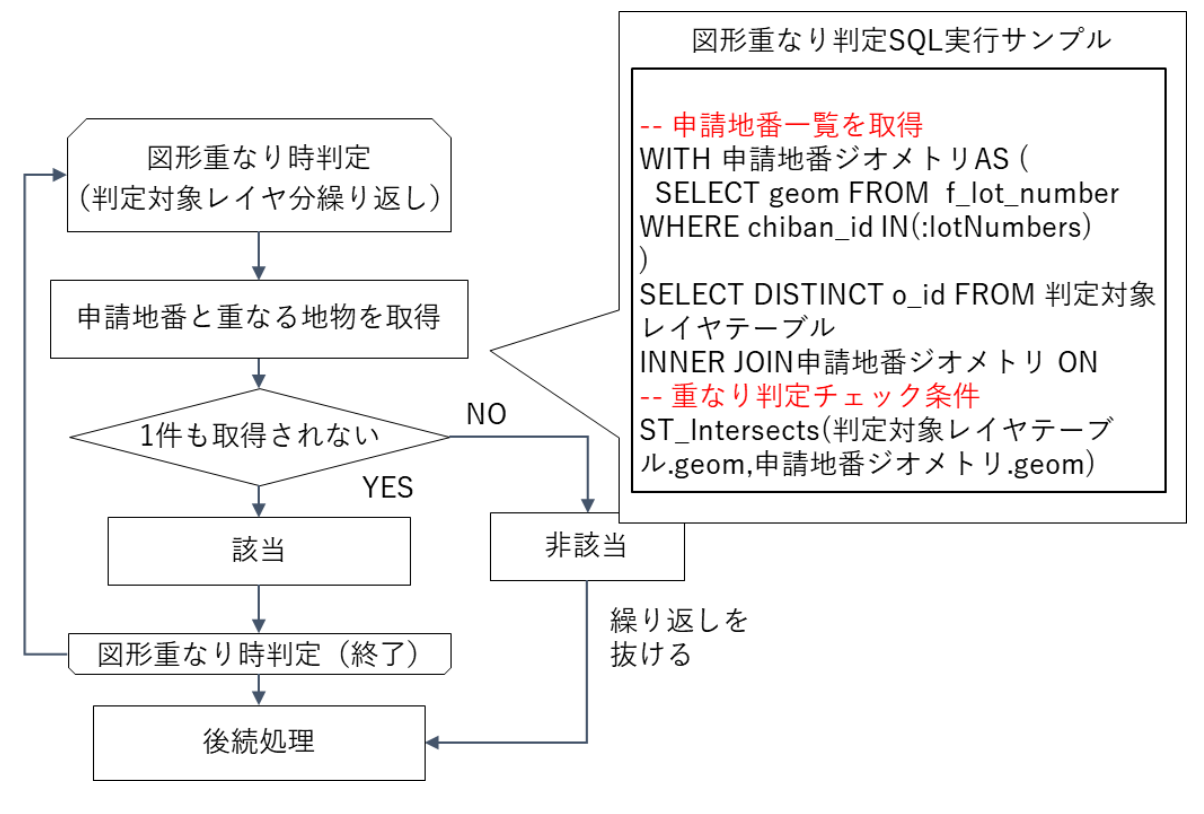

図 3-36 図形重なり判定アルゴリズム概要

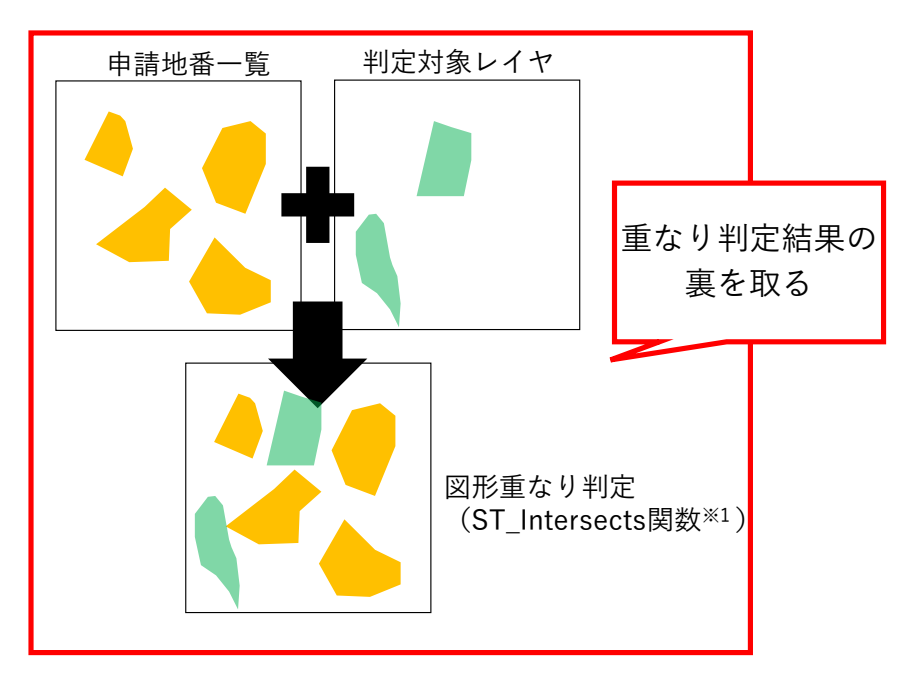

<sup>※1:</sup> ジオメトリ同士が 空間に共有部分がある場合、TRUEを返す空間関係関数

図 3-37 図形重なり判定 SQL 実行イメージ

- 10) 【AL010】 概況把握・診断(図形+バッファ重なり時判定)
- イメージ

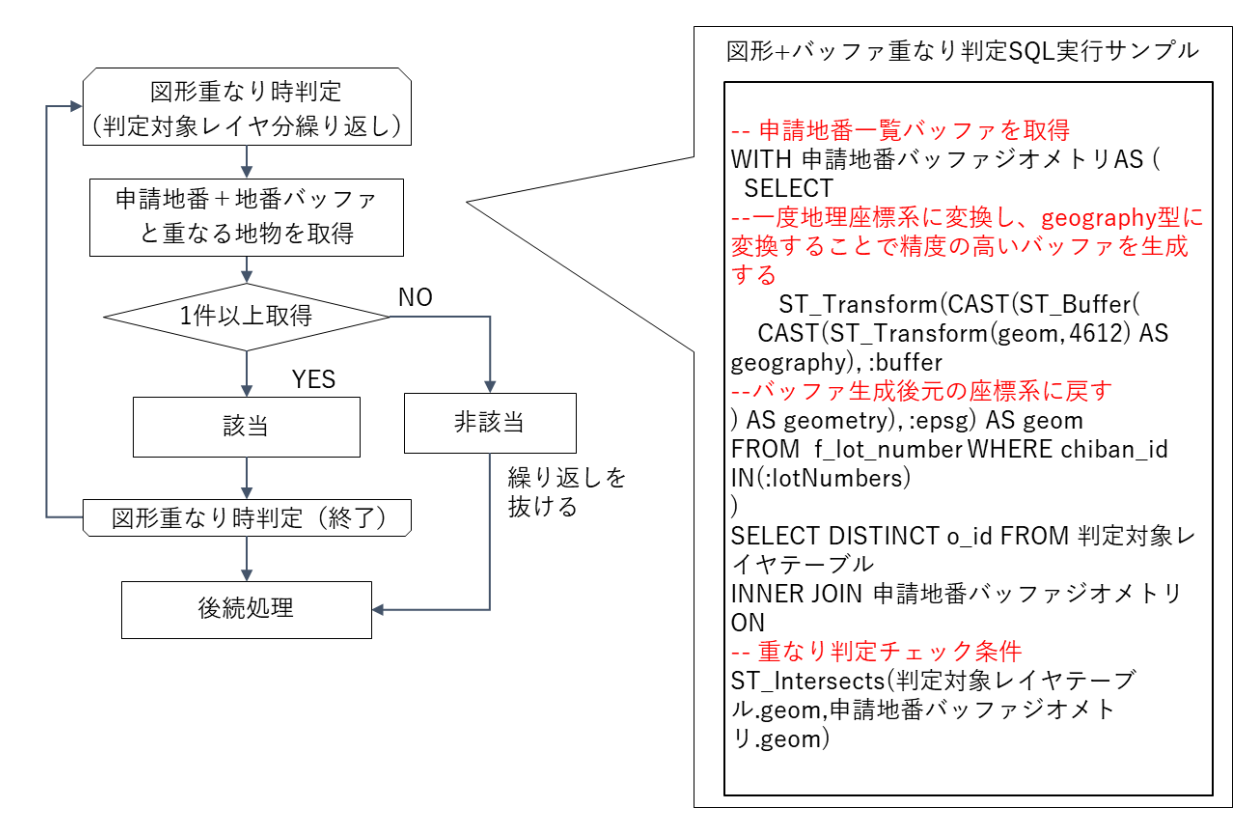

図 3-38 図形+バッファ重なり判定アルゴリズム概要

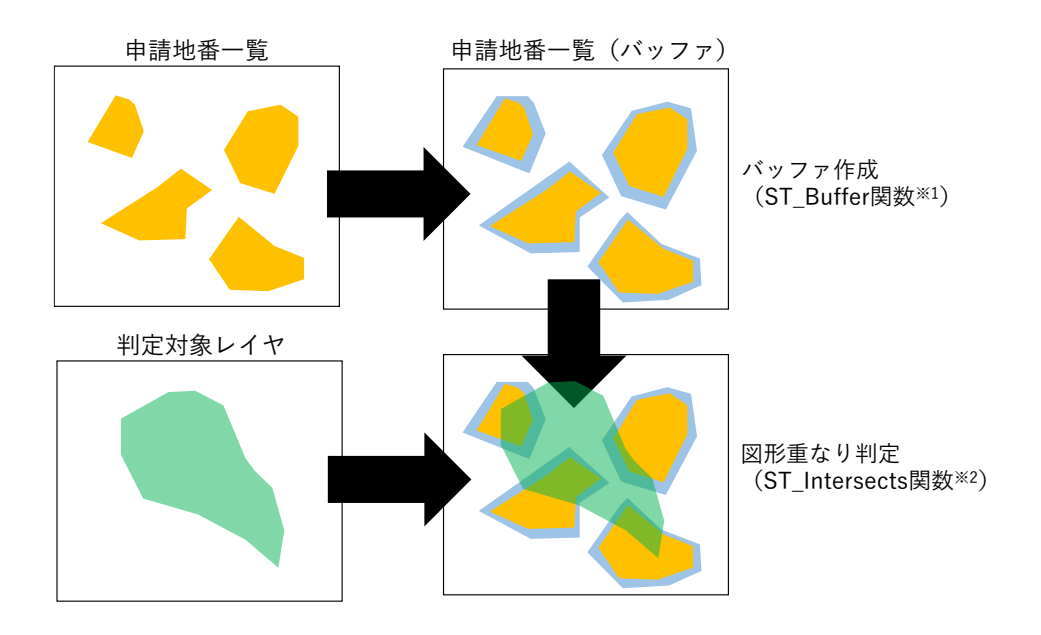

※1:指定のバッファを発生させたジオメトリを返す処理関数※2:ジオメトリ同士が空間に共有部分がある場合、TRUEを返す空間関係関数

図 3-39 図形+バッファ重なり判定 SQL 実行イメージ

- 11) 【AL011】 概況把握·診断(図形+バッファ"非"重なり時判定)
- イメージ

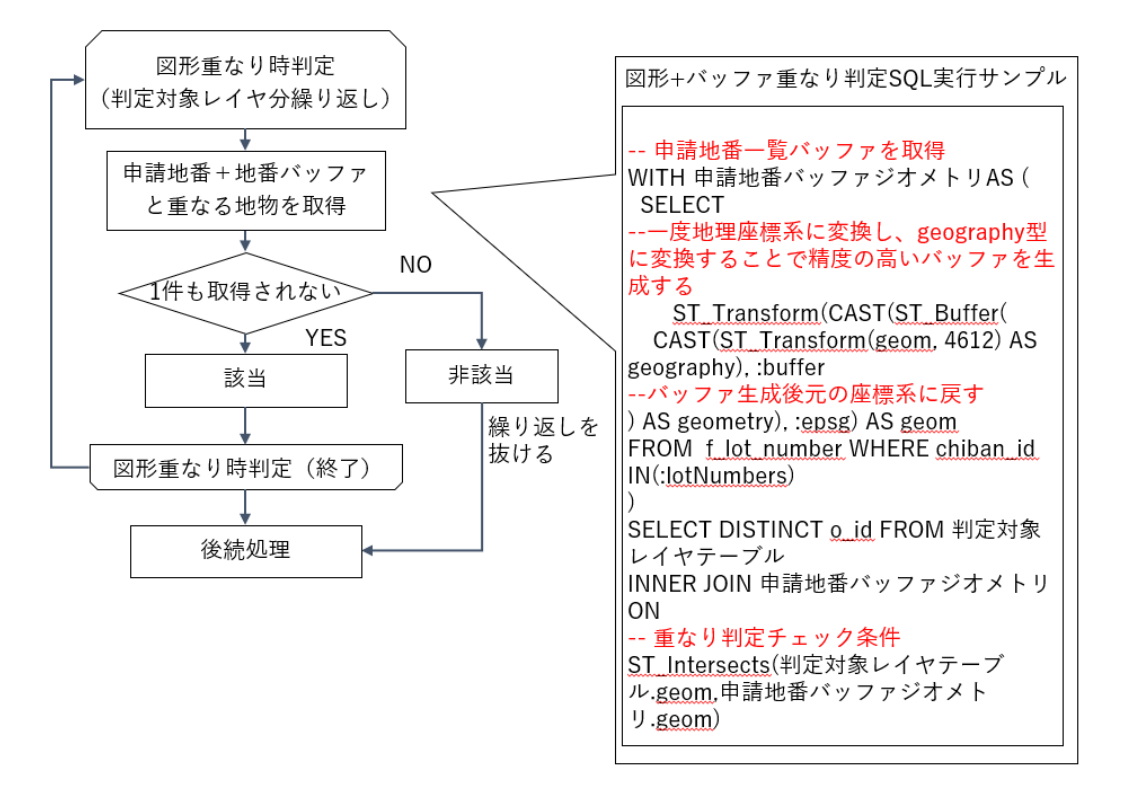

図 3-40 図形+バッファ"非"重なり判定アルゴリズム概要

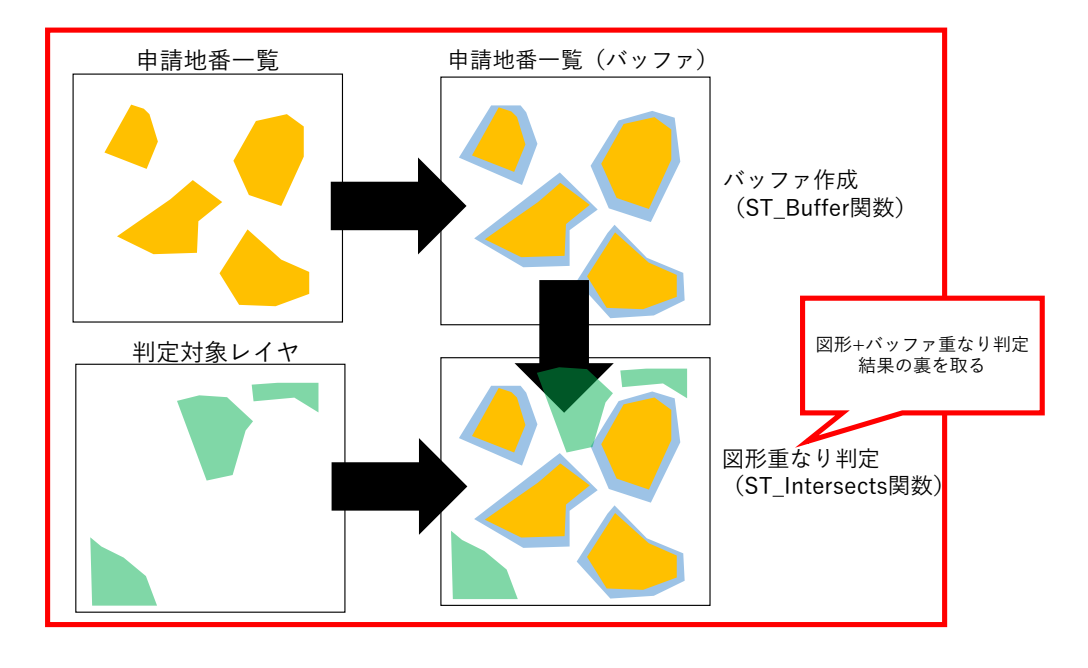

※1:指定のバッファを発生させたジオメトリを返す処理関数
 ※2:ジオメトリ同士が 空間に共有部分がある場合、TRUEを返す空間関係関数

図 3-41 図形+バッファ"非"重なり判定 SQL 実行イメージ

- 12) 【AL012】 概況把握・診断(重なり判定時における属性表示)
- イメージ

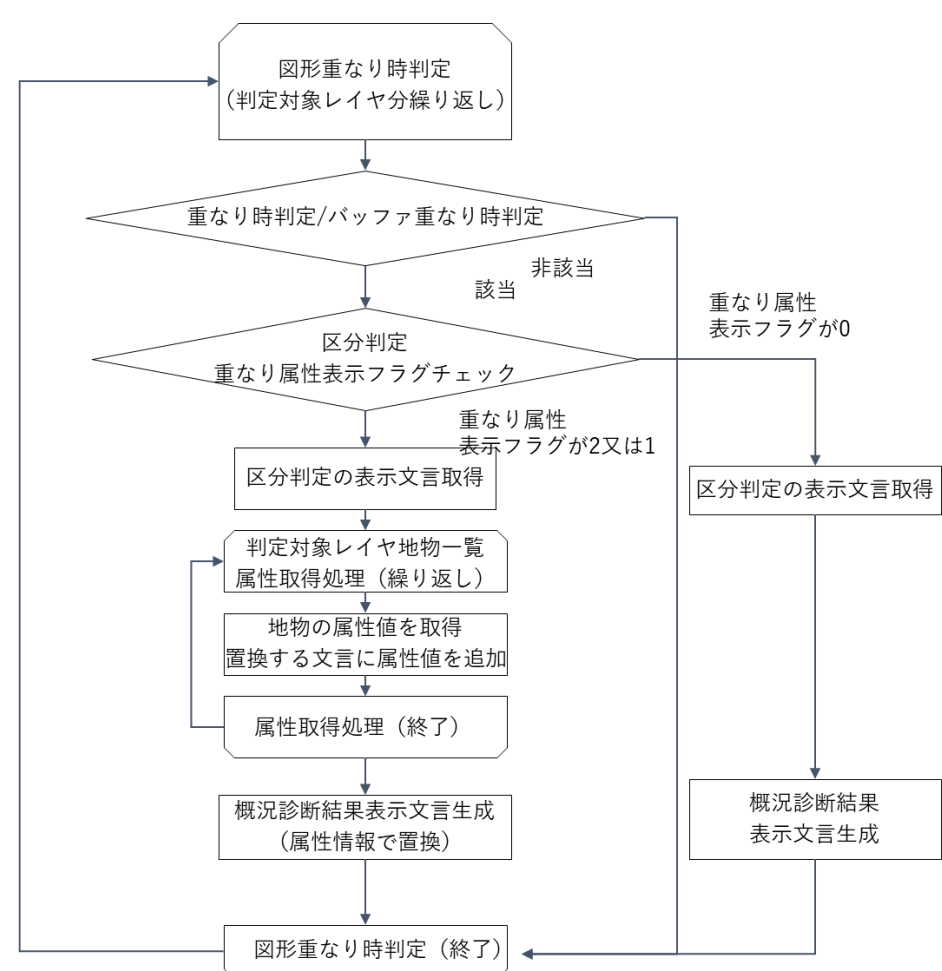

図 3-42 重なり時判定時における属性表示 アルゴリズム概要

| カラム名              |          | 説明                                   |  |  |
|-------------------|----------|--------------------------------------|--|--|
| display_attribute | 重なり属性表示フ | 属性表示方式                               |  |  |
| _flag             | ラグ       | 2→属性を区切り文字で区切って表示                    |  |  |
|                   |          | 1→属性を改行表示                            |  |  |
|                   |          | 0→属性表示しない                            |  |  |
| table_name        | テーブル名    | 重なり属性表示するテーブル名                       |  |  |
| field_name        | フィールド名   | 重なり属性表示するフィールド名                      |  |  |
|                   |          | カンマ区切りで複数設定可能                        |  |  |
| applicable_descri | 該当表示文言   | 置換前の該当表示文言                           |  |  |
| ption             |          | 「@1,@2,@3,・・・」と記載された箇所をフィールド名の 1、2、3 |  |  |
|                   |          | 番目のフィールドの属性値で置換する。属性値の並べ方は属性表示       |  |  |
|                   |          | フラグの値に従う。フィールド名は重複表示しない。             |  |  |

- 13) 【AL013】 概況把握・診断(図形からの距離測定機能)
- イメージ

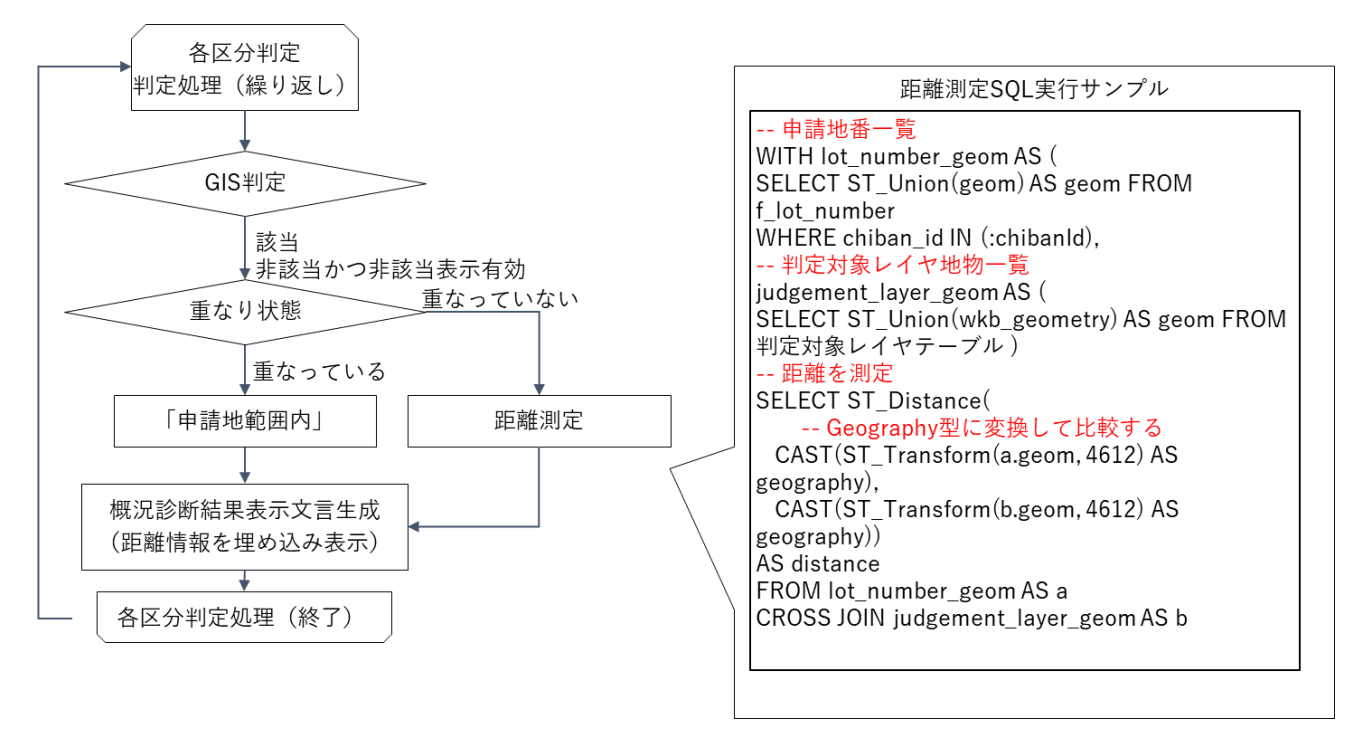

図 3-43 図形からの距離測定機能 アルゴリズム概要

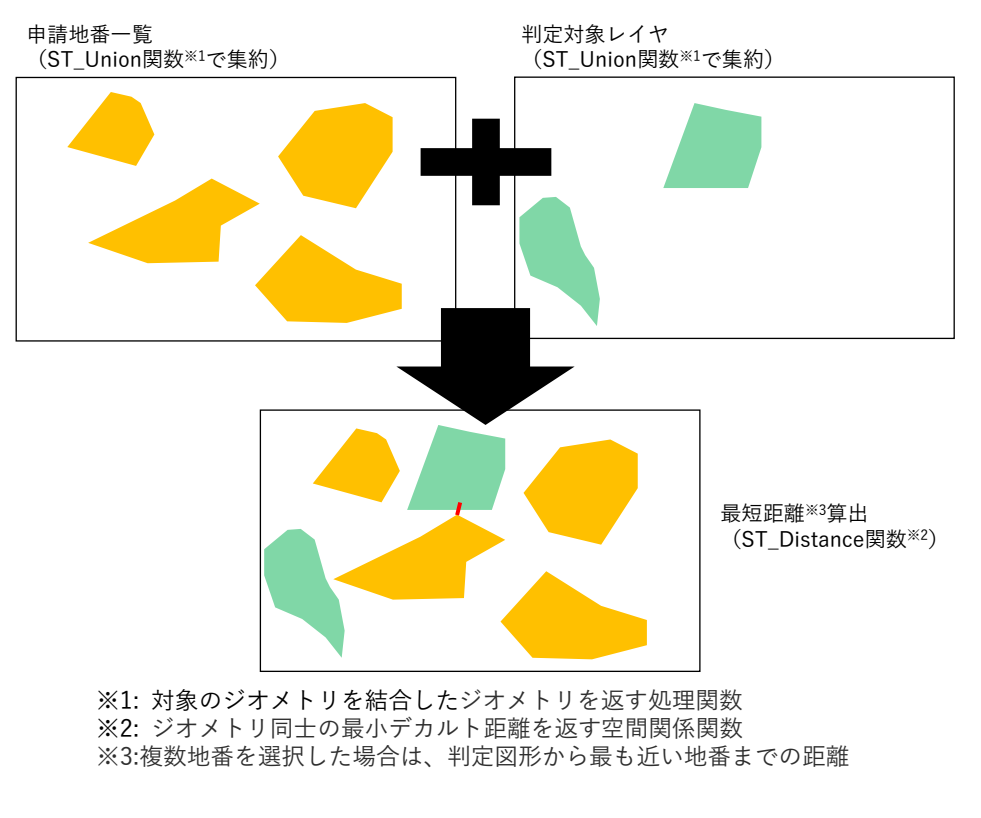

図 3-44 図形からの距離測定機能 SQL 実行イメージ

#### 14) 【AL014】 概況把握・診断(判定結果の図形表示)

イメージ

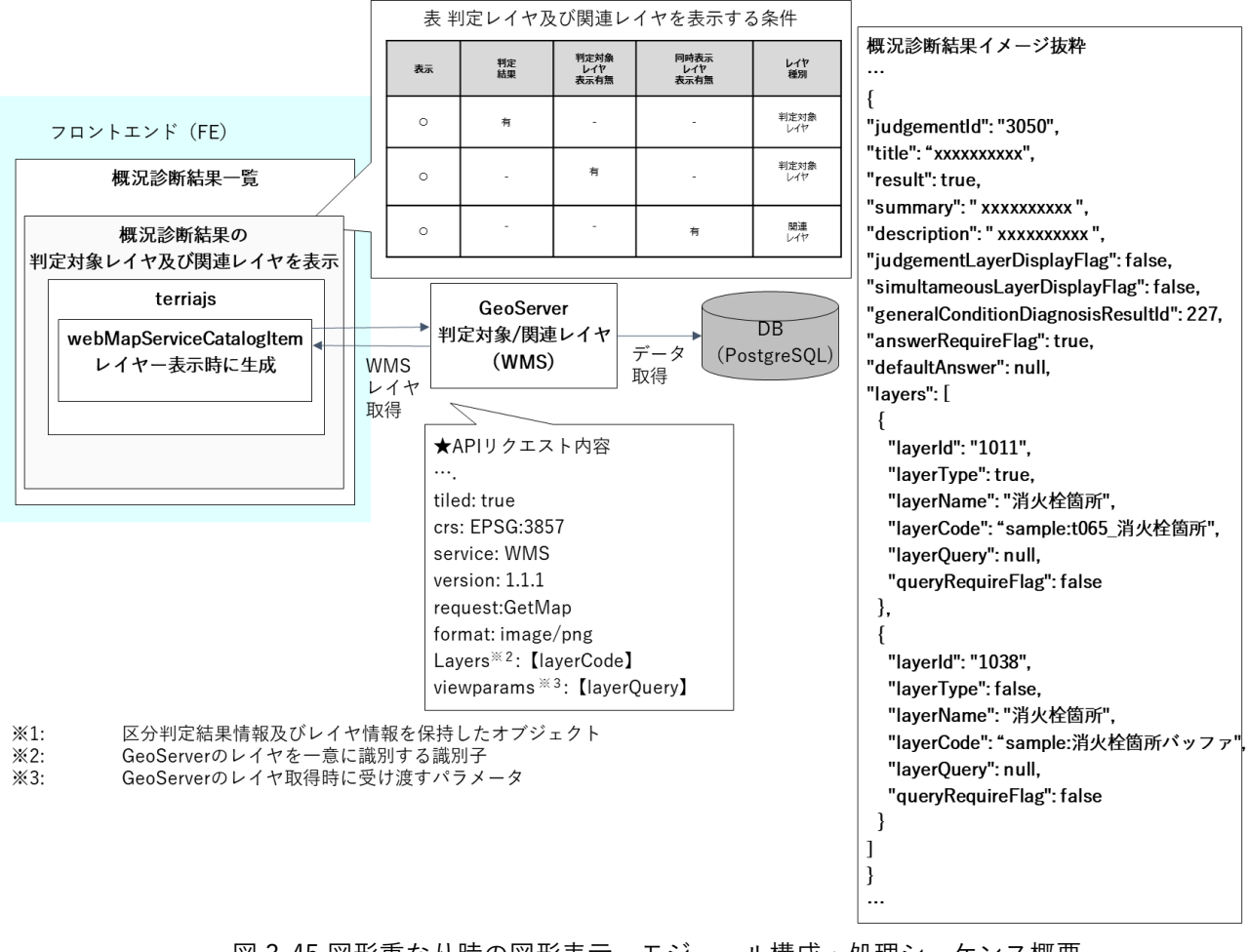

図 3-45 図形重なり時の図形表示 モジュール構成・処理シーケンス概要

- 15) 【AL015】 帳票出力(キャプチャ取得)
- イメージ

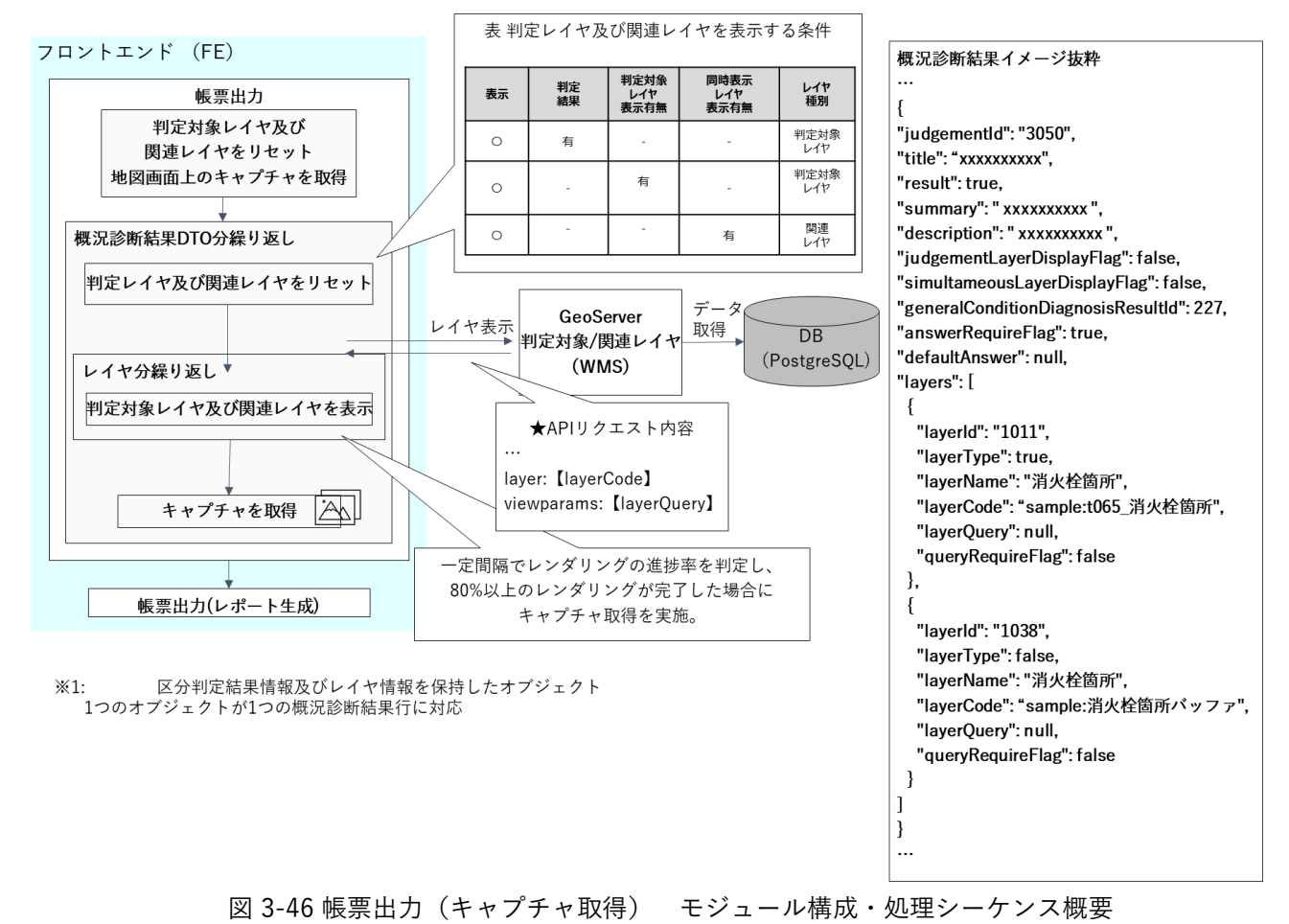

16) 【AL016】帳票出力(レポート生成)

●イメージ

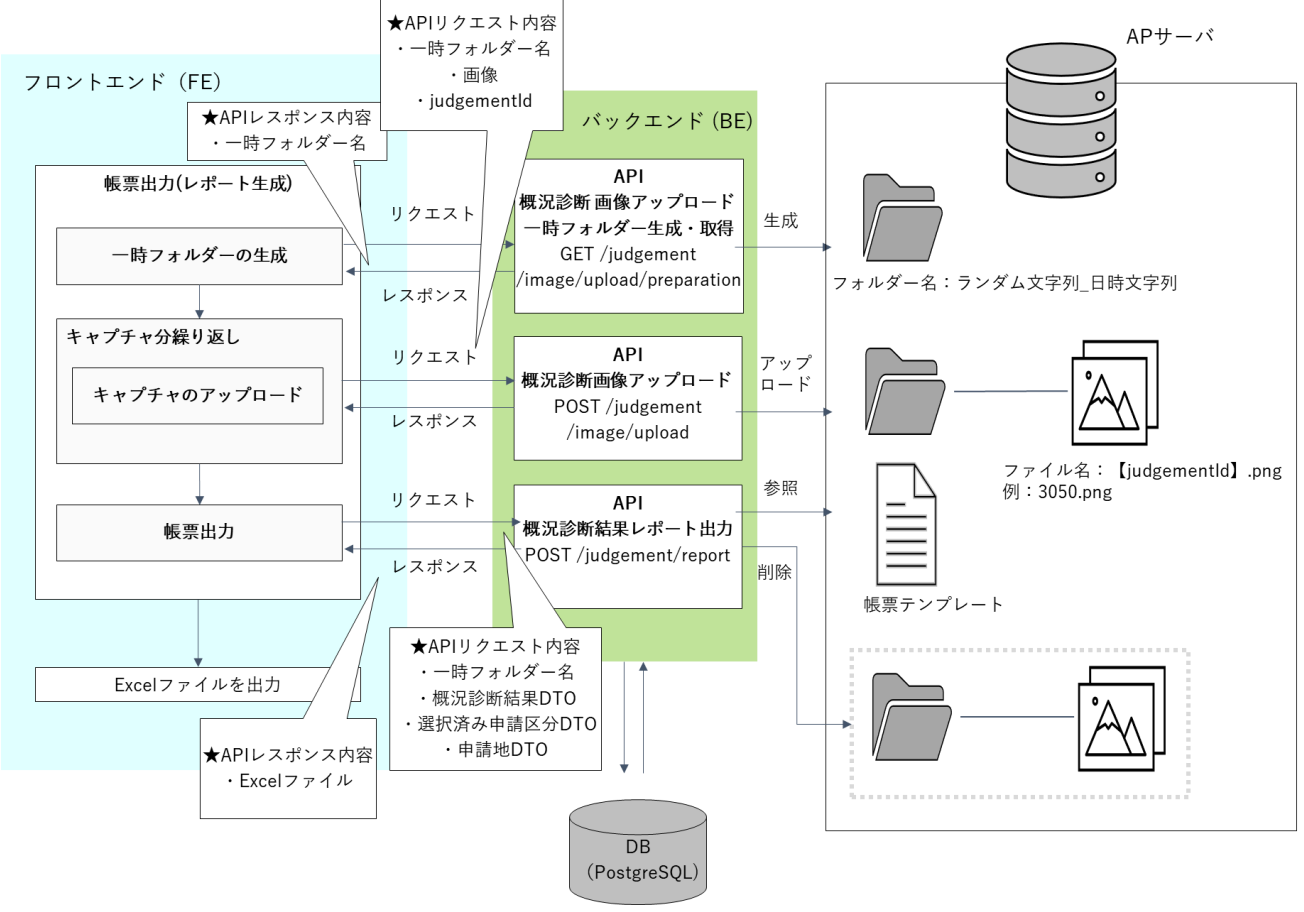

図 3-47 帳票出力(レポート生成) モジュール構成・処理シーケンス概要

- 17) 【AL017】申請者情報・ファイルアップロード
- イメージ

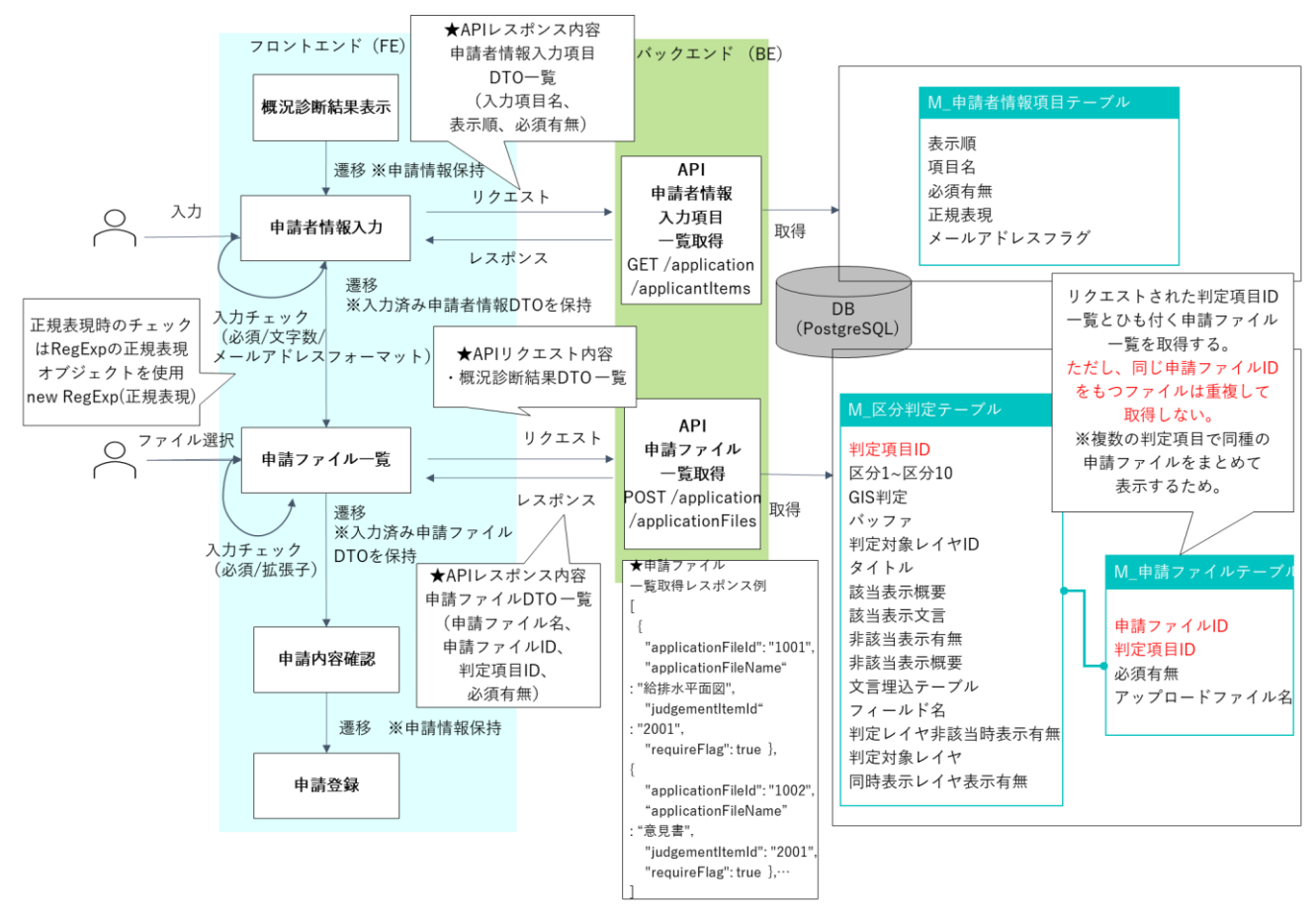

図 3-48 申請者情報入力・ファイルアップロード モジュール構成・処理シーケンス概要

- 18) 【AL018】ID 等発行・申請登録・回答自動入力(1/3)
- イメージ

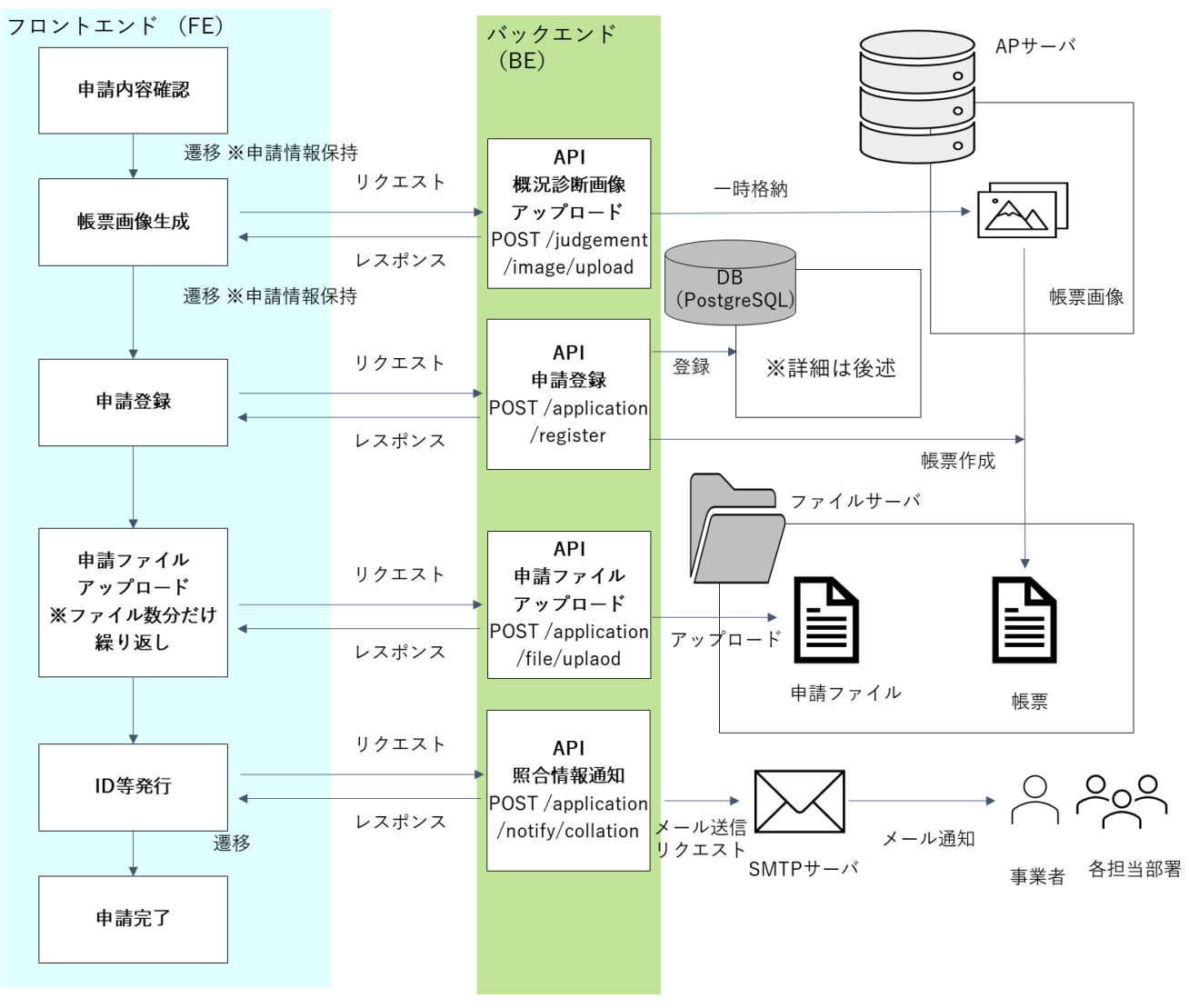

図 3-49 ID 等発行・申請登録 モジュール構成・処理シーケンス概要(1/3)

## 19) 【AL019】ID 等発行・申請登録・回答自動入力(2/3)

● イメージ

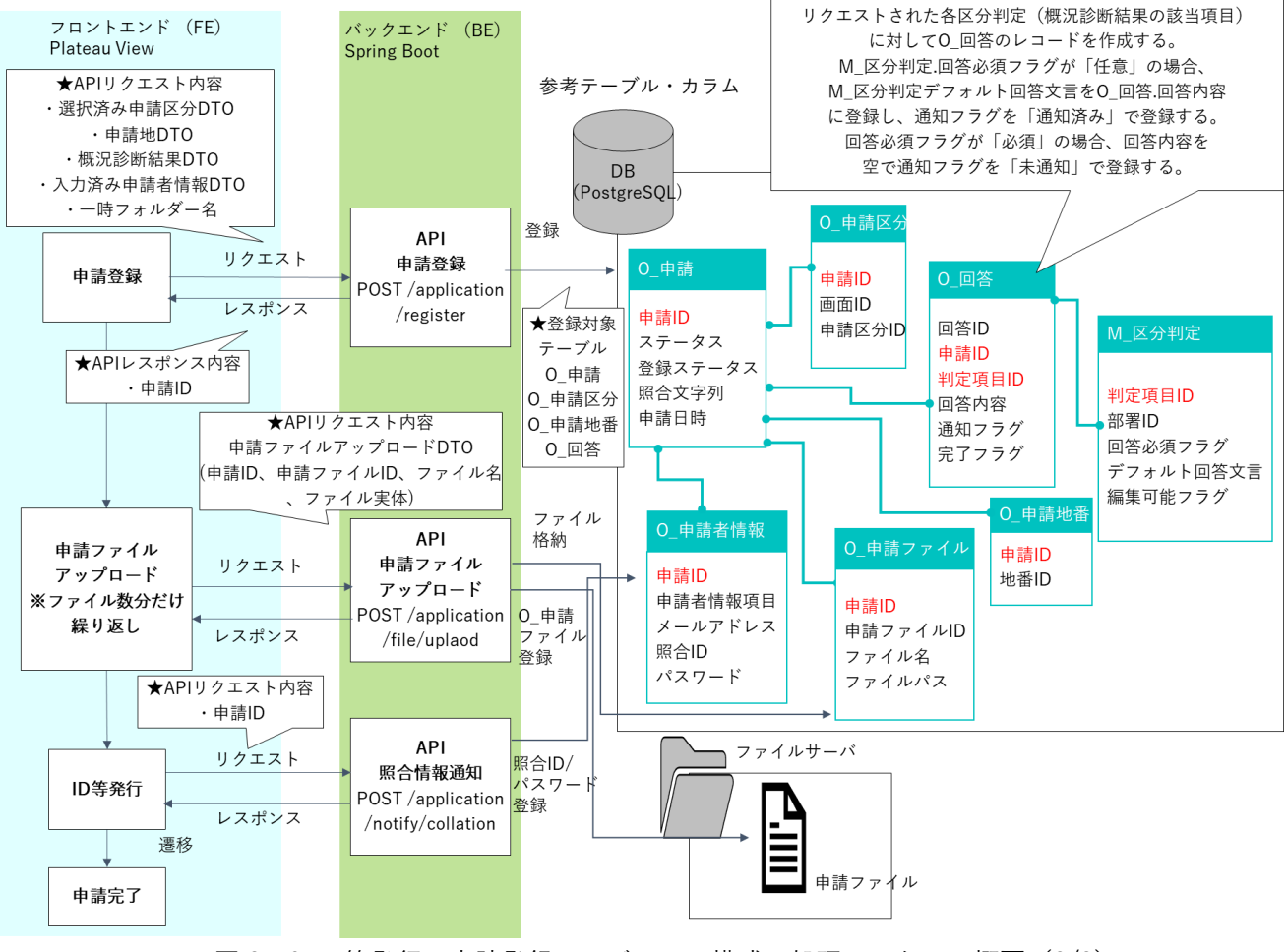

図 3-50 ID 等発行・申請登録 モジュール構成・処理シーケンス概要(2/3)

## 20) 【AL020】ID 等発行・申請登録・回答自動入力(3/3)

• イメージ

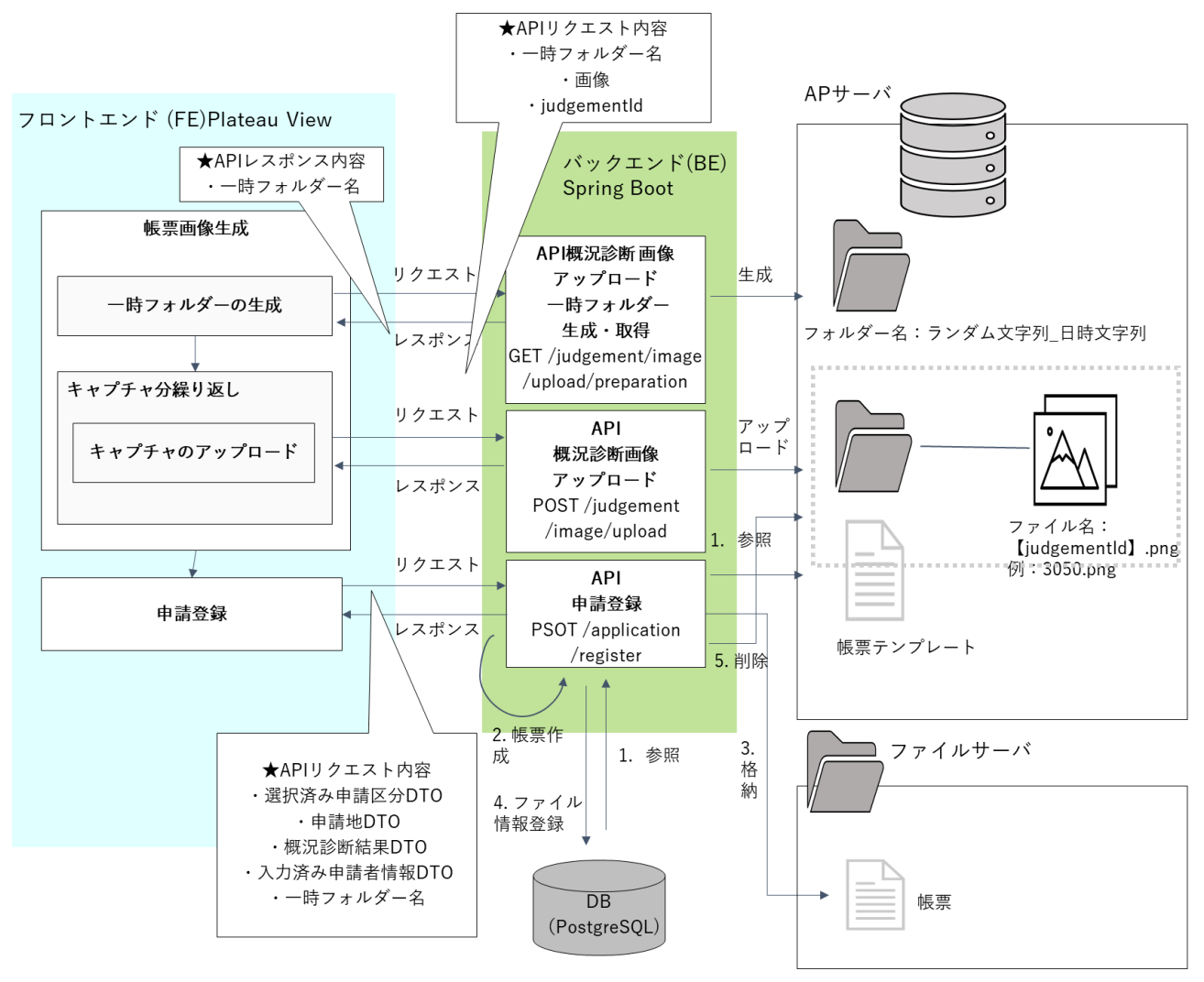

図 3-51 ID 等発行・申請登録 モジュール構成・処理シーケンス概要(3/3)

- 21) 【AL021】申請時 ID 認証・回答参照・回答ファイルダウンロード
- イメージ

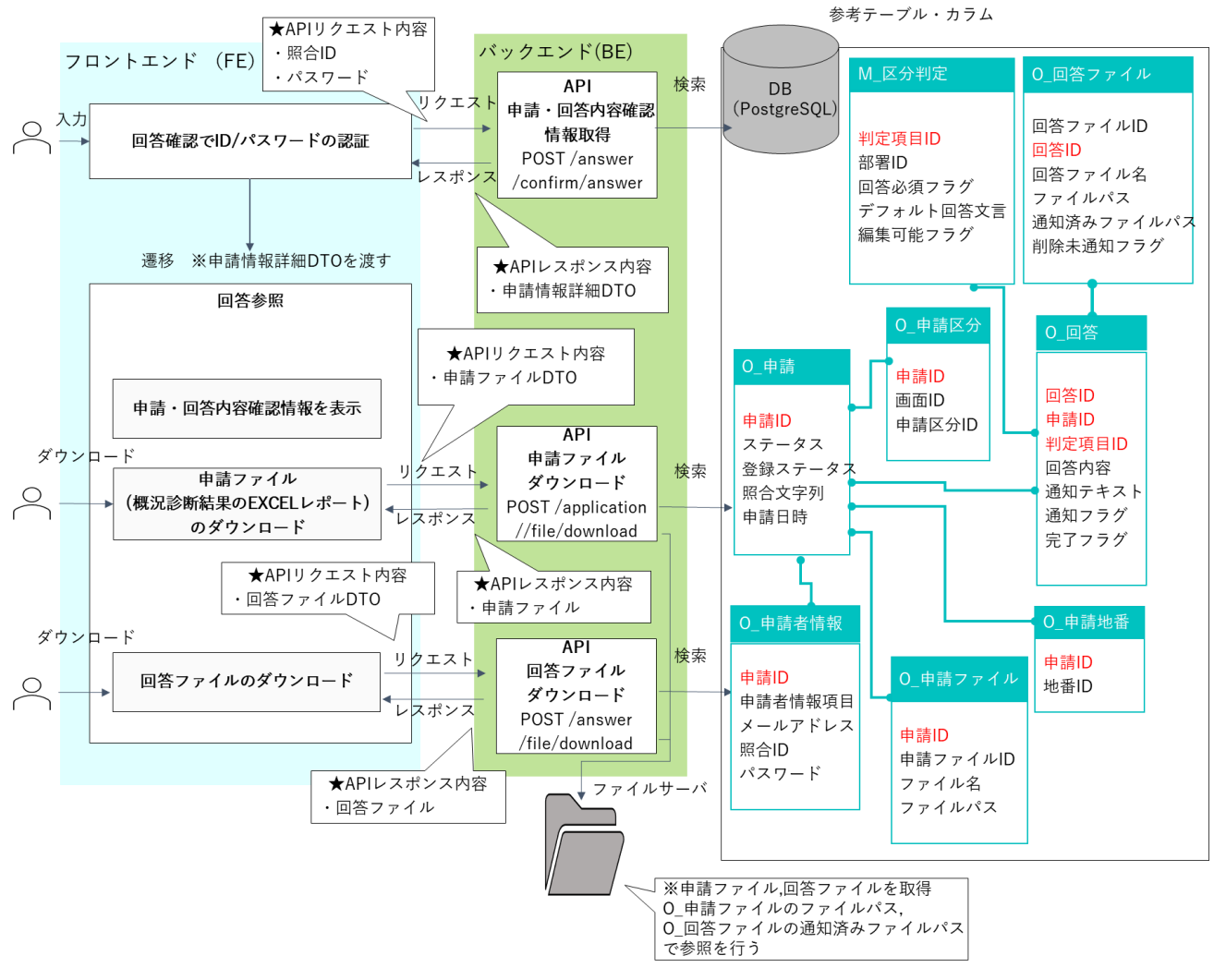

図 3-52 申請時 ID 認証・回答参照・回答ファイルダウンロード モジュール構成・処理シーケンス概要

- 22) 【AL022】 ログイン認証
- イメージ
  - フロントエンド(FE)

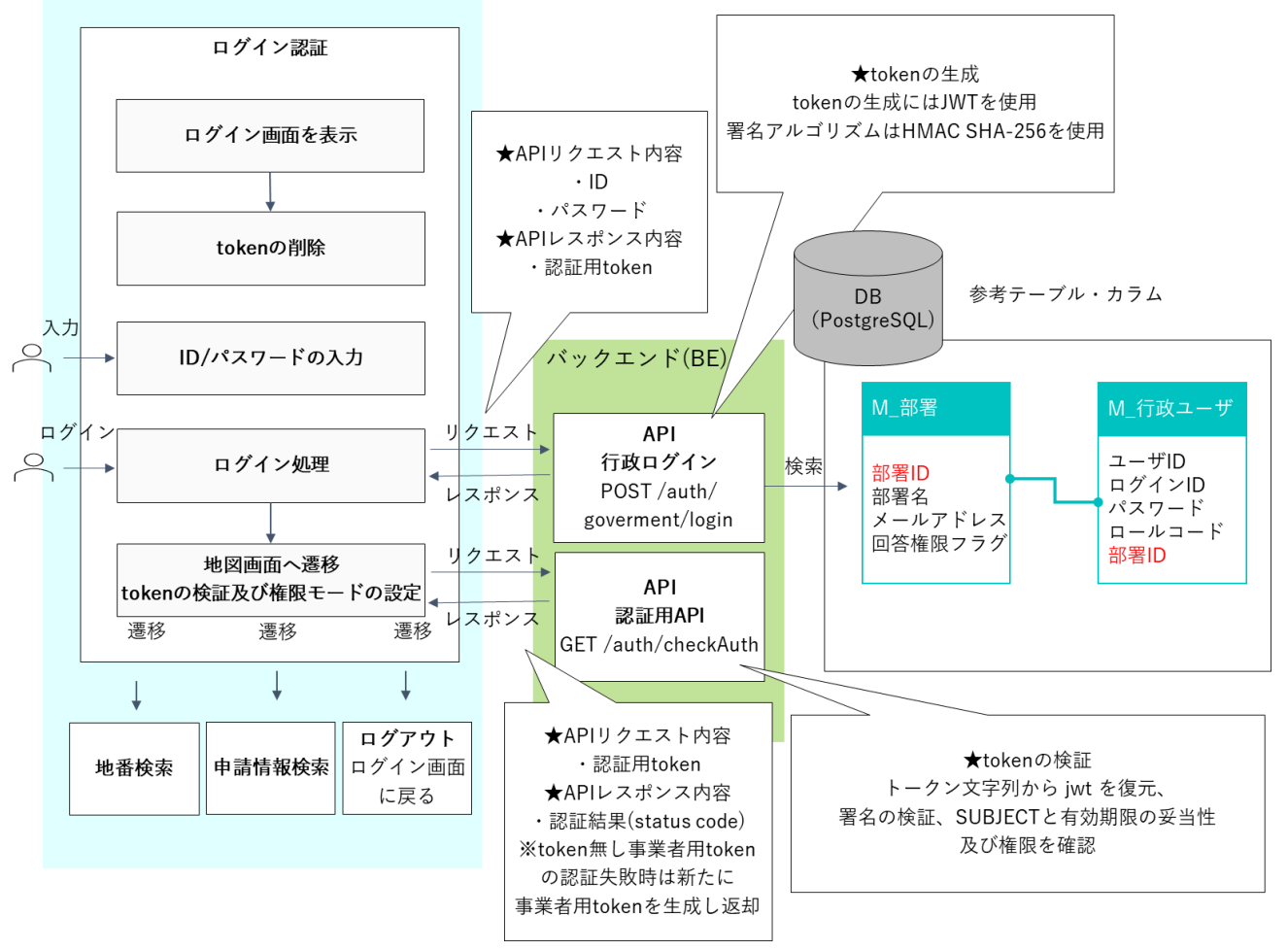

図 3-53 ログイン認証 モジュール構成・処理シーケンス概要

- 23) 【AL023】申請情報検索·申請情報検索結果
- イメージ

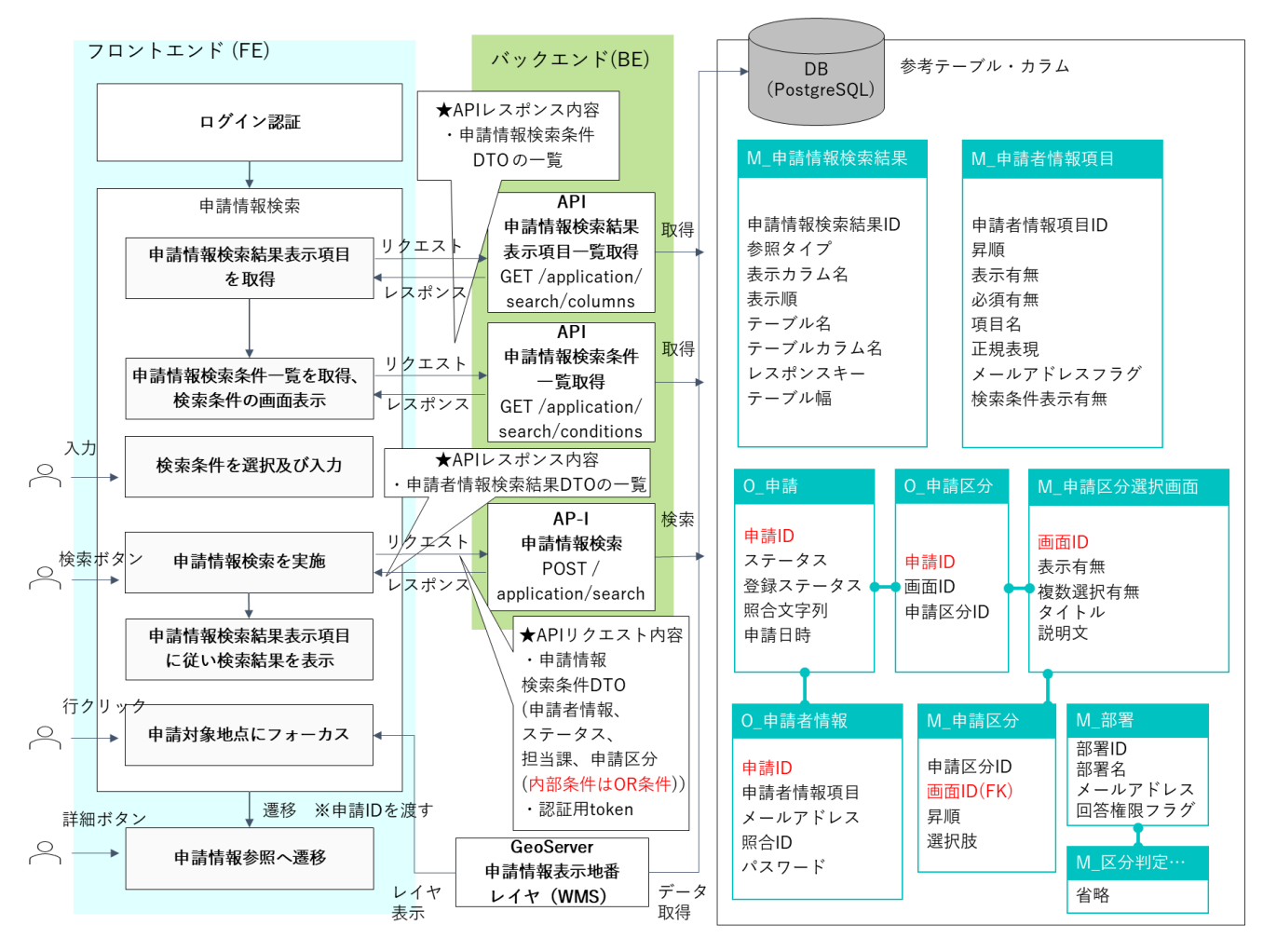

図 3-54 申請情報検索・申請情報検索結果 モジュール構成・処理シーケンス概要

- 24) 【AL024】申請内容詳細表示・申請時ファイルダウンロード
- イメージ

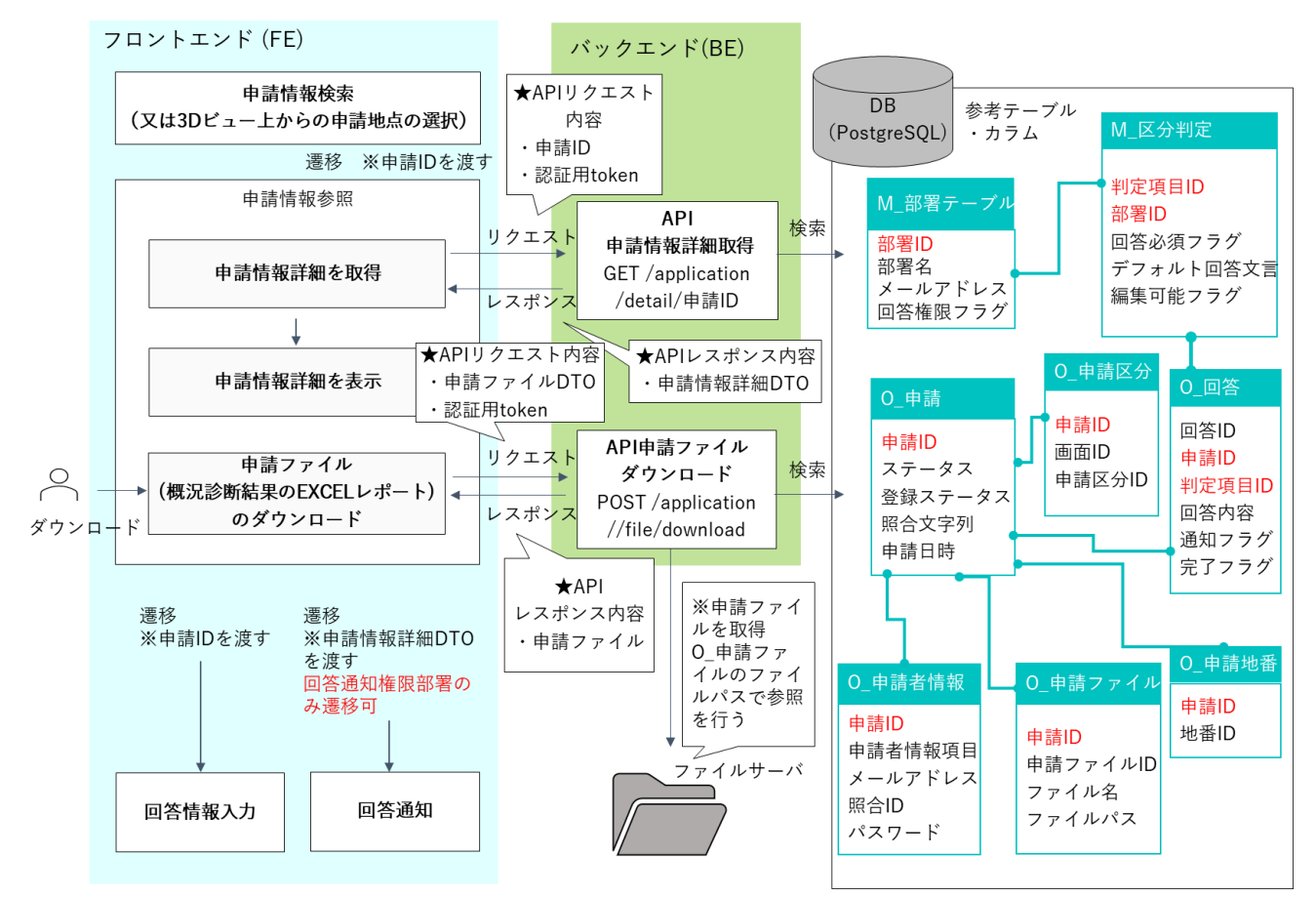

図 3-55 申請内容詳細表示・申請時ファイルダウンロード モジュール構成・処理シーケンス概要

- 25) 【AL025】回答入力・回答ファイルアップロード
- イメージ

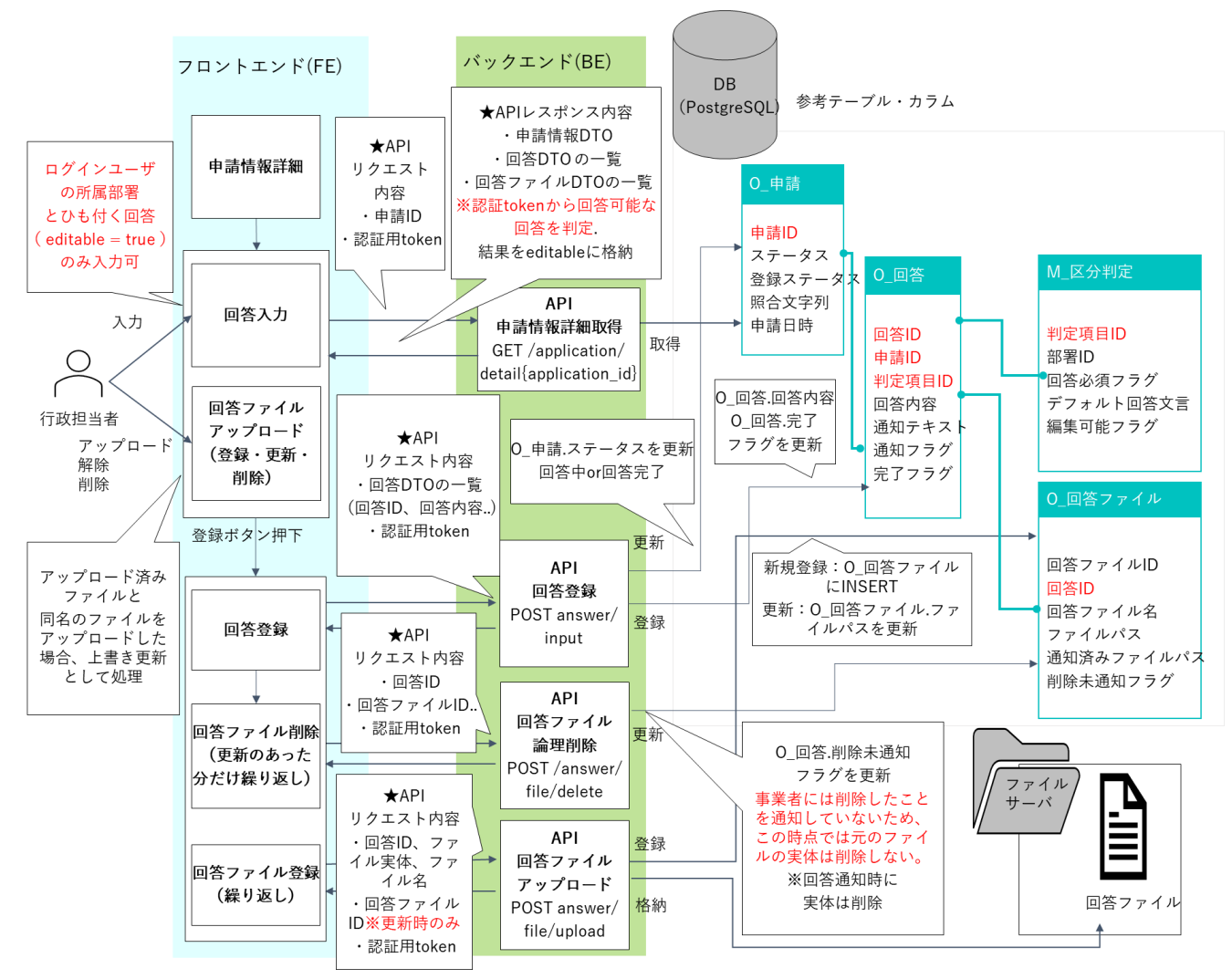

図 3-56 回答入力・回答自動入力・回答ファイルアップロード モジュール構成・処理シーケンス概要

## 26) 【AL026】回答完了:回答通知(1/2)

• イメージ

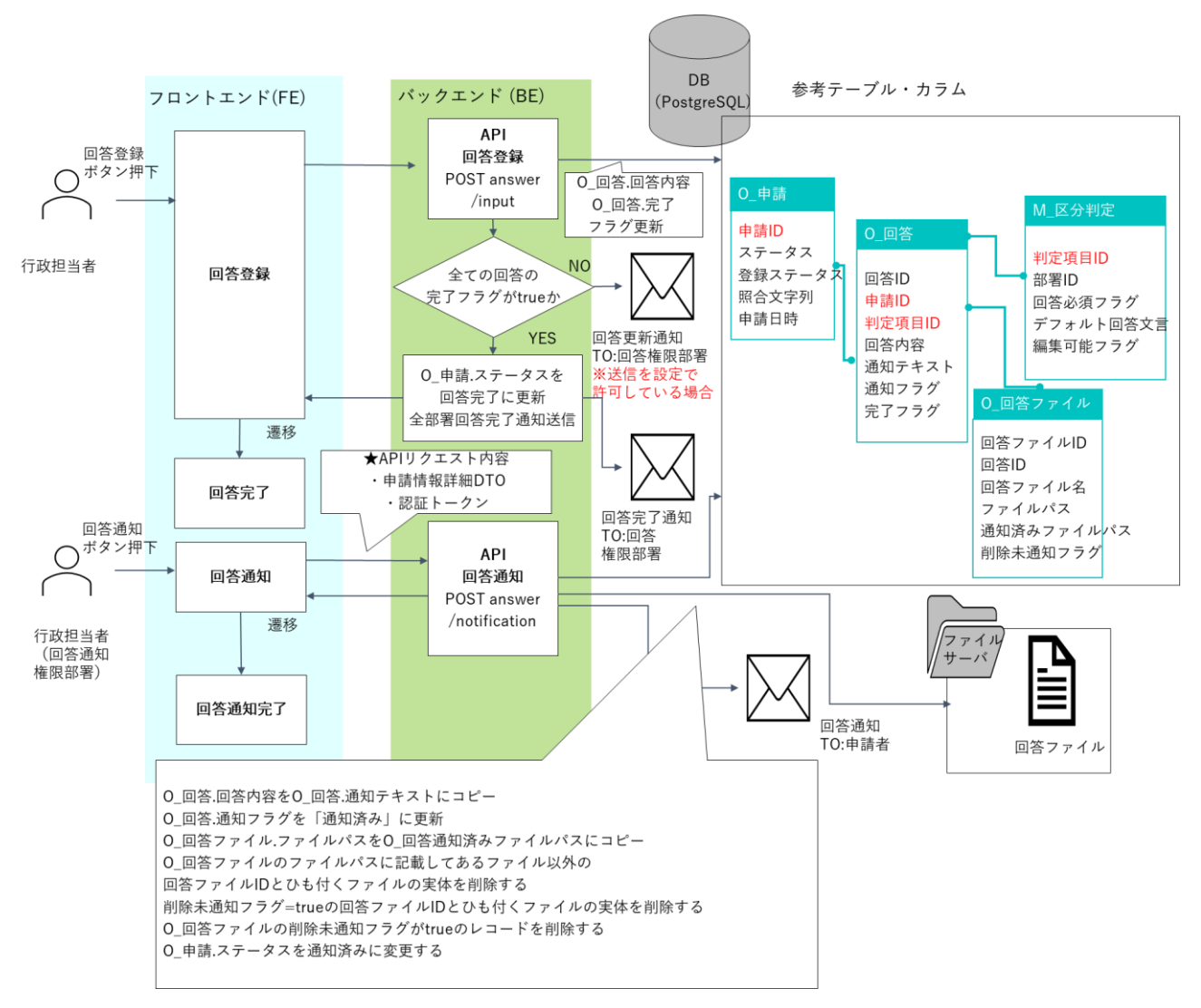

図 3-57 回答完了・回答通知 モジュール構成・処理シーケンス概要(1/2)

# 27) 【AL027】回答完了・回答通知(2/2)

● イメージ

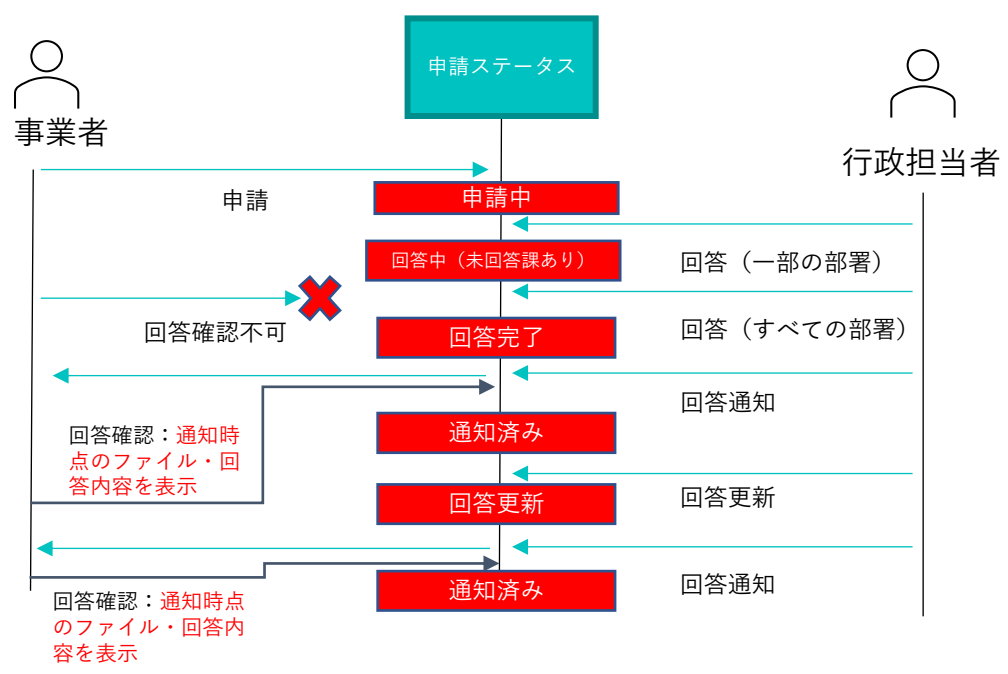

図 3-58 申請ステータスの遷移及び通知状態による回答・回答ファイルの可視性

| テーブル名    | カラム名      | 説明                              |
|----------|-----------|---------------------------------|
| 0_回答     | 回答内容      | 行政が参照・更新する最新の回答                 |
|          | 通知テキスト    | 事業者に通知済みの回答内容                   |
|          |           | 回答通知時に回答内容よりコピー                 |
|          | 通知フラグ     | 1=通知済み 0=未通知                    |
|          |           | 未通知の場合事業者は閲覧不可                  |
| 0_回答ファイル | 回答ファイルパス  | 行政が登録した最新の回答ファイルのパス             |
|          | 通知済み回答ファイ | 事業者が閲覧する回答ファイルパス                |
|          | ルパス       | 回答通知時に回答ファイルパスよりコピー             |
|          | 削除未通知フラグ  | 行政が削除済みで事業者に通知していないファイルのフラグ     |
|          |           | true の場合行政では閲覧不可とし、回答通知時にファイルの実 |
|          |           | 体と DB レコードを物理削除                 |

| 表 | 3-10 | 回答・ | 回答フ | ァイ | ル可視性制御参照た | ヮラ | Ь |
|---|------|-----|-----|----|-----------|----|---|
|---|------|-----|-----|----|-----------|----|---|

- 28) 【AL028】利用者規約表示
- イメージ

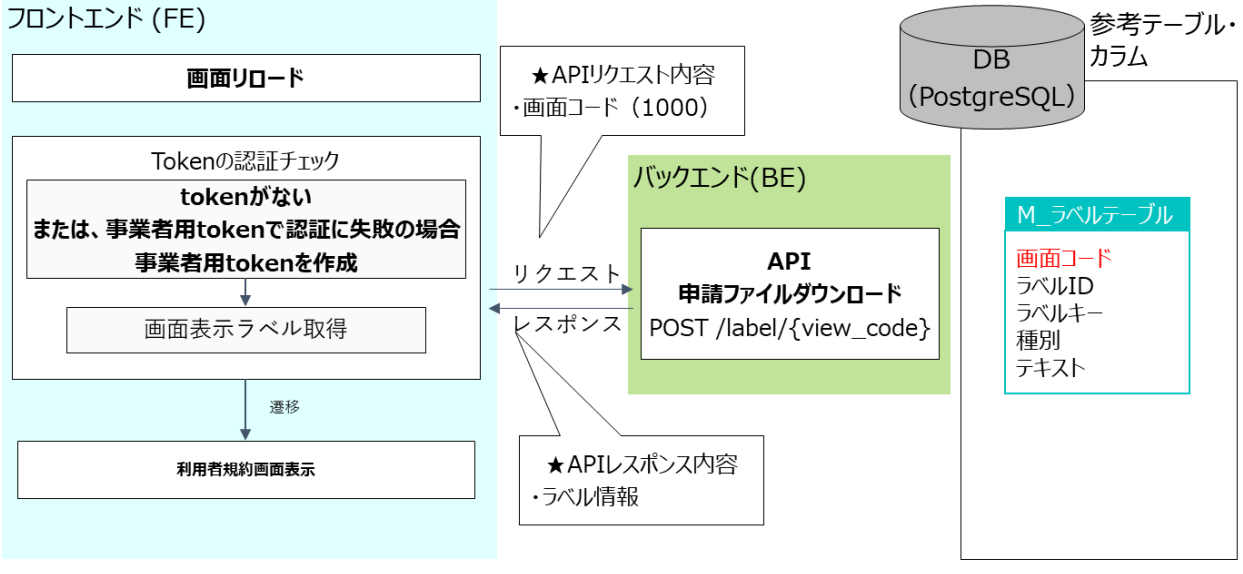

図 3-59 利用者規約表示処理シーケンス概要

3-3-2. 開発したアルゴリズム

本実証において開発したアルゴリズムを以下に示す。

- 1) 【AL101】概況把握·診断(前面道路判定·道路幅員表示·隣接歩道判定機能)
- 本アルゴリズムを利用した機能
  - FN110]、 [FN111]、 [FN112]
- アルゴリズムの詳細
  - 1. 概況診断を実行する。
  - 申請地番一覧にバッファを付加し、道路 LOD2 データ(F\_道路 LOD2 テーブル、区分が「道路」の データが対象)から重なる地物を取得する。
  - 3. 「2.」で1件以上取得された場合「該当」、1件も取得できなかった場合「非該当」と判定する。
  - 「該当」の場合、「2.」で取得された道路 LOD2 の幅員値を使用し、申請地番一覧にバッファ+道路 LOD2 幅員値/2 を付加し、重なる距離が最も長い道路中心線の地物を取得する。取得できない場 合、申請地番フィーチャの重心位置から最近接の道路中心線を取得する。
  - 5. 申請地番一覧にバッファを付加し、重なる区割り線フィーチャを取得する。
  - 6. 最近接となる道路中心線の位置を特定するため、申請地番一覧の重心位置を取得する。
  - 最近接となる道路中心線の位置を特定するため、申請地番一覧の重心位置から最も近い道路中心線 座標を取得する。
  - 8. 近接となる道路中心線の位置から、正の方向・負の方向それぞれに探索を行い、「5.」で取得された 区割り線フィーチャが存在するか判定する。
  - 9. 「8.」でそれぞれの方向に区割り線フィーチャが存在しない場合、その方向の延長に探索を行い、 最近接の区割り線を取得(申請地内には存在しないが、最近接となる区割り線を取得)する。
  - 10. 「5.」・「9.」で取得したそれぞれの区割り線に紐づいて設定されている道路幅員(側溝含む)・車道 幅員(側溝除く)の値を取得する。
  - 11. 「10.」で取得した道路幅員(側溝含む)・車道幅員(側溝除く)の地物の幅員について、最大・最 小となる幅員値、その幅員値に関連付けられている区割り線を取得する。
  - 12. 「2.」で取得した道路 LOD2 データと道路コードが共通で区分が「歩道」のデータが道路 LOD2 データに存在するか否かをチェックし、その結果をもって隣接する歩道の有無を判定する。隣接する 歩道が取得される場合そのオブジェクト ID を取得する。
  - 13. 「4.」~「12.」の結果をもとに表示文言とレイヤ表示設定を組み立てる。
  - 14. 「4.」~「13.」を「2.」で取得した道路 LOD2 データの個数分繰り返す。
  - 15. 概況診断結果表示時に判定結果として区割り線取得結果、隣接歩道有無、道路幅員値、道路幅員値 による案内文言を案内し、該当箇所の区割り線図形(最大・最小幅員該当図形を強調)と地番バッ ファと重なる隣接歩道、区割り線の幅員値をハイライト表示する。

## uc23-06\_技術検証レポート\_開発許可の DX v2.0

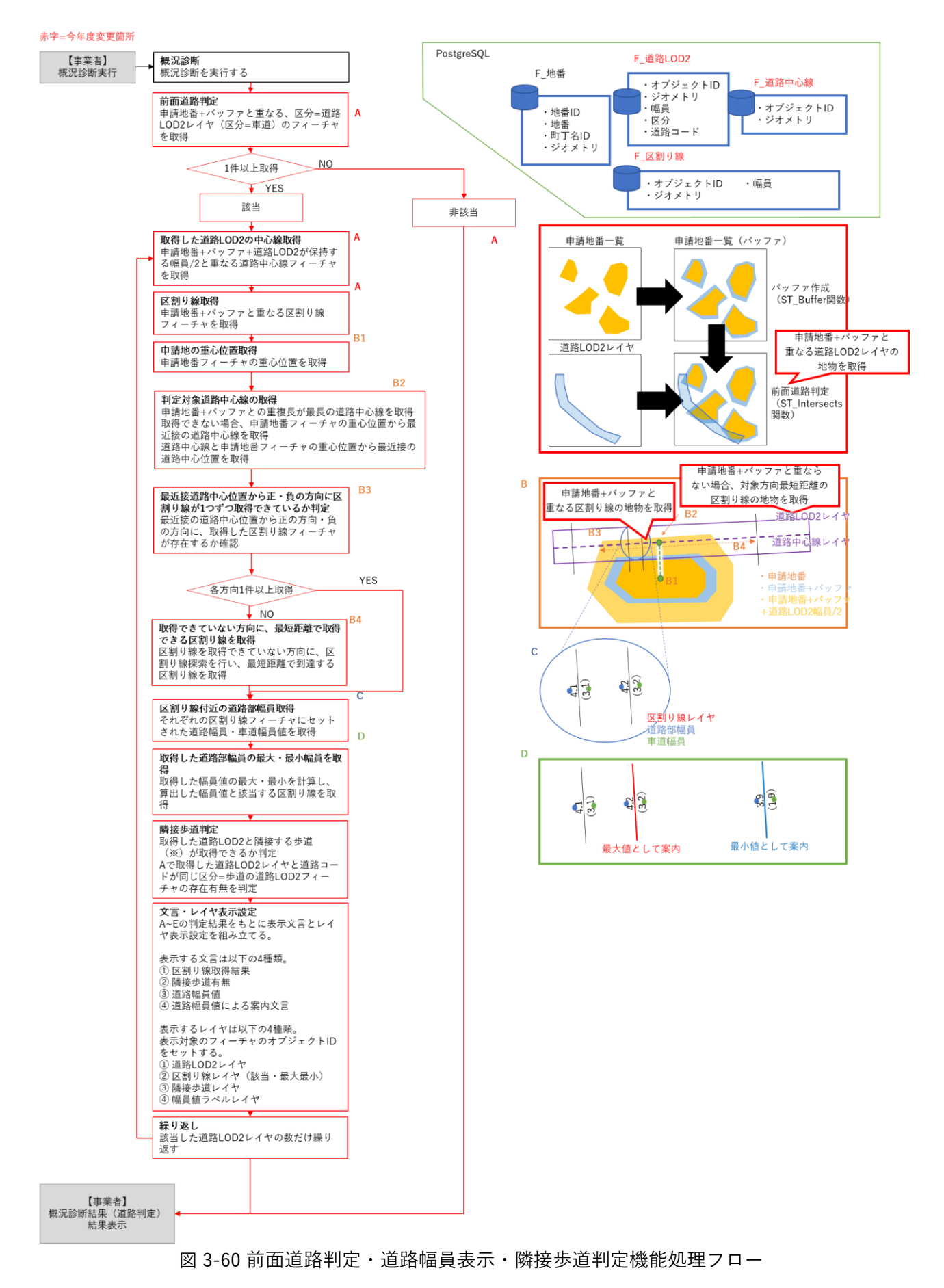

uc23-06\_技術検証レポート\_開発許可の DX v2.0

- 2) 【AL102】概況把握·診断(判定結果複数表示)
- 本アルゴリズムを利用した機能
  - ≻ 【FN113】
- アルゴリズムの詳細
  - 1. 概況診断実行の重なり属性表示処理の中で、重なり属性タイプのチェックを実施する。
  - 2. 重なり属性タイプが3の場合、重なる地物ごとに3.の処理を実施する。
  - 3. (重なり属性タイプが3の場合)地物の属性値を取得し概況診断結果文言を生成、地物 ID を取得 し判定レイヤ表示で用いるクエリを組み立て。最後に概況診断結果にデータを追加する。
  - 重なり属性タイプが1又は2の場合、各重なり地物の属性値を順に概況診断結果文言に付加する (3-1-1.利用するアルゴリズム【AL012】に記載の処理)。

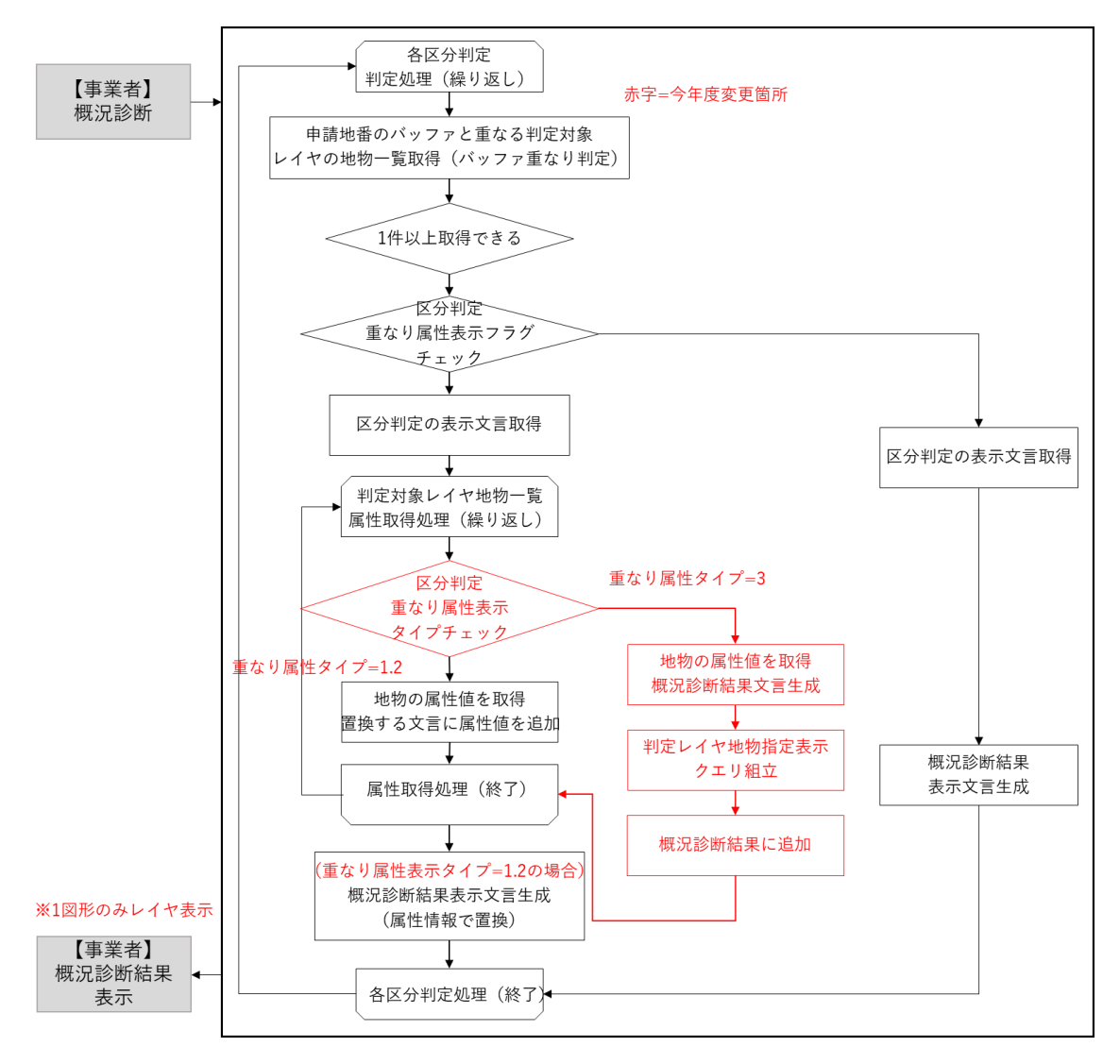

図 3-61 重なり属性判定結果行表示処理フロー
- 3) 【AL103】申請者情報・ファイルアップロード
- 本アルゴリズムを利用した機能
  - > [FN010]、[FN011]
- アルゴリズムの詳細
  - 1. 申請者情報入力画面の初期処理時、API リクエストにより申請者情報入力項目 DTO<sup>※1</sup>の一覧を取得 する。
  - 2. フロントエンドで申請者情報入力項目 DTO <sup>※1</sup>を使用し、入力項目を生成する。
  - 3. 入力内容は必須チェック及び正規表現によるチェックを実施しフロントエンドで保持する。
  - 申請ファイル一覧画面の初期処理時、概況診断結果 DTO<sup>\*\*2</sup>の一覧を含めた API リクエストを実施 し、申請ファイル DTO<sup>\*\*3</sup>の一覧を取得する。
  - 5. フロントエンドで申請ファイル DTO \*\*3 を使用し、アップロード項目を生成する。
  - アップロードファイルは選択時に必須・拡張子チェックとアップロード容量上限チェックを実施し フロントエンドで保持する。
  - 7. 拡張子チェックについて、対応可能な拡張子は M\_申請ファイルの拡張子(カンマ区切り)を参照 し、カンマ区切りの拡張子一覧のいずれかに該当するかをチェックする。
  - 8. アップロード容量上限について、1ファイル当たり容量上限:50MB、アップロード1回当たりフ ァイル総容量上限:100MB でチェックする。

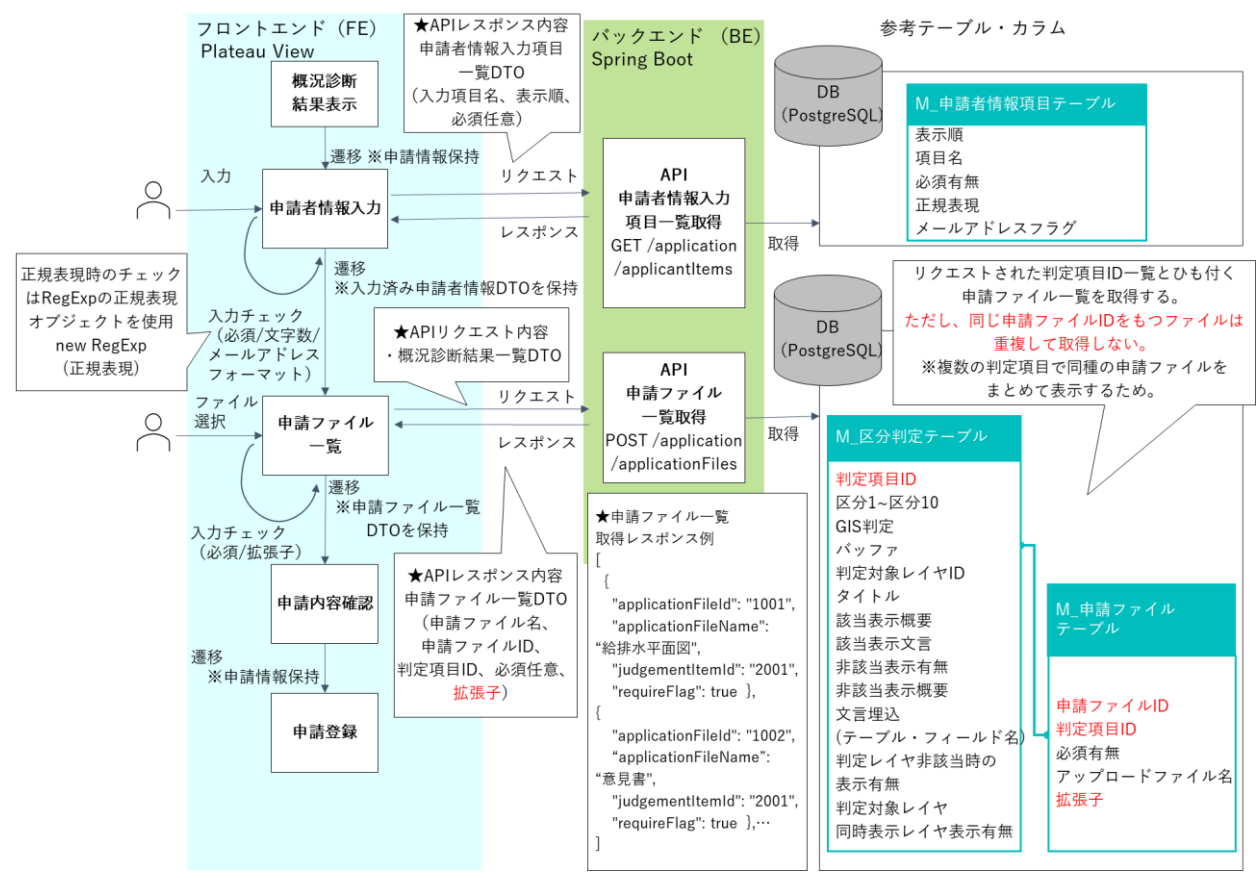

図 3-62 申請者情報入力・ファイルアップロード モジュール構成・処理シーケンス概要

- ※1: 申請者情報の入力項目を保持したオブジェクト
- ※2: 区分判定結果情報及びレイヤ情報を保持したオブジェクト
- ※3: 申請ファイル情報を保持したオブジェクト

- 4) 【AL104】ID 等発行・申請登録・回答自動入力(回答通知予定日)
- 本アルゴリズムを利用した機能
  - ▶ 【FN013】
- アルゴリズムの詳細
  - 1. 申請登録受付時に、バックエンドの処理で回答日数算出処理を実施する。
  - 回答日数算出処理では、まずリクエストされた概況診断結果 DTO に含まれるレコードに相当する データを M\_区分判定から一覧取得し、各レコードの回答日数の項目を取得する。
     ※区分判定項目ごとに回答日数をマスタで設定しておく。
  - 3. 2.で取得した回答日数から最大の回答日数を取得する。
  - 3.で求めた回答日数にバッファ日数を加算し、回答予定日を算出する。
    ※バッファ日数は設定ファイルで管理し、自治体ごとにカスタマイズ可能とする。
  - 5. 申請登録結果のレスポンスに4. 回答日数を渡す。
  - 6. 照合通知 API に回答日数を渡すことで、事業者へ回答予定日数をメール通知する。
  - 行政側へ回答予定日数をメール通知する。行政部署ユーザには担当の判定対象(M\_部署とひも付く M\_区分判定のレコード)の最大回答予定日数でメール通知する、行政回答通知権限部署へ照合通知 APIに渡された回答日数でメール通知する。
  - 8. 申請完了画面に回答予定日数を表示する。

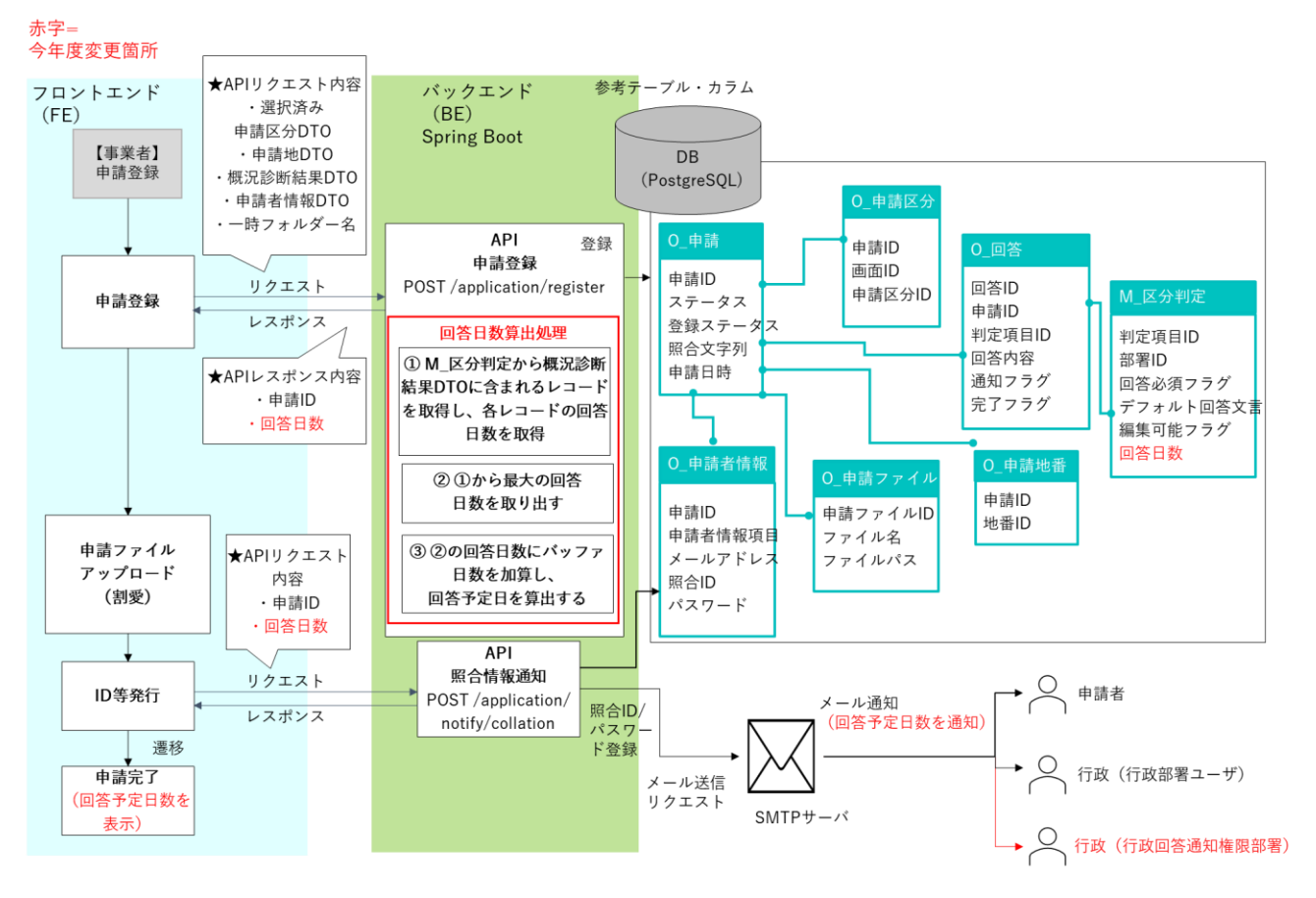

図 3-63 回答通知予定日通知フロー

- 5) 【AL105】 再申請
- 本アルゴリズムを利用した機能
  - ➤ [FN014]
- アルゴリズムの詳細
  - 1. 事業者が申請登録すると、DBのO\_申請登録とO\_申請ファイルテーブルにレコードを追加、申請 ファイルをファイルサーバにアップロードする。(版情報は「1」で登録)
  - 行政が回答登録すると、回答登録画面で選択した回答ごとのステータス情報(要再申請/回答完了) で 0\_回答の再申請フラグを更新する。
  - 3. 行政が回答通知すると、O\_申請のステータスを「通知済み(要再申請)」に更新、O\_回答の事業者 再申請フラグを要再申請に更新する。
  - 事業者が回答内容確認画面から「再申請」ボタンを押下すると再申請画面に遷移し、事業者再申請 フラグが「要再申請」となっている回答とひも付く申請ファイルを一覧表示する。
  - 5. 事業者が再申請することで、申請情報更新、申請ファイル再登録、回答情報更新を実行する。O\_申請のステータスを「申請中」に更新し、版情報を「版情報+1」に更新する。O\_回答の事業者再申請フラグと完了フラグをリセット、O\_申請ファイルにレコードを追加、申請ファイルをファイルサーバにアップロードする。(版情報は0申請の版情報)

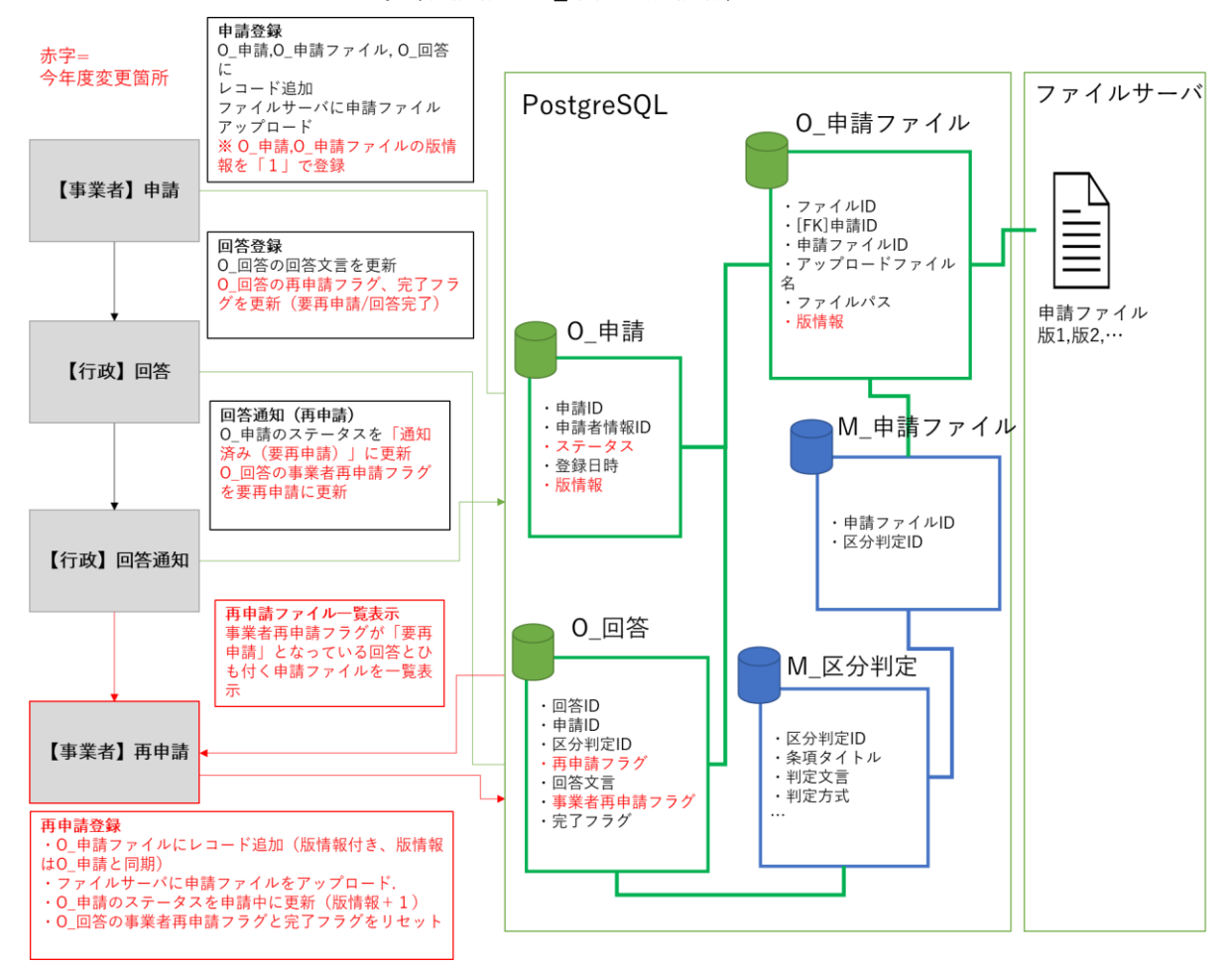

図 3-64 再申請処理フロー

- 6) 【AL106】回答への問合せ
- 本アルゴリズムを利用した機能
  - > (FN019), (FN026)
- アルゴリズムの詳細
  - 事業者が回答内容確認画面を開くと、回答一覧に合わせて回答にひも付くチャットのステータスを 表示する。ステータスは①未読あり(回答にひも付くチャットが存在しかつチャットの最新メッセ ージの宛先が事業者かつ未読状態)、②その他(上記以外)の2種類とする。
  - 2. 「チャット作成」ボタン(吹き出しのアイコン)を押下すると、O\_チャットにレコードが追加され 新規チャットが起動する。
  - 事業者がチャット投稿すると、0\_メッセージ、0\_問合せ宛先、0\_問合せファイル(添付ファイル がある場合のみ)にレコードが追加される。メッセージタイプは「事業者→行政」、宛先部署 ID は 回答にひも付く部署 ID、送信者 ID は-1(事業者)で登録する。
  - 4. 添付ファイルをファイルサーバにアップロードする。
  - 5. 行政が問合せ一覧を表示すると、0\_チャットから担当部署にひも付く問合せ一覧を取得し表示する。
  - 行政が問合せ詳細を表示すると、O\_メッセージからチャット ID にひも付く全てのチャットを時系 列順に取得し表示。チャットの既読フラグを更新する。画面に表示する問合せファイルをダウンロ ードできる。
  - 7. 画面に表示される問合せ情報は 30 秒おきに読み込んで表示を更新する。
  - 8. 行政がチャット投稿すると、O\_メッセージ、O\_問合せ宛先にレコードが追加される。宛先は他部署 (複数部署指定可能)又は事業者から選択でき、他部署を選択した場合メッセージタイプは「行政 →行政」、宛先部署 ID は指定した部署 ID、送信者 ID はログイン中の行政ユーザのユーザ ID で登 録。事業者を選択した場合、メッセージタイプは「行政→事業者」、宛先部署 ID は事業者(-1)、送 信者 ID はログイン中の行政ユーザのユーザ ID で登録する。
  - 事業者が問合せ画面を開くと、O\_メッセージからチャット ID にひも付くメッセージタイプ「事業 者→行政」「行政→事業者」のチャットを時系列順に取得し表示する。チャットの既読フラグを更 新する。

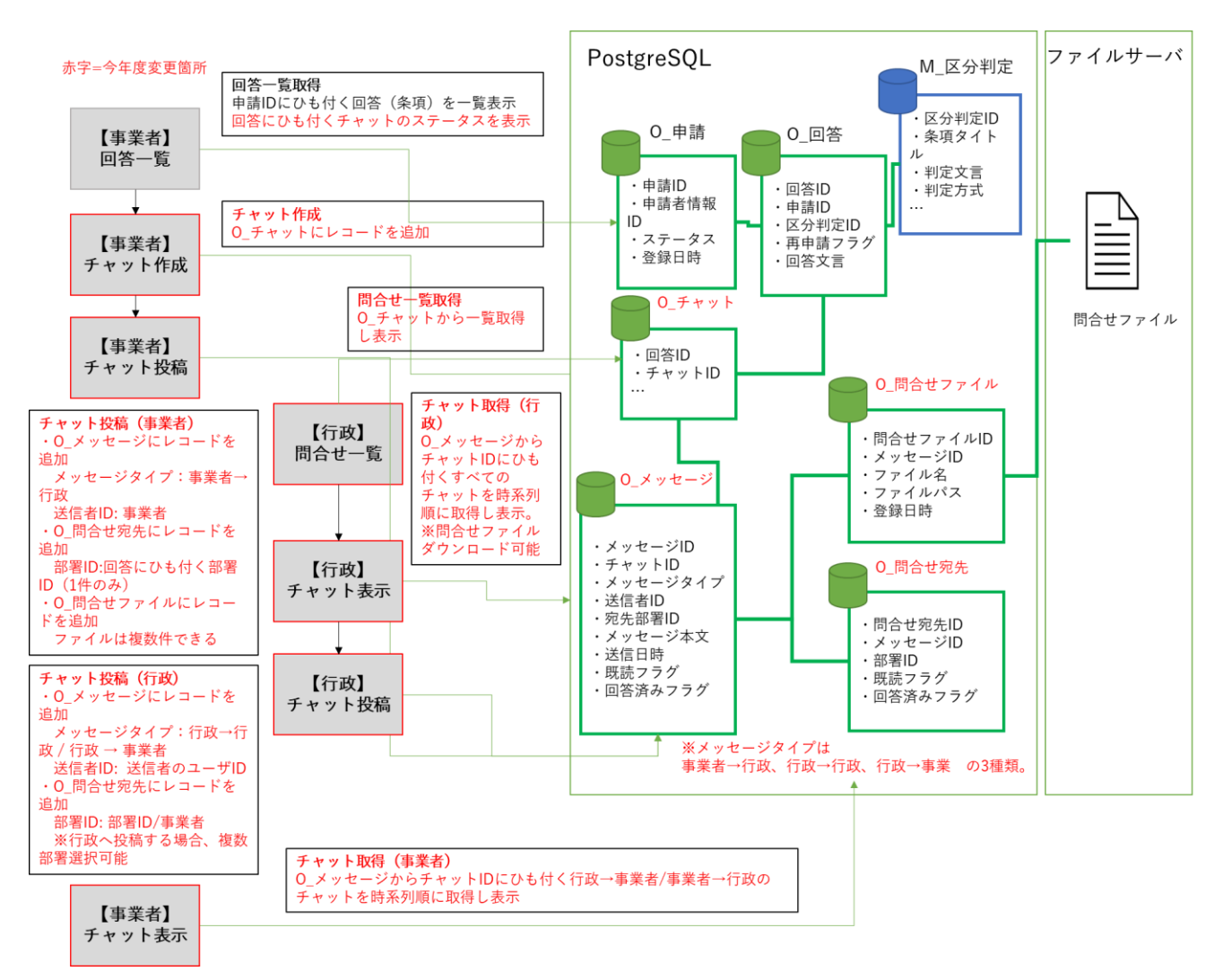

図 3-65 回答への問合せ処理フロー

- 7) 【AL107】回答情報入力(図面への赤字での追記)
- 本アルゴリズムを利用した機能
  - ≻ 【FN023】
- アルゴリズムの詳細
  - 1. 回答一覧で対象を選択し、選択した対象にひも付く申請時に登録済みの申請ファイル及び登録済み 回答ファイルを添付ファイル一覧に表示する。
  - 回答ファイルを追加する場合「追加」ボタンを押下し、ファイル追加画面で PC 内のファイルをア ップロード又は申請ファイルか回答ファイルを引用する。(PDF ファイルの編集は引用時のみ可能。) 画像ファイルについては、「1.」の一覧から「表示/編集」ボタンを押下することで編集が可能にな る。
  - 3. ファイル形式が PDF の場合 PDF ビューワ、画像(JPG/PNG/TIFF)の場合画像ビューワが起動後 すぐに画像編集機能を表示する。(TIFF 画像は、画像ビューワ起動時に PNG 画像に変換して表示さ れる。)
  - ファイル形式が PDF の場合 PDF ビューワで編集したいページを表示した状態で「表示ページを編 集」ボタンを押下することで、指定したページを画像変換し、画像ビューワが起動後すぐに画像編 集機能を表示する。
  - 5. 画像編集機能は OSS ライブラリの marker.js 2 を使用し、赤入れ・作画機能が可能となる。
  - 6. 編集完了後に編集内容の画像ファイルが添付ファイル一覧に追加される。
  - 7. 回答登録すると、編集した内容のファイルを回答ファイルとして登録する。

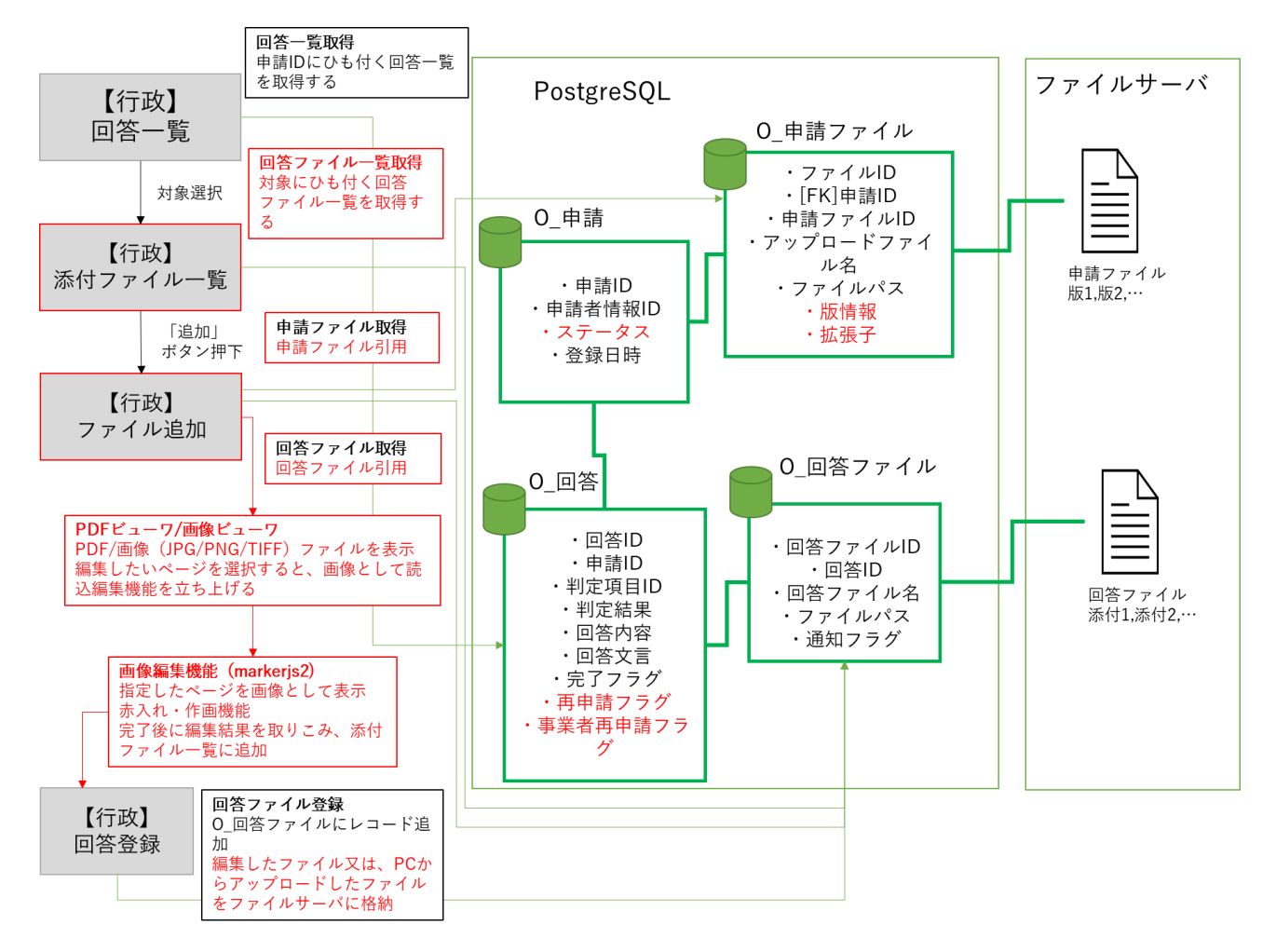

図 3-66 回答情報入力処理フロー

- 8) 【AL108】回答情報入力(回答者の登録・回答者の履歴管理・検索)
- 本アルゴリズムを利用した機能
  - FN021, [FN023], [FN024], [FN026], [FN027], [FN028]
- アルゴリズムの詳細
  - 1. 回答登録時に認証トークンからログイン行政ユーザのユーザ ID を取得し、O\_回答履歴に履歴情報 を追加する。
  - 2. 申請情報検索では、O\_申請(申請情報一覧)にひも付く O\_回答履歴の回答者 ID を使用すること で、回答者から申請情報を検索する。
  - 3. 申請情報詳細表示では、申請 ID にひも付く O\_回答の回答 ID 一覧にひも付く O\_回答履歴と O\_回 答ファイル更新履歴のレコードを一覧取得することで、申請にひも付く回答・回答ファイル更新履 歴を表示する。
  - 4. 行政の問合せ回答では、認証トークンからログイン行政ユーザのユーザ ID を取得し、O\_メッセージの送信者 ID に登録する。
  - 5. 問合せ情報検索では、O\_チャット(問合せ一覧)にひも付く O\_メッセージの送信者 ID を用いることで回答者から問合せ情報を検索する。

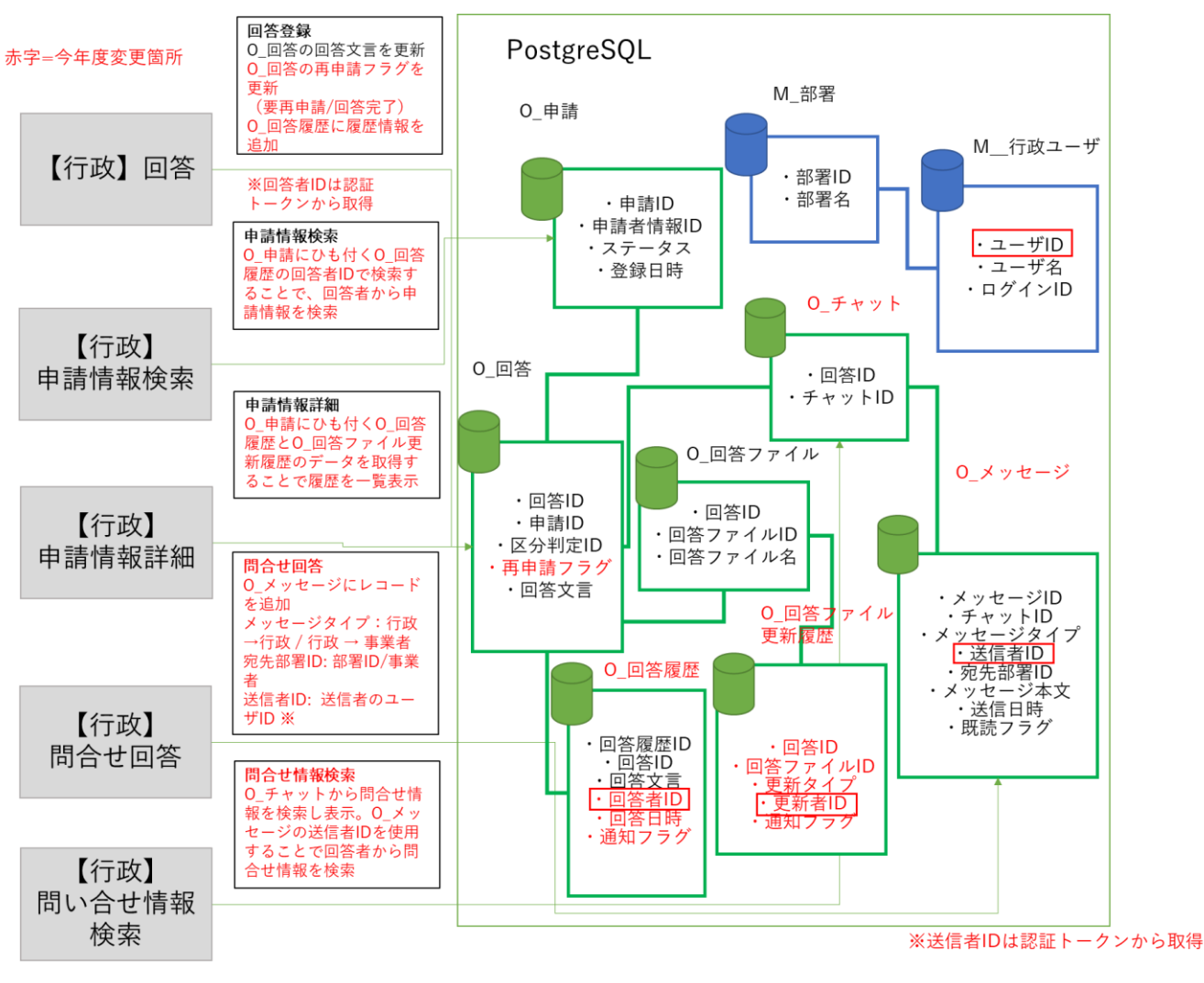

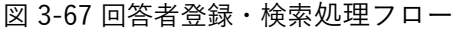

- 9) 【AL109】 アンケート機能
- 本アルゴリズムを利用した機能
  - ≻ 【FN003】
- アルゴリズムの詳細
  - 1. 事業者が初期画面で利用目的を選択した際に、初期画面のアンケート有効設定が「true」である場合、アンケートシステムの事業者向けアンケート収集画面を開く。(アンケート実施タイミング①)
  - 事業者が概況診断結果表示画面で出力ボタンを押下して、帳票出力した 3 秒後に、概況診断結果帳 票出力のアンケート有効設定が「true」である場合、アンケートシステムの事業者向けアンケート 収集画面を開く(アンケート実施タイミング②)
  - 事業者が申請登録を行う場合、申請完了画面を表示した 3 秒後に、申請完了のアンケート有効設定が「true」である場合、アンケートシステムの事業者向けアンケート収集画面を開く(アンケート 実施タイミング③)
  - 行政がログインする時に、認証成功した 3 秒後に、アンケートシステムの行政向けアンケート収集 画面を開く
  - 5. 行政が回答登録するときに、回答完了画面を表示した 3 秒後に、アンケートシステムの行政向けア ンケート収集画面を開く

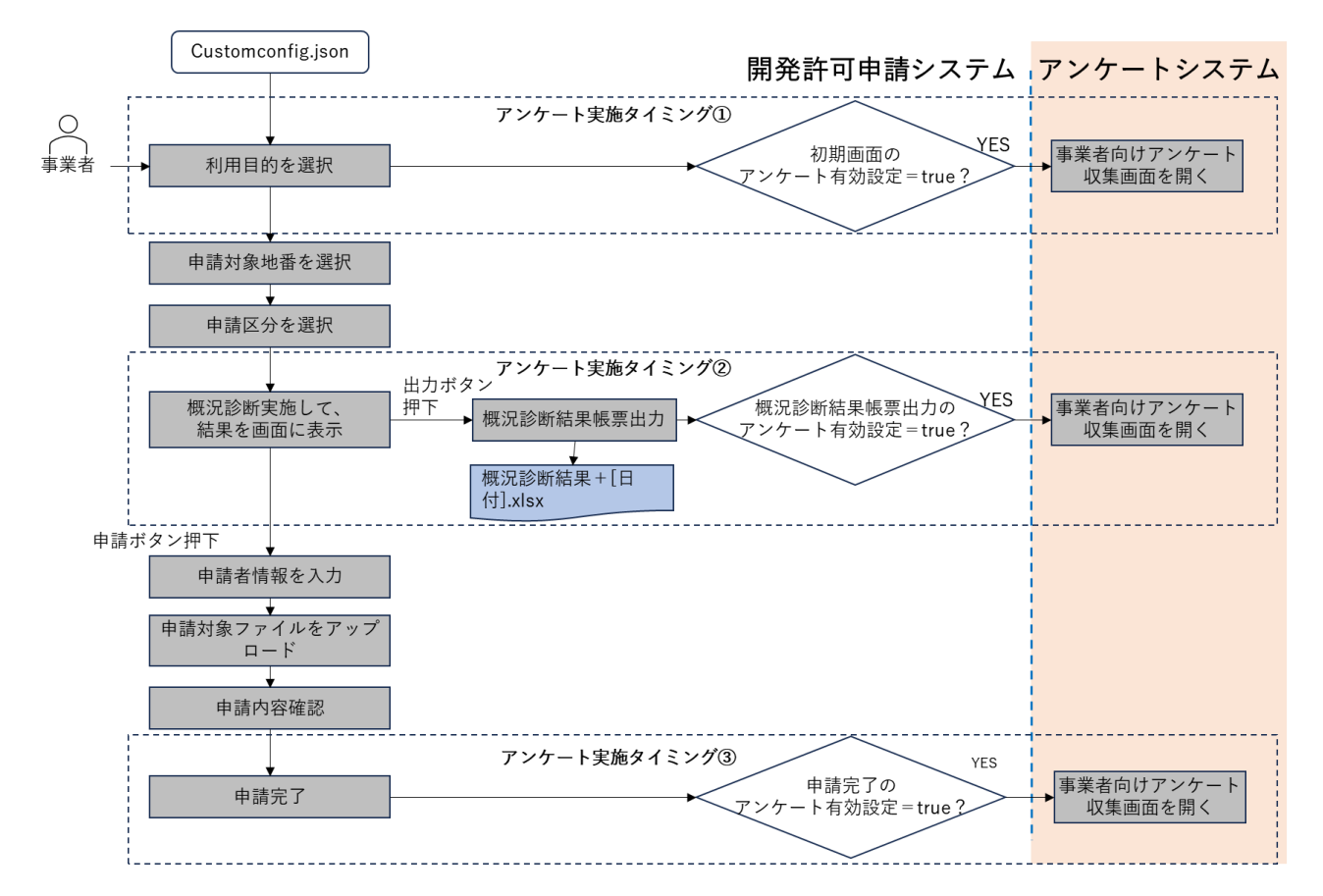

| <凡例>                                   |
|----------------------------------------|
| 入力                                     |
| 処理                                     |
| ────────────────────────────────────── |
| ファイル                                   |

図 3-68 アンケート機能(事業者)フロー

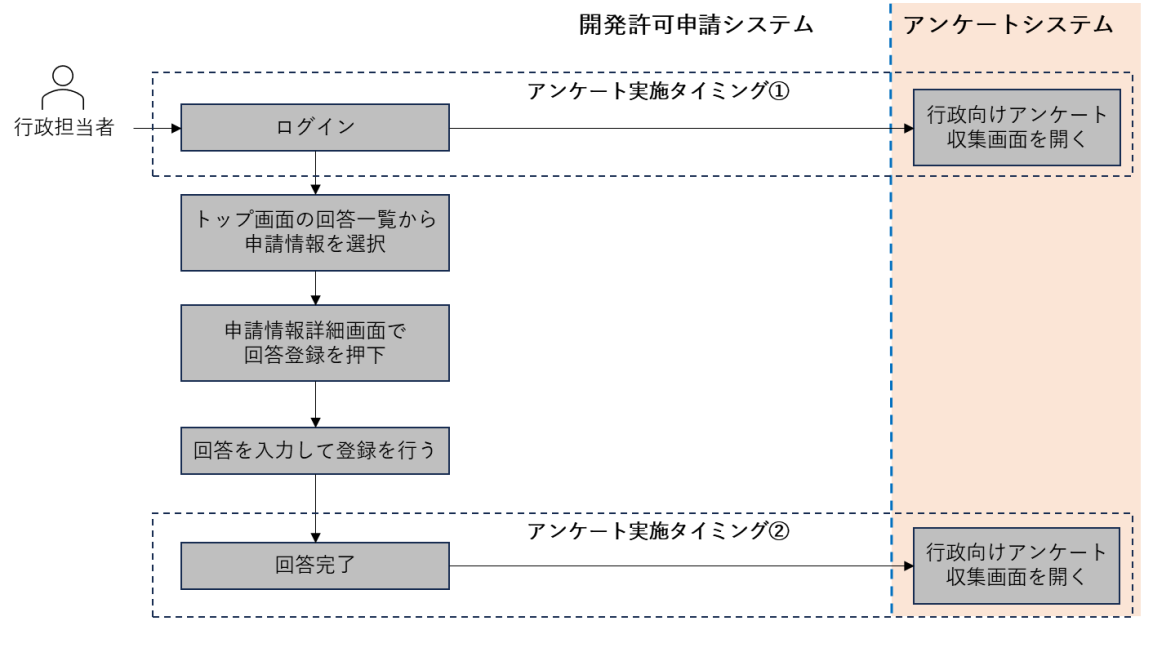

| <凡例>                                   |  |  |
|----------------------------------------|--|--|
| 入力                                     |  |  |
| 処理                                     |  |  |
| ────────────────────────────────────── |  |  |
| ファイル                                   |  |  |

図 3-69 アンケート機能(行政)フロー

- 10) 【AL110】回答レポート出力
- 本アルゴリズムを利用した機能
  - ≻ 【FN018】
- アルゴリズムの詳細
  - 1. 申請 ID を使用して事業者へ通知済みの回答を取得する。
  - 2. 申請時の概況診断レポートのパスを取得して、行政回答レポートのテンプレートとする。
  - テンプレートファイルを読み込み、通知済み回答の回答内容を書き込む。回答内容と概況診断結果のひも付けは概況診断結果詳細に記載されている回答 ID を使用して行い、各概況診断結果に書き込みを繰り返す。
  - 4. 回答レポートを出力する。

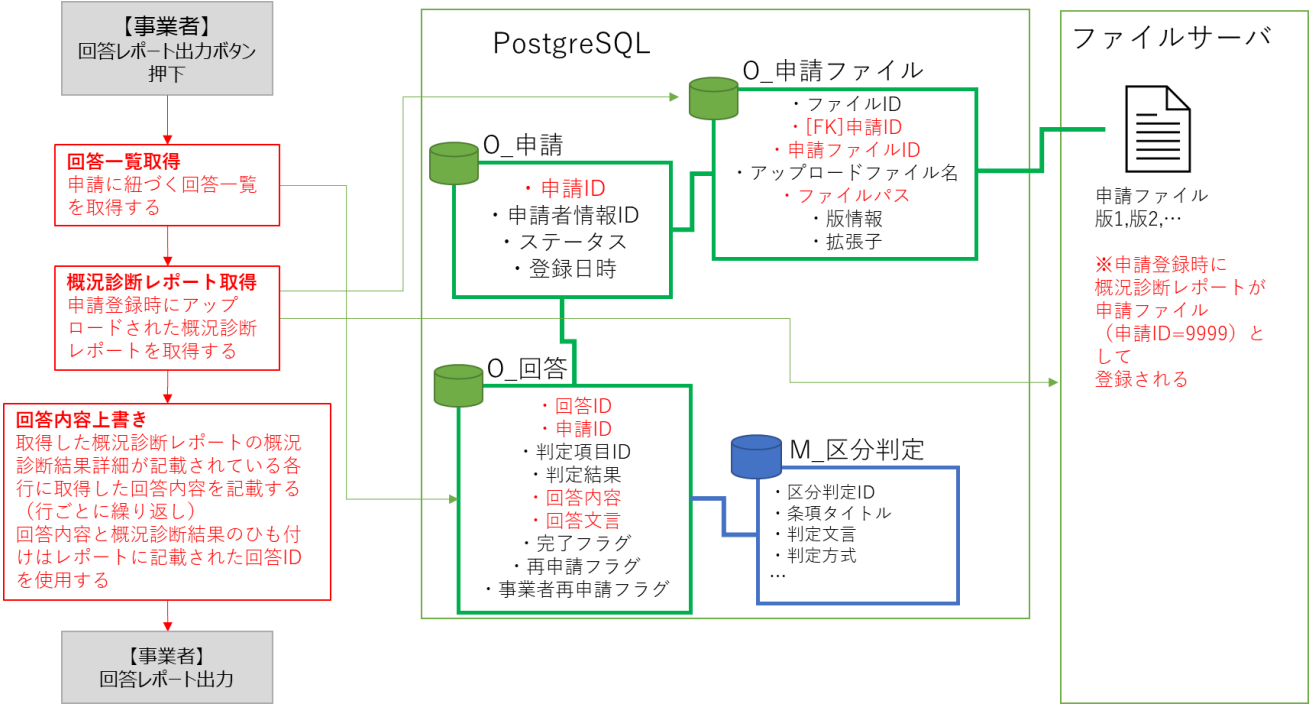

図 3-70 回答レポート出力フロー

3-4. データインタフェース

3-4-1. ファイル入力インタフェース

本システムのファイル入力インタフェースを以下に示す。

- 1) 【IF001】概況診断結果レポートテンプレート Excel ファイル入力
- 本インタフェースを利用する機能
  - > [FN009] [FN013]
- インタフェース詳細
  - ・ 帳票出力時又は申請登録時に帳票作成処理でシステムが参照する、帳票レポートのテンプレートフ ァイル。
  - ▶ 申請登録時にシステムに保存した帳票には回答 ID、回答内容の欄が追加され、【IF005】として使用 する。

| 項目       | 説明                                    |
|----------|---------------------------------------|
| 出力日      | 概況診断結果を出力した日付                         |
| 概況図      | 概況診断結果を行った地図                          |
| 選択した申請区分 | 概況診断を行う際に選択した申請区分                     |
| 選択した申請範囲 | 概況診断を行う際に選択した申請範囲                     |
| 判定結果概要   | 選択した申請区分・申請範囲をもとに判定した結果(概要のみ表示、具体的内容は |
|          | 次ページ)                                 |
| 判定対象項目   | 判定を行う項目名                              |
| 判定結果内容   | 事前相談有無・相談先・相談を行う内容等を記した判定結果・案内内容      |
| 判定根拠地図画像 | 判定結果に関連する空間情報データの重なり・"非"重なりを根拠づける地図画像 |
| 回答 ID    | 判定対象項目に対する回答 ID(概況診断結果画面からの出力時では非表示)  |
| 回答内容     | 判定対象項目に対する回答内容(概況診断結果画面からの出力時では非表示)   |

表 3-11 概況診断結果レポートテンプレート Excel ファイル入力

- 2) 【IF002】申請ファイル PDF、TIFF、JPEG、PNG、DXF、DWG ファイル入力
- 本インタフェースを利用した機能
  - ➤ 【FN011】【FN014】

※1ファイル当たり容量上限:50MB ※アップロード1回当たりファイル総容量上限:100MB

- インタフェース詳細
  - 申請登録時又は再申請登録時に事業者がアップロードするファイル。PDF、TIFF、JPEG、PNG、 DXF、DWGの拡張子ファイルを受付、拡張子チェックを行う。

- 3) 【IF003】回答ファイル PDF、TIFF、JPEG、PNG、DXF、DWG ファイル入力
- 本インタフェースを利用した機能
  - ▶ 【FN023】
    ※1ファイル当たり容量上限:50MB
    ※アップロード1回当たりファイル総容量上限:100MB
- インタフェース詳細
  - 回答登録時に行政担当者がアップロードするファイル。PDF、TIFF、JPEG、PNG、DXF、DWGの拡張 子ファイルを受付、拡張子チェックを行う。
- 4) 【IF004】回答ファイル(行政担当者による図面への赤字での転記) PDF、TIFF、JPEG、PNG、CAD ファイル入力
- 本インタフェースを利用した機能
  - 【FN023】
    ※1ファイル当たり容量上限:50MB
    ※アップロード1回当たりファイル総容量上限:100MB
- インタフェース詳細
  - 回答ファイル赤入れ機能で編集を開始した際にシステムにアップするファイル。PDF、TIFF、JPEG、 PNGの拡張子ファイルを受付、PNG形式に出力して画面表示する。
- 5) 【IF005】行政回答レポートテンプレート Excel ファイル入力
- 本インタフェースを利用した機能
  - ➤ 【FN018】
- インタフェース詳細
  - 回答レポート出力に帳票作成処理でシステムが参照する、帳票レポートのテンプレートファイル。 申請登録時に登録された帳票を使用する。

| 項目       | 説明                                    |
|----------|---------------------------------------|
| 出力日      | 行政回答レポートを出力した日付                       |
| 概況図      | 概況診断結果を行った地図                          |
| 選択した申請区分 | 概況診断を行う際に選択した申請区分                     |
| 選択した申請範囲 | 概況診断を行う際に選択した申請範囲                     |
| 判定結果概要   | 選択した申請区分・申請範囲をもとに判定した結果(概要のみ表示、具体的内容は |
|          | 次ページ)                                 |

表 3-12 行政回答レポートテンプレート Excel ファイル入力

| 判定対象項目   | 判定を行う項目名                              |
|----------|---------------------------------------|
| 判定結果内容   | 事前相談有無・相談先・相談を行う内容等を記した判定結果・案内内容      |
| 判定根拠地図画像 | 判定結果に関連する空間情報データの重なり・"非"重なりを根拠づける地図画像 |
| 回答 ID    | 判定対象項目に対する回答 ID                       |
| 回答内容     | 判定対象項目に対する通知済み回答内容                    |

- 6) 【IF006】各種規制データ shp ファイル入力
- 本インタフェースを利用した機能
  - ➤ 【FN201】
- インタフェース詳細
  - ▶ 「対象の法律・条項に関する開発許可申請判定データ」として使用するデータ(shp 形式)。
- 7) 【IF007】3D 都市モデル CityGML ファイル入力
- 本インタフェースを利用した機能
  - ➢ [FN202] [FN203]
- インタフェース詳細
  - 本システムで「対象の法律・条項に関する開発許可申請判定データ」として使用、および 3D ビュ
    ー上で表示を行うデータ(CityGML 形式)。
- 8) 【IF008】3D 都市モデル 3DTiles ファイル入力
- 本インタフェースを利用した機能
  - ≻ 【FN004】
- インタフェース詳細
  - 本システムで 3D ビュー上で表示を行うデータ(3DTiles 形式)。CityGML 形式から変換したファイル(【IF108】)。

3-4-2. ファイル出力インタフェース

本システムのファイル出力インタフェースを以下に示す。

- 1) 【IF101】概況診断結果レポート Excel (.xlsx) ファイル出力
- 本インタフェースを利用した機能
  - FN009 [FN013]
- インタフェース詳細
  - ▶ 帳票出力時に出力される帳票レポート。

| 項目名      | 説明                                     |
|----------|----------------------------------------|
| 出力日      | 概況診断結果を出力した日付                          |
| 概況図      | 概況診断結果を行った地図                           |
| 選択した申請区分 | 概況診断を行う際に選択した申請区分                      |
| 選択した申請範囲 | 概況診断を行う際に選択した申請範囲                      |
| 判定結果概要   | 選択した申請区分・申請範囲をもとに判定した結果(概要のみ表示、具体的内容は次 |
|          | ページ)                                   |
| 判定対象項目   | 判定を行う項目名                               |
| 判定結果内容   | 事前相談有無・相談先・相談を行う内容等を記した判定結果・案内内容       |
| 判定根拠地図画像 | 判定結果に関連する空間情報データの重なり・"非"重なりを根拠づける地図画像  |
| 回答 ID    | 判定対象項目に対する回答 ID(概況診断結果画面からの出力時では非表示)   |
| 回答内容     | 判定対象項目に対する回答内容(概況診断結果画面からの出力時では非表示)    |

表 3-13 出力項目

※申請登録時に出力される概況診断レポートは回答レポートのフォーマットに従う

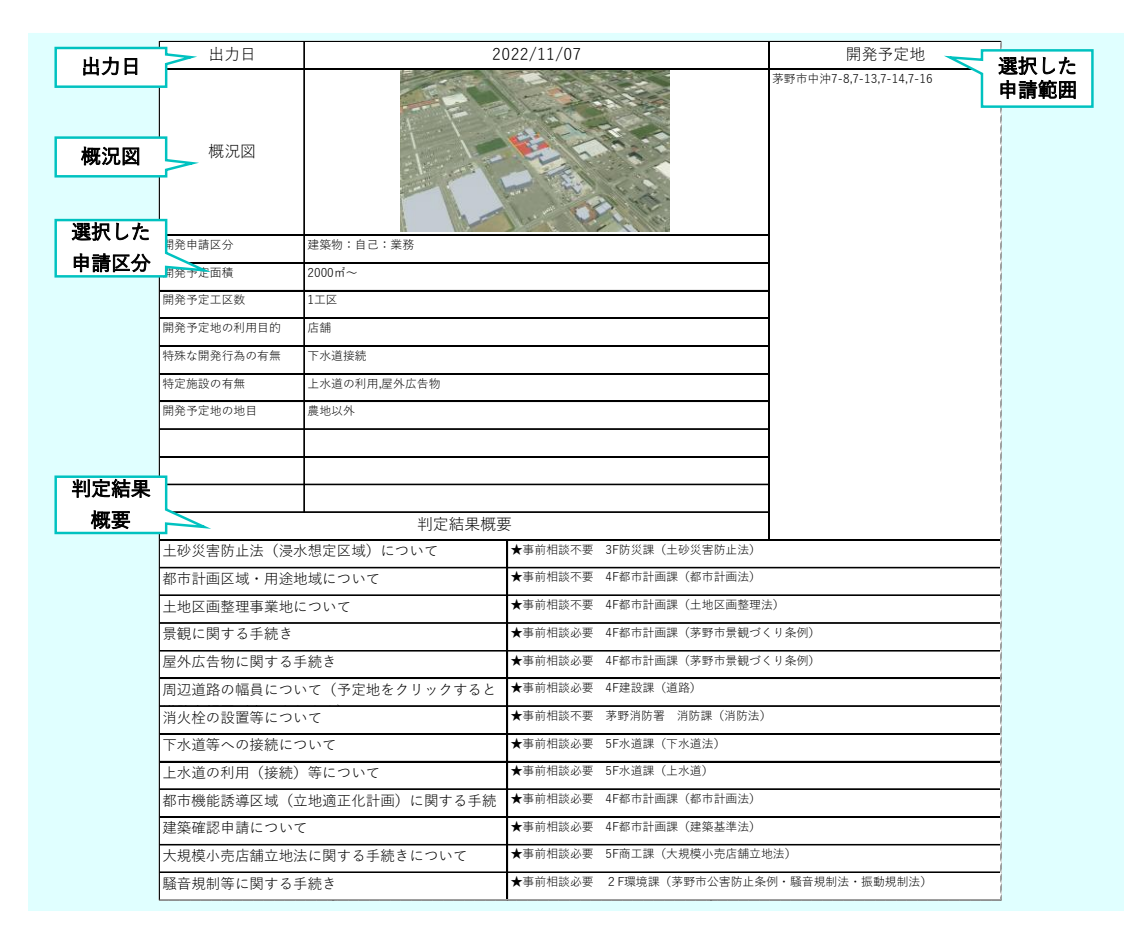

図 3-71 概況診断結果レポートフォーマット (1/2)

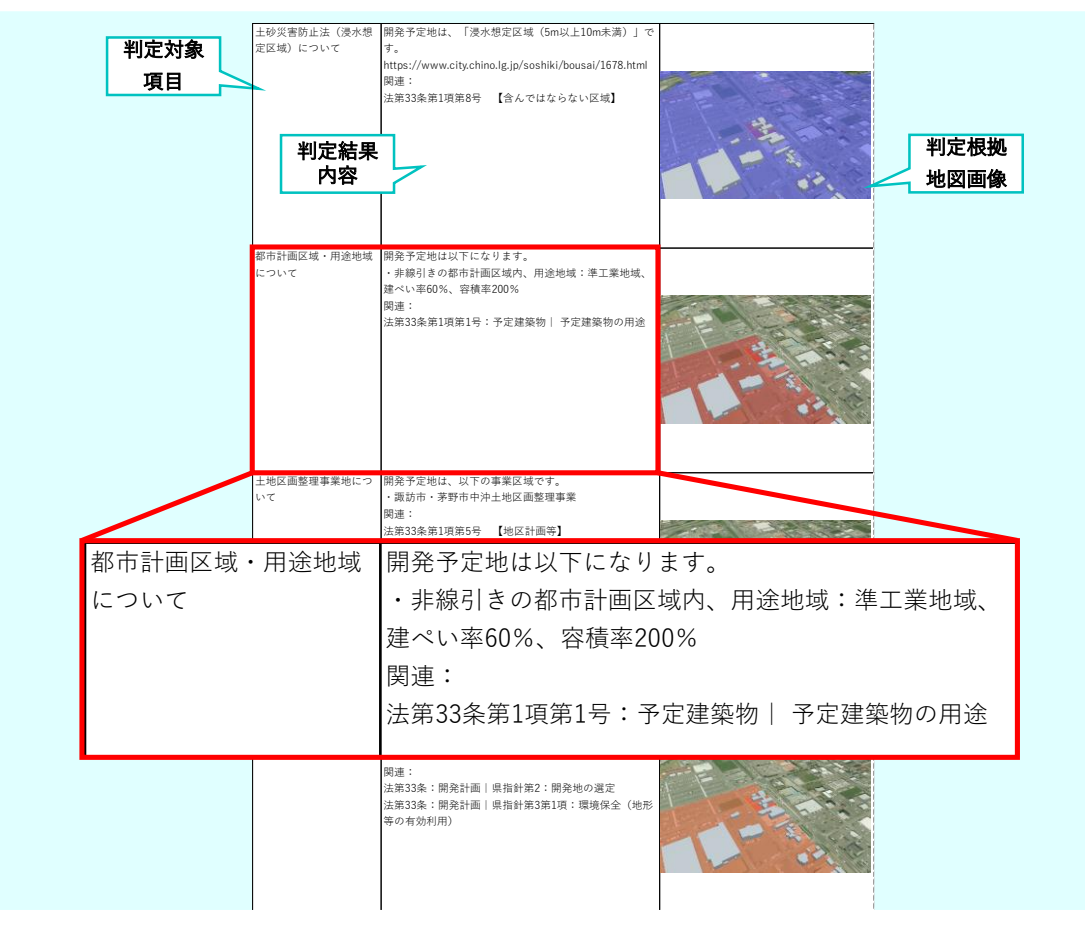

図 3-72 概況診断結果レポートフォーマット (2/2)

- 2) 【IF102】申請ファイル PDF、TIFF、JPEG、PNG、CAD ファイル出力
- 本インタフェースを利用した機能
  - FN019 [FN021] [FN022] [FN026]
- インタフェース詳細
  - ▶ 申請登録時又は再申請登録時に事業者がアップロードしたファイルをダウンロードする。
- 3) 【IF103】回答ファイル PDF、TIFF、JPEG、PNG、CAD ファイル出力
- 本インタフェースを利用した機能
  - > (FN017) 、 (FN021) 、 (FN026)
- インタフェース詳細
  - > 回答登録時に行政担当者がアップロードしたファイルをダウンロードする。
- 4) 【IF104】回答ファイル(行政担当者による図面への赤字での転記) PDF、TIFF、JPEG、PNG ファイ ル出力
- 本インタフェースを利用した機能

- > [FN017] 、 [FN021] 、 [FN026]
- インタフェース詳細
  - 回答ファイル赤入れ機能で編集を開始した際にシステムにアップされたファイルをダウンロードする。
- 5) 【IF105】行政回答レポート Excel (.xlsx) ファイル出力
- 本インタフェースを利用した機能
  - ≻ 【FN018】
- インタフェース詳細
  - 申請登録時と回答レポート出力時に出力される帳票レポート。申請登録時は回答 ID、回答内容を出 力する欄を生成(回答内容欄は空欄)したうえでシステムに保存される。保存した帳票は回答レポ ート出力時に読み込み(【IF005】)、最新の通知済み回答内容を追記して出力する。

| 項目名      | 説明                                     |
|----------|----------------------------------------|
| 出力日      | 行政回答レポートを出力した日付                        |
| 概況図      | 概況診断結果を行った地図                           |
| 選択した申請区分 | 概況診断を行う際に選択した申請区分                      |
| 選択した申請範囲 | 概況診断を行う際に選択した申請範囲                      |
| 判定結果概要   | 選択した申請区分・申請範囲をもとに判定した結果(概要のみ表示、具体的内容は次 |
|          | ページ)                                   |
| 判定対象項目   | 判定を行う項目名                               |
| 判定結果内容   | 事前相談有無・相談先・相談を行う内容等を記した判定結果・案内内容       |
| 判定根拠地図画像 | 判定結果に関連する空間情報データの重なり・"非"重なりを根拠づける地図画像  |
| 回答 ID    | 判定対象項目に対する回答 ID(概況診断結果画面からの出力時では非表示)   |
| 回答内容     | 判定対象項目に対する回答内容(概況診断結果画面からの出力時では非表示)    |

表 3-14 出力項目

|   | 出力日          | 山力日                           | 2023/12/06                           |                          | 開発予定地                   | 選択した |
|---|--------------|-------------------------------|--------------------------------------|--------------------------|-------------------------|------|
|   | 概況図<br>選択した  | 概況図                           |                                      |                          | 蒙野市中沖7-8.7-13.7-14.7-16 | 申請範囲 |
|   | 由諸区分         | 開発申請区分                        | 建築物:自己:業務                            |                          |                         |      |
| - | <b>平明区</b> 力 | 留発予定面積                        | ~999m                                |                          |                         |      |
|   |              | 開発予定工区数                       | 111                                  |                          |                         |      |
|   |              | 開発予定地の利用目的                    | 該当なし(自己の居住用など)                       |                          |                         |      |
|   |              | 特殊な開発行為の有無                    | 該当なし                                 |                          |                         |      |
|   |              | 特定施設の有無                       | 該当なし                                 |                          | ]                       |      |
|   |              | 開発予定地の地目(登記ま                  | 農地                                   |                          |                         |      |
|   |              |                               |                                      |                          |                         |      |
| Г | 判定結果         |                               |                                      |                          | -                       |      |
|   | 概要           | <u> </u>                      | 则守续用概率                               |                          |                         |      |
|   |              | 上动怒索陆正注(各級                    | 判止和木(柄3<br>(対数式反振) について              | ★+++前相始必要 3F防災課(土砂災害防止法) |                         | -    |
|   |              | 上版炎客防止法 (急降                   | (新音元区域) について<br>朝鮮朝鮮武区域) について        | ★ 李前相認必要 3F防災課 (土砂災害防止法) |                         | -    |
|   |              | 上6000 客前並出 (忠)<br>水防法 (浸水相定区超 | 初 について                               | ★ 申前相談不要 3F防災課 (水防法)     |                         | -    |
|   |              | 水防法(浸水想定区域                    | が、 こ                                 | ★ 宇前相談不要 3F防災課 (水防法)     |                         | -    |
|   |              | 都市計画区域・用途地                    | 地域について                               | 開発予定地の用注地域               |                         | -    |
|   |              | 水防法(浸水想定区域                    | 衣)について                               | ★                        |                         |      |
|   |              | 水防法(浸水想定区域                    | 苋)について                               | ★ 审前相談不要 3F防災課 (水防法)     |                         |      |
|   |              | 水防法(浸水想定区域                    | ā)について                               | ★ 宇前相談不要 3F防災課 (水防法)     |                         |      |
|   |              | 水防法(浸水想定区域                    | 式) について                              | ★                        |                         |      |
|   |              | 土砂災害防止法(地す                    | 「べり警戒区域)について                         | ★ 申前相談必要 3F防災課(土砂災害防止法)  |                         |      |
|   |              | 土砂災害防止法(土石                    | 日流警戒区域)について ★申前相談必要 3F防災課(土砂災害防止法)   |                          |                         |      |
|   |              | 土砂災害防止法(土石                    | 与流特別警戒区域)について ★申前相談必要 3F防災課(土砂災害防止法) |                          |                         |      |
|   |              | 土地区画整理事業地に                    | ついて ★宇前相談不要 4F都市計画課(土地区画際理法          |                          | ±)                      |      |

図 3-73 行政回答レポートフォーマット(1/2)

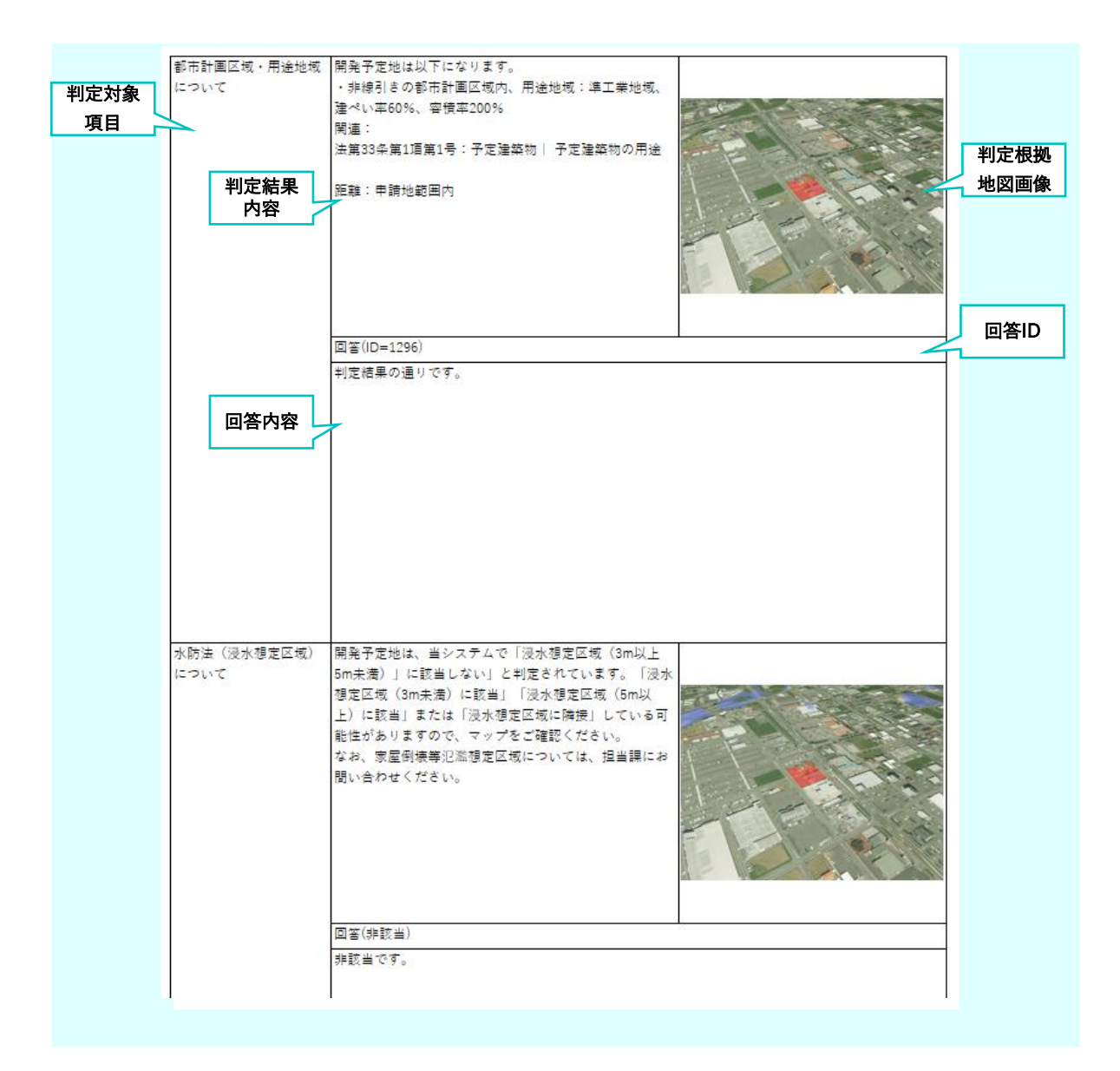

図 3-74 行政回答レポートフォーマット (2/2)

- 9) 【IF106】問合せ添付ファイル出力 PDF、TIFF、JPEG、PNG、CAD ファイル出力
- 本インタフェースを利用した機能
  - > [FN019] [FN026]
- 10) 【IF107】各種規制データ dump ファイル出力
- 本インタフェースを利用した機能
  - ➤ 【FN201】【FN202】
- インタフェース詳細
  - 「対象の法律・条項に関する開発許可申請判定データ」として使用するデータを、PostgreSQL で 取り込み可能なデータ形式に変換したもの(dump形式)。

- 11) 【IF108】3D 都市モデル 3DTiles ファイル出力
- 本インタフェースを利用した機能
  - ➤ 【FN202】【FN203】
- インタフェース詳細
  - 本システムで 3D ビュー上で表示を行うデータを表示可能なデータ形式に変換したもの(3DTiles 形式)。
- 12) 【IF109】マニュアル PDF ファイル出力
- 本インタフェースを利用した機能
  - ≻ 【FN001】
- インタフェース詳細
  - ▶ 本システム利用時に利用者が参照する操作マニュアル

3-4-3. 内部連携インタフェース

本システムの内部連携インタフェースを以下に示す。

- 1) 【IF201】申請・回答内容確認情報取得 API
- 本インタフェースを利用した機能
  - ➤ 【FN015】 【FN016】
- プロトコル
  - ➢ HTTPS
- メソッド
  - ➢ POST
- パス
  - /answer/confirm/answer
- リクエストパラメータ

#### 表 3-15 リクエストパラメータ

| パラメータ                  | 説明          | 值 | 必須 |
|------------------------|-------------|---|----|
| answerConfirmLoginForm | 申請者ログインパラメー | - | 0  |
|                        | タ           |   |    |
| token                  | トークン        | - | -  |

● レスポンス

表 3-16 レスポンス

| ステータスコード | 説明       |
|----------|----------|
| 200      | 処理に成功    |
| 400      | パラメータ不正  |
| 401      | 認証エラー    |
| 403      | 申請情報取得不能 |

## ● レスポンスボディ

### ApplyAnswerForm

表 3-17 レスポンスボディ(ApplyAnswerForm)

| フィールド                   | 説明           | 值 |
|-------------------------|--------------|---|
| answerFileHistory       | 回答ファイル更新履歴一覧 | - |
| answerHistory           | 回答履歴一覧       | - |
| answers                 | 回答一覧         | - |
| applicantInformations   | 申請者情報一覧      | - |
| applicationCategories   | 申請区分選択一覧     | - |
| applicationFiles        | 申請ファイル一覧     | - |
| applicationFileVersions | 申請ファイル版情報一覧  | - |
| applicationId           | 申請 ID        | - |

| フィールド       | 説明       | 值                         |
|-------------|----------|---------------------------|
| lotNumbers  | 申請地番一覧   | -                         |
| notificable | 回答通知権限   | true/false                |
| status      | ステータス    | 画面表示に使用する、第{version}版{ステー |
|             |          | タス名}形式の文字列                |
| statusCode  | ステータスコード | 0:申請中 1:回答中(未回答課あり)2:回    |
|             |          | 答完了 3:通知済み(再申請不要)4:通知     |
|             |          | 済み(要再申請)                  |

- 2) 【IF202】 回答ファイル論理削除 API
- 本インタフェースを利用した機能
  - ≻ 【FN023】
- プロトコル
  - ➤ HTTPS
- メソッド
  - POST
- パス
  - /answer/file/delete
- リクエストパラメータ

表 3-18 リクエストパラメータ

| パラメータ名         | 説明         | 値 | 必須 |
|----------------|------------|---|----|
| answerFileForm | 回答ファイルフォーム | - | 0  |
| token          | トークン       | - | -  |

表 3-19 レスポンス

| ステータスコード | 説明           |
|----------|--------------|
| 200      | 処理に成功        |
| 400      | パラメータ不正      |
| 401      | 認証エラー        |
| 404      | ファイルが存在しない場合 |

- レスポンスボディ
  - ResponseEntityForm

表 3-20 レスポンスボディ (ResponseEntityForm)

| フィールド   | 説明    | 值 |
|---------|-------|---|
| message | メッセージ | - |
| status  | ステータス | - |

<sup>3) 【</sup>IF203】回答ファイルダウンロード API

- 本インタフェースを利用した機能
  - ➤ 【FN017】【FN019】【FN026】
- プロトコル
  - ➤ HTTPS
- メソッド
  - POST
- パス
  - /answer/file/download
- リクエストパラメータ

表 3-21 リクエストパラメータ

| パラメータ名         | 説明         | 值 | 必須 |
|----------------|------------|---|----|
| answerFileForm | 回答ファイルフォーム | - | 0  |
| token          | トークン       | - | -  |

● レスポンス

表 3-22 レスポンス

| ステータスコード | 説明           |
|----------|--------------|
| 200      | 処理に成功        |
| 400      | パラメータ不正      |
| 401      | 認証エラー        |
| 404      | ファイルが存在しない場合 |

● レスポンスボディ

表 3-23 レスポンスボディ

| フィールド    | 説明     | 值 |
|----------|--------|---|
| Resource | 回答ファイル | - |

- 4) 【IF204】回答ファイルアップロード(行政)API
- 本インタフェースを利用した機能
  - ≻ 【FN023】
- プロトコル
  - ➢ HTTPS
- メソッド
  - POST
- パス
  - /answer/file/upload
- リクエストパラメータ

#### 表 3-24 リクエストパラメータ

| パラメータ名               | 説明         | 値 | 必須 |
|----------------------|------------|---|----|
| answerld             | 回答 ID      | - | -  |
| answerFileName       | 回答ファイル名    | - | -  |
| uploadFile           | アップロードファイル | - | -  |
| notifiedFilePath     | 回答ファイル通知パス | - | -  |
| password             | パスワード      | - | -  |
| loginId              | ログイン ID    | - | -  |
| answerFileId         | 回答ファイル ID  | - | -  |
| answerFilePath       | 回答ファイルパス   | - | -  |
| applicationId        | 申請 ID      | - | -  |
| deleteUnnotifiedFlag | 削除未通知フラグ   | - | -  |
| token                | トークン       | - | -  |

表 3-25 レスポンス

| ステータスコード | 説明      |
|----------|---------|
| 200      | 処理に成功   |
| 400      | パラメータ不正 |
| 401      | 認証エラー   |

- レスポンスボディ
  - ResponseEntityForm

表 3-26 レスポンスボディ (ResponseEntityForm)

| フィールド   | 説明    | 値 |
|---------|-------|---|
| message | メッセージ | - |
| status  | ステータス | - |

- 5) 【IF205】回答登録(行政)API
- 本インタフェースを利用した機能
  - ≻ 【FN023】
- プロトコル
  - ➤ HTTPS
- メソッド
  - POST
- パス
  - > /answer/input
- リクエストパラメータ

表 3-27 リクエストパラメータ

| パラメータ名         | 説明         | 値 | 必須 |
|----------------|------------|---|----|
| answerFormList | 回答情報フォーム一覧 | - | 0  |
| token          | トークン       | - | -  |

表 3-28 レスポンス

| ステータスコード | 説明      |
|----------|---------|
| 201      | Created |
| 400      | パラメータ不正 |
| 401      | 認証エラー   |

- レスポンスボディ
  - ResponseEntityForm

表 3-29 レスポンスボディ (ResponseEntityForm)

| フィールド   | 説明    | 值 |
|---------|-------|---|
| message | メッセージ | - |
| status  | ステータス | - |

- 6) 【IF206】回答通知(行政)API
- 本インタフェースを利用した機能
  - ≻ 【FN025】
- プロトコル
  - ➤ HTTPS
- メソッド
  - POST
- パス
  - /answer/notification
- リクエストパラメータ

表 3-30 リクエストパラメータ

| パラメータ名          | 説明          | 值 | 必須 |
|-----------------|-------------|---|----|
| applyAnswerForm | 申請・回答内容確認情報 | - | 0  |
|                 | フォーム一覧      |   |    |
| token           | トークン        | - | -  |

表 3-31 レスポンス

| ステータスコード | 説明                |
|----------|-------------------|
| 200      | 処理に成功             |
| 400      | パラメータ不正           |
| 401      | 認証エラー             |
| 403      | 権限不正              |
| 409      | 申請ステータスが回答通知不可の状態 |

- レスポンスボディ
  - ▶ なし
- 7) 【IF207】回答ファイル(引用)アップロード(行政)API
- 本インタフェースを利用した機能
  - ≻ 【FN024】
- プロトコル
  - ➤ HTTPS
- メソッド
  - POST
- パス
  - / answer/ quote / upload
- リクエストパラメータ

| パラメータ名               | 説明         | 值 | 必須 |
|----------------------|------------|---|----|
| answerld             | 回答 ID      | - | 0  |
| answerFileName       | 回答ファイル名    | - | 0  |
| notifiedFilePath     | 通知済みファイルパス | - | 0  |
| password             | パスワード      | - | 0  |
| loginId              | ログイン ID    | - | 0  |
| filePath             | 回答ファイルパス   | - | 0  |
| answerFileId         | 回答ファイル ID  | - | 0  |
| applicationId        | 申請 ID      | - | 0  |
| deleteUnnotifiedFlag | 削除未通知フラグ   | - | 0  |
| token                | トークン       | - | 0  |

表 3-32 リクエストパラメータ

● レスポンス

表 3-33 レスポンス

| ステータスコード | 説明      |
|----------|---------|
| 200      | 処理に成功   |
| 400      | パラメータ不正 |
| 401      | 認証エラー   |

● レスポンスボディ

▶ なし

- 8) 【IF208】回答レポート(事業者)API
- 本インタフェースを利用した機能
  - ≻ 【FN018】
- プロトコル
  - ➤ HTTPS
- メソッド
  - POST
- パス
  - > /answer/report/{application\_id}

• パスパラメータ

表 3-34 リクエストパラメータ

| パラメータ名         | 説明    | 値 | 必須 |
|----------------|-------|---|----|
| application_id | 申請 ID | - | 0  |

● リクエストパラメータ

表 3-35 リクエストパラメータ

| パラメータ名 | 説明   | 値 | 必須 |
|--------|------|---|----|
| token  | トークン | - | 0  |

● レスポンス

表 3-36 レスポンス

| ステータスコード | 説明      |
|----------|---------|
| 200      | 処理に成功   |
| 400      | パラメータ不正 |
| 401      | 認証エラー   |

● レスポンスボディ

▶ なし

### 9) 【IF209】申請者情報入力項目一覧取得 API

- 本インタフェースを利用した機能
  - ≻ 【FN010】
- プロトコル

HTTPS

- メソッド
  - ≻ GET
- パス
  - > /application/applicantItems
- リクエストパラメータ

▶ なし

表 3-37 レスポンス

| ステータスコード | 説明    |
|----------|-------|
| 200      | 処理に成功 |
| 401      | 認証エラー |

- レスポンスボディ
  - > ApplicantInformationItemForm

| フィールド               | 説明         | 値          |
|---------------------|------------|------------|
| displayFlag         | 表示フラグ      | true/false |
| id                  | 申請者情報項目 ID | -          |
| mailAddress         | メールアドレスか否か | true/false |
| name                | ラベル        | -          |
| order               | 表示順        | -          |
| regularExpressions  | 正規表現       | -          |
| requireFlag         | 必須フラグ      | true/false |
| searchConditionFlag | 検索条件表示フラグ  | true/false |
| value               | 登録情報       | -          |

表 3-38 レスポンスボディ (ApplicantInformationItemForm)

- 10) 【IF210】申請ファイル一覧取得 API
- 本インタフェースを利用した機能
  - ≻ 【FN011】
- プロトコル
  - ➢ HTTPS
- メソッド
  - POST
- パス
  - > /application/applicationFiles
- リクエストパラメータ

## 表 3-39 リクエストパラメータ

| パラメータ名                                  | 説明        | 値 | 必須 |
|-----------------------------------------|-----------|---|----|
| generalConditionDiagnosisResultFormList | 概況診断結果フォー | - | 0  |
|                                         | ムー覧       |   |    |

● レスポンス

## 表 3-40 レスポンス

| ステータスコード | 説明      |
|----------|---------|
| 200      | 処理に成功   |
| 400      | パラメータ不正 |
| 401      | 認証エラー   |

- レスポンスボディ
  - > ApplicationFileForm

表 3-41 レスポンスボディ (ApplicationFileForm)

| フィールド                   | 説明           | 值          |
|-------------------------|--------------|------------|
| applicationFileHistorys | 申請ファイル履歴     | -          |
| applicationFileId       | 申請ファイル ID    | -          |
| applicationFileName     | 申請ファイル名      | -          |
| judgementItemId         | 判定項目 ID      | -          |
| requireFlag             | 必須有無         | true/false |
| uploadFileFormList      | アップロードファイル一覧 | -          |
| versionInformation      | 版情報          | -          |

## 11) 【IF211】申請情報詳細取得(行政)API

- 本インタフェースを利用した機能
  - ➤ 【FN021】 【FN023】
- プロトコル
  - HTTPS
- メソッド
  - ≻ GET
- パス
  - / application/detail/{application\_id}
- パスパラメータ

表 3-42 パスパラメータ

| パラメータ名         | 説明    | 値 | 必須 |
|----------------|-------|---|----|
| application_id | 申請 ID | - | 0  |

● リクエストパラメータ

表 3-43 リクエストパラメータ

| パラメータ名 | 説明   | 値 | 必須 |
|--------|------|---|----|
| token  | トークン | - | -  |

表 3-44 レスポンス

| ステータスコード | 説明      |
|----------|---------|
| 200      | 処理に成功   |
| 400      | パラメータ不正 |
| 401      | 認証エラー   |

- レスポンスボディ
  - > ApplyAnswerForm

表 3-45 レスポンスボディ (ApplyAnswerForm)

| フィールド                 | 説明       | 值                       |
|-----------------------|----------|-------------------------|
| answerFileHistory     | 回答ファイル履歴 | -                       |
| answerHistory         | 回答履歴     | -                       |
| answers               | 回答一覧     | -                       |
| applicantInformations | 申請者情報一覧  | -                       |
| applicationCategories | 申請区分選択一覧 | -                       |
| applicationFiles      | 申請ファイル一覧 | -                       |
| applicationId         | 申請 ID    | -                       |
| lotNumbers            | 申請地番一覧   | -                       |
| notificable           | 回答通知権限   | true/false              |
| status                | ステータス    | 画面表示に使用する、第 {version} 版 |
|                       |          | {ステータス名} 形式の文字列         |
| statusCode            | ステータスコード | 0:申請中                   |
|                       |          | 1:回答中(未回答課あり)           |
|                       |          | 2:回答完了                  |
|                       |          | 3:通知済み(再申請不要)           |
|                       |          | 4:通知済み(要再申請)            |

- 12) 【IF212】申請ファイルダウンロード API
- 本インタフェースを利用した機能
  - ➤ 【FN019】【FN022】【FN026】
- プロトコル
  - ➤ HTTPS
- メソッド
  - POST
- パス
  - /application/file/download
- リクエストパラメータ

表 3-46 リクエストパラメータ

| パラメータ名                    | 説明        | 値 | 必須 |
|---------------------------|-----------|---|----|
| token                     | トークン      | - | -  |
| uploadApplicationFileForm | 申請ファイルフォー | - | 0  |
|                           | Ц         |   |    |

● レスポンス

表 3-47 レスポンス

| ステータスコード | 説明           |
|----------|--------------|
| 200      | 処理に成功        |
| 400      | パラメータ不正      |
| 401      | 認証エラー        |
| 404      | ファイルが存在しない場合 |

● レスポンスボディ

表 3-48 レスポンスボディ

| フィールド    | 説明     | 値 |
|----------|--------|---|
| Resource | 回答ファイル |   |

- 13) 【IF213】申請ファイルアップロード API
- 本インタフェースを利用した機能
  - ≻ 【FN013】 【FN014】
- プロトコル
  - HTTPS
- メソッド
  - POST
- パス
  - / application/ file/ upload
- リクエストパラメータ

表 3-49 リクエストパラメータ

| パラメータ名             | 説明        | 値 | 必須 |
|--------------------|-----------|---|----|
| uploadFile         | アップロードファイ | - | -  |
|                    | ル         |   |    |
| versionInformation | 版情報       | - | -  |
| password           | パスワード     | - | -  |
| uploadFileName     | アップロードファイ | - | -  |
|                    | ル名        |   |    |
| extension          | 拡張子       | - | -  |
| uploadDatetime     | アップロード日時  | - | -  |
| loginId            | ログイン ID   | - | -  |
| filePath           | ファイルパス    | - | -  |
| applicationFileId  | 申請ファイル ID | - | -  |
| applicationId      | 申請 ID     | - | -  |
| fileId             | ファイルID    | - | -  |
| token              | トークン      | - | -  |

● レスポンス

表 3-50 レスポンス

| ステータスコード | 説明      |
|----------|---------|
| 200      | 処理に成功   |
| 400      | パラメータ不正 |
| 401      | 認証エラー   |
| 403      | ロール不適合  |

- レスポンスボディ
  - ResponseEntityForm

表 3-51 レスポンスボディ (ResponseEntityForm)

| フィールド   | 説明    | 值 |
|---------|-------|---|
| message | メッセージ | - |
| status  | ステータス | - |

## 14) 【IF214】照合情報通知 API

- 本インタフェースを利用した機能
  - > [FN012] [FN013]
- プロトコル
  - ➤ HTTPS
- メソッド
  - ➢ POST
- パス
  - /application/notify/collation
- リクエストパラメータ

表 3-52 リクエストパラメータ

| パラメータ名                        | 説明     | 値 | 必須 |
|-------------------------------|--------|---|----|
| applicationRegisterResultForm | 申請登録結果 | - | 0  |
表 3-53 レスポンス

| ステータスコード | 説明      |
|----------|---------|
| 200      | 処理に成功   |
| 400      | パラメータ不正 |
| 401      | 認証エラー   |
| 409      | ステータス不正 |

- レスポンスボディ
  - AnswerConfirmLoginForm

|  | 54 レスボンスホティ(AnswerConfirmLoginForr | (m) |
|--|------------------------------------|-----|
|--|------------------------------------|-----|

| フィールド         | 説明            | 值 |
|---------------|---------------|---|
| loginId       | ログイン ID       | - |
| outputLogFlag | 回答確認ログ出力要否フラグ | - |
| password      | パスワード         | - |

- 15) 【IF215】 再申請情報取得 API
- 本インタフェースを利用した機能
  - ≻ 【FN014】
- プロトコル
  - ➤ HTTPS
- メソッド
  - POST
- パス
  - /application/reapplnformation
- リクエストパラメータ

表 3-55 リクエストパラメータ

| パラメータ名                 | 説明        | 値 | 必須 |
|------------------------|-----------|---|----|
| answerConfirmLoginForm | 申請者ログインパラ | - | 0  |
|                        | メータフォーム   |   |    |

表 3-56 レスポンス

| ステータスコード | 説明      |
|----------|---------|
| 200      | 処理に成功   |
| 400      | パラメータ不正 |
| 401      | 認証エラー   |
| 409      | ステータス不正 |

- レスポンスボディ
  - ReApplicationForm

| 表 3-57  | レスポンスボディ | (ReApplicationForm) |
|---------|----------|---------------------|
| 12 3-31 | レヘ小ノヘ小ノイ |                     |

| フィールド               | 説明         | 值 |
|---------------------|------------|---|
| applicationFileForm | 申請ファイルフォーム | - |
| applicationId       | 申請 ID      | - |
| loginId             | ログイン ID    | - |
| password            | パスワード      | - |
| versionInformation  | 版情報        | - |

- 16) 【IF216】申請登録 API
- 本インタフェースを利用した機能
  - ≻ 【FN013】
- プロトコル
  - ➤ HTTPS
- メソッド
  - POST
- パス
  - > /application/register
- リクエストパラメータ

表 3-58 リクエストパラメータ

| パラメータ名                  | 説明        | 値 | 必須 |
|-------------------------|-----------|---|----|
| applicationRegisterForm | 申請登録リクエスト | - | 0  |
|                         | フォーム      |   |    |
| token                   | トークン      | - | 0  |

表 3-59 レスポンス

| ステータスコード | 説明        |
|----------|-----------|
| 201      | 作成に成功     |
| 400      | パラメータ不正   |
| 401      | 認証エラー     |
| 409      | 登録に失敗した場合 |
| 503      | 処理エラー     |

- レスポンスボディ
  - > ApplicationRegisterResultForm

| 表 3-60 レスポンスボディ               | (ApplicationRegisterResultForm) |
|-------------------------------|---------------------------------|
| <b>我了00</b> [ ] ] ] ] ] ] ] ] |                                 |

| フィールド            | 説明     | 值 |
|------------------|--------|---|
| answerExpectDays | 回答予定日数 | - |
| applicationId    | 申請 ID  | - |

- 17) 【IF217】申請情報検索(行政) API
- 本インタフェースを利用した機能
  - ≻ 【FN021】
- プロトコル
  - HTTPS
- メソッド
  - POST
- パス
  - /application/search
- リクエストパラメータ

表 3-61 リクエストパラメータ

| パラメータ名                        | 説明         | 値 | 必須 |
|-------------------------------|------------|---|----|
| aplicationSearchConditionForm | 申請情報検索条件フォ | - | 0  |
|                               | -4         |   |    |

● レスポンス

表 3-62 レスポンス

| ステータスコード | 説明      |
|----------|---------|
| 200      | 処理に成功   |
| 400      | パラメータ不正 |
| 401      | 認証エラー   |

● レスポンスボディ

> ApplicationSearchResultForm

表 3-63 レスポンスボディ (ApplicationSearchResultForm)

| フィールド         | 説明    | 值 |
|---------------|-------|---|
| applicationId | 申請 ID | - |
| attributes    | 属性情報  | - |
| lotNumbers    | 地番一覧  | - |

18) 【IF218】申請情報検索結果表示項目一覧取得(行政) API

- 本インタフェースを利用した機能
  - ≻ 【FN021】
- プロトコル
  - ➤ HTTPS
- メソッド
  - ≻ GET
- パス
  - /application/search/columns
- リクエストパラメータ
  - ▶ なし
- レスポンス

### 表 3-64 レスポンス

| ステータスコード | 説明    |
|----------|-------|
| 200      | 処理に成功 |
| 401      | 認証エラー |

- レスポンスボディ
  - > ApplicationInformationSearchResultHeaderForm

# 表 3-65 レスポンスボディ (ApplicationInformationSearchResultHeaderForm)

| フィールド             | 説明      | 值 |
|-------------------|---------|---|
| displayColumnName | 表示カラム名  | - |
| displayOrder      | 表示順     | - |
| referenceType     | 参照タイプ   | - |
| resonseKey        | レスポンスキー | - |
| tableWidth        | テーブル幅   | - |

- 19) 【IF219】申請情報検索条件一覧取得(行政) API
- 本インタフェースを利用した機能
  - ➢ 【FN021】 【FN027】 【FN028】
- プロトコル
  - ➤ HTTPS
- メソッド
  - ≻ GET
- パス
  - /application/search/conditions
- リクエストパラメータ
  - ▶ なし
- レスポンス

#### 表 3-66 レスポンス

| ステータスコード | 説明    |
|----------|-------|
| 200      | 処理に成功 |
| 401      | 認証エラー |
| 503      | 処理エラー |

- レスポンスボディ
  - > ApplicationSearchConditionForm

#### 表 3-67 レスポンスボディ (ApplicationSearchConditionForm)

| フィールド                        | 説明       | 值 |
|------------------------------|----------|---|
| answerName                   | 回答者      | - |
| answerStatus                 | 回答ステータス  | - |
| applicantInformationItemForm | 申請者情報一覧  | - |
| applicationCategories        | 申請区分選択一覧 | - |
| department                   | 部署一覧     | - |
| status                       | ステータス一覧  | - |

# 20) 【IF220】認証用 API

- 本インタフェースを利用した機能
  - ≻ 【FN020】
- プロトコル
  - ➤ HTTPS
- メソッド
  - ≻ GET
- パス
  - /auth/checkAuth
- リクエストパラメータ

#### 表 3-68 リクエストパラメータ

| パラメータ名    | 説明     | 値 | 必須 |
|-----------|--------|---|----|
| jigyousya | 事業者フラグ | - | 0  |
| token     | トークン   | - | 0  |

● レスポンス

表 3-69 レスポンス

| ステータスコード | 説明                        |
|----------|---------------------------|
| 200      | 事業者フラグなしでアクセスし、認証が OK の場合 |
| 201      | 事業者フラグありで認証情報が生成された場合     |
| 401      | 事業者フラグなしでアクセスし、認証が NG の場合 |
| 503      | 処理エラー                     |

#### ● レスポンスボディ

- ▶ なし
- 21) 【IF221】行政ログイン API
- 本インタフェースを利用した機能
  - ≻ 【FN020】
- プロトコル
  - ➤ HTTPS
- メソッド
  - POST
- パス
  - /auth/government/login
- リクエストパラメータ

表 3-70 リクエストパラメータ

| パラメータ名             | 説明         | 值 | 必須 |
|--------------------|------------|---|----|
| govermentLoginForm | 行政ログインフォーム | - | 0  |

● レスポンス

表 3-71 レスポンス

| ステータスコード | 説明      |
|----------|---------|
| 200      | 処理に成功   |
| 201      | 認証 OK   |
| 400      | パラメータ不正 |
| 401      | 認証エラー   |
| 503      | 処理エラー   |

● レスポンスボディ

▶ なし

- 22) 【IF222】 ログアウト API
- 本インタフェースを利用した機能
  - ≻ 【FN020】
- プロトコル
  - HTTPS
- メソッド
  - ≻ GET
- パス
  - > /auth/logout
- リクエストパラメータ
  - ▶ なし
- レスポンス

表 3-72 レスポンス

| ステータスコード | 説明         |
|----------|------------|
| 200      | ログアウト完了の場合 |

● レスポンスボディ

▶ なし

- 23) 【IF223】申請区分選択項目一覧取得 API
- 本インタフェースを利用した機能
  - ≻ 【FN006】
- プロトコル
  - ➤ HTTPS
- メソッド
  - ≻ GET

- パス
  - /category/views
- リクエストパラメータ

表 3-73 リクエストパラメータ

| パラメータ名 | 説明   | 値 | 必須 |
|--------|------|---|----|
| token  | トークン | - | 0  |

表 3-74 レスポンス

| ステータスコード | 説明    |
|----------|-------|
| 200      | 処理に成功 |
| 401      | 認証エラー |

- レスポンスボディ
  - > ApplicationCategorySelectionViewForm

表 3-75 レスポンスボディ (ApplicationCategorySelectionViewForm)

| フィールド               | 説明      | 值 |
|---------------------|---------|---|
| applicationCategory | 申請区分    | - |
| enable              | 表示有無    | - |
| explanation         | 画面説明    | - |
| judgementType       | 概況診断タイプ | - |
| multiple            | 複数選択有無  | - |
| require             | 必須有無    | - |
| screenId            | 画面 ID   | - |
| title               | 画面タイトル  | - |

24) 【IF224】事業者チャットメッセージ投稿 API

- 本インタフェースを利用した機能
  - ≻ 【FN019】
- プロトコル
  - ➤ HTTPS
- メソッド
  - POST
- パス
  - /chat/business/message/post
- リクエストパラメータ

表 3-76 リクエストパラメータ

| パラメータ名                 | 説明        | 值 | 必須 |
|------------------------|-----------|---|----|
| messagePostRequestForm | メッセージ投稿リク | - | 0  |

|       | エストフォーム |   |   |
|-------|---------|---|---|
| token | トークン    | - | 0 |

表 3-77 レスポンス

| ステータスコード | 説明      |
|----------|---------|
| 200      | 処理に成功   |
| 400      | パラメータ不正 |
| 401      | 認証エラー   |

- レスポンスボディ
  - ChatForm

| 表 3-78 レスポンスボディ | (ChatForm) |
|-----------------|------------|
|-----------------|------------|

| フィールド    | 説明     | 值 |
|----------|--------|---|
| answerld | 回答 ID  | - |
| chatld   | チャットID | - |
| message  | メッセージ  | - |

25) 【IF225】事業者向けチャットメッセージ一覧取得 API

- 本インタフェースを利用した機能
  - ≻ 【FN019】
- プロトコル
  - ➤ HTTPS
- メソッド
  - POST
- パス
  - /chat/business/messages
- リクエストパラメータ

表 3-79 リクエストパラメータ

| パラメータ名          | 説明        | 値 | 必須 |
|-----------------|-----------|---|----|
| chatRequestForm | チャットリクエスト | - | 0  |
|                 | フォーム      |   |    |
| token           | トークン      | - | 0  |

表 3-80 レスポンス

| ステータスコード  説明 |  |
|--------------|--|
|--------------|--|

| 200 | 処理に成功   |
|-----|---------|
| 400 | パラメータ不正 |
| 401 | 認証エラー   |

- レスポンスボディ
  - ➤ ChatForm

| 表 3-81 | レスポンスボディ | (ChatForm) |
|--------|----------|------------|
|--------|----------|------------|

| フィールド    | 説明     | 值 |
|----------|--------|---|
| answerld | 回答 ID  | - |
| chatId   | チャットID | - |
| message  | メッセージ  | - |

26) 【IF226】事業者向け問合せ関連情報検索 API

- 本インタフェースを利用した機能
  - ≻ 【FN019】
- プロトコル
  - HTTPS
- メソッド
  - ≻ GET
- パス
  - /chat/business/related/{answer\_id}

### 表 3-82 パスパラメータ

| パラメータ名    | 説明      | 値 | 必須 |
|-----------|---------|---|----|
| answer_id | チャット ID | - | 0  |

● リクエストパラメータ

表 3-83 リクエストパラメータ

| パラメータ名 | 説明   | 値 | 必須 |
|--------|------|---|----|
| token  | トークン | - | 0  |

表 3-84 レスポンス

| ステータスコード | 説明      |
|----------|---------|
| 200      | 処理に成功   |
| 400      | パラメータ不正 |
| 401      | 認証エラー   |

- レスポンスボディ
  - ChatRelatedInfoForm

| フィールド                  | 説明     | 值 |
|------------------------|--------|---|
| answer                 | 回答内容   | - |
| answerFiles            | 回答ファイル | - |
| answerld               | 回答 ID  | - |
| applicationId          | 申請 ID  | - |
| categoryJudgementTitle | 回答対象   | - |
| chatId                 | チャットID | - |
| lotNumbers             | 地番情報   | - |

- 27) 【IF227】チャット新規作成 API
- 本インタフェースを利用した機能
  - ≻ 【FN019】
- プロトコル
  - ➤ HTTPS
- メソッド
  - > PUT
- パス
  - > /chat/create
- リクエストパラメータ

表 3-86 リクエストパラメータ

| パラメータ名          | 説明        | 値 | 必須 |
|-----------------|-----------|---|----|
| chatRequestForm | チャットリクエスト | - | 0  |
|                 | フォーム      |   |    |
| token           | トークン      | - | 0  |

表 3-87 レスポンス

| ステータスコード | 説明      |
|----------|---------|
| 200      | 処理に成功   |
| 400      | パラメータ不正 |
| 401      | 認証エラー   |
| 403      | ロール不適合  |

- レスポンスボディ
  - ChatForm

表 3-88 レスポンスボディ(ChatForm)

| フィールド    | 説明     | 值 |
|----------|--------|---|
| answerld | 回答 ID  | - |
| chatld   | チャットID | - |
| message  | メッセージ  | - |

#### 28) 【IF228】問合せファイルダウンロード API

- 本インタフェースを利用した機能
  - ➤ 【FN019】 【FN026】
- プロトコル
  - ➤ HTTPS
- メソッド
  - POST
- パス
  - /chat/file/download
- リクエストパラメータ

表 3-89 リクエストパラメータ

| パラメータ名          | 説明         | 値 | 必須 |
|-----------------|------------|---|----|
| inquiryFileForm | 問合せファイルフォ  | - | 0  |
|                 | <b>ー</b> ム |   |    |
| token           | トークン       |   | 0  |

表 3-90 レスポンス

| ステータスコード | 明            |
|----------|--------------|
| 200      | 処理に成功        |
| 400      | パラメータ不正      |
| 401      | 認証エラー        |
| 404      | ファイルが存在しない場合 |

- レスポンスボディ
  - Resource

表 3-91 レスポンスボディ(Resource)

| フィールド    | 説明        | 值 |
|----------|-----------|---|
| Resource | 問い合わせファイル | - |

- 29) 【IF229】問合せファイルアップロード API
- 本インタフェースを利用した機能
  - ≻ 【FN019】
- プロトコル
  - ➤ HTTPS
- メソッド
  - POST
- パス
  - /chat/file/upload

### • リクエストパラメータ

#### 表 3-92 リクエストパラメータ

| パラメータ名           | 説明         | 値 | 必須 |
|------------------|------------|---|----|
| uploadFile       | アップロードファイ  | - | 0  |
|                  | ル          |   |    |
| fileName         | ファイル名      | - | 0  |
| inquiryFileId    | 問合せファイル ID | - | 0  |
| filePath         | ファイルパス     | - | 0  |
| messageId        | メッセージ ID   | - | 0  |
| registerDatetime | 登録日時       | - | 0  |
| token            | トークン       | - | 0  |

表 3-93 レスポンス

| ステータスコード | 前, 説明 (1997年1月1日) (1997年1月1日) (1997 |
|----------|----------------------------------------------------------------------------------------------------|
| 200      | 処理に成功                                                                                                    |
| 400      | パラメータ不正                                                                                                    |
| 401      | 認証エラー                                                                                                    |
| 404      | ファイルが存在しない場合                                                                                                    |

- レスポンスボディ
  - ResponseEntityForm

表 3-94 レスポンスボディ (ResponseEntityForm)

| フィールド   | 説明    | 值 |
|---------|-------|---|
| message | メッセージ | - |
| status  | ステータス | - |

- 30) 【IF230】行政チャットメッセージ投稿 API
- 本インタフェースを利用した機能
  - ≻ 【FN026】
- プロトコル
  - ➤ HTTPS
- メソッド
  - ➢ POST
- パス
  - > /chat/government/message/post

• リクエストパラメータ

表 3-95 リクエストパラメータ

| パラメータ名                 | 説明        | 値 | 必須 |
|------------------------|-----------|---|----|
| messagePostRequestForm | メッセージ投稿リク | - | 0  |
|                        | エストフォーム   |   |    |
| token                  | トークン      | - | 0  |

● レスポンス

表 3-96 レスポンス

| ステータスコード | 説明      |
|----------|---------|
| 200      | 処理に成功   |
| 400      | パラメータ不正 |
| 401      | 認証エラー   |

- レスポンスボディ
  - ChatForm

表 3-97 レスポンスボディ (ChatForm)

| フィールド    | 説明     | 值 |
|----------|--------|---|
| answerld | 回答 ID  | - |
| chatId   | チャットID | - |
| messages | メッセージ  | - |

31) 【IF231】行政チャットメッセージー覧取得 API

- 本インタフェースを利用した機能
  - ≻ 【FN026】
- プロトコル
  - ➤ HTTPS
- メソッド
  - POST
- パス
  - /chat/government/messages
- リクエストパラメータ

表 3-98 リクエストパラメータ

| パラメータ名   | 説明       | 値 | 必須 |
|----------|----------|---|----|
| chatForm | チャットフォーム | - | 0  |
| token    | トークン     | - | 0  |

表 3-99 レスポンス

| ステータスコード | 説明      |
|----------|---------|
| 200      | 処理に成功   |
| 400      | パラメータ不正 |
| 401      | 認証エラー   |

#### ● レスポンスボディ

➤ ChatForm

#### 表 3-100 レスポンスボディ (ChatForm)

| フィールド    | 説明     | 值 |
|----------|--------|---|
| answerld | 回答 ID  | - |
| chatld   | チャットID | - |
| messages | メッセージ  | - |

32) 【IF232】行政向け問合せ関連情報検索 API

- 本インタフェースを利用した機能
  - ≻ 【FN026】
- プロトコル
  - HTTPS
- メソッド
  - POST
- パス
  - /chat/government/related/{chat\_id}

表 3-101 パスパラメータ

| _       | 説明      | 値 | 必須 |
|---------|---------|---|----|
| chat_id | チャット ID | - | 0  |

● リクエストパラメータ

表 3-102 リクエストパラメータ

| パラメータ名 | 説明   | 値 | 必須 |
|--------|------|---|----|
| token  | トークン | - | 0  |

表 3-103 レスポンス

| ステータスコード | 説明      |
|----------|---------|
| 200      | 処理に成功   |
| 400      | パラメータ不正 |
| 401      | 認証エラー   |

- レスポンスボディ
  - ChatRelatedInfoForm

| ま 3-10/ レフポンフ | ボディ (  | (ChatRelatedInfoForm) |
|---------------|--------|-----------------------|
| 衣 3-104 レス小ノス | 、小ナイ ( | Charkelalediniororm   |

| フィールド                  | 説明     | 值 |
|------------------------|--------|---|
| answer                 | 回答内容   | - |
| answerFiles            | 回答ファイル | - |
| answerHistorys         | 回答履歴   | - |
| answerld               | 回答 ID  | - |
| applicationFiles       | 申請ファイル | - |
| applicationId          | 申請 ID  | - |
| categoryJudgementTitle | 回答対象   | - |
| chatId                 | チャットID | - |
| lotNumbers             | 地番情報   | - |

# 33) 【IF233】担当課問合せ・回答一覧取得 API

- 本インタフェースを利用した機能
  - ≻ 【FN028】
- プロトコル
  - ➢ HTTPS
- メソッド
  - ≻ GET
- パス
  - /chat/government/inquiries
- リクエストパラメータ

### 表 3-105 リクエストパラメータ

| パラメータ名 | 説明   | 值 | 必須 |
|--------|------|---|----|
| token  | トークン | - | 0  |

表 3-106 レスポンス

| ステータスコード | 説明      |
|----------|---------|
| 200      | 処理に成功   |
| 400      | パラメータ不正 |
| 401      | 認証エラー   |

- レスポンスボディ
  - ResponsibleInquiryForm

| フィールド     | 説明    | 值 |
|-----------|-------|---|
| answers   | 回答内容  | - |
| inquiries | 問合せ内容 | - |

### 34) 【IF234】問合せ情報検索 API

- 本インタフェースを利用した機能
  - ≻ 【FN027】
- プロトコル
  - ➢ HTTPS
- メソッド
  - POST
- パス
  - /chat/search
- リクエストパラメータ

表 3-108 リクエストパラメータ

| パラメータ名                         | 説明        | 値 | 必須 |
|--------------------------------|-----------|---|----|
| applicationSearchConditionForm | 申請情報検索条件フ | - | 0  |
|                                | ォーム       |   |    |
| token                          | トークン      | - | 0  |

● レスポンス

表 3-109 レスポンス

| ステータスコード | 説明      |
|----------|---------|
| 200      | 処理に成功   |
| 400      | パラメータ不正 |
| 401      | 認証エラー   |

● レスポンスボディ

# ChatSearchResultForm

| フィールド                       | 説明        | 值 |
|-----------------------------|-----------|---|
|                             |           |   |
| answerDatetime              | 取新凹合日時    | - |
| answerUserName              | 最新回答者     | - |
| applicationId               | 申請ID      | - |
| categoryJudgmentTitle       | 回答対象      | - |
| chatld                      | チャット ID   | - |
| departmentName              | 回答担当課     | - |
| departments                 | 部署一覧      | - |
| establishFirstPostDatetimes | 事業者初回投稿日時 | - |
| lotNumbers                  | 地番一覧      | - |
| sendDatetime                | 最新投稿日時    | - |
| status                      | ステータス     | - |

# 35) 【IF235】ファイル変換 API

- 本インタフェースを利用した機能
  - ≻ 【FN023】
- プロトコル
  - ➢ HTTPS
- メソッド
  - ≻ GET
- パス
  - /file/convert/\*\*
- リクエストパラメータ

表 3-111 リクエストパラメータ

| パラメータ名  | 説明      | 値 | 必須 |
|---------|---------|---|----|
| page    | ページ番号   | - | -  |
| version | 申請ファイル版 | - | -  |

● レスポンス

表 3-112 レスポンス

| ステータスコード | 説明             |
|----------|----------------|
| 200      | 処理に成功          |
| 401      | 認証エラー          |
| 404      | ファイルが存在しない場合   |
| 500      | ファイルの取得に失敗した場合 |

● レスポンスボディ

▶ なし

- 36) 【IF236】ファイル取得 API
- 本インタフェースを利用した機能
  - ≻ 【FN008】
- プロトコル
  - ➤ HTTPS
- メソッド
  - ≻ GET
- パス
  - /file/view/\*\*
- リクエストパラメータ
  - ▶ なし
- レスポンス

表 3-113 レスポンス

| ステータスコード | 説明             |
|----------|----------------|
| 200      | 処理に成功          |
| 401      | 認証エラー          |
| 404      | ファイルが存在しない場合   |
| 500      | ファイルの取得に失敗した場合 |

● レスポンスボディ

▶ なし

37) 【IF237】マニュアルファイル取得 API

- 本インタフェースを利用した機能
  - ≻ 【FN001】

- プロトコル
  - ➤ HTTPS
- メソッド
  - ≻ GET
- パス
  - /file/view/manual/\*\*
- リクエストパラメータ
  - ▶ なし
- レスポンス

表 3-114 レスポンス

| ステータスコード | 説明             |
|----------|----------------|
| 200      | 処理に成功          |
| 401      | 認証エラー          |
| 404      | ファイルが存在しない場合   |
| 500      | ファイルの取得に失敗した場合 |

- レスポンスボディ
  - ▶ なし

38) 【IF238】回答ファイル取得 API

● 本インタフェースを利用した機能

≻ 【FN023】

• プロトコル

HTTPS

- メソッド
  - ≻ GET
- パス
  - /file/viewapp/\*\*
- リクエストパラメータ
  - ▶ なし
- レスポンス

表 3-115 レスポンス

| ステータスコード | 説明             |
|----------|----------------|
| 200      | 処理に成功          |
| 401      | 認証エラー          |
| 404      | ファイルが存在しない場合   |
| 500      | ファイルの取得に失敗した場合 |

● レスポンスボディ

▶ なし

- 39) 【IF239】概況診断実行 API
- 本インタフェースを利用した機能
  - $\succ$  [FN008] (FN101]  $\sim$  [FN113]
- プロトコル
  - HTTPS
- メソッド
  - POST
- パス
  - /judgement/execute
- リクエストパラメータ

# 表 3-116 リクエストパラメータ

| パラメータ名                               | 説明        | 値 | 必須 |
|--------------------------------------|-----------|---|----|
| generalConditionDiagnosisRequestForm | 概況診断結果リクエ | - | 0  |
|                                      | ストフォーム    |   |    |
| token                                | トークン      | - | 0  |

● レスポンス

# 表 3-117 レスポンス

| ステータスコード | 説明          |
|----------|-------------|
| 200      | 処理に成功       |
| 400      | パラメータ不正     |
| 401      | 認証エラー       |
| 503      | 判定処理に失敗した場合 |

- レスポンスボディ
  - GeneralConditionDiagnosisResultForm

| 表 3-118 レスポンスボディ | (GeneralConditionDiagnosisResultForm) |
|------------------|---------------------------------------|
| 1 J IIU レハ小ノハ小ノイ |                                       |

| フィールド                             | 説明          | 値 |
|-----------------------------------|-------------|---|
| answerDays                        | 回答日数        | - |
| answerRequireFlag                 | 回答必須フラグ     | - |
| buildingDisplayFlag               | 建物表示フラグ     | - |
| defaultAnswer                     | デフォルト回答     | - |
| description                       | 文言          | - |
| distance                          | 判定レイヤとの距離   | - |
| extentFlag                        | エクステントフラグ   | - |
| generalConditionDiagnosisResultId | 概況診断結果 ID   | - |
| judgeResultItemId                 | 判定結果項目 ID   | - |
| judgementld                       | 区分判定 ID     | - |
| judgementLayerDisplayFlag         | 判定レイヤ表示有無   | - |
| layers                            | レイヤー覧       | - |
| Maxlat                            | 最大座標(緯度)    | - |
| Maxlon                            | 最大座標(経度)    | - |
| Minlat                            | 最小座標(緯度)    | - |
| minlon                            | 最小座標(経度)    | - |
| Result                            | 結果          | - |
| simultameousLayerDisplayFlag      | 同時表示レイヤ表示有無 | - |
| summary                           | 概要          | - |
| title                             | タイトル        | - |

- 40) 【IF240】概況診断画像アップロード API
- 本インタフェースを利用した機能
  - ≻ 【FN009】 【FN013】
- プロトコル
  - ➤ HTTPS
- メソッド
  - > POST
- パス
  - > /judgement/image/upload

リクエストパラメータ

## 表 3-119 リクエストパラメータ

| パラメータ名                 | 説明        | 値 | 必須 |
|------------------------|-----------|---|----|
| image                  | 画像        | - | -  |
| currentSituationMapFlg | 概況図フラグ    | - | -  |
| folderName             | フォルダ名     | - | -  |
| judgeResultItemId      | 判定結果項目 ID | - | -  |
| judgementld            | 区分判定 ID   | - | -  |
| token                  | トークン      | - | -  |

● レスポンス

表 3-120 レスポンス

| ステータスコード | 説明      |
|----------|---------|
| 200      | 処理に成功   |
| 400      | パラメータ不正 |
| 401      | 認証エラー   |
| 403      | ロール不適合  |

- レスポンスボディ
  - ResponseEntityForm

表 3-121 レスポンスボディ (ResponseEntityForm)

| フィールド   | 説明    | 值 |
|---------|-------|---|
| message | メッセージ | - |
| status  | ステータス | - |

41) 【IF241】概況診断画像アップロード一時フォルダ生成・取得 API

- 本インタフェースを利用した機能
  - ➢ 【FN009】 【FN013】
- プロトコル
  - ➤ HTTPS
- メソッド
  - ≻ GET
- パス
  - > /judgement/image/upload/preparation

リクエストパラメータ

表 3-122 リクエストパラメータ

| パラメータ名 | 説明   | 値 | 必須 |
|--------|------|---|----|
| token  | トークン | - | -  |

● レスポンス

表 3-123 レスポンス

| ステータスコード | 説明      |
|----------|---------|
| 201      | Created |
| 401      | 認証エラー   |
| 403      | ロール不適合  |

### ● レスポンスボディ

# UploadForGeneralConditionDiagnosisForm

# 表 3-124 レスポンスボディ (UploadForGeneralConditionDiagnosisForm)

| フィールド                   | 説明         | 値 |
|-------------------------|------------|---|
| currentSituationMapFlag | 概況図フラグ     | - |
| folderName              | 一時フォルダ名    | - |
| image                   | アップロードファイル | - |
| judgeResultItemId       | 判定結果項目 ID  | - |
| judgementld             | 区分判定 ID    | - |

# 42) 【IF242】概況診断結果レポート出力 API

- 本インタフェースを利用した機能
  - ≻ 【FN009】
- プロトコル
  - ➤ HTTPS
- メソッド
  - POST
- パス
  - /judgement/report

### • リクエストパラメータ

#### 表 3-125 リクエストパラメータ

| パラメータ名                             | 説明        | 値 | 必須 |
|------------------------------------|-----------|---|----|
| generalConditionDianosisReportForm | 概況診断結果レポー | - | 0  |
|                                    | ト出力リクエストフ |   |    |
|                                    | ォーム       |   |    |
| token                              | トークン      | - | -  |

● レスポンス

表 3-126 レスポンス

| ステータスコード | 説明          |
|----------|-------------|
| 200      | 処理に成功       |
| 400      | パラメータ不正     |
| 401      | 認証エラー       |
| 503      | 帳票作成に失敗した場合 |

● レスポンスボディ

▶ なし

- 43) 【IF243】指定した画面のラベル一覧取得 API
- 本インタフェースを利用した機能
  - FN005 [FN008] [FN011] [FN016] [FN021] [FN023]
- プロトコル

➤ HTTPS

- メソッド
  - ≻ GET
- パス
  - /label/{view\_code}

表 3-127 パスパラメータ

| パラメータ名    | 説明    | 値 | 必須 |
|-----------|-------|---|----|
| view_code | 画面 ID | - | 0  |

• リクエストパラメータ

表 3-128 リクエストパラメータ

| パラメータ名 | 説明   | 値 | 必須 |
|--------|------|---|----|
| token  | トークン | - | -  |

表 3-129 レスポンス

| ステータスコード | 説明      |
|----------|---------|
| 200      | 処理に成功   |
| 400      | パラメータ不正 |
| 403      | ロール不適合  |

- レスポンスボディ
  - LabelForm

#### 表 3-130 レスポンスボディ(LabelForm)

| フィールド  | 説明  | 値 |
|--------|-----|---|
| labels | ラベル | - |

#### 44) 【IF244】 地番検索テーブル項目一覧取得 API

- 本インタフェースを利用した機能
  - ≻ 【FN002】
- プロトコル
  - HTTPS
- メソッド
  - ≻ GET
- パス
  - /lotnumber/columns
- リクエストパラメータ
  - ▶ なし
- レスポンス

表 3-131 レスポンス

| ステータスコード | 説明      |
|----------|---------|
| 200      | 処理に成功   |
| 400      | パラメータ不正 |
| 401      | 認証エラー   |

- レスポンスボディ
  - LotNumberSearchResultForm

| 表 3-132 レスポンスボディ     | (LotNumberSearchResultForm) |
|----------------------|-----------------------------|
| <b>我了152 ビバホノバリリ</b> |                             |

| フィールド                       | 説明        | 值 |
|-----------------------------|-----------|---|
| displayColumnName           | 表示カラム名    | - |
| displayOrder                | 表示順       | - |
| lotNumberSearchDefinitionId | 地番検索定義 ID | - |
| responseKey                 | JSON +-   | - |
| tablekey                    | テーブル種別    | - |
| tableWidth                  | テーブル幅(%)  | - |

- 45) 【IF245】町丁目名一覧取得 API
- 本インタフェースを利用した機能
  - ≻ 【FN002】
- プロトコル
  - ➤ HTTPS
- メソッド
  - ≻ GET
- パス
  - > /lotnumber/districts
- リクエストパラメータ
  - ▶ なし
- レスポンス

表 3-133 レスポンス

| ステータスコード | 説明    |
|----------|-------|
| 200      | 処理に成功 |
| 401      | 認証エラー |

- レスポンスボディ
  - DistrictNameForm

| 表 3-134 レスポンスボディ | (DistrictNameForm) |
|------------------|--------------------|
|------------------|--------------------|

| フィールド | 説明       | 值 |
|-------|----------|---|
| id    | 町丁目 ID   | - |
| kana  | 町丁目名(かな) | - |
| name  | 町丁名      | - |

- 46) 【IF246】図形による地番取得(事業者) API
- 本インタフェースを利用した機能
  - ≻ 【FN007】
- プロトコル
  - ➤ HTTPS
- メソッド
  - POST
- パス
  - /lotnumber/getFromFigure/establishment
- リクエストパラメータ

表 3-135 リクエストパラメータ

| パラメータ名                  | 説明        | 値 | 必須 |
|-------------------------|-----------|---|----|
| getLotNuberByFigureForm | 範囲選択地番取得フ | - | 0  |
|                         | ォーム       |   |    |

表 3-136 レスポンス

| ステータスコード | 説明                |
|----------|-------------------|
| 200      | 処理に成功             |
| 400      | パラメータ不正           |
| 401      | 認証エラー             |
| 406      | 上限件数以上の地番が取得された場合 |

- レスポンスボディ
  - LotNumberForm

| フィールド         | 説明       | 値 |
|---------------|----------|---|
| applicationId | 申請 ID    | - |
| attributes    | 属性情報     | - |
| chiban        | 地番       | - |
| chibanId      | 地番 ID    | - |
| cityName      | 自治体名     | - |
| districtId    | 大字 ID    | - |
| districtKana  | 大字名かな    | - |
| districtName  | 大字名      | - |
| lat           | 中心座標(緯度) | - |
| lon           | 中心座標(経度) | - |
| maxlat        | 最大座標(緯度) | - |
| maxlon        | 最大座標(経度) | - |

| フィールド      | 説明       | 値 |
|------------|----------|---|
| minlat     | 最小座標(緯度) | - |
| minlon     | 最小座標(経度) | - |
| status     | ステータス    | - |
| statusText | ステータス    | - |

# 47) 【IF247】 地番取得(事業者) API

- 本インタフェースを利用した機能
  - ≻ 【FN007】
- プロトコル
  - ➢ HTTPS
- メソッド
  - POST
- パス
  - /lotnumber/getFromLonlat/establishment
- リクエストパラメータ

表 3-138 リクエストパラメータ

| パラメータ名           | 説明       | 値 | 必須 |
|------------------|----------|---|----|
| getLotNumberForm | 地番取得フォーム | - | 0  |

表 3-139 レスポンス

| ステータスコード | 説明                |
|----------|-------------------|
| 200      | 処理に成功             |
| 400      | パラメータ不正           |
| 401      | 認証エラー             |
| 406      | 上限件数以上の地番が取得された場合 |

- レスポンスボディ
  - > LotNumberForm

表 3-140 レスポンスボディ (LotNumberForm)

| フィールド         | 説明       | 値 |
|---------------|----------|---|
| applicationId | 申請 ID    | - |
| attributes    | 属性情報     | - |
| chiban        | 地番       | - |
| chibanld      | 地番 ID    | - |
| cityName      | 自治体名     | - |
| districtId    | 大字 ID    | - |
| districtKana  | 大字名かな    | - |
| districtName  | 大字名      | - |
| lat           | 中心座標(緯度) | - |
| lon           | 中心座標(経度) | - |
| maxlat        | 最大座標(緯度) | - |
| maxlon        | 最大座標(経度) | - |
| minlat        | 最小座標(緯度) | - |
| minlon        | 最小座標(経度) | - |
| status        | ステータス    | - |
| statusText    | ステータス    | - |

- 48) 【IF248】申請中の地番取得(行政) API
- 本インタフェースを利用した機能
  - ≻ 【FN021】
- プロトコル
  - ➢ HTTPS
- メソッド
  - POST
- パス
  - /lotnumber/getFromLotlat/goverment
- リクエストパラメータ

表 3-141 リクエストパラメータ

| パラメータ名           | 説明       | 值 | 必須 |
|------------------|----------|---|----|
| getLotNumberForm | 地番取得フォーム | - | 0  |

表 3-142 レスポンス

| ステータスコード | 説明                |
|----------|-------------------|
| 200      | 処理に成功             |
| 400      | パラメータ不正           |
| 401      | 認証エラー             |
| 406      | 上限件数以上の地番が取得された場合 |

- レスポンスボディ
  - LotNumberForm

| 表 3-143 レスポンスボディ | (LotNumberForm) |
|------------------|-----------------|
|------------------|-----------------|

| フィールド         | 説明       | 値 |
|---------------|----------|---|
| applicationId | 申請 ID    | - |
| attributes    | 属性情報     | - |
| chiban        | 地番       | - |
| chibanId      | 地番 ID    | - |
| cityName      | 自治体名     | - |
| districtId    | 大字 ID    | - |
| districtKana  | 大字名かな    | - |
| districtName  | 大字名      | - |
| lat           | 中心座標(緯度) | - |
| lon           | 中心座標(経度) | - |
| maxlat        | 最大座標(緯度) | - |
| maxlon        | 最大座標(経度) | - |
| minlat        | 最小座標(緯度) | - |
| minlon        | 最小座標(経度) | - |
| status        | ステータス    | - |
| statusText    | ステータス    | - |

- 49) 【IF249】 地番検索(事業者) API
- 本インタフェースを利用した機能
  - ≻ 【FN002】
- プロトコル
  - ➤ HTTPS
- メソッド
  - POST
- パス
  - /lotnumber/search/estabrishment

リクエストパラメータ

## 表 3-144 リクエストパラメータ

| パラメータ名                 | 説明         | 值 | 必須 |
|------------------------|------------|---|----|
| lotNumberSearchConditi | 地番検索条件フォーム | - | 0  |
| onForm                 |            |   |    |
| token                  | トークン       | - | -  |

● レスポンス

表 3-145 レスポンス

| ステータスコード | 説明      |
|----------|---------|
| 200      | 処理に成功   |
| 400      | パラメータ不正 |
| 401      | 認証エラー   |

# ● レスポンスボディ

> LotNumberForm

| 衣 5-140 レヘ小ノヘ小ノイ (LOUNUNDERFORM | 表 | 3-146 L | ィスポンスボディ | (LotNumberForm) |
|---------------------------------|---|---------|----------|-----------------|
|---------------------------------|---|---------|----------|-----------------|

| フィールド         | 説明       | 値 |
|---------------|----------|---|
| applicationId | 申請 ID    | - |
| attributes    | 属性情報     | - |
| chiban        | 地番       | - |
| chibanld      | 地番ID     | - |
| cityName      | 自治体名     | - |
| districtId    | 大字 ID    | - |
| districtKana  | 大字名かな    | - |
| districtName  | 大字名      | - |
| lat           | 中心座標(緯度) | - |
| lon           | 中心座標(経度) | - |
| maxlat        | 最大座標(緯度) | - |
| maxlon        | 最大座標(経度) | - |
| minlat        | 最小座標(緯度) | - |
| minlon        | 最小座標(経度) | - |
| status        | ステータス    | - |
| statusText    | ステータス    | - |

- 50) 【IF250】 地番検索(行政) API
- 本インタフェースを利用した機能
  - ≻ 【FN002】
- プロトコル
  - HTTPS
- メソッド
  - POST
- パス
  - /lotnumber/search/goverment
- リクエストパラメータ

表 3-147 リクエストパラメータ

| パラメータ名                       | 説明        | 値 | 必須 |
|------------------------------|-----------|---|----|
| IotNumberSearchConditionForm | 地番検索条件フォー | - | 0  |
|                              | Д         |   |    |

表 3-148 レスポンス

| ステータスコード | 説明      |
|----------|---------|
| 200      | 処理に成功   |
| 400      | パラメータ不正 |
| 401      | 認証エラー   |

- レスポンスボディ
  - LotNumberForm

表 3-149 レスポンスボディ(LotNumberForm)

| フィールド         | 説明       | 値 |
|---------------|----------|---|
| applicationId | 申請 ID    | - |
| attributes    | 属性情報     | - |
| chiban        | 地番       | - |
| chibanId      | 地番 ID    | - |
| cityName      | 自治体名     | - |
| districtId    | 大字 ID    | - |
| districtKana  | 大字名かな    | - |
| districtName  | 大字名      | - |
| lat           | 中心座標(緯度) | - |
| lon           | 中心座標(経度) | - |
| maxlat        | 最大座標(緯度) | - |
| maxlon        | 最大座標(経度) | - |
| minlat        | 最小座標(緯度) | - |

| フィールド      | 説明       | 值 |
|------------|----------|---|
| minlon     | 最小座標(経度) | - |
| status     | ステータス    | - |
| statusText | ステータス    | - |

- 51) 【IF251】アンケート回答 API
- 本インタフェースを利用した機能
  - ≻ 【FN003】
- プロトコル
  - ➤ HTTPS
- メソッド
  - POST
- パス
  - /questionnaire/reply
- リクエストパラメータ

表 3-150 リクエストパラメータ

| パラメータ名            | 説明        | 值 | 必須 |
|-------------------|-----------|---|----|
| questionnaireForm | アンケート回答フォ | - | 0  |
|                   | -ム        |   |    |
| token             | トークン      | - | -  |

● レスポンス

表 3-151 レスポンス

| ステータスコード | 説明      |
|----------|---------|
| 200      | 処理に成功   |
| 400      | パラメータ不正 |

● レスポンスボディ

ResponseEntityForm

表 3-152 レスポンスボディ (ResponseEntityForm)

| フィールド   | 説明    | 値 |
|---------|-------|---|
| message | メッセージ | - |
| status  | ステータス | - |

- 52) 【IF252】アンケート利用目的一覧取得 API
- 本インタフェースを利用した機能
  - ≻ 【FN003】
- プロトコル
  - ➤ HTTPS
- メソッド
  - ≻ GET
- パス
  - /questionnaire/search
- リクエストパラメータ
  - ▶ なし
- レスポンス

### 表 3-153 レスポンス

| ステータスコード | 説明    |
|----------|-------|
| 200      | 処理に成功 |
| 503      | 処理エラー |

- レスポンスボディ
  - QuestionaryPurposeForm

表 3-154 レスポンスボディ (QuestionaryPurposeForm)

| フィールド   | 説明      | 値 |
|---------|---------|---|
| checked | 選択状態    | - |
| text    | 利用目的ラベル | - |
| value   | 利用目的値   | - |

- 53) 【IF253】再申請登録 API
- 本インタフェースを利用した機能
  - ≻ 【FN014】
- プロトコル
  - ➤ HTTPS
- メソッド
  - > POST
- パス
  - > /application/reapplication
• リクエストパラメータ

表 3-155 リクエストパラメータ

| パラメータ名            | 説明      | 値 | 必須 |
|-------------------|---------|---|----|
| reApplicationForm | 再申請フォーム | - | 0  |
| token             | トークン    | - | -  |

● レスポンス

表 3-156 レスポンス

| ステータスコード | 説明        |
|----------|-----------|
| 200      | 処理に成功     |
| 400      | パラメータ不正   |
| 401      | 認証エラー     |
| 409      | 登録に失敗した場合 |
| 503      | 処理エラー     |

● レスポンスボディ

### 表 3-157 レスポンスボディ (ApplicationRegisterResultForm)

| フィールド            | 説明     | 值 |
|------------------|--------|---|
| applicationId    | 申請 ID  | - |
| answerExpectDays | 回答予定日数 | - |

3-4-4. 外部連携インタフェース

本システムでは外部連携は含まれていない。

3-5. 実証に用いたデータ

3-5-1. 活用したデーター覧

本実証で活用したデータを以下に示す。

- 1) 利用した 3D 都市モデル
- 年度:2023年度
- 都市名:茅野市
- ファイル名: 20214\_chino-shi\_2023\_citygml\_1\_op
- メッシュ番号(インデックスマップで黄色囲いの箇所):
  - > 54380146-54380148
  - > 54380136-54380138
  - > 54380126-54380128
  - > 54380116-54380118
  - > 5438242-5438247
  - > 5438232-5438237
  - > 5438222-5438227
  - > 5438212-5438217

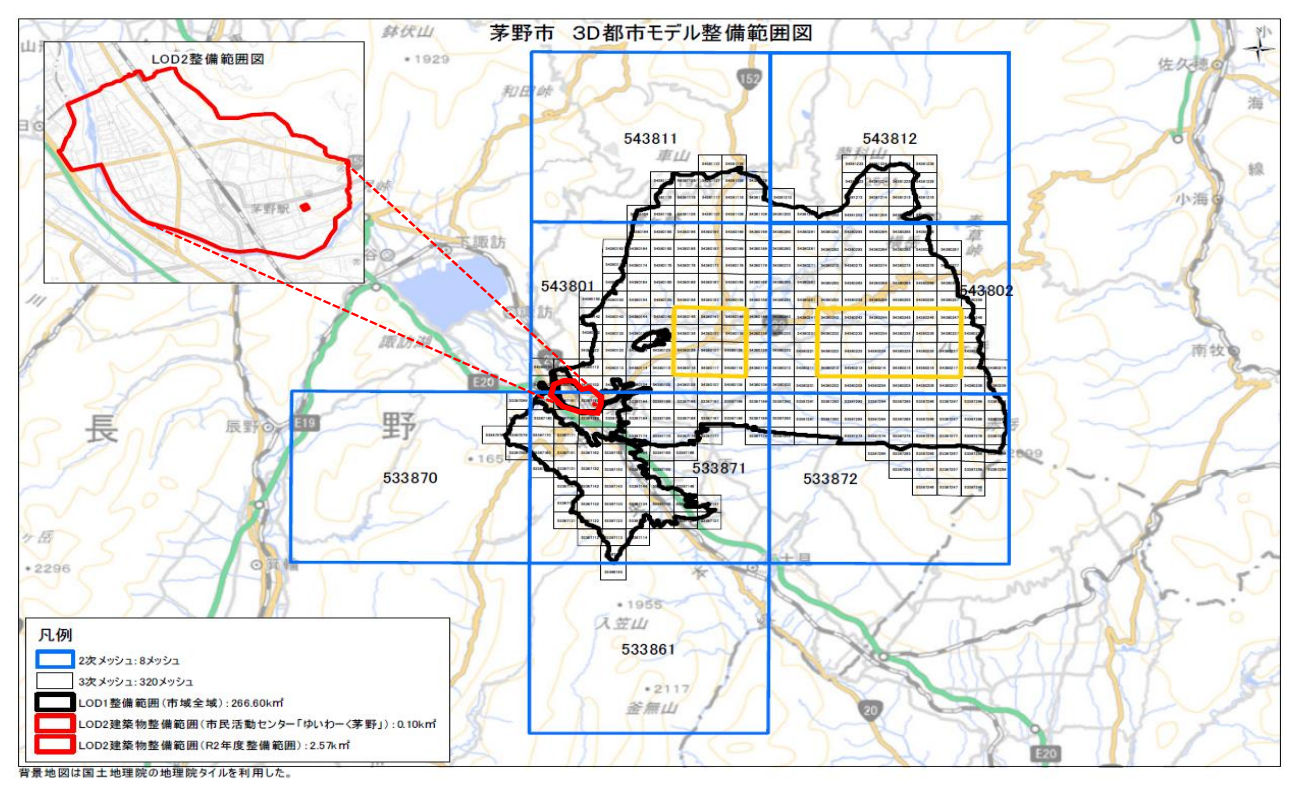

図 3-75 インデックスマップ(茅野市)

表 3-158 利用した 3D 都市モデル

| 地物           | 地物型               | 属性区分 | ID    | 属性名                     | 内容       | データを<br>利用した<br>機能       |
|--------------|-------------------|------|-------|-------------------------|----------|--------------------------|
| 建築物<br>LOD1・ | bldg:Buil<br>ding | 主題属性 | DT001 | gml:name                | 名称       | (ID)<br>FN004、<br>FN008、 |
| LOD2         |                   |      |       |                         |          | FN009                    |
|              |                   |      | DT002 | core:creationDate       | 作成日      | FN004、                   |
|              |                   |      |       |                         |          | FN008、                   |
|              |                   |      |       |                         |          | FN009                    |
|              |                   |      | DT003 | gen:stringAttribute     | 汎用属性(文字  | FN004、                   |
|              |                   |      |       |                         | 列)       | FN008、                   |
|              |                   |      |       |                         |          | FN009                    |
|              |                   |      | DT004 | bldg:usage              | 用途       | FN004、                   |
|              |                   |      |       |                         |          | FN008、                   |
|              |                   |      |       |                         |          | FN009                    |
|              |                   |      | DT005 | bldg:yearOfConstruction | 建築年      | FN004、                   |
|              |                   |      |       |                         |          | FN008、                   |
|              |                   |      |       |                         |          | FN009                    |
|              |                   |      | DT006 | bldg:measuredHeight     | 計測高さ     | FN004、                   |
|              |                   |      |       |                         |          | FN008、                   |
|              |                   |      |       |                         |          | FN009                    |
|              |                   |      | DT007 | bldg:storeysAboveGround | 地上階数     | FN004、                   |
|              |                   |      |       |                         |          | FN008、                   |
|              |                   |      |       |                         |          | FN009                    |
|              |                   |      | DT008 | bldg:storeysBelowGround | 地下階数     | FN004、                   |
|              |                   |      |       |                         |          | FN008、                   |
|              |                   |      |       |                         |          | FN009                    |
|              |                   | 空間属性 | DT009 | bldg:lod0FootPrint      | lod0 接地面 | FN004、                   |
|              |                   |      |       |                         |          | FN008、                   |
|              |                   |      |       |                         |          | FN009                    |
|              |                   |      | DT010 | bldg:lod1Solid          | lod1 立体  | FN004、                   |
|              |                   |      |       |                         |          | FN008、                   |
|              |                   |      |       |                         |          | FN009                    |
|              |                   |      | DT011 | bldg:lod2Solid          | lod2 立体  | FN004、                   |
|              |                   |      |       |                         |          | FN008、                   |
|              |                   |      |       |                         |          | FN009                    |
|              |                   | 関連役割 | DT012 | uro:buildingIDAttribute | 建物識別情報   | FN004、                   |
|              |                   |      |       |                         |          | FN008、                   |
|              |                   |      |       |                         |          | FN009                    |

| 地物 | 地物型 | 属性区分    | ID    | 属性名                                      | 内容      | データを    |
|----|-----|---------|-------|------------------------------------------|---------|---------|
|    |     |         |       |                                          |         | 利用した    |
|    |     |         |       |                                          |         | 機能      |
|    |     |         |       |                                          |         | (ID)    |
|    |     | 主題属性    | DT013 | uro:buildingIDAttribute/uro:buildi       | 建物 ID   | FN004、  |
|    |     |         |       | ngID                                     |         | FN008、  |
|    |     |         |       |                                          |         | FN009   |
|    |     |         | DT014 | uro:buildingIDAttribute/uro:prefec       | 都道府県    | FN004、  |
|    |     |         |       | ture                                     |         | FN008、  |
|    |     |         |       |                                          |         | FN009   |
|    |     |         | DT015 | uro:buildingIDAttribute/uro:city         | 市区町村    | FN004、  |
|    |     |         |       |                                          |         | FN008、  |
|    |     |         |       |                                          |         | FN009   |
|    |     | 関連役割    | DT016 | uro:buildingDetailAttribute              | 建物利用現況  | FN004、  |
|    |     |         |       |                                          |         | FN008、  |
|    |     |         |       |                                          |         | FN009   |
|    |     | 主題属性    | DT017 | uro:buildingDetailAttribute/uro:tot      | 延床面積    | FN004、  |
|    |     |         |       | alFloorArea                              |         | FN008、  |
|    |     |         |       |                                          |         | FN009   |
|    |     |         | DT018 | uro:buildingDetailAttribute/uro:bu       | 構造種別    | FN004、  |
|    |     |         |       | ildingStructureType                      |         | FN008、  |
|    |     |         |       |                                          |         | FN009   |
|    |     |         | DT019 | uro:buildingDetailAttribute/uro:bu       | 構造種別(独  | FN004、  |
|    |     |         |       | ildingStructureOrgType                   | 自)      | FN008、  |
|    |     |         |       |                                          |         | FN009   |
|    |     |         | DT020 | uro:buildingDetailAttribute/uro:or       | 建物利用現況  | FN004、  |
|    |     |         |       | gUsage2                                  | (小分類)   | FN008、  |
|    |     |         |       |                                          |         | FN009   |
|    |     |         | DT021 | uro:buildingDetailAttribute/uro:su       | 調査年     | FN004、  |
|    |     |         |       | rveyYear                                 |         | FN008、  |
|    |     |         |       |                                          |         | FN009   |
|    |     | 関連役割    | D1022 | uro:buildingDisasterRiskAttribute        | 洪水浸水リスク | FN004   |
|    |     |         |       |                                          |         | FN008   |
|    |     | ~ 표 모 비 | DTOOO |                                          |         | FN009   |
|    |     | 土選属性    | D1023 | uro:buildingDisasterRiskAttribute/       | 指正冲川名称  |         |
|    |     |         |       | uro:description                          |         |         |
|    |     |         |       | una huilding Disector Dist Attaile to /  | ヨルニンク   |         |
|    |     |         | 01024 |                                          |         |         |
|    |     |         |       |                                          |         |         |
|    |     |         | DTOOF | unorbuilding Dispeter Disk Attailer to / | ヨル辺     |         |
|    |     |         | 01025 | uro:buildingDisasterRiskAttribute/       |         | FINUU4、 |

| 地物 | 地物型 | 属性区分 | ID    | 属性名                                     | 内容                          | データを   |
|----|-----|------|-------|-----------------------------------------|-----------------------------|--------|
|    |     |      |       |                                         |                             | 利用した   |
|    |     |      |       |                                         |                             | 機能     |
|    |     |      |       |                                         |                             | (ID)   |
|    |     |      |       | uro:depth                               |                             | FN008、 |
|    |     |      |       |                                         |                             | FN009  |
|    |     |      | DT026 | uro:buildingDisasterRiskAttribute/      | 指定機関区分                      | FN004、 |
|    |     |      |       | uro:adminType                           |                             | FN008、 |
|    |     |      |       |                                         |                             | FN009  |
|    |     |      | DT027 | uro:buildingDisasterRiskAttribute/      | 浸水規模                        | FN004、 |
|    |     |      |       | uro:scale                               |                             | FN008、 |
|    |     |      |       |                                         |                             | FN009  |
|    |     |      | DT028 | uro:buildingDisasterRiskAttribute/      | 継続時間                        | FN004、 |
|    |     |      |       | uro:duration                            |                             | FN008、 |
|    |     |      |       |                                         |                             | FN009  |
|    |     | 関連役割 | DT029 | uro:buildingDisasterRiskAttribute       | 土砂災害リスク                     | FN004、 |
|    |     |      |       |                                         |                             | FN008、 |
|    |     |      |       |                                         |                             | FN009  |
|    |     | 主題属性 | DT030 | uro:buildingDisasterRiskAttribute/      | 現象区分                        | FN004、 |
|    |     |      |       | uro:description                         |                             | FN008、 |
|    |     |      |       |                                         |                             | FN009  |
|    |     |      | DT031 | uro:buildingDisasterRiskAttribute/      | 区域区分                        | FN004、 |
|    |     |      |       | uro:areaType                            |                             | FN008、 |
|    |     |      |       |                                         |                             | FN009  |
|    |     | 関連役割 | DT032 | uro:buildingDataQualityAttribute        | データ品質                       | FN004、 |
|    |     |      |       |                                         |                             | FN008、 |
|    |     |      |       |                                         |                             | FN009  |
|    |     | 主題属性 | DT033 | uro:buildingDataQualityAttribute/       | 地図情報レベル                     | FN004、 |
|    |     |      |       | uro:srcScale                            |                             | FN008、 |
|    |     |      | 57004 |                                         |                             | FN009  |
|    |     |      | D1034 | uro:buildingDataQualityAttribute/       | 幾何属性作成万                     | FN004  |
|    |     |      |       | uro:geometrySrcDesc                     | 法                           | FN008  |
|    |     |      | DTOOF |                                         | <u> </u>                    | FN009  |
|    |     |      | D1035 | uro:buildingDataQualityAttribute/       | 土想禹性作成力                     |        |
|    |     |      |       |                                         | 法<br>                       |        |
|    |     |      |       | una chuilding Data Quality Attaity to 1 | ニクフィッケー                     |        |
|    |     |      | 01036 |                                         | アンスナヤ作成<br>  <sub>七</sub> 注 |        |
|    |     |      |       |                                         |                             |        |
|    |     |      |       | uropuilding Data Quality Attailants /   | ⇒───                        |        |
|    |     |      | 1031  |                                         |                             |        |
|    |     |      | 1     | uro.iou rype                            | 1                           |        |

| 地物     | 地物型      | 属性区分 | ID    | 属性名                               | 内容         | データを   |
|--------|----------|------|-------|-----------------------------------|------------|--------|
|        |          |      |       |                                   |            | 利用した   |
|        |          |      |       |                                   |            | 機能     |
|        |          |      |       |                                   |            | (ID)   |
|        |          |      |       |                                   |            | FN009  |
|        |          |      | DT038 | uro:buildingDataQualityAttribute/ | LOD1 の立ち上  | FN004、 |
|        |          |      |       | uro:lod1HeightType                | げに使用する建    | FN008、 |
|        |          |      |       |                                   | 築物の高さ      | FN009  |
| 道路     | tran:Roa | 主題属性 | DT039 | core:creationDate                 | 作成日        | FN110、 |
| LOD0 · | d        |      |       |                                   |            | FN111、 |
| LOD1 · |          |      |       |                                   |            | FN112、 |
| LOD2   |          |      | DT040 | tran:function                     | 機能         | FN110、 |
|        |          |      |       |                                   |            | FN111、 |
|        |          |      |       |                                   |            | FN112、 |
|        |          |      | DT041 | tran:class                        | 分類         | FN110、 |
|        |          |      |       |                                   |            | FN111、 |
|        |          |      |       |                                   |            | FN112、 |
|        |          |      | DT042 | tran:usage                        | 用途         | FN110、 |
|        |          |      |       |                                   |            | FN111、 |
|        |          |      | 57040 |                                   |            | FN112、 |
|        |          | 空間属性 | D1043 | tran:lod0Network                  | lod0 ネットワー | FN110、 |
|        |          |      |       |                                   | 2          |        |
|        |          |      |       |                                   |            |        |
|        |          |      | D1044 | tran:Iod1MultISurface             | 1001 囬     |        |
|        |          |      |       |                                   |            |        |
|        |          |      |       | tran:lod2MultiSurface             |            |        |
|        |          |      | D1045 |                                   | louz 凪     | FN111  |
|        |          |      |       |                                   |            | FN112  |
|        |          | 関連役割 | DT046 | uro:roadStructureAttribute        |            | FN110. |
|        |          |      |       |                                   |            | FN111、 |
|        |          |      |       |                                   |            | FN112、 |
|        |          | 主題属性 | DT047 | uro:roadStructureAttribute/uro:se | 区間種別       | FN110、 |
|        |          |      |       | ctionType                         |            | FN111、 |
|        |          |      |       |                                   |            | FN112、 |
|        |          |      | DT048 | uro:roadStructureAttribute/uro:wi | 幅員         | FN110、 |
|        |          |      |       | dth                               |            | FN111、 |
|        |          |      |       |                                   |            | FN112、 |
|        |          | 関連役割 | DT049 | uro:TransportationDataQualityAttr | データ品質      | FN110、 |
|        |          |      |       | ibute                             |            | FN111、 |
|        |          |      |       |                                   |            | FN112、 |

| 地物 | 地物型 | 属性区分 | ID    | 属性名                               | 内容      | データを   |
|----|-----|------|-------|-----------------------------------|---------|--------|
|    |     |      |       |                                   |         | 利用した   |
|    |     |      |       |                                   |         | 機能     |
|    |     |      |       |                                   |         | (ID)   |
|    |     | 主題属性 | DT050 | uro:TransportationDataQualityAttr | 地図情報レベル | FN110、 |
|    |     |      |       | ibute/uro:srcScale                |         | FN111、 |
|    |     |      |       |                                   |         | FN112、 |
|    |     |      | DT051 | uro:TransportationDataQualityAttr | 幾何属性作成方 | FN110、 |
|    |     |      |       | ibute/uro:geometrySrcDesc         | 法       | FN111、 |
|    |     |      |       |                                   |         | FN112、 |
|    |     |      | DT052 | uro:TransportationDataQualityAttr | 主題属性作成方 | FN110、 |
|    |     |      |       | ibute/ uro:thematicSrcDesc        | 法       | FN111、 |
|    |     |      |       |                                   |         | FN112、 |

2) 利用したその他のデータ

1. データー覧

## 表 3-159 利用したその他データ(一覧)

|       |      |           |                | ( )8/     |     |             |
|-------|------|-----------|----------------|-----------|-----|-------------|
| ID    | エリア  | 活用データ     | 内容             | データ       | 出所  | データを利       |
|       | (都市) |           |                | 形式        |     | 用した機能       |
|       |      |           |                |           |     | (ID)        |
| DT101 | 茅野市  | 地番図データ    | 地番を示す面データ。地    | Shapefile | 茅野市 | FN002、      |
|       |      |           | 番検索機能・申請範囲選    |           |     | FN004、      |
|       |      |           | 択機能で活用する。      |           |     | FN007、      |
|       |      |           |                |           |     | FN008、      |
|       |      |           |                |           |     | FN009、      |
|       |      |           |                |           |     | FN013、      |
|       |      |           |                |           |     | $FN102\sim$ |
|       |      |           |                |           |     | FN113       |
| DT102 | 茅野市  | 建築基準法第 22 | 建築基準法 22 条指定区域 | Shapefile | 茅野市 | FN004、      |
|       |      | 条区域データ    | を示す面データ。       |           |     | FN008、      |
|       |      |           | 都市計画課での事前相談    |           |     | FN009、      |
|       |      |           | 案内おいて、申請地に対    |           |     | FN102、      |
|       |      |           | し、屋根の不燃化措置の    |           |     | FN108       |
|       |      |           | 必要有無の判定を行う。    |           |     |             |
| DT103 | 茅野市  | 都市施設データ   | 都市施設を示す面デー     | Shapefile | 茅野市 | FN004、      |
|       |      |           | タ。             |           |     | FN008、      |
|       |      |           | 都市計画課での事前相談    |           |     | FN009、      |
|       |      |           | 案内において、申請地に    |           |     | FN102、      |
|       |      |           | 対し、都市施設が含まれ    |           |     | FN108       |
|       |      |           | るか判定し、地区計画名    |           |     |             |
|       |      |           | 称の案内を行う。       |           |     |             |

| ID    | エリア  | 活用データ     | 内容             | データ       | 出所  | データを利  |
|-------|------|-----------|----------------|-----------|-----|--------|
|       | (都市) |           |                | 形式        |     | 用した機能  |
|       |      |           |                |           |     | (ID)   |
| DT104 | 茅野市  | 都市計画法第 29 | 過去の開発許可区域を示    | Shapefile | 茅野市 | FN004、 |
|       |      | 条開発許可区域   | す面データ。         |           |     | FN008、 |
|       |      | データ       | 都市計画課での事前相談    |           |     | FN009、 |
|       |      |           | 案内において、申請地に    |           |     | FN102、 |
|       |      |           | 対し、過去に 29 条許可が |           |     | FN108  |
|       |      |           | 行われた区域か判定を行    |           |     |        |
|       |      |           | う。             |           |     |        |
| DT105 | 茅野市  | 都市計画道路計   | 都市計画道路計画区域を    | Shapefile | 茅野市 | FN004、 |
|       |      | 画区域データ    | 示す面データ。        |           |     | FN008、 |
|       |      |           | 都市計画課での事前相談    |           |     | FN009、 |
|       |      |           | 案内において、申請地に    |           |     | FN102、 |
|       |      |           | 対し、都市計画道路計画    |           |     | FN108  |
|       |      |           | 区域か判定を行う。      |           |     |        |
| DT106 | 茅野市  | 土地区画整理事   | 土地区画整理事業区域を    | Shapefile | 茅野市 | FN004、 |
|       |      | 業区域データ    | 示す面データ。        |           |     | FN008、 |
|       |      |           | 都市計画課での事前相談    |           |     | FN009、 |
|       |      |           | 案内において、申請地に    |           |     | FN102、 |
|       |      |           | 対し、土地区画整理事業    |           |     | FN107、 |
|       |      |           | 区域か判定を行い、土地    |           |     | FN108  |
|       |      |           | 区画整理事業名称の案内    |           |     |        |
|       |      |           | を行う。           |           |     |        |
| DT107 | 茅野市  | 都市機能誘導区   | 都市機能誘導区域を示す    | Shapefile | 茅野市 | FN004、 |
|       |      | 域データ      | 面データ。          |           |     | FN008、 |
|       |      |           | 都市計画課での事前相談    |           |     | FN009、 |
|       |      |           | 案内において、申請地に    |           |     | FN103、 |
|       |      |           | 対し、都市機能誘導区域    |           |     | FN108  |
|       |      |           | か判定を行う。        |           |     |        |
| DT108 | 茅野市  | 居住誘導区域デ   | 居住誘導区域を示す面デ    | Shapefile | 茅野市 | FN004、 |
|       |      | ータ        | ータ。            |           |     | FN008、 |
|       |      |           | 都市計画課での事前相談    |           |     | FN009、 |
|       |      |           | 案内において、申請地に    |           |     | FN103、 |
|       |      |           | 対し、居住誘導区域か判    |           |     | FN108  |
|       |      |           | 定を行う。          |           |     |        |
| DT109 | 茅野市  | グリーンヒルズ   | グリーンヒルズヴィレッ    | Shapefile | 茅野市 | FN004、 |
|       |      | ヴィレッジ建築   | ジ建築協定区域を示す面    |           |     | FN008、 |
|       |      | 協定区域データ   | データ。           |           |     | FN009、 |
|       |      |           | 都市計画課での事前相談    |           |     | FN102、 |
|       |      |           | 案内において、申請地に    |           |     | FN108  |

| ID    | エリア  | 活用データ   | 内容          | データ       | 出所  | データを利  |
|-------|------|---------|-------------|-----------|-----|--------|
|       | (都市) |         |             | 形式        |     | 用した機能  |
|       |      |         |             |           |     | (ID)   |
|       |      |         | 対し、グリーンヒルズヴ |           |     |        |
|       |      |         | ィレッジ建築協定区域か |           |     |        |
|       |      |         | 判定を行い、建築基準申 |           |     |        |
|       |      |         | し合わせ事項の意見書が |           |     |        |
|       |      |         | 必要な旨、案内を行って |           |     |        |
|       |      |         | いる。         |           |     |        |
| DT110 | 茅野市  | エコタウン信州 | エコタウン信州茅野建築 | Shapefile | 茅野市 | FN004、 |
|       |      | 茅野建築協定区 | 協定区域を示す面デー  |           |     | FN008、 |
|       |      | 域データ    | タ。          |           |     | FN009、 |
|       |      |         | 都市計画課での事前相談 |           |     | FN102、 |
|       |      |         | 案内において、申請地に |           |     | FN108  |
|       |      |         | 対し、エコタウン信州茅 |           |     |        |
|       |      |         | 野建築協定区域か判定を |           |     |        |
|       |      |         | 行う。         |           |     |        |
| DT111 | 茅野市  | 景観づくり条例 | 景観づくり条例区域を示 | Shapefile | 茅野市 | FN004、 |
|       |      | 区域データ   | す面データ。      |           |     | FN008、 |
|       |      |         | 都市計画課での事前相談 |           |     | FN009、 |
|       |      |         | 案内において、申請地に |           |     | FN102、 |
|       |      |         | 対し、景観づくり条例区 |           |     | FN106、 |
|       |      |         | 域か判定を行い、景観地 |           |     | FN108  |
|       |      |         | 地区情報の案内を行って |           |     |        |
|       |      |         | いる。         |           |     |        |
| DT112 | 茅野市  | 屋外広告物区域 | 屋外広告物の規制区域を | Shapefile | 茅野市 | FN004、 |
|       |      | データ     | 示す面データ。     |           |     | FN008、 |
|       |      |         | 都市計画課での事前相談 |           |     | FN009、 |
|       |      |         | 案内において、申請地に |           |     | FN102、 |
|       |      |         | 対し、屋外広告物の規制 |           |     | FN108  |
|       |      |         | 区域に含まれるか判定を |           |     |        |
|       |      |         | 行う。         |           |     |        |
| DT113 | 茅野市  | 若葉台建築協定 | 若葉台建築協定区域を示 | Shapefile | 茅野市 | FN004、 |
|       |      | 区域データ   | す面データ。      |           |     | FN008、 |
|       |      |         | 商工課での事前相談案内 |           |     | FN009、 |
|       |      |         | において、申請地に対  |           |     | FN102、 |
|       |      |         | し、若葉台建築協定区域 |           |     | FN108  |
|       |      |         | か判定を行い、建築基準 |           |     |        |
|       |      |         | 申し合わせ事項の意見書 |           |     |        |
|       |      |         | が必要な旨の案内を行  |           |     |        |
|       |      |         | う。          |           |     |        |

| ID    | エリア  | 活用データ        | 内容               | データ       | 出所  | データを利  |
|-------|------|--------------|------------------|-----------|-----|--------|
|       | (都市) |              |                  | 形式        |     | 用した機能  |
|       |      |              |                  |           |     | (ID)   |
| DT114 | 茅野市  | 標高 1,500m 以上 | 標高 1,500m 以上の区域を | Shapefile | 茅野市 | FN004、 |
|       |      | 区域データ        | 示す面データ。          |           |     | FN008、 |
|       |      |              | 環境課での事前相談案内      |           |     | FN009、 |
|       |      |              | において、申請地に対       |           |     | FN102、 |
|       |      |              | し、標高 1,600m 以上の高 |           |     | FN108  |
|       |      |              | 標高値での開発申請時に      |           |     |        |
|       |      |              | 意見書が必要になる可能      |           |     |        |
|       |      |              | 性がある旨の案内を行う      |           |     |        |
|       |      |              | (データの精度による判      |           |     |        |
|       |      |              | 定漏れを考慮し、標高       |           |     |        |
|       |      |              | 1,500m より判定を行って  |           |     |        |
|       |      |              | いる。)。            |           |     |        |
| DT115 | 茅野市  | 自然公園法区域      | 自然公園法に関する規制      | Shapefile | 茅野市 | FN004、 |
|       |      | データ          | 区域を示す面データ。       |           |     | FN008、 |
|       |      |              | 長野県での事前相談案内      |           |     | FN009、 |
|       |      |              | において、申請地に対       |           |     | FN102、 |
|       |      |              | し、自然公園法に関する      |           |     | FN108  |
|       |      |              | 規制区域に含まれるか判      |           |     |        |
|       |      |              | 定を行う。            |           |     |        |
| DT116 | 茅野市  | 埋蔵文化財包蔵      | 埋蔵文化財への保護措置      | Shapefile | 茅野市 | FN004、 |
|       |      | 地区域データ       | が必要な区域を示す面デ      |           |     | FN008、 |
|       |      |              | ータ。              |           |     | FN009、 |
|       |      |              | 文化財課での事前相談案      |           |     | FN102、 |
|       |      |              | 内において、申請地に対      |           |     | FN108  |
|       |      |              | し、埋蔵文化財への保護      |           |     |        |
|       |      |              | 措置が必要な旨の案内を      |           |     |        |
|       |      |              | 行う。              |           |     |        |
| DT117 | 茅野市  | 道路台帳図郭デ      | 道路台帳図を管理する図      | Shapefile | 茅野市 | FN004、 |
|       |      | ータ           | 郭データ。            |           |     | FN008、 |
|       |      |              | 道路台帳図のファイル名      |           |     | FN009、 |
|       |      |              | 番号を属性に保持し、申      |           |     | FN102、 |
|       |      |              | 請地の道路台帳平面図を      |           |     | FN108、 |
|       |      |              | リンク付けし、公開す       |           |     | FN113  |
|       |      |              | る。               |           |     |        |
| DT118 | 茅野市  | 道路台帳図デー      | 道路台帳平面図画像デー      | PDF       | 茅野市 | FN008、 |
|       |      | <i>у</i>     | タ。               |           |     | FN009  |
|       |      |              | 建設課での事前相談案内      |           |     |        |
|       |      |              | において、申請地に対       |           |     |        |

| ID    | エリア  | 活用データ   | 内容             | データ       | 出所  | データを利  |
|-------|------|---------|----------------|-----------|-----|--------|
|       | (都市) |         |                | 形式        |     | 用した機能  |
|       |      |         |                |           |     | (ID)   |
|       |      |         | し、道路台帳図平面図の    |           |     |        |
|       |      |         | 画像データを公開する。    |           |     |        |
| DT119 | 茅野市  | 消火栓箇所デー | 消火栓位置を示す点デー    | Shapefile | 茅野市 | FN004、 |
|       |      | タ       | タ。             |           |     | FN008、 |
|       |      |         | 消防課での事前相談案内    |           |     | FN009、 |
|       |      |         | において、申請地から     |           |     | FN104、 |
|       |      |         | 60m 以内に消火栓が配置  |           |     | FN108、 |
|       |      |         | されているか判定を行     |           |     | FN109  |
|       |      |         | う。             |           |     |        |
| DT120 | 茅野市  | 防火水槽箇所デ | 防火水槽位置を示す点デ    | Shapefile | 茅野市 | FN004、 |
|       |      | ータ      | ータ。            |           |     | FN008、 |
|       |      |         | 消防課での事前相談案内    |           |     | FN009、 |
|       |      |         | において、申請地から     |           |     | FN104、 |
|       |      |         | 120m 以内に防火水槽が配 |           |     | FN108、 |
|       |      |         | 置されているか判定を行    |           |     | FN109  |
|       |      |         | う。             |           |     |        |
| DT121 | 茅野市  | 河川法データ  | 一級河川、準用河川を示    | Shapefile | 茅野市 | FN004、 |
|       |      |         | す線データ。         |           |     | FN008、 |
|       |      |         | 建設課での事前相談案内    |           |     | FN009、 |
|       |      |         | において、一級河川、準    |           |     | FN104、 |
|       |      |         | 用河川の管理地界から 18  |           |     | FN108、 |
|       |      |         | mの保全区域内で開発を    |           |     | FN109  |
|       |      |         | 行う場合、手続が必要な    |           |     |        |
|       |      |         | 旨の案内を行う(データ    |           |     |        |
|       |      |         | の精度による判定漏れを    |           |     |        |
|       |      |         | 考慮し、線データから     |           |     |        |
|       |      |         | 30m の範囲より判定を行  |           |     |        |
|       |      |         | っている)。         |           |     |        |
| DT122 | 茅野市  | 下水道データ  | 下水道管渠位置を示す線    | Shapefile | 茅野市 | FN004、 |
|       |      |         | データ。           |           |     | FN008、 |
|       |      |         | 水道課での事前相談案内    |           |     | FN009、 |
|       |      |         | において、申請地と下水    |           |     | FN102、 |
|       |      |         | 道管渠の接続工事の際に    |           |     | FN108、 |
|       |      |         | 同意書が必要な旨の案内    |           |     | FN109  |
|       |      |         | を行う。           |           |     |        |
| DT123 | 茅野市  | 森林区域データ | 伐採の届出が必要な区域    | Shapefile | 茅野市 | FN004、 |
|       |      |         | を示す面データ。       |           |     | FN008、 |
|       |      |         | 農林課での事前相談案内    |           |     | FN009、 |

| ID    | エリア  | 活用データ   | 内容                | データ       | 出所    | データを利  |
|-------|------|---------|-------------------|-----------|-------|--------|
|       | (都市) |         |                   | 形式        |       | 用した機能  |
|       |      |         |                   |           |       | (ID)   |
|       |      |         | において、申請地に対        |           |       | FN102、 |
|       |      |         | し、伐採の届出(森林法       |           |       | FN108、 |
|       |      |         | 第10条の8第1項)が必      |           |       | FN109  |
|       |      |         | 要な旨の案内を行う。        |           |       |        |
| DT124 | 茅野市  | 農業振興地域整 | 農業振興地域整備計画区       | Shapefile | 茅野市   | FN004、 |
|       |      | 備計画区域デー | 域を示す点データ。         |           |       | FN008、 |
|       |      | タ       | 農業委員会事務局での事       |           |       | FN009、 |
|       |      |         | 前相談案内において、申       |           |       | FN102、 |
|       |      |         | 請地に対し、農業振興地       |           |       | FN108、 |
|       |      |         | 域整備計画区域に含まれ       |           |       | FN109  |
|       |      |         | るか判定を行う。          |           |       |        |
| DT125 | 茅野市  | 航空写真データ | 2020 年度撮影航空写真画    | JPEG      | 茅野市   | FN001  |
|       |      |         | 像データ。             |           |       |        |
|       |      |         | 地盤データ上に重ね合わ       |           |       |        |
|       |      |         | せ、背景データとして表       |           |       |        |
|       |      |         | 示する。              |           |       |        |
| DT126 | 茅野市  | 地盤データ   | 国土地理院が公開する地       | Shapefile | 国土地理院 | FN001  |
|       |      |         | 盤データ。             |           |       |        |
|       |      |         | 基盤地図情報の DEM よ     |           |       |        |
|       |      |         | り、Terrain に変換し、3D |           |       |        |
|       |      |         | 地図の基盤データとして       |           |       |        |
|       |      |         | 表示する。             |           |       |        |
| DT127 | 茅野市  | 区割り線データ | 道路形状・道路タイプが       | Shapefile | 茅野市   | FN008、 |
|       |      |         | 変更となる部分でのデー       |           |       | FN009、 |
|       |      |         | タ。最小幅員箇所・最大       |           |       | FN110、 |
|       |      |         | 幅員箇所を案内するため       |           |       | FN111  |
|       |      |         | の表示レイヤとして使用       |           |       |        |
|       |      |         | する。               |           |       |        |
|       |      |         | <区割り線の配置する内       |           |       |        |
|       |      |         | 容>                |           |       |        |
|       |      |         | ・幅員の変更箇所          |           |       |        |
|       |      |         | ・舗装資材の変更箇所        |           |       |        |
|       |      |         | (簡易アスファルト、コ       |           |       |        |
|       |      |         | ンクリート、砂利 等)       |           |       |        |
|       |      |         | ・側溝の変更箇所(L 字      |           |       |        |
|       |      |         | 型、U字型、フタあり・な      |           |       |        |
|       |      |         | し 等)              |           |       |        |
|       |      |         | ・防護柵の変更箇所(ガ       |           |       |        |

| ID    | エリア  | 活用データ   | 内容          | データ       | 出所  | データを利  |
|-------|------|---------|-------------|-----------|-----|--------|
|       | (都市) |         |             | 形式        |     | 用した機能  |
|       |      |         |             |           |     | (ID)   |
|       |      |         | ードレール・フェンス  |           |     |        |
|       |      |         | 等)          |           |     |        |
| DT128 | 茅野市  | 道路中心線デー | 道路中心・道路番号を示 | Shapefile | 茅野市 | FN008、 |
|       |      | タ       | すラインデータ。    |           |     | FN110、 |
|       |      |         | 道路幅員を取得するため |           |     | FN111  |
|       |      |         | の中間ファイルとして使 |           |     |        |
|       |      |         | 用する。        |           |     |        |
| DT129 | 茅野市  | 道路部幅員デー | 側溝を含む道路部分の幅 | Shapefile | 茅野市 | FN008、 |
|       |      | タ       | 員データ。       |           |     | FN009、 |
|       |      |         | 申請地に隣接する最大値 |           |     | FN110、 |
|       |      |         | 幅員・最小値幅員の案内 |           |     | FN111  |
|       |      |         | データとして使用する。 |           |     |        |
| DT130 | 茅野市  | 車道幅員(側溝 | 側溝を除く車道部分の幅 | Shapefile | 茅野市 | FN008、 |
|       |      | 除く)データ  | 員データ。       |           |     | FN009、 |
|       |      |         | 申請地に隣接する最大値 |           |     | FN110、 |
|       |      |         | 幅員・最小値幅員の案内 |           |     | FN111  |
|       |      |         | データとして使用する。 |           |     |        |

## 2. データサンプル(イメージ)

表 3-160 利用したその他データ(サンプル)

| ID    | 活用データ                   | サンプル・イメージ                                                                                                    |  |  |  |  |  |  |  |
|-------|-------------------------|----------------------------------------------------------------------------------------------------|--|--|--|--|--|--|--|
| DT101 | 地番図データ                  | ●:地図検索(地面)       :地図繊尿         地面検索       町石         一覧から町丁名を選択       クリア         現素提昇得致:17       1634-1         大方       地面         2 波東       1634-1                                                                                                    |  |  |  |  |  |  |  |
|       |                         |                                                                                                    |  |  |  |  |  |  |  |
|       |                         | wkt_geom 地番ID 地番 町丁ID resuit_co resuit_co res |  |  |  |  |  |  |  |
|       |                         | MultiPolygon (((-25066.54300999862971366 -<br>1041.61355999778916084, -25071.69808999950691941 -<br>1041.6232899980187733, -25072.88310999823079328 -<br>1041.27027999754136545, -25074.97613999729219358 -<br>1040.55624999883525561, -25075.50814000015452621 -<br>1040.24423999703435584, -25076.50814000015452621 -<br>1039.12424999746258436, -25066.54300999862971366 -<br>1041.6103500077901509(1))                                                                                                    |  |  |  |  |  |  |  |
|       |                         | MultiPolygen ((<20794.08576000023822417       2717.8547900010757985 20787.71168999870860716       2715.580690001849689 20790.15564999782145605       2693.98965000089719979 20786.6605999959907145       2684.74256000298419167 20785.95656999926723074       2676.22752000125137783 20786.47254000051543699       2666.02449000278056701 20787.972529999181010721       2666.02449000278056701 20787.972529999181010721       2666.02449000278056701 20787.9725299991777236721       2666.03601000309201481 20807.7368999914131477       2722.01298000258975662 2079.08576000023822417       2712.01298000278075682 20794.08576000023822417       2712.01298000278075682 20794.08576000023822417                                                                                                    |  |  |  |  |  |  |  |
|       |                         | MultiPolygon ((-27483.46887999972750549<br>2272.42068000192148247, -27488.65674999826296698<br>2266.02774000180897929, -27492.0866699660856986<br>2264.77873000106046675, -27491.84966000016306178<br>2265.1727300027006378, -27481.9499099990054674<br>2274.2316600030239897, -27481.9499099990054674<br>2274.2316600030239897, -27481.9483.46887999972750549<br>2272.42068000192148247)))                                                                                                    |  |  |  |  |  |  |  |
| DT102 | 建築基準法第<br>22 条区域デー<br>タ | Nation         Nation                • Accord (0)               • Accord (0)                                                                                                    |  |  |  |  |  |  |  |
| DT103 | 都市施設データ                 |                                                                                                    |  |  |  |  |  |  |  |

| DT104 | 都市計画法第   | 92 Ur                                                              |           |            |
|-------|----------|--------------------------------------------------------------------|-----------|------------|
|       | 29 条開発許可 | <ul> <li>▼ 利用法バッファ</li> <li>■ 利用法バッファ (18m)</li> </ul>             |           |            |
|       | 区域データ    |                                                                    |           |            |
|       |          | <ul> <li>下水道事業計画回域</li> <li>下水道事業計画回域計画事業回域パッファ (10m)</li> </ul>   |           |            |
|       |          | <ul> <li>第29条辅助許可区域</li> <li>都市計画道路計画区域</li> </ul>                 |           |            |
|       |          | 土地区面整理學典型域<br>都市稅能誘導区域                                             |           |            |
|       |          | 客住誘導区域<br>エラクロン。保州軍事連絡的支援は                                         |           |            |
| DT105 |          | in be                                                              |           |            |
| DII00 |          | <ul> <li>第回法パッファ</li> <li>第回表代ッファ (18m)</li> </ul>                 |           |            |
|       | 回区域テータ   | <ul> <li>地区計測区域</li> <li>第二本本本の</li> </ul>                         |           |            |
|       |          | ● 影力和EX<br>■ 下水道學與計画EX地                                            |           |            |
|       |          | <ul> <li>下水道季葉計画三域計画事実区域バッファ(10m)</li> <li>第20余間発計可区域</li> </ul>   |           |            |
|       |          | ● 都市計画通路計画区域                                                       |           |            |
|       |          | <ul> <li>工作は金加速の構成</li> <li>都市機能誘導区域</li> </ul>                    |           |            |
|       |          | 居住誘導回域<br>エコタウン偏州等野遺脈位本回域                                          |           |            |
|       |          | その物                                                                |           |            |
| DT106 | 土地区画整理事  | 河川法/(ツファ (18m)<br>第025年期区域                                         |           |            |
|       | 業区域データ   |                                                                    |           |            |
|       | 来区域了一次   | <ul> <li>下水道事業計画区域</li> <li>下水道事業計画区域(100-10-1)</li> </ul>         |           |            |
|       |          | <ul> <li>第29条開始許可区域</li> </ul>                                     |           |            |
|       |          | 都市計画道路計画区域                                                         |           |            |
|       |          | ■ 工心に回知注申無込み<br>都市機能誘導区域                                           |           |            |
|       |          | 居住誘導区域                                                             |           |            |
|       |          | <ul> <li>エコダウン信州学習建築協定区域</li> <li>その他</li> </ul>                   |           |            |
| DT107 |          | an Lute                                                            |           |            |
| 01107 | 卻叩惤肥訪等区  | ▶ 「周川選バップア                                                         |           |            |
|       | 域データ     | <ul> <li>満川志(ッファ (18m)</li> <li>地区計画区域</li> </ul>                  |           |            |
|       |          | <ul> <li>製売施設</li> <li>下水通事業計園区域</li> </ul>                        |           |            |
|       |          | <ul> <li>下水道事業計画を域け画事業区域/(ッファ (10m)</li> <li>第23条結除許可区域</li> </ul> |           |            |
|       |          | ■ 新市村市通道時計画区域                                                      |           |            |
|       |          | <ul> <li>工作に相思す意味にも</li> <li>都市場転換構図域</li> </ul>                   |           |            |
|       |          | <ul> <li>席住該導圧域</li> <li>エコタウン信州芋野建築協定区域</li> </ul>                |           |            |
|       |          | その他                                                                |           |            |
| DT108 | 居住誘導区域デ  | 6.1                                                                |           |            |
|       | - 2      | ○周川康/(シブデ ■ 河川法/(シブデ (18m))                                        |           |            |
|       |          | <ul> <li>地区計画区域</li> <li>都市施設</li> </ul>                           |           |            |
|       |          | 下水道事業計画回域                                                          |           |            |
|       |          | <ul> <li>下水道事業計画回域計画事業回域/シファ (10m)</li> <li>第29朱疑発許可回域</li> </ul>  |           |            |
|       |          | 都市計画運防計画区域<br>+ 中区原数理画用区域                                          |           |            |
|       |          |                                                                    |           |            |
|       |          | <ul> <li>居住誘導区域</li> <li>エコタウン偏州等野議員会定区域</li> </ul>                |           |            |
|       |          | その他                                                                |           |            |
| DT109 | グリーンヒルズ  | <b>新</b> 市計算                                                       |           |            |
| 2.100 |          | <ul> <li>展録づくり条例回域</li> <li>層外広告側回域</li> </ul>                     |           |            |
|       | リイレツン建築  | 若葉台建築回城<br>グリーンヒルズヴィレッジ建築回城                                        |           |            |
|       | 協定区域データ  | 建图文化射包器地区域<br>地域地区体展器                                              |           | The second |
|       |          | 編編著進法第22条回版                                                        |           | No.        |
|       |          | <ul> <li>運動台場回</li> <li>湖火堆園所</li> </ul>                           | - A CALLA | PAL        |
|       |          | <ul> <li>満火栓箇所バッファ (60m)</li> </ul>                                |           |            |

| DT110 | エコタウン信州     | (表明)                                                       | 677   |                                                                                                    |                                                                                                    |
|-------|-------------|------------------------------------------------------------|-------|----------------------------------------------------------------------------------------------------|----------------------------------------------------------------------------------------------------|
|       | 茅野建築協定区     | ✓ 河川法バッファ                                                  |       |                                                                                                    | and the second                                                                                                    |
|       | 小时是未顾定区     | <ul> <li>河川法/ツファ (18m)</li> <li>地区計画区域</li> </ul>          |       |                                                                                                    | the company                                                                                                    |
|       | 域データ        | 都市施設                                                       |       |                                                                                                    |                                                                                                    |
|       |             | 下水道事業計画区域                                                  |       |                                                                                                    |                                                                                                    |
|       |             | ■ 下水道事業計画区域計画事業区域バッファ                                      | (10m) |                                                                                                    |                                                                                                    |
|       |             | 第29条號発許可区域                                                 |       | the loss in the second second  |                                                                                                    |
|       |             | 都市計画道路計画区域                                                 |       | KOD                                                                                                    |                                                                                                    |
|       |             | 土地区围整理事業区域                                                 |       | TOSA                                                                                                    |                                                                                                    |
|       |             | 居住誘導区域                                                     |       |                                                                                                    |                                                                                                    |
|       |             | エコタウン信州茅野建築協定区域                                            |       | and have been to the second                                                                                                    |                                                                                                    |
|       |             | その他                                                        |       |                                                                                                    |                                                                                                    |
| DT111 | 早知べくし久例     |                                                            | Linte |                                                                                                    |                                                                                                    |
| DITT  | 京観づくり采例     | ランドマーク                                                     | •     |                                                                                                    |                                                                                                    |
|       | 区域データ       | 30都市モデル                                                    | •     |                                                                                                    |                                                                                                    |
|       |             | 1 建物モデル (茅野市)                                              |       |                                                                                                    |                                                                                                    |
|       |             | 災害請報                                                       |       |                                                                                                    |                                                                                                    |
|       |             | 都市計画                                                       |       | F aller                                                                                                    |                                                                                                    |
|       |             | <ul> <li>(1) (1) (1) (1) (1) (1) (1) (1) (1) (1)</li></ul> |       |                                                                                                    | and the second second se                                                                                                    |
|       |             | ■ 若黃台建築区域                                                  |       | AL                                                                                                    | - All All All All All All All All All Al                                                                                                    |
|       |             | グリーンヒルズヴィレッジ建築区域<br>専門文化はた教会区は                             |       |                                                                                                    |                                                                                                    |
|       |             | · 地域地区情報                                                   |       |                                                                                                    |                                                                                                    |
|       |             | ■ 建築基準法第22条区域                                              |       | The second second                                                                                                    |                                                                                                    |
|       |             | <ul> <li>運動台域回</li> <li>2000年までごう。</li> </ul>              |       |                                                                                                    |                                                                                                    |
| DT112 | 屋外広告物区域     | 3047月モデル (英野市)                                             |       | 1/ Cateria                                                                                                    | and a state of                                                                                                    |
|       | <u> </u>    | 災害痛報                                                       |       |                                                                                                    |                                                                                                    |
|       | テーダ         | 都市計画                                                       | -     |                                                                                                    |                                                                                                    |
|       |             | ■ 暴鶴づくり条例区域                                                |       |                                                                                                    |                                                                                                    |
|       |             | ■ 屋外広告物区域                                                  |       |                                                                                                    | and the second                                                                                                    |
|       |             | 右兼台編奏込現<br>グリーンヒルズヴィレッジ建築区域                                | H     |                                                                                                    | and the second in the                                                                                                    |
|       |             | - 理關文化財包開地区域                                               |       |                                                                                                    | 1                                                                                                    |
|       |             | ■ 地域地区情報                                                   |       | - ANN                                                                                                    | All and a second                                                                                                    |
|       |             | ■ 建聚基准法第22条区域                                              |       | the second second                                                                                                    |                                                                                                    |
|       |             | <ul> <li>通過目標因</li> <li>消火栓菌所</li> </ul>                   |       |                                                                                                    | and the second second                                                                                                    |
|       |             | <ul><li>満火栓菌所バッファ (60m)</li></ul>                          |       | 139 ×                                                                                                    | THE REAL PROPERTY AND A DECIMAL OF A DECIMAL OF A DECIMAL |
|       |             | • 防火水槽室所                                                   |       | But have a to                                                                                                    |                                                                                                    |
| DT113 | 若葉台建築協定     | 都市計画                                                       | •     |                                                                                                    |                                                                                                    |
|       |             | ■ 最親づくり条例区域                                                |       | The state of the state of the s |                                                                                                    |
|       | 区域ナータ       | 置外広告初区域<br>苦茎於建築区域                                         |       |                                                                                                    |                                                                                                    |
|       |             | ■ グリーンヒルズヴィレッジ建築区域                                         |       | That we have the                                                                                                    | 10 33 49                                                                                                    |
|       |             | / 理蔵文化財包蔵地区域                                               |       |                                                                                                    | ET THE                                                                                                    |
|       |             | ■ 地域地区情報                                                   |       |                                                                                                    |                                                                                                    |
| DT114 | 標高 1,500m 以 | 都市計画                                                       |       | · Cartan are                                                                                                    | the the text                                                                                                    |
|       | ト区域データ      | その他                                                        |       |                                                                                                    | and the second second second second second second second second second second second second second second second                                                                                                    |
|       | 工区域了一文      | ■ 標高1500m以上区域                                              |       |                                                                                                    | T. Moler and                                                                                                    |
|       |             | ■ 自然公園法区域                                                  |       |                                                                                                    |                                                                                                    |
|       |             | 森林区域                                                       |       |                                                                                                    | 1.44                                                                                                    |
|       |             | ■ 農業振興地域整備計画区域                                             |       |                                                                                                    | A States                                                                                                    |
|       |             |                                                            |       |                                                                                                    | N/ABBOOK                                                                                                    |
| DT115 | 自然公園法区域     | 災害情報                                                       | î     |                                                                                                    | All and the state of the state of the state  |
|       | -* 4        | <b>御</b> 巾計画<br>その地                                        | î     |                                                                                                    | The state of the state of the s |
|       | アーダ         | で <b>いた</b><br>標言1500ml以上で任                                |       | Contraction of the second                                                                                                    | all of States                                                                                                    |
|       |             | 自然公園法区域                                                    |       | Carlos and the second                                                                                                    | and the second second                                                                                                    |
|       |             | 幕林区域                                                       |       | A CONTRACTOR OF THE OWNER                                                                                                    | Tun 1                                                                                                    |
|       |             | ■ 農業振興地域整備計画区域                                             |       | and a series                                                                                                    | 4 109                                                                                                    |
|       |             |                                                            |       |                                                                                                    |                                                                                                    |

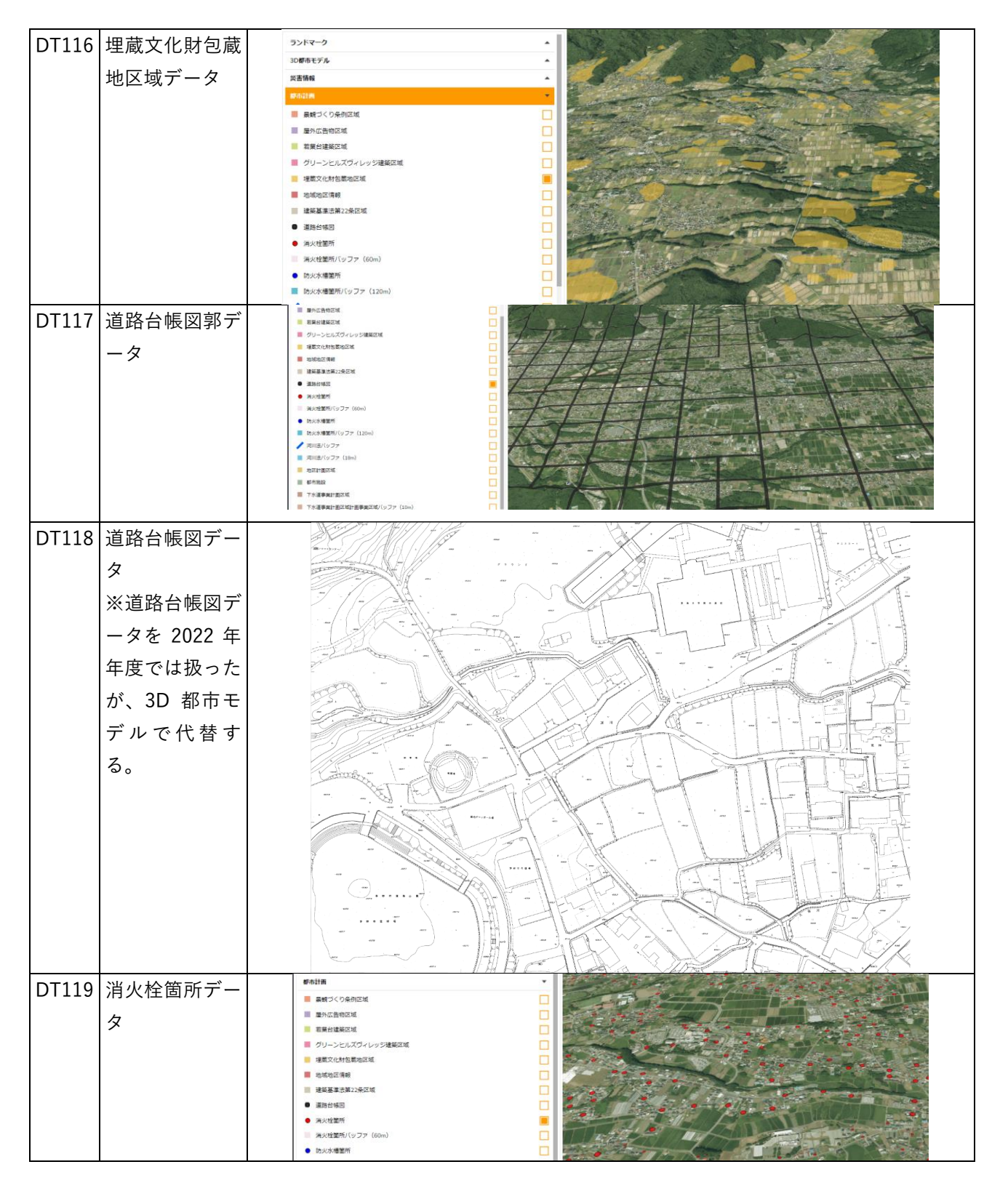

| DT120    | 防火水槽笛所デ    | 都市計画                                                                                              |                                                                                                    |
|----------|------------|---------------------------------------------------------------------------------------------------|----------------------------------------------------------------------------------------------------|
| DIIZU    | 的八小自回/// / | - 果観づくり条例区域                                                                                       |                                                                                                    |
|          | - 2        | ■ ■外広告物区域                                                                                         |                                                                                                    |
|          |            | ■ 若藥台建築区域                                                                                         |                                                                                                    |
|          |            | ■ グリーンヒルズヴィレッジ建築区域                                                                                |                                                                                                    |
|          |            | 🧧 埋藏文化財包藏地区域                                                                                      |                                                                                                    |
|          |            | 地域地区情報                                                                                            |                                                                                                    |
|          |            | 建築基準法第22条区域                                                                                       |                                                                                                    |
|          |            | <ul> <li>道路台城図</li> </ul>                                                                         |                                                                                                    |
|          |            | <ul> <li></li></ul>                                                                               |                                                                                                    |
|          |            | 満火栓箇所パッファ (60m)                                                                                   |                                                                                                    |
|          |            | ● トッシス 満知 戸戸                                                                                      |                                                                                                    |
|          |            | <ul> <li>防火火増増加所パッパファ (120m)</li> </ul>                                                           |                                                                                                    |
|          |            |                                                                                                   |                                                                                                    |
|          |            | Miniar (9) F                                                                                      |                                                                                                    |
| DT121    | 河川法データ     | RE LAY                                                                                            |                                                                                                    |
| DITET    | / )////    | ● 這時的報告                                                                                           |                                                                                                    |
|          |            | <ul> <li>滴火栓菌所</li> </ul>                                                                         |                                                                                                    |
|          |            | 満火栓箇所バッファ (60m)                                                                                   |                                                                                                    |
|          |            | <ul> <li>防火水槽篦所</li> </ul>                                                                        |                                                                                                    |
|          |            | 防火火槽箇所バッファ (120m)                                                                                 |                                                                                                    |
|          |            | / 河川法バッファ                                                                                         |                                                                                                    |
|          |            | <ul><li>河川法/(ッファ (18m)</li></ul>                                                                  |                                                                                                    |
|          |            | ■ 地区計画区域                                                                                          |                                                                                                    |
|          |            | ■ 都市地理                                                                                            |                                                                                                    |
|          |            | 下水道事業計画回域                                                                                         |                                                                                                    |
|          |            | 下水道事業計画区域計画事業区域パッファ(10m)                                                                          |                                                                                                    |
|          |            | 第29条随発許可区域                                                                                        |                                                                                                    |
|          |            | 都市計画道路計画区域                                                                                        |                                                                                                    |
| -        |            | +26区面和建筑建筑全区                                                                                      |                                                                                                    |
| DT122    | 下水道データ     | PER Lorft                                                                                         |                                                                                                    |
| DIILL    |            | <ul> <li>         ・ 読火水権重新/ハッノア (120m)         ・         ・         ・</li></ul>                    |                                                                                                    |
|          |            | / 河川波パッファ                                                                                         |                                                                                                    |
|          |            | NGH AGE NG S Y LLONG                                                                              | and the second second s |
|          |            | Ⅲ 都市施設                                                                                            |                                                                                                    |
|          |            | ■ 下水道事業計画区域                                                                                       |                                                                                                    |
|          |            | 下水道事業計画区域計画事業区域パッファ (10m)                                                                         |                                                                                                    |
|          |            | 第29年開発許可回域                                                                                        |                                                                                                    |
|          |            |                                                                                                   |                                                                                                    |
|          |            | 工机应用加速量用应效                                                                                        |                                                                                                    |
|          |            | ■ 居住誘導区域                                                                                          |                                                                                                    |
|          |            | - エコタウン催州栗野诸崎位定区域                                                                                 |                                                                                                    |
| DT100    | ᅕᄔᇊᅷᅎᇰ     | ランドマーク                                                                                            |                                                                                                    |
| D1123    | 槑杯区 域 テータ  | いがホモデル                                                                                            |                                                                                                    |
|          |            | 2011年10日27月2                                                                                      |                                                                                                    |
|          |            | 都市計画                                                                                              |                                                                                                    |
|          |            | その他                                                                                               |                                                                                                    |
|          |            | ■ 標頁1500m以上回域                                                                                     |                                                                                                    |
|          |            | 自然公園法区域                                                                                           |                                                                                                    |
|          |            |                                                                                                   |                                                                                                    |
|          |            | 量 重要把與地域發展計画区域                                                                                    |                                                                                                    |
|          |            |                                                                                                   |                                                                                                    |
| 1        |            |                                                                                                   | and the state of the second state of the second state of the secon |
|          |            |                                                                                                   |                                                                                                    |
| D.T.L.A. |            | 1.20                                                                                              |                                                                                                    |
| DI124    | 晨苿振興地域整    | 王大道廣樂計畫內述                                                                                         |                                                                                                    |
| 1        |            | <ul> <li>・・・・・・・・・・・・・・・・・・・・・・・・・・・・・・・・・・・・</li></ul>                                           |                                                                                                    |
| 1        | 備計画区域デー    | 第29条提発許可認識                                                                                        |                                                                                                    |
|          |            | ■ 柳代計画連時計画区域                                                                                      |                                                                                                    |
| 1        | Я          | 📕 土地区图题理事奠区域                                                                                      |                                                                                                    |
|          |            | ● 都市機能誘導区域                                                                                        |                                                                                                    |
|          |            | <ul> <li>              届住請導区域          </li> <li>             エコ々ウン便州菜師課話位金匠城         </li> </ul> | - Alexander                                                                                                    |
| 1        |            | <ul> <li>エーアンノ国际で打除れたことにあ、<br/>その情</li> </ul>                                                     |                                                                                                    |
|          |            |                                                                                                   |                                                                                                    |
|          |            | ■ 自州公園赤区域                                                                                         |                                                                                                    |
| 1        |            | ■ 数林区域                                                                                            |                                                                                                    |
| 1        |            | 農業經緯地域提倡計劃回域                                                                                      |                                                                                                    |

| DT125 | 航空写真データ |                                                                                                    |
|-------|---------|----------------------------------------------------------------------------------------------------|
| DT126 | 地盤データ   |                                                                                                    |
| DT127 | 区割り線データ |                                                                                                    |
|       |         | wkt_geom         object_id         code         編目数         shape_leng         key_id         road_width         road_way_width         rod_flg         drv_flg         label_text           MultiLineString ((-<br>33009.7631999992847443 -<br>783.56499999947845936, -<br>781.6465000007301569))         148         9104000         0         1.935890352         3046868         3.8         2.8         RT         RT         3.8m(2.8m)                               |
|       |         | MultiLineString ((-<br>33011.7671999995280294 -<br>777.0834999997687794, -<br>33009.00310000032185508 -<br>774.78109999932248728))     149     9104000     0     3.597401085     3046869     3.4     2.4     完丁1     亮丁1     3.4m(2.4m)       MultiLineString ((-<br>32972.64840000029653311 -<br>745.67899999538064, -<br>32970.64800999987483025 -<br>742.3190000013411045))     9104000     0     3.910345265     3046870     3.9     2.9     完丁1     完丁1     3.9m(2.9m) |

| DT128 | 道路中心線デー  |                                                            |  |  |  |  |  |  |  |  |
|-------|----------|------------------------------------------------------------|--|--|--|--|--|--|--|--|
|       | <b>h</b> |                                                            |  |  |  |  |  |  |  |  |
|       | ×        |                                                            |  |  |  |  |  |  |  |  |
|       |          |                                                            |  |  |  |  |  |  |  |  |
|       |          |                                                            |  |  |  |  |  |  |  |  |
|       |          |                                                            |  |  |  |  |  |  |  |  |
|       |          |                                                            |  |  |  |  |  |  |  |  |
|       |          |                                                            |  |  |  |  |  |  |  |  |
|       |          |                                                            |  |  |  |  |  |  |  |  |
|       |          |                                                            |  |  |  |  |  |  |  |  |
|       |          |                                                            |  |  |  |  |  |  |  |  |
|       |          |                                                            |  |  |  |  |  |  |  |  |
|       |          |                                                            |  |  |  |  |  |  |  |  |
|       |          |                                                            |  |  |  |  |  |  |  |  |
|       |          |                                                            |  |  |  |  |  |  |  |  |
|       |          |                                                            |  |  |  |  |  |  |  |  |
|       |          |                                                            |  |  |  |  |  |  |  |  |
|       |          | wkt_geom       object_id code  路線番号 路線名称   道路種別   check    |  |  |  |  |  |  |  |  |
|       |          | MultiLineString ((-                                        |  |  |  |  |  |  |  |  |
|       |          | 26340.31450000032782555 -                                  |  |  |  |  |  |  |  |  |
|       |          | 2490.11160000041127205,- 56 9102000 43668 3 6 6 8 号線 市道その他 |  |  |  |  |  |  |  |  |
|       |          | 26243.02730000019073486 -                                  |  |  |  |  |  |  |  |  |
|       |          | 2488.41699999943375587))                                   |  |  |  |  |  |  |  |  |
|       |          |                                                            |  |  |  |  |  |  |  |  |
|       |          | 2518 98/600000083//65 - 57 9102100 /2292 2 2 9 2 是線 古道その他  |  |  |  |  |  |  |  |  |
|       |          | 27419.9100000014901161 -                                   |  |  |  |  |  |  |  |  |
|       |          | 2522.47069999948143959))                                   |  |  |  |  |  |  |  |  |
|       |          | MultiLineString ((-                                        |  |  |  |  |  |  |  |  |
|       |          | 27286.817200000397861 -                                    |  |  |  |  |  |  |  |  |
|       |          | 2626.66620000079274178,- 58 9102100 42296 2 2 9 6 号線 市道その他 |  |  |  |  |  |  |  |  |
|       |          | 27285.01970000006258488 -                                  |  |  |  |  |  |  |  |  |
|       |          | 2611.52569999918341637))                                   |  |  |  |  |  |  |  |  |
| DT129 | 道路部幅員デー  |                                                            |  |  |  |  |  |  |  |  |
|       | <i>b</i> |                                                            |  |  |  |  |  |  |  |  |
|       | ^        |                                                            |  |  |  |  |  |  |  |  |
|       |          |                                                            |  |  |  |  |  |  |  |  |
|       |          |                                                            |  |  |  |  |  |  |  |  |
|       |          |                                                            |  |  |  |  |  |  |  |  |
|       |          |                                                            |  |  |  |  |  |  |  |  |
|       |          |                                                            |  |  |  |  |  |  |  |  |
|       |          |                                                            |  |  |  |  |  |  |  |  |
|       |          |                                                            |  |  |  |  |  |  |  |  |
|       |          |                                                            |  |  |  |  |  |  |  |  |
|       |          |                                                            |  |  |  |  |  |  |  |  |
|       |          |                                                            |  |  |  |  |  |  |  |  |
|       |          |                                                            |  |  |  |  |  |  |  |  |
| 1     |          |                                                            |  |  |  |  |  |  |  |  |

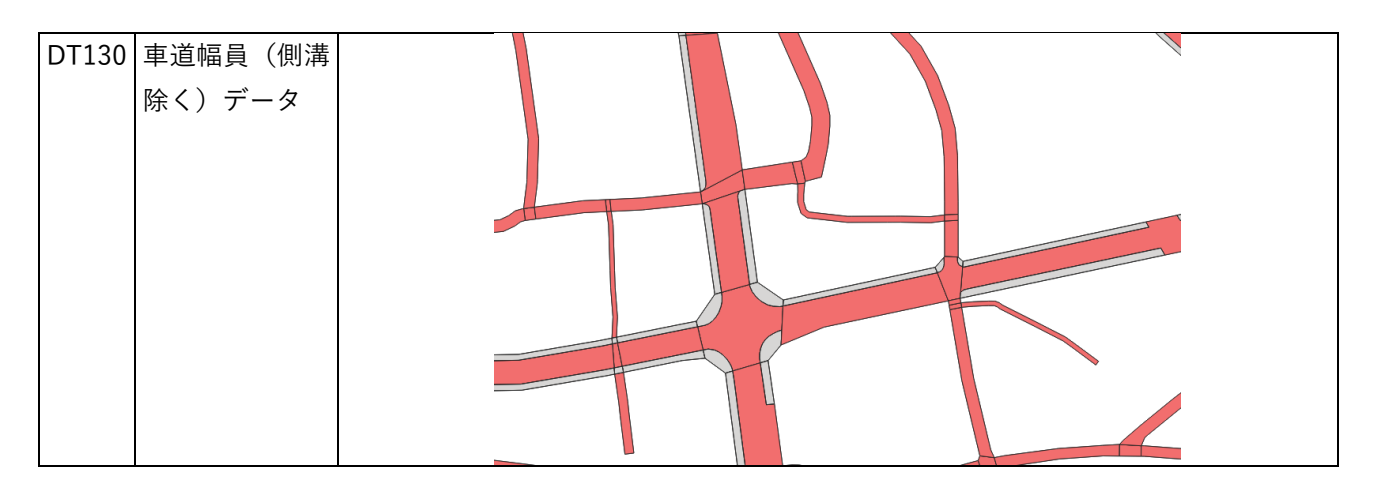

# 3-5-2. 生成・変換したデータ

本実証では、生成・変換したデータは発生していない。

# 3-6. ユーザインタフェース

## 3-6-1. 画面一覧

本システムの画面一覧を以下に示す。

1) 事業者・行政担当者共通画面

#### 表 3-161 事業者・行政担当者共通画面一覧

| ID    | 連携(ID) | 画面名      | 画面 | i説明                     | 画面を表  |
|-------|--------|----------|----|-------------------------|-------|
|       |        |          |    |                         | 示した機  |
|       |        |          |    |                         | 能(ID) |
| SC001 | SC103  | 地番検索画面   | •  | 地番検索結果を表示する。            | FN002 |
| SC002 | SC102、 | レイヤー覧表示画 | •  | 各種 3D データ・開発許可判定データを一覧表 | FN004 |
|       | SC202  | 面        |    | 示する。                    |       |
|       |        |          | •  | 画面のチェックボックスより、地図上にレイ    |       |
|       |        |          |    | ヤ表示の追加・削除を行う。           |       |
|       |        |          | •  | ドラッグアンドドロップで地図上に表示して    |       |
|       |        |          |    | いるレイヤの表示順の並び替えを行う。      |       |
| SC003 | SC102、 | 3D ビュー   | •  | 開発許可申請機能の3次元地図を表示する。    | FN001 |
|       | SC202  |          |    |                         |       |

### 2) 事業者向け画面

#### 表 3-162 事業者向け画面一覧

| ID    | 連携(ID) | 画面名     | 画面 | ū説明                    | 画面を表示し  |
|-------|--------|---------|----|------------------------|---------|
|       |        |         |    |                        | た機能(ID) |
| SC101 | SC003  | 利用者規約・ア | •  | 開発許可申請機能の利用規約を表示し、同    | FN003、  |
|       |        | ンケート画面  |    | 意の意思を確認する。             | FN005   |
|       |        |         | •  | 開発許可申請機能の利用目的を選択して、    |         |
|       |        |         |    | アンケート収集の画面を別タブで開く。     |         |
| SC102 | SC001、 | 事業者トップ画 | •  | 初期表示時に、「検索」タブ、「地図検索    | FN002、  |
|       | SC002、 | 面       |    | (地番)」ラジオボタンの選択状態により    | FN004、  |
|       | SC103、 |         |    | 【SC001】と【SC113】を表示する。  | FN015   |
|       | SC113  |         | •  | 【SC001】に、検索条件を入力して、検索  |         |
|       |        |         |    | を行うと、【SC103】を表示する。     |         |
|       |        |         | •  | 「地図選択」ラジオボタンを選択すると、    |         |
|       |        |         |    | 【SC103】へ切り替わる。         |         |
|       |        |         | •  | 「レイヤ」タブを選択すると、【SC002】を |         |
|       |        |         |    | 表示する。                  |         |
| SC103 | SC001、 | 申請対象地番選 | •  | 申請対象地番の選択方法は以下の3パター    | FN002、  |
|       | SC102、 | 択画面     |    | ンとする。                  | FN007   |
|       | SC104  |         |    | ▶ 地図検索(地番):【SC001】の検索結 |         |

| ID    | 連携(ID) | 画面名     | 画面 | 前説明                      | 画面を表示し      |
|-------|--------|---------|----|--------------------------|-------------|
|       |        |         |    |                          | た機能(ID)     |
|       |        |         |    | 果一覧から選択する。               |             |
|       |        |         |    | ▶ 地図選択:【SC001】を、入力不可にす   |             |
|       |        |         |    | る。地番上で、クリックした地点に該        |             |
|       |        |         |    | 当する筆界を選択する。              |             |
|       |        |         |    | ▶ 地図選択:【SC001】を、入力不可にす   |             |
|       |        |         |    | る。地番上のドラッグした範囲に含ま        |             |
|       |        |         |    | れる筆界を選択する。               |             |
| SC104 | SC103、 | 申請区分選択画 | •  | 画面に、「土地相談」と「開発許可」どちら     | FN006       |
|       | SC105  | 面       |    | かを選択する。初期表示時、「開発許可」が     |             |
|       |        |         |    | デフォルト選択される。              |             |
|       |        |         | •  | 選択結果より、画面に表示する開発許可申      |             |
|       |        |         |    | 請の申請区分リストが切り替わる。         |             |
|       |        |         | •  | システム構築時の設定に従い申請区分の必      |             |
|       |        |         |    | 須チェックを行う。                |             |
| SC105 | SC102、 | 概況診断結果表 | •  | 選択した地番と申請区分をもとに、開発許      | FN008、      |
|       | SC104、 | 示画面     |    | 可申請に適しているか、判定結果を一覧表      | $FN101\sim$ |
|       | SC106、 |         |    | 示する。                     | FN113       |
|       | SC108  |         | •  | 判定結果をクリックすると判定に用いた       |             |
|       |        |         |    | GIS データを 3D 都市モデルに重畳表示し、 |             |
|       |        |         |    | 画面右下に判定結果の詳細・補足説明文を      |             |
|       |        |         |    | 表示する。参考資料がある場合、リンクを      |             |
|       |        |         |    | 表示する。                    |             |
|       |        |         | •  | 参照資料のリンクをクリックすると、        |             |
|       |        |         |    | 【SC106】を別タブに開く。          |             |
| SC106 | SC105  | 概況診断関連資 | •  | 道路台帳図(画像又は PDF)を表示する。    | -           |
|       |        | 料画面     |    |                          |             |
| SC107 | SC105  | 帳票出力画面  | •  | 概況診断結果を帳票出力する。           | FN003、      |
|       |        |         | •  | 帳票出力完了した 3 秒後に、アンケート収    | FN009       |
|       |        |         |    | 集画面を別タブで開く。              |             |
| SC108 | SC105、 | 申請者情報入力 | •  | 開発許可申請の申請者情報を入力する。       | FN010       |
|       | SC109  | 画面      |    |                          |             |
| SC109 | SC108、 | 申請対象ファイ | •  | 開発許可申請の申請区分に関連付けたファ      | FN011       |
|       | SC110  | ルアップロード |    | イルをアップロードする。             |             |
|       |        | 画面      |    |                          |             |
| SC110 | SC109、 | 申請内容確認画 | •  | 開発許可申請の入力情報・ファイル情報に      | -           |
|       | SC111、 | 面       |    | 相違ないか確認する。               |             |
|       | SC112  |         |    |                          |             |
| SC111 | SC112  | 概況診断レポー | •  | 概況診断レポート(回答内容を含む)作成      | FN009       |
|       |        | ト生成画面   |    | の進捗を表示する。                |             |

| ID    | 連携(ID) | 画面名        | 画面 | ī説明                    | 画面を表示し  |
|-------|--------|------------|----|------------------------|---------|
|       |        |            |    |                        | た機能(ID) |
| SC112 | -      | 申請完了画面     | •  | 開発許可申請が完了したことを通知する。    | FN003、  |
|       |        |            | •  | 申請完了した 3 秒後に、アンケート収集画  | FN012、  |
|       |        |            |    | 面を別タブで開く。              | FN013   |
| SC113 | SC114  | 申請 ID/パスワー | •  | 申請時の ID/パスワードを認証する。    | FN015   |
|       |        | ド認証画面      |    |                        |         |
| SC114 | SC115、 | 回答内容確認画    | •  | 行政担当者からの回答内容を確認する。     | FN016、  |
|       | SC116  | 面          | •  | 行政担当者からの回答内容を帳票出力す     | FN017、  |
|       |        |            |    | 3.                     | FN018   |
|       |        |            | •  | 回答内容より、再申請必要かを確認する。    |         |
|       |        |            | •  | 回答に対して問合せを行う場合、【SC116】 |         |
|       |        |            |    | で問合せを行う。               |         |
|       |        |            | •  | 回答内容横に問合せ状態を表示する。30 秒  |         |
|       |        |            |    | おきに読み込んで表示を更新する。       |         |
| SC115 | SC110、 | 再申請画面      | •  | 再申請要の申請ファイルのみをアップロー    | FN014   |
|       | SC114  |            |    | ドする。                   |         |
| SC116 | SC114、 | 問合せ画面      | •  | 行政からの回答に対して、事業者からチャ    | FN019   |
|       | SC117、 |            |    | ット形式で問合せを行う。           |         |
|       | SC206  |            | •  | 問合せを投稿後、行政担当者へメール通知    |         |
|       |        |            |    | を行う。                   |         |
|       |        |            | •  | 問合せ内容は 30 秒おきに読み込んで表示を |         |
|       |        |            |    | 更新する。                  |         |
| SC117 | SC116  | 問合せファイル    | •  | 問合せ内容に関する添付ファイルをアップ    | -       |
|       |        | 選択画面       |    | ロードする。                 |         |

### 3) 行政向け画面

表 3-163 行政向け画面一覧

| ID    | 連携(ID) | 画面名      | 画面説明                                       | 画面を表   |
|-------|--------|----------|--------------------------------------------|--------|
|       |        |          |                                            | 示した機   |
|       |        |          |                                            | 能(ID)  |
| SC201 | SC003  | ログイン認証画面 | ● 行政担当者の ID/パスワードを認証する。                    | FN020、 |
|       |        |          | ● 認証成功した 3 秒後に、アンケート収集画面                   | FN003  |
|       |        |          | を開く。                                       |        |
| SC202 | SC001、 | 行政トップ画面  | 画面表示は以下の3パターンとする。                          | FN002、 |
|       | SC002、 |          | ● 「地図検索」タブ                                 | FN004、 |
|       | SC201、 |          | ▶ 【SC001】地番検索画面を表示し、結果                     | FN028  |
|       | SC203、 |          | 一覧に地番に対する申請のステータスを                         |        |
|       | SC204、 |          | 表示する。                                      |        |
|       | SC205、 |          | ▶ ログインユーザの所属部署宛の問合せ・                       |        |
|       | SC213  |          | 回答情報を一覧表示する。                               |        |
|       |        |          | ▶ 問合せ・回答一覧は30秒おきに読み込ん                      |        |
|       |        |          | で表示を更新する。                                  |        |
|       |        |          | ▶ 問合せ・回答一覧の詳細ボタンより、                        |        |
|       |        |          | 【SC205】、【SC213】へ遷移する                       |        |
|       |        |          | ● 「申請情報検索」タブ                               |        |
|       |        |          | ▶ 【SC203】申請・問合せ情報検索画面を                     |        |
|       |        |          | 表示する。                                      |        |
|       |        |          | ● 「レイヤ」タブ                                  |        |
|       |        |          | ▶ 【SC002】レイヤー覧表示画面を表示す                     |        |
|       |        |          | る。                                         |        |
| SC203 | SC204  | 申請・問合せ情報 | <ul> <li>区分:申請情報を選択する場合、申請時の入</li> </ul>   | FN021  |
|       |        | 検索画面     | 力情報と申請の担当課、回答者を検索条件と                       |        |
|       |        |          | して、申請情報を検索する。                              |        |
|       |        |          | <ul> <li>● 区分:問合せ情報を選択する場合、申請時の</li> </ul> |        |
|       |        |          | 入力情報と問合せ内容の担当課、回答者を検                       |        |
|       |        |          | 索条件として、問合せ情報を検索する。                         |        |
| SC204 | SC203、 | 検索結果一覧表示 | <ul> <li>● 申請・問合せ情報検索の検索結果を一覧表示</li> </ul> | FN021  |
|       | SC205、 | 画面       | する。                                        |        |
|       | SC213  |          |                                            |        |
| SC205 | SC202、 | 申請情報詳細画面 | <ul> <li>開発許可申請情報の詳細情報を表示する。</li> </ul>    | FN021、 |
|       | SC204  |          | ● 申請ファイルと概況診断レポートを参照す                      | FN027  |
|       |        |          | る。                                         |        |
|       |        |          | ● 回答内容の履歴を参照する。                            |        |
|       |        |          | ● 回答ファイルの更新履歴を参照する。                        |        |
| SC206 | SC205、 | 申請ファイル選択 | ● 全ての版情報の申請ファイルを一覧表示す                      | FN022  |
|       | SC213  | 画面       | る。                                         |        |

| ID    | 連携(ID) | 画面名      | 画面 | ī説明                    | 画面を表  |
|-------|--------|----------|----|------------------------|-------|
|       |        |          |    |                        | 示した機  |
|       |        |          |    |                        | 能(ID) |
|       |        |          | •  | 申請ファイルをダウンロードする。       |       |
| SC207 | SC205、 | 回答登録画面   | •  | 申請情報に対し、回答を記載する。       | FN023 |
|       | SC208、 |          | •  | 回答ファイルを追加・編集・削除する。     |       |
|       | SC209、 |          |    |                        |       |
|       | SC210、 |          |    |                        |       |
|       | SC211  |          |    |                        |       |
| SC208 | SC207  | 回答テンプレート | •  | テンプレートを選択して、回答内容の末尾に   | FN023 |
|       |        | 選択画面     |    | 追記する。                  |       |
| SC209 | SC207  | 回答ファイル選択 | •  | PC から添付したい回答ファイルを選択する。 | FN023 |
|       |        | 画面       | •  | 申請情報の申請ファイル又は登録済みの回答   |       |
|       |        |          |    | ファイルから引用して回答ファイルとする。   |       |
| SC210 | SC207、 | 回答ファイル赤入 | •  | 画像ファイルに赤字・枠線・マーカー等で添   | FN023 |
|       | SC209  | れ画面      |    | 削・修正を行う。               |       |
| SC211 | SC207、 | 回答登録完了画面 | •  | 申請情報への回答が完了したことを表示す    | FN024 |
|       | SC205  |          |    | る。                     |       |
| SC212 | SC205  | 回答完了通知画面 | •  | 事業者に対し、回答が完了したことを通知す   | FN025 |
|       |        |          |    | る。                     |       |
| SC213 | SC205、 | 問合せ画面    | •  | 事業者・行政担当課からの問合せに返答す    | FN026 |
|       | SC206、 |          |    | る。                     |       |
|       | SC214  |          | •  | 別担当課(複数可)へ問合せ内容に関する問   |       |
|       |        |          |    | 合せを投稿する。               |       |
|       |        |          | •  | 事業者からの問合せファイル、申請情報の全   |       |
|       |        |          |    | ての版情報の申請ファイル、問合せにひも付   |       |
|       |        |          |    | く回答ファイルを参照する。          |       |
|       |        |          | •  | 問合せにひも付く申請情報の詳細を参照す    |       |
|       |        |          |    | る。                     |       |
| SC214 | SC213  | 宛先選択画面   | •  | 問合せに対する回答者を指定する。       | FN026 |

## 3-6-2. 画面遷移図

本システムの画面遷移図を以下に示す。

### 1) 事業者向け画面

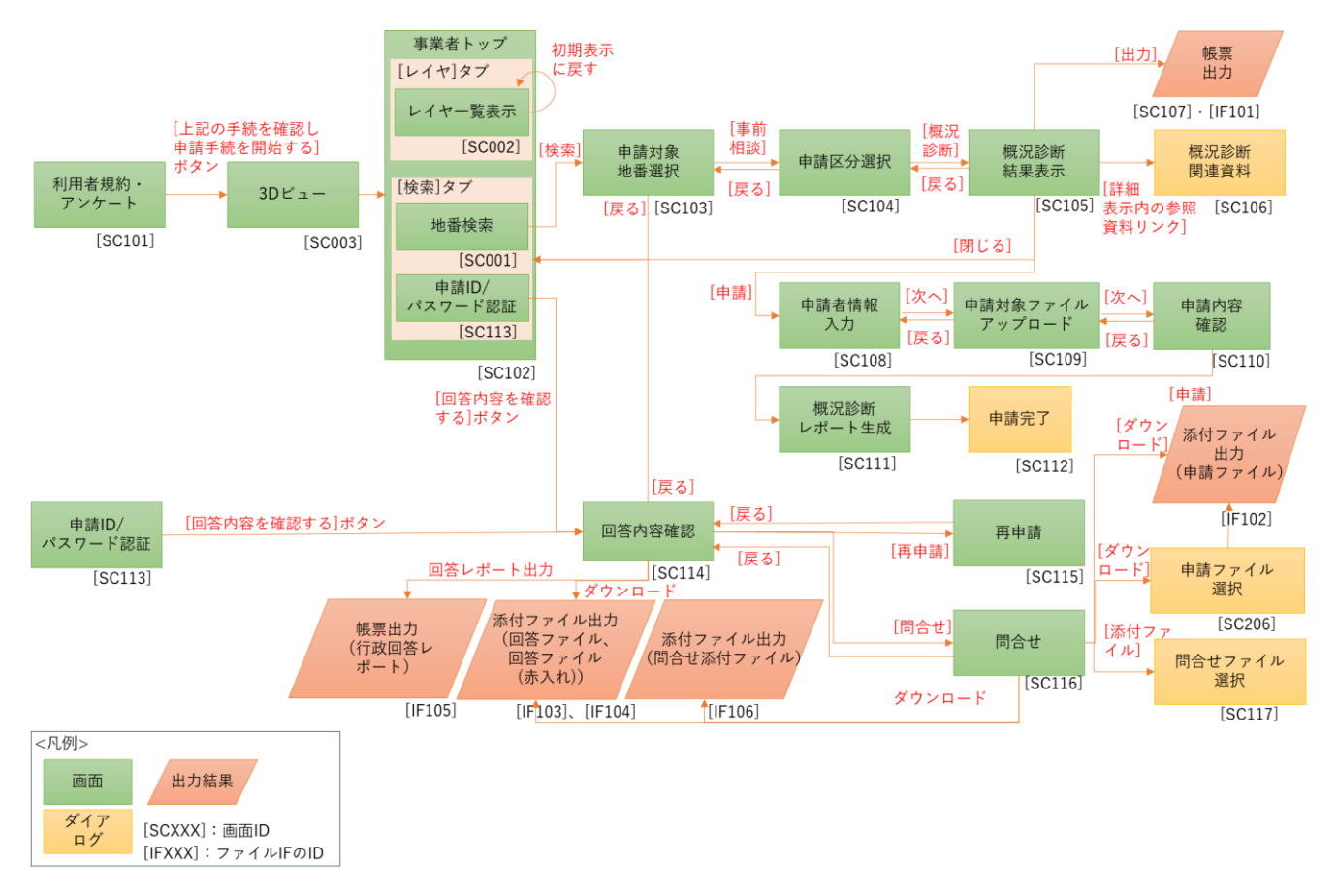

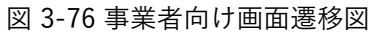

### 2) 行政向け画面

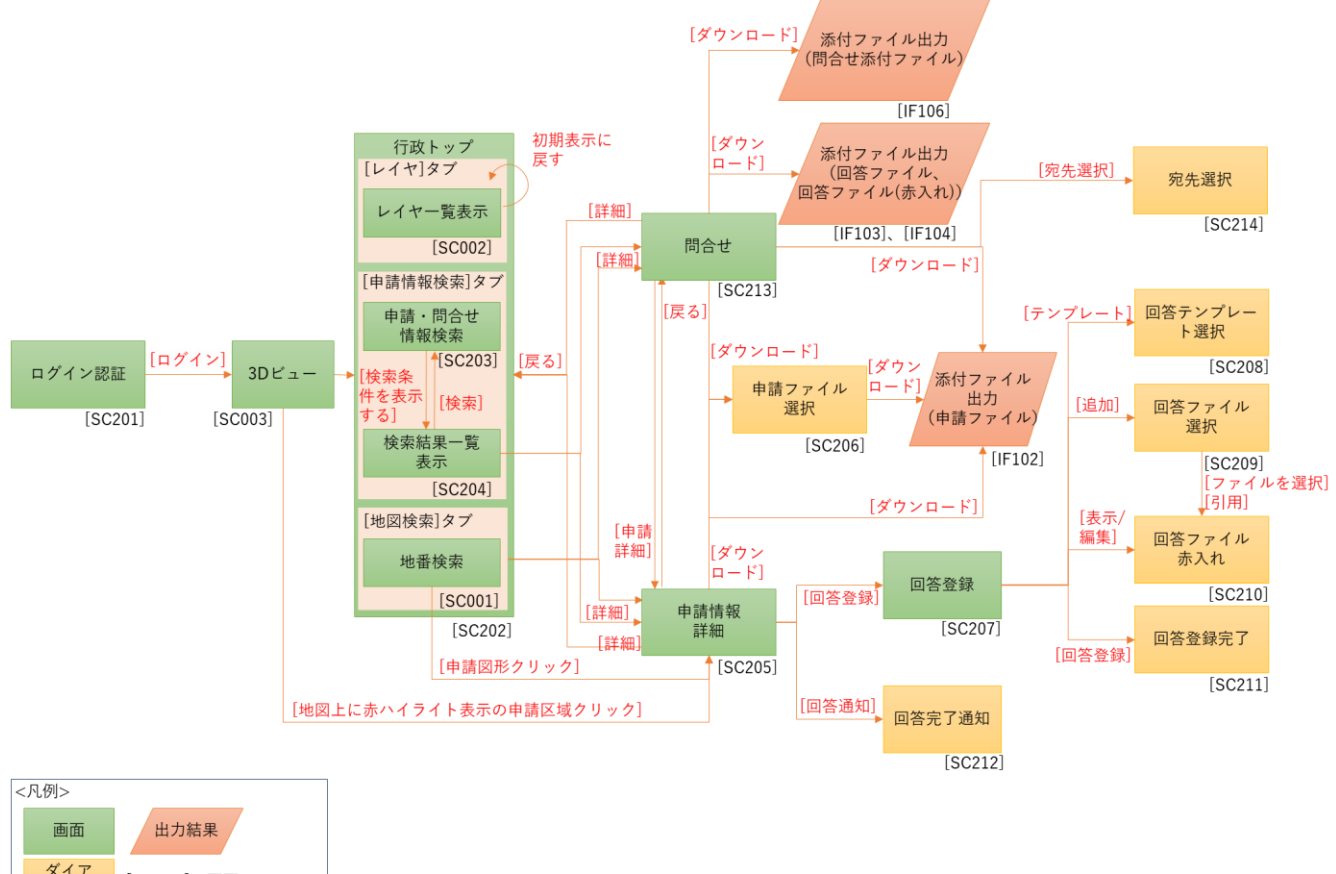

ダイア ログ [IFXXX]: 画面ID [IFXXX]:ファイルIFのID

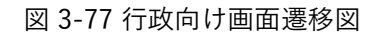

### 3-6-3. 各画面仕様詳細

本システムの各画面仕様詳細を以下に示す。

- 1) 事業者・行政担当者共通画面
- 1. 【SC001】地番検索画面
- ● 画面の目的・概要
  - 事業者と行政担当者が単体機能として利用するほか、申請範囲選択時にも用いる。申請範囲選択時には、【SC103】に選択した地番を蓄積し、リスト表示する。
  - 町丁名指定には、リストから選択する方法と、かな検索する方法がある。町丁名フォームをクリッ クすると、リストが表示され、選択肢を押下することで選択できる。「かな検索」ボタンを押下す ると、かな検索画面が表示され、かな文字を入力することで任意の選択肢を選択できる。
  - ▶ 地番フォームに文字列を入力すると、「検索」ボタン押下時に前方一致検索結果を表示する。
  - 「検索」ボタンを押下すると、町丁名が入力されたもの、かつ地番が入力された文字列に対し前方 一致するものをリストアップする。両入力部が空白の状態で検索はできない。検索結果が 5,000 件 を超えた場合、5,000 件だけリストアップする。
  - ▶ 検索結果に該当する区域は 3D ビュー上に赤枠で表示される。検索結果をクリックすると、該当区 域がズームされ印がつく。
- 画面イメージ

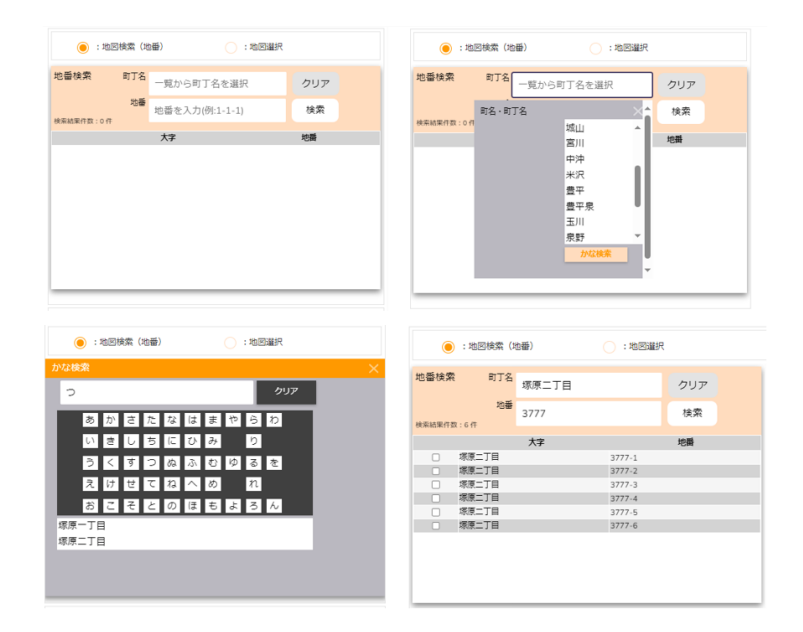

図 3-78 地番検索画面のイメージ

| 地番検索         町7名         ちの         クリア           地価         1443         検索           **#結果作数:7#         1443         検索           ************************************                                                                                                    | 0      | ):地図検索(均   | 也番)  | () : 地図選拔 | र   |
|----------------------------------------------------------------------------------------------------|--------|------------|------|-----------|-----|
| 地番<br>検索<br>検索<br>検索<br>体示<br>1443<br>(検索<br>大字<br>地番<br>・<br>5の<br>1443-1<br>・<br>5の<br>1443-2<br>・<br>5の<br>1443-3<br>・<br>5の<br>1443-4<br>・<br>5の<br>1443-4<br>・<br>5の<br>1443-6<br>・<br>5の<br>1443-7<br>・<br>50<br>1443-7<br>・<br>50<br>1443-7<br>-<br>50<br>1443-7<br>-<br>50<br>1443-7<br>-<br>1443-7<br>-<br>147<br>-<br>147<br>-<br>147<br>-<br>147<br>-<br>147 | 地番検索   | 8 町丁名      | ちの   |           | クリア |
| 大字         地番           5の         1443-1           5の         1443-2           5の         1443-3           5の         1443-4           5の         1443-5           5の         1443-6           5の         1443-7                                                                                                    | 検索結果件委 | 地番<br>数:7件 | 1443 |           | 検索  |
| 50       1443-1         50       1443-2         50       1443-3         50       1443-4         50       1443-5         50       1443-6         50       1443-7                                                                                                    |        |            | 大字   |           | 地番  |
| 5の         1443-2           5の         1443-3           5の         1443-4           5の         1443-6           5の         1443-6           5の         1443-7                                                                                                    |        | ちの         |      | 1443-1    |     |
| 50       1443-3         50       1443-4         50       1443-5         50       1443-6         50       1443-7                                                                                                    |        | ちの         |      | 1443-2    |     |
| 50         1443-4           50         1443-5           50         1443-6           50         1443-7                                                                                                    |        | ちの         |      | 1443-3    |     |
| うちの         1443-5           ちの         1443-6           うちの         1443-7                                                                                                    |        | ちの         |      | 1443-4    |     |
| ちの     1443-6     ちの     1443-7                                                                                                    |        | ちの         |      | 1443-5    |     |
| 5の 1443-7                                                                                                    |        | ちの         |      | 1443-6    |     |
|                                                                                                    |        | ちの         |      | 1443-7    |     |
|                                                                                                    |        |            |      |           |     |
|                                                                                                    |        |            |      |           |     |
|                                                                                                    |        |            |      |           |     |

図 3-79 地番検索結果画面のイメージ

- 2. 【SC002】レイヤー覧表示画面
- ● 画面の目的・概要
  - > 【SC003】3D ビュー画面上に表示する地図情報の表示・非表示を操作する。
  - ▶ をクリックすると、対応したレイヤが地図上に重ねて表示される。
  - ▶ | をクリックすると、対応したレイヤが非表示になる。
  - > フォルダをクリックすると、フォルダ内に含まれるレイヤが展開表示される。
  - レイヤ又はフォルダをドラッグアンドドロップすることで、レイヤの表示順を入れ替えることがで きる。ランドマーク及び 3D 都市モデルレイヤの並び替えと、レイヤ又はフォルダの親フォルダを またいだ移動はできない。
  - ▶ 「初期表示に戻す」ボタンをクリックすると、レイヤの表示状態と並び順を初期状態に戻す。
- 画面イメージ

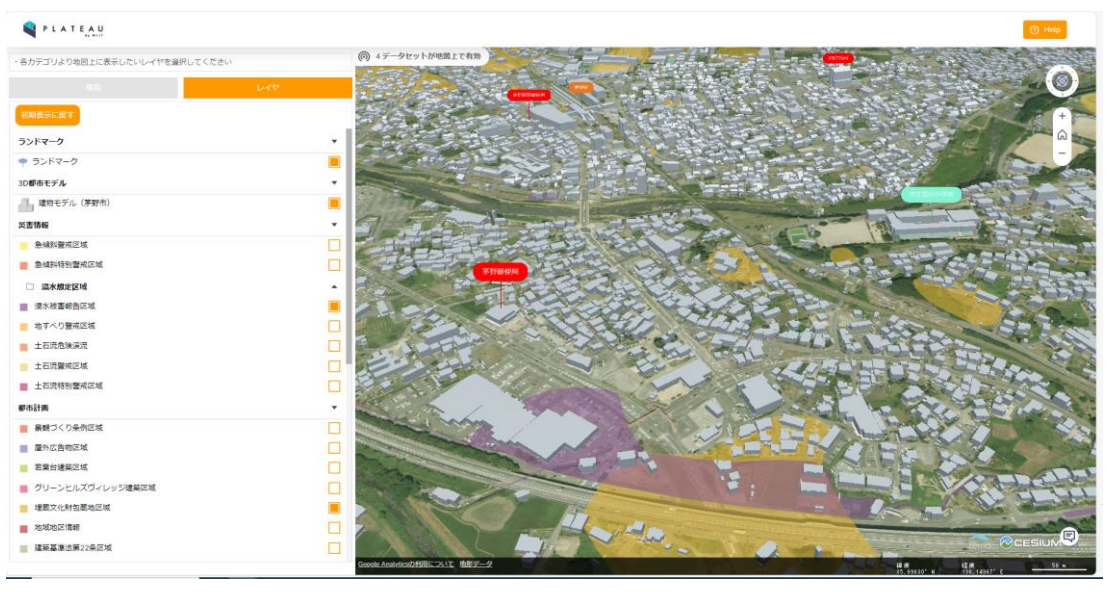

図 3-80 レイヤー覧表示画面のイメージ

- 3. 【SC003】3D ビュー
- 画面の目的・概要
  - ▶ システムで設定した範囲で 3D 地図と、3D 都市モデルが表示される。
  - ▶ 「Help」ボタンを押下すると新しいタブで操作マニュアルが表示される。
  - > 地図右上のボタン(図中赤枠)により縮尺・方向を操作できる。
- 画面イメージ

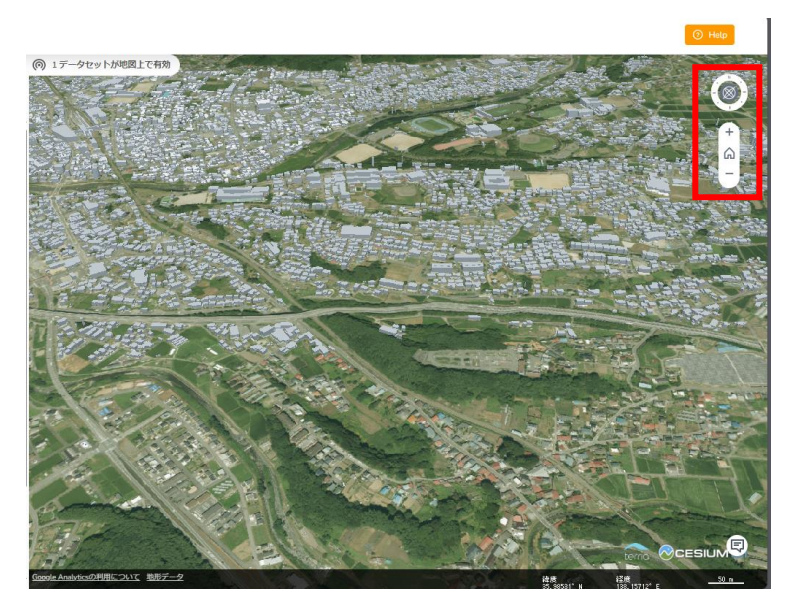

図 3-81 3D ビュー画面のイメージ

- 2) 事業者向け画面
- 1. 【SC101】利用者規約・アンケート画面
- ● 画面の目的・概要
  - ▶ 事業者が最初にシステムにアクセスした際に、注意事項等を記載した利用規約画面を表示する。
  - ▶ 「トップに戻る」ボタンを押下すると、遷移前画面に戻るかタブが閉じられる。
  - 「上記の手続を確認し申請手続を開始する」ボタンを押下すると、利用者アンケート画面を新規タ ブで開く。また、【SC102】事業者トップ画面に遷移する。

● 画面イメージ

| 茅野市開発許可申請システム                                                                                                    | トップに戻る    |  |  |  |  |  |  |  |  |
|----------------------------------------------------------------------------------------------------|-----------|--|--|--|--|--|--|--|--|
| 本システムの利用目的を選択してください。<br>「アンケートへ」ボタンを押していただくと、新しいウィンドウでアンケート画面が開きます。本システム利用後にア<br>ンケートへの回答のご協力をお願いいたします。同ボタンを押下することで、申請手続きおよび回答確認が行えます。                                                                                     |           |  |  |  |  |  |  |  |  |
| ○ :土地相談 ○ :開発許可申請 ○ :その他                                                                                                    |           |  |  |  |  |  |  |  |  |
| 利用者規約                                                                                                    |           |  |  |  |  |  |  |  |  |
| <ul> <li>・市区町村によっては、条例や指導要領等を設けている場合があり、道路・敷地状況等の事前協議を求めていますので、確認申請等を提出する前に必ず建築予定地の市町村と管轄する消防機関に事前協議を行ってください。</li> <li>・建築物の確認申請等には、消防法の審査に必要な図面の提出が必要となります。特に、窓等の開口部を示す建具表(寸法、厚さを含む)、消防用設備等の図面の添付が必要となりますので、添付</li> </ul> |           |  |  |  |  |  |  |  |  |
| 回答確認                                                                                                    |           |  |  |  |  |  |  |  |  |
| ID/パスワードを入力してください                                                                                                    |           |  |  |  |  |  |  |  |  |
| ID                                                                                                    |           |  |  |  |  |  |  |  |  |
| パスワード                                                                                                    | ٢         |  |  |  |  |  |  |  |  |
|                                                                                                    | 回答内容を確認する |  |  |  |  |  |  |  |  |

図 3-82 利用者規約・アンケート画面イメージ

- 2. 【SC102】事業者トップ画面
- 画面の目的・概要
  - ▶ 事業者がシステムを操作する際のトップレベル画面を示す。
  - 【SC001】地番検索画面、【SC002】レイヤー覧表示画面の表示を、画面左上タブより切り替えられる。

画面イメージ

| <b>Q</b> P L A T E A           | U                     |        |                              |                |                                                                                                    |                                                                                                    |                   | () Help        |
|--------------------------------|-----------------------|--------|------------------------------|----------------|----------------------------------------------------------------------------------------------------|----------------------------------------------------------------------------------------------------|-------------------|----------------|
| <ul> <li>申請したい地番を検索</li> </ul> | し、検索結果の行をクリックしてください   | 5.     | ④ 1データセットが地図上で有効             |                | the second                                                                                                    | 1 ton the                                                                                                    | Re content        |                |
| 90                             |                       |        | 17                           |                |                                                                                                    |                                                                                                    | 20                |                |
| :地図検索                          | (165) O:1623          | Ш.Я.   | Street St.                   |                |                                                                                                    |                                                                                                    | Contraction in    | +              |
| 地番検索 町                         | 7名 一覧から町丁名を選択         | クリア    | and the second               |                |                                                                                                    |                                                                                                    | and the second    | -              |
| )<br>検索結果件数:0件                 | 地番を入力(例:1-1-1)        | 検索     | × 122                        |                |                                                                                                    |                                                                                                    | 2                 | 1              |
|                                | 大字                    | 地震     | A CARL                       | See.           |                                                                                                    | HE MARKE                                                                                                    | State 1           |                |
|                                |                       |        | The state of the             |                | the second                                                                                                    |                                                                                                    |                   |                |
|                                |                       |        | A Carlo and                  | and the second | - Aller                                                                                                    |                                                                                                    |                   | 13. IS.        |
|                                |                       |        |                              |                | 1000                                                                                                    | A STREET, STREET, STRE | -                 |                |
|                                |                       |        |                              |                |                                                                                                    | the state of the                                                                                                    | ALL REAL PROPERTY | and the second |
|                                |                       |        |                              | 1 Car          |                                                                                                    |                                                                                                    |                   |                |
|                                |                       |        |                              |                | and the second second second second second second second second second second second second second second second | and the state of the state of t | Tree antipatere   | Real And       |
| ・申請内容に対する回望                    | W確認・再申請はID・パスワードを入力して | てください。 | THE AS                       | 1-20-96-       |                                                                                                    | - Alexandre                                                                                                    |                   |                |
|                                |                       |        |                              |                | 1                                                                                                    |                                                                                                    | 2                 | ANS TO P       |
| ID                             |                       |        | A ANTING                     |                |                                                                                                    | States and a state of the                                                                                                    |                   | TADA S         |
|                                |                       |        |                              |                |                                                                                                    |                                                                                                    |                   |                |
| Pass                           | ۲                     |        |                              |                |                                                                                                    | and the second second                                                                                                    | 1. 22             | L'ILAN,        |
|                                |                       |        |                              |                |                                                                                                    |                                                                                                    |                   |                |
|                                | 答内容を確認する              |        | ALTE T                       |                |                                                                                                    |                                                                                                    |                   |                |
|                                |                       |        | Goodle Analyticsの利用について 地形デー | 2              | and the state                                                                                                    | State of the second                                                                                                    | 12 M 12 M 12 M    | 966' E         |

図 3-83 3D ビュー・事業者トップ画面

- 3. 【SC103】申請対象地番選択画面
- 画面の目的・概要
  - ▶ 選択した地番を蓄積し、リスト表示する。
  - > 【SC102】左上より「検索」タブを選択することで表示される。
  - 地図検索モードの場合、画面に表示された【SC001】による地番検索実行後に表示される。検索結果からチェックボックスで選択した区域を格納する。また、選択・格納した区域は黄色で表示される。
  - 地図選択モードの場合、地図からクリック又は Alt+ドラッグアンドドロップによって選択された区域を格納する。また、選択・格納した区域は黄色で表示される。
  - ▶ 格納された区域は、各行の最右列の を押下することで選択を解除できる。
  - > 「全て削除」ボタンを押下すると全ての区域の選択を解除できる。
  - ▶ 「戻る」ボタンを押下すると【SC102】へ遷移する。
  - ▶ 「事前相談」ボタンを押下すると【SC104】へ遷移する。

画面イメージ

| 💐 P L   | A T E A U  |            |         |      |                                                                                                    |                                               |         |                      |                        | 💿 Help                    |
|---------|------------|------------|---------|------|----------------------------------------------------------------------------------------------------|-----------------------------------------------|---------|----------------------|------------------------|---------------------------|
| ・申請したい  | ∖地番を検索し、検索 | 素結果の行をクリック | してください。 |      | ④ 4データセットが地図上で                                                                                                    | 有效                                            | 1-200   | THE ALL              | Bar .                  | A                         |
|         | 検索         |            |         |      | 100 1                                                                                                    |                                               |         | 1                    | - Continue             |                           |
| ۲       | : 地図検索(地番  | 6          | ) :地図選択 |      |                                                                                                    |                                               |         |                      | 10                     | +                         |
| 地番検索    | 町丁名        | 5)II       |         | クリア  |                                                                                                    |                                               | 1       |                      | -                      |                           |
| 検索結果件数: | 地番<br>:5件  | 0101       |         | 検索   |                                                                                                    | - Lo                                          |         | The second           | 1                      |                           |
|         |            | 大字         |         | 地番   | La letta                                                                                                    | - 6. 100000                                   |         |                      |                        |                           |
|         | 宮川         |            | 10101-1 |      |                                                                                                    |                                               |         | -                    | - I                    | No. 2 and a second        |
|         | 宮川         |            | 10101-2 |      | Part 1                                                                                                    | 91119                                         |         | 8 . D " H            | Alter II               | And so we want to see the |
|         | 宮川         |            | 10101-3 |      | all I                                                                                                    | 15 pl and and and and and and and and and and |         |                      |                        | 1                         |
|         | 宮川         |            | 10101-4 |      | stand 1                                                                                                    | 1 total                                       |         | THE REAL PROPERTY OF | - FALL                 | 11 1. 1. 1.               |
|         |            |            | 10101-5 |      | The f                                                                                                    |                                               |         |                      |                        |                           |
| 申請地番    | 選択結果       |            |         | 全て削除 | Fred -                                                                                                    | da alita                                      | 1       |                      | Comments of the second | 1- 10-                    |
|         | 大字         |            | 地番      |      | La desta of                                                                                                    |                                               | 241     |                      |                        | 780                       |
| 宮川      |            | 10101-1    |         | Û    | The particular of the second second s |                                               | -       | /                    |                        |                           |
| 宮川      |            | 10101-2    |         | Û    |                                                                                                    | 12                                            |         |                      | (1)                    |                           |
|         | 事前相談       |            | 戻       | 3    |                                                                                                    | 107 - D                                       | bells a | WETTER .             |                        |                           |

図 3-84 地図検索モードによる申請地番選択画面のイメージ

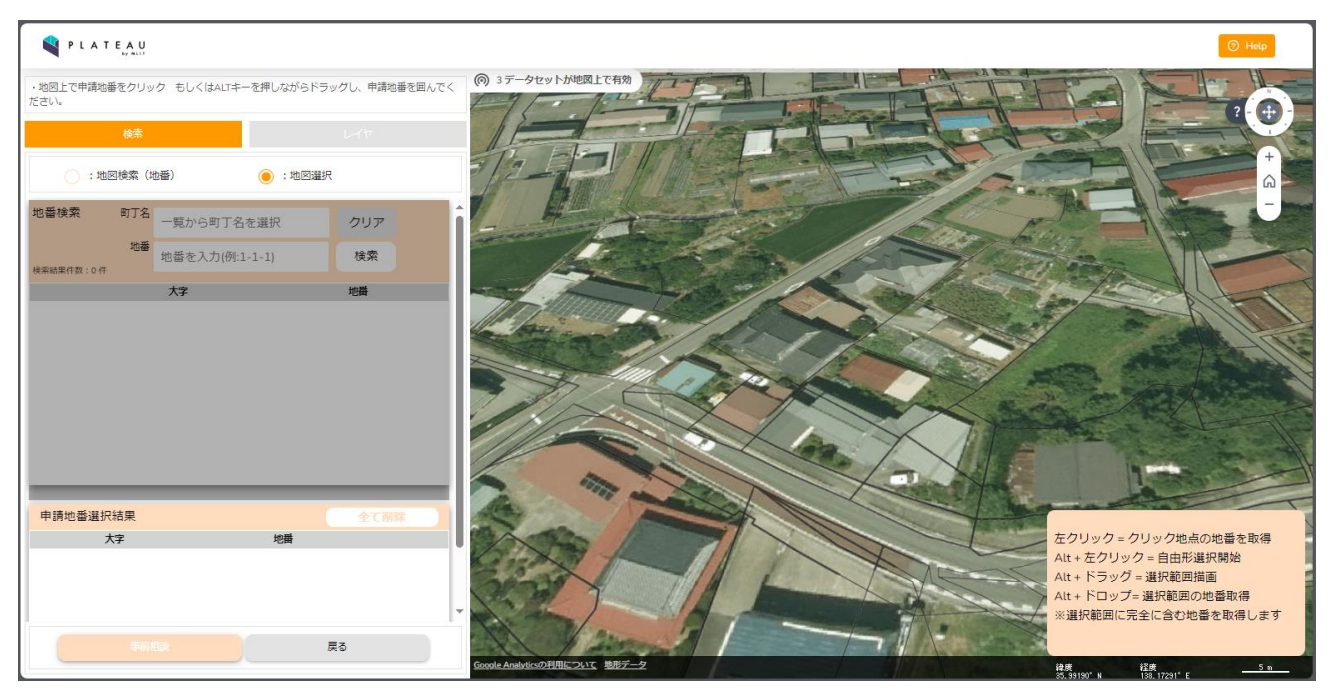

図 3-85 地図選択モード画面のイメージ

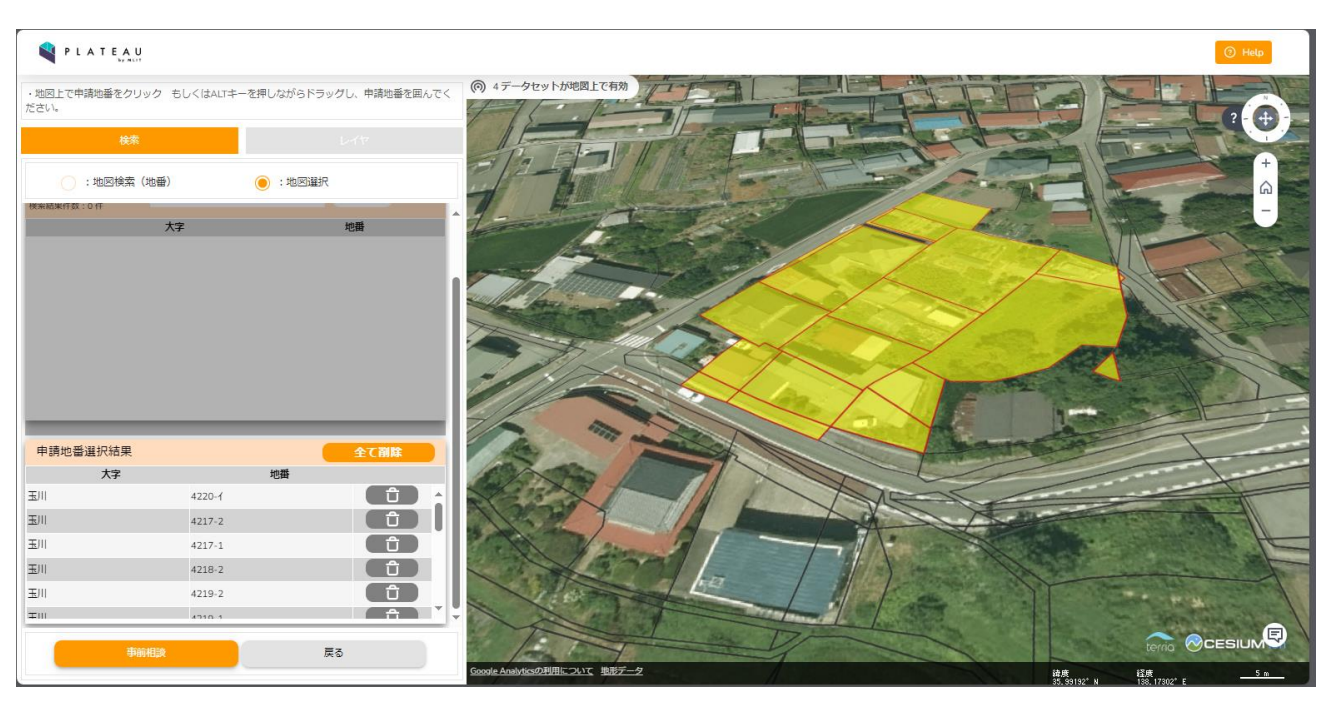

図 3-86 地図選択モードで申請地番を選択した画面イメージ

- 4. 【SC104】申請区分選択画面
- 画面の目的・概要
  - ▶ 申請区分選択画面では、「土地相談」と「開発許可関連」のどちらかをラジオボタンで選択する。
  - 「土地相談」を選択すると、「開発予定面積」(プルダウン)、「開発予定地の利用目的」(チェック ボックス)、「開発予定地の地目」(プルダウン)の3項目の申請区分を選択する。
  - 「開発許可関連」を選択すると、上記3項目に加え、「開発申請区分」(プルダウン)、「開発予定工 区数」(プルダウン)、「特殊な開発行為の有無」(チェックボックス)、「特定施設の有無」(チェッ クボックス)の計7項目の申請区分を選択する。
  - ▶ 申請区分の項目数(最大10まで)、項目名、必須有無、選択肢はシステム設定により変更可
  - 全ての入力必須申請区分を入力すると、[概況診断実施]ボタンが有効になる。[概況診断実施]ボタンを押下すると、【SC105】へ遷移する。
  - ▶ 「戻る」ボタンを押下すると【SC103】へ遷移する。

画面イメージ

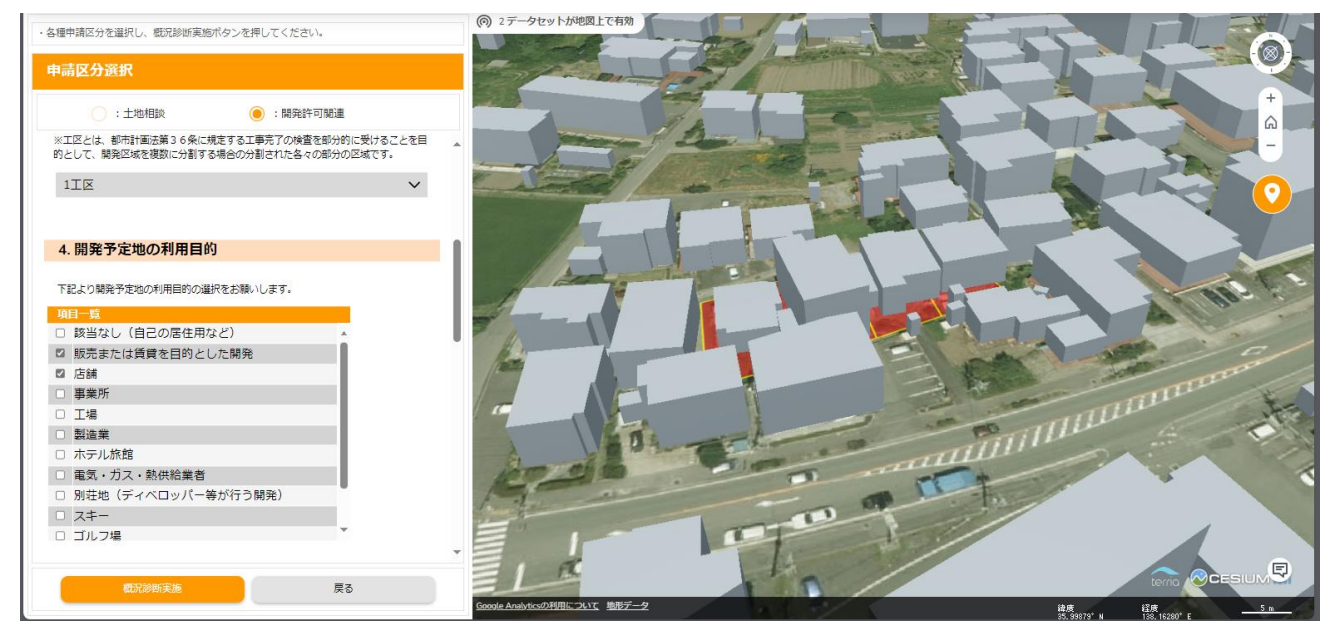

図 3-87 申請区分選択画面のイメージ

- 5. 【SC105】概況診断結果表示画面
- 画面の目的・概要
  - 概況診断実行後の結果表示画面を示す。判定結果概要がリスト表示され、判定結果をクリックする と判定に用いた GIS データを 3D 都市モデルに重畳表示し、画面右下に判定結果の詳細・補足説明 文を表示する。参考資料がある場合、リンクを表示する。
  - ▶ 非表示も同様にクリックすると、ハイライトが非表示となる。
  - ▶ [出力]ボタンを押下すると【SC107】をダイアログで表示する。
  - ▶ [申請]ボタンを押下すると【SC108】へ遷移する。
  - ▶ [閉じる]ボタンを押下すると【SC102】へ遷移する。
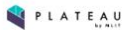

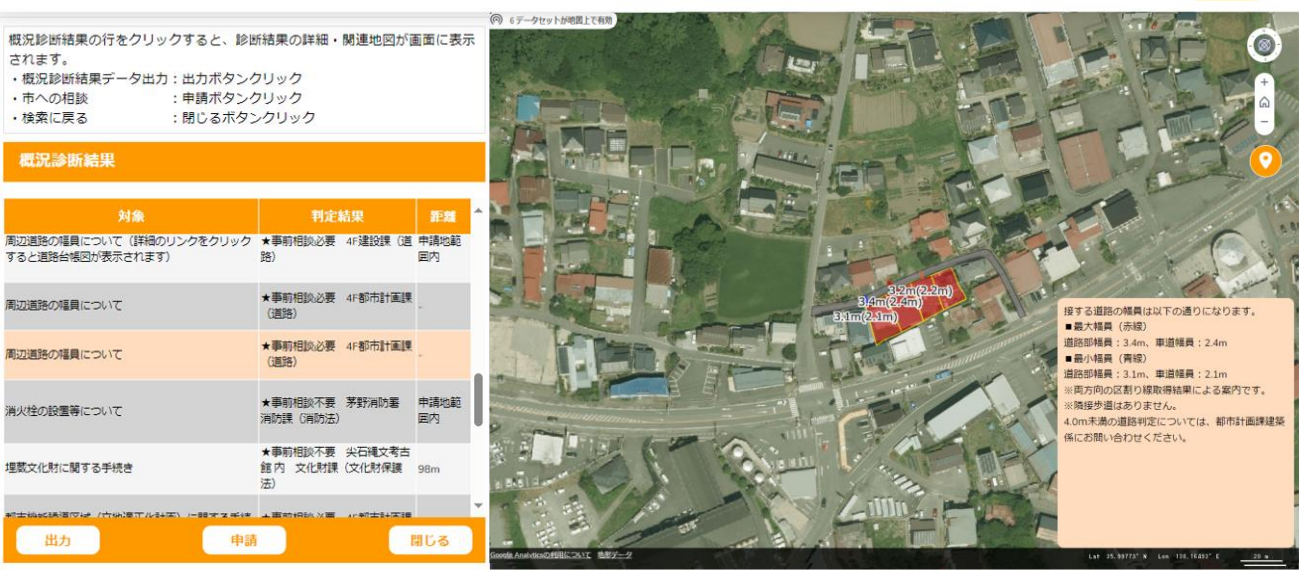

図 3-88 概況診断結果表示画面のイメージ

- 6. 【SC106】概況診断関連資料画面
- ● 画面の目的・概要
  - ▶ 【SC105】で道路台帳図郭レイヤが参照されている場合、補足説明文からリンクをクリックすることで別タブにて道路台帳図(画像又は PDF)を表示する。
- 画面イメージ

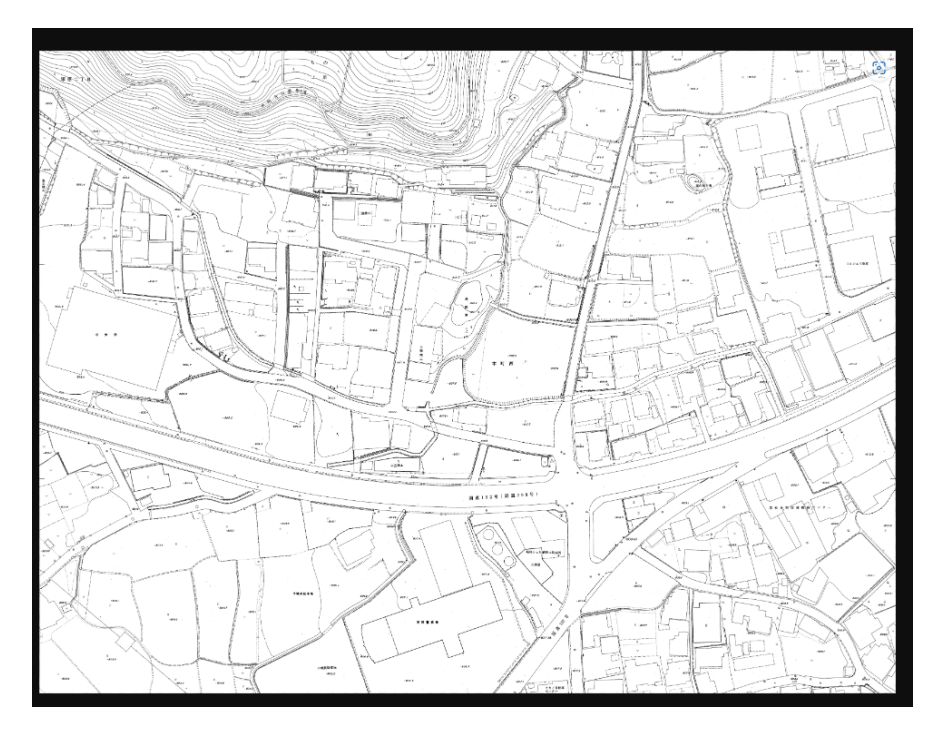

図 3-89 概況診断関連資料画面のイメージ

uc23-06\_技術検証レポート\_開発許可の DX v2.0

- 7. 【SC107】帳票出力画面
- 画面の目的・概要
  - ▶ 概況診断実行後、結果(概況診断結果帳票)を Excel 形式のレポートとして出力する。
  - 出力の際、取得する地図画像の視点・縮尺について問題ないか確認ダイアログが表示される。「OK」 ボタンを押下すると出力が実行される。
- 画面イメージ

| chino-development-permission-syster<br>現在マップで表示されている領域に申請地が全て<br>ままレポートの出力を開始しますか? | n.com の内容<br>合まれるようにし | :<br>てください。 この |
|------------------------------------------------------------------------------------|-----------------------|----------------|
|                                                                                    | ОК                    | キャンセル          |
| 図 3-90 帳票出力確認                                                                      | ゚゚゚ダイアログ              |                |
| 処理中です。暫く画面はこのまま                                                                    | でお待ちくだ                | さい。            |
| ※バックグラウンド動作の場合正常<br>が行われませんのでご注意                                                   | 常にキャプチ・<br>意ください。     | ヤの切替           |
| 画面キャプチャ取得                                                                          | <b>‡</b> 6/24         |                |
|                                                                                    |                       |                |
| 帳票作成中 239                                                                          | %                     |                |
| ※帳票出力したあとで、別ウィンドウでアンケート画面<br>回答ご協力お願いします。                                          | が聞きますので、ア             | ンケートへの         |

図 3-91 帳票出力画面のイメージ

【SC108】申請者情報入力画面

- 画面の目的・概要
  - > 概況診断実行後、事前相談を申請する際に事業者の情報を入力する。
  - 氏名・メールアドレスは必須項目とする。以降のメール通知はここで入力したアドレスに送信される。正しい形式で入力後、「次へ」ボタンを押下すると【SC109】へ遷移する。

| 申請者の情報を入力して<br>入力が完了したら「次へ. | ください。<br>」を選択してください。 |  |  |  |  |  |
|-----------------------------|----------------------|--|--|--|--|--|
| 申請フォーム                      |                      |  |  |  |  |  |
| 1. 申請者情報                    |                      |  |  |  |  |  |
| 下記に入力してください                 |                      |  |  |  |  |  |
| 氏名                          | 氏名を入力してください          |  |  |  |  |  |
| メールアドレス                     | メールアドレスを入力してください     |  |  |  |  |  |
| (電話番号)                      | 電話番号を入力してください        |  |  |  |  |  |
| (住所)                        | 住所を入力してください          |  |  |  |  |  |
|                             |                      |  |  |  |  |  |
|                             |                      |  |  |  |  |  |
|                             |                      |  |  |  |  |  |
|                             |                      |  |  |  |  |  |
|                             |                      |  |  |  |  |  |
| 灰へ                          | 戻る                   |  |  |  |  |  |

図 3-92 申請者情報入力画面のイメージ

- 8. 【SC109】申請対象ファイルアップロード画面
- 画面の目的・概要
  - ▶ 事前相談の申請時に、関連する図面等をアップロードする。
  - ▶ 「登録」「追加」ボタンを押下すると、申請ファイルを選択・登録できる。
  - > 「削除」ボタンを押下すると、登録された申請ファイルを削除できる。
  - ▶ 「拡張子」列で指定されたファイル拡張子のファイルの登録のみ受け付ける。
  - 「次へ」ボタンを押下すると、【SC110】へ遷移する。「戻る」ボタンを押下すると、【SC108】へ 遷移する。

| 申請フォーム                                       |                                          |                                      |                    |            |
|----------------------------------------------|------------------------------------------|--------------------------------------|--------------------|------------|
| 2. 申請ファイル                                    |                                          |                                      |                    |            |
| 下記ファイルの登録をお願<br>※【拡張子】のいずれかの<br>※拡張子は大文字小文字を | €いします(<br>)ファイル形<br>≧区別します               | 1ファイルあたり上限50Mま<br>式のファイルをアップロード<br>。 | で、合計100M<br>いてください | 1まで)。<br>。 |
| 対象                                           | 拡張子                                      | ファイル名                                |                    | â          |
| (設計説明書)                                      | pdf,tiff,t<br>if,jpg,p<br>ng,dxf,<br>dwg | exampleSample.pdf                    | 追加                 | 削除         |
| (位置図)                                        | pdf,tiff,t<br>if,jpg,p<br>ng,dxf,<br>dwg | sample3.png                          | 追加                 | 削除         |
| (区域図)                                        | pdf,tiff,t<br>if,jpg,p<br>ng,dxf,<br>dwg |                                      | 登録                 | 削除         |
| 現況図)                                         | pdf,tiff,t<br>if,jpg,p<br>ng,dxf,<br>dwg |                                      | 登録                 | 削除         |
| (土地利用計画図)                                    | pdf,tiff,t<br>if,jpg,p<br>ng,dxf,<br>dwg |                                      | 登録                 | 削除         |
| 次へ                                           | pdf,tiff,t                               | J.                                   | ₹ <b>る</b>         |            |

図 3-93 申請対象ファイルアップロード画面のイメージ

- 9. 【SC110】申請内容確認画面
- 画面の目的・概要
  - 事前相談の申請者情報、必要図面のアップロード後、確認画面を表示する。確認画面では、申請者 情報、申請区分情報及びアップロードするファイルが表示される。
  - ▶ 「申請」ボタンを押下すると、【SC111】を表示し申請を実行する。
  - > 「戻る」ボタンを押下すると、【SC109】に遷移する。

画面イメージ

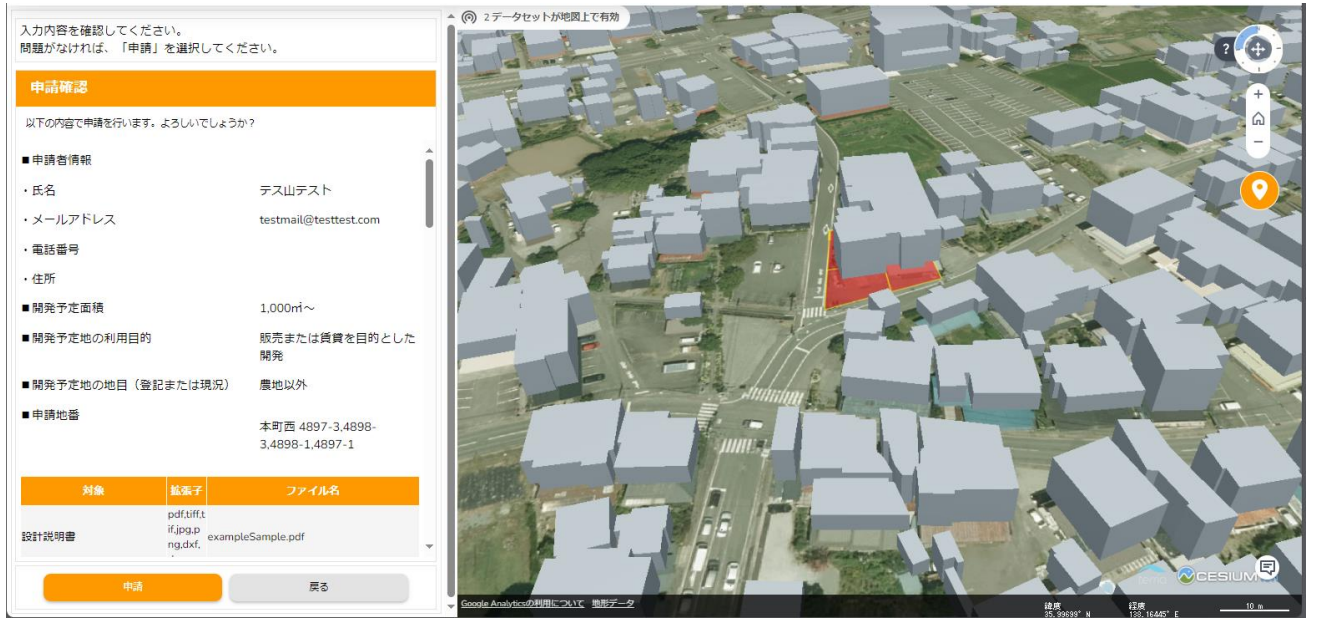

図 3-94 申請内容確認画面のイメージ

- 10. 【SC111】概況診断レポート生成画面
- 画面の目的・概要
  - ▶ 申請に当たって、概況診断結果帳票は必ず作成し、システム内で申請情報に添付して管理する。
  - ▶ 画面に、地図画像の取得が完了したレイヤ数/概況診断結果に関連するレイヤ数を表示する。
  - 概況診断結果帳票の作成進捗を表示する。

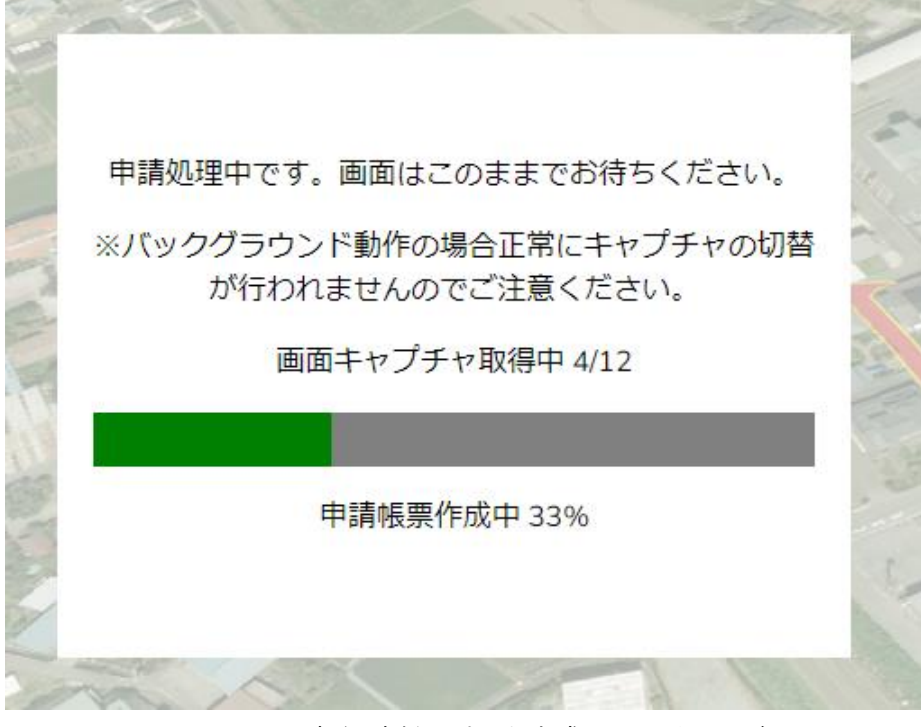

図 3-95 概況診断レポート生成画面のイメージ

- 11. 【SC112】申請完了画面
- 画面の目的・概要
  - ▶ 申請処理が完了後、事業者が行政担当者からの回答を確認するためのIDとパスワードを表示する。
  - > 行政担当者からの回答通知予定日数を表示する。
  - ▶ 上記内容はメールでも通知する。
  - ▶ × を押下すると【SC102】へ遷移する。

• イメージ

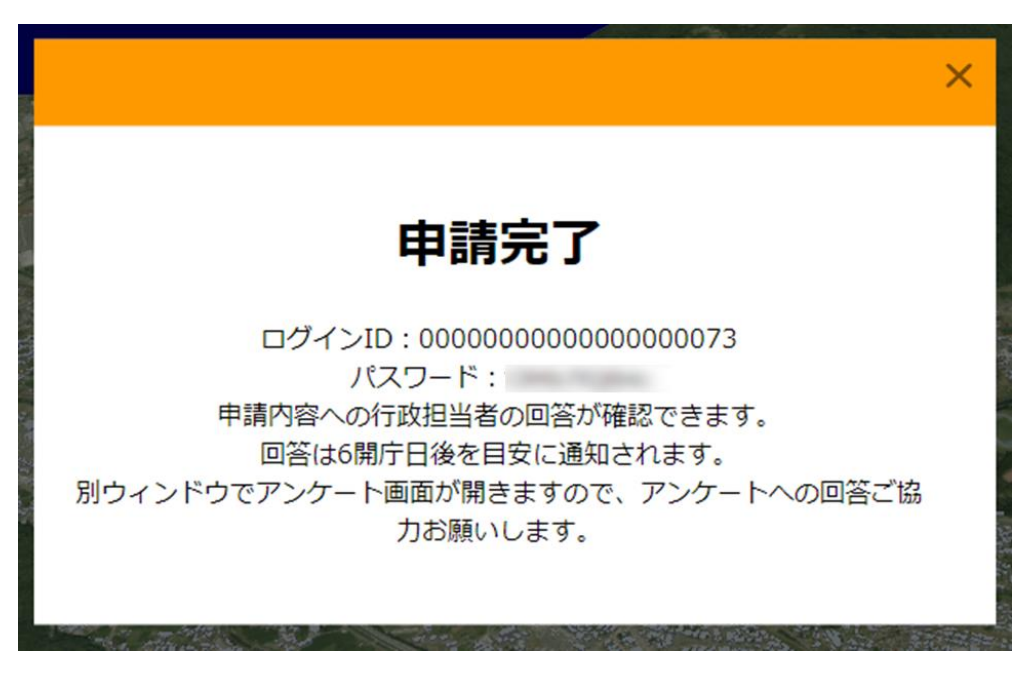

図 3-96 申請完了画面のイメージ

- 12. 【SC113】申請 ID/パスワード認証画面
- ● 画面の目的・概要
  - ▶ 事業者が回答通知を受信後、回答を参照するための認証を行う。
  - ▶ 申請時に、発行した ID とパスワードを入力して、認証を行う。
  - より、入力したパスワードの表示・非表示の切替えができる
  - ▶ 「回答内容を確認する」ボタンを押下すると、【SC114】へ遷移する。

• イメージ

|             | 茅野市開発許可申請システム                                                                                                    |            |
|-------------|----------------------------------------------------------------------------------------------------|------------|
| ALLER AND A | 本システムの利用目的を選択してください。利用目的を選択することで申請手続きおよび回答確認が行えます。<br>「アンケートへ」ボタンを押していただくと、新しいウィンドウでアンケート画面が開きます。本システム利用後にア<br>ンケートへの回答のご協力をお願いいたします。 |            |
|             | 🚫 :土地相談 🚫 :開発許可申請 🦲 :その他                                                                                                    |            |
|             | 利用者規約                                                                                                    |            |
|             | <ul> <li>市区町村によっては、条例や指導要領等を設けている場合があり、道路・敷地状況等の事前協議を求めていますので、確認申請等を提出する前に必ず建築予定地の市町村と管轄する消防機関に事前協議を行ってください。</li> </ul>               | Î          |
|             | ・建築物の確認申請等には、消防法の審査に必要な図面の提出が必要となります。特に、窓等の<br>開口部を示す建具表(寸法、厚さを含む)、消防用設備等の図面の添付が必要となりますので、添く                                          | ব ⊸<br>কেক |
|             | 回答確認                                                                                                    |            |
| ſ           | ID/パスワードを入力してください                                                                                                    |            |
|             | D                                                                                                    |            |
|             | パスワード                                                                                                    |            |
|             | 回答内容を確認する                                                                                                    | 5          |

図 3-97 申請 ID/パスワード認証画面のイメージ(1/2)

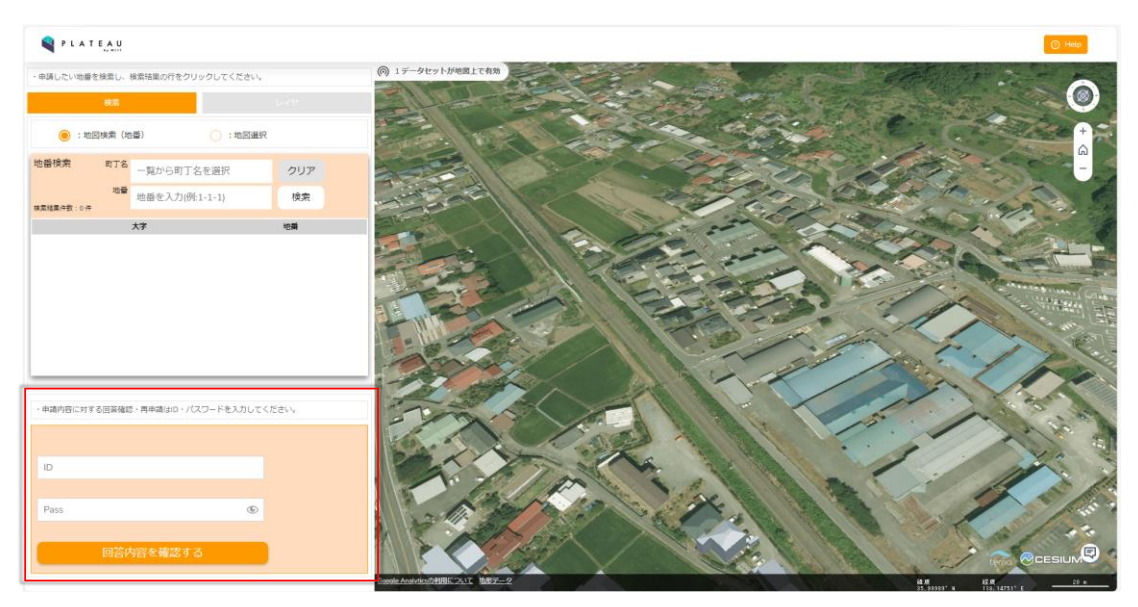

図 3-98 申請 ID/パスワード認証画面のイメージ(2/2) ※申請 ID/パスワード認証画面は赤枠で囲む部分

uc23-06\_技術検証レポート\_開発許可の DX v2.0

- 13. 【SC114】回答内容確認画面
- 画面の目的・概要
  - ▶ 事業者が行政担当者からの回答を参照する。
  - ▶ 回答一覧と回答ごとに回答ファイル一覧を表示する。
  - ▶ 「回答レポート出力」ボタンを押下すると、行政回答レポートを作成して出力する。
  - 回答ファイル一覧の「ダウンロード」ボタンを押下すると、行政担当者が登録した回答ファイルを ダウンロードする。
  - ▶ 地図上に申請の対象地番を表示する。
  - ▶ 「再申請」ボタンを押下すると【SC115】へ遷移する。
  - ▶ 問合せボタン 2 を押下すると 【SC116】 へ遷移する。
  - ▶ 「戻る」ボタンを押下すると【SC102】へ遷移する。
- イメージ

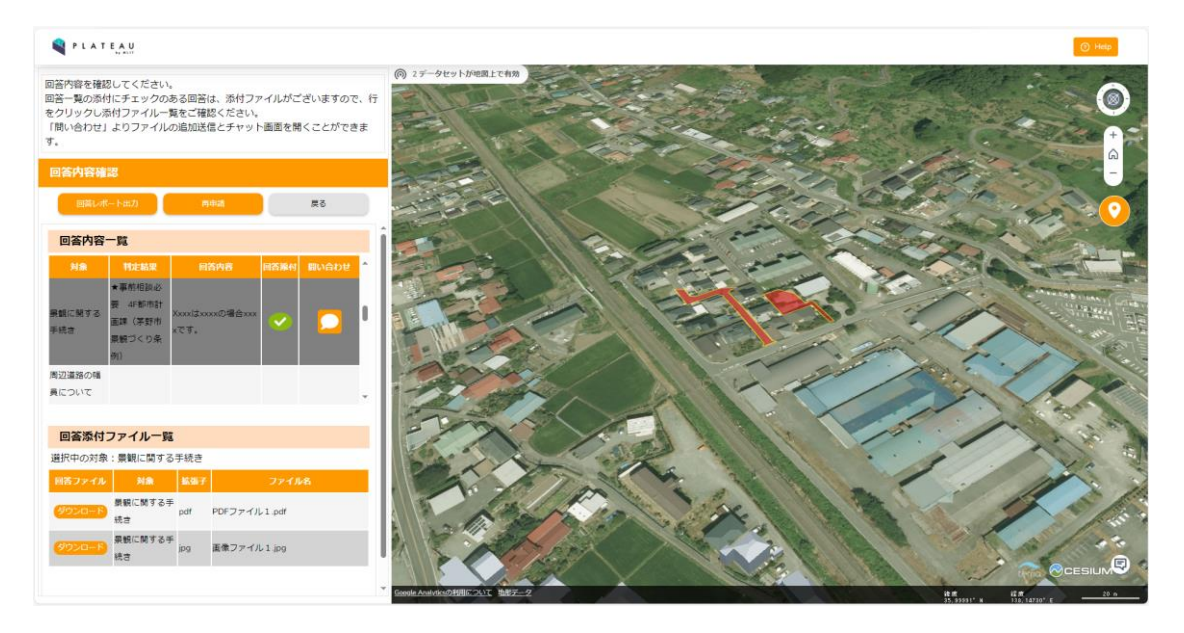

図 3-99 回答内容確認画面のイメージ

### 14. 【SC115】再申請画面

- 画面の目的・概要
  - > 通知した要再申請の回答に対する申請対象リストのみを表示する。
  - ▶ 提出書類で指定されているファイル拡張子を表示する。
  - > 「登録」ボタンで、添付可能の書類をアップロードして、システムで版番号を管理する。
  - ▶ 「次へ」ボタンを押下すると【SC110】へ遷移する。
  - ▶ 「戻る」ボタンを押下すると【SC114】へ遷移する。

• イメージ

| 💐 P L A T E A U                                 |                                                    |                                                                                                    |                                       |                                                                                                    |              |            | () Help                                                                                                    |
|-------------------------------------------------|----------------------------------------------------|----------------------------------------------------------------------------------------------------|---------------------------------------|----------------------------------------------------------------------------------------------------|--------------|------------|----------------------------------------------------------------------------------------------------|
| 村ファイルを登録してく<br>録が完了したら「次へ」                      | ください。<br>を選択してください。                                |                                                                                                    | * (6) 2データセットが地図上で有効                  |                                                                                                    |              |            |                                                                                                    |
| 申請フォーム                                          |                                                    |                                                                                                    |                                       |                                                                                                    | the state    | and sound  | +                                                                                                    |
| 2. 申請ファイル                                       |                                                    |                                                                                                    |                                       |                                                                                                    | C. C. C.     |            | A                                                                                                    |
| 下記ファイルの登録をお願い<br>※【拡張子】のいずれかのこ<br>※拡張子は大文字小文字を図 | Nします(1ファイルあたり上限50MB<br>ファイル形式のファイルをアップロー<br>3別します。 | €で、合計100Mまで)。<br>ドレてください。                                                                                                    | 1000                                  | 6                                                                                                    | The second   | 200        |                                                                                                    |
| 2136                                            | 飯油子 ファイル名                                          | î                                                                                                    |                                       |                                                                                                    |              |            | and the second second                                                                                          |
| (段計説明書)                                         | pdf.jpg.<br>png                                    | ana Mila                                                                                                    |                                       | 1 335                                                                                                    | the se       |            |                                                                                                    |
| (位置回)                                           | jpeg.pn<br>g                                       | an Mila                                                                                                    | M Lost                                |                                                                                                    | - The second | -          | 15 - I Common and a common and a common and a common and a common and a common and a common and a common and a |
| (区域図)                                           | tiff                                               | CTAL MIC                                                                                                    | Enter                                 |                                                                                                    | Co Co        | 100-14     | A Contraction                                                                                                  |
| (現沢図)                                           | pdf                                                | 9182 Hills                                                                                                    | - III TO A                            | 2 Perchan                                                                                                    |              |            | 1 1 1                                                                                                    |
| (土地利用計畫図)                                       | pdf                                                | Sta Alla                                                                                                    | · · · · · · · · · · · · · · · · · · · |                                                                                                    | C. Carles    | a from     | ·                                                                                                    |
| (造成計画平面回・断面回)                                   | pdf                                                | THE HIS                                                                                                    |                                       |                                                                                                    |              | y /        | 1 1 100                                                                                                    |
| (がけの断面図)                                        | pdf                                                | STIN NO.                                                                                                    | AL ST                                 | $ \land \land \land \land \land \land \land \land \land \land \land \land \land \land \land \land \land \land \land$ | 18 1 1       |            | 1 1 20                                                                                                    |
| 擁壁の断面図)                                         | pdf                                                | and a second second sec |                                       |                                                                                                    | 1 13 31 .    | 15         |                                                                                                    |
| 予定建築物の平面図・立<br>面回)                              | pdf                                                |                                                                                                    | Con - Cal                             | 1. 0.00                                                                                                    | 3 10 0       |            |                                                                                                    |
| (市の意見書 一 景観に開<br>する手続き)                         | pdf                                                |                                                                                                    |                                       | The second                                                                                                    | 5 2 V        | 1          |                                                                                                    |
| (その他必要と認める者類<br>一 景観に関する手続き)                    | pdf                                                |                                                                                                    | 1                                     | 1 Sector                                                                                                    | 1 se         | The second | A ILEN                                                                                                    |
| (市の意見書 — 都市計画<br>法第29条の開発地につい<br>て)             | pdf                                                | -                                                                                                    |                                       |                                                                                                    |              | A 12 4     | a far                                                                                                    |
|                                                 | 3                                                  | 65                                                                                                    |                                       | $\times$                                                                                                    |              | A CH       |                                                                                                    |

図 3-100 再申請画面のイメージ

- 15. 【SC116】問合せ画面
- 画面の目的・概要
  - ▶ 行政からの回答に対して、事業者からチャット形式で問合せを行う。
  - ▶ 問合せがあった旨、行政担当者にメール通知を行う。
  - ▶ 問合せ内容に添付してファイルをアップロードする。
  - ▶ 問合せしている回答に対する回答登録内容を表示する。
  - ▶ 通知済みの回答履歴と回答ファイル、申請ファイルを一覧表示する。
  - ▶ 一覧の「プレビュー」ボタンを押下すると、ファイルをブラウザの別のタブに表示する。
  - 一覧の「ダウンロード」ボタンを押下すると、ファイルをダウンロードする。申請ファイルの全ての版がダウンロードできる。
  - ▶ 「戻る」ボタンを押下すると【SC114】へ遷移する。
  - ▶ 添付ファイルボタン ∅ を押下すると【SC117】へ遷移する。

● イメージ

| PLATEAU              |                                |                    |                      |                | () Help |
|----------------------|--------------------------------|--------------------|----------------------|----------------|---------|
| 問い合わせ内容を入力してください。    | (の) 2データセットが地図上で有効             |                    |                      |                | -0      |
| 問い合わせチャット            | EL CONTRACTOR                  | and a state of the | STER                 |                |         |
| 5 <b>m</b>           |                                |                    |                      |                | +       |
|                      |                                |                    |                      |                |         |
|                      | 回答章錄內容                         | 回答履歷一覧             |                      |                |         |
|                      | 対象:★事前相談必要 4F都市計画課(茅野市景観づくり条例) | 回答日時               | 同答者                  | 同答内言           | 回答道知    |
|                      | 判定結果:景観に関する手続き                 | 2023/10/18/ 10:20  | 4F都市計画課 諏訪建築01 Xxxxは | xxxxの場合xxxxです。 | 0       |
|                      | 回答環是一覧                         |                    |                      |                |         |
|                      | 回答ファイル一覧                       |                    |                      |                |         |
|                      | 申請ファイル一覧                       |                    |                      |                |         |
|                      |                                |                    |                      |                |         |
| メッセージを入力してください 🌒 🕟 🔗 |                                |                    |                      |                |         |

図 3-101 問合せ画面のイメージ(1/3)

| PLATEAU           |                                |                                           |                                 |         | O Help        |
|-------------------|--------------------------------|-------------------------------------------|---------------------------------|---------|---------------|
| 問い合わせ内容を入力してください。 | @ 2データセットが地図上で有効               |                                           | 20-59                           |         | 7.3.          |
| 問い合わせチャット         |                                |                                           | as the                          |         |               |
| 展る                |                                |                                           |                                 |         | +             |
|                   | Bittetra                       | 0<br>6<br>7<br>7<br>7<br>7<br>7<br>7<br>4 |                                 | A A A A |               |
|                   | 対象:★事前相談必要 4F都市計画課(茅野市景観づくり条例) | 同答ファイル                                    | 対象                              | 447     | ファイル名         |
|                   | 判定結果:景観に関する手続き                 | (ダウンロード)<br>(プレビュー)                       | ★事前相談必要 4F都市計画課(茅野<br>市機観づくり条例) | pdf     | PDFファイル 1.pdf |
|                   | 回答理歴一覧<br>回答ファイル一覧             | 9020-F<br>708a-                           | ★事前相談必要 4F部市計画課(茅野<br>市景観づくり条例) | jpg     | 画像ファイル1.jpg   |
|                   | 申請ファイル一覧                       |                                           |                                 |         |               |
|                   |                                |                                           |                                 |         |               |
| メッセージを入力してください    |                                |                                           |                                 |         |               |

図 3-102 問合せ画面のイメージ(2/3)

| PLATEAU           |                                 |          |                           |            | () Help                   |
|-------------------|---------------------------------|----------|---------------------------|------------|---------------------------|
| 問い合わせ内容を入力してください。 | ④ 2データセットが地図上で有効                | A State  | 10000                     |            | 1                         |
| 問い合わせチャット         |                                 |          |                           |            |                           |
| 5                 |                                 |          |                           |            | +                         |
|                   |                                 | 5-2      | 335 H                     | 1          |                           |
|                   |                                 | and a    | an Carlo                  | the in     | 0                         |
|                   |                                 |          | Contraction of the second | - although | 2.                        |
|                   |                                 | 2 -      |                           |            | at the the                |
|                   |                                 | 1-1      | A 163                     | and a      | Contraction of Contract   |
|                   |                                 |          |                           | 11         | Contract and              |
|                   | 回答登録內容                          | 申請ファイルー事 | 8                         |            |                           |
|                   | 対象:★事前相談必要 4F都市計画課 (茅野市景観づくり条例) | 申請ファイル   | 対象                        | 新强子        | ファイル名                     |
|                   | 判定結果:景観に関する手続き                  | 9050-F   | 設計説明書                     | pdf.jpg.pn | PDFファイル 2 .pdf            |
|                   | 回答履歴一覧                          | 9000-F   |                           |            |                           |
|                   | 回答ファイルー覧                        | JUE-     | 位置回                       | jpeg.png   | 画像ファイル 5.png              |
|                   | 申請ファイル─覧                        | ダウンロード   | 概況診断結果レポート                | xlsx       | 概況診断結果_14_2023_10_17.xlsx |
|                   |                                 |          |                           |            |                           |
|                   |                                 |          |                           |            |                           |
| メッセージを入力してください    |                                 |          |                           |            |                           |

図 3-103 問合せ画面のイメージ(2/3)

- 16. 【SC117】問合せファイル選択画面
- ● 画面の目的・概要
  - ▶ 「ファイルを選択」ボタンより、添付ファイルを選択する。
  - ▶ 選択された添付ファイルを一覧表示する。
  - ▶ 「削除」ボタンより、添付ファイルリストから削除する。
  - > 閉じるボタン × より、添付ファイル一覧をアップロードする。
- イメージ

| -   | ファイル追加                      |              |    |  |  |  |  |
|-----|-----------------------------|--------------|----|--|--|--|--|
| 366 | 添付ファイルを選択してください。<br>ファイルを選択 |              |    |  |  |  |  |
|     | No.                         | ファイル名        |    |  |  |  |  |
|     | 1                           | PDFファイル1.pdf | 削除 |  |  |  |  |
|     | 2                           | PDFファイル2.pdf | 削除 |  |  |  |  |
|     | 3                           | PDFファイル3.pdf | 削除 |  |  |  |  |
|     |                             |              |    |  |  |  |  |
|     |                             |              |    |  |  |  |  |

図 3-104 問合せファイル選択画面のイメージ

uc23-06\_技術検証レポート\_開発許可の DX v2.0

- 1. 【SC201】ログイン認証画面
  - ● 画面の目的・概要
    - ▶ 行政担当者が、各課に権限設定されたアカウントでログインするための画面を示す。
    - ▶ 「ログイン」ボタンを押下した後、認証に成功した場合、【SC202】へ遷移する。
  - 画面イメージ

| 32,81% | 152-1k | 9 E 23 |     |
|--------|--------|--------|-----|
| -1< ±1 |        | メロン    | ~ ~ |

| ユーザーIDを入力 |   |
|-----------|---|
| パスワードを入力  | ٥ |
| ● ログイン    |   |

#### 事業者の方はこちらから

※同一ブラウザから行政と事業者の同時操作は行えないためご注意ください

図 3-105 ログイン認証画面のイメージ

- 2. 【SC202】行政トップ画面
  - ● 画面の目的・概要
    - 行政担当者がシステムを操作する際のトップ画面を示す。【SC003】3D ビューのほか、各種機能へアクセスするタブ・ボタンを配置する。
    - 使用する機能をタブで選択することで、【SC001】地番検索、【SC203】申請情報検索、 【SC002】レイヤー覧表示画面の表示を切り替える。「地図検索」「レイヤ」タブを選択中、回 答要請のある事案が画面下部に表示される。「詳細」ボタンを押下すると【SC205】へ遷移す る。
    - ▶ 「行政ログアウト」ボタンを押下するとログアウトする。

画面イメージ

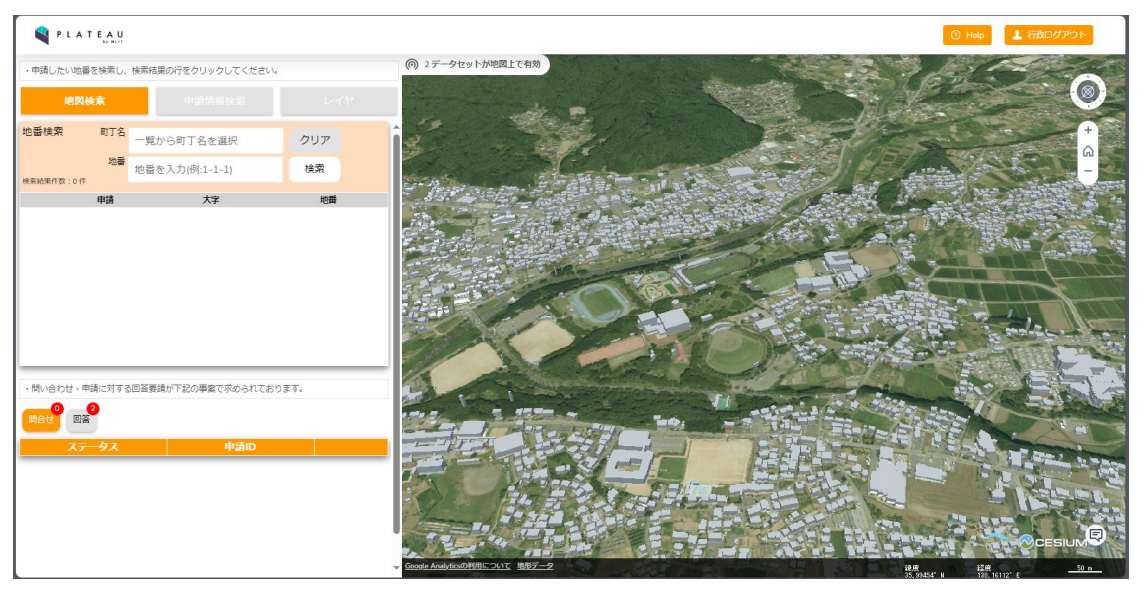

図 3-106 行政トップ画面のイメージ (1/3)

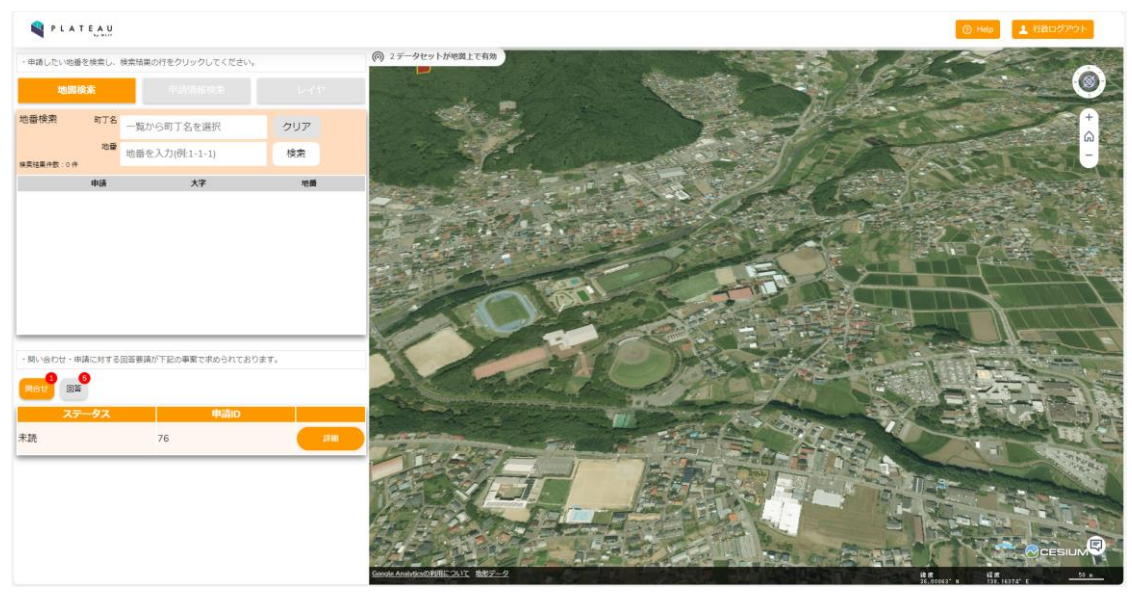

図 3-107 行政トップ画面のイメージ (2/3)

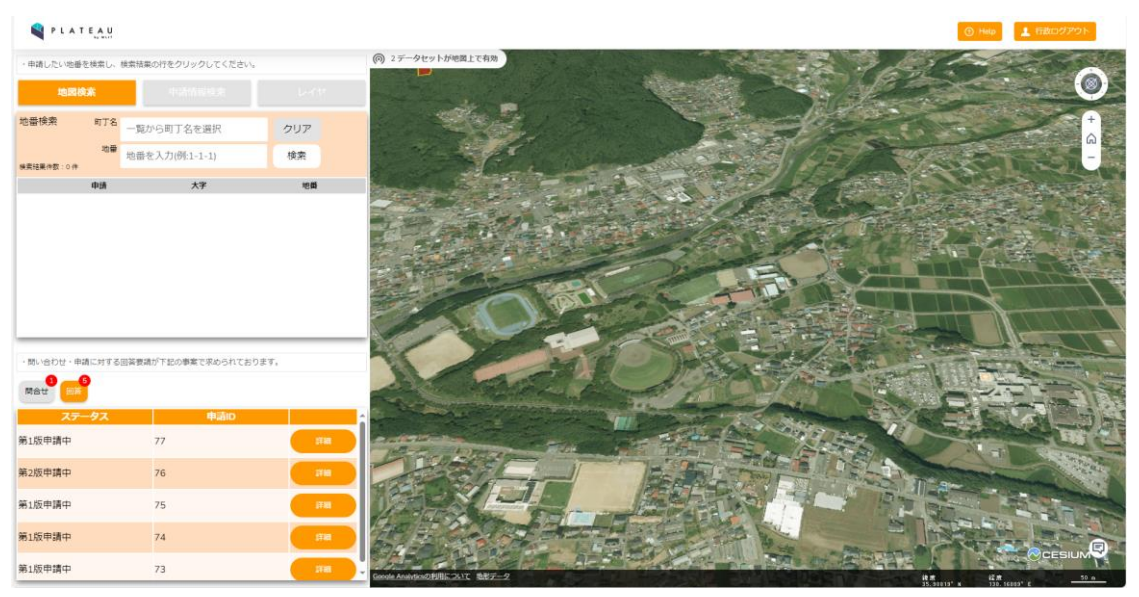

図 3-108 行政トップ画面のイメージ(3/3)

- 3. 【SC203】申請・問合せ情報検索画面
  - 画面の目的・概要
    - > 行政担当者が申請情報について、ステータス、担当課等の条件で該当情報を絞り込む。
    - ▶ 「検索」ボタンを押下すると検索を実行し、【SC204】へ遷移する。
  - 画面イメージ

| 地図検索          | 申請     | 青情報椅   | 検索       |    |        |
|---------------|--------|--------|----------|----|--------|
| 申請情報検索        |        |        |          |    |        |
| ■区分           |        |        |          |    |        |
| 問い合わせ情報       | $\sim$ |        |          |    |        |
| ■申請者情報<br>氏名  |        | メール    | アドレス     |    |        |
| テス山テスト        |        |        |          |    |        |
| (電話番号)        |        | (住所)   |          |    |        |
|               |        |        |          |    |        |
| ■ステータス        |        | ■担当    | 果        |    |        |
| 未読            | $\sim$ |        |          |    | $\sim$ |
| ■回答者          |        |        |          |    |        |
|               |        |        | $\sim$   |    |        |
| ■申請区分<br>条件 1 |        |        |          |    |        |
| 開発予定面積        |        | $\sim$ | 2,000mi~ |    | $\sim$ |
| 条件 2          |        |        |          |    |        |
|               |        | $\sim$ |          |    | $\sim$ |
| 条件 3          |        |        |          |    |        |
|               |        | $\sim$ |          |    | $\sim$ |
|               |        |        |          | על | 検索     |

図 3-109 申請・問合せ情報検索画面のイメージ

uc23-06\_技術検証レポート\_開発許可の DX v2.0

- 4. 【SC204】検索結果一覧表示画面
  - 画面の目的・概要
    - ▶ SC203 で検索した申請情報の結果を表示する。各種申請情報をテーブルにして表示する。
    - ▶ 「検索条件を表示する」ボタンを押下すると、【SC203】を表示する。
  - 画面イメージ

|                         |            |                                                                 | <b>KR</b> 6      | 作を表示                                                          | <b>7</b> 8                  |        |      |
|-------------------------|------------|-----------------------------------------------------------------|------------------|---------------------------------------------------------------|-----------------------------|--------|------|
| 续索结果许数                  | t : 4/9    |                                                                 |                  |                                                               | _                           |        |      |
|                         | in de sela |                                                                 | њан,             | угья                                                          | 18/0001/9                   | MRYSNA |      |
| 第1.版回答<br>中(未回答<br>課あり) | 13         | 2 F環境課人4F<br>都市11番課人4<br>F建191果茅野<br>消防署 消防<br>課、3F防災課<br>5F撒林課 | 茅野太<br>郎         | chino@chi<br>no-develo<br>pment-per<br>mission-sy<br>stem.com | 該当なし<br>(自己の<br>居住用な<br>ど)  | -999ml | 1720 |
| 第1股申請<br>中              | 14         | 2 F環境課 4F<br>都市計畫課 4<br>F建設課 茅野<br>消防服 消防<br>課 5F水選課<br>5F整林課   | <b>茅野</b> 次<br>節 | chino@chi<br>no-develo<br>pment-per<br>mission-sy<br>stem.com | 販売また<br>は賃貸を<br>目的とし<br>た禁発 | -999ml |      |
|                         |            | 2.FI展現課,4F                                                      |                  | chino_1ro                                                     |                             |        |      |

図 3-110 検索結果一覧表示画面のイメージ

- 5. 【SC205】申請情報詳細画面
  - 画面の目的・概要
    - > 行政担当者が申請情報の詳細を確認する。
    - 「回答登録」ボタンを押下すると、【SC207】に遷移する。通知権限を有するユーザが「回答 通知」ボタンを押下すると、登録された回答内容を事業者へ通知する。
    - 申請ファイル一覧の申請ファイルダウンロードボタンを押下すると、添付されたファイルをダウンロードする。
    - > ダウンロードする申請ファイルに複数の版情報がある場合、【SC206】を表示する。

| 申請情報詳細                                           |                                                                              | 申請ファイ               | ル一覧            |                                          |              |     |
|--------------------------------------------------|------------------------------------------------------------------------------|---------------------|----------------|------------------------------------------|--------------|-----|
| 戻る                                               |                                                                              | 申請ファイル              | 対象             | 拡張子                                      | ファイル名        |     |
| 回答投当課                                            | 四流進知<br>3F防災罪,4F都市計画課,4F連投罪,茅野消<br>防署 消防課,头石碼文考古館内 文化財<br>課,5F商工課,5F農業委員会事務局 | <u>ダウンロード</u>       | 設計説明書          | pdf,tiff,<br>tif,jpg,<br>png,dx<br>f,dwg | TEST_1.jpg   |     |
| ■ ステータス<br>■ 申請者情報<br>・氏名                        | 第1版申請中                                                                       | <mark>ダウンロード</mark> | 位置図            | pdf,tiff,<br>tif,jpg,<br>png,dx<br>f,dwg | TEST.pdf     |     |
| ・メールアドレス<br>・電話番号                                |                                                                              | ダウンロード              | 概況診断結果レポー<br>ト | xlsx                                     | 概況診断結果_<br>x | .xl |
| ・住所                                              |                                                                              | 回答履歴                |                |                                          |              |     |
| <ul> <li>■開発予定面積</li> <li>■開発予定地の利用目的</li> </ul> | ~999m<br>店舗                                                                  | 回答日時                | 回答者            | 対象                                       | 回答内容         | 通知  |

図 3-111 申請情報詳細画面のイメージ

- 6. 【SC206】申請ファイル選択画面
  - 画面の目的・概要
    - ▶ ダウンロードする申請ファイルの版を選択する。
    - ▶ 申請ファイルダウンロードボタンを押下すると、添付されたファイルをダウンロードする。
  - 画面イメージ

| ファイル                                              | ダウンロード            |                | ×      |  |  |  |
|---------------------------------------------------|-------------------|----------------|--------|--|--|--|
| ファイル : <b>設計説明書</b><br>ダウンロードする申請ファイルの版を選択してください。 |                   |                |        |  |  |  |
| 版                                                 | アップロード日時          | ファイル名          |        |  |  |  |
| 3                                                 | 2023/10/24/ 13:00 | 設計説明書【第3版】.pdf | ダウンロード |  |  |  |
| 2                                                 | 2023/10/23/ 13:00 | 設計説明書【第2版】.pdf | ダウンロード |  |  |  |
| 1                                                 | 2023/10/22/ 13:00 | 設計説明書【第1版】.pdf | ダウンロード |  |  |  |
|                                                   |                   |                |        |  |  |  |

図 3-112 申請ファイル選択画面のイメージ

- 7. 【SC207】回答登録画面
  - 画面の目的・概要
    - > 行政担当者が各区分判定に対して回答内容を記入、回答ファイルを添付して回答登録を行う。
    - ▶ 回答内容欄の「回答入力」ボタンを押下すると【SC208】を表示する。
    - ▶ 回答内容は【SC208】または本画面のテキストボックスに回答を記入する。
    - > 区分欄から要再申請又は再度申請不要の設定を行う。
    - 任意の区分判定の行をクリックすると、指定した区分判定にひも付く添付ファイルを添付ファイ ル一覧に表示する。
    - ▶ 添付ファイルー覧内の「追加」ボタンを押下すると、【SC209】を表示する。
    - ▶ 添付ファイル一覧内の画像ファイルに対して「表示/編集」ボタンを押下すると、【SC210】を表示する。
    - 添付ファイル一覧内の任意のファイルの「削除」ボタンを押下すると、未登録ファイルの場合は 非表示になり、既登録ファイルの場合はファイル名に取り消し線を表示する。
    - ▶ 「回答登録」ボタンを押下すると、回答登録処理が実行され、【SC211】が表示される。
    - 画面イメージ

| <ul> <li>「回答登録」より回答を入力し「回答通知」より送信してください</li> </ul> |                                |             |                                        |     |        |  |    |      |   |   |
|----------------------------------------------------|--------------------------------|-------------|----------------------------------------|-----|--------|--|----|------|---|---|
| 回答入力                                               | 回答入力                           |             |                                        |     |        |  |    |      |   |   |
| 回答を入                                               | 回答を入力してください。                   |             |                                        |     |        |  |    |      |   |   |
| 刘                                                  | R                              | 担当課         | 判定結果                                   |     | 回答内容   |  | 派付 | 区分   |   | ^ |
| 都市計画<br>用途地域<br>て                                  | 区域・<br>につい                     | 4F都市<br>計画課 | ★事前相談不要<br>4F都市計画課<br>(都市計画法)          | 判定特 | 課表示の通り |  | Ø  |      | ~ |   |
| 暴観に開<br>続き                                         | する手                            | 4F都市<br>計画課 | ★事前相談必要<br>4F都市計画課<br>(茅野市暴観づ<br>くり条例) |     | 苦入力    |  | 0  | 要再申請 | * |   |
| 周辺道路<br>について<br>地をクリ<br>ると道路<br>が表示さ<br>す)         | の幅員<br>(予定<br>ックす<br>台根図<br>れま | 4F建設<br>課   | ★事前相談必要<br>4F建設課(道<br>路)               |     |        |  |    |      | * |   |
| 添付。                                                | ファイ                            | ル一覧         |                                        |     |        |  |    |      |   |   |
| 追                                                  | 加                              | 選択中         | の対象:景観                                 | に関う | する手続き  |  |    |      |   |   |
| 拡張子                                                |                                | 7           | アイル名                                   |     |        |  |    |      |   |   |
| jpg                                                | 開発行                            | 為同意書        | jpg                                    |     | 表示/編集  |  | 削除 |      |   |   |
| pdf                                                | 1911;8                         | 明書.pdf      |                                        |     | 表示     |  | 削除 |      |   |   |
| xlsx                                               | 概況診                            | 浙結果_4       | _2023_07_24.xls                        | ×   | 削除     |  |    |      |   |   |
|                                                    |                                |             |                                        |     |        |  |    |      |   |   |

図 3-113 回答登録画面のイメージ

回答キャンセル 回答登録

- 8. 【SC208】回答テンプレート選択画面
  - 画面の目的・概要
    - 行政担当者が申請に対する回答内容を入力する。自由入力のほか、申請情報やテンプレートー 覧から選択することで、カーソル位置に文言を差し込み可能。
    - 申請情報では「申請地番」「申請区分」「申請者氏名」「申請者情報」から選択することで、選択した申請情報を差し込み可能。
    - テンプレートでは、判定項目に設定されたテンプレート文言を一覧表示し、選択することで選択したテンプレートを差し込み可能。
    - ×ボタンを押下すると、回答テンプレート選択画面が閉じ、対象の申請の回答内容欄に本画面 で入力した文言を表示する。
    - 画面イメージ

| 回答入力                                                             |                                      | ×    |
|------------------------------------------------------------------|--------------------------------------|------|
| 対象:景 <b>観に関する手続き</b><br>回答を入力してください。<br>テンプレートを選択で回答に埋め込むこともできます | •                                    |      |
| テキスト入力で回答を入力できます。<br>テンプレートを選択すると、カーソルが当たってい                     | 申請情報                                 | Î.   |
| る位置にテンプレートを差し込むことができます。                                          | 申請地番                                 | 選択   |
|                                                                  | 申請区分                                 | 選択   |
|                                                                  | 申請者氏名                                | 選択 🗸 |
|                                                                  | テンプレート                               | Î    |
|                                                                  | xxxxxは●●●です。                         | 選択   |
|                                                                  | xxxxxはxxxxxです。 詳細はxxxxよ<br>りご確認ください。 | 選択   |

図 3-114 回答テンプレート選択画面のイメージ

- 9. 【SC209】回答ファイル選択画面
  - 画面の目的・概要
    - ▶ 行政担当者が回答ファイルとして追加するファイルを選択する。
    - 「ファイルを選択」ボタンを押下すると、使用 PC 内のファイルを選択でき、画像ファイルを 選択した場合は【SC210】を表示し、画像ファイル以外の場合は添付ファイル一覧に追加する。
    - 申請ファイル一覧の「引用」ボタンを押下すると、選択した申請ファイルに版情報が存在する 場合は【SC206】を表示し、引用する申請ファイルの版の「引用」ボタンを押下して選択する。
    - ▶ 回答ファイル一覧の「引用」ボタンを押下すると、該当の回答ファイルを選択する。
    - 選択したファイルが画像ファイルの場合は【SC210】を表示し、PDF ファイルの場合は PDF ビューワを表示、画像または PDF 以外のファイルの場合は添付ファイル一覧に追加する。
    - PDF ビューワを表示した場合、「表示ページを編集」ボタンを押下すると表示中のページを画 像ファイルに変換し、【SC210】を表示する。

| ファイル道                                                                       | 3 <b>5</b> 0                          |       |                          | ×  |  |  |
|-----------------------------------------------------------------------------|---------------------------------------|-------|--------------------------|----|--|--|
| ・PC <b>のファイルを追加</b><br>PCのファイルを参照して追加します。<br>ファイルを選択<br>・ <b>申請ファイルから引用</b> |                                       |       |                          |    |  |  |
| 申請ファィ                                                                       | (ルを引用してファイル                           | を追加し  | ます。                      |    |  |  |
|                                                                             | 対象                                    | 拡張子   | ファイル名                    |    |  |  |
|                                                                             | 設計説明書                                 | pdf   | 設計説明書【第3版】.pdf           | 引用 |  |  |
| 概況                                                                          | 診断結果レポート                              | xlsx  | 概況診断結果_5_2023_07_24.xlsx | 引用 |  |  |
| ・ <b>回答フ</b> :<br>回答ファィ                                                     | ・回答ファイルから引用<br>回答ファイルを引用してファイルを追加します。 |       |                          |    |  |  |
| 拡張 <del>了</del>                                                             |                                       | 77    | ァイル名                     |    |  |  |
| jpg                                                                         |                                       | 引用    |                          |    |  |  |
| pdf                                                                         |                                       | 引用    |                          |    |  |  |
| xlsx                                                                        | 概況詞                                   | 诊断結果_ | 4_2023_07_24.xlsx        | 引用 |  |  |
|                                                                             |                                       |       |                          |    |  |  |

## 図 3-115 回答ファイル選択画面のイメージ

| ファイル追加 |  |  | × |
|--------|--|--|---|
|        |  |  |   |

引用する申請ファイルの版を選択してください。

| 版 | アップロード日時          | ファイル名          |    |
|---|-------------------|----------------|----|
| 3 | 2023/10/24/ 13:00 | 設計説明書【第3版】.pdf | 引用 |
| 2 | 2023/10/23/ 13:00 | 設計説明書【第2版】.pdf | 引用 |
| 1 | 2023/10/22/ 13:00 | 設計説明書【第1版】.pdf | 引用 |

図 3-116 申請ファイル引用時の版選択画面のイメージ

|      | C 15-bbobkemiroba                                                                                                |   |
|------|----------------------------------------------------------------------------------------------------|---|
|      | 表示ページを編集                                                                                                    | ÷ |
| 1 /1 | 自動ズーム・                                                                                                    |   |
|      | (様式第4号) (第4条関係)<br>開 発 行 為 同 意 書                                                                                 |   |
|      | 年月日<br>(開発行為者)<br>住所<br>氏名 殿                                                                                     |   |
|      | 權利者 住 所<br>氏 名   印                                                                                               |   |
|      | あなたが針回している の開発について、都市計回法の規定に基づく開発<br>行為の許可(変更許可)の申請に際して、私が権利を有している下記物件において、開発行為又は<br>開発行為に関する工事を行うことに同意します。<br>記 |   |

図 3-117 PDF ビューワ画面のイメージ

- 10. 【SC210】回答ファイル赤入れ画面
  - ● 画面の目的・概要
    - ▶ 行政担当者が画像ファイルに赤字・枠線・マーカー等で添削・修正を行う。
    - ▶ 【SC209】で選択した回答ファイルまたは申請ファイルを対象に編集を行う。
    - □ボタン押下で枠線を入力、「ボタン押下でフリーハンドの線を入力、」ボタン押下で矢印を入力、「ボタンでテキストボックスを入力、」「ボタン押下で円を入力、」「ボタン押下で、マーカー入力、」「ボタン押下で吹き出しを入力する。
    - ▶ ✓を押下すると、添削・修正内容を保存して【SC207】に戻り、添付ファイル一覧に追加する。
    - ▶ ★を押下すると、回答ファイル赤入れ画面を閉じる。

画面イメージ

| \$ II ~ | □ ઽ' ∠ A ● ♪ 🗟 🗸 🗸                                                                                       |
|---------|----------------------------------------------------------------------------------------------------|
|         |                                                                                                    |
|         | (程式第4号)(第4条関係)                                                                                           |
|         | 周 発 行 為 同 宝 書                                                                                            |
|         | 年月,日<br>(現然作為者)<br>任,所                                                                                   |
|         | <u>ке ж</u>                                                                                              |
|         | 编码系 红 所                                                                                                  |
|         | K 6 Ø                                                                                                    |
|         |                                                                                                    |
|         | あたが知らしている の物について、低小田山たの山いに基大の田<br>町方の口町(東京田)の作式に思して、私が構成を作している下が時代において、前次行為文は<br>関係りた山町やるエニを行ったとこと同口します。 |
|         | 物什の神苑 物什の所存及び协善 牀 日 丙 药(cr) 条利の律別 論 要                                                                    |
|         |                                                                                                    |
|         |                                                                                                    |
|         |                                                                                                    |
|         |                                                                                                    |
|         |                                                                                                    |
|         | (福平)1 時代の標準編は、正後、2時前で1時間(82)大学るとと。<br>2 第40日第6編は、所知、永行戦、大学研究の推測後20人学ると<br>- 全別第2「代表も考測(22)」              |
|         |                                                                                                    |
| In .    |                                                                                                    |
|         |                                                                                                    |
|         |                                                                                                    |
|         |                                                                                                    |
|         |                                                                                                    |

図 3-118 回答ファイル赤入れ画面のイメージ

- 11. 【SC211】回答登録完了画面
  - 画面の目的・概要
    - 回答登録処理を実行し、回答登録完了画面を表示する。
    - ▶ 回答登録完了画面の表示と同時に、開発許可・不動産調査等の相談・申請システム:利用アンケ ート(行政担当者向け)をブラウザの別タブに表示する。
  - 画面イメージ

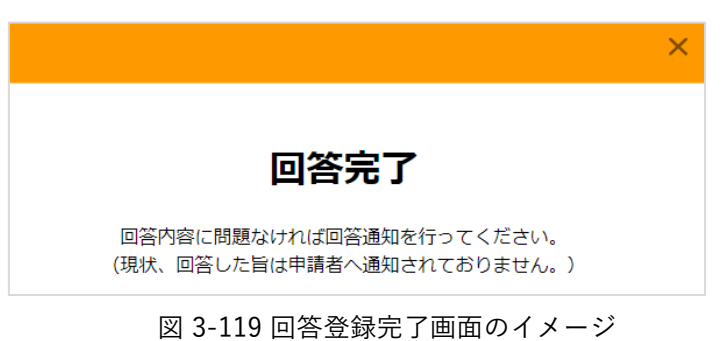

- 12. 【SC212】回答完了通知画面
  - 画面の目的・概要
    - > 行政担当者が回答登録した内容を事業者のメールアドレスに通知を行う。

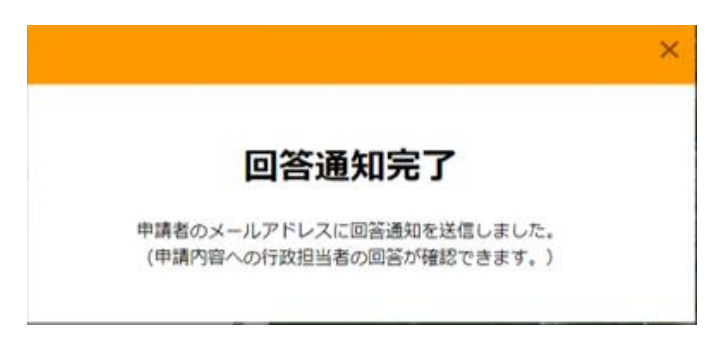

図 3-120 回答完了通知画面のイメージ

- 13. 【SC213】問合せ画面
- 画面の目的・概要
  - ▶ 行政担当者が事業者からの問合せに対し、チャット形式で回答を行う。
  - ▶ 「申請詳細」ボタンを押下すると【SC205】へ遷移する。
  - ▶ <sup>◎</sup>を押下すると【SC214】を表示する。
  - ▶ 【SC214】で送信先を設定して、メッセージを入力後、 <>> を押下するとチャットにメッセージを 送信する。
  - ▶ 「回答登録内容」ボタンを押下すると回答登録内容を表示する。
  - ▶ 「回答履歴一覧」ボタンを押下すると回答履歴を一覧表示する。
  - 「回答ファイル一覧」ボタンを押下すると回答ファイルを一覧表示し、「ダウンロード」ボタンを 押下するとファイルをダウンロードする。画像ファイルと PDF ファイルについて「プレビュー」ボ タンを押下すると別タブでプレビューを表示する。
  - 「申請ファイル一覧」ボタンを押下すると申請ファイルを一覧表示し、「ダウンロード」ボタンを 押下するとファイルをダウンロードする。画像ファイルと PDF ファイルについて「プレビュー」ボ タンを押下すると別タブでプレビューを表示する。

|                                                       |                                    | <ul> <li>Help</li> <li>行数ログアウト</li> </ul> |
|-------------------------------------------------------|------------------------------------|-------------------------------------------|
| ・問い合わせ内容を確認し、回答を入力・送信してください。                          | ⑥ 1データセットが地図上で有効                   |                                           |
| 問い合わせチャット                                             | ate 20                             |                                           |
| 戻る 申請詳細                                               |                                    |                                           |
| FROM: 事具者<br>TO: 4F都市計画課                              |                                    | -                                         |
| 2023/10/24/16:00<br>回答内容の〇〇について詳細をご教示いただけますでしょう<br>か? |                                    |                                           |
|                                                       |                                    |                                           |
|                                                       | 回答登録内容 ^                           | 回答履歷一覧                                    |
|                                                       | 対象:★事前相談必要 4F都市計画課(茅<br>野市景観づくり条例) | 回答日時 回答者 回答海知 🔶                           |
|                                                       | 判定結果:景観に関する手続き・・・                  | 2023/10/24/15:3 4F都市計画課 n<br>2 ull        |
|                                                       |                                    | 2023/10/24/14:4 4F都市計画課 n<br>4 ull        |
|                                                       | 回答ファイル一覧                           | 2023/10/24/14:3 4F都市計画課 n<br>5 ull        |
| ④ 送信先:                                                |                                    | 2023/10/17/13:3 4F都市計画課 n<br>2 ull        |
| メッセージを入力してください                                        |                                    | 2023/10/16/09:5 4F都市計画課 n                 |

図 3-121 問合せ画面 (1/3)

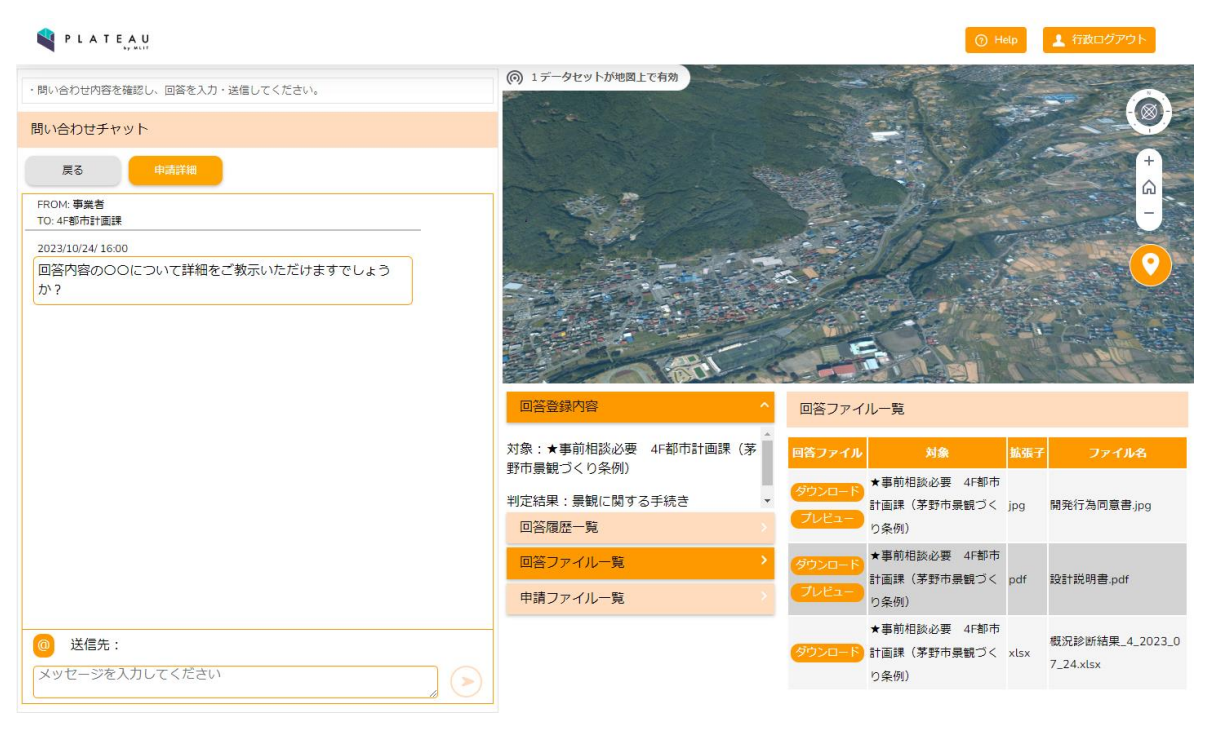

図 3-122 問合せ画面(2/3)

| PLATEAU                           |                                    | 0                 | Help                    |
|-----------------------------------|------------------------------------|-------------------|-------------------------|
| ・開い合わせ内容を確認し、回答を入力・送信してください。      | ① 1データセットが地図上で有効                   |                   | - 0                     |
| 問い合わせチャット                         | and the second                     |                   |                         |
| 戻る 中語詳細                           |                                    |                   |                         |
| FROM: 事具者<br>TO: 4F都市計圖課          |                                    | Call?             | -                       |
| 2023/10/24/ 16:00                 |                                    |                   |                         |
| 回答内容のOOについて詳細をご教示いただけますでしょう<br>か? |                                    |                   |                         |
|                                   |                                    |                   | He CA                   |
|                                   | 100                                |                   | 1 10 Plu                |
|                                   | 回答登録内容 ^                           | 申請ファイル一覧          |                         |
|                                   | 対象:★事前相談必要 4F都市計画課(茅<br>野市景観づくり条例) | 申請ファイル 対象         | 拡張子 ファイル名               |
|                                   | 判定結果:景観に関する手続き ▼                   | ジリンロート 設計説明書      | pdf 設計説明書【第3版】.pdf      |
|                                   | 回答履歴一覧                             | ダウンロード 概況診断結果レポート | 概況診断結果_5_2023_0<br>xlsx |
|                                   | 回答ファイル一覧                           |                   | 7_24.xlsx               |
|                                   | 申請ファイル一覧                           |                   |                         |
| @ 送信先:                            |                                    |                   |                         |
| メッセージを入力してください                    |                                    |                   |                         |

図 3-123 問合せ画面(3/3)

- 14. 【SC214】宛先選択画面
  - 画面の目的・概要
    - ▶ 行政担当者チャットでメッセージの送信先を設定する。
    - 「事業者」ボタンを押下して設定した場合はメッセージを事業者に通知する。
    - 「行政部署」ボタンを押下すると部署を一覧表示し、送信先のチェックボックスにチェックを入れる。
    - > 送信先に行政部署を設定した場合はメッセージを事業者に通知しない。

| 宛先選択                                                               |         | × |
|--------------------------------------------------------------------|---------|---|
| メッセージの送信先を選択してください。<br>事業者を選択すると通知されます。<br>他部署宛のメッセージは事業者に通知されません。 |         |   |
| ● :事業者                                                             | 🔵 :行政部署 |   |
|                                                                    |         |   |
|                                                                    |         |   |
|                                                                    |         |   |
|                                                                    |         |   |
|                                                                    |         |   |

図 3-124 宛先選択画面のイメージ(事業者選択時)

| 宛先選択                                                               | ×       |
|--------------------------------------------------------------------|---------|
| メッセージの送信先を選択してください。<br>事業者を選択すると通知されます。<br>他部署宛のメッセージは事業者に通知されません。 |         |
| - :事業者                                                             | 😑 :行政部署 |
| 宛先                                                                 | Î       |
| 2 F環境課                                                             |         |
| 諏訪地域振興局 環境課                                                        |         |
| 5F商工課                                                              |         |
| 尖石縄文考古館 内 文化財課                                                     |         |
| 4F建設課                                                              | ✓       |

図 3-125 宛先選択画面のイメージ(行政部署選択時)

# 3-7. 実証システムの利用手順

## 3-7-1. 実証システムの利用フロー

本実証システムの利用フローを以下に示す。

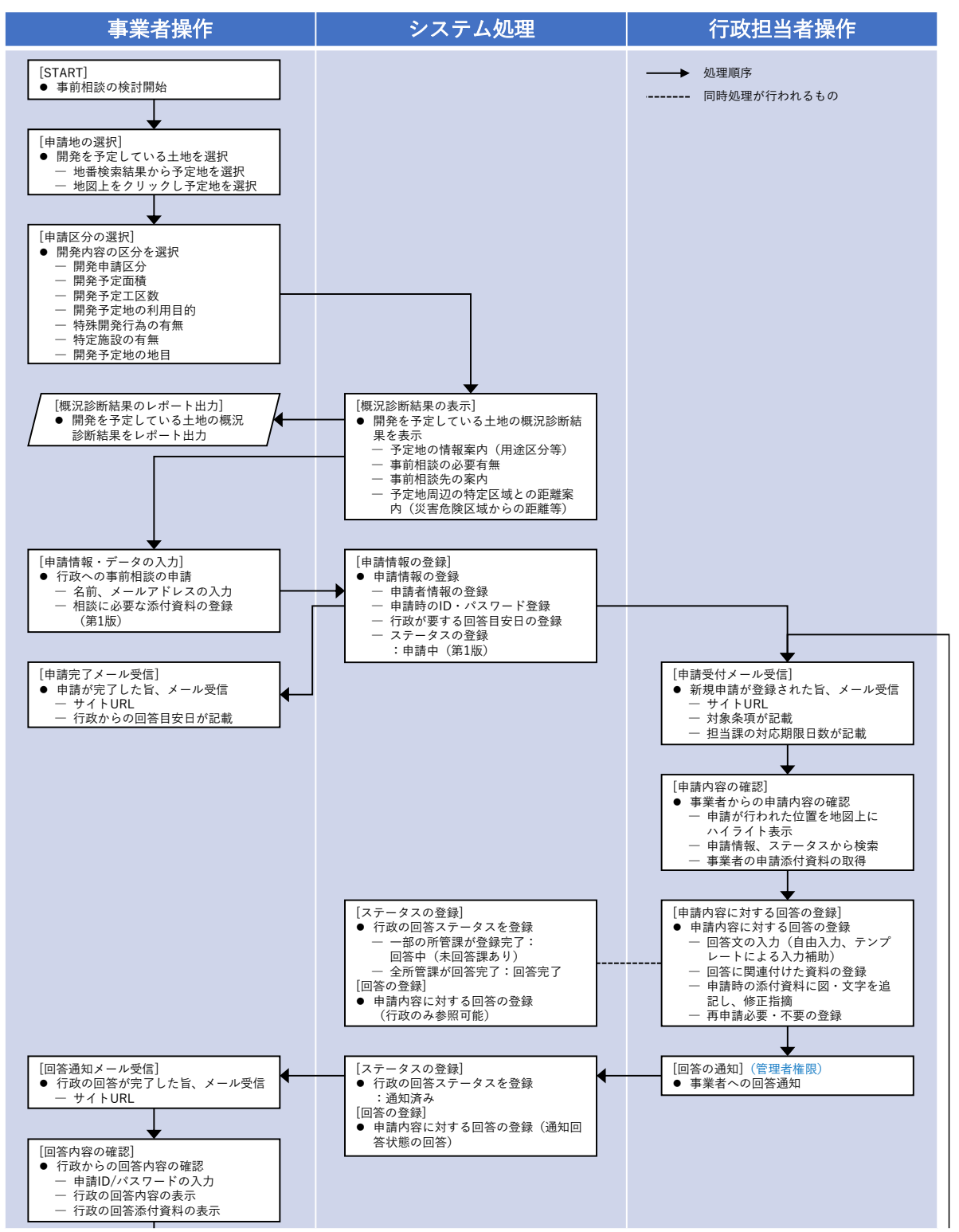

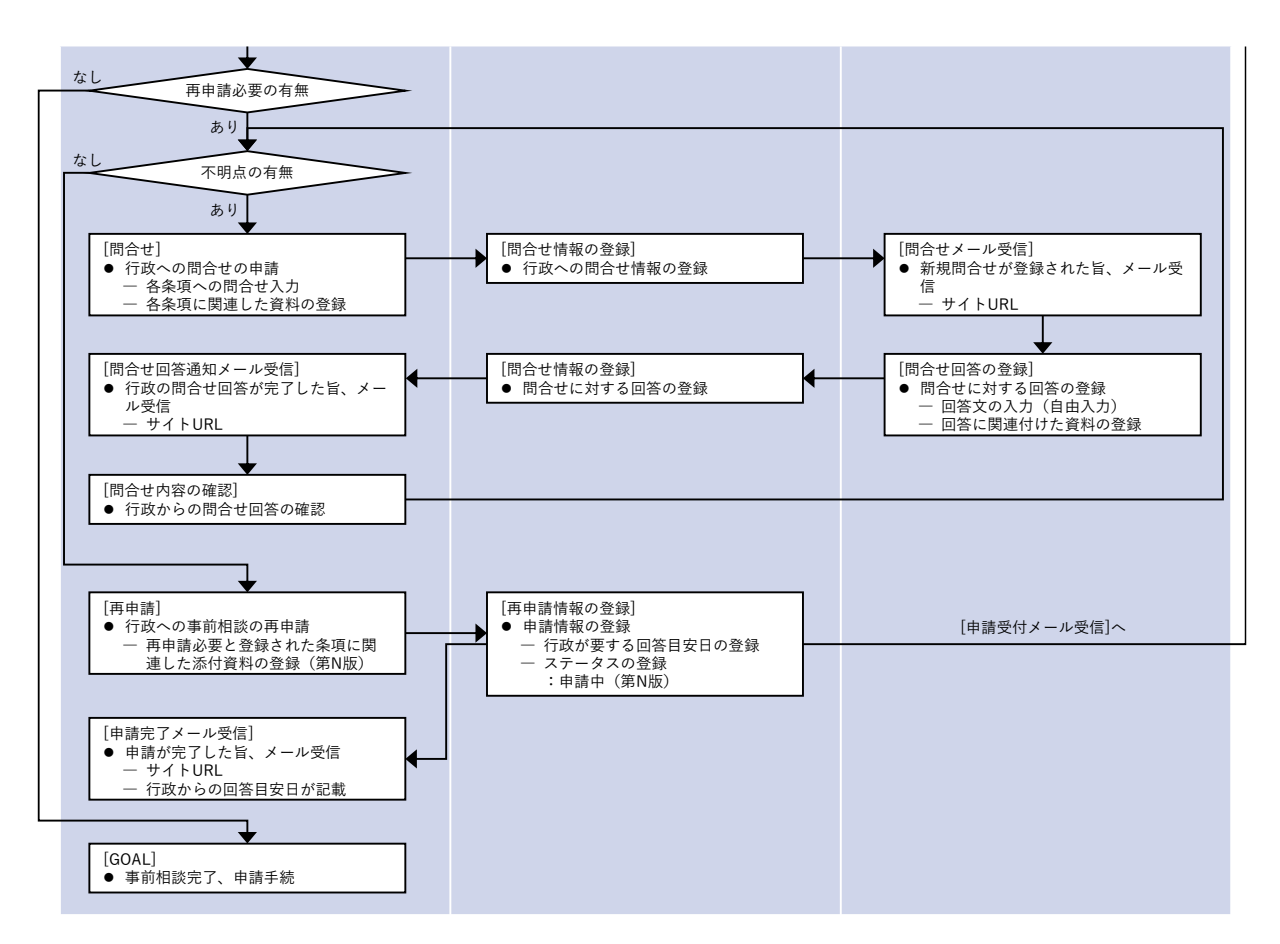

図 3-126 実証システムの利用フロー

## 3-7-2. 各画面操作方法

- 1) 基本操作
- ブラウザを立ち上げサイト URL にアクセスし初期画面を表示する。
- アンケート項目を選択の上、「申請手続きを開始する」ボタンを押下してトップ画面を開く。
- 行政担当者からの回答確認を行う場合、ID・パスワードを入力し「回答内容を確認する」ボタンを押下 して回答内容確認画面を開く。

| N PLATEAU                                                                                                    |                                                                                                    | (C) Here                                                                                                    |
|----------------------------------------------------------------------------------------------------|----------------------------------------------------------------------------------------------------|----------------------------------------------------------------------------------------------------|
| (2) 17-90×11/0001上で有法                                                                                                    | A CONTRACTOR OF THE STATE                                                                                                    |                                                                                                    |
|                                                                                                    | 茅野市開発許可申請システム トップに                                                                                                    |                                                                                                    |
|                                                                                                    | 本システムの時間目的を選択してください。<br>「アンクートへ」ボタンを押していただくと、新しいウィンドウでアンクート構成が発音ます。ホシステム利用株にアンク<br>への認識になかた後期、いたします。ボタクンを押すすることで、市場手構在あるが回旋機能が行えます。 | 7-h                                                                                                    |
| - A BAR                                                                                                    | ・土地相談 : 開発許可申請 : 行政担当者の利用 : その他                                                                                                    |                                                                                                    |
|                                                                                                    | 72                                                                                                    |                                                                                                    |
|                                                                                                    | 利用者規約                                                                                                    |                                                                                                    |
| # 5                                                                                                    | ・市区町村によっては、条例や指導要領等を設けている場合があり、道路・敷地状況等の事前協議を<br>ていますので、確認申導等を提出する前に必ず建築予定地の市町村と管轄する海防職業に事前協議を<br>てください。                            |                                                                                                    |
|                                                                                                    | ・建築物の構設申請等には、満防法の事質に必要な回激の提出が必要となります。特に、適等の構に<br>示す違具数(寸法、増さを含む)、満防用品積等の回激の活材が必要となりますので、活体剤が対象。<br>112の74451400ののよりな3               | 『「申請手続きを開始する」<br>『『」 ポタンをクリック                                                                                   |
|                                                                                                    | 01222010                                                                                                    | The second second second second second second second second second second second second second second second se |
| and the second second se | 10/パスワードを入力してください                                                                                                    | ≪行政担当者の回答確認≫                                                                                                    |
| V Marine State                                                                                                    | /(27-F                                                                                                    | <ul> <li>D・ペスワードを入力し</li> <li>確認ボタンをクリック</li> </ul>                                                             |
| 1. 15 Th                                                                                                    | 6. I                                                                                                    |                                                                                                    |
| President to                                                                                                    |                                                                                                    |                                                                                                    |
| and a state of the                                                                                                    |                                                                                                    | Bender Contraction                                                                                              |
|                                                                                                    |                                                                                                    | 8 - Q -                                                                                                    |

図 3-127 初期画面の操作方法

- 画面左パネルに各機能画面が表示される。タブを選択することで検索機能とレイヤー覧を切り替える。
- 画面右上の「Help」ボタンを押下することでヘルプを別タブで表示できる。
- 画面右側の「ガイド」ボタンで視点や縮尺を変更する。
- 画面左下のパネルに ID・パスワードを入力し「回答内容を確認する」ボタンを押下して回答確認画面を 開く。

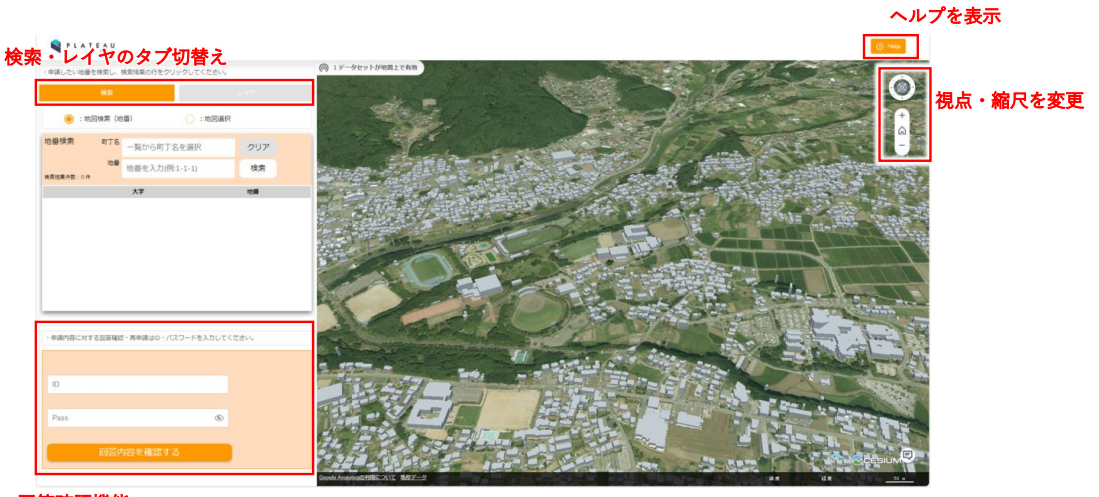

回答確認機能 ID・パスワードを入力しログイン

図 3-128 トップ画面の操作方法

uc23-06\_技術検証レポート\_開発許可の DX v2.0

- 画面左上の「レイヤ」タブを押下することでレイヤー覧画面を表示できる。
- 各種 3D データ・開発許可判定データの表示・非表示をリスト右側のチェックボタンで切り替える。
- ドラッグアンドドロップでレイヤやフォルダの表示順を入れ替える。
- 「初期表示に戻す」ボタンを押下することでレイヤの表示状態を初期に戻すことができる。

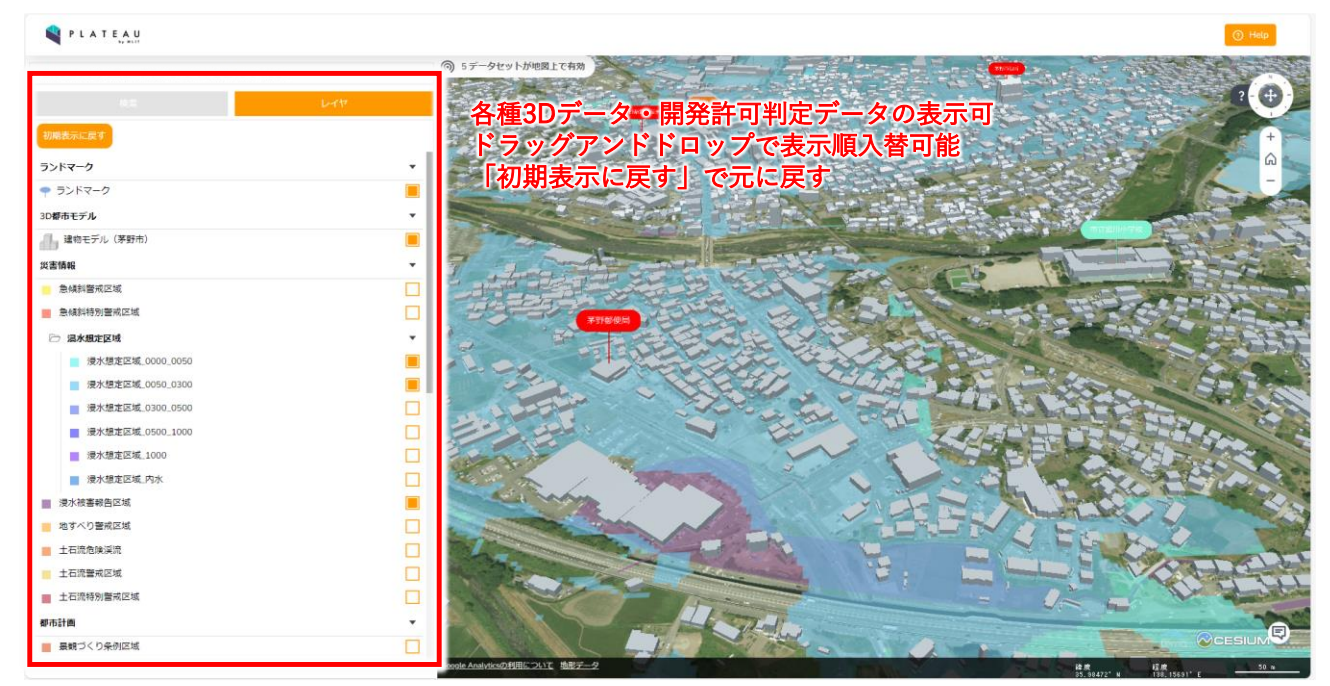

図 3-129 レイヤー覧画面の操作方法

2) 事業者:申請地選択→概況判定

- トップ画面左パネルの「検索」タブを選択する。
- 「地図検索(地番)」ラジオボタンを選択すると、地番検索を有効化する。
- 「地図選択」ラジオボタンを選択すると、地図上での範囲選択を有効化する。

| PLATEAU                              |                     |                                                                                                    |                                                                                                    |                                                                                                    |                                                                                                    | () Help                                                                                                    |
|--------------------------------------|---------------------|----------------------------------------------------------------------------------------------------|----------------------------------------------------------------------------------------------------|----------------------------------------------------------------------------------------------------|----------------------------------------------------------------------------------------------------|----------------------------------------------------------------------------------------------------|
| <ul> <li>申請したい地番を検索し、検索結果</li> </ul> | い行をクリックしてください。      | (の) 1データセットが地図上で有効                                                                                              | -                                                                                                    |                                                                                                    | 1022                                                                                                    |                                                                                                    |
| 7.8                                  |                     |                                                                                                    | 采) 州采桧志振                                                                                                    | 男を右効化                                                                                                    | An and the                                                                                                    |                                                                                                    |
| (1) :地図検索(地番)                        | ○ :地図選択             | 地図漢択                                                                                                    | 地図上での                                                                                                    | の範囲選択を有                                                                                                    | 効化                                                                                                    | ÷                                                                                                    |
| 地會快來 町7名 一覧/                         | から町丁名を選択 クリ         | 7                                                                                                    |                                                                                                    |                                                                                                    | And Conterna                                                                                                    | The second                                                                                                    |
| 地量<br>地面子<br>林家祖果中数:0件               | を入力(例:1-1-1) 検      |                                                                                                    |                                                                                                    | Section 1                                                                                                    |                                                                                                    |                                                                                                    |
| 大字                                   | 10.00               |                                                                                                    |                                                                                                    |                                                                                                    | THE REAL PROPERTY.                                                                                              |                                                                                                    |
|                                      |                     |                                                                                                    |                                                                                                    |                                                                                                    | 122.2                                                                                                    |                                                                                                    |
|                                      |                     | Service States                                                                                                  |                                                                                                    |                                                                                                    | A STATE                                                                                                    | and Constrained                                                                                                    |
|                                      |                     | A DEC                                                                                                    |                                                                                                    | The street of                                                                                                    |                                                                                                    | 111 And                                                                                                    |
|                                      |                     | 130                                                                                                    | 100 to the                                                                                                    |                                                                                                    |                                                                                                    | 11111                                                                                                    |
|                                      |                     |                                                                                                    | AP LADAR                                                                                                    | Contraction of the second                                                                                                    |                                                                                                    |                                                                                                    |
|                                      |                     |                                                                                                    | A DONA                                                                                                    | 2                                                                                                    | and the second                                                                                                  | A Longer                                                                                                    |
|                                      |                     |                                                                                                    | to De Ha                                                                                                    | Sector Constant                                                                                                    |                                                                                                    | and the second second                                                                                                    |
|                                      |                     | - Barris                                                                                                    | a south                                                                                                    | A TO MAL                                                                                                    |                                                                                                    |                                                                                                    |
| ・申請内容に対する回答確認・両申目                    | 頃はロ・パスワードを入力してください。 | a for a second second second                                                                                    | Here and the second second                                                                                      | - man                                                                                                    |                                                                                                    | 1 de                                                                                                    |
|                                      |                     |                                                                                                    |                                                                                                    | 1.1.1.1.1.1.1.1.1.1.1.1.1.1.1.1.1.1.1.1.                                                                                                    |                                                                                                    | 10                                                                                                    |
| ID                                   |                     | and the second second                                                                                           |                                                                                                    |                                                                                                    |                                                                                                    |                                                                                                    |
|                                      |                     |                                                                                                    |                                                                                                    | The second second second second second second second second second second second second second second second se                                                                                                    | S.L. Barrows                                                                                                    | and the second second                                                                                                    |
| Pass                                 | 6                   |                                                                                                    |                                                                                                    |                                                                                                    | and the second second                                                                                           | and the second second                                                                                                    |
|                                      |                     | and the second second                                                                                           | TO                                                                                                    |                                                                                                    | F MI                                                                                                    | CENE                                                                                                    |
| 同签内资本                                | 確認する                |                                                                                                    | HALLAND T                                                                                                    | Charles -                                                                                                    |                                                                                                    |                                                                                                    |
| Charshard.                           |                     |                                                                                                    |                                                                                                    |                                                                                                    | States of the second                                                                                            | CESIUM                                                                                                    |
|                                      |                     | the second second second second second second second second second second second second second second second se | COMPANY OF THE OWNER OF THE OWNER OF THE OWNER OF THE OWNER OF THE OWNER OF THE OWNER OF THE OWNER OF THE OWNER | the local division of the local division of | other subjects to the subject of the subject of the subject of the subject of the subject of the subject of the | Statement of the local division of the local division of the local |

図 3-130 地図検索の操作方法(1/2)

- 町丁名・地番を入力し、「検索」ボタンを押下して地番検索を実行する。
- 「クリア」ボタンを押下することで入力内容を削除できる。

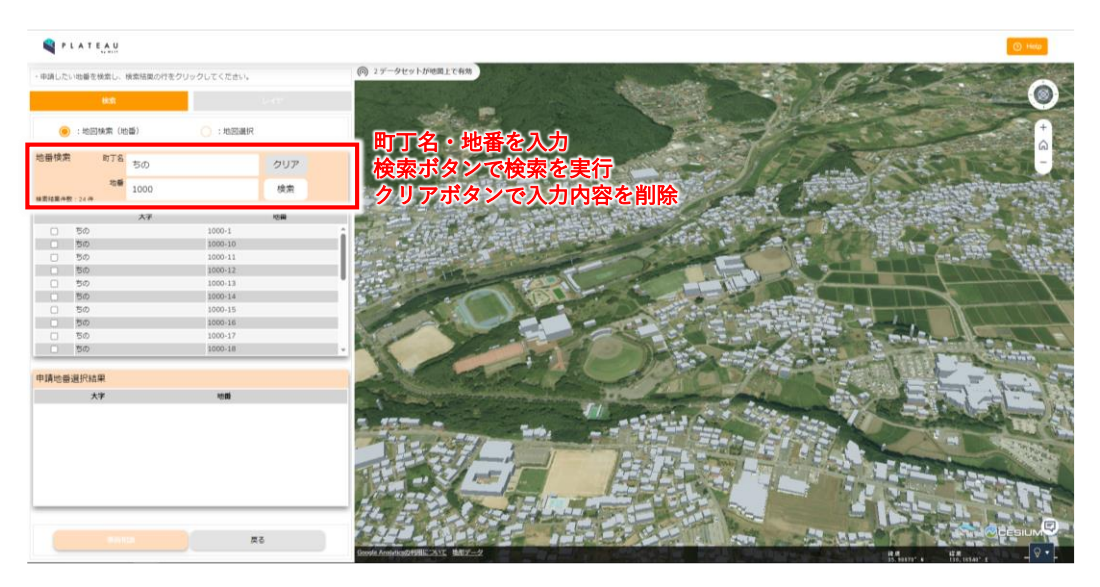

図 3-131 地図検索の操作方法(2/2)

- 地番検索を実行すると結果が一覧表示される。
- 一覧表のチェックボックスを選択・解除で申請地番を選択する。
- 選択すると選択した地番の地図画面上に移動する。
- 選択した地番は左パネル下部の申請地番選択結果一覧に表示される。
- ● を押下することで選択地番を削除できる。
- 「全て削除」ボタンを押下することで選択地番を全削除できる。
- 申請地番選択後に「事前相談」ボタンを押下して申請区分選択に進む。

| 💐 P L | ATEAU      |              |         |                                       |                                                                                                    |
|-------|------------|--------------|---------|---------------------------------------|----------------------------------------------------------------------------------------------------|
| 申請したい | 8番を検索し、(   | 検索結果の行をクリックし | てください。  | (例 4データセットが密度上で有効                     | The stand of a                                                                                                    |
|       | (12)       |              |         |                                       | and the second second                                                                                                    |
| ۲     | : 地回検索(地   |              | ) :地図遍祝 |                                       |                                                                                                    |
| 語使来   | 町丁名        | ΕΦ           | 0117    | 検索結果を一覧で表示                            |                                                                                                    |
|       | 地種         | 500          | 557     | チェックボックフで選択・解除を切材                     | B. Comments in                                                                                                    |
|       | 21.00      | 1000         | (R,RE   | 1111111111111111111111111111111111111 | the second                                                                                                    |
|       |            | 大学           | 地震      | 選択した地雷の地図画面上へ移動                       | a charge and a                                                                                                    |
| C/    | 500<br>500 |              | 1000-1  |                                       | in the second of the                                                                                                    |
|       | 50         |              | 1000-11 |                                       |                                                                                                    |
| 0     | ちの         |              | 1000-12 |                                       |                                                                                                    |
|       | 50         |              | 1000-13 |                                       | the line of the                                                                                                    |
| 0     | 50<br>50   |              | 1000-14 |                                       |                                                                                                    |
|       | 50         |              | 1000-16 |                                       | the start of the start of the s |
|       | 50         |              | 1000-17 |                                       | / · /·.                                                                                                    |
|       | 50         |              | 1000-18 |                                       | and provide                                                                                                    |
| 靖地曾道  | 訳結果        |              |         | 選択した地番を表示                             |                                                                                                    |
|       | 大字         |              | NESS)   | マンケー ムズ 第1111年ナ 地区                    |                                                                                                    |
| (d)   |            | 1000-1       |         | → コミ相マークで選択地番を削除                      |                                                                                                    |
|       |            |              |         |                                       |                                                                                                    |
|       |            |              |         |                                       |                                                                                                    |
|       |            |              |         |                                       | a the the                                                                                                    |
|       |            |              |         | Alle to les a like                    |                                                                                                    |
|       |            |              |         | Le La Martin Contraction of the       |                                                                                                    |
|       |            |              |         |                                       | - THE LEVEL - THE FLORE                                                                                                    |
|       |            |              |         |                                       |                                                                                                    |
|       |            |              |         | <b>主关切秋书</b> 535 年 6 11 - 6           |                                                                                                    |

図 3-132 申請地選択の操作方法

uc23-06\_技術検証レポート\_開発許可の DX v2.0

- 「地図選択」ラジオボタンを選択すると、地図上で申請地番を選択できる。
- 地図上に表示される地番を左クリックすることで、クリックした場所にある地番を申請地番選択結果一覧に追加する。
- Alt+左クリックで自由形選択を開始し、Alt+ドラッグで選択範囲を描画し、ドロップすることで描画し た範囲内の地番を申請地番選択結果一覧に追加する。

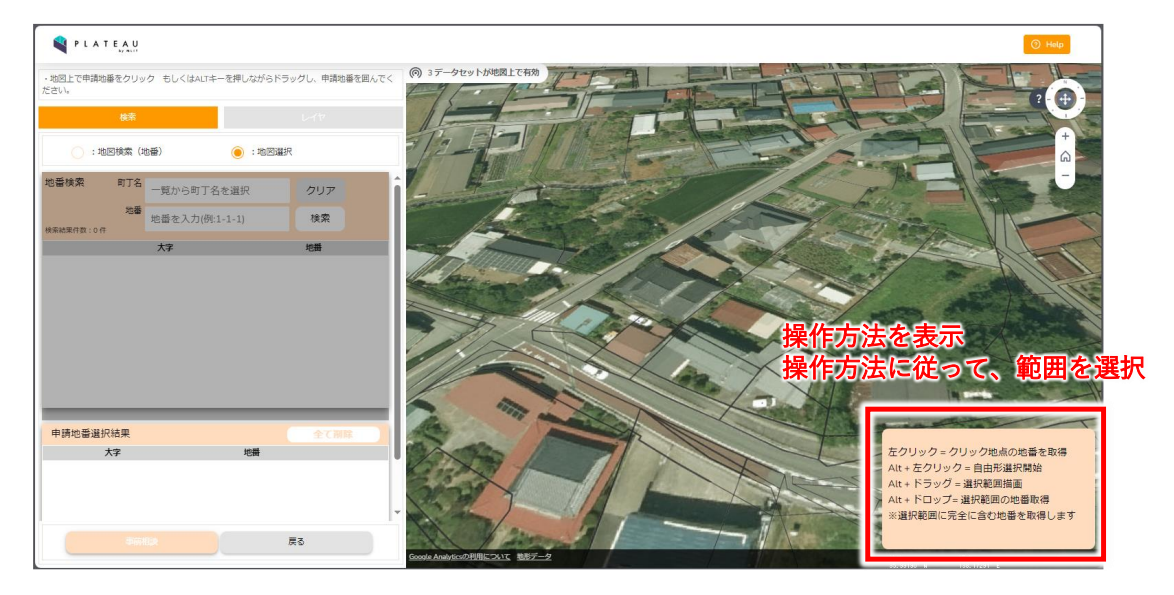

図 3-133 申請地地図選択の操作方法(1/2)

- 地図選択を実行すると結果が一覧表示される。また、選択された地番は地図上で強調表示される。
- 選択した地番は左パネル下部の申請地番選択結果一覧に表示される。
- 地図上の地点をクリックすると、地番の選択・選択解除が切り替わる。
- を押下することで選択地番を削除できる。
- 「全て削除」ボタンを押下することで選択地番を全削除できる。
- 申請地番選択後に「事前相談」ボタンを押下して申請区分選択に進む。

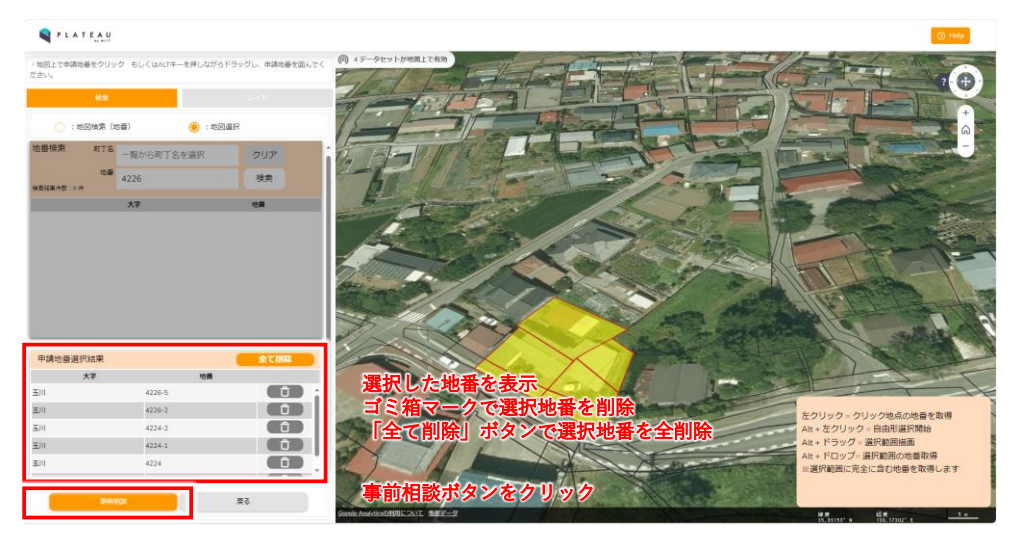

図 3-134 申請地地図選択の操作方法(2/2)

- 地図検索、又は地図選択によって地番を選択し、「概況診断」ボタンを押下すると、申請区分選択に進む。
- 「土地相談」ラジオボタンを選択すると項目を簡易選択、「開発許可関連」ラジオボタンを選択すると項目を全選択するモードに切り替わる。
- 単体選択の項目は、ドロップダウンリストから選択して申請内容を入力する。
- 複数選択の項目は、チェックボックスから選択して申請内容を入力する。
- 画面右上に配置された地図フィットボタンを押下することで、選択した区域を適切な縮尺で表示できる。
- 全ての項目を入力後、「概況診断」ボタンが有効化され、押下して概況診断を開始する。

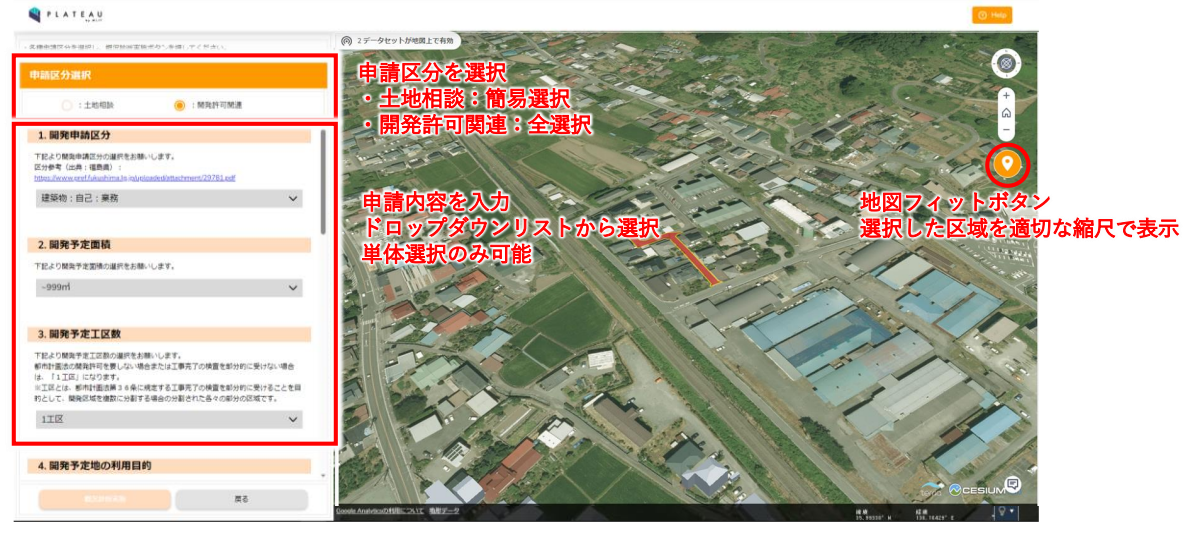

図 3-135 申請区分選択の操作方法(1/2)

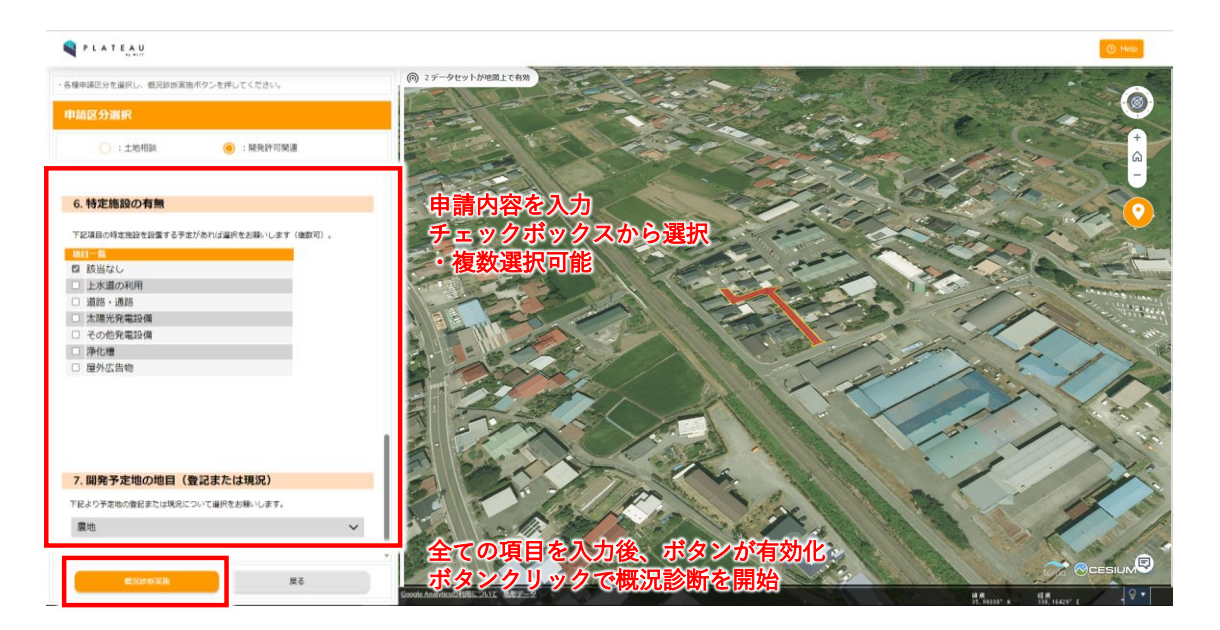

図 3-136 申請区分選択の操作方法(2/2)

- 概況診断結果表示画面では、申請区分選択によって入力された回答を元に、事前相談の必要性の有無について診断結果が一覧表示される。
- 診断結果の行をクリックすることで、診断に関係するレイヤが表示され、概要を表示する。もう一度ク

リックすることで非表示に切り替える。

- 「出力」ボタンを押下することで、概況診断レポートを Excel ファイルで出力できる。
- 「申請」ボタンを押下して、申請情報入力に進む。

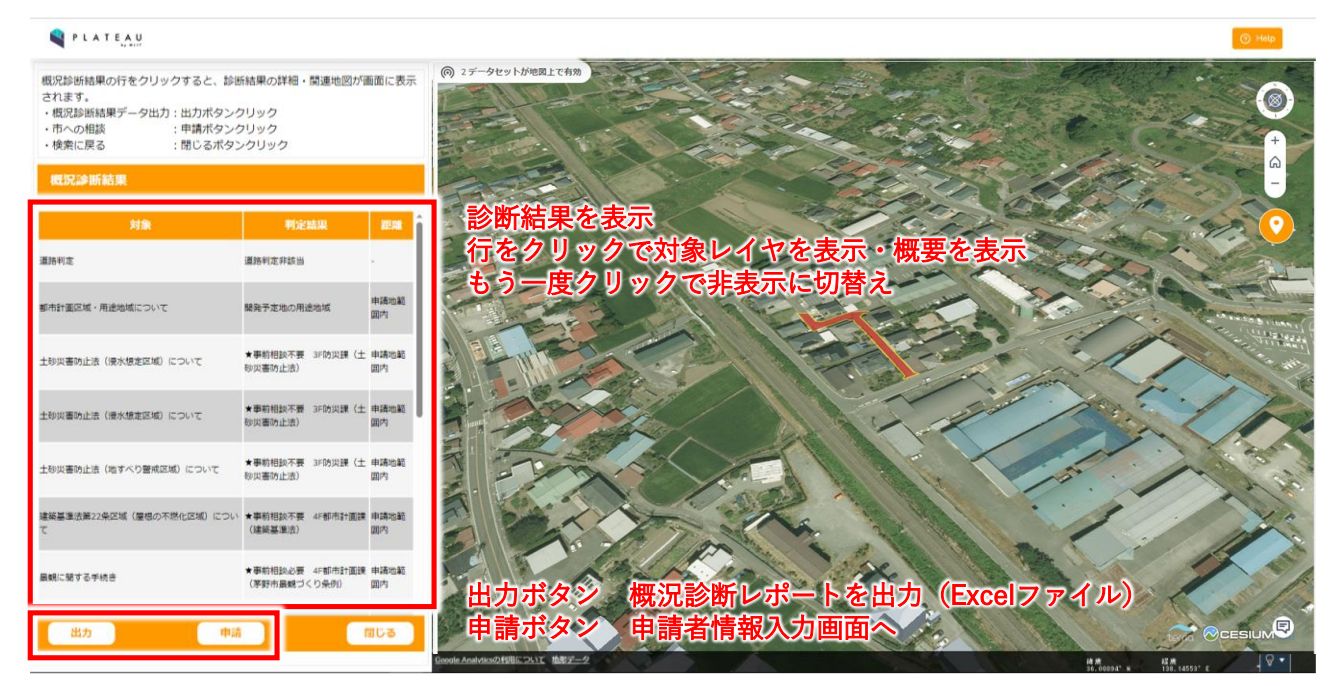

図 3-137 概況診断結果の操作方法

同じ項目の都市計画判定結果が複数重なっている場合は、それぞれの用途地域ごとに表示する。クリックすると、判定に使われたレイヤがそれぞれ表示される。

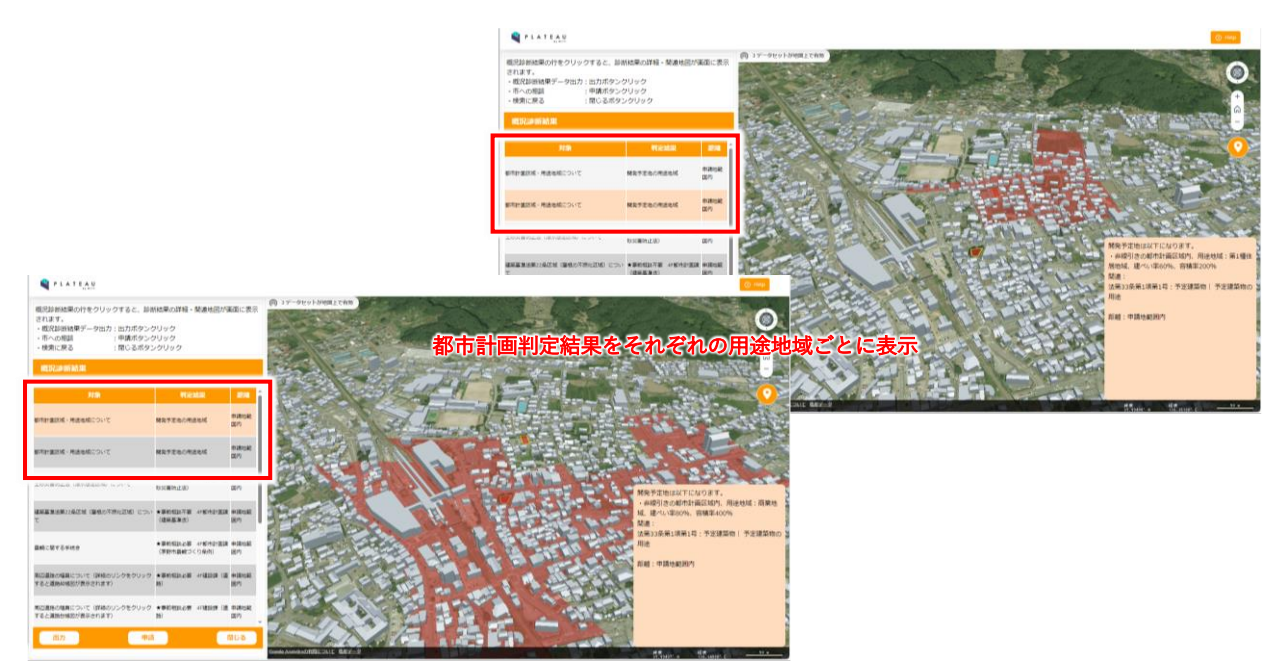

図 3-138 都市計画判定結果表示(1/2)

 道路判定では、選択区域に隣接した道路に対し判定を行う。クリックされた項目に対応する道路の最大 幅員・最小幅員などを表示し、必要な処理を右下に表示する。

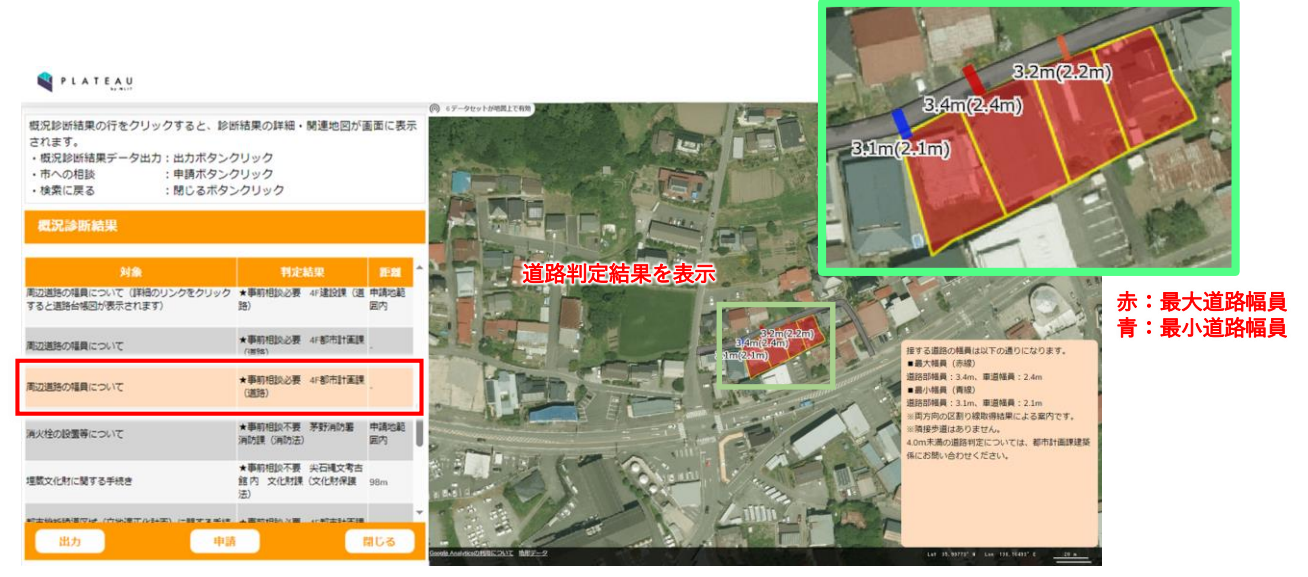

図 3-139 道路判定結果表示(2/2)

- 3) 事業者:申請作業
- 申請者情報を入力する。氏名・メールアドレスは入力が必須であり、メールアドレスは有効な形式で入力する必要がある。
- 「次へ」ボタンを押下して、申請対象ファイルのアップロードに進む。

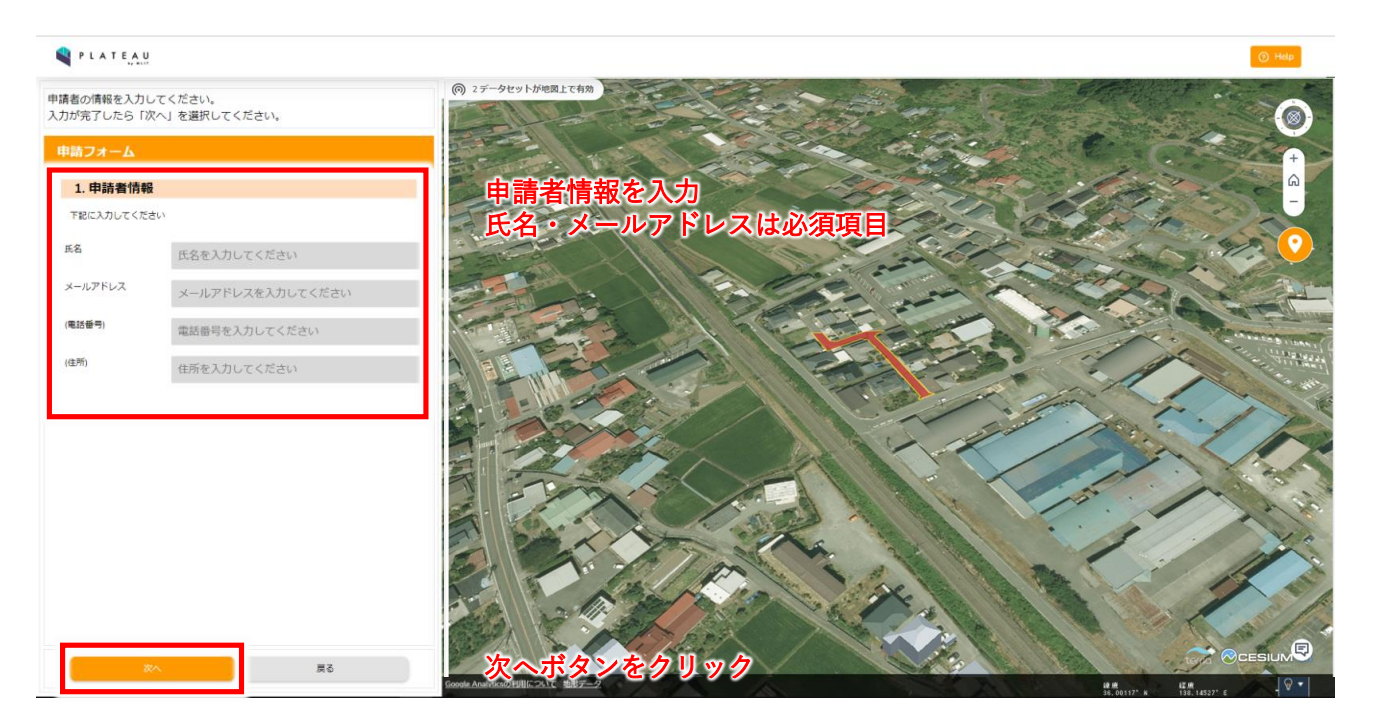

図 3-140 申請者情報の操作方法

- 申請フォームでは、判定結果に関連するファイル資料を登録する。設定によって必須登録にすることも可能である。
- 「登録」ボタンを押下してファイルを選択しアップロードする。更にファイルを選択する場合は「追加」 ボタンを押下することでアップロードするファイルを追加できる。また、「削除」ボタンを押下すること で該当行に対応するファイルのアップロードを取り消すことができる。
- 「次へ」ボタンを押下して、申請確認に進む。

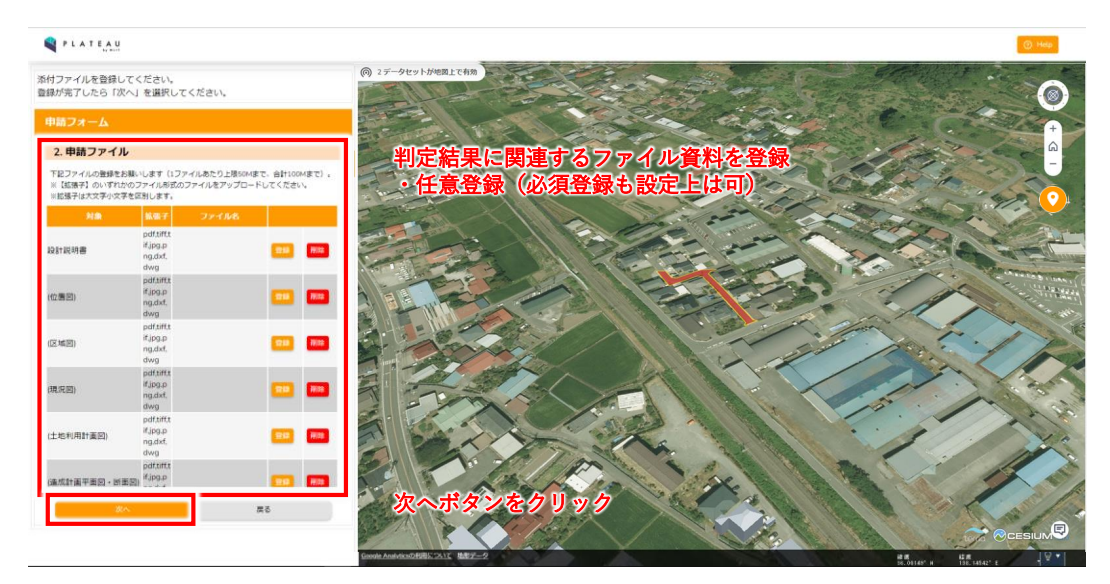
図 3-141 申請ファイルアップロードの操作方法

- 申請内容確認画面で、申請内容と添付されたファイルを確認する。
- 表示内容に問題がなければ「申請」ボタンを押下する。

| 入力内容を確認してください。<br>問題がなければ、「中請」を選択してくだ | eu.                | (の) 3データセットが地震上で有効 |          |             | S E                                                                                                    |           |
|---------------------------------------|--------------------|--------------------|----------|-------------|----------------------------------------------------------------------------------------------------|-----------|
| 申請確認                                  |                    | CELLIS-R           |          |             | - A - A - A                                                                                                    |           |
| 以下の内容で申請を行います。よろしいでしょうか               | R                  | 申請内容を表             | 示        | Carlon and  | And a state of the state of the |           |
| ■申請者債報                                | 1                  | Read to            |          | er alle     | 1000/0                                                                                                    | 12.6      |
| ・氏名                                   | 茅野一郎               | APPEN I            |          | Charles Con | 100                                                                                                    | 3         |
| ・メールアドレス                              | Anna and anna      |                    |          | 11.11       |                                                                                                    | 1         |
| · 電話番号                                |                    |                    |          | - in t      |                                                                                                    |           |
| • 住所                                  | î.                 | Carl Carl          |          |             | 1                                                                                                    | (1) (1) T |
| ■開発申請区分                               | 建築物:自己:業務          | - Byr Ph           |          |             | 3 - 1                                                                                                    | 1. C.     |
| ■開発予定面積                               | ~999nt             | A ELWARD           |          |             |                                                                                                    |           |
| ■開発予定工区数                              | 1112               | 3. Peloto          |          |             | Thomas                                                                                                    |           |
| ■開発予定地の利用目的                           | 該当なし(自己の居住用な<br>ど) | 1 2 2 2            |          | 14/12       |                                                                                                    | in l      |
| ■特殊な開発行為の有無                           | 該当なし               | TR AL              |          |             |                                                                                                    |           |
| ■特定施設の有無                              | 該当なし               | 3 - 1 7            |          | 12 TAY      | 15.                                                                                                    | 1         |
| ■開発予定地の地目(登記または現況)                    | 屋地                 |                    | 1. A. P. | All all     |                                                                                                    |           |
| ■申請地番                                 | 40 A 1994 T        |                    | A Trans  | 24 10       | - /                                                                                                    |           |

図 3-142 申請確認画面の操作

- 申請時、概況診断実施時のレポートを生成、申請内容に関連付けして登録する。レポートに貼り付ける
   地図画像を取得するため、選択した区域が画面内に全て含まれるよう表示位置・角度を調整する。
- 「OK」ボタンを押下して、レポートを自動で生成させる。

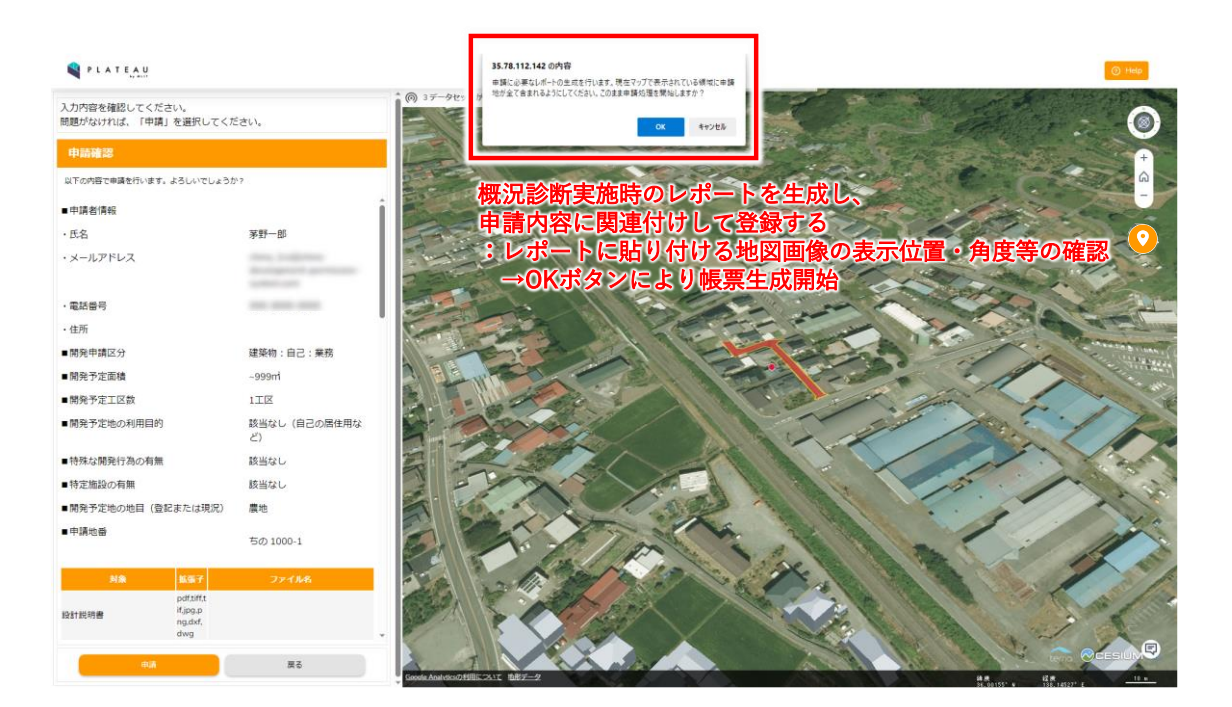

#### 図 3-143 申請時の概況診断レポートの生成方法

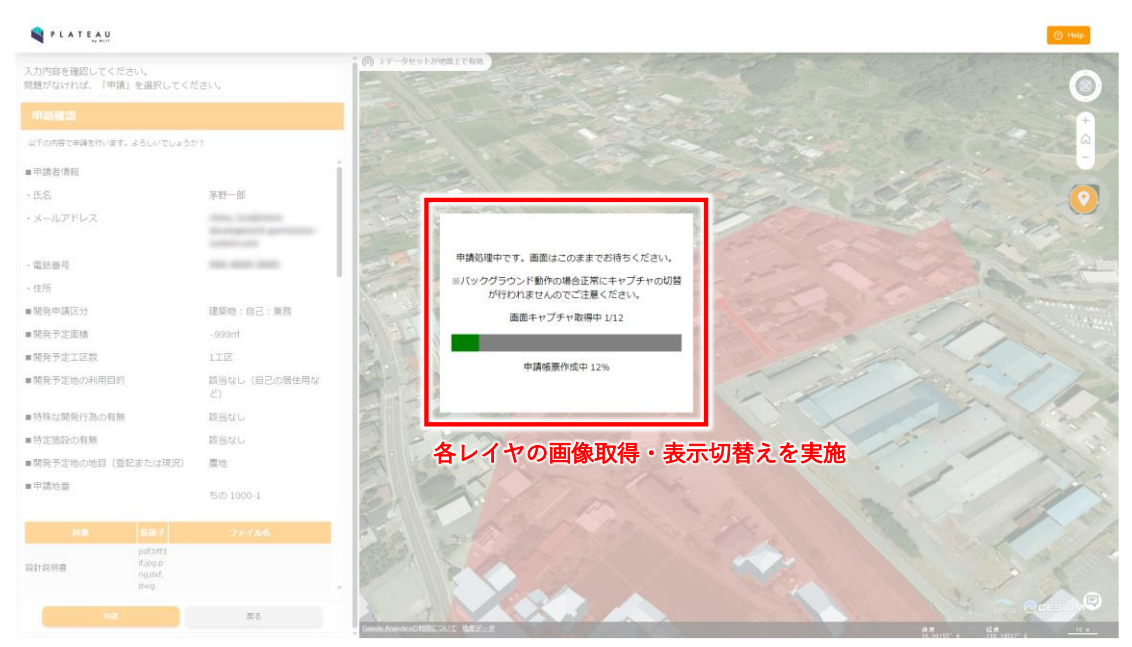

図 3-144 レポート生成中画面

- レポートを生成し申請が完了すると、申請完了画面に遷移する。また、事業者には申請者情報で登録したメールアドレスに申請受付完了の通知メールを送信する。行政担当者には開発許可申請の受付通知メールを送信する。
- 画面と事業者側へのメールには、次回ログインに必要なログイン ID とパスワードが記載されている。行 政からの回答を確認するために必要なため、事業者が保存する必要がある。
- 行政担当者からの回答日数目安を通知する。これは、条項ごとに設定した回答目安日数の最大値に、バッファとして一日を追加した日数が表示される。
- 行政担当者には申請者情報と申請地番、条項ごとに設定した回答目安日数を通知する。

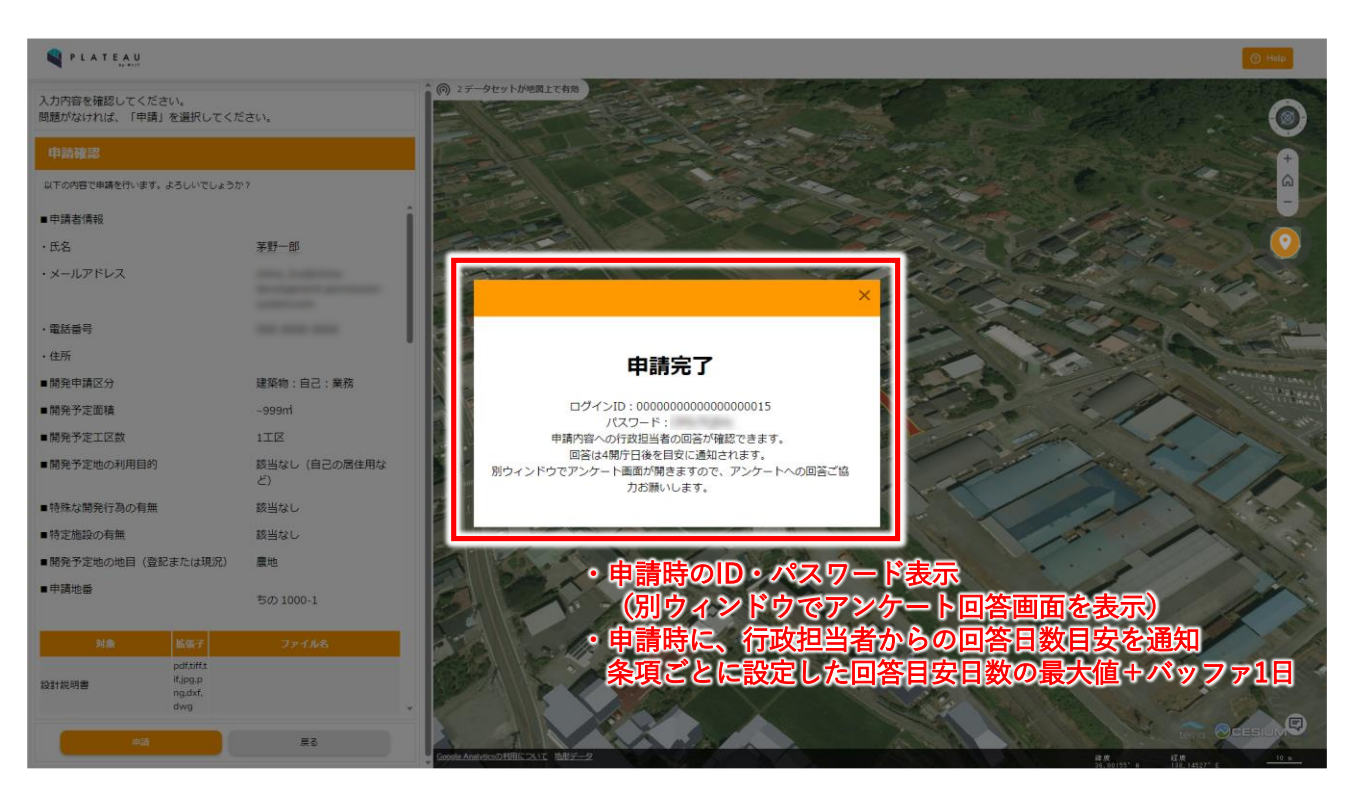

図 3-145 申請完了画面

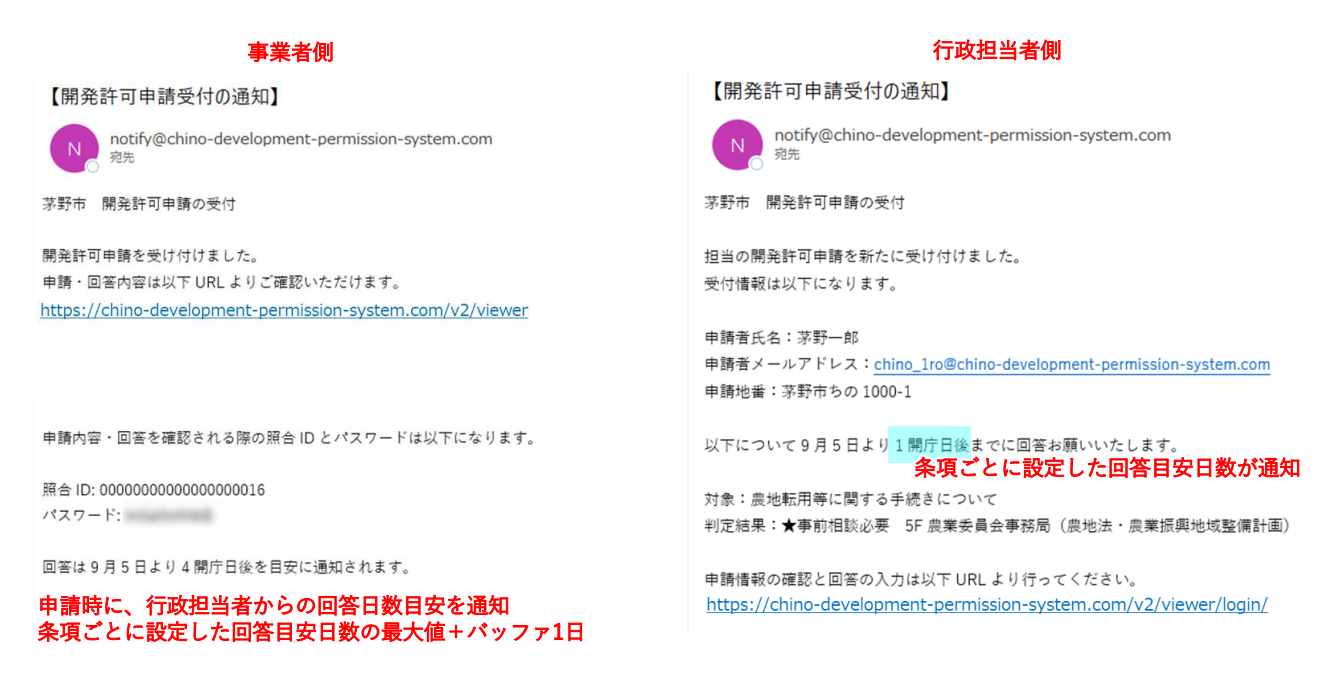

図 3-146 メール通知内容のイメージ

- 4) 行政担当者:申請情報検索・参照
- 各課のユーザ ID とパスワードを入力し「ログイン」ボタンを押下してログインする。

| 茅野市行政ログイン                         |                   |
|-----------------------------------|-------------------|
| ユーザー№を入力<br>パスワードを入力<br>◆)ログイン    | 各課<br>ID・パスワードを入力 |
| 事業者の方はこちらから                       |                   |
| ※同一ブラウザから行政と事業者の同時操作は行えない為ご注意ください |                   |
|                                   |                   |
|                                   |                   |

図 3-147 行政担当者ログイン方法

😡 🗸

- 左画面上のタブで、表示機能を地図選択・申請情報検索・レイヤに切り替えられる。
- 申請された区域が地図上にハイライト表示される。
- 左画面下では、問合せ・申請を通知する。件数がボタン右上に表示される。

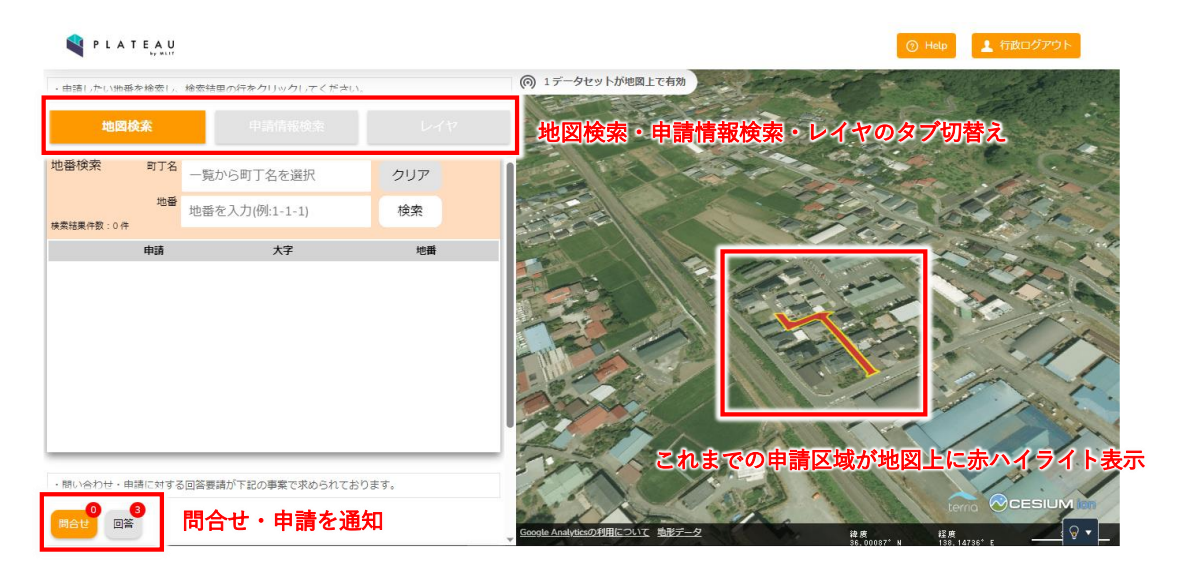

図 3-148 行政担当者地図画面の操作方法

- 地図上で区域をクリックすると、地番に紐づいた申請の ID 一覧を表示する。
- 「申請情報詳細」ボタンを押下することで、申請の詳細な情報を表示できる。

| 地図       | 検索        |       |      |
|----------|-----------|-------|------|
| 番検索      | 町丁名ちの     |       | クリア  |
|          | 地番 1000-1 |       | 給索   |
| 素結果件数:11 | Ŧ         |       | 1201 |
|          | 申請        | 大字    | 地番   |
| ☑ 申請中    | ちの        | 1000- | L    |
| 0        | ちの        | 1000- | .0   |
|          | ちの        | 1000- | 1    |
|          | ちの        | 1000- | 12   |
|          | ちの        | 1000- | 13   |
|          | ちの        | 1000- | 14   |
|          | ちの        | 1000- | 15   |
|          | ちの        | 1000- | 16   |
|          | ちの        | 1000- | .7   |
|          | ちの        | 1000  | 0    |

図 3-149 地図上での申請情報参照の方法

- 「申請情報検索」タブを選択して、検索画面に切り替わる。
- 各種検索条件を設定する。申請情報を検索するか問い合わせを検索するか、プルダウンで選択する。
- 申請者情報や申請区分に入力し、検索条件を設定することもできる。
- 「検索」ボタンを押下して検索を実行する。

| PLATEAU        |              |     | ③ Help ま 行政                                                   | ログアウト                                                                                                    |
|----------------|--------------|-----|---------------------------------------------------------------|----------------------------------------------------------------------------------------------------|
| ・検索条件を入力し、「検索」 | を選択してください    |     | ④ 4データセットが地図上で有効                                              |                                                                                                    |
| 地图検索           | 申請情報検索       | レイヤ |                                                               | and the                                                                                                    |
| 申請情報           | ~            |     | 各種検索条件設定                                                      | and the second                                                                                                    |
| ■申請者情報<br>氏名   | メールアドレス      |     | →検索ボタンをクリック                                                   | -                                                                                                    |
| (電話番号)         | (住所)         |     |                                                               | C A                                                                                                    |
| ■ステータス         | ■担当課         |     | E TANK                                                        | A CONTRACT OF A CONTRACT OF A |
| ■回答者           | ~            | ~   |                                                               |                                                                                                    |
| ■ 申請区分         | ~            |     |                                                               |                                                                                                    |
| 柴仟1            | $\checkmark$ | ~   |                                                               | Chi                                                                                                    |
| 条件 2           | ~            | ~   |                                                               | 11                                                                                                    |
| 条件 3           | ~            | ~   |                                                               | 6                                                                                                    |
|                | クリア          | 検索  |                                                               | ESIUMION                                                                                                    |
|                |              |     | Google Analyticsの利用について<br>地形データ<br>38,00289°N<br>138,14439°E | <u>₽</u> .                                                                                                    |

図 3-150 申請情報検索の操作方法(1/2)

- 検索結果が一覧表示される。
- 「検索結果を表示する」ボタンを押下することで、検索条件入力画面を表示できる。
- 検索結果一覧表示の「詳細」ボタンを押下して、申請の詳細な情報を表示する。

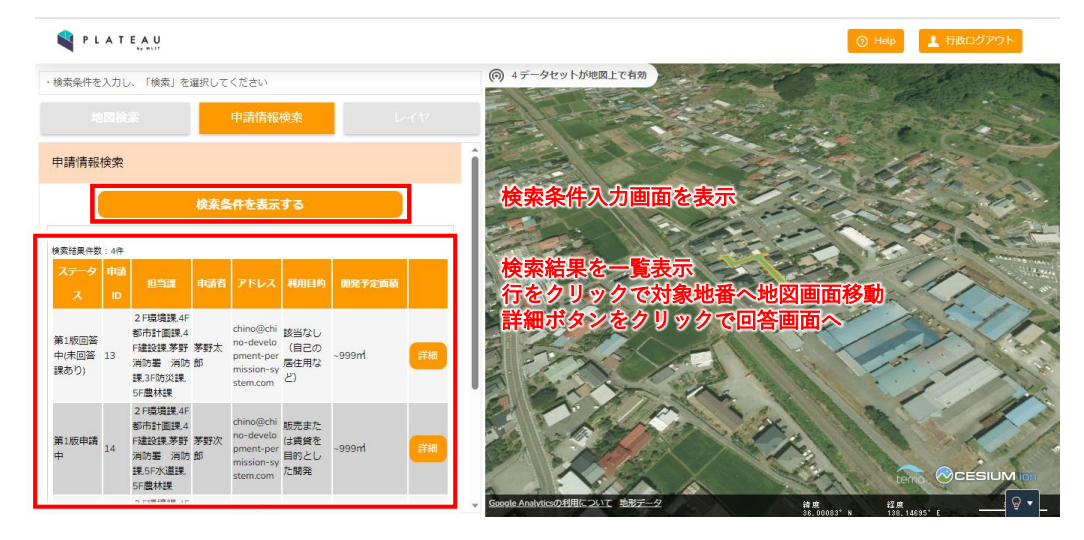

図 3-151 申請情報検索の操作方法(2/2)

- 申請情報詳細画面で、申請内容を詳細表示する。
- 申請ファイルを一覧表示する。「ダウンロード」ボタンを押下すると、添付ファイルをダウンロードできる。
- その申請に対する回答履歴と、回答ファイルの更新履歴が表示される。
- 「回答登録」ボタンを押下して、ログインアカウントが回答を担当する項目に回答する。

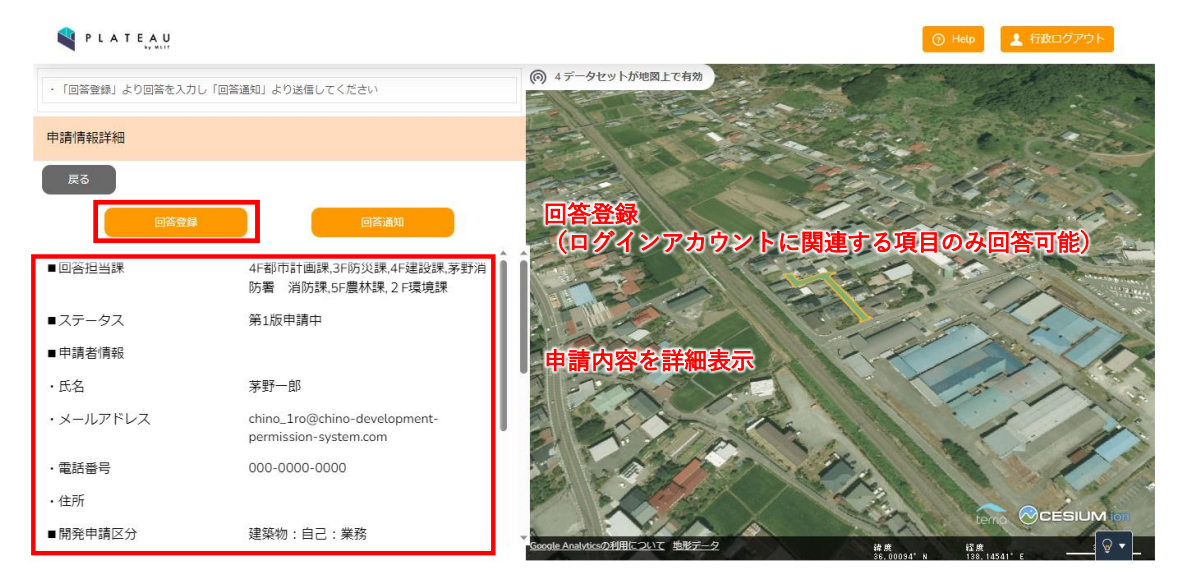

図 3-152 申請情報詳細画面の操作方法(1/2)

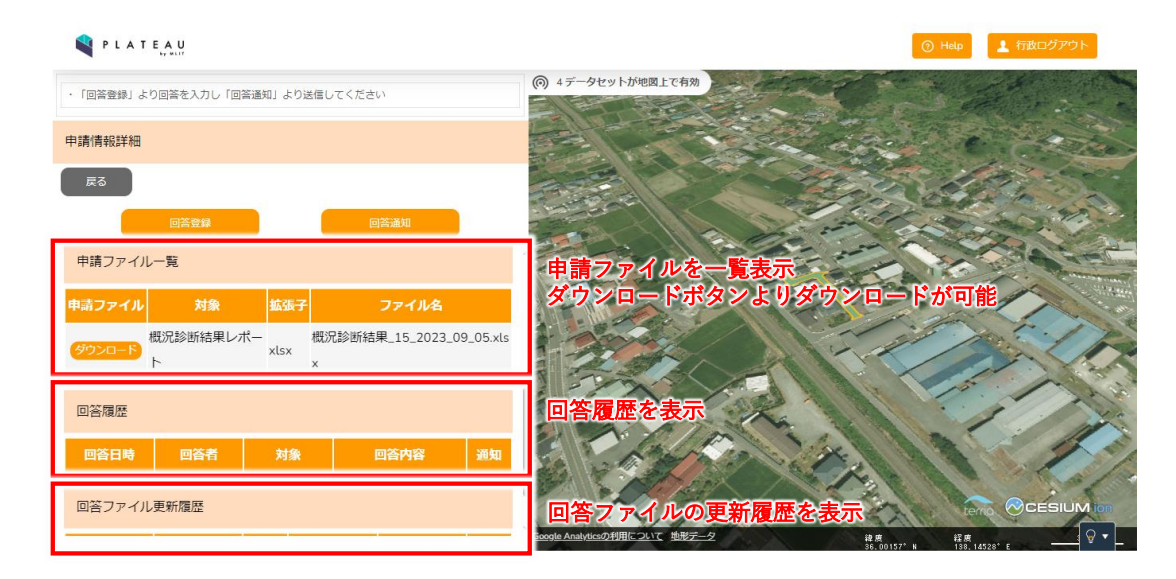

図 3-153 申請情報詳細画面の操作方法(2/2)

- 5) 行政担当者:回答入力
- 回答入力画面を開くと、回答一覧が表示される。回答可能な項目のみテキストボックスが表示されるので、回答を記入する。回答は自由記述可能である。

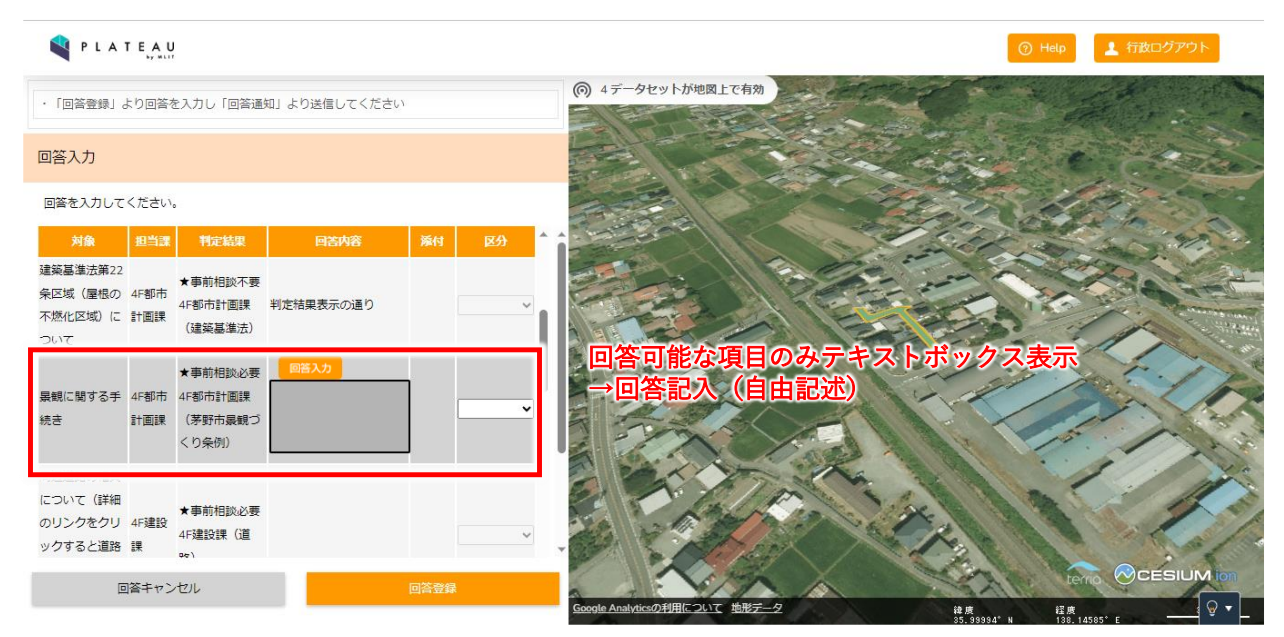

図 3-154 回答入力の操作方法(1/2)

- 回答入力欄上部の「テンプレート」ボタンを押下することで、テキストボックス入力ダイアログが拡大 表示される。申請情報とテンプレートより選択した定型文のカーソル位置への差し込みが可能である。
- 「区分」列のセレクトボックスは、再申請が必要な場合「要再申請」、不要な場合「再申請不要」を選択 する。

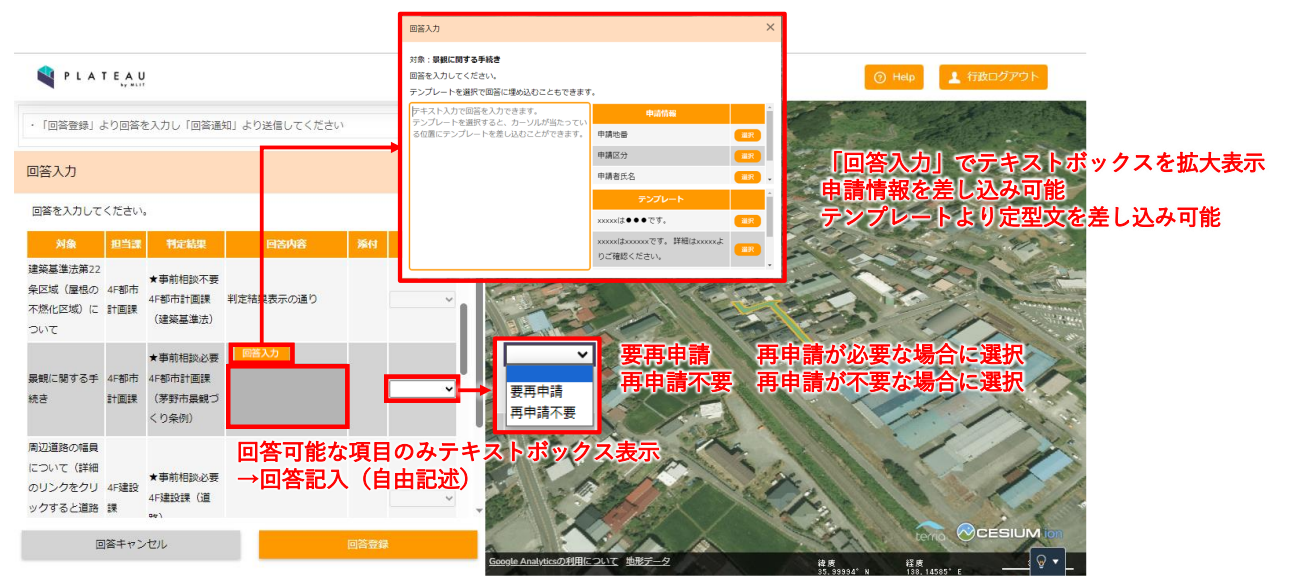

図 3-155 回答入力の操作方法(2/2)

- 回答一覧の行を選択すると、選択項目に関するファイルの添付が可能になる。
- 「追加」ボタンを押下することでファイル追加画面を表示できる。

|                                                                          |           | 🕥 Неір                                                   | 上 行政ログアウト |
|--------------------------------------------------------------------------|-----------|----------------------------------------------------------|-----------|
| ・「回答登録」より回答を入力し「回答通知」より送信して                                              | こください     | ⑥ 4データセットが地図上で有効                                         |           |
| 回答入力                                                                     |           |                                                          | and the   |
| 回答を入力してください。                                                             |           |                                                          | AN STON   |
| について(詳細<br>のリンクをクリ 4F建設<br>ックすると道路 課<br>4F建設課(道<br>4F建設課(道<br>路)<br>れます) | ~         |                                                          |           |
| 消火栓の設置等<br>消火栓の設置等<br>防器 茅野消防署 消 判定結果の通り<br>消防課 防課 (消防法)                 | टर्ग. 🗸 🗸 |                                                          |           |
| 添付ファイル一覧                                                                 |           | 選択項目に関するファイルを添付可能<br>追加よりファイル追加画面を表示                     |           |
| 追加 選択中の対象:景観に関する手続                                                       | ē         | E CALCONIA DA                                            |           |
| 拡張子 ファイル名                                                                |           |                                                          | 1         |
| 回答キャンセル                                                                  | 回答登録      |                                                          |           |
|                                                                          |           | Google Analyticsの利用について<br>地形データ<br>緯度<br>経度<br>経度<br>経度 |           |

図 3-156 添付ファイル一覧の操作方法

- ファイル追加画面では、「ファイルを選択」ボタンを押下することで任意のファイルを追加できる。
- 「申請ファイルから引用」「回答ファイルから引用」欄では、「引用」ボタンを押下することで申請ファ イル・回答ファイルを引用できる。

| PLATEAU                                                                                                    |                                                                              |                          |
|----------------------------------------------------------------------------------------------------|------------------------------------------------------------------------------|--------------------------|
| - 「回答登録」より回答を入力し「回答通知」より送信してください                                                                                                    | ⑦ 2データセットがeg_tで有効                                                            | 200                      |
| 回答入力                                                                                                    |                                                                              |                          |
| 回答を入力してください。                                                                                                    | 7 <i>л-1</i> иви Х                                                           | +                        |
| (23)         (14)         (14)         (14)         (14)         (14)         (14)         (14)         (14)         (14)         (14)         (14)         (14)         (14)         (14)         (14)         (14)         (14)         (14)         (14)         (14)         (14)         (14)         (14)         (14)         (14)         (14)         (14)         (14)         (14)         (14)         (14)         (14)         (14)         (14)         (14)         (14)         (14)         (14)         (14)         (14)         (14)         (14)         (14)         (14)         (14)         (14)         (14)         (14)         (14)         (14)         (14)         (14)         (14)         (14)         (14)         (14)         (14)         (14)         (14)         (14)         (14)         (14)         (14)         (14)         (14)         (14)         (14)         (14)         (14)         (14)         (14)         (14)         (14)         (14)         (14)         (14)         (14)         (14)         (14)         (14)         (14)         (14)         (14)         (14)         (14)         (14)         (14)         (14)         (14)         (14)         (14)         < | <ul> <li>・PCのファイルを追加</li> <li>PCのファイルを増加して追加します。</li> <li>ファイルを選択</li> </ul> |                          |
| <ul> <li>東京市田島の長</li> <li>東京市田島の長</li> <li>日本市市村道道</li> <li>(本市市村市道道</li> <li>(本市市村市道道</li> <li>(本市市村市道道</li> <li>(本市市村市道道</li> <li>(本市市村市道道</li> <li>(本市市村市道道</li> <li>(本市市村市道道</li> <li>(本市市村市道道</li> <li>(本市市村市道道</li> <li>(本市市村市道</li> <li>(本市市村市道</li> <li>(本市市村市道</li> <li>(本市市村市道</li> <li>(本市市村市道</li> <li>(本市市村市道</li> <li>(本市市村市道</li> <li>(本市市村市道</li> <li>(本市村市道</li> <li>(本市市村市道</li> <li>(本市市村市道</li> <li>(本市市村市道</li> <li>(本市市村市道</li> <li>(本市市村市道</li> <li>(本市市村市道</li> <li>(本市市村市道</li> <li>(本市村市市市市)</li> <li>(本市市村市道</li> <li>(本市村市市市市)</li> <li>(本市村市市市市)</li> <li>(本市市村市道</li> <li>(本市村市市市市)</li> <li>(本市村市市市市市市市市市市市市市市市市市市市市市市市市市市市市市市市市市市市</li></ul>                                                                                                    | ・登録済み申請ファイルから引用<br>既に登録されている申請ファイルを引用してファイルを追加します。                           |                          |
| 周辺道路の福興                                                                                                    | 対象 単版子 ファイル名<br>INLEHAGE母 adf TECTadf 21個                                    | The second second second |
| について(詳細<br>*事前相談必要<br>のリングをクリ 4F建設 45課題の (2)                                                                                                    | #281#2697冊 pui 1531-pui 201<br>位置回 jpg TEST_1.jpg 308                        | STATISTICS STATISTICS    |
| - Andrew Company and Arranged Can                                                                                                    | 区域図 tif TEST_1.tif 别用                                                        | L. L. T.                 |
| 添付ファイル一覧                                                                                                    | 概況診断結果レポート xtsx 概況診断結果_32_2023_09_08.xtsx 31月                                | Ver Balat                |
| 送加 選択中の対象:景観に関する手続き                                                                                                    |                                                                              |                          |
| 1638子 ファイル名                                                                                                    |                                                                              |                          |
| 国業キャンセル                                                                                                    | ファイルを選択 任意のファイルを追加<br>引用 申請ファイルを引用                                           | A State Cosours          |

図 3-157 ファイル追加の操作方法

● 「引用」ボタンを押下して編集画面を開く。PDF ファイルの場合、編集ページ選択画面が開くので、編 集ページを選択する。

 「保存」を押下すると添付ファイル一覧に登録される。添付ファイル一覧からは「表示/編集」ボタンを 押下して画面右に編集画面を表示する。「削除」ボタンを押下することで一覧から選択したファイルを削 除できる。

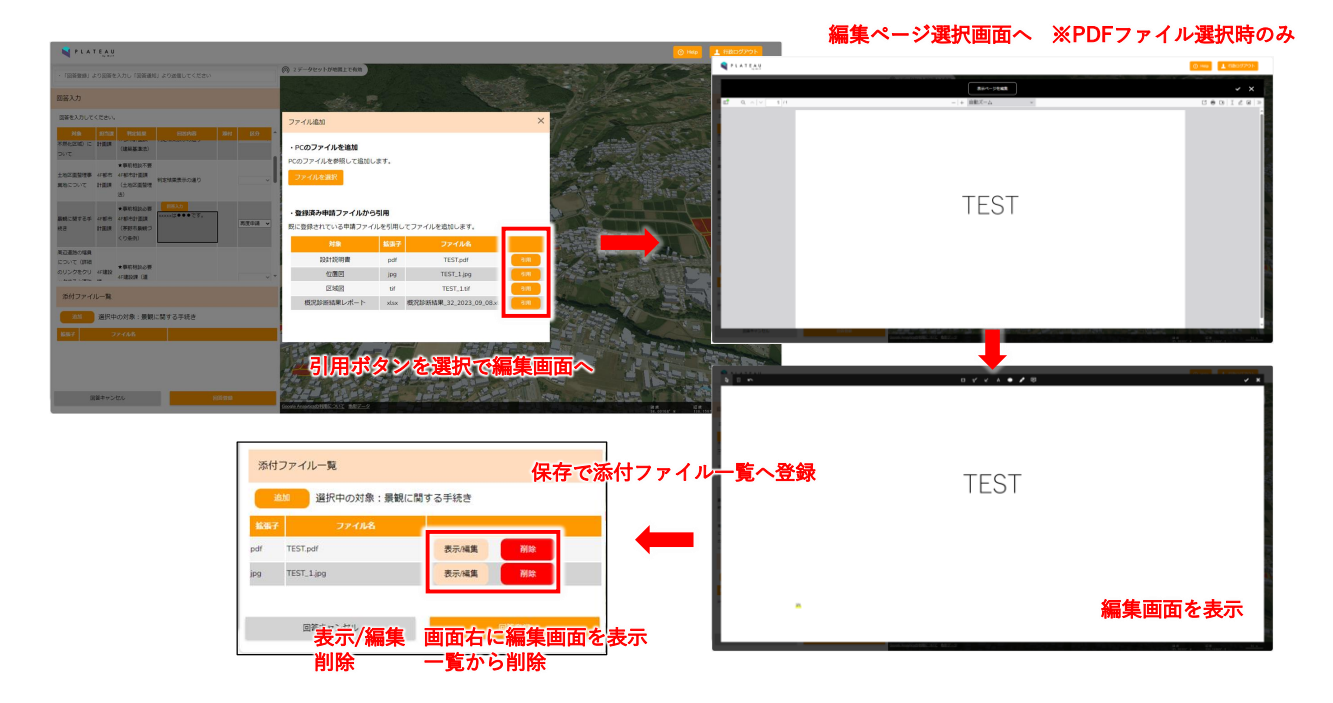

図 3-158 引用ファイルの編集方法

- 編集画面にはアイコンが表示されるので、アイコンをクリックすることで操作モードの切替えが可能となる。
- 各アイコンの操作内容は下図のとおり。

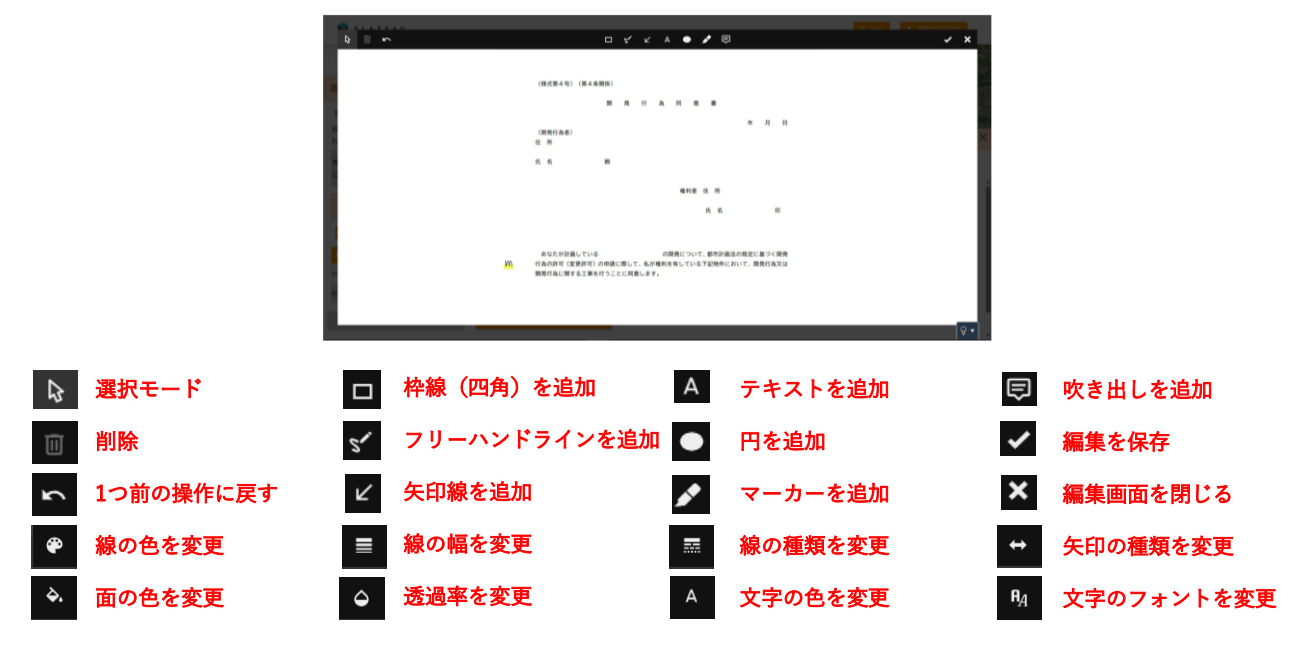

図 3-159 ファイル赤入れの操作方法

- 回答入力と回答ファイルの添付が完了したら、「回答登録」ボタンを押下して回答を登録する。
- 回答完了ダイアログが表示され、ステータスが「回答中(未回答課あり)」に変更となる。

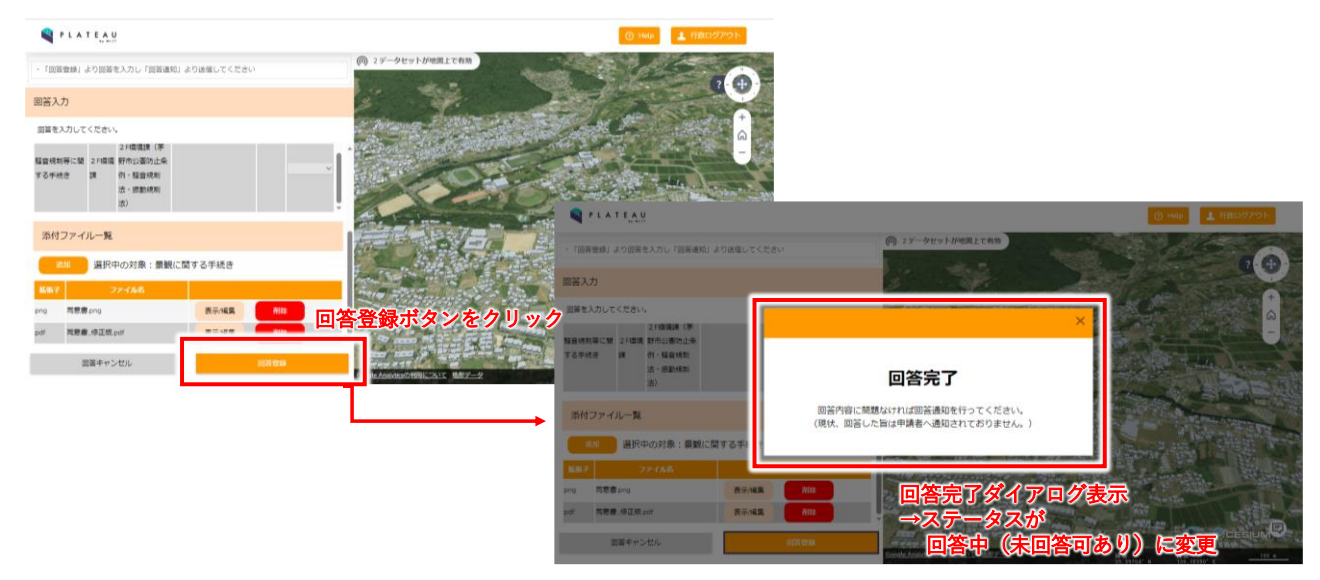

図 3-160 回答登録の操作方法

- 6) 行政担当者:通知作業
- 全部署の回答が完了すると、通知管理者にメール通知される。

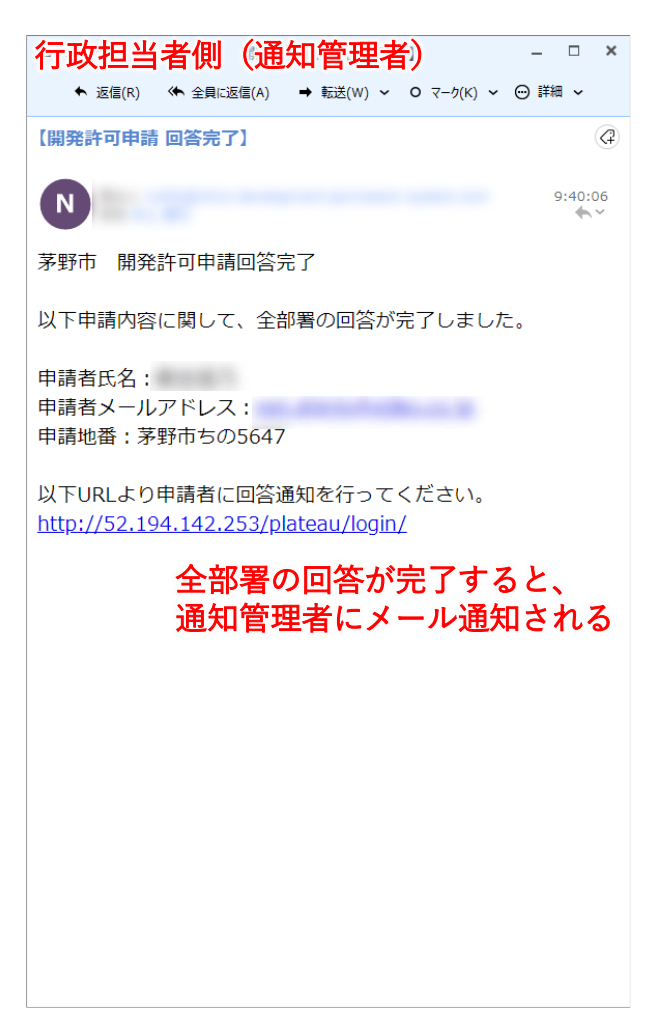

図 3-161 全部署回答完了通知

- 「申請情報検索」タブを選択し、各課が回答し、ステータスが「回答完了」になっている案件を検索し、
   検索結果の申請の「詳細」ボタンを押下する。
- ステータスは「回答完了」でなくても通知可能である。

| PLATEAU          |         |   | <ul> <li>① Help</li> <li>上 行政ログアウト</li> </ul>                        |
|------------------|---------|---|----------------------------------------------------------------------|
| ・検索条件を入力し、「検索」を運 | 択してください |   | (例 2データセットが地図上で有効                                                    |
| 地図検索             | 申請情報検索  |   |                                                                      |
| 申請情報検索           |         |   |                                                                      |
| ■区分              |         |   |                                                                      |
| 申請情報             | $\sim$  |   |                                                                      |
| ■申請者情報           |         |   |                                                                      |
| 氏名               | メールアドレス |   |                                                                      |
|                  |         |   |                                                                      |
| (電話番号)           | (住所)    |   |                                                                      |
|                  |         |   |                                                                      |
| ■ステータス           | 1担当課    |   | 各課が凹合し、ステーダスが凹合元」になっている条件を検索                                         |
|                  | ~       | ~ | ※ステータスは回答完了になっていなくても通知可能                                             |
|                  |         |   | →検索結果の詳細ボタンをクリック                                                     |
| 申請中              | ~       |   | 大赤石木の町直ジックロンノン                                                       |
| 回答中(未回答課あり)      |         |   |                                                                      |
| 回答完了             |         |   |                                                                      |
| 通知済み             | ~       | ~ |                                                                      |
| 通知済み(要冉甲請)       |         |   |                                                                      |
| Service in 197   | ~       | ~ |                                                                      |
| 条件 3             |         |   |                                                                      |
|                  | ~       | × | ◆ <u>Googe Adamyos Synthe Joint Januar</u><br>25,98944°N 138-16929'E |

図 3-162 回答完了案件の検索方法

- 申請情報詳細画面が開くので、画面右上の「回答通知」ボタンを押下して事業者に回答内容が通知される。
- 回答通知完了ダイアログが表示される。
- 回答通知の操作は権限付与された部署のログインアカウントのみ実行可能となる。

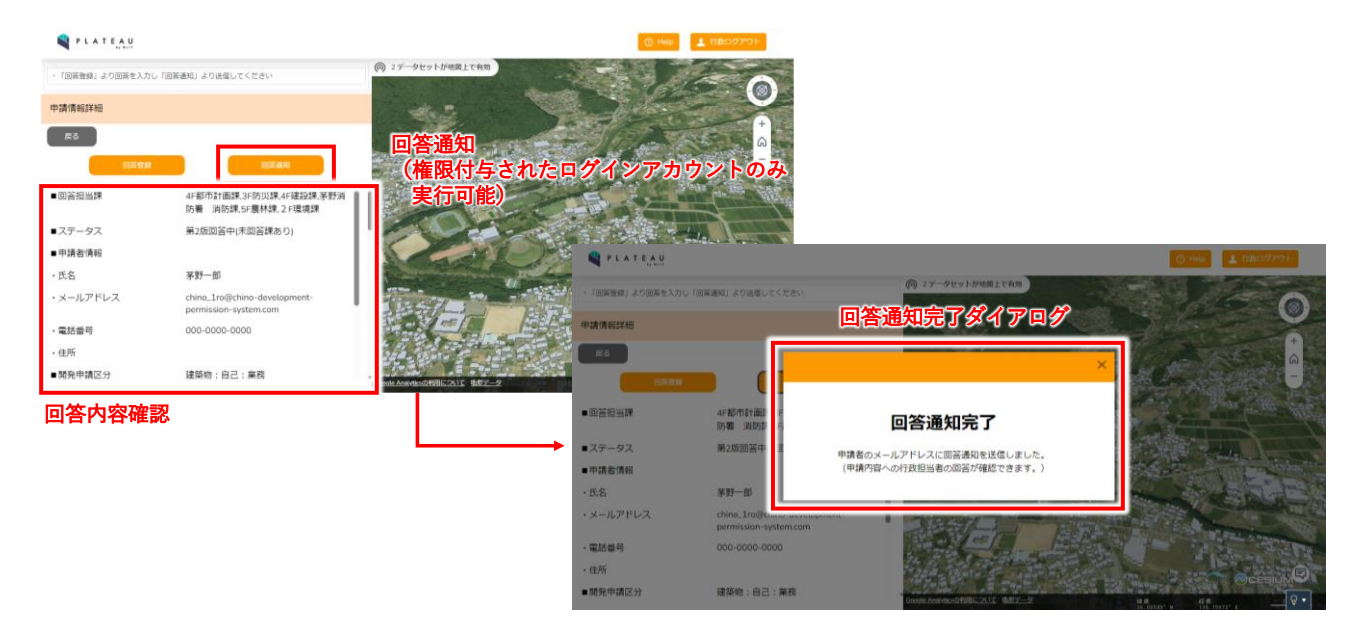

図 3-163 回答通知の操作方法

- 7) 事業者:申請内容への回答確認作業
- サイトにアクセスし、初期画面下部の ID/パスワード入力部に申請受付時に通知された ID/パスワードを 入力し、「回答内容を確認する」を押下してログインする。

| <ul> <li>PLATEAU</li> <li>の1データセットが地図上で有効</li> </ul> | 本システムの利用目的を選択してください。<br>「アンケートへ」ボタンを押していただくと、新しいウィンドウでアンケート画面が開きます。本システム利用後にアンケート<br>への回答のご協力をお願いいたします。同ボタンを押下することで、申請手続きおよび回答確認が行えます。 |                 |
|------------------------------------------------------|----------------------------------------------------------------------------------------------------|-----------------|
| Castron A La Ba                                      | ● :土地相談 ── :開発許可申請 ── :その他                                                                                                    | Land Harry Or   |
|                                                      | 利用者規約                                                                                                    | +               |
|                                                      | ・市区町村によっては、条例や指導要領等を設けている場合があり、道路・敷地状況等の事前協議を求め<br>ていますので、確認申請等を提出する前に必ず建築予定地の市町村と管轄する消防機関に事前協議を行っ<br>てください。                           | Î               |
|                                                      | ・建築物の確認申請等には、消防法の審査に必要な図面の提出が必要となります。特に、窓等の開口部を<br>示す建具表(寸法、厚さを含む)、消防用設備等の図面の添付が必要となりますので、添付漏れが無いよ                                     |                 |
| Che and                                              | 上記の手続きを確認し申請手続きを開始する                                                                                                    |                 |
|                                                      | 回答確認                                                                                                    |                 |
| Alt Mar                                              | ID/パスワードを入力してください                                                                                                    |                 |
| A CARLES                                             | ID                                                                                                    |                 |
| 1.1377                                               | パスワード                                                                                                    | AND AND THE AND |
| Geogle Analyticの利用について、地形データ                         | 回答内容を確認する                                                                                                    |                 |

申請時ID/パスワード入力

図 3-164 回答確認ログイン方法

- ログイン後画面左パネルから回答内容が確認できる。
- 左パネル中央に回答内容が一覧表示される。「問い合わせ」列の○ボタンを押下することで、回答への 問合せが行える。

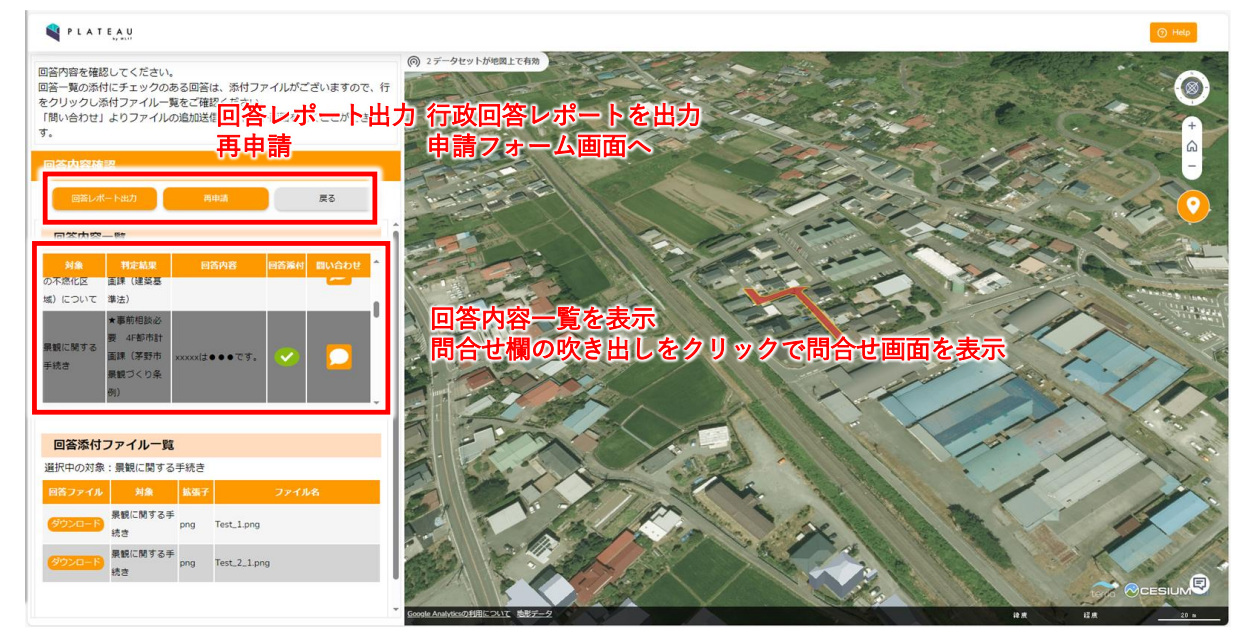

図 3-165 回答確認の操作方法

- 回答内容一覧で「回答添付」列にチェックが入っている行をクリックすると、クリックした対象項目の 添付ファイルが画面左下に一覧表示される。
- 「ダウンロード」ボタンをクリックすることでファイルをダウンロードできる。

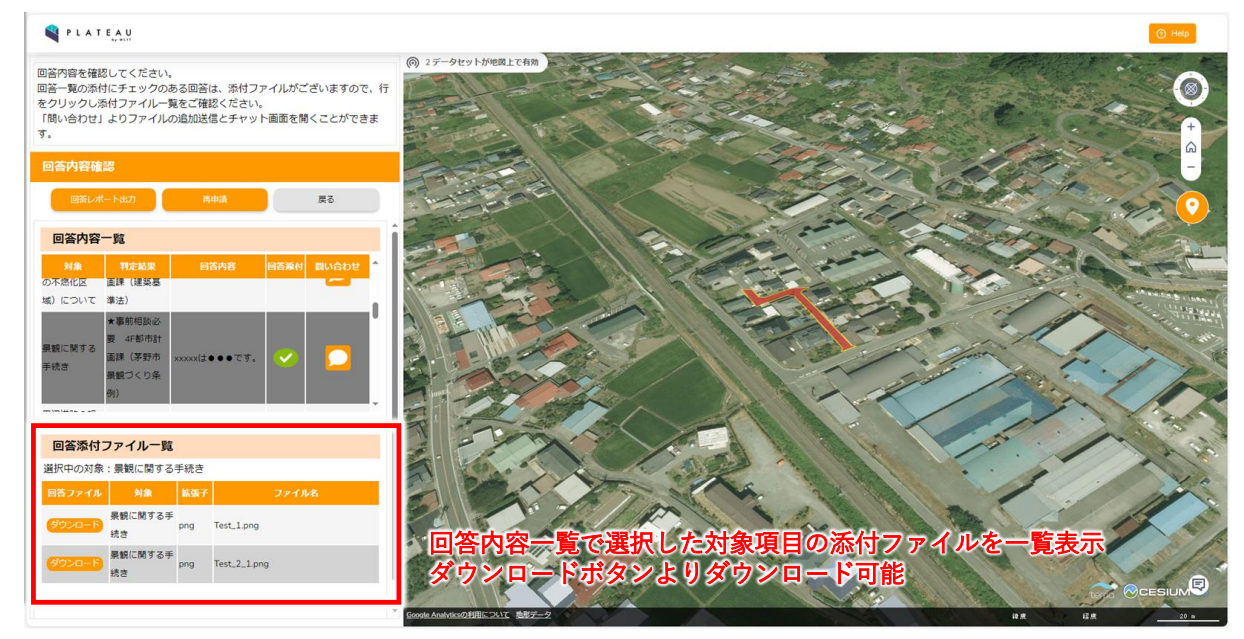

図 3-166 回答ファイル一覧の操作方法

● 「回答レポート出力」ボタンを押下することで、行政による回答内容が印字された概況診断結果が出力 できる。

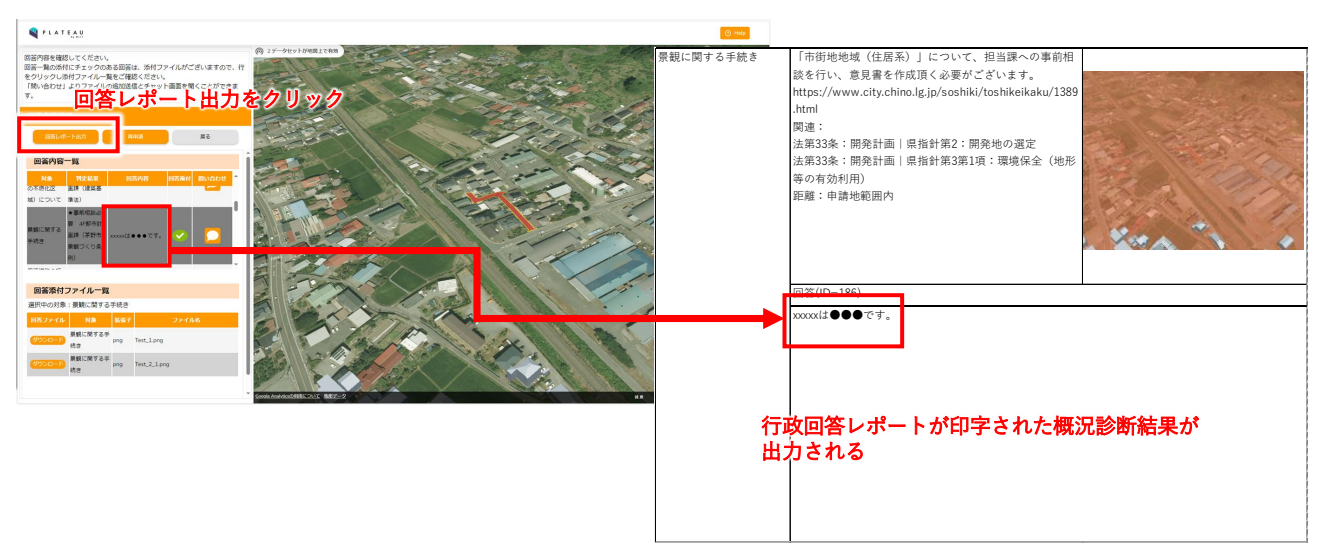

図 3-167 回答レポート出力の操作方法

- 8) 事業者:再申請作業
- 再申請を行う場合、回答内容確認画面上部の「再申請」ボタンを押下する。

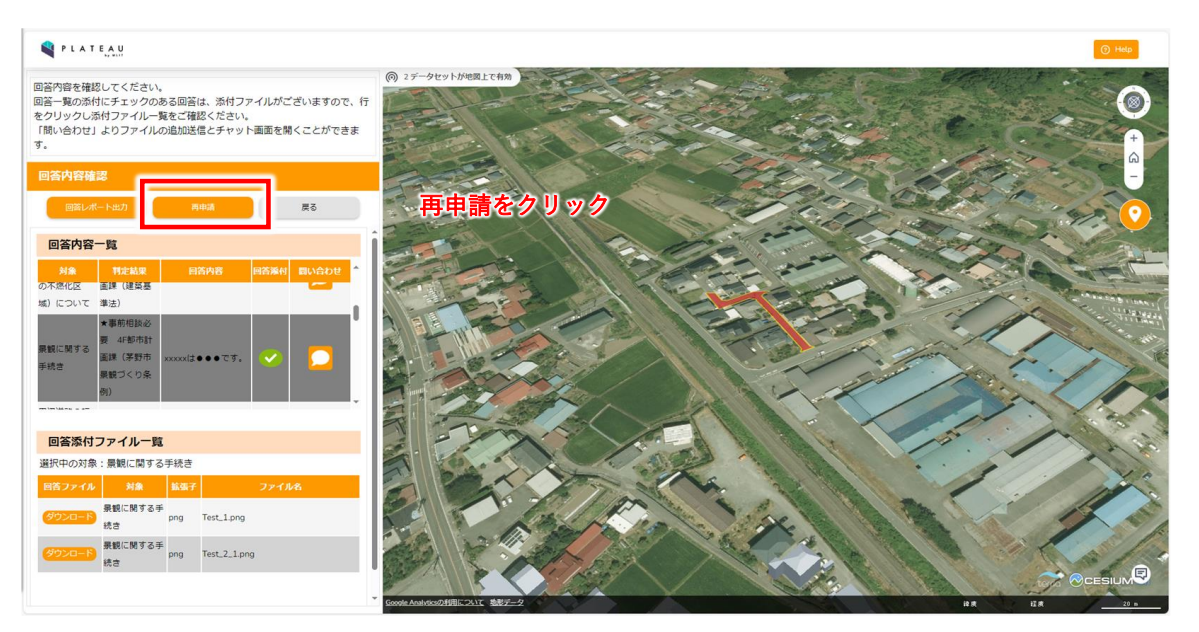

図 3-168 再申請の開始方法

- 申請フォームが表示されるので、対象項目ごとにファイルを追加する。
- 要再申請と判定された項目に関連する資料のみが再提出対象として表示される。

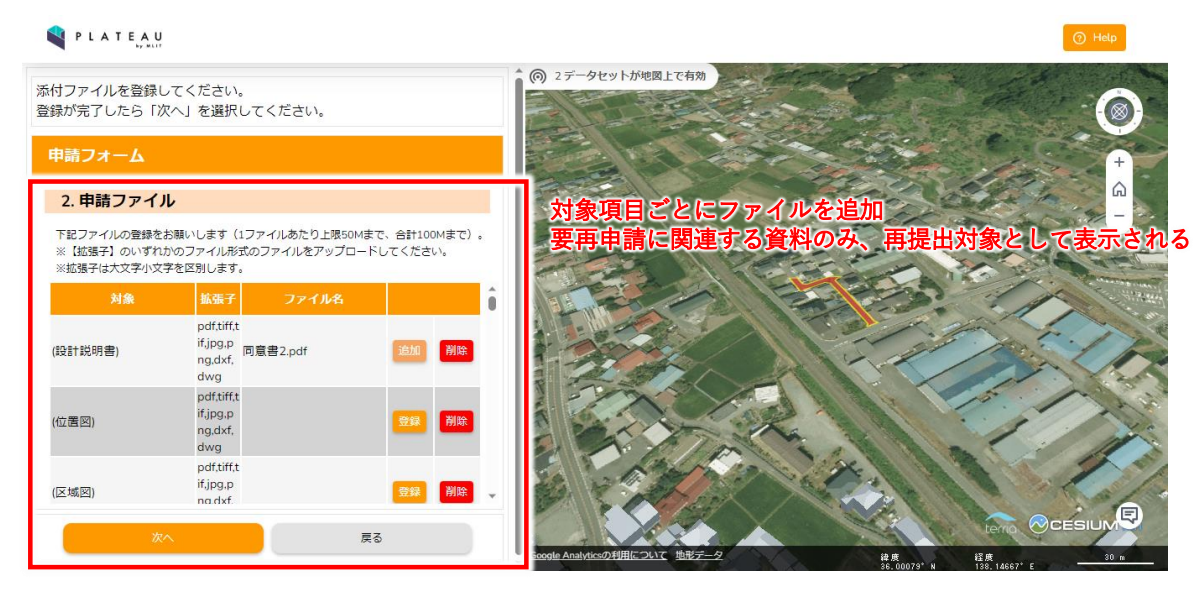

図 3-169 再申請の操作方法

- 「次へ」ボタンを押下して申請確認に進む。
- 申請内容を確認し、問題なければ「申請」ボタンを押下する。
- 申請を受け付けると申請完了通知ダイアログが表示される。

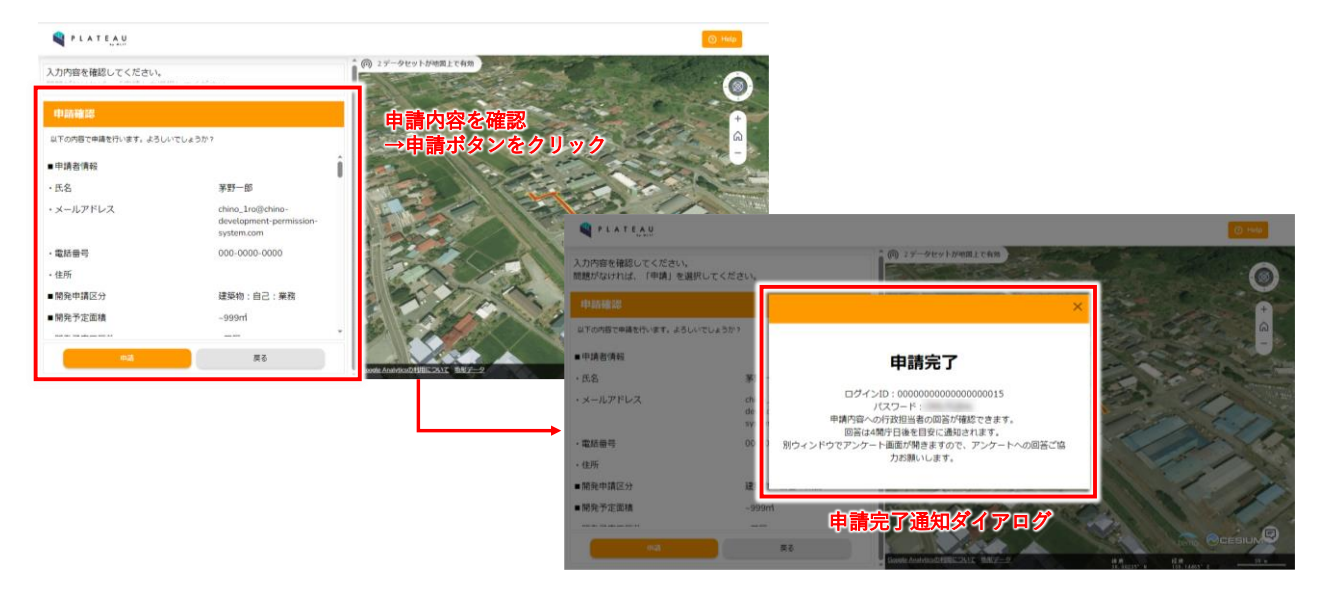

図 3-170 再申請受付の操作方法

- 9) 行政担当者:再回答
- 事業者の再申請を受け付けると、行政担当者トップ画面に受け付けた申請一覧に表示される。
- 「詳細」ボタンを押下して申請の詳細確認と回答登録を行う。
- 以降の操作は「5)行政担当者:回答入力」と同様。

💐 P L A T E A U

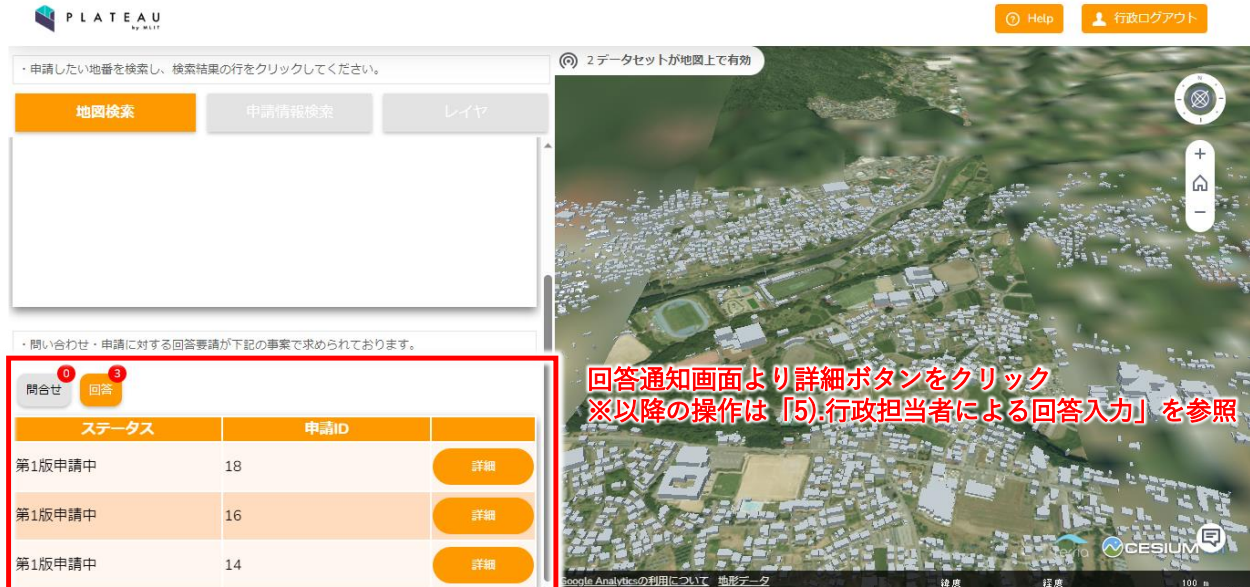

図 3-171 再回答の操作方法

- 10) 事業者:問い合わせ作業
- 回答内容一覧の□ボタンを押下することで、選択項目に関連する課へ問い合わせできる。

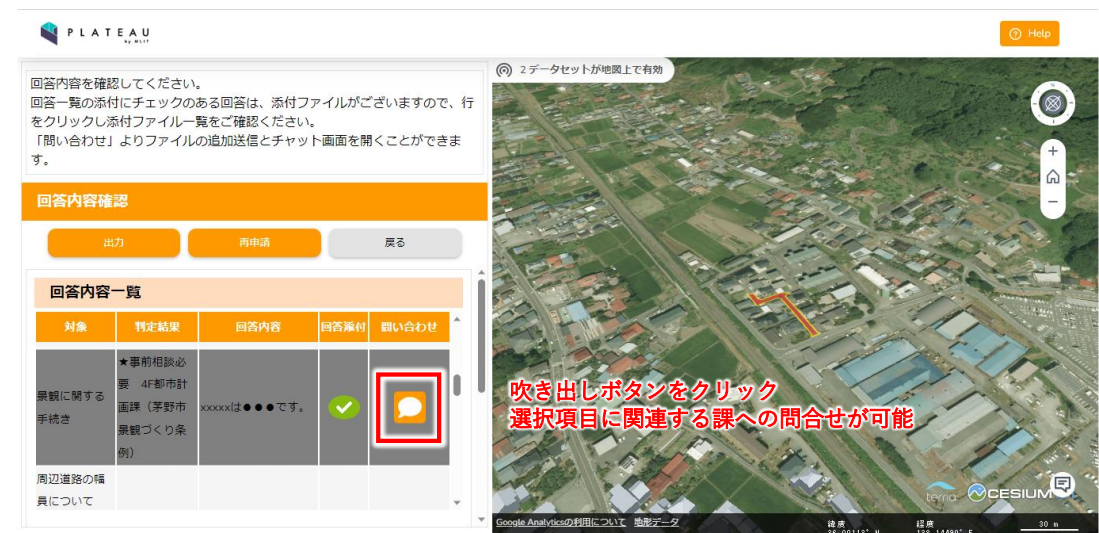

図 3-172 問合せ開始の操作方法

- 問い合わせ画面では、画面左パネルにチャットメッセージが表示される。
- 左パネル中央に過去のチャットメッセージが時系列順に表示される。
- 左パネル下部で新規メッセージの入力と送信が可能となる。テキストボックスにメッセージを入力し、
   矢印マークをクリックすることで行政担当者宛にメッセージを送信できる。クリップボタンよりファイルを添付できる。
- 右パネル下部の各タブを選択することで行政担当者から通知された回答登録内容・履歴及び回答・申請 ファイルを表示させることができる。

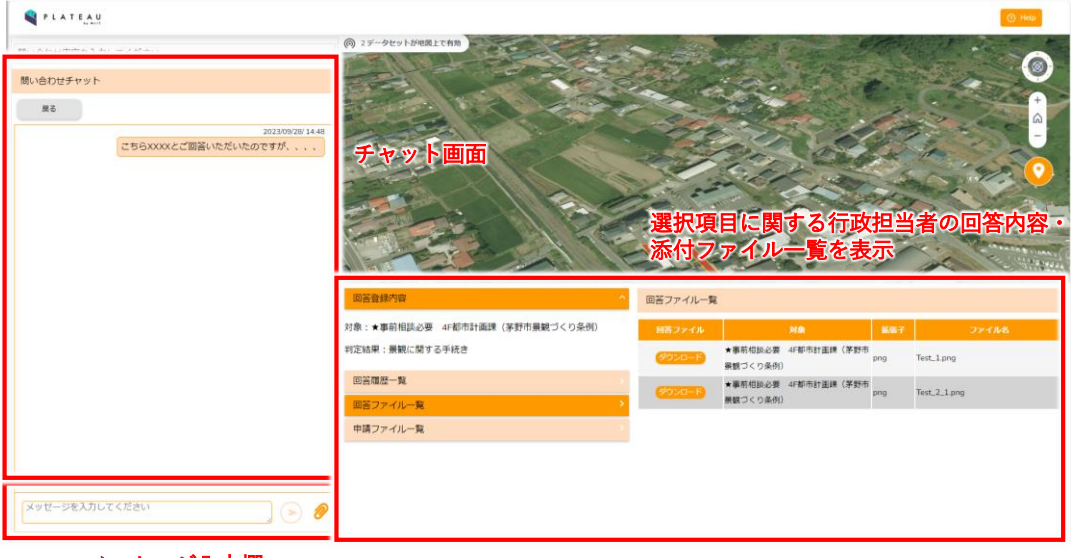

メッセージ入力欄 矢印マークをクリックで送信 クリップポタンよりファイルを添付

図 3-173 問合せ画面の操作方法

- 11) 行政担当者:問い合わせ確認・回答作業
- 行政担当者アカウントでログイン後、初期画面の左パネル下部に担当者の所属部署宛の問合せが一覧表示される。
- 問合せの「詳細」ボタンを押下して、問い合わせの詳細内容を確認する。

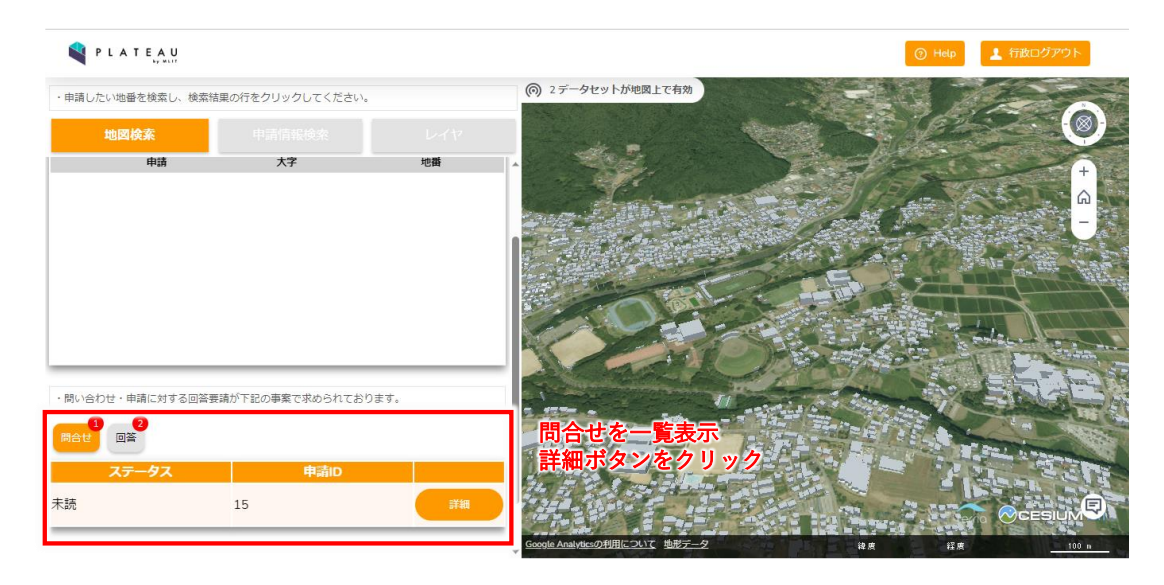

図 3-174 問合せ一覧表示の操作方法

- 問い合わせ詳細を開くと、画面左パネルに問合せチャットが表示される。
- 左パネル中央に事業者や行政担当者が登録した過去のチャットメッセージが時系列順に表示される。
- 左パネル下部で新規メッセージの入力と送信が可能となる。テキストボックスにメッセージを入力し、
   「@」ボタンから宛先を選択後、矢印マークをクリックすることでメッセージを送信できる。
- 右パネル下部の各タブを選択することで回答登録内容・履歴及び回答・申請ファイルを表示できる。

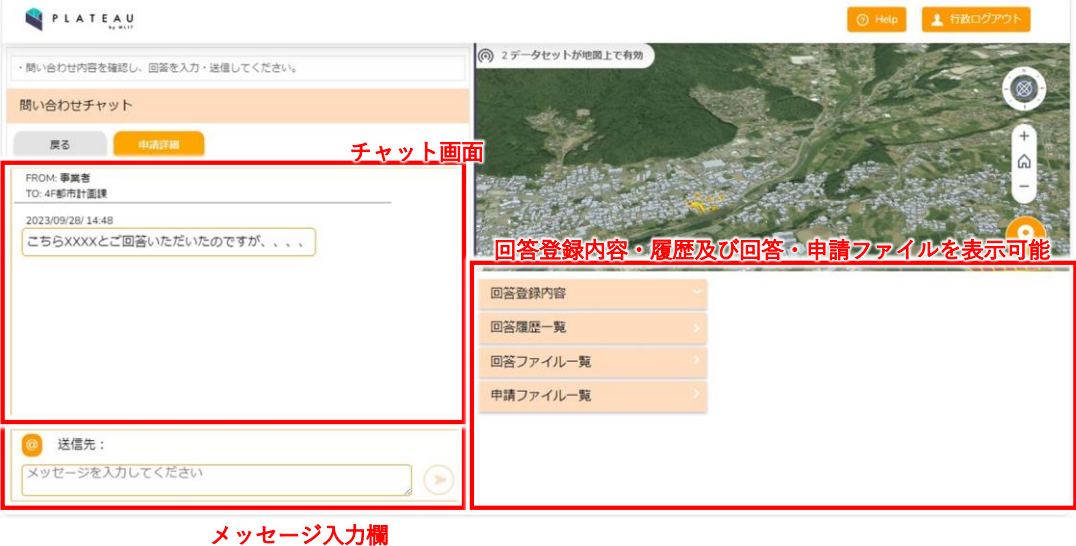

矢印マークをクリックで送信

図 3-175 問合せ詳細の操作方法

- 送信先ボタン(@)を押下することで宛先選択画面が開き、チャットの送信先を選択できる。
- ラジオボタンで「事業者」と「行政部署」のいずれかを選択する。行政部署宛のメッセージは事業者に は通知されない。
- 行政部署を選択した場合、一覧から部署名をチェックボックスで選択することで指定した部署宛にメッセージを送信できる。複数選択することも可能である。

| PLATEAU                                     |                                                              |                         | I                 | <ul> <li>Help</li> <li>         日間         日間&lt;</li></ul> |                                       |
|---------------------------------------------|--------------------------------------------------------------|-------------------------|-------------------|----------------------------------------------------------------------------------------------------|---------------------------------------|
| ・問い合わせ内容を確認し、回答を入力・送信してください                 | 宛先選択                                                         |                         | ×                 | 1                                                                                                    |                                       |
| 問い合わせチャット                                   |                                                              |                         | 宛先道               | 訳                                                                                                    | ×                                     |
| 展る 中語計論<br>FROM:事業者<br>TO:4F都市計畫課           | メッセージの送信先を選択してくたさい<br>事業者を選択すると通知されます。<br>他部署宛のメッセージは事業者に通知; | <sup>い。</sup><br>されません。 | メッセ<br>事業者<br>他部署 | ージの送信先を選択してください。<br>を選択すると通知されます。<br>宛のメッセージは事業者に通知され:                                                                                                    | ません。                                  |
| 2023/09/28/14-48<br>こちらXXXXとご回答いただいたのですが、、、 | () : 事業者                                                     | 🚫 :行政部署                 |                   | 🚫 :事業者                                                                                                    | (6) :行政部署                             |
|                                             |                                                              |                         |                   | 宛先                                                                                                    | i i i i i i i i i i i i i i i i i i i |
|                                             |                                                              |                         |                   | 2 F環境課                                                                                                    |                                       |
|                                             |                                                              |                         |                   | 國訪地域振興局 環境課                                                                                                    |                                       |
|                                             |                                                              |                         |                   | 5F商工課                                                                                                    |                                       |
| 送信先ボダンをグリック                                 |                                                              |                         |                   | 尖石縄文考古館内 文化財課                                                                                                    |                                       |
| () 送信先:                                     |                                                              |                         |                   | 4F建設課                                                                                                    |                                       |
| メッセージを入力してください                              |                                                              | チャットの送信先<br>・行政担当者間の    | <br>を選択<br>連絡は事業者 | には通知されない                                                                                                    |                                       |

図 3-176 宛先選択の操作方法

● 宛先選択後、メッセージを入力し、矢印ボタンを押下することでメッセージを送信することができる。

| PLATEAU                                                    | ○ Hep ▲ 市政ログアウト    |
|------------------------------------------------------------|--------------------|
| ・問い合わせ内容を確認し、回答を入力・送信してください。                               | ⑥ 2データセットが地図上で有効   |
| 問い合わせチャット                                                  |                    |
| 展る 申請詳細                                                    |                    |
| FROM: <b>事業者</b><br>TO: 4F都市計画課                            |                    |
| 2023/09/28/14:48<br>こちらXXXXとご回答いただいたのですが、、、、               |                    |
| FROM: 4F都市計画課 都市計画課01<br>TO: 事業者                           | 回答登録内容             |
| 2023/09/28/14-53<br>そちらの内容に関しては、XXXの箇所にXXXXを追記してい<br>ただきたく | 回答履歴一覧<br>回答ファイル一覧 |
|                                                            | 申請ファイルー覧           |
| 送信先:       メッセージを入力してください                                  |                    |

送信先選択→メッセージを入力→矢印ボタンで送信

図 3-177 メッセージ送信の操作方法

# 4. 実証技術の検証

# 4-1. 前面道路判定・道路幅員表示機能の検証

## 4-1-1. 検証目的

前面道路判定・道路幅員表示機能の検証の検証目的を以下に示す。

- 1) 検証目的
  - 結果妥当性検証
    - 本機能で取得した前面道路及びその最小・最大道路幅員が、職員が目視で確認した結果と同じであるかを確認する。
- 2) 被験者

茅野市建設課(道路幅員を判定する担当者)、都市計画課建築係(道路幅員の値をもとに、開発許可・ 建築に関わる許容道路幅員の案内を行う担当者)

### 4-1-2. KPI

前面道路判定・道路幅員表示機能の検証の KPI を以下に示す。

表 4-1 KPI

| No. | 評価指標・KPI   | 目標値  | 目標値の設定理由             | 検証方法     |
|-----|------------|------|----------------------|----------|
| 1   | 前面道路の      | 100% | 前面道路の判定は概況把握・診断の基礎とな | 前面道路の取得精 |
|     | 取得適合率      |      | る情報であるため。            | 度        |
| 2   | 前面道路の隣接歩道取 | 100% | 前面道路の隣接歩道の判定は概況把握・診断 | 前面道路の隣接歩 |
|     | 得適合率       |      | の基礎となる情報であるため。       | 道取得精度    |
| 3   | 前面道路の道路種別取 | 100% | 前面道路の道路種別判定は概況把握・診断の | 前面道路の道路種 |
|     | 得適合率       |      | 基礎となる情報であるため。        | 別取得精度    |
| 4   | 最小・最大道路幅員の | 100% | 職員が目視で判断した結果と不整合が起きる | 最小・最大道路幅 |
|     | 取得適合率      |      | と一貫した行政指導を行えないため。    | 員の取得精度   |

行政職員が判断した前面道路と一致した数 \_\_\_\_\_×100

前面道路の道路種別取得適合率[%] = 行政職員が判断した前面道路の道路種別と一致した数 本機能で取得した前面道路の道路種別の取得箇所数 最小・最大道路幅員の取得適合率[%] = 行政職員が判断した前面道路の最小・最大道路幅員と一致した数 本機能で取得した前面道路の最小・最大道路幅員の取得箇所数

1) 前面道路の取得精度

- システムで取得した前面道路と、窓口対応時(行政職員が判定)に判定した前面道路の結果を比較し、
   正しい前面道路が取得できているか比較評価を実施する。比較は表4-2のNo.1~3の取得結果を対象とする。
- 2) 前面道路の隣接歩道取得精度
- システムで取得した前面道路の隣接歩道有無と、窓口対応時(行政職員が判定)に判定した前面道路の
   隣接歩道有無の結果を比較し、正しい前面道路の隣接歩道有無が取得できているか比較評価を実施する。
   比較は、表 4-2 のうち、No.4、5 の取得結果を対象とする。
- 3) 前面道路の道路種別取得精度
- システムで取得した前面道路の道路種別と、窓口対応時(行政職員が判定)に判定した前面道路の道路
   種別の結果を比較し、正しい前面道路の道路種別が取得できているか比較評価を実施する。比較は、表
   4-2のうち、No.6~8の取得結果を対象とする。
- 4) 最小・最大道路幅員の取得精度
- システムで取得した道路幅員と、窓口対応時(行政職員が判定)に判定した道路幅員の結果を比較し、 正しい道路幅員の値が取得できているか比較評価を実施する。比較は、表 4-2 のうち、No.1~5、8~12 の取得結果を対象とする(道路種別=市道の取得結果を対象とする)。また、取得した最小道路幅員値に 応じて、システムで自動案内される訪問先・事業者への作業内容と窓口対応時(行政職員が判定)に案 内される内容の結果を比較し、正しい訪問先・事業者への作業内容が取得できているか比較評価を実施 する。比較は、表 4-2 のうち、No.9、10 の取得結果を対象とする。
  - 取得した最小道路幅員値 4.0m 以上:「最小道路幅員値が 4m 以上の場合、法第 42 条第 1 項第 1 号 道路です。その他の道路については都市計画課建築係にお問い合わせください。」と案内される。
  - 取得した最小道路幅員値 4.0m 未満:「4.0m 未満の道路判定については、都市計画課建築係にお問い合わせください。」と案内される。

# 4-1-3. 検証方法と検証シナリオ

前面道路判定・道路幅員表示機能の検証のシナリオを以下に示す。1シナリオごとに2件のパターンとして検 証用の申請地番を選定し、システムで取得した結果と、窓口対応時(行政職員が判定)に判定した結果を比 較する。

表 4-2 検討シナリオと結果

| シナリオ           | 結果                                 |
|----------------|------------------------------------|
| 区割り線に応じた道路取得結果 | : 区割り線の取得状況ごとの道路取得状況に応じて道路取得結果を検   |
| (3 シナリオ)       | 証(両方向で取得・片方向で取得・両方向未取得)            |
|                | ① 両方向で取得:申請範囲内の両方向の道路に区割り線が含まれ     |
|                | る状況                                |
|                | ② 片方向で取得:申請範囲内の片方向の道路に区割り線が含まれ     |
|                | ておらず、延長上の申請範囲外から区割り線を取得する状況        |
|                | ③ 両方向未取得:申請範囲内の両方向の道路に区割り線が含まれ     |
|                | ておらず、延長上の申請範囲外から区割り線を取得する状況        |
| 隣接歩道に応じた道路取得結果 | 隣接歩道の有無に応じて道路取得結果を検証               |
| (2 シナリオ)       | (隣接歩道あり・なしで判定)                     |
| 道路種別に応じた道路取得結果 | 道路種別に応じて道路取得結果を検証(国道・県道・市道)        |
| (3 シナリオ)       |                                    |
| 道路幅員に応じた道路取得結果 | 最小道路幅員値の長さに応じて道路取得結果を検証            |
| (2 シナリオ)       | (建築基準法道路種別を判定する基準:最小道路幅員値 4.0m を閾値 |
|                | として判定)                             |
| 地域に応じた道路取得結果検証 | 地域に応じて道路取得結果を検証(密集地・山岳地)           |
| (2 シナリオ)       |                                    |

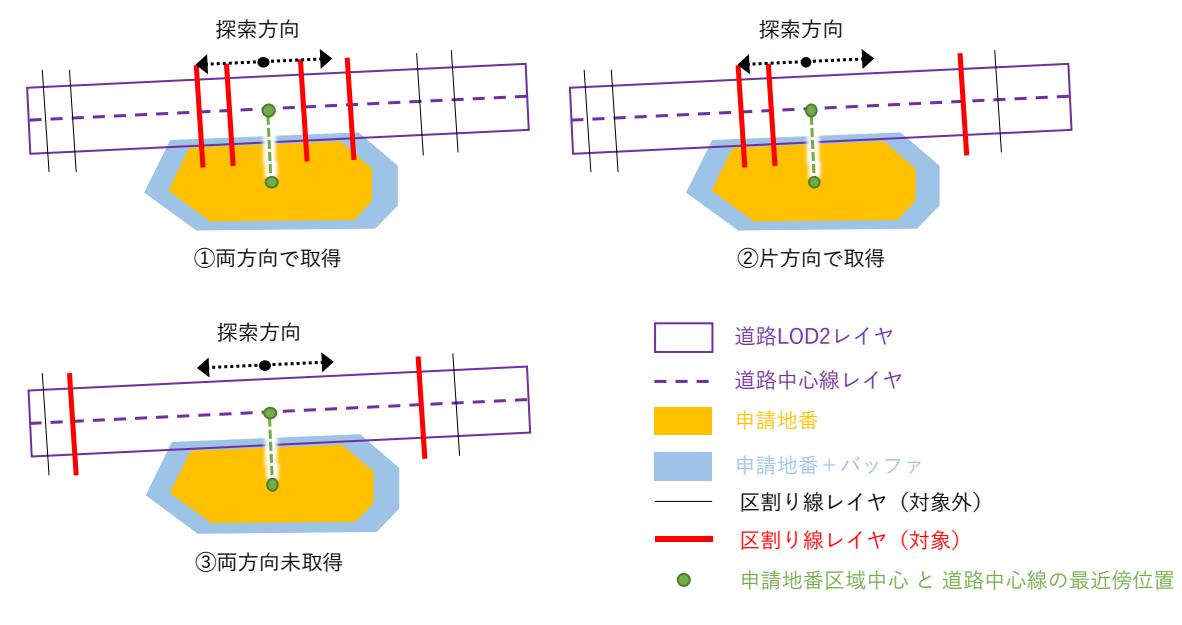

図 4-1 区割り選別の取得概念

| No. | No. 区割り線に応じた 隣接歩道に応じた 道 |        | 道路種別に応じた | 道路幅員に応じた | 地域に応じた |
|-----|-------------------------|--------|----------|----------|--------|
|     | 道路取得結果                  | 道路取得結果 | 道路取得結果   | 道路取得結果   | 道路取得結果 |
| 1   | 両方向で取得                  | -      | -        | -        | -      |
| 2   | 片方向で取得                  | -      | -        | -        | -      |
| 3   | 両方向未取得                  | -      | -        | -        | -      |
| 4   | -                       | あり     | -        | -        | -      |
| 5   | -                       | なし     | -        | -        | -      |
| 6   | -                       | -      | 国道       | -        | -      |
| 7   | 7                       |        | 県道       | -        | -      |
| 8   | -                       | -      | 市道       | -        | -      |
| 9   | -                       | -      | -        | 4.0m 未満  | -      |
| 10  | -                       | -      | -        | 4.0m以上   | -      |
| 11  | -                       | -      | -        | -        | 密集地    |
| 12  | -                       | -      | -        | -        | 山岳地    |

表 4-3 検証シナリオー覧

#### 4-1-4. 検証結果

4-1-4-a. 検証結果概要

前面道路判定・道路幅員表示機能の検証の結果概要を以下に示す。該当する検証シナリオについては表 4-2 の No.1~12 で示す。

- 前面道路の取得精度について
  - 選定した申請地番に隣接する前面道路について、システムで取得した結果と、窓口対応時(行政職員が判定)に判定した結果が全て一致した。
- 前面道路の隣接歩道取得精度について
  - 選定した申請地番に隣接する前面道路の隣接歩道について、システムで取得した結果と、窓口対応時(行政職員が判定)に判定した結果が全て一致した。
- 前面道路の道路種別取得精度について
  - 選定した申請地番に隣接する前面道路の道路種別について、システムで取得した結果と、窓口対応時(行政職員が判定)に判定した結果が全て一致した。
- 最小・最大道路幅員の取得精度について
  - 選定した申請地番に隣接する前面道路の道路種別について、システムで取得した結果と、窓口対応時(行政職員が判定)に判定した結果は、65%が一致した。
  - ▶ 100%取得できなかった要因について、以下のとおりである。
    - 取得された区割り線の道路幅員値に不明な値が含まれており、正確な最大値・最小値が取得 できない(No.3、4、5、8、11、12 に該当)。
      - 本実証で使用した区割り線データは、道路幅員値が属性に登録されておらず、道路幅員 データ(ポイント形式)・区割り線データ(ライン形式)で分かれたデータ構造となって いた(図 4-2 参照)。

- 本実証では、システムで取得できる区割り線データに道路幅員データの道路幅員値を付 与するため、区割り線データに近い道路幅員データの道路幅員値を機械的に付与する作 業を行った。
- ただし、区割り線データが密集している箇所においては、1本の区割り線データに複数の 道路幅員データが存在する場合(図4-3参照)、区割り線データから引き出し線データを 作図し、道路余白部分に道路幅員データを配置する場合が存在し(図4-4参照)、機械的 に区割り線データに正確な道路幅員値が付与できず、道路幅員値=不明と登録されるデ ータが存在した。
- 道路幅員値=不明と登録されたデータについては、システムで道路幅員の最大値・最小値の集計から除外されたデータとなったため、窓口対応時(行政職員が判定)に判定した結果と整合が取れないデータとなった。
  - 本実証データにおいて、道路幅員値=不明と登録されたデータに正しく道路幅員値 が登録されていた場合、最小・最大道路幅員の取得適合率は65%→85%まで向上す る。したがって、本システムで使用する区割り線データについて、正確な道路幅員 線が付与された区割り線データを整備することで、正確な道路幅員値の案内が可能 となる。

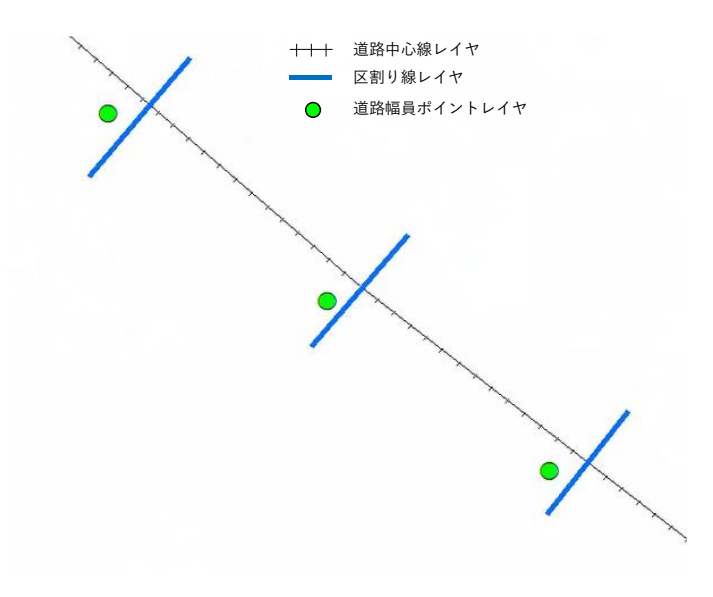

図 4-2 茅野市での道路台帳図データの構造

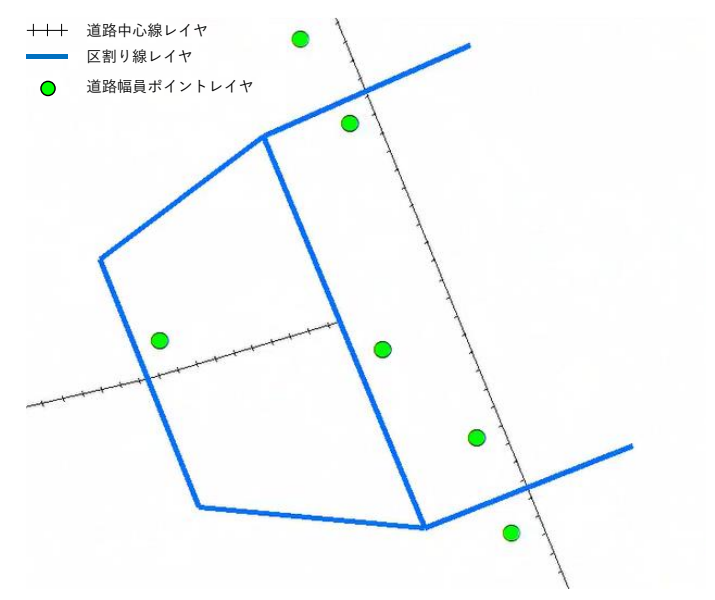

図 4-3 1本の区割り線データに複数の幅員データが存在する場合

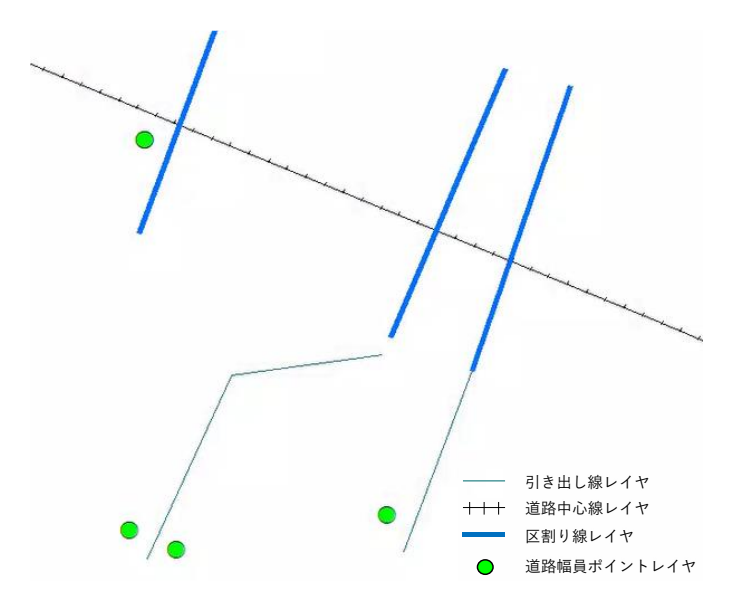

図 4-4 区割り線から引き出し線データを作図→道路余白部分に幅員データを配置する場合

- ② 窓口対応時(行政職員が判定)では、1つの路線として取得する道路について、システム
   上、道路データLOD2が分割して取得され、それぞれの道路データLOD2に該当する道路幅員の最大値・最小値が取得されていた(No.5、12に該当)。
  - 本システムで取得される前面道路の情報は、道路データLOD2を基準としているが、道路データLOD2は交差点部のほか、道路構造の切替えが発生する箇所において、図形が分割される仕様となっている(高架橋、橋梁、アンダーパス、トンネル等など)。
  - 道路 LOD2 が分割されている箇所では、それぞれの道路 LOD2 データにおいて取得できた区割り線データの道路幅員値をもとに最大値・最小値が集計されるため、窓口対応と同様の案内結果が表示できなかったと考えられる。
    - 本実証データにおいて、道路幅員値=不明と登録されたデータに正しく道路幅員値

が登録されていた場合、最小・最大道路幅員の取得適合率は65%→75%まで向上する。したがって、本システムで使用する区割り線データについて、正確な道路幅員線が付与された区割り線データ、又はそれに類する道路幅員データを整備することで、正確な道路幅員値の案内が可能となる。

#### 4-1-4-b. 検証結果詳細

前面道路判定・道路幅員表示機能の検証の結果詳細を以下に示す。

#### ● 全体の KPI 評価結果

<mark>黄セル:KPI 達成</mark> 青セル:KPI 未達

表 4-4 KPI 評価結果(総合)

| KP |            | 値    | 備考                               |  |  |
|----|------------|------|----------------------------------|--|--|
| 1) | 前面道路の      | 100% | 適合件数 24/24 件                     |  |  |
|    | 取得適合率      |      |                                  |  |  |
| 2) | 前面道路の      | 100% | 適合件数 4/4 件                       |  |  |
|    | 隣接歩道の取得適合率 |      |                                  |  |  |
| 3) | 前面道路の      | 100% | 適合件数 6/6 件                       |  |  |
|    | 道路種別の取得適合率 |      |                                  |  |  |
| 4) | 最小・最大道路幅員の | 65%  | 適合件数 13/20 件                     |  |  |
|    | 取得適合率      |      | ① 正確なデータが整備されることによる改善:65%→85%    |  |  |
|    |            |      | ② 道路データ LOD2 の属性に路線番号を追加付与することによ |  |  |
|    |            |      | る改善:65%→75%                      |  |  |
|    |            |      | ③ ①・②両方の対応による改善:65%→100%         |  |  |

#### 区割り線に応じた道路取得結果

> No.1 区割り線に応じた道路取得結果:区割り線を両方向で取得の場合

| 表 4-5 KPI 評価 | 結果・定性結果 | (No.1 個別) |
|--------------|---------|-----------|
|--------------|---------|-----------|

| KPI |            | 値    | 備考                            |
|-----|------------|------|-------------------------------|
| 1)  | 前面道路の      | 100% | 適合件数 2/2 件                    |
|     | 取得適合率      |      | 両パターンにおいて、システムによる前面道路の取得結果が窓口 |
|     |            |      | 対応内容と一致した。                    |
| 2)  | 前面道路の      | -    | -(対象外)                        |
|     | 隣接歩道の取得適合率 |      |                               |
| 3)  | 前面道路の      | -    | - (対象外)                       |
|     | 道路種別の取得適合率 |      |                               |
| 4)  | 最小・最大道路幅員の | 100% | 適合件数 2/2 件                    |
|     | 取得適合率      |      | 両パターンにおいて、システムによる最小・最大道路幅員の取得 |
|     |            |      | 結果が窓口対応内容と一致した。               |

<パターン①:地番:ちの272-2、272-5>

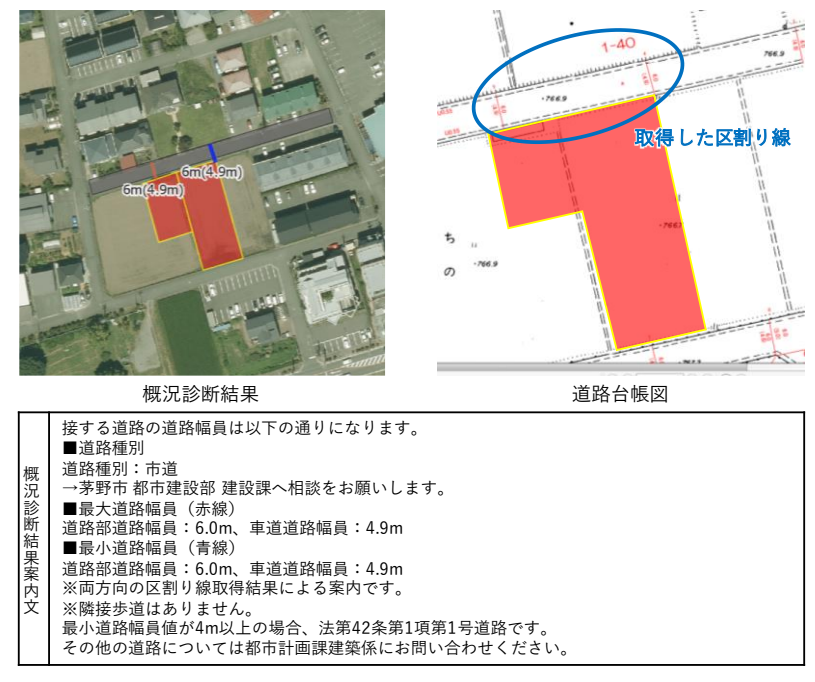

図 4-5 区割り線に応じた道路取得結果:区割り線を両方向で取得の場合(パターン①)

<パターン②:地番:ちの 811>

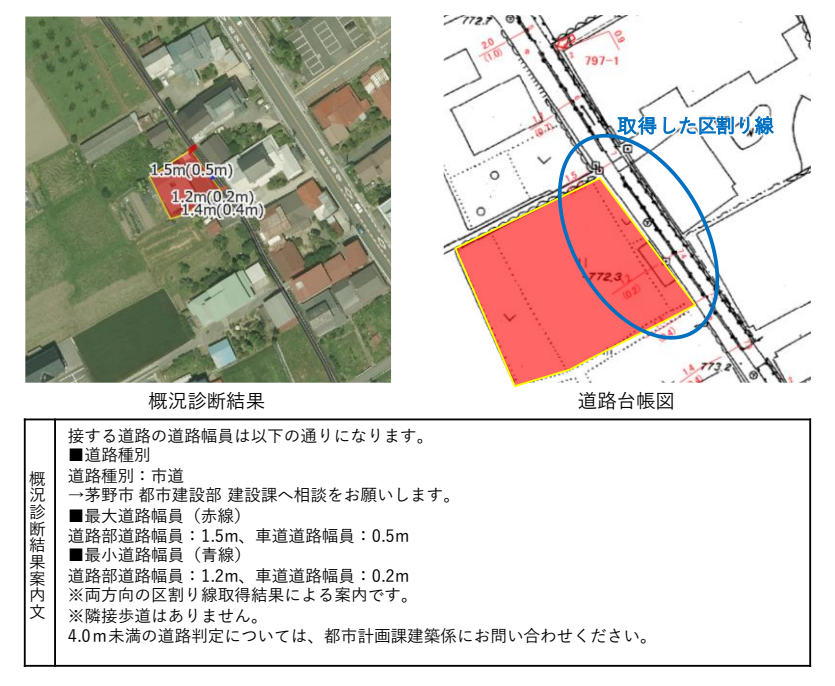

図 4-6 区割り線に応じた道路取得結果:区割り線を両方向で取得の場合(パターン②)

▶ No.2 区割り線に応じた道路取得結果:区割り線が片方向で取得の場合

```
表 4-6 KPI 評価結果・定性結果(No.2 個別)
```

| KP | I          | 値    | 備考                              |
|----|------------|------|---------------------------------|
| 1) | 前面道路の      | 100% | 適合件数 2/2 件                      |
|    | 取得適合率      |      | 両パターンにおいて、システムによる前面道路の取得結果が窓口対応 |
|    |            |      | 内容と一致した。                        |
| 2) | 前面道路の      | -    | - (対象外)                         |
|    | 隣接歩道の取得適合率 |      |                                 |
| 3) | 前面道路の      | -    | - (対象外)                         |
|    | 道路種別の取得適合率 |      |                                 |
| 4) | 最小・最大道路幅員の | 100% | 適合件数 2/2 件                      |
|    | 取得適合率      |      | 両パターンにおいて、システムによる最小・最大道路幅員の取得結果 |
|    |            |      | が窓口対応内容と一致した。                   |

<パターン①:地番:中大塩 6-81>

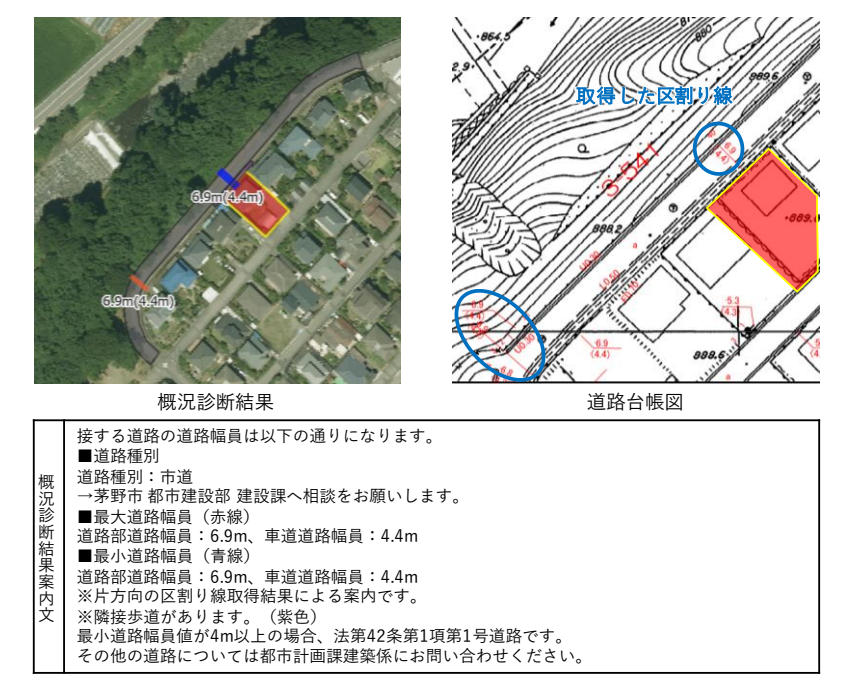

図 4-7 区割り線に応じた道路取得結果:区割り線が片方向で取得の場合(パターン①)

<パターン②:地番:宮川 1400>

 $\triangleright$ 

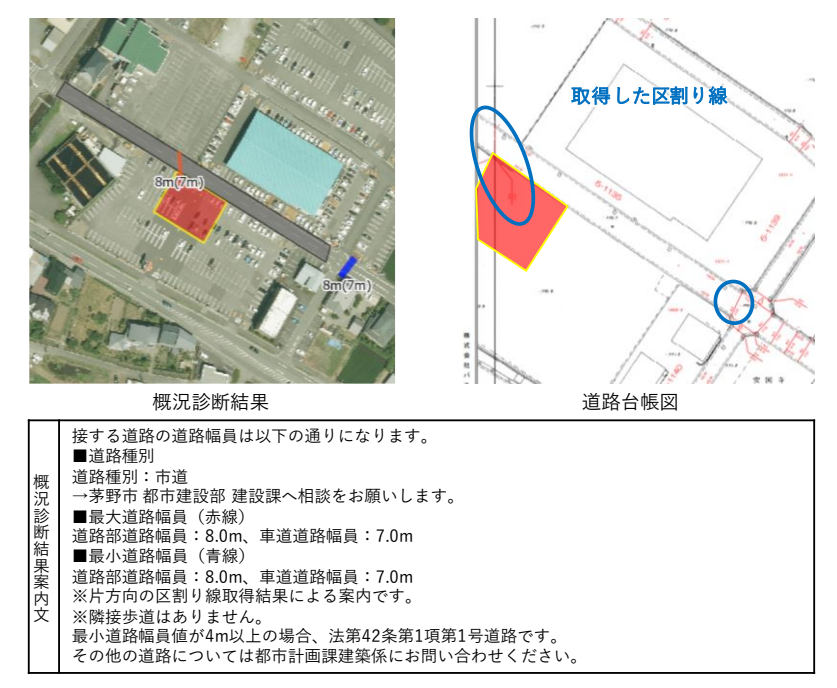

図 4-8 区割り線に応じた道路取得結果:区割り線が片方向で取得の場合(パターン②)

| 表 4-7 | KPI 評価結果 | ・定性結果 | (No.3 個別) |
|-------|----------|-------|-----------|
|-------|----------|-------|-----------|

| KPI |            | 値    | 備考                              |  |
|-----|------------|------|---------------------------------|--|
| 1)  | 前面道路の      | 100% | 適合件数 2/2 件                      |  |
|     | 取得適合率      |      | 両パターンにおいて、システムによる前面道路の取得結果が窓口対応 |  |
|     |            |      | 内容と一致した。                        |  |
| 2)  | 前面道路の      | -    | - (対象外)                         |  |
|     | 隣接歩道の取得適合率 |      |                                 |  |
| 3)  | 前面道路の      | -    | - (対象外)                         |  |
|     | 道路種別の取得適合率 |      |                                 |  |
| 4)  | 最小・最大道路幅員の | 50%  | 適合件数 1/2 件                      |  |
|     | 取得適合率      |      | パターン①において、システムによる最小・最大道路幅員の取得結果 |  |
|     |            |      | が窓口対応内容と一致した。                   |  |
|     |            |      | パターン②において、システムによる最小・最大道路幅員の取得結果 |  |
|     |            |      | が窓口対応内容と一致しなかった。                |  |
|     |            |      | 道路幅員値が不明なデータが含まれていたため、窓口対応内容と同値 |  |
|     |            |      | の案内ができなかった。                     |  |
|     |            |      | 正確なデータが整備されることで、最小・最大道路幅員の取得適合率 |  |
|     |            |      | は 100%になると考えられる。                |  |

<パターン①:地番:中大塩 6-66>

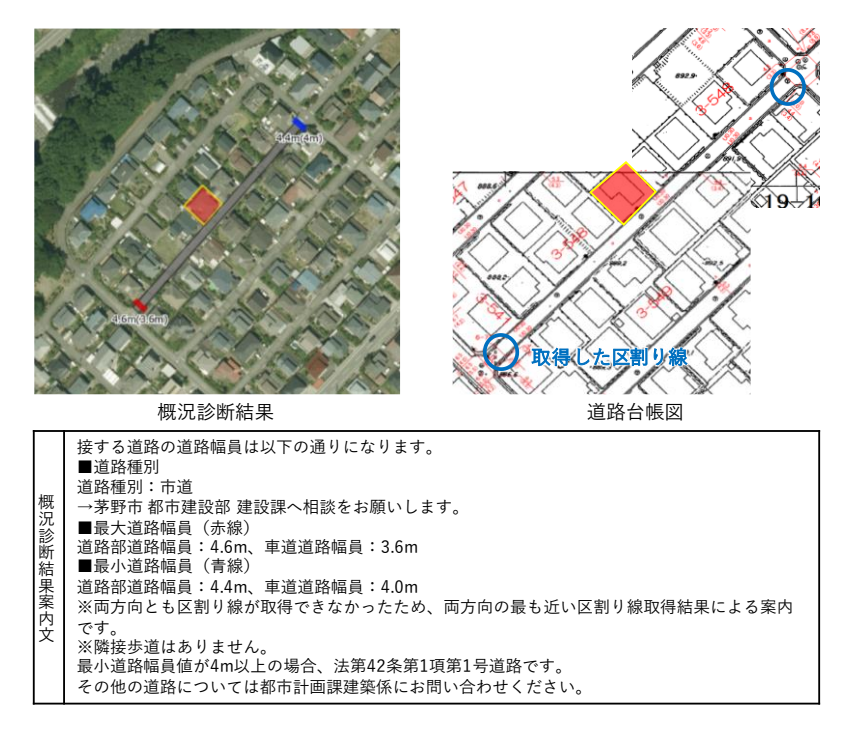

図 4-9 区割り線に応じた道路取得結果:区割り線が両方向未取得の場合(パターン②)

<パターン②:地番:宮川 4471-3>

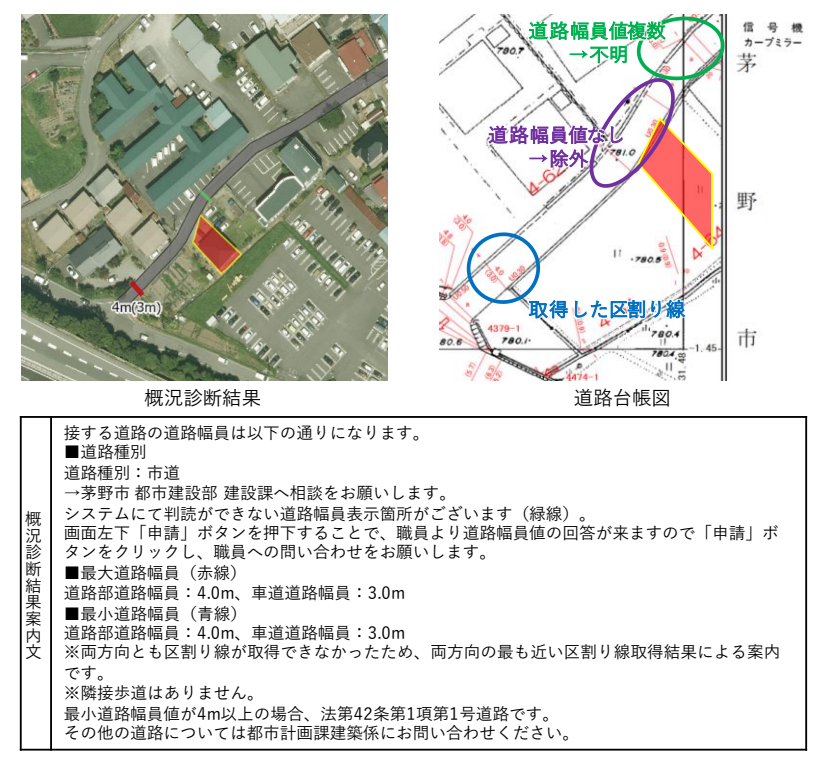

図 4-10 区割り線に応じた道路取得結果:区割り線が両方向未取得の場合(パターン①)

- 隣接歩道に応じた道路取得結果
  - ▶ No.4 隣接歩道に応じた道路取得結果:隣接歩道ありの場合

表 4-8 KPI 評価結果・定性結果(No.4 個別)

| KPI |            | 値    | 備考                              |
|-----|------------|------|---------------------------------|
| 1)  | 前面道路の      | 100% | 適合件数 2/2 件                      |
|     | 取得適合率      |      | 両パターンにおいて、システムによる前面道路の取得結果が窓口対応 |
|     |            |      | 内容と一致した。                        |
| 2)  | 前面道路の      | 100% | 適合件数 2/2 件                      |
|     | 隣接歩道の取得適合率 |      | 両パターンにおいて、システムによる前面道路の隣接歩道の取得結果 |
|     |            |      | が窓口対応内容と一致した。                   |
| 3)  | 前面道路の      | -    | - (対象外)                         |
|     | 道路種別の取得適合率 |      |                                 |
| 4)  | 最小・最大道路幅員の | 50%  | 適合件数 1/2 件                      |
|     | 取得適合率      |      | パターン①において、システムによる最小・最大道路幅員が窓口対応 |
|     |            |      | 内容と一致しなかった。                     |
|     |            |      | 道路幅員値が不明なデータが含まれていたため、窓口対応内容と同値 |
|     |            |      | の案内ができなかった。                     |
|     |            |      | パターン②において、システムによる最小・最大道路幅員の取得結果 |
|     |            |      | が窓口対応内容と一致した。                   |
|     |            |      | 正確なデータが整備されることで、最小・最大道路幅員の取得適合率 |
|     |            |      | は100%になると考えられる。                 |

<パターン①:地番:玉川 4583-1>

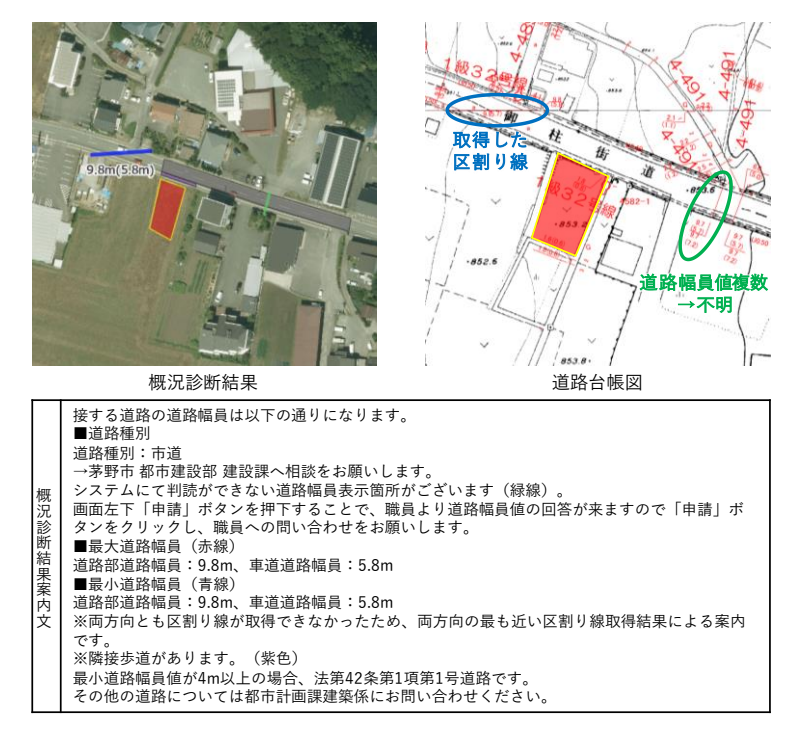

図 4-11 隣接歩道に応じた道路取得結果:隣接歩道ありの場合(パターン①)

<パターン②:地番:塚原二丁目 3744-1>

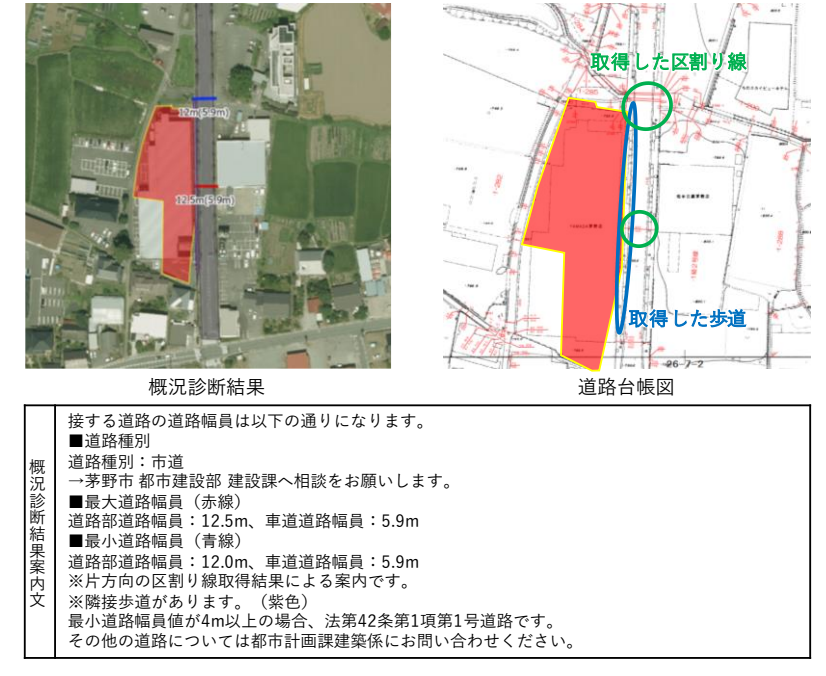

図 4-12 隣接歩道に応じた道路取得結果:隣接歩道ありの場合(パターン②)

#### > No.5 隣接歩道に応じた道路取得結果:隣接歩道なしの場合

表 4-9 KPI 評価結果・定性結果(No.5 個別)

| KPI |            | 値    | 備考                                 |
|-----|------------|------|------------------------------------|
| 1)  | 前面道路の      | 100% | 適合件数 2/2 件                         |
|     | 取得適合率      |      | 両パターンにおいて、システムによる前面道路の取得結果が窓口対応    |
|     |            |      | 内容と一致した。                           |
| 2)  | 前面道路の      | 100% | 適合件数 2/2 件                         |
|     | 隣接歩道の取得適合率 |      | 両パターンにおいて、システムによる前面道路の隣接歩道の取得結果    |
|     |            |      | が窓口対応内容と一致した。                      |
| 3)  | 前面道路の      | -    | - (対象外)                            |
|     | 道路種別の取得適合率 |      |                                    |
| 4)  | 最小・最大道路幅員の | 50%  | 適合件数 1/2 件                         |
|     | 取得適合率      |      | パターン①において、システムによる最小・最大道路幅員の取得結果    |
|     |            |      | が窓口対応内容と一致した。                      |
|     |            |      | パターン②において、システムによる最小・最大道路幅員の取得結果    |
|     |            |      | が窓口対応内容と一致しなかった。                   |
|     |            |      | ・ 道路幅員値が不明なデータが含まれていたため、窓口対応内容と同   |
|     |            |      | 値の案内ができなかった。                       |
|     |            |      | ▶ 道路データ LOD2 の標準仕様版だと、道路構造の変更点によって |
|     |            |      | 前面道路が分割取得され、それぞれの前面道路での道路幅員値の      |
|     |            |      | 最小・最大値が案内されてしまう。                   |
|     |            |      | → 拡張機能を活用し、道路データ LOD2 の属性に路線番号を追   |
|     |            |      | 加付与することで、道路構造の変更点に影響せず、1 本の前       |
|     |            |      | 面道路として判定が可能となる。                    |
|     |            |      | 正確なデータが整備されること、かつ、道路データ LOD2 の属性に路 |
|     |            |      | 線番号を追加付与することで、最小・最大道路幅員の取得適合率は     |
|     |            |      | 100%になると考えられる。                     |

<パターン①:地番:豊平 7591>

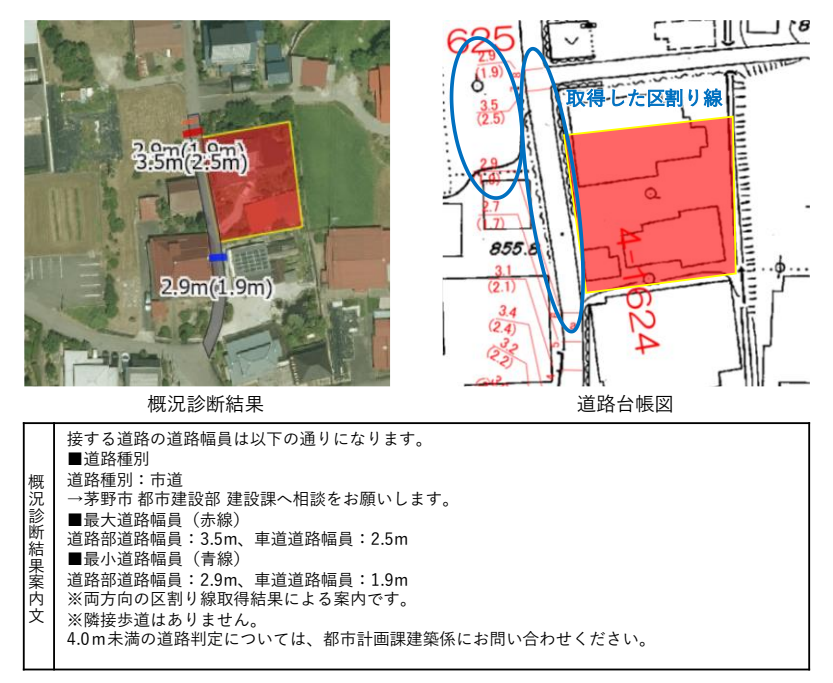

図 4-13 隣接歩道に応じた道路取得結果:隣接歩道なしの場合(パターン①)

<パターン②:地番:玉川 12311>

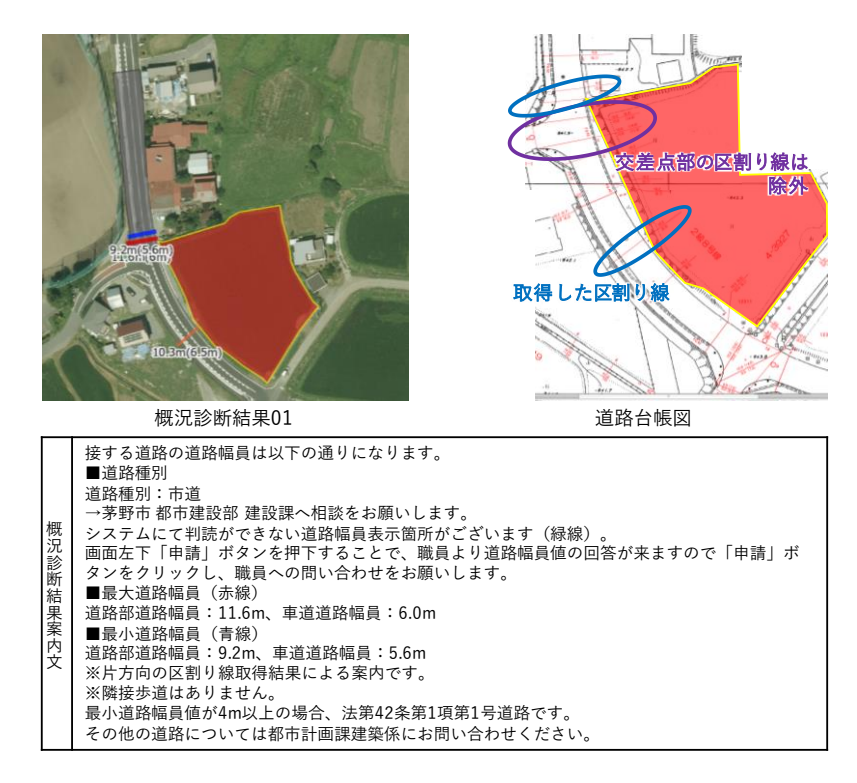

図 4-14 隣接歩道に応じた道路取得結果:隣接歩道なしの場合(パターン②-1)
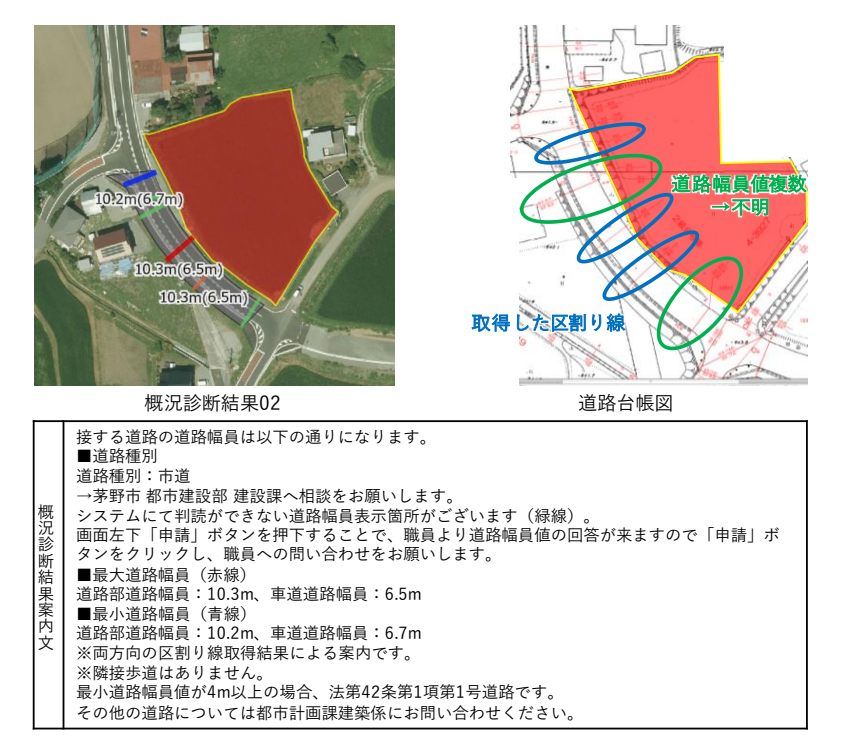

図 4-15 隣接歩道に応じた道路取得結果:隣接歩道なしの場合(パターン②-2)

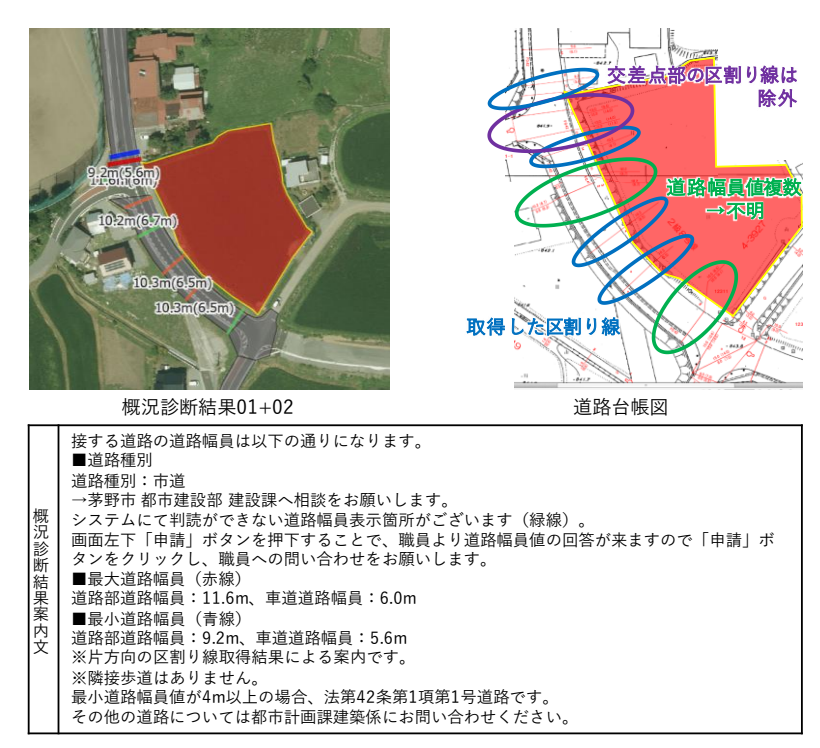

図 4-16 隣接歩道に応じた道路取得結果:隣接歩道なしの場合(パターン②-3:②-1と②-2を結合)

- 道路種別に応じた道路取得結果
  - > No.6 道路種別に応じた道路取得結果:国道の場合

| KP | I        | 値    | 備考                            |
|----|----------|------|-------------------------------|
| 1) | 前面道路の    | 100% | 適合件数 2/2 件                    |
|    | 取得適合率    |      | 両パターンにおいて、システムによる前面道路の取得結果が窓口 |
|    |          |      | 対応内容と一致した。                    |
| 2) | 前面道路の    | -    | -(対象外)                        |
|    | 隣接歩道の取得適 |      |                               |
|    | 合率       |      |                               |
| 3) | 前面道路の    | 100% | 適合件数 2/2 件                    |
|    | 道路種別の取得適 |      | 両パターンにおいて、システムによる前面道路の道路種別の取得 |
|    | 合率       |      | 結果が窓口対応内容と一致した。               |
| 4) | 最小・最大道路幅 | -    | -(対象外)                        |
|    | 員の       |      |                               |
|    | 取得適合率    |      |                               |

表 4-10 KPI 評価結果・定性結果(No.6 個別)

<パターン①:地番:本町東 5223-2>

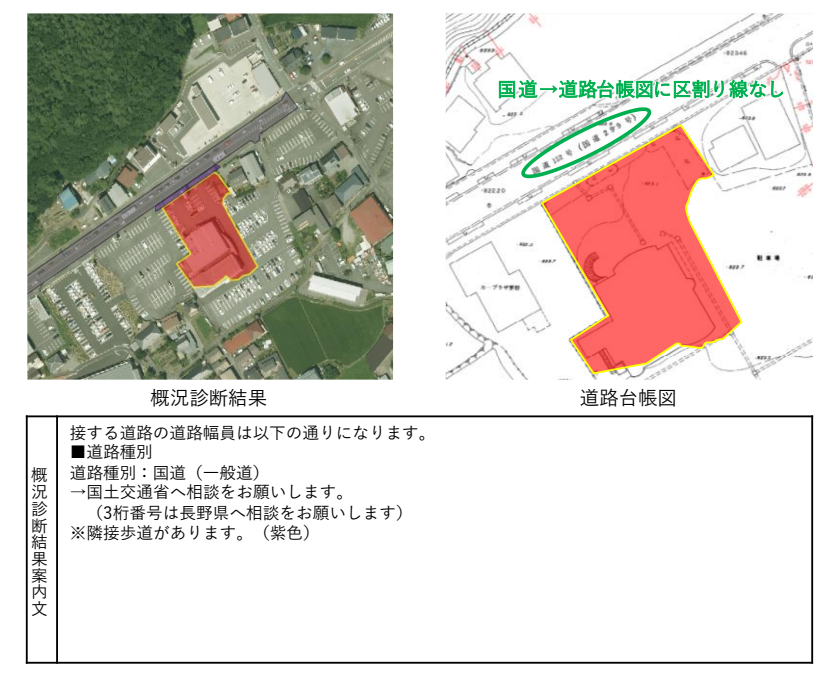

図 4-17 道路種別に応じた道路取得結果:国道の場合(パターン①)

<パターン②:地番:宮川 4301-5>

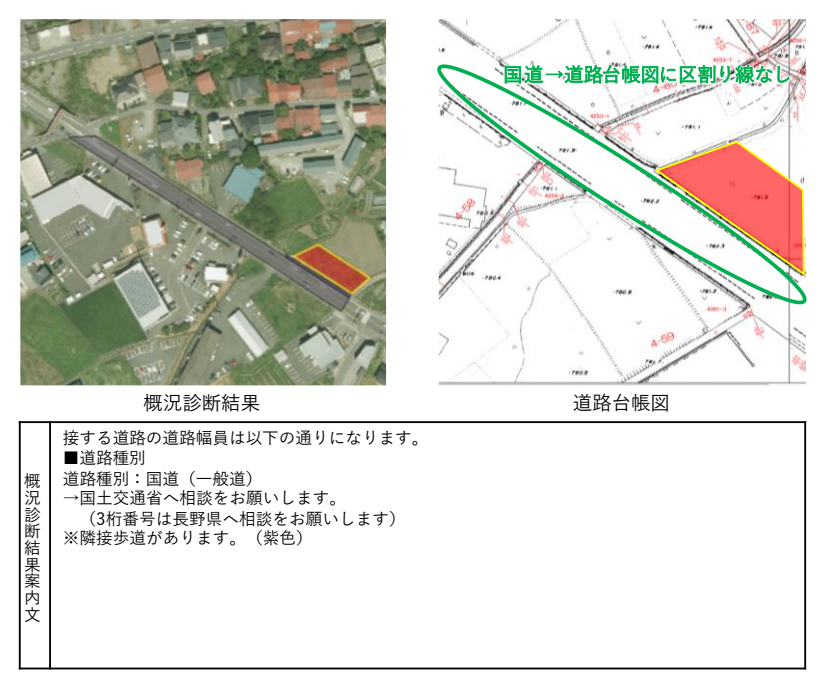

図 4-18 道路種別に応じた道路取得結果:国道の場合(パターン②)

> No.7 道路種別に応じた道路取得結果:県道の場合

| 表 4-11 | KPI 評価結果 | ·定性結果 | (No.7 個別) |
|--------|----------|-------|-----------|
|--------|----------|-------|-----------|

| KP |            | 値    | 備考                              |
|----|------------|------|---------------------------------|
| 1) | 前面道路の      | 100% | 適合件数 2/2 件                      |
|    | 取得適合率      |      | 両パターンにおいて、システムによる前面道路の取得結果が窓口対応 |
|    |            |      | 内容と一致した。                        |
| 2) | 前面道路の      | -    | - (対象外)                         |
|    | 隣接歩道の取得適合率 |      |                                 |
| 3) | 前面道路の      | 100% | 適合件数 2/2 件                      |
|    | 道路種別の取得適合率 |      | 両パターンにおいて、システムによる前面道路の道路種別の取得結果 |
|    |            |      | が窓口対応内容と一致した。                   |
| 4) | 最小・最大道路幅員の | -    | - (対象外)                         |
|    | 取得適合率      |      |                                 |

<パターン①:地番:泉野 32-1>

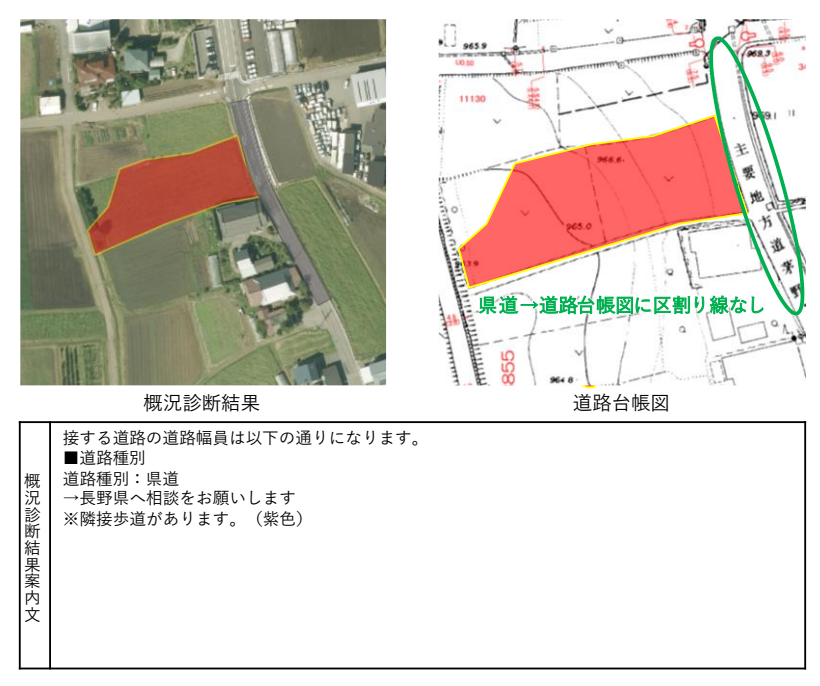

図 4-19 道路種別に応じた道路取得結果:県道の場合 (パターン①)

<パターン②:地番:玉川 9730-1>

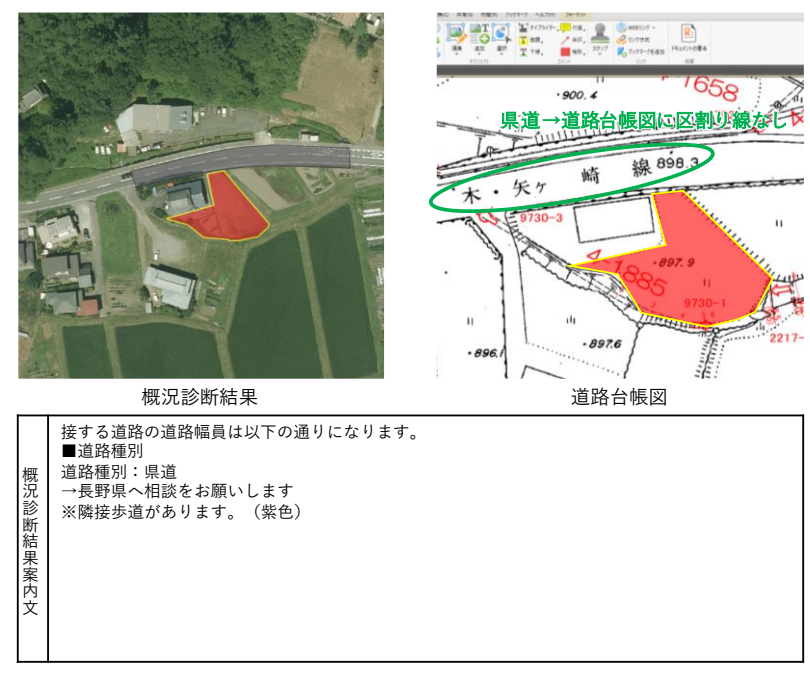

図 4-20 道路種別に応じた道路取得結果:県道の場合 (パターン②)

#### uc23-06\_技術検証レポート\_開発許可の DX v2.0

> No.8 道路種別に応じた道路取得結果:市道の場合

表 4-12 KPI 評価結果・定性結果(No.8 個別)

| KP |            | 値    | 備考                              |  |
|----|------------|------|---------------------------------|--|
| 1) | <br>前面道路の  | 100% | 適合件数 2/2 件                      |  |
|    | 取得適合率      |      | 両パターンにおいて、システムによる前面道路の取得結果が窓口対応 |  |
|    |            |      | 内容と一致した。                        |  |
| 2) | 前面道路の      | -    | - (対象外)                         |  |
|    | 隣接歩道の取得適合率 |      |                                 |  |
| 3) | 前面道路の      | 100% | 適合件数 2/2 件                      |  |
|    | 道路種別の取得適合率 |      | 両パターンにおいて、システムによる前面道路の道路種別の取得結果 |  |
|    |            |      | が窓口対応内容と一致した。                   |  |
| 4) | 最小・最大道路幅員の | 50%  | 適合件数 1/2 件                      |  |
|    | 取得適合率      |      | パターン①において、システムによる最小・最大道路幅員の取得結果 |  |
|    |            |      | が窓口対応内容と一致しなかった。                |  |
|    |            |      | 道路幅員値が不明なデータが含まれていたため、窓口対応内容と同値 |  |
|    |            |      | の案内ができなかった。                     |  |
|    |            |      | パターン②において、システムによる最小・最大道路幅員の取得結果 |  |
|    |            |      | が窓口対応内容と一致した。                   |  |
|    |            |      | 正確なデータが整備されることで、最小・最大道路幅員の取得適合率 |  |
|    |            |      | は100%になると考えられる。                 |  |

<パターン①:地番:湖東 1356-1>

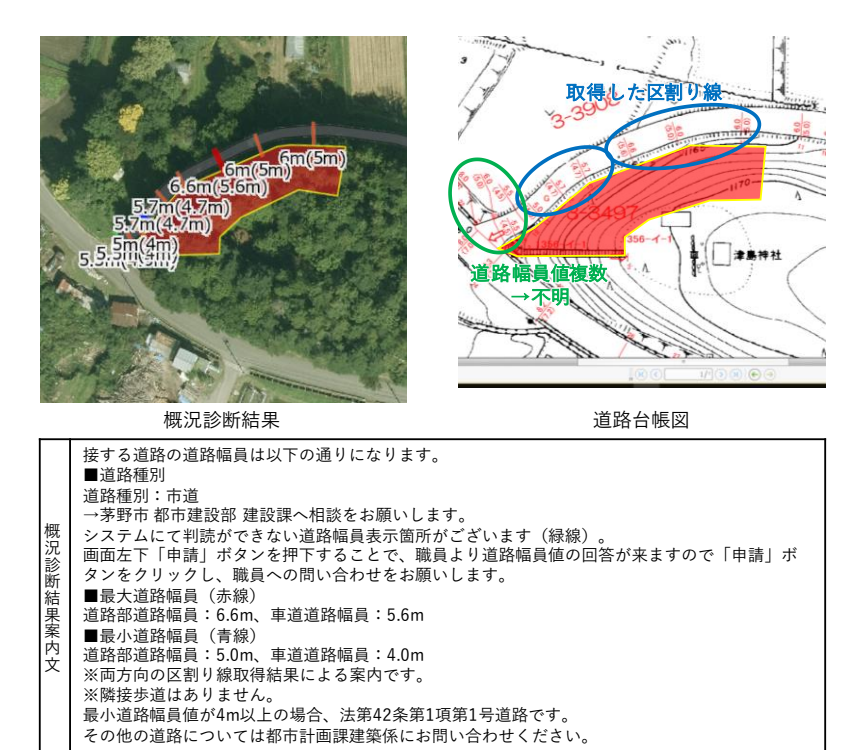

図 4-21 道路種別に応じた道路取得結果:市道の場合 (パターン①)

<パターン②:地番:豊平 2515-3>

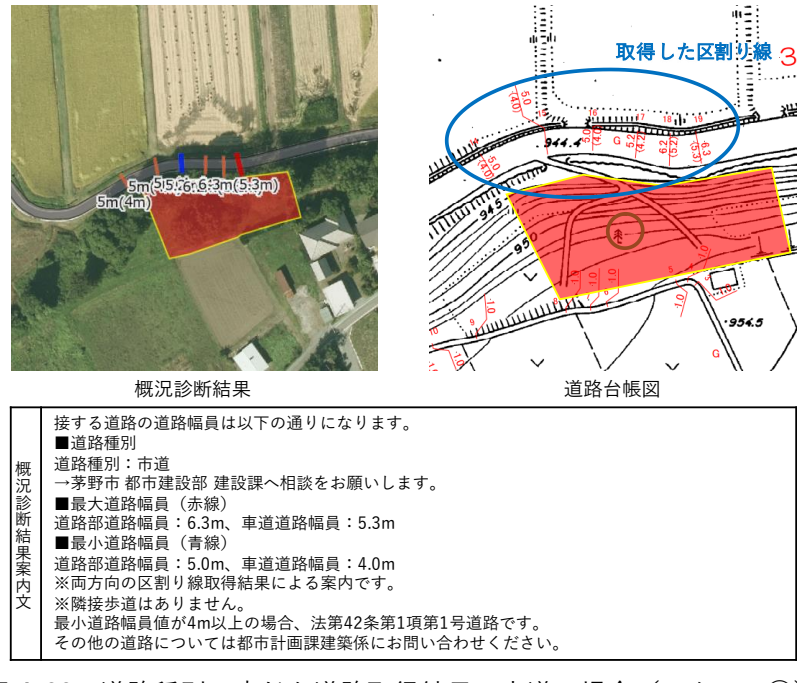

図 4-22 道路種別に応じた道路取得結果:市道の場合(パターン②)

- 道路幅員に応じた道路取得結果
  - > No.9 道路幅員に応じた道路取得結果:道路幅員 4.0m 未満の場合

| 表 4-13 KPI 評価結果・定 <sup>,</sup> | 性結果(No.9 個別) |
|--------------------------------|--------------|
|--------------------------------|--------------|

| KPI |            | 値    | 備考                                |  |
|-----|------------|------|-----------------------------------|--|
| 1)  | 前面道路の      | 100% | 適合件数 2/2 件                        |  |
|     | 取得適合率      |      | 両パターンにおいて、システムによる前面道路の取得結果が窓口対応   |  |
|     |            |      | 内容と一致した。                          |  |
| 2)  | 前面道路の      | -    | -(対象外)                            |  |
|     | 隣接歩道の取得適合率 |      |                                   |  |
| 3)  | 前面道路の      | -    | -(対象外)                            |  |
|     | 道路種別の取得適合率 |      |                                   |  |
| 4)  | 最小・最大道路幅員の | 100% | 適合件数 2/2 件                        |  |
|     | 取得適合率      |      | 両パターンにおいて、システムによる最小・最大道路幅員の取得結果   |  |
|     |            |      | が窓口対応内容と一致した。                     |  |
|     |            |      | また、前面道路の最小道路幅員の取得結果が 4.0m 未満の際に案内 |  |
|     |            |      | される内容も窓口対応内容と一致した。                |  |

<パターン①:地番:塚原二丁目 4135-2>

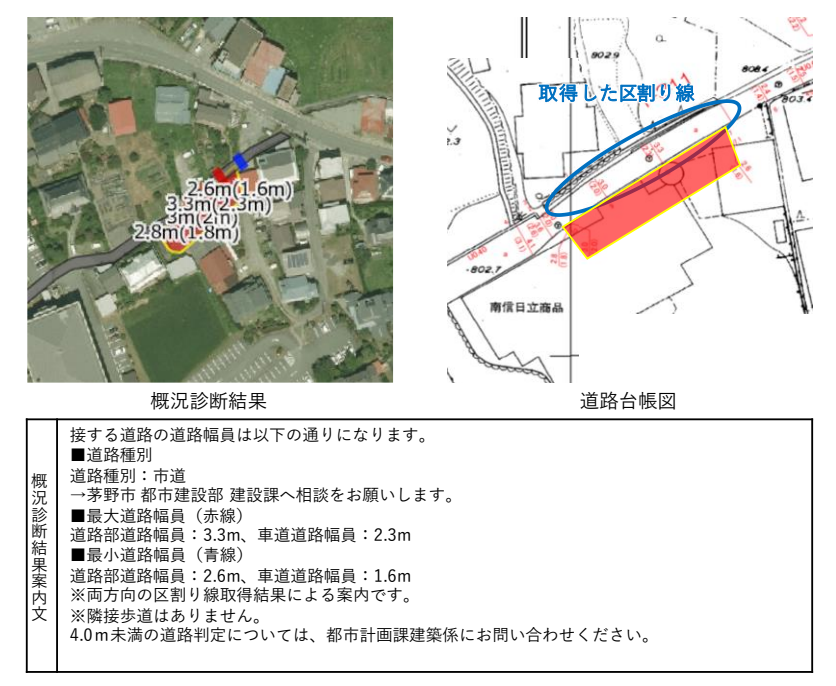

図 4-23 道路幅員に応じた道路取得結果:道路幅員 4.0m 未満の場合 (パターン①)

<パターン②:地番:玉川 1620>

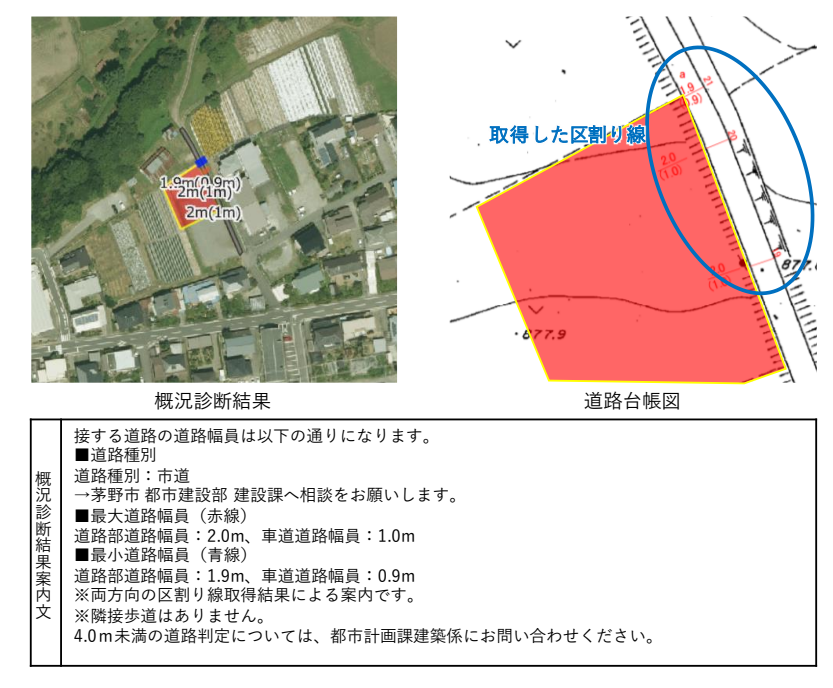

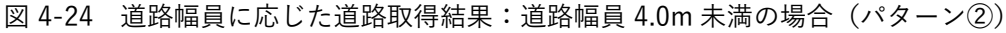

No.10 道路幅員に応じた道路取得結果:道路幅員 4.0m 以上の場合  $\geq$ 

表 4-14 KPI 評価結果・定性結果(No.10 個別)

| KPI |            | 値    | 備考                                |  |
|-----|------------|------|-----------------------------------|--|
| 1)  | 前面道路の      | 100% | 適合件数 2/2 件                        |  |
|     | 取得適合率      |      | 両パターンにおいて、システムによる前面道路の取得結果が窓口対応   |  |
|     |            |      | 内容と一致した。                          |  |
| 2)  | 前面道路の      | -    | - (対象外)                           |  |
|     | 隣接歩道の取得適合率 |      |                                   |  |
| 3)  | 前面道路の      | -    | -(対象外)                            |  |
|     | 道路種別の取得適合率 |      |                                   |  |
| 4)  | 最小・最大道路幅員の | 100% | 適合件数 2/2 件                        |  |
|     | 取得適合率      |      | 両パターンにおいて、システムによる最小・最大道路幅員の取得結果   |  |
|     |            |      | が窓口対応内容と一致した。                     |  |
|     |            |      | また、前面道路の最小道路幅員の取得結果が 4.0m 以上の際に案内 |  |
|     |            |      | される内容も窓口対応内容と一致した。                |  |

<パターン①:地番:塚原二丁目 3821-1>

※隣接歩道はありません。

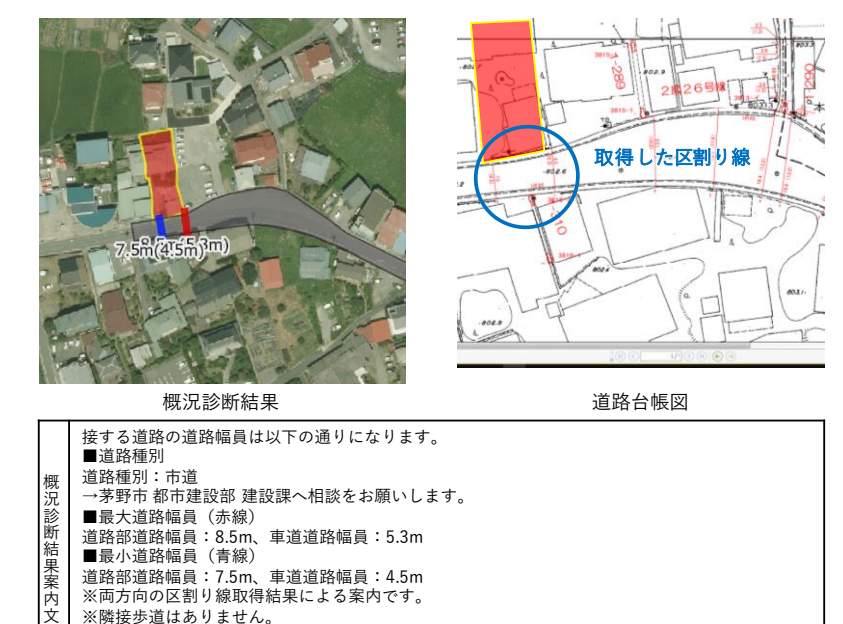

図 4-25 道路幅員に応じた道路取得結果:道路幅員 4.0m 以上の場合 (パターン①)

ス府長少/// はのかまでいた。 最小道路福員値が4m以上の場合、法第42条第1項第1号道路です。 その他の道路については都市計画課建築係にお問い合わせください。

<パターン②:地番:泉野 1832-2>

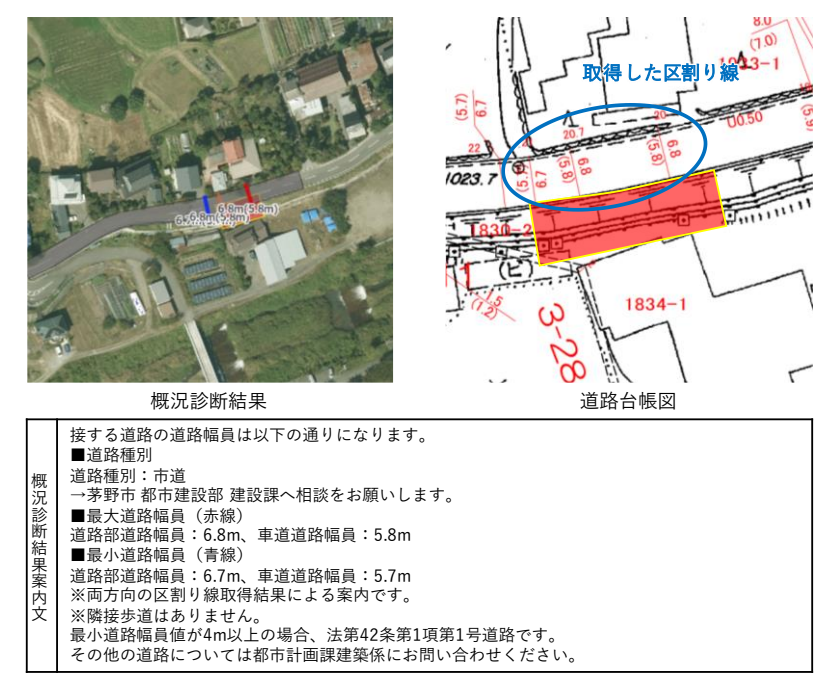

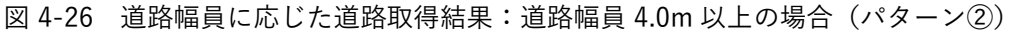

- 地域に応じた道路取得結果
  - > No.11 地域に応じた道路取得結果:密集地の場合

表 4-15 KPI 評価結果・定性結果(No.11 個別)

| KPI |            | 値    | 備考                              |  |
|-----|------------|------|---------------------------------|--|
| 1)  | 前面道路の      | 100% | 適合件数 2/2 件                      |  |
|     | 取得適合率      |      | 両パターンにおいて、システムによる前面道路の取得結果が窓口対応 |  |
|     |            |      | 内容と一致した。                        |  |
| 2)  | 前面道路の      | -    | -(対象外)                          |  |
|     | 隣接歩道の取得適合率 |      |                                 |  |
| 3)  | 前面道路の      | -    | -(対象外)                          |  |
|     | 道路種別の取得適合率 |      |                                 |  |
| 4)  | 最小・最大道路幅員の | 50%  | 適合件数 1/2 件                      |  |
|     | 取得適合率      |      | パターン①において、システムによる最小・最大道路幅員の取得結果 |  |
|     |            |      | が窓口対応内容と一致した。                   |  |
|     |            |      | パターン②において、システムによる最小・最大道路幅員の取得結果 |  |
|     |            |      | が窓口対応内容と一致しなかった。                |  |
|     |            |      | 道路幅員値が不明なデータが含まれていたため、窓口対応内容と同値 |  |
|     |            |      | の案内ができなかった。                     |  |
|     |            |      | 正確なデータが整備されることで、最小・最大道路幅員の取得適合率 |  |
|     |            |      | は 100%になると考えられる。                |  |

<パターン①:地番:中大塩 9-12>

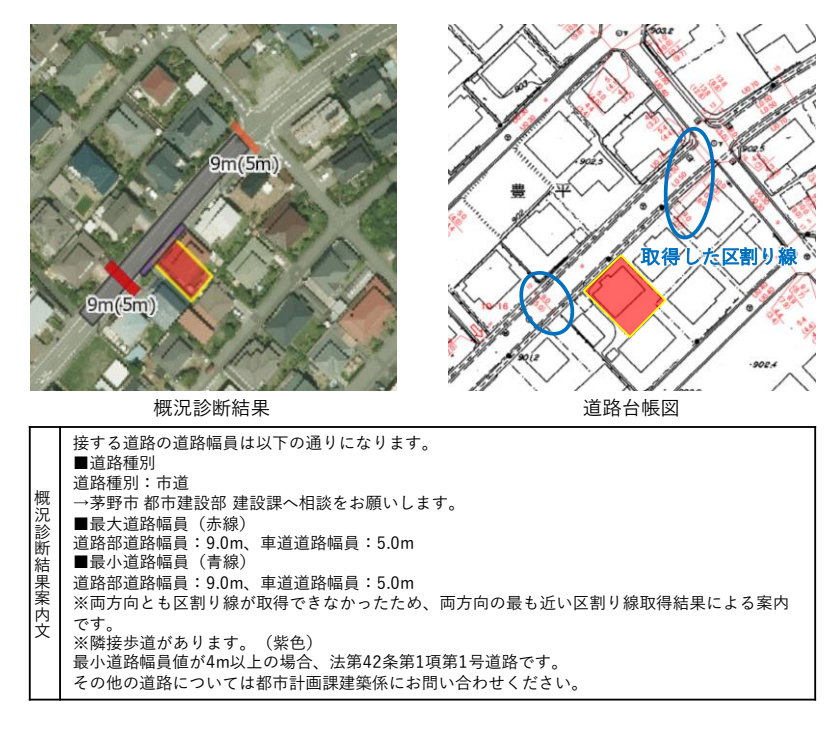

図 4-27 地域に応じた道路取得結果:密集地の場合 (パターン①)

<パターン②:地番:城山 5500-202>

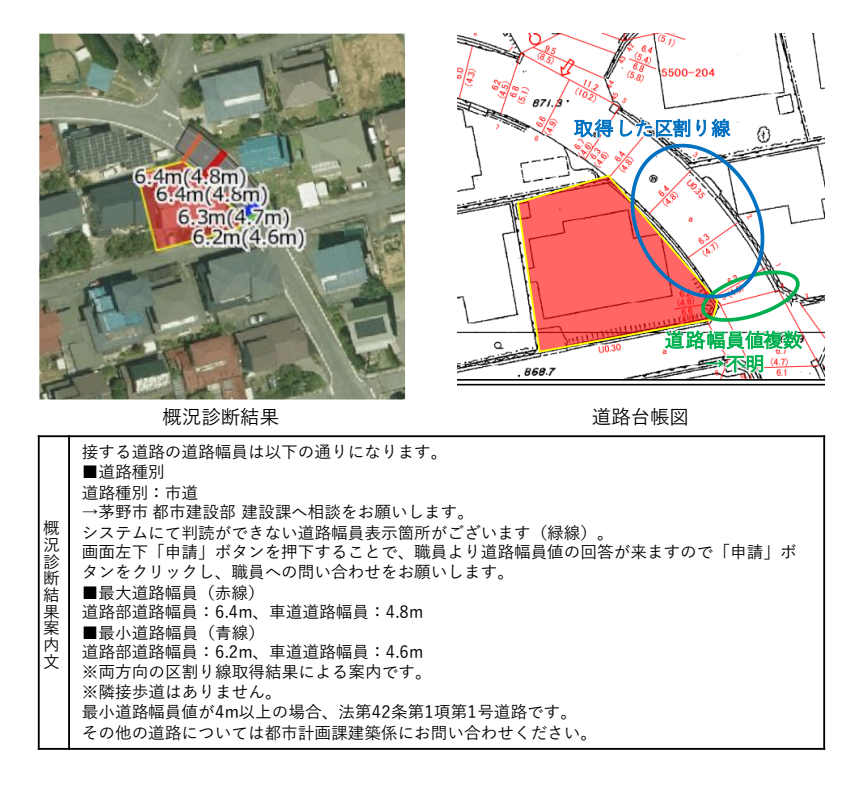

図 4-28 地域に応じた道路取得結果:密集地の場合 (パターン②)

#### uc23-06\_技術検証レポート\_開発許可の DX v2.0

> No.12 地域に応じた道路取得結果:山岳地の場合

表 4-16 KPI 評価結果・定性結果(No.12 個別)

| KP | 1          | 値    | 備考                                |  |
|----|------------|------|-----------------------------------|--|
| 1) | 前面道路の      | 100% | 適合件数 2/2 件                        |  |
|    | 取得適合率      |      | 両パターンにおいて、システムによる前面道路の取得結果が窓口対応   |  |
|    |            |      | 内容と一致した。                          |  |
| 2) | 前面道路の      | -    | -(対象外)                            |  |
|    | 隣接歩道の取得適合率 |      |                                   |  |
| 3) | 前面道路の      | -    | -(対象外)                            |  |
|    | 道路種別の取得適合率 |      |                                   |  |
| 4) | 最小・最大道路幅員の | 0%   | 適合件数 0/2 件                        |  |
|    | 取得適合率      |      | 両パターンにおいて、システムによる最小・最大道路幅員の取得結果   |  |
|    |            |      | が窓口対応内容と一致しなかった。                  |  |
|    |            |      | ● 道路データ LOD2 の標準仕様版だと、道路構造の変更点によっ |  |
|    |            |      | て前面道路が分割取得され、それぞれの前面道路での道路幅員      |  |
|    |            |      | 値の最小・最大値が案内されてしまう。                |  |
|    |            |      | ● 拡張機能を活用し、道路データ LOD2 の属性に路線番号を追加 |  |
|    |            |      | 付与することで、道路構造の変更点によらず、1本の前面道路      |  |
|    |            |      | として判定が可能となる。                      |  |
|    |            |      | ● 道路データ LOD2 の属性に路線番号を追加付与することで、最 |  |
|    |            |      | 小・最大道路幅員の取得適合率は 100%になると考えられる。    |  |

<パターン①:地番:玉川 11400-29>

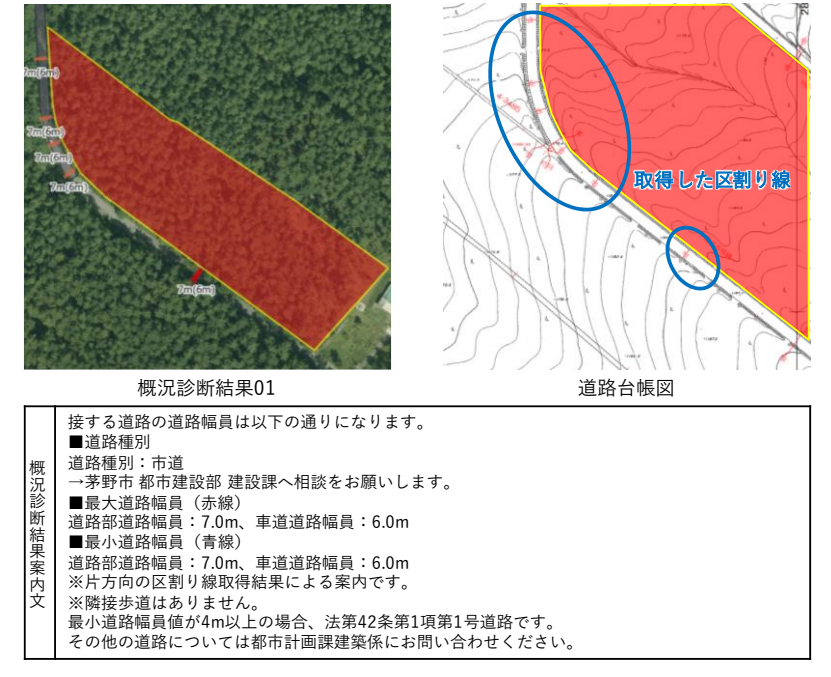

図 4-29 地域に応じた道路取得結果:山岳地の場合 (パターン①-1)

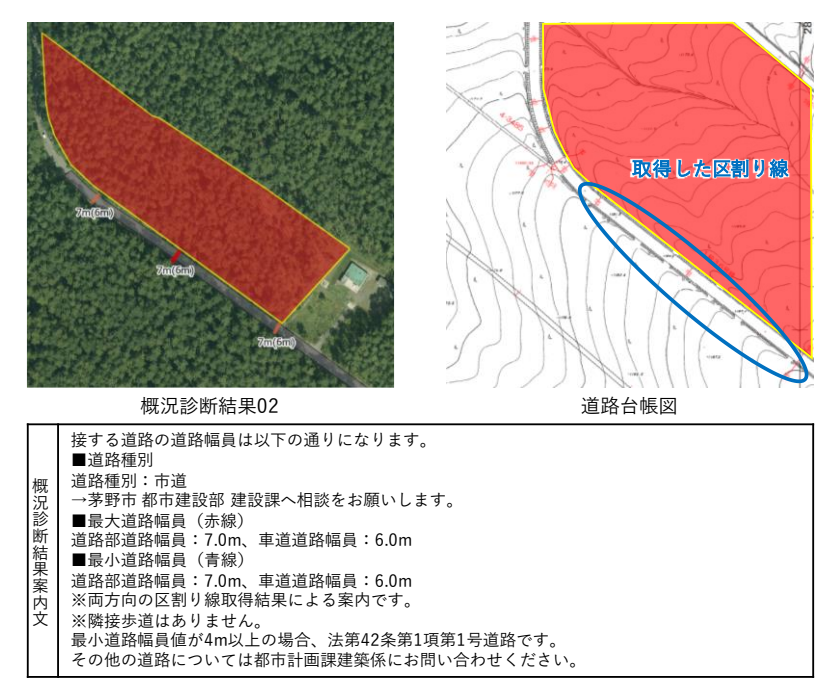

図 4-30 地域に応じた道路取得結果:山岳地の場合(パターン①-2)

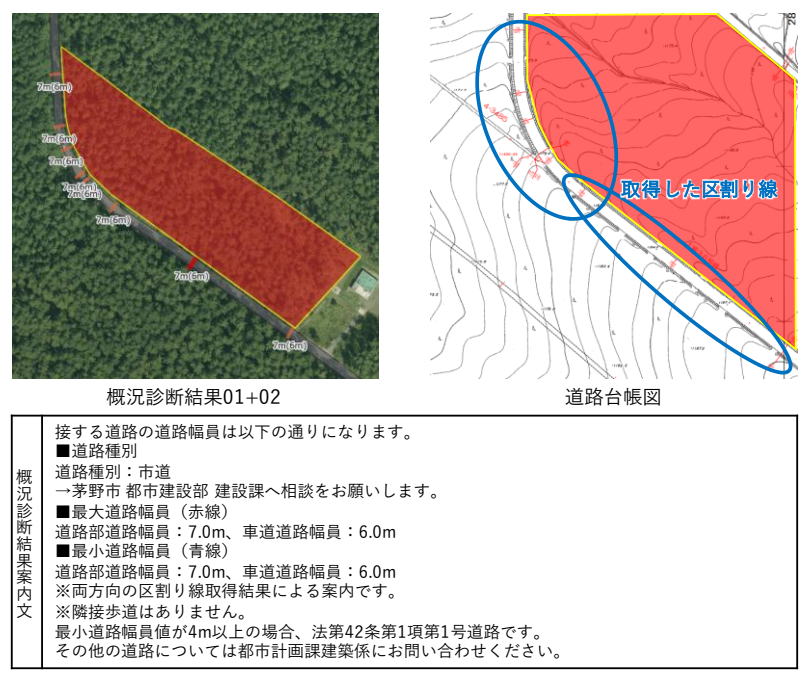

図 4-31 地域に応じた道路取得結果:山岳地の場合(パターン①-3:①-1と①-2を結合)

<パターン②:地番:宮川 7045-9>

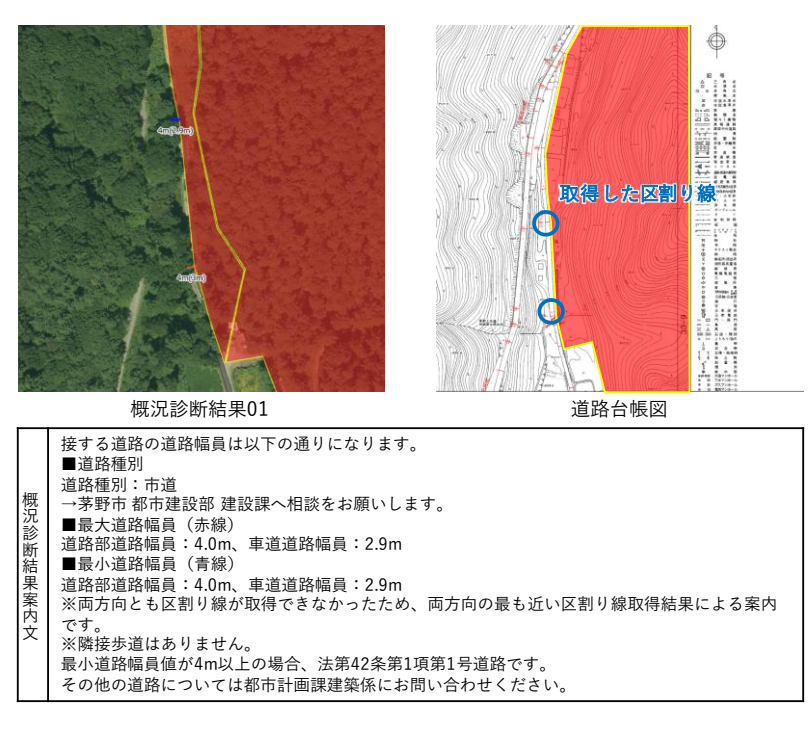

図 4-32 地域に応じた道路取得結果:山岳地の場合 (パターン②-1)

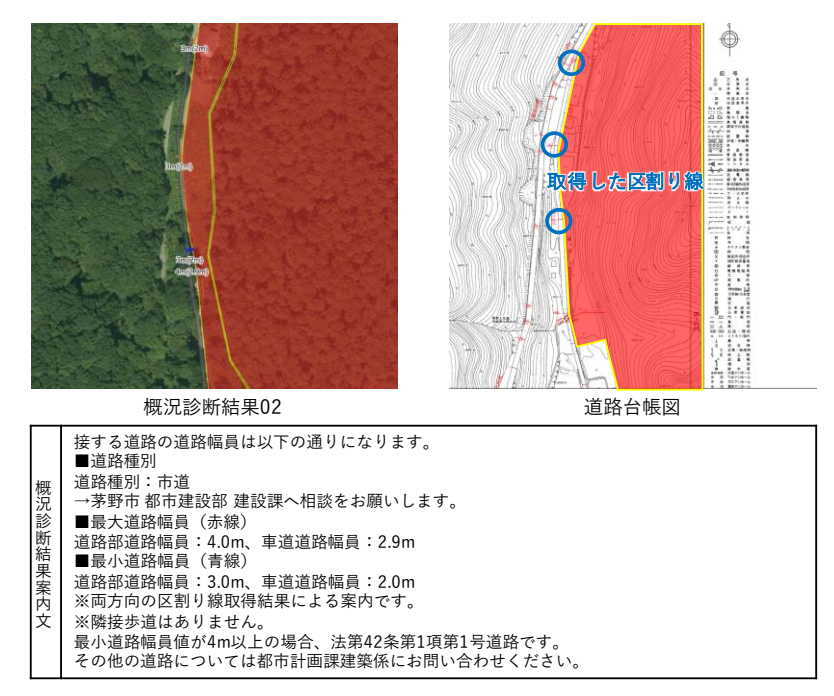

図 4-33 地域に応じた道路取得結果:山岳地の場合 (パターン②-2)

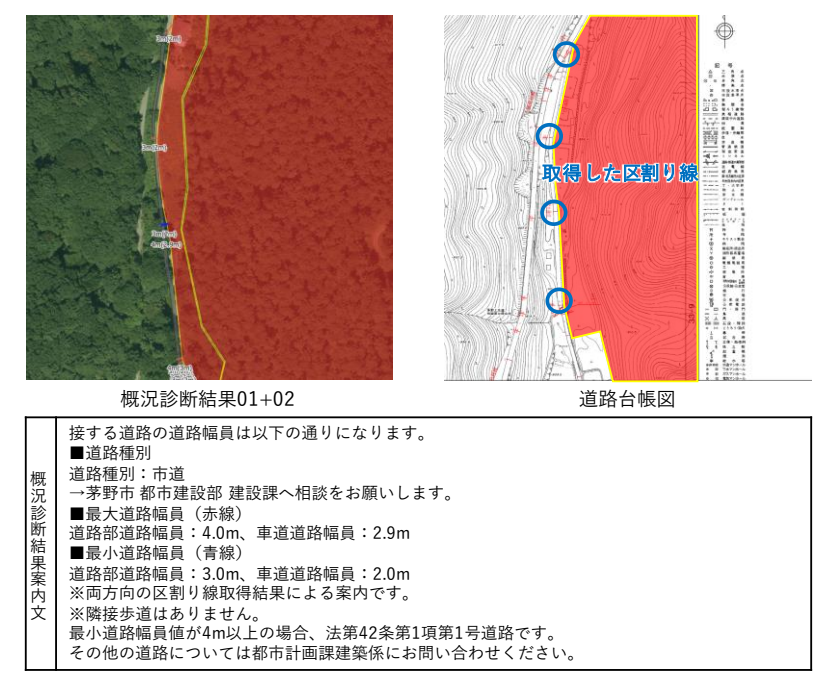

図 4-34 地域に応じた道路取得結果:山岳地の場合(パターン②-3:②-1と②-2を結合)

# 5. 政策面での有用性検証

### 5-1. 検証目的

実証仮説に基づき、以下の検証目的を設定する。

【実証仮説(再掲)】

- 3D都市モデル(道路データLOD2)を整備し、昨年度事業で開発した「開発行為の適地診断・申請システム」に道路データを用いた概況診断機能を追加することにより、従来、窓口において対面で相談対応していた道路に関する確認の自動化、オンライン化を実現する。これにより、事業者の来庁負担を軽減するとともに、行政職員の窓口対応負担を軽減する。
- 申請・回答内容についてのコミュニケーション機能を拡充することにより、行政事務のオンライン化を 進めるとともに、窓口や電話等の割り込み対応の多い相談対応事務に対して、時間を集中的に割り当て るなど、柔軟な新しい働き方の実現に貢献する。

政策面での有用性検証の検証目的を以下に示す。

- アウトプット評価
  - 本システムの導入により、窓口での応対件数を削減し、行政事務の効率化に寄与できたかを評価する。
  - ▶ ヒアリング・アンケートを通じて本システムで出力されたレポートの有用性評価を行う。
- UI/UX 評価
  - ヒアリング・アンケートを通じて、本システムの操作性に問題がないかを確認する。

### 5-2. 検証方法

各検証目的の検証方法を以下に示す。

- アウトプット評価
- 1) 窓口対応件数の推移の確認

行政担当者の各課窓口で応対した事前相談件数を、システム実証前・システム実証運用中で集計し、シ ステム実証により、窓口で応対した事前相談件数が削減できたかを検証する。また、2022 年度実証での 集計結果と比較し、窓口で応対した事前相談件数が 2022 年度実証よりもさらに削減できたかを検証す る。

| $\diamond$ | システム実証前集計期間             | :2024 年 8 月~9 月   |
|------------|-------------------------|-------------------|
| أ          | システム実証運用中集計期間           | :2024 年 10 月~12 月 |
| أ          | 2022 年度実証時システム実証前集計期間   | :2023 年 10 月      |
| $\diamond$ | 2022 年度実証時システム実証運用中集計期間 | :2023 年 11 月~12 月 |
|            |                         |                   |

2) 模擬申請評価会での概況診断結果レポート確認

開発・建築行為の許可に関する事前相談応対を行う担当者及び開発・建築行為を検討・事前相談を行う 事業者を対象に模擬申請評価会を実施する。模擬申請評価会において出力された概況診断結果レポート について、従前の窓口対応で確認・回答を行っていた内容と同等の内容が得られるか確認する。

- ◆ 会場:茅野市役所会議室
- ◆ 日程:2023年12月21日 13:30~16:00
- ◆ 機材:模擬申請用に以下のスペックの PC を 3 台用意するとともに、操作画面をモニタに投影し、
   参加いただいた都市局担当者、事業者、行政担当者が実証のシステム画面を閲覧しながら意見出し
   をする。
  - 端末性能
  - ・ CPU:インテル<sup>®</sup> Core<sup>™</sup> i5
  - GPU:インテル<sup>®</sup> UHD (オンボード)
  - ・ メモリ:8GB
  - OS: Windows 10
  - ・ 通信環境:実証検証用に準備するレンタル Wi-Fi
- UI/UX 評価
- 1) Web アンケート収集

行政担当者の各課窓口に訪問された事業者、実証期間中に茅野市都市計画課ホームページに公開された 開発許可申請管理システムを操作・体験された事業者に対し、Web アンケートフォームに回答いただき、 本システムの操作性に問題がないかを検証する。

2) 模擬申請評価会での UI/UX 確認

開発・建築行為の許可に関する事前相談応対を行う担当者及び開発・建築行為を検討・事前相談を行う 事業者を対象に模擬申請評価会を実施する。模擬申請評価会において本システムを操作し、操作性に問 題がないかを検証する。

## 5-3. 被験者

本ユースケースでは、自治体の開発・都市計画・建築を担当する部署で、開発・建築行為の許可に関する事前相談応対を行う担当者及び開発・建築行為を検討し、行政担当者に対して開発・建築行為に関する事前相 談を行う事業者をターゲットとしている。

| 分類  | 具体名称     | 部署                                 | 役職     | 担当業務         | 実証参加人数   |  |  |
|-----|----------|------------------------------------|--------|--------------|----------|--|--|
| 自治体 | 茅野市      | 市民環境部 環境課                          | 一般職員   | 自然保護・騒音影響の   | -        |  |  |
|     |          |                                    |        | ある建造物・浄化槽設   | (窓口対応件数  |  |  |
|     |          |                                    |        | 置・井戸掘削が発生す   | 集計のみ対応)  |  |  |
|     |          |                                    |        | る開発の案内       |          |  |  |
|     |          | 危機管理室 防災課                          | 一般職員   | 土砂災害防止区域、浸   | -        |  |  |
|     |          |                                    |        | 水想定区域の案内     | (窓口対応件数  |  |  |
|     |          |                                    |        |              | 集計のみ対応)  |  |  |
|     |          | 都市建設部 建設課                          | 一般職員   | 道路台帳図の案内     | 2~3 名    |  |  |
|     |          | 都市建設部 都市計画課                        | 一般職員   | 用途区分・立地適正化   | 2~3名     |  |  |
|     |          |                                    |        | 計画・過去の開発許可   |          |  |  |
|     |          |                                    |        | 等の案内         |          |  |  |
|     |          | 産業経済部 商工課                          | 一般職員   | 工場・事務所・水道/ガ  | -        |  |  |
|     |          |                                    |        | ス/熱供給施設・店舗開  | (窓口対応件数  |  |  |
|     |          |                                    |        | 発の案内         | 集計のみ対応)  |  |  |
|     |          | 産業経済部 農林課                          | 一般職員   | 伐採の案内        | -        |  |  |
|     |          |                                    |        |              | (窓口対応件数  |  |  |
|     |          |                                    |        |              | 集計のみ対応)  |  |  |
|     |          | 農業委員会事務局                           | 一般職員   | 農地転用の案内      | -        |  |  |
|     |          |                                    |        |              | (窓口対応件数  |  |  |
|     |          |                                    |        |              | 集計のみ対応)  |  |  |
|     | 茅野消防署    | 危機管理室 消防課                          | 一般職員   | 消火栓・防火水槽の配   | -        |  |  |
|     |          |                                    |        | 置位置案内        | (窓口対応件数  |  |  |
|     |          |                                    |        |              | 集計のみ対応)  |  |  |
|     | 尖石縄文考    | 生涯学習部 文化財課                         | 一般職員   | 埋蔵文化財包蔵地の該   | -        |  |  |
|     | 古館       |                                    |        | 当有無の案内       | (窓口対応件数  |  |  |
|     |          |                                    |        |              | 集計のみ対応)  |  |  |
| 事業者 | • 2023年2 | 10~12月に各課窓口へ事前相                    | 談のために  | 訪問した事業者      |          |  |  |
|     | • 2023年2 | 10~12 月に茅野市ホームペー                   | ・ジから本実 | 証システムに接続し、操作 | 作を体験された事 |  |  |
|     | 業者       |                                    |        |              |          |  |  |
|     | ● スワテッ   | スワテック建設株式会社(模擬申請評価会において模擬申請者として参加) |        |              |          |  |  |

表 5-1 対象ユーザ(自治体・事業者向け)

| 5-4. ヒアリング・アンケートの詳細  |
|----------------------|
| 5-4-1. アジェンダ・タイムテーブル |

模擬申請評価会のアジェンダ・タイムテーブルを以下に示す。

| No. | アジェンダ             | 担当    | 所要時間 |
|-----|-------------------|-------|------|
| 1   | 実証概要の説明           | アジア航測 | 10 分 |
| 2   | システムデモ            | アジア航測 | 20 分 |
| 3   | 開発許可事前相談模擬実施      | 事業者   | 15 分 |
| 4   | 申請内容確認・回答登録/通知実施  | 行政担当者 | 10 分 |
| 5   | 回答内容確認・問合せ機能実施    | 事業者   | 10 分 |
| 6   | 問合せ内容確認・回答通知実施    | 行政担当者 | 10 分 |
| 7   | 問合せ回答内容確認・再申請機能実施 | 事業者   | 10 分 |
| 8   | 各工程の質疑応答・意見交換     | 全体    | 60 分 |

表 5-2 模擬申請評価会タイムテーブル

5-4-2. アジェンダの詳細

| No | アジェンダ   | 担当    | 内容 |                                             |
|----|---------|-------|----|---------------------------------------------|
|    | (再揭)    |       |    |                                             |
| 1  | 実証概要の説明 | アジア航測 | •  | 本実証実験でアプローチする課題や背景の説明                       |
|    |         |       | •  | 本実証実験の比較対象となる従来手法の説明                        |
|    |         |       | •  | 本実証実験で用いるシステムの提供価値                          |
|    |         |       | •  | システムの全体像の説明                                 |
|    |         |       | •  | 本実証実験での各担当の役割・流れの説明                         |
| 2  | システムデモ  | アジア航測 | •  | 事業者)土地状況確認~開発許可事前相談機能                       |
|    |         |       |    | 自宅・自社オフィス等から開発予定地の概況診断を                     |
|    |         |       |    | 実施し、レポートを出力する機能のデモ                          |
|    |         |       |    | <ul> <li>開発許可申請に必要な提出書類が、条件等を入力す</li> </ul> |
|    |         |       |    | ることで自動判別される機能のデモ                            |
|    |         |       | •  | 行政担当者)申請内容確認~事業者への回答登録・通知機                  |
|    |         |       |    | 能                                           |
|    |         |       |    | <ul> <li>行政担当者が職員端末で接続し、事業者の申請内容</li> </ul> |
|    |         |       |    | を検索・確認できる機能のデモ                              |
|    |         |       |    | <ul> <li>事業者の申請内容を確認し、申請に対する指摘事項</li> </ul> |
|    |         |       |    | の回答登録・添付資料への添削機能のデモ                         |
|    |         |       | •  | 事業者)回答内容確認・問合せ機能                            |
|    |         |       |    | ▶ 行政担当者からの回答内容を確認し、レポートを出                   |

表 5-3 アジェンダの詳細

|   |          |       |   | 力する機能のデモ                     |
|---|----------|-------|---|------------------------------|
|   |          |       |   | ▶ 行政担当者からの回答内容に対する問合せ機能のデ    |
|   |          |       |   | Æ                            |
|   |          |       | • | 行政担当者)問合せ内容確認~事業者への回答通知機能    |
|   |          |       |   | 行政担当者が職員端末で接続し、事業者の問合せ内      |
|   |          |       |   | 容を検索・確認できる機能のデモ              |
|   |          |       |   | ▶ 事業者の問合せ内容を確認し、回答登録を行う機能    |
|   |          |       |   | のデモ                          |
|   |          |       | • | 事業者)問合せ回答内容確認・再申請機能          |
|   |          |       |   | ▶ 行政担当者からの問合せ回答内容を確認する機能の    |
|   |          |       |   | デモ                           |
|   |          |       |   | ▶ 行政担当者からの回答内容を受けて再申請を行う機    |
|   |          |       |   | 能のデモ                         |
| 3 | 開発許可事前相談 | 事業者   | • | 上記「土地状況確認~開発許可事前相談機能」を事業者が   |
|   | 模擬実施     |       |   | 実施                           |
|   |          |       |   | (アジア航測で操作方法補助)               |
| 4 | 申請内容確認・回 | 行政担当者 | • | 上記「申請内容確認~事業者への回答登録・通知機能」を   |
|   | 答登録/通知実施 |       |   | 行政担当者が実施                     |
| 5 | 回答内容確認・問 | 事業者   | • | 上記「回答内容確認・問合せ機能」を事業者が実施      |
|   | 合せ機能実施   |       |   | (アジア航測で操作方法補助)               |
| 6 | 問合せ内容確認・ | 行政担当者 | • | 上記「問合せ内容確認~事業者への回答通知機能」を行政   |
|   | 回答通知実施   |       |   | 担当者が実施                       |
| 7 | 問合せ回答内容確 | 事業者   | • | 上記「問合せ回答内容確認・再申請機能」を事業者が実施   |
|   | 認・再申請機能実 |       |   | (アジア航測で操作方法補助)               |
|   | 施        |       |   |                              |
| 8 | 各工程の質疑応  | 全体    | • | 3.~7.の工程での操作に対し、分かりやすさ、反応速度、 |
|   | 答・意見交換   |       |   | 機能過不足の観点から質疑応答・意見交換を行う。      |

### 5-4-3. 検証項目と評価方法

| 検証観点      |        | No | 検証項目                       | 定量 | 評価           | 定性評価          |
|-----------|--------|----|----------------------------|----|--------------|---------------|
| 1) 窓口対応件数 |        | 1  | システム実証開始前後                 | •  | 行政担当者の各課窓    | <アンケート>       |
|           | の推移の確認 |    | で、窓口対応した事前相                |    | 口で応対した事前相    | ● Web アンケートの各 |
|           |        |    | 談件数が削減できたか                 |    | 談件数を、実証開始    | 設問に自由記入欄を     |
|           |        |    |                            |    | 前(8~9月)、実証   | 設定            |
|           |        |    |                            |    | 運用中(10~12 月) | <模擬申請評価会>     |
|           |        |    |                            |    | で集計          | ● 開発許可に関わる事   |
|           |        | 2  | 2022 年度実証での集計結             | •  | 実証開始前後の集計    | 前相談手続の一連の     |
|           |        |    | 果と比較し、窓口対応し                |    | 結果を比較・評価     | 内容をシステムで実     |
|           |        |    | た事前相談件数が削減で                | •  | 担当部署・相談内容    | 施し、事業者・行政     |
|           |        |    | きたか                        |    | の属性でクロス集計    | 担当者ヘヒアリング     |
|           |        |    |                            | くア | ンケート>        |               |
|           |        |    |                            | •  | Web アンケートフォ  |               |
| 2)        | 木システムで | 3  | 概況診断結果レポートか                | -  | ームを用意        |               |
| 2)        | 中力されたし | 5  | 協加設め相来とホートが<br>ら 従前の窓口対応で確 | •  | 選択肢は「とても満    |               |
|           | 出力されたレ |    | 認・回答していた内容と                |    | 足」「やや満足」     |               |
|           | 大「い有用」 |    | 同等の内容が得られるか                |    | 「どちらでもない」    |               |
|           |        |    |                            |    | 「やや不満」「とて    |               |
|           |        |    |                            |    | も不満」の 5 つで設  |               |
|           |        |    |                            | _  | 定            |               |
|           |        | 4  | システム操作性に問題が                | •  | 回答を集計し、各選    |               |
|           |        |    | ないか                        |    | 択肢の選択率から評    |               |
| 3)        | ユーザビリテ |    |                            |    | 価(各設問で、過半    |               |
|           | ィ評価    |    |                            |    | 数の「やや満足」以    |               |
|           |        |    |                            |    | 上の回答を目標とす    |               |
|           |        |    |                            |    | る)           |               |

表 5-4 検証項目と評価方法

ユーザビリティ評価で行うアンケートの詳細を以下に示す。

システム実証運用でのヒアリング・アンケート
 Web アンケートフォームの内容を以下に示す

| No. | 設問内容                 | 入力方式 | 選択肢    |       |  |  |  |  |
|-----|----------------------|------|--------|-------|--|--|--|--|
| 1   | 茅野市役所へ訪問するために要した移動時間 | 自由記述 | -      |       |  |  |  |  |
|     | (片道)を記入してください(分)     | (数値) |        |       |  |  |  |  |
| 2   | 事務所所在地を選択してください      | 単一選択 | ● 市内   | ● 新潟県 |  |  |  |  |
|     |                      |      | ● 長野県内 | ● 東京都 |  |  |  |  |

表 5-5 Web アンケート設問一覧(事業者向け)

|    |                             |                   | _ | 1+              | _         |            |
|----|-----------------------------|-------------------|---|-----------------|-----------|------------|
|    |                             |                   | • | 埼圡県             | •         | 神佘川県       |
|    |                             |                   | • | 群馬県             | •         | 静岡県        |
|    |                             |                   | • | 山梨県             | •         | その他の道      |
|    |                             |                   |   |                 |           | 府県         |
| 3  | 茅野市役所へ訪問するための移動手段を選択し       | 単一選択              | • | 車               | •         | バス         |
|    | てください                       |                   | • | 電車              | •         | 自転車・徒      |
|    |                             |                   |   |                 |           | 歩          |
| 4  | 従来の不動産調査等(開発許可等を含む)の市       | 単一選択              | • | 大いに感じら          | れた        | (とても満      |
|    | 役所への手続・問合せと比較して、新システム       |                   |   | 足)              |           |            |
|    | はより便利なツールと感じられましたでしょう       |                   | • | 少し感じられ          | た(        | やや満足)      |
|    | ן<br>אי                     |                   | • | どちらでもな          | い         |            |
|    |                             |                   | • | あまり感じら          | れな        | い(やや不      |
|    |                             |                   |   | 満)              |           |            |
|    |                             |                   |   | 全く成じられ          | たい        | (とても不      |
|    |                             |                   |   | 主、恋しられ          | 'A V '    |            |
| 5  | 目は的に方田と感じられた従来の佐業にチェッ       | <u></u><br>治粉:22切 |   | /四/             | ta        |            |
| 5  | 兵体的に有用と窓しられた従未の   未にチェッ     | 陵奴迭扒              |   | 志口訪问の真          | 5旦<br>してい | ╆┓═╆╴╺┟カ═╧ |
|    |                             |                   | • | 矛野 <b>甲担</b> ヨ有 | ،رں ح     | 们成。加武      |
|    |                             | 日田記心              | • | <u> </u> 貢料学価   |           | <b>、</b>   |
|    | 上、チェックをお願いします               | ····              | • | その他(目田          | 記迹        | )          |
| 6  | 概況診断結果のレポート出力機能は使用されま<br>   | 単一選択              | • | はい              |           |            |
|    | したでしょうか                     |                   | • | いいえ             |           |            |
| 7  | (6 で「はい」と回答した方のみ表示)         | 単一選択              | • | 大いに感じら          | れた        | (とても満      |
|    | 概況診断レポートの出力結果は、満足のいく情       |                   |   | 足)              |           |            |
|    | 報(茅野市へ訪問して確認していた情報)が取       |                   | • | 少し感じられ          | た(        | やや満足)      |
|    | 得できたと感じられましたでしょうか           |                   | • | どちらでもな          | い         |            |
|    |                             |                   | • | あまり感じら          | れな        | い (やや不     |
|    |                             |                   |   | 満)              |           |            |
|    |                             |                   | • | 全く感じられ          | ない        | (とても不      |
|    |                             |                   |   | 満)              |           |            |
| 8  | <br> 申請(事前相談の申請)機能を使用し、茅野市  | 単一選択              | • | はい              |           |            |
|    | <br>  ヘ概況診断結果に対する回答をいただけました |                   | • | いいえ             |           |            |
|    | でしょうか                       |                   |   |                 |           |            |
| 9  | (8で「はい」と回答した方のみ表示)          | 単一選択              | • | 大いに感じら          | れた        | (とても満      |
|    | 茶野市からの回答内容は、満足のいく情報(茅       |                   |   | 足)              |           | <b>x</b>   |
|    | 野市へ訪問して確認・回答されていた情報)が       |                   |   | 小し成じられ          | +- (      | やや満足)      |
|    | 四得できたと感じられましたでしょうか          |                   |   | ノも心でもな          |           |            |
|    |                             |                   |   | ちまり しゅ          | わた        | い (わわ不     |
|    |                             |                   | - | こようごしり          | 11/2      |            |
|    |                             |                   |   | ^^/ へんしょう       | たい        | (とてま不      |
|    |                             |                   |   | エ、ぶしられ          | 'd () '   |            |
| 10 | (8 で「けい」と回答」たちのみ表示)         |                   | • | 大いに成じた          | h+-       | (とても満      |
| 10 |                             |                   |   | ス~に同しつ          | 10/2      |            |

|    | 回答結果のレポート出力結果は、満足のいく情 |      |   | 足)            |
|----|-----------------------|------|---|---------------|
|    | 報(茅野市から受領していた意見書と同等の内 |      | • | 少し感じられた(やや満足) |
|    | 容)が取得できたと感じられましたでしょうか |      | • | どちらでもない       |
|    |                       |      | • | あまり感じられない(やや不 |
|    |                       |      |   | 満)            |
|    |                       |      | • | 全く感じられない(とても不 |
|    |                       |      |   | 満)            |
| 11 | 茅野市からの概況診断結果に対する回答につい | 単一選択 | • | はい            |
|    | て、問合せ機能を使用いただけましたでしょう |      | • | いいえ           |
|    | か                     |      |   |               |
| 12 | (11 で「はい」と回答した方のみ表示)  | 単一選択 | • | 大いに感じられた(とても満 |
|    | 茅野市へのシステムを介した問合せ機能でのや |      |   | 足)            |
|    | り取りは、満足のいく情報(茅野市に訪問し、 |      | • | 少し感じられた(やや満足) |
|    | 確認していた情報)が取得できたと感じられま |      | • | どちらでもない       |
|    | したでしょうか               |      | • | あまり感じられない(やや不 |
|    |                       |      |   | 満)            |
|    |                       |      | • | 全く感じられない(とても不 |
|    |                       |      |   | 満)            |
| 13 | その他、不動産調査等(開発許可等を含む)の | 自由記述 | - |               |
|    | 市役所への手続・問合せを効率的に行うために |      |   |               |
|    | システム化してほしい手続・従来の対応事項等 |      |   |               |
|    | の何かご意見がございましたらご記入ください |      |   |               |

#### uc23-06\_技術検証レポート\_開発許可の DX v2.0

| No. | 設問内容                                                                                                 | 入力方式              | 選択肢                                                                                                    |
|-----|----------------------------------------------------------------------------------------------------|-------------------|----------------------------------------------------------------------------------------------------|
| 1   | 所属を入力してください                                                                                          | 単一選択              | <ul> <li>環境課</li> <li>防災課</li> <li>建設課</li> <li>都市計画課</li> <li>商工課</li> <li>農林課</li> <li>農業委員会事務局</li> <li>茅野消防署 消防課</li> <li>尖石縄文考古館内 文化財課</li> <li>その他</li> </ul> |
| 2   | 従来の不動産調査等(開発許可等を含む)の<br>市役所への手続・問合せと比較して、新シス<br>テムはより便利なツールと感じられましたで<br>しょうか                         | 単一選択              | <ul> <li>大いに感じられた(とても満足)</li> <li>少し感じられた(やや満足)</li> <li>どちらでもない</li> <li>あまり感じられない(やや不満)</li> <li>全く感じられない(とても不満)</li> </ul>                                       |
| 3   | 具体的に有用と感じられた従来の作業にチェ<br>ックを入れてください<br>※その他を選択時は、具体的な作業を入力の<br>上、チェックをお願いします                          | 複数選択<br>+<br>自由記述 | <ul> <li>窓口対応の負担</li> <li>事業者への事前相談・協議</li> <li>他課への案内</li> <li>その他(自由記述)</li> </ul>                                                                                |
| 4   | その他、不動産調査等(開発許可等を含む)<br>の市役所への手続・問合せを効率的に行うた<br>めにシステム化してほしい手続・従来の対応<br>事項等の何かご意見がございましたらご記入<br>ください | 自由記述              | -                                                                                                    |

表 5-6 Web アンケート設問一覧(行政担当者向け)

### 5-4-4. システムデモの概要

<事業者)土地状況確認~開発許可事前相談機能>

システム利用目的選択・利用規約画面を表示し、利用規約に同意してシステムを起動した。

| REATEAU VIEW(Ver1.1) X +                                                                                                    |                                                                                                    | - 0 ×                                                                                                    |
|----------------------------------------------------------------------------------------------------|----------------------------------------------------------------------------------------------------|----------------------------------------------------------------------------------------------------|
| ← 0                                                                                                    |                                                                                                    | H as A' 🛊 🖬 C 🗆 🖧 🖷 🖌 S                                                                                                    |
| R FLATEAU                                                                                                    |                                                                                                    | 0 HO                                                                                                    |
| (R) 19-9techninktenn                                                                                                    |                                                                                                    |                                                                                                    |
| Charles I and a start of the start of the st | 学野市開発許可申請システム トップに戻る                                                                                         | Carlos Contractor On                                                                                                    |
| <b>200月</b> 一日日日日日日日日日日日日日日日日日日日日日日日日日日日日日日日日日日日                                                                                                    | 本システムの利用目的を選択してください。<br>利用目的を選択していただくと、申請手続きおよび回答確認が行えます。                                                    | ÷                                                                                                    |
|                                                                                                    | 🦲 :土地相談 🔵 :開発許可申請 🔵 :その他                                                                                     |                                                                                                    |
| 2月一日天和北部的周期即期,早                                                                                                    | 利用者规約                                                                                                    |                                                                                                    |
|                                                                                                    | ・市区町村によっては、条例や指導要領等を設けている場合があり、道路・数地状況等の事前協議<br>を求めていますので、確認申請等を提出する前に必ず建築予定地の市町村と智精する海防機関に事<br>前協議を行ってください。 |                                                                                                    |
|                                                                                                    | ・建築物の横認申請等には、消防法の審査に必要な図面の提出が必要となります。特に、医等の間<br>口部を示す建具表(寸法、厚さを含む)、消防用設備等の図面の添付が必要となりますので、添付漏れ 。             |                                                                                                    |
| and the second                                                                                                    | 上記の学校使を確認し声描を始めます。                                                                                           |                                                                                                    |
| Mart Contractor                                                                                                    | 回苦確認                                                                                                    | - manufacture -                                                                                                    |
| The former                                                                                                    | ID/パスワードを入力してください                                                                                            |                                                                                                    |
| All and and and and and and and and and and                                                                                                    | 0                                                                                                    |                                                                                                    |
|                                                                                                    | 3-0X1                                                                                                    | and the second second s |
| 1 - 1                                                                                                    | 派高内部を確認する                                                                                                    |                                                                                                    |
| L. S. The second                                                                                                    | _                                                                                                    | The second second second second second second second second second second second second second second second s                                                                                                    |
| The state of the second                                                                                                    |                                                                                                    |                                                                                                    |
|                                                                                                    |                                                                                                    | T BEL I SHE DO BEESLARD                                                                                                    |
| Greek Assisted HERCOAT REF-2                                                                                                    |                                                                                                    | 8.8 G.8 10-                                                                                                    |

図 5-1 初期画面

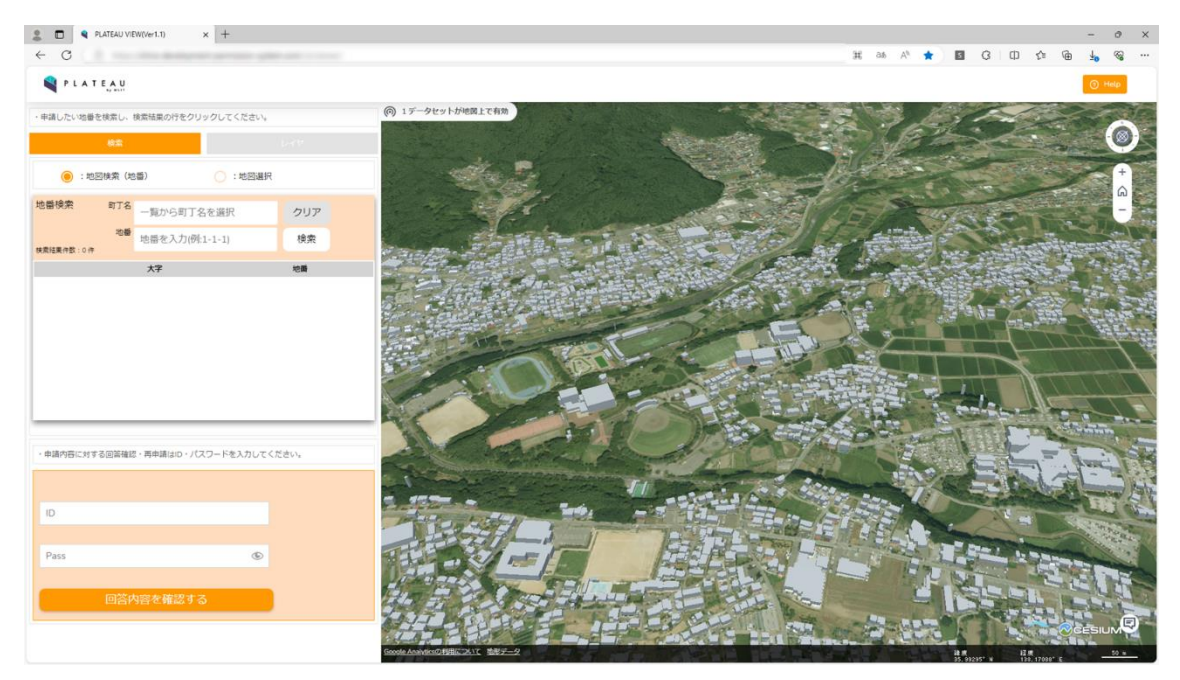

図 5-2 トップ画面

開発予定地の選択において、地番検索を行い、申請する土地を選択した。

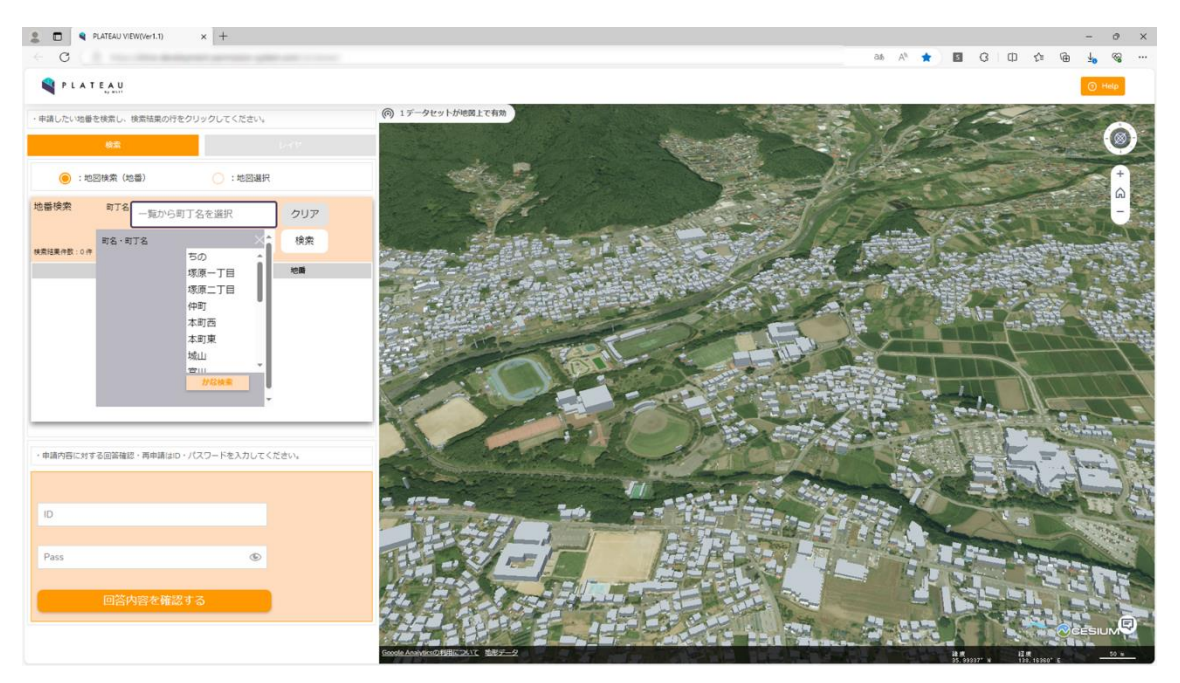

図 5-3 地番検索画面

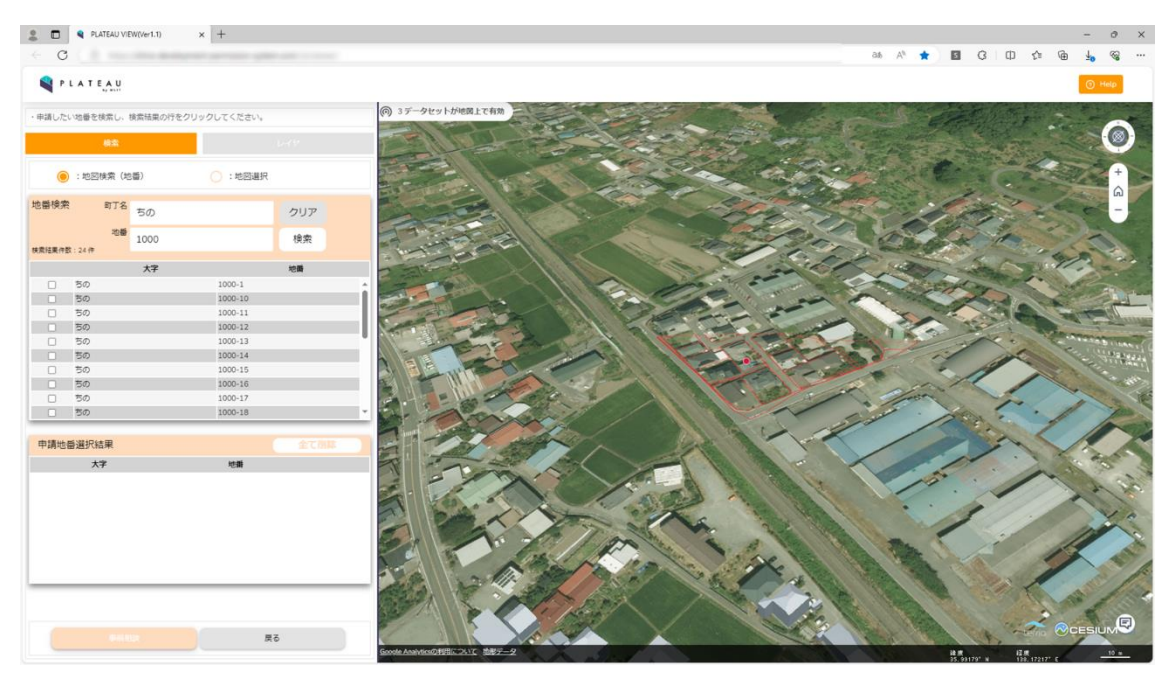

図 5-4 地番検索結果画面

開発予定地の選択において、地図画面から範囲選択を行い、申請する土地を選択した。

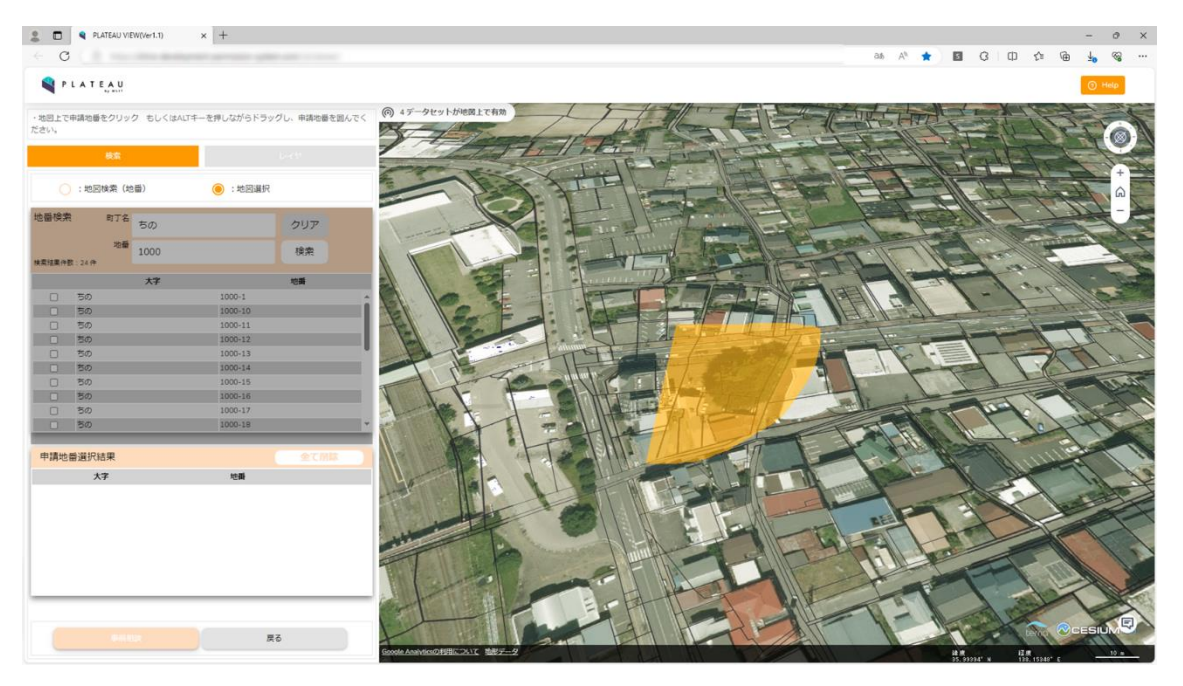

図 5-5 地図画面範囲選択中画面

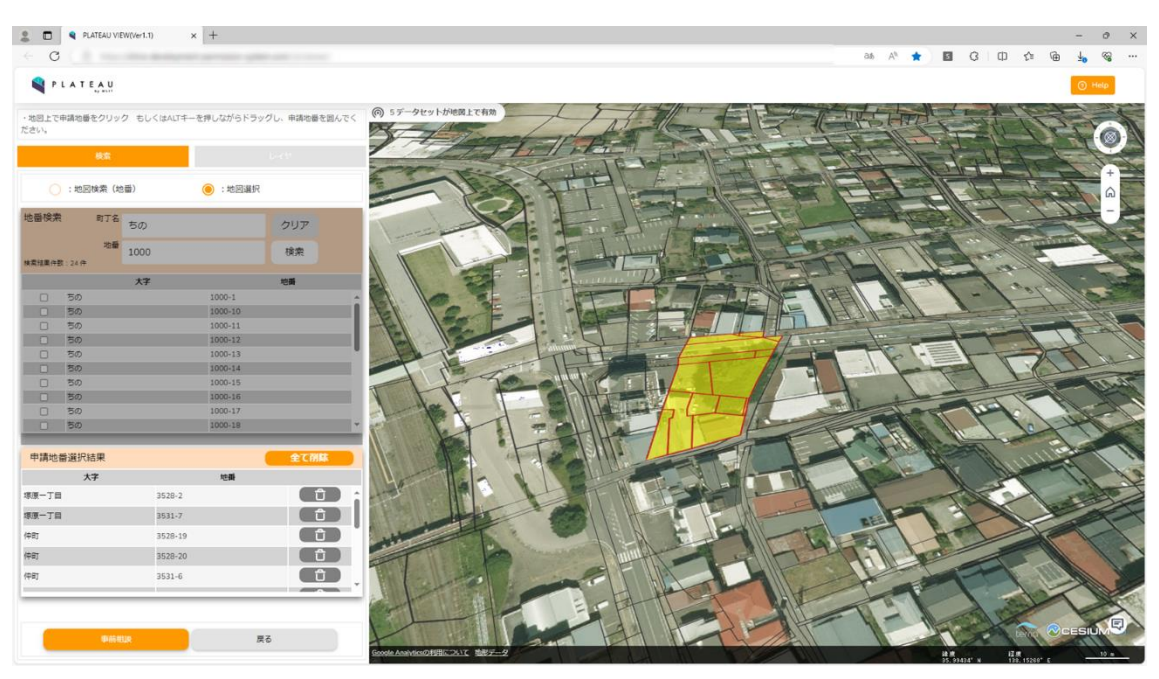

図 5-6 地図画面範囲選択完了画面

予定している開発の区分や面積、利用目的等の申請情報を選択し、開発予定地の概況診断を実施した。

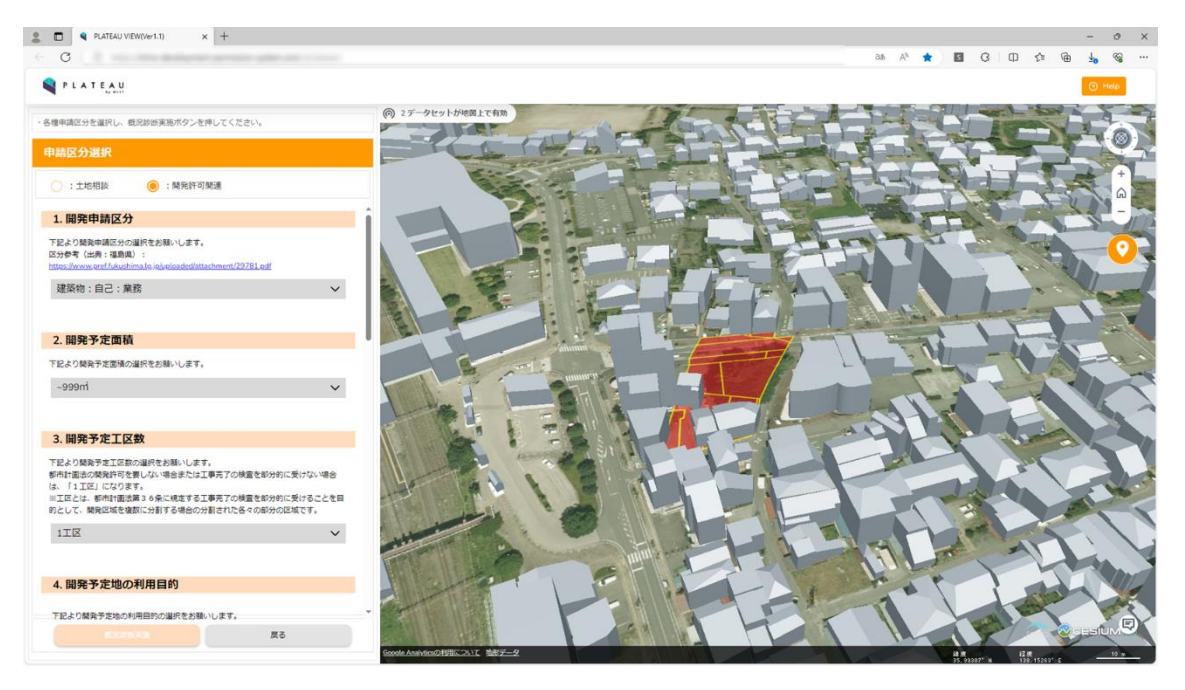

図 5-7 申請区分選択画面(開発申請区分、開発予定面積、開発予定工区数)

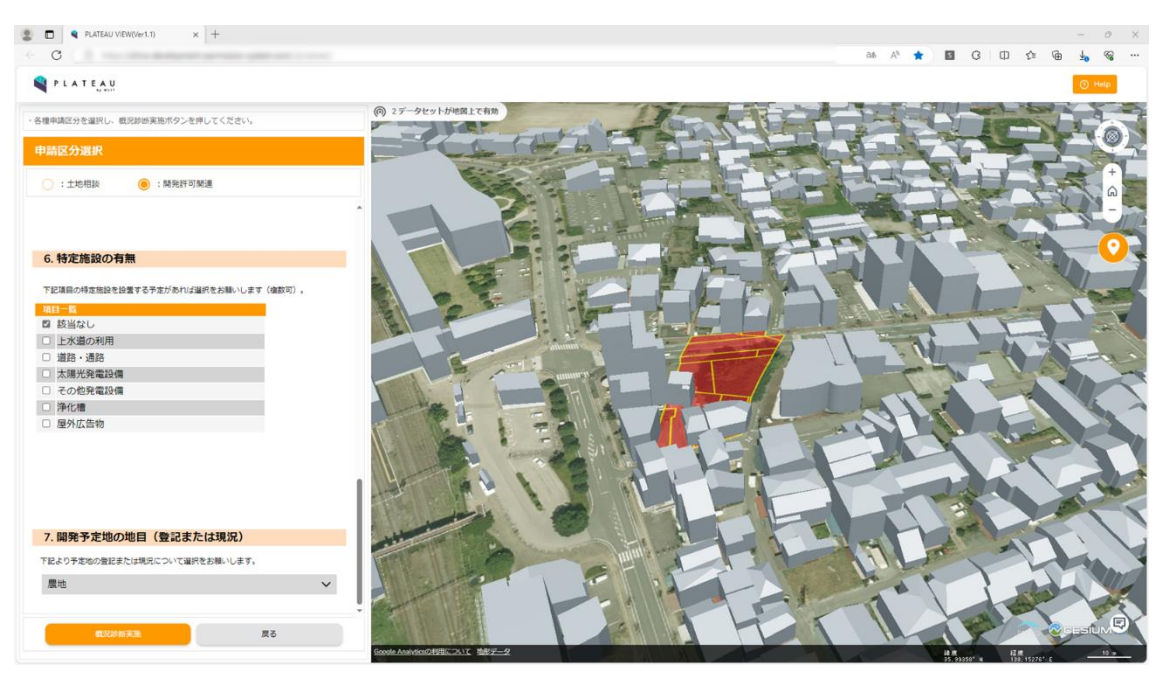

図 5-8 申請区分選択画面(特定施設の有無、開発予定地の地目(登記または現況))

概況診断結果を表示した。表示された概況診断結果のうち、選択した診断結果のうち、開発予定地の用途地 域、周辺の幅員道路について、診断結果の詳細、および関連図形・道路 LOD データを表示した。

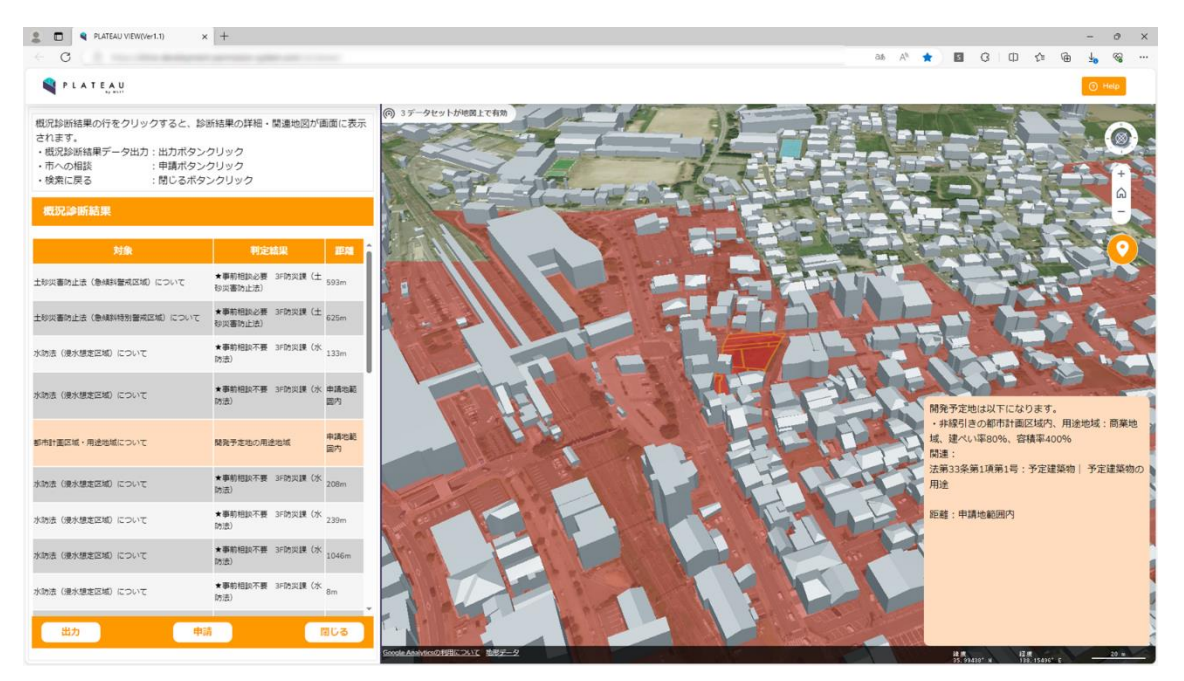

図 5-9 概況診断結果画面(開発予定地の用途地域の判定)

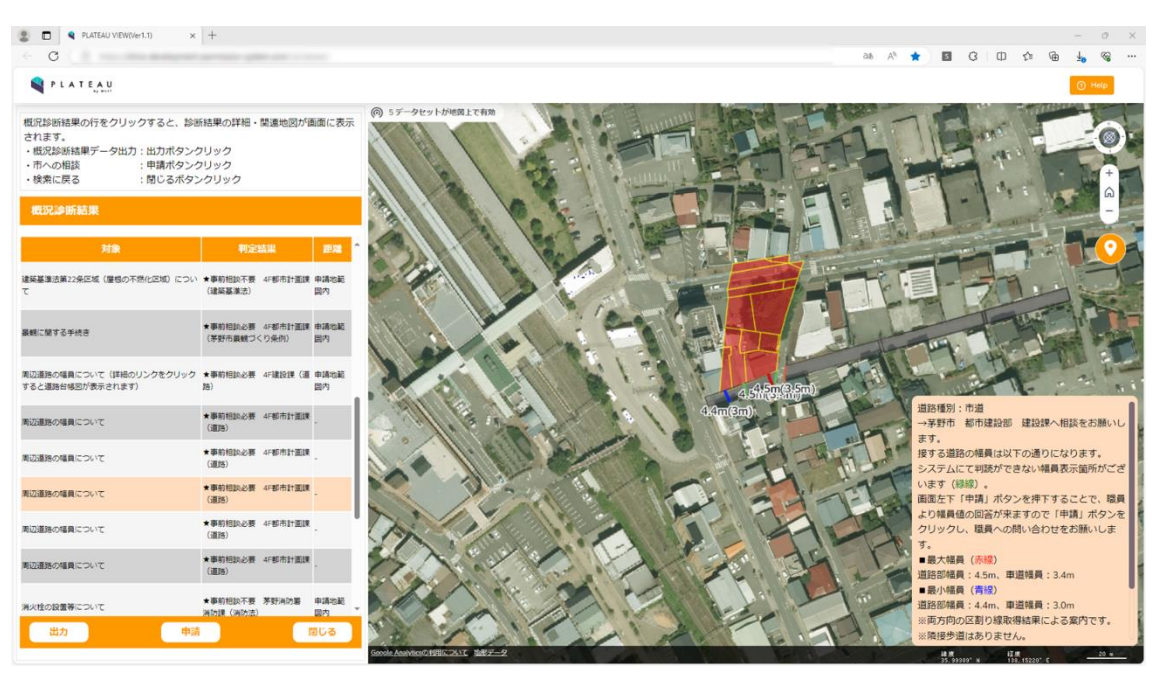

図 5-10 概況診断結果画面(周辺道路の道路幅員の判定)

自動表示された概況診断結果に対し、申請者の情報(氏名・メールアドレス・電話番号・住所)を入力した。

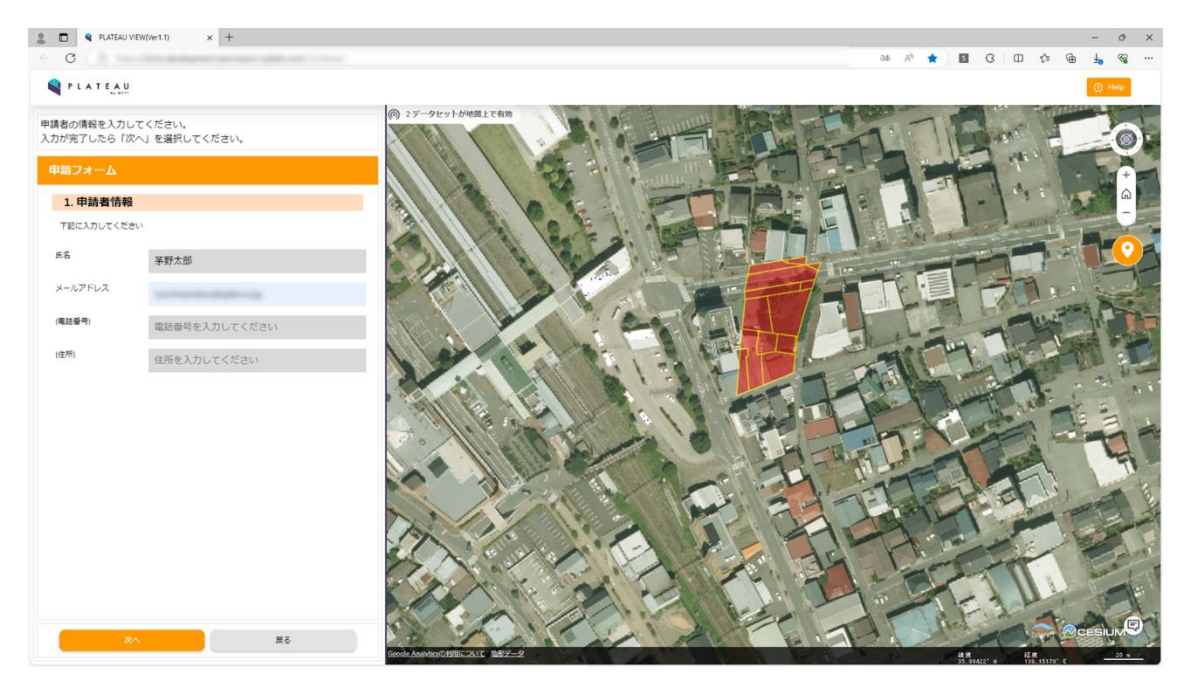

図 5-11 申請者情報入力画面

自動表示された概況診断結果に関連した、開発許可申請に必要な提出書類が自動案内されることを確認し、 関連資料を登録した。

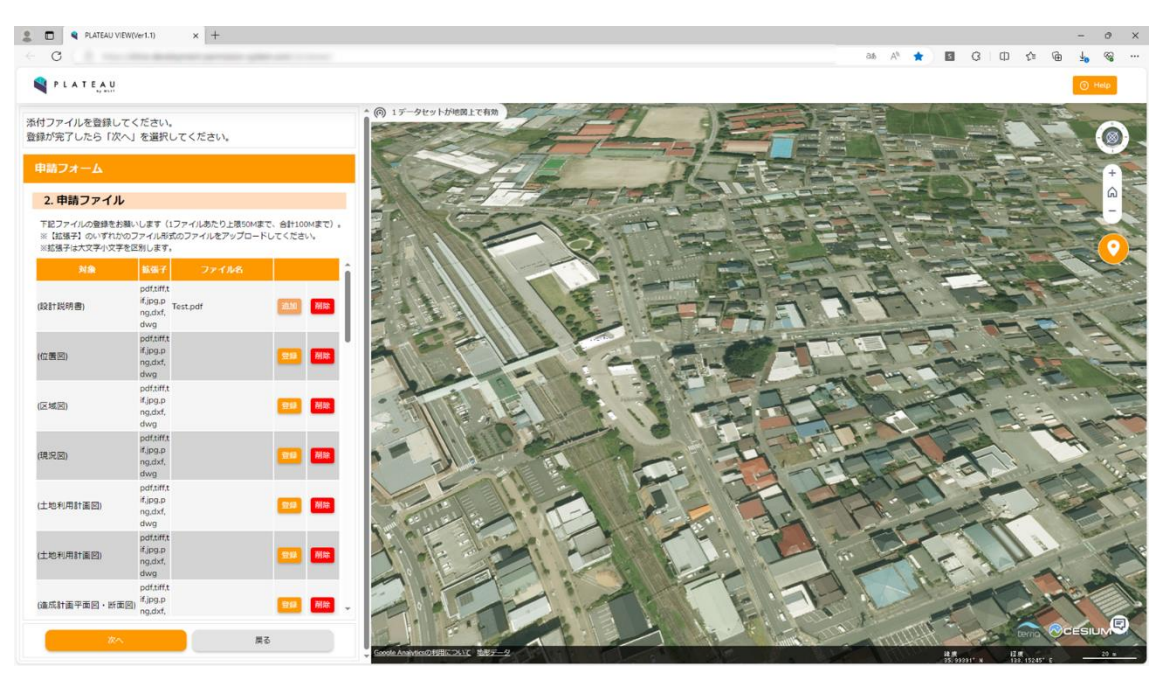

図 5-12 申請ファイル選択画面

設定した申請地番、申請区分、提出資料を確認し、行政担当者へ申請を行った。

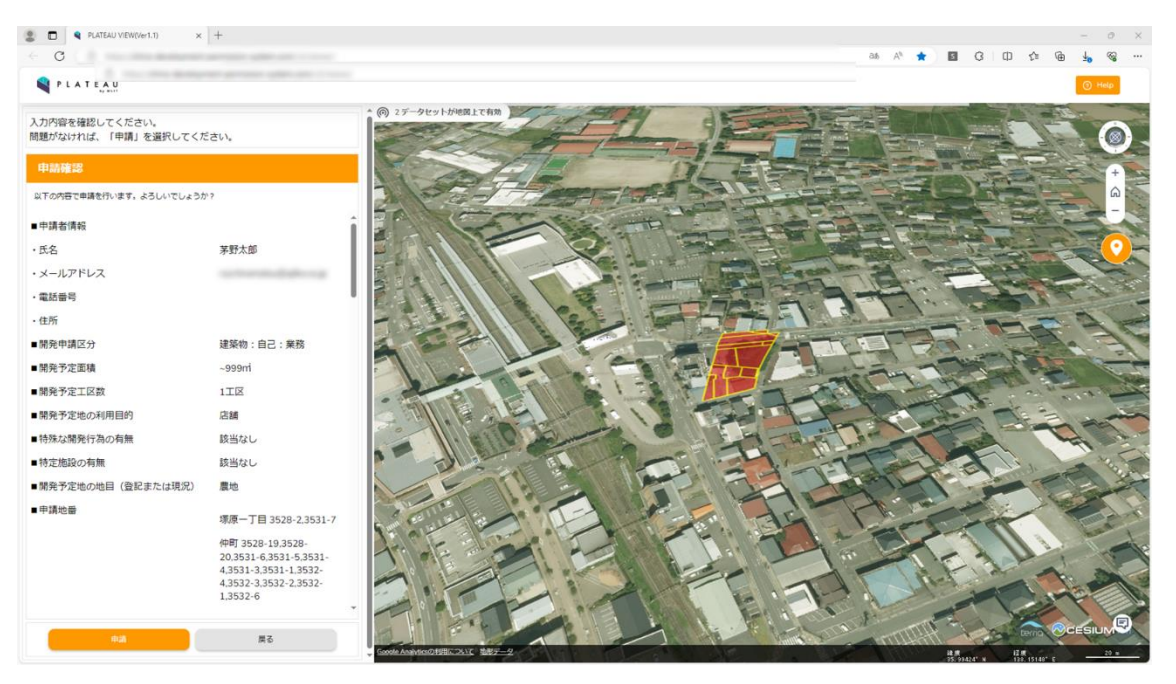

図 5-13 申請確認画面

| PLATEAU VIEW(Ver1.1) ×              | +                                                                                                    |                                                                                                    |            | da      |                    |
|-------------------------------------|----------------------------------------------------------------------------------------------------|----------------------------------------------------------------------------------------------------|------------|---------|--------------------|
| 0                                   |                                                                                                    | 60 AT 🕱                                                                                                    |            | Ψ       | 2                  |
| PLATEAU                             |                                                                                                    |                                                                                                    |            |         |                    |
| 力内容を確認してください。<br>題がなければ、「申請」を選択してくフ | ださい。                                                                                                    | · 37-9ty-h/HEZITER                                                                                                    |            | 1       |                    |
|                                     |                                                                                                    |                                                                                                    | T-L-       | 1       |                    |
| 以下の内容で申請を行います。よろしいでしょう?             | D17                                                                                                    |                                                                                                    |            | 7       |                    |
| ■申請者債弱                              |                                                                                                    |                                                                                                    | E.F.       | X       |                    |
| • <b>任</b> 久                        | 某野太郎                                                                                                    |                                                                                                    | 1 to       | -       |                    |
| ・メールアドレス                            |                                                                                                    |                                                                                                    | and the    | - 4     |                    |
| ・電話番号                               |                                                                                                    | 申議処理中です。画面はこのままでお待ちください。                                                                                                    |            | 17      |                    |
| • 住所                                |                                                                                                    | ※パックグラウンド動作の場合正常にキャプチャの切替                                                                                                    | 127        | 1       |                    |
| ■開発申請区分                             | 遽築物:自己:巢務                                                                                                | が行われませんのでご注意ください。                                                                                                    | The second |         |                    |
| #開発予定面積                             | -999ml                                                                                                   | 画面キャプチャ取得中 1/24                                                                                                    | 1          | Parts - |                    |
| ■開発予定工区数                            | 11区                                                                                                    |                                                                                                    | 140        |         |                    |
| ■開発予定地の利用目的                         | 店舗                                                                                                    | 申請帳票作成中 3%                                                                                                    | China and  |         |                    |
| ■特殊な開発行為の有無                         | 該当なし                                                                                                    |                                                                                                    | 1.2        |         |                    |
| <ul> <li>特定施設の有無</li> </ul>         | 該当なし                                                                                                    |                                                                                                    | 1          | 12.     |                    |
| ■開発予定地の地目(登記また(は現況)                 | 農地                                                                                                    |                                                                                                    |            |         |                    |
| ■ 申請地冊                              | 壕原一丁目 3528-2.3531-7                                                                                      |                                                                                                    | Y          |         |                    |
|                                     | 仲町 3528-19,3528-<br>20,3531-6,3531-5,3531-<br>4,3531-3,3531-1,3532-<br>4,3532-3,3532-2,3532-<br>1,3532-6 |                                                                                                    | H P        |         | A REAL PROPERTY OF |
| 446                                 | #0                                                                                                    | Consta Assertance Difference and a set of the set of the set of th |            | iam.    |                    |

図 5-14 概況診断レポート生成画面

申請が完了したことを案内し、申請1件に対するログインIDとパスワードを表示した。また、自動表示された概況診断結果に関連付けられた回答目安日数が自動表示されることを確認した。

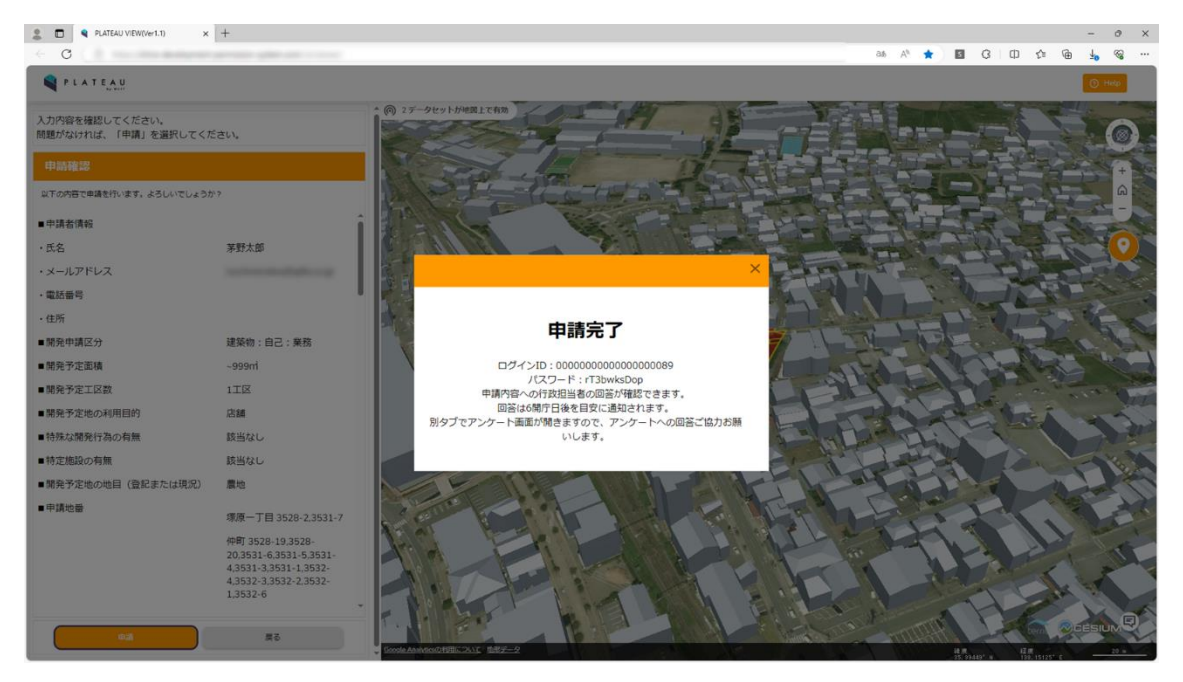

図 5-15 申請完了画面

<行政担当者)申請内容確認~事業者への回答登録・通知機能>

行政担当者各課に配布されている ID・パスワードを入力し、行政担当者システム画面を起動した。

| L D Spin x +                       |   |   |   |   |   |    |   | -          | 0 | × |
|------------------------------------|---|---|---|---|---|----|---|------------|---|---|
| < C                                | A | * | 5 | Ģ | Ф | £∎ | Ð | <b>⊥</b> ₀ | ~ |   |
| 茅野市行政ログイン                          |   |   |   |   |   |    |   |            |   |   |
|                                    |   |   |   |   |   |    |   |            |   |   |
|                                    |   |   |   |   |   |    |   |            |   |   |
| ローザーIDを入力                          |   |   |   |   |   |    |   |            |   |   |
|                                    |   |   |   |   |   |    |   |            |   |   |
| パスワードを入力                           |   |   |   |   |   |    |   |            |   |   |
|                                    |   |   |   |   |   |    |   |            |   |   |
|                                    |   |   |   |   |   |    |   |            |   |   |
|                                    |   |   |   |   |   |    |   |            |   |   |
| 事業 <u>者の方はこちらから</u>                |   |   |   |   |   |    |   |            |   |   |
| 三百一ブラウザから付款と事実者の可時提供は付えないためご注意ください |   |   |   |   |   |    |   |            |   |   |
|                                    |   |   |   |   |   |    |   |            |   |   |
|                                    |   |   |   |   |   |    |   |            |   |   |
|                                    |   |   |   |   |   |    |   |            |   |   |
|                                    |   |   |   |   |   |    |   |            |   |   |
|                                    |   |   |   |   |   |    |   |            |   |   |
|                                    |   |   |   |   |   |    |   |            |   |   |
|                                    |   |   |   |   |   |    |   |            |   |   |
|                                    |   |   |   |   |   |    |   |            |   |   |
|                                    |   |   |   |   |   |    |   |            |   |   |
|                                    |   |   |   |   |   |    |   |            |   |   |
|                                    |   |   |   |   |   |    |   |            |   |   |
|                                    |   |   |   |   |   |    |   |            |   |   |
|                                    |   |   |   |   |   |    |   |            |   |   |

#### 図 5-16 ログイン画面

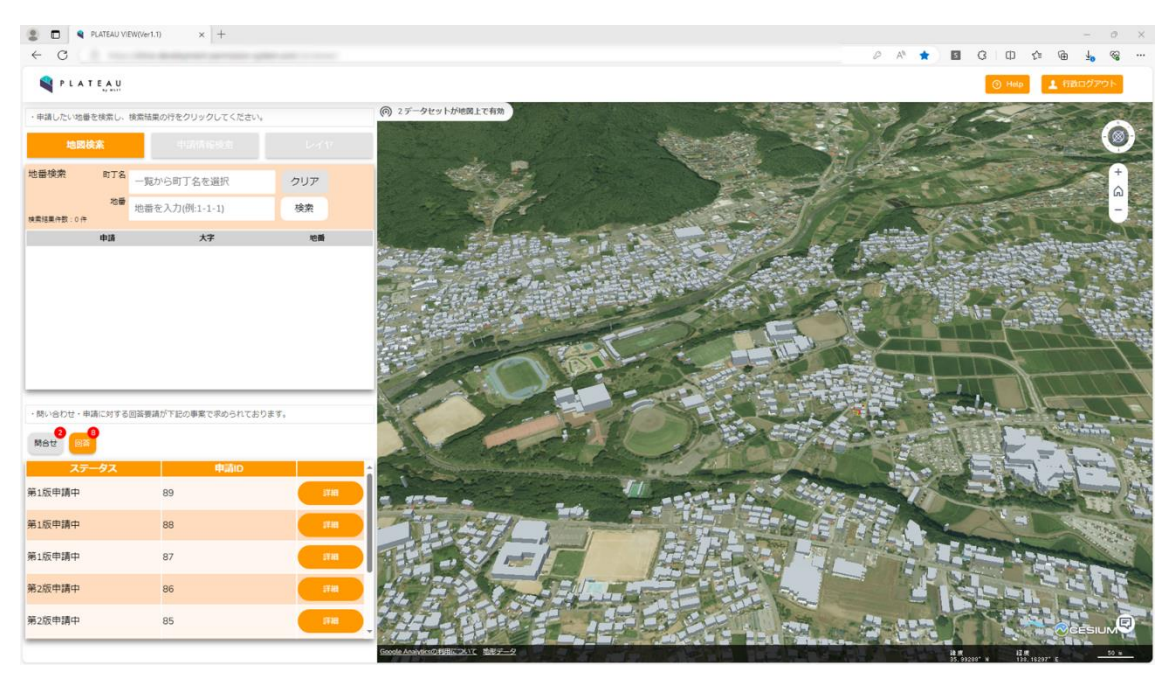

図 5-17 トップ画面

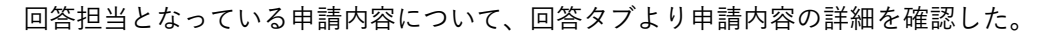

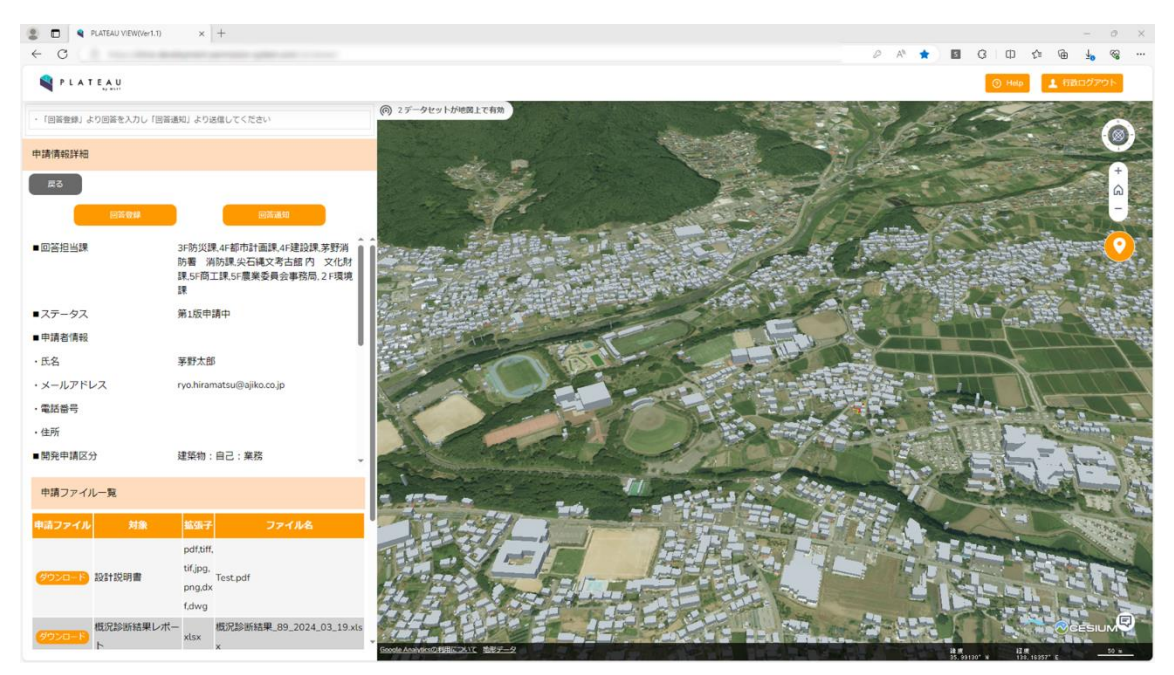

図 5-18 申請情報詳細画面

回答担当となっている項目を確認し、回答テンプレートを使用した回答登録を行った。

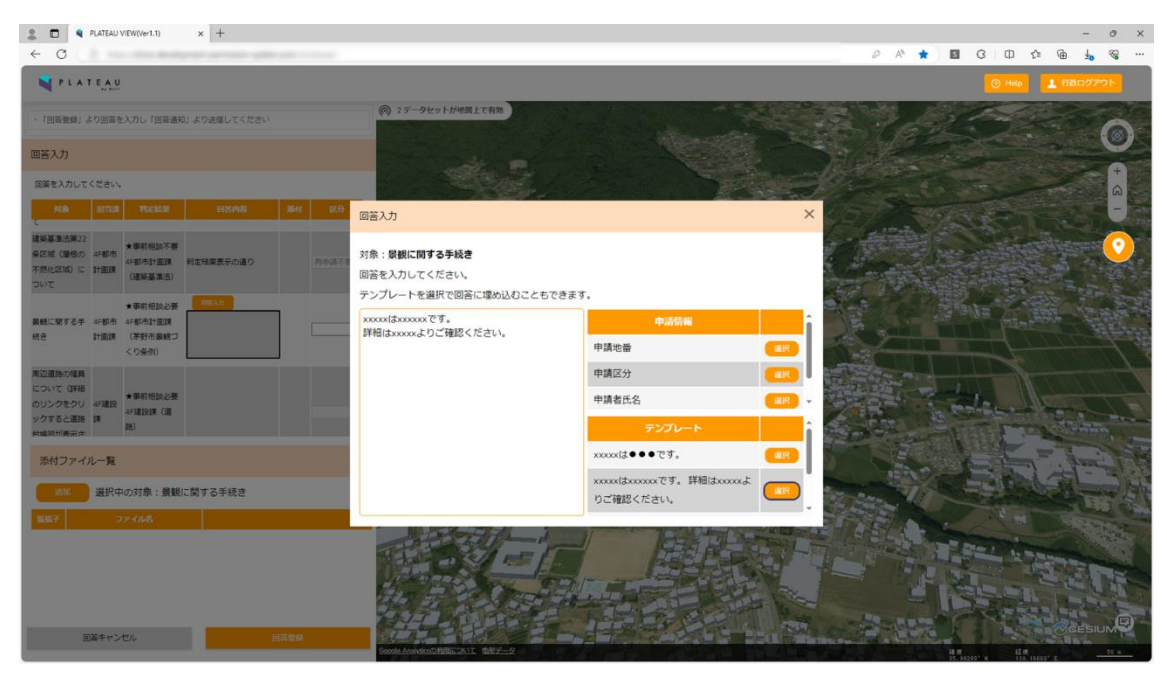

図 5-19 回答入力画面

申請内容について、再申請が必要な場合を想定し、事業者側に再度対応が必要な項目であることを通知する 設定を行った。

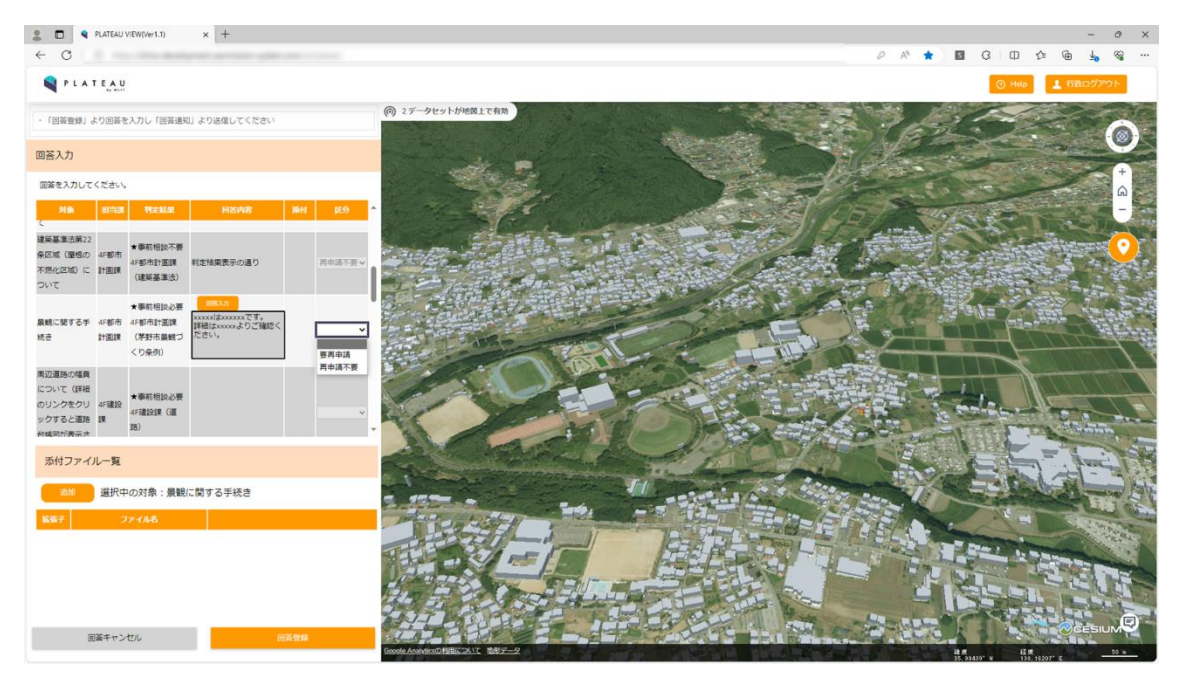

図 5-20 再申請区分選択画面

事業者が申請の際に添付したファイルに対し、直接書き込みを加えて、再度修正するよう指示した。

| PLATEAU VIEW(Ver1.1)                | × [+               |                                  |       |                              |           |                | a . 11 . 1     |      | 0              | ~ 0     | -           | ð X     |
|-------------------------------------|--------------------|----------------------------------|-------|------------------------------|-----------|----------------|----------------|------|----------------|---------|-------------|---------|
| PLATEAU                             |                    |                                  |       |                              |           |                |                |      | G He           |         | ** <b>*</b> |         |
|                                     |                    | (の) 2データセットが地図上で有効)              |       |                              | 1.202     | 999 h          | 98 J           |      | and the second | 1223    | 2.2         | CN/S    |
| · (回着器論) なり回答さんがらい回答語の(3-           | (1888) (CK/224)    |                                  |       |                              |           |                |                |      | Sec.           |         |             |         |
| 回答入力                                |                    | ester P                          |       |                              |           |                |                |      | 4455           |         |             | +       |
| 回答を入力してください。                        |                    | ファイル追加                           |       |                              | ×         |                |                |      |                |         |             | 6       |
|                                     |                    |                                  |       |                              | - 0       |                | attaile .      |      |                |         |             |         |
| 文化Dis Colorina<br>課 法)              |                    | ・PCのファイルを追加<br>PCのファイルを参照して追加し   | ます。   |                              | -         |                |                | 1000 |                | Stard I |             | <u></u> |
| 都市計画洗録の<br>区域内の建築剤 4F都市             | R83.5              | ファイルを選択                          |       |                              | 199       | to a series of | 1              |      |                |         |             |         |
| 限に知する手統 計画課 (都市計画法)<br>彦            |                    | ・申請ファイルから引用                      |       |                              |           |                |                |      | NUE GE         | - State |             |         |
| ★事前相談必要                             | 663.0 C            | 申請ファイルを引用してファイル                  | しを追加し | <b>、</b> ます。                 |           | 1              |                |      |                |         |             | 1       |
| 建築確認中語に 4F都市<br>コレンズ 計画課<br>(建築基準法) |                    | 対象                               | 拡張子   | ファイル名                        | 1         | -              | and the second |      | 1              |         |             | 7       |
| ★事前相談必要                             |                    | 設計説明書                            | pdf   | Test.pdf                     | 31/11     |                |                | 1    | 1 mar          | 4       |             |         |
| 大規模小売店額<br>(Traniz)= 新安文 5F章工課(大規   |                    | (ロバンジとのお本レハート                    | XLSX  | 40.元参数#6来_89_2024_03_19.xtsx |           | 10             | UN DA          | ant  | TE             | Tab     |             | 100     |
| 添付ファイル一覧                            |                    |                                  |       |                              |           |                | E              | 1181 | Can La         |         | freig       |         |
| 道沢中の対象:都市計画                         | 施設の区域内の建築制限に関する手続き |                                  |       |                              |           |                | 1              |      |                |         | Trail       | 124     |
| 8887 277048                         |                    |                                  |       |                              | 1         | Er?            |                |      |                |         | -           |         |
|                                     |                    | The sel m                        | 1     |                              |           |                |                |      |                | -       |             |         |
|                                     |                    | Harris Con                       | 5     |                              |           |                |                |      |                | 2       | EU          | Sec.    |
|                                     |                    | 741                              |       | THE SE                       |           |                |                |      |                |         |             | à       |
| 回答キャンセル                             | BRRM               | Goode Analytic Official Contract | 2.4   |                              | - EBul Sa | all restant    |                | 2.5  | 1              |         | GESIO       |         |

図 5-21 修正対象ファイル選択画面

#### uc23-06\_技術検証レポート\_開発許可の DX v2.0

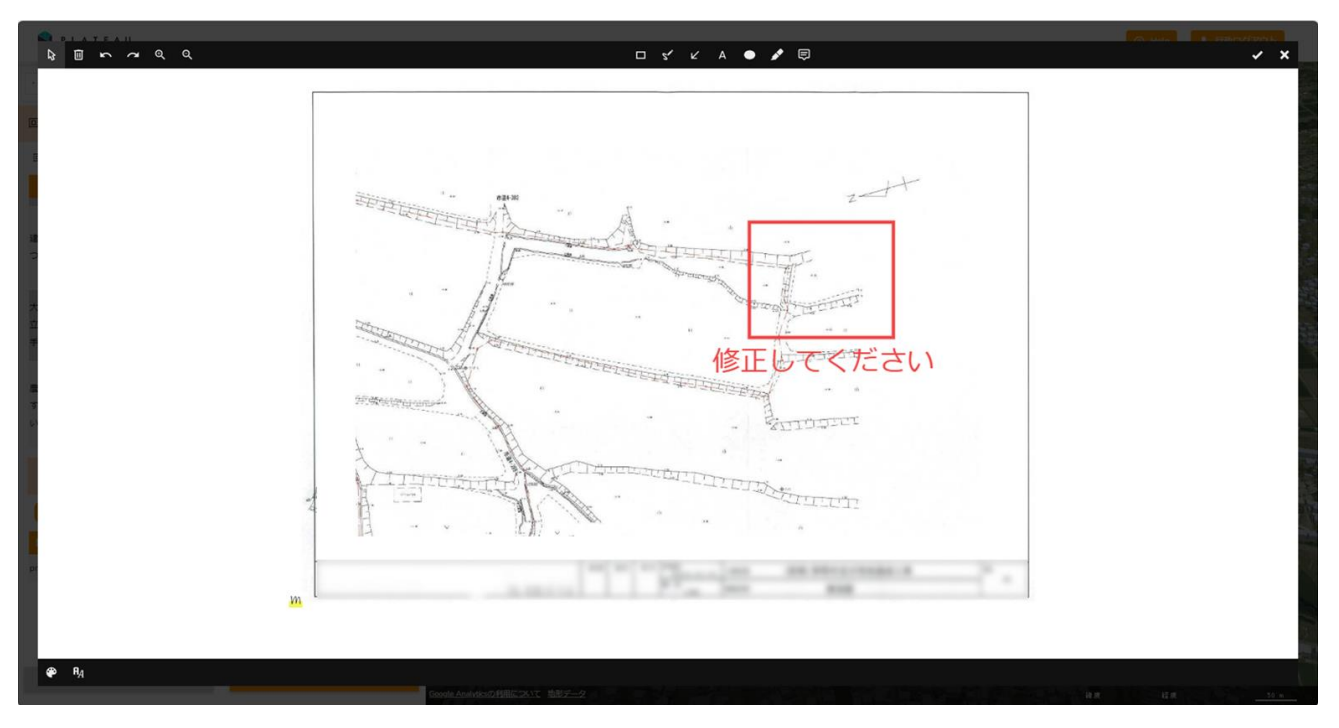

図 5-22 添付ファイル修正画面

回答登録ボタンを選択し、入力した回答内容を保存した。

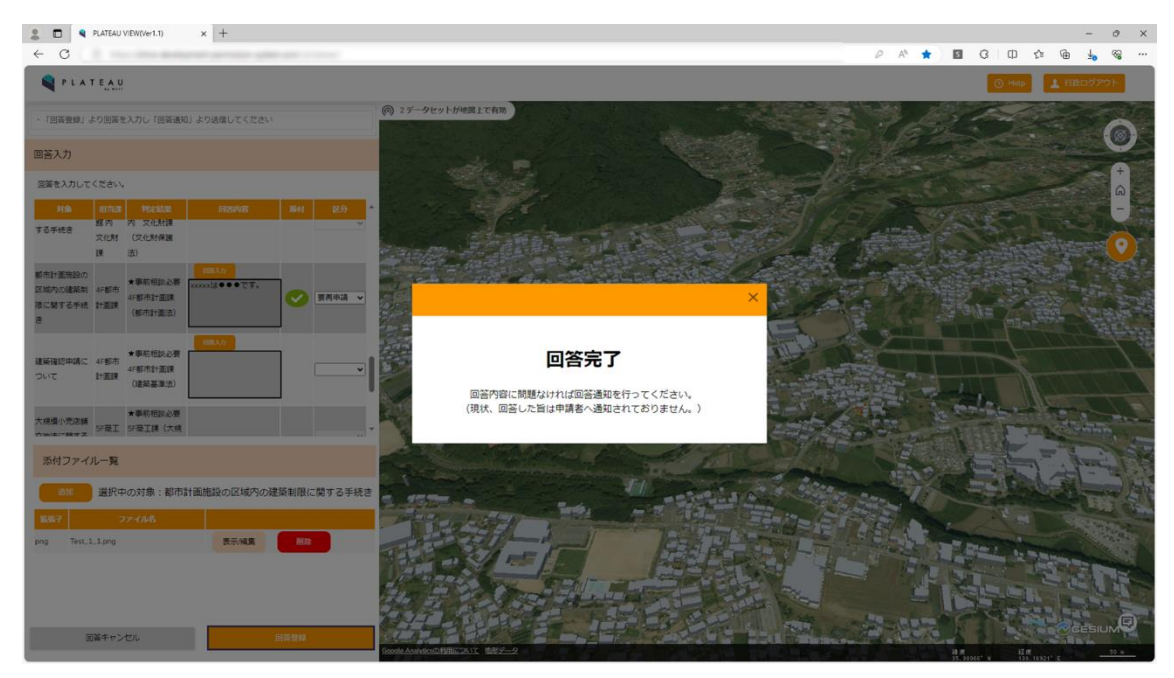

図 5-23 回答登録完了画面

管理者アカウントにて、回答内容を事業者へ送信した。

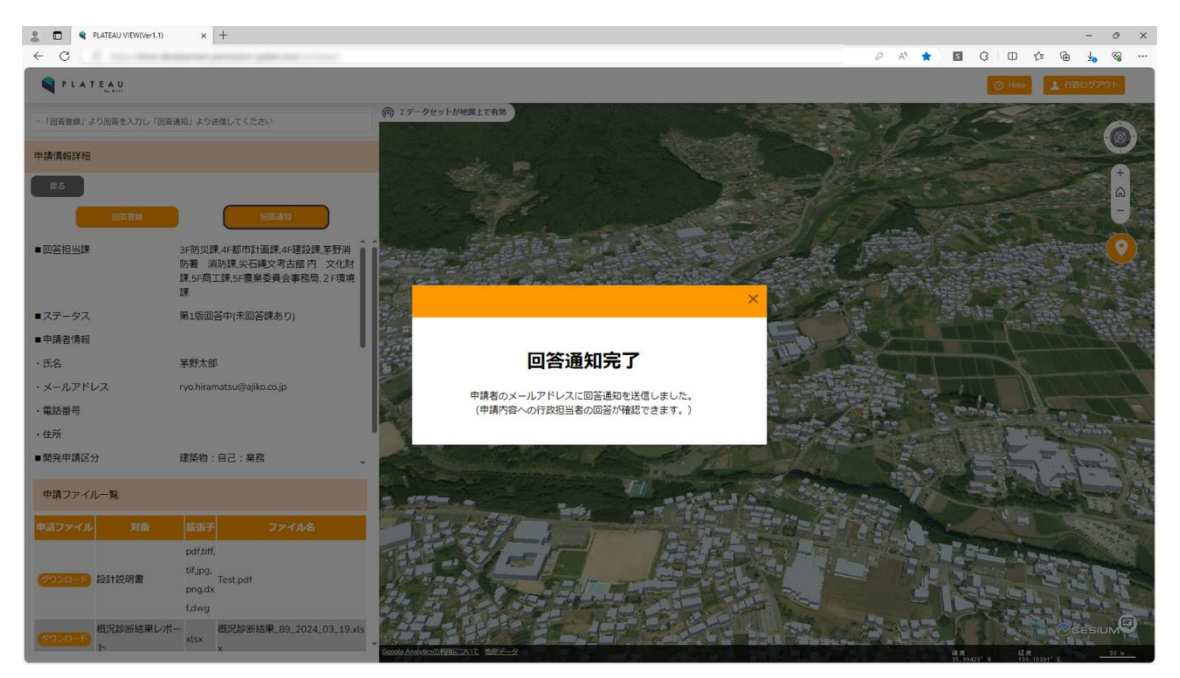

図 5-24 回答通知画面
<事業者)回答内容確認・問合せ機能>

申請完了時に発行されたログイン ID・パスワードを入力し、申請箇所を初期表示した状態でシステムを起動した。

| 2 D PLATEAU VIEW(Ver1.1) × +             |                                                                                                    |                          |          |     |     |       | - 0 | ×    |
|------------------------------------------|----------------------------------------------------------------------------------------------------|--------------------------|----------|-----|-----|-------|-----|------|
| ← C                                      |                                                                                                    |                          | Ø 846 A% | * 8 | ЗIФ | \$⊨ @ | 4 % |      |
| TLATEAU                                  |                                                                                                    |                          |          |     |     |       |     |      |
| () 17-9Eyldenliten                       | and the second second second                                                                            |                          |          |     |     |       |     |      |
|                                          | 茅野市開発許可申請システム                                                                                           | トップに戻る                   |          |     |     |       |     |      |
|                                          | 本システムの利用目的を選択してください。<br>利用目的を選択していただくと、申請手続きおよび回答確認が行えます。                                               |                          |          |     |     |       |     |      |
|                                          | 🚫 :土地相談 🚫 :開発許可申請 🛞 :その他                                                                                |                          |          |     |     |       |     |      |
|                                          | 利用者规约                                                                                                   |                          |          |     |     |       |     |      |
|                                          | ・市区町村によっては、条約や指導要領等を設けている場合があり、道路・敷地を求めていますので、確認申請等を提出する前に必ず確築予定地の市町村と管轄<br>前協議を行ってください。                | a状況等の事前協議<br>する消防機関に事    |          |     |     |       |     |      |
|                                          | <ul> <li>・建築物の確認申請等には、消防法の審査に必要な図面の提出が必要となります</li> <li>ロ節を示す違果表(寸法、厚さを含む)、消防用設備等の図面の添付が必要となり</li> </ul> | - 特に、窓等の開<br>ますので、添付漏れ - |          |     |     |       |     |      |
|                                          | 上記の非統合                                                                                                  | emal-markeemers          |          |     |     |       |     |      |
|                                          | 回苦確認                                                                                                    |                          |          |     |     |       |     |      |
| ASIA LATER                               | ID/パスワードを入力してください                                                                                       |                          |          |     |     |       |     |      |
|                                          | a                                                                                                    |                          |          |     |     |       |     |      |
|                                          | /にスワード                                                                                                  | ۲                        |          |     |     | Aus   |     |      |
|                                          |                                                                                                    | 回茶内容を確認する                |          |     |     |       |     | 1-1- |
|                                          |                                                                                                    |                          |          |     |     |       |     |      |
|                                          |                                                                                                    |                          |          |     |     |       |     |      |
|                                          |                                                                                                    |                          |          |     |     |       |     | 3    |
| Construction Construction (Construction) |                                                                                                    |                          |          | 11  |     | T IR  |     |      |

図 5-25 ログイン画面

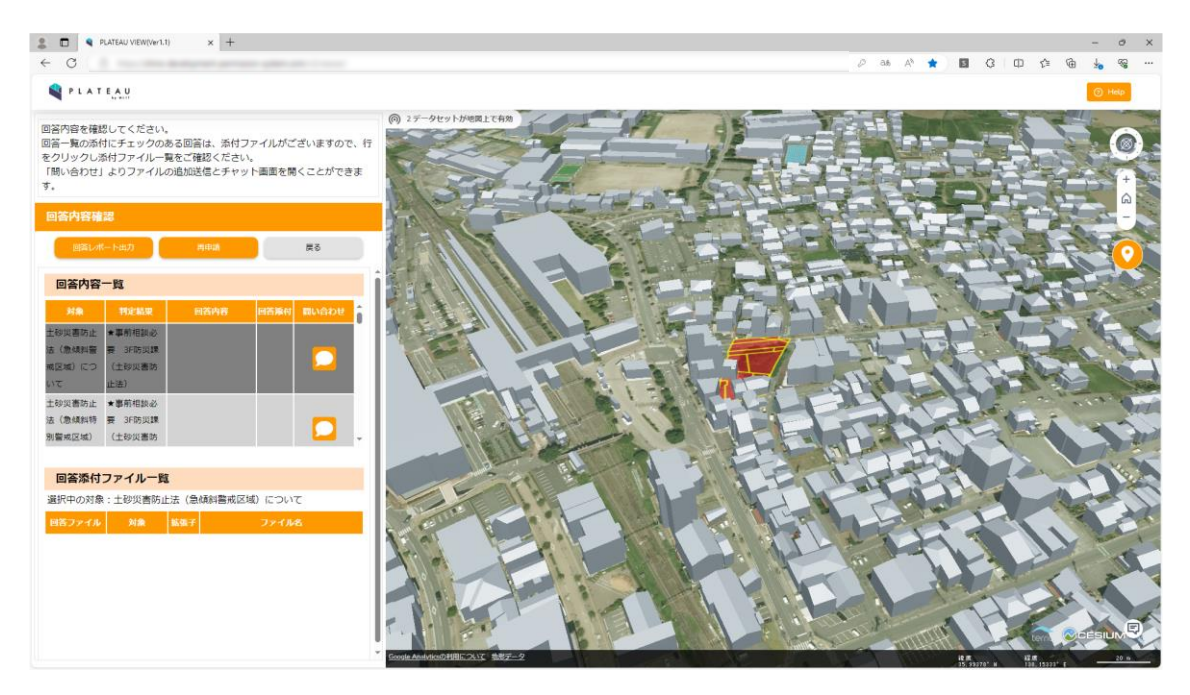

図 5-26 システム起動画面

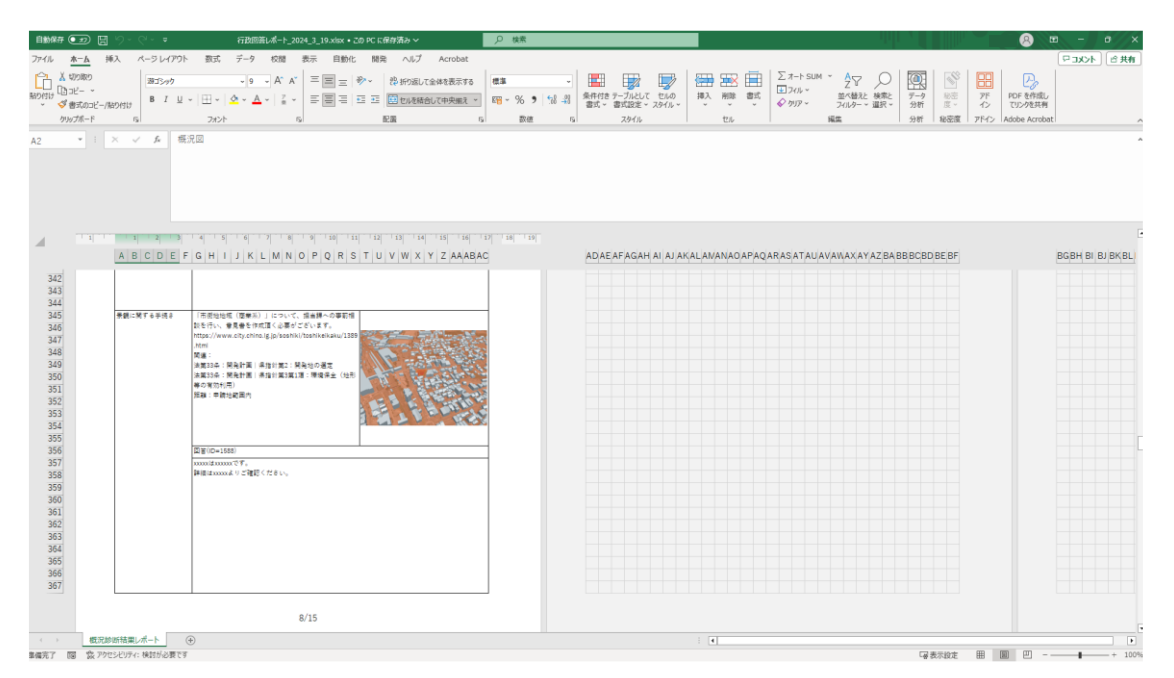

回答レポート出力より、行政担当者からの回答が入力されたレポートを出力し内容を確認した。

図 5-27 回答レポート画面

行政担当者からの回答と修正指示添付ファイルの内容を確認した。

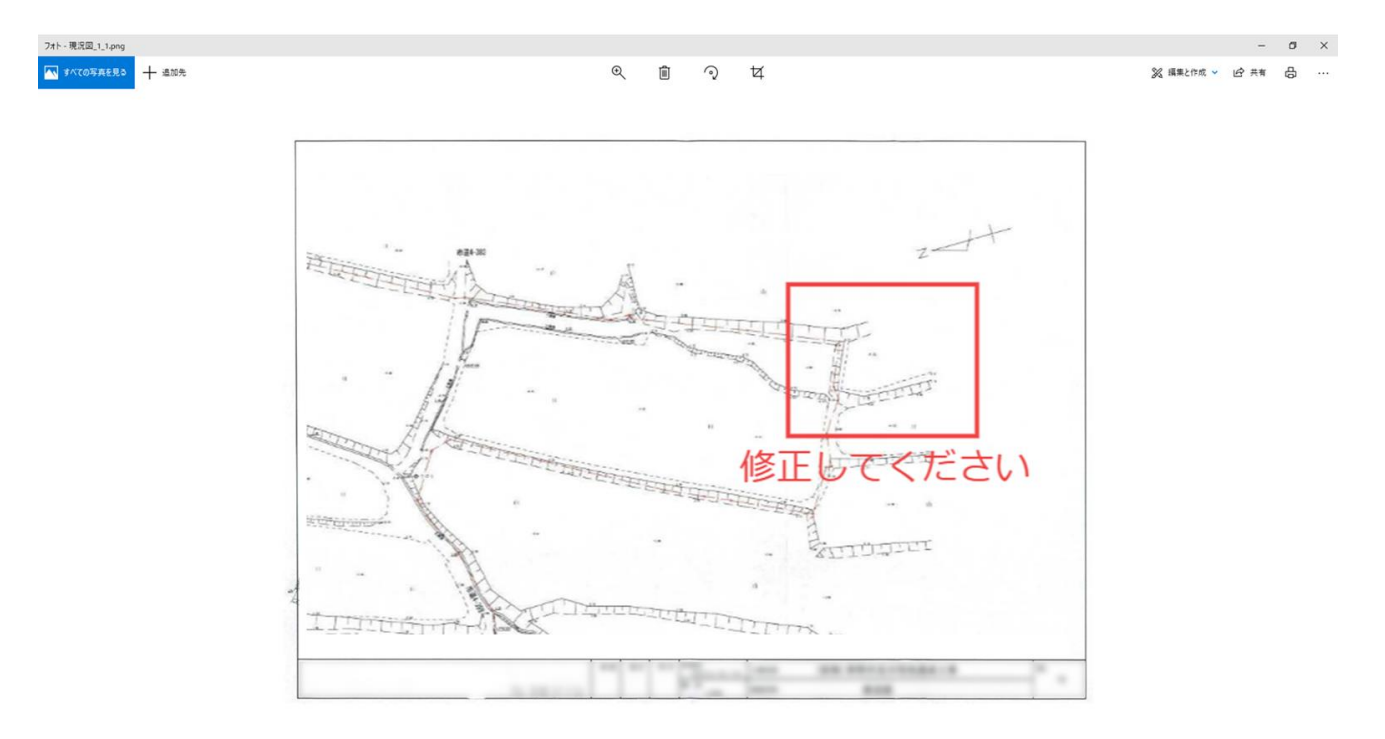

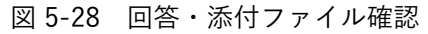

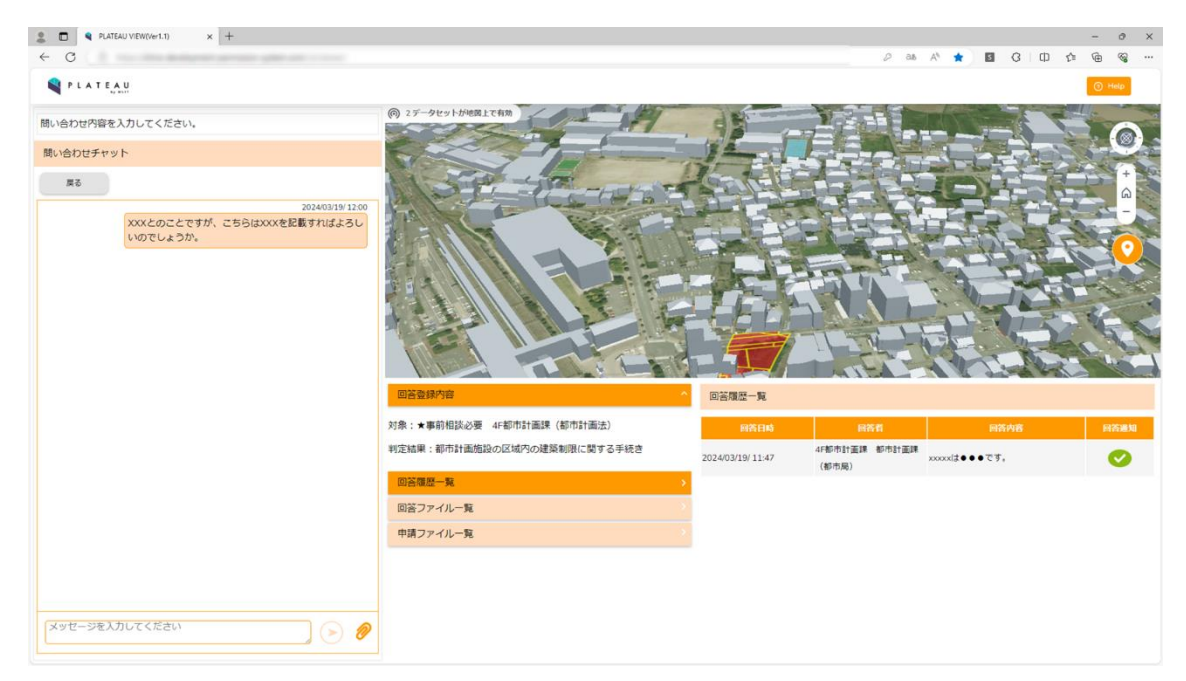

行政担当者の回答内容に対し、不明点がある項目について問い合わせ機能を使用し、問合せを行った。

図 5-29 問合せ画面

<行政担当者)問合せ内容確認~事業者への回答通知機能> 問合せ情報検索より問合せが来ている申請を検索した。

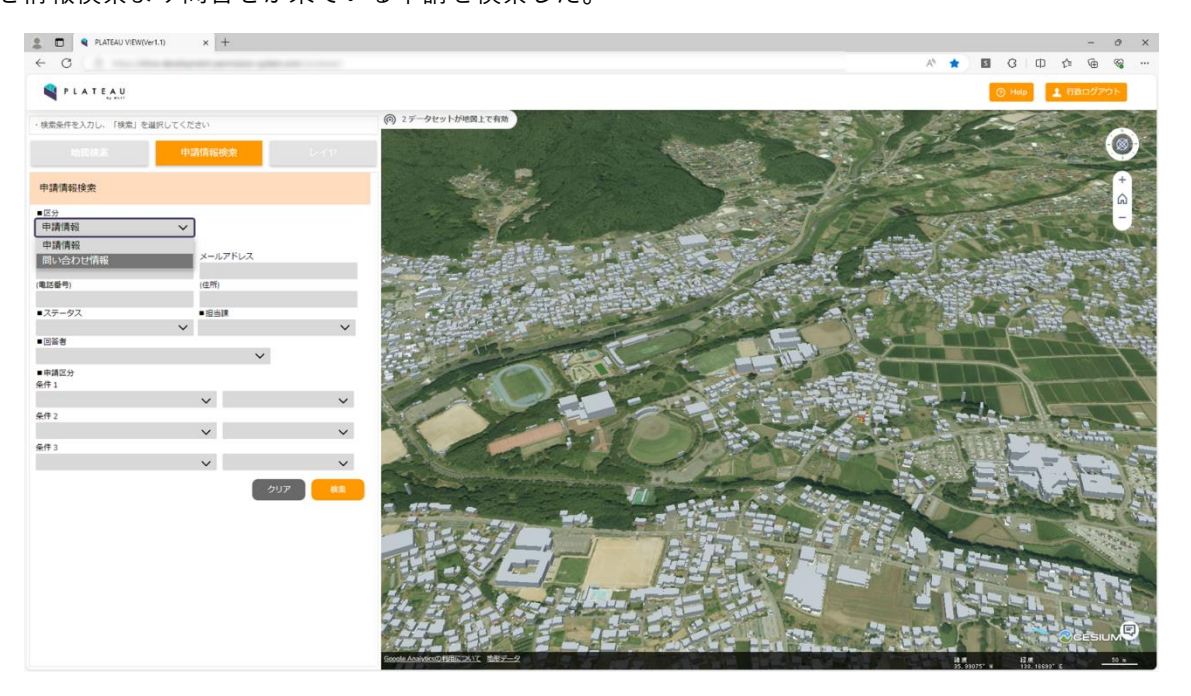

図 5-30 問合せ検索条件入力画面

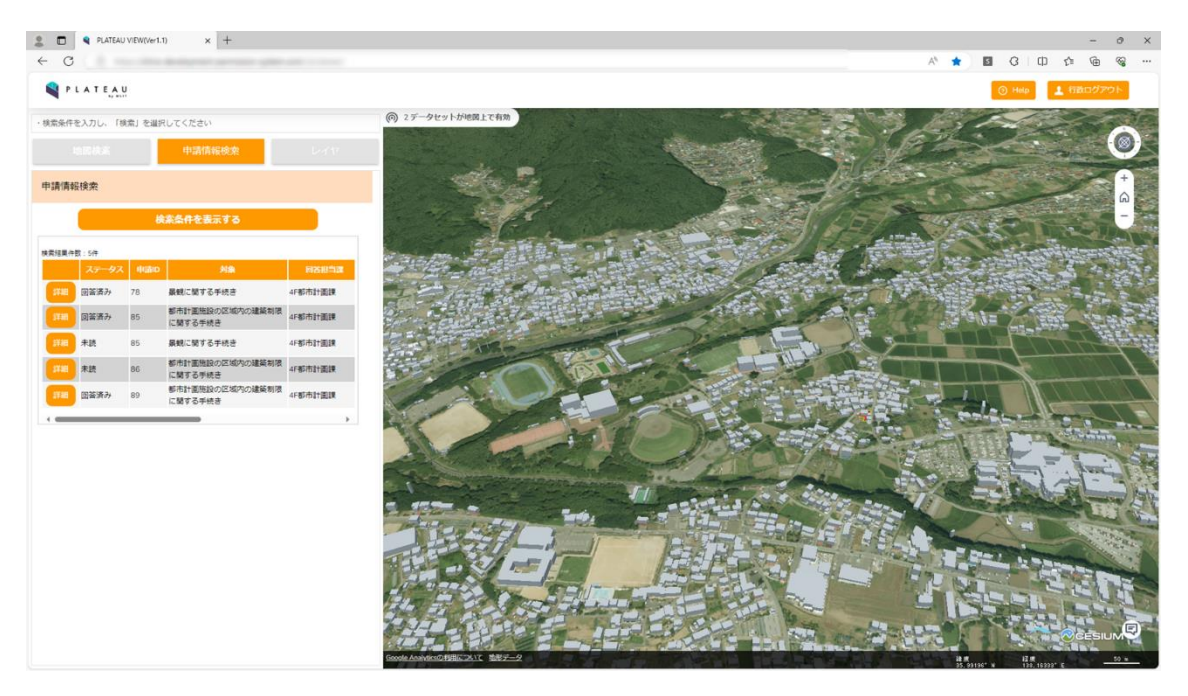

図 5-31 問合せ検索結果画面

事業者からの問合せ内容、行政担当者の回答内容について画面に並べて表示して確認した。

| 2 D Q PLATEAU VIEW(Ver1.1) x +          |                             |                                                                                                    |                        |                      |                 | - 0     | ×              |
|-----------------------------------------|-----------------------------|----------------------------------------------------------------------------------------------------|------------------------|----------------------|-----------------|---------|----------------|
| ← C                                     |                             |                                                                                                    |                        | A* \star 🖬           | с ф 6           | •       |                |
| PLATEAU                                 |                             |                                                                                                    |                        | େ                    | Help            | 100701- |                |
| ・問い合わせ内容を確認し、回答を入力・送信してください。            | (例) 2データセットが地図上で有効          |                                                                                                    | 1271                   |                      |                 | C       | TO.            |
| 問い合わせチャット                               |                             |                                                                                                    |                        |                      |                 |         |                |
| 度る 中流詳細                                 |                             |                                                                                                    |                        |                      | Real Providence | +       |                |
| FROM: 事業者<br>TO: 4F邮币計畫課                | and the second              | r sale                                                                                                    |                        | 11/2 8               |                 | -       | A.             |
| 2024/03/19/ 12:00                       | A States and States         | and the second second s |                        |                      |                 | ALL A   | 1              |
| XXXとのことですが、こちらはXXXを記載すればよろしいので<br>しょうか。 |                             | 215                                                                                                    |                        |                      |                 |         | <mark>/</mark> |
|                                         | And the second              |                                                                                                    |                        | 122                  |                 |         |                |
|                                         |                             | Da antina                                                                                                    |                        | 4.3 a//E             |                 | C. St.  |                |
|                                         |                             |                                                                                                    |                        |                      | Y-              |         | 17             |
|                                         | 回答登録内容                      | 回答履歷一覧                                                                                                    |                        |                      |                 |         |                |
|                                         | 対象:★事前相談必要 4F都市計画課(都市計画法)   | 网络日崎                                                                                                    | 同答者                    | 同省                   | 内容              | 同答道     | \$1            |
|                                         | 判定結果:都市計画施設の区域内の建築制限に関する手続き | 2024/03/19/ 11:47                                                                                                    | 4F都市計畫課 都市計畫課<br>(都市局) | xxxxxは <b>・・</b> です。 |                 | Ø       |                |
|                                         | 回答覆歴一覧                      |                                                                                                    |                        |                      |                 |         |                |
|                                         | 回答ファイルー覧                    |                                                                                                    |                        |                      |                 |         |                |
|                                         | 申請ファイル一覧                    |                                                                                                    |                        |                      |                 |         |                |
|                                         |                             |                                                                                                    |                        |                      |                 |         |                |
|                                         |                             |                                                                                                    |                        |                      |                 |         |                |
| ◎ 送信先:                                  |                             |                                                                                                    |                        |                      |                 |         |                |
| メッセージを入力してください                          |                             |                                                                                                    |                        |                      |                 |         |                |

図 5-32 問合せ・行政回答履歴一覧画面

問い合わせ内容について、他課が回答する内容であると想定し、連絡先(転送先)を他課に選択した。行政 担当者間の連絡を行い、確定した回答内容を事業者宛に通知した。

| 2 D PLATEAU VIEW(Ver1.1) × +            |        |                                         |           |                    |              |     | - 0   | ×               |
|-----------------------------------------|--------|-----------------------------------------|-----------|--------------------|--------------|-----|-------|-----------------|
| C →                                     |        |                                         |           |                    | A* \star 🖬 G | 中 合 | @ %   |                 |
| PLATEAU                                 |        |                                         |           |                    |              |     |       |                 |
| ・問い合わせ内容を確認し、回答を入力・感傷してください。            | @ 23   | ークセットが地図上で有効                            |           |                    |              |     | 6     | No. of Lot, No. |
| 潤い合わせチャット                               |        |                                         |           |                    |              | -   |       | A.              |
| 800 Million 58                          |        |                                         |           |                    |              |     | +     |                 |
| FROM: 事業者<br>TO: 41年6月1日課               |        | and the second                          |           | SEL DE S           | 15/282       |     | -     |                 |
| 2024/03/19/ 12:00                       |        | 宛先選択                                    | >         | SI DE Marine       |              |     |       | l               |
| XXXとのことですが、こちらはXXXを記載すればよろしいので<br>しょうか。 |        | メッセージの送信先を選択してください。<br>事業者を選択すると通知されます。 |           |                    |              |     |       | )               |
| FROM 4F都市計畫課 都市計畫課 (都市開)<br>TO:事業者      |        | 他部署宛のメッセージは事業者に通知されません                  | 10        | a state            | A Banks      |     |       |                 |
| 202403.19/130<br>確認いたしますので、しばらくお待ちください。 | 3      | () : 事業者                                | () : 行政部署 |                    |              |     |       |                 |
|                                         | 230    | 宛先                                      | ·         | State - Land Table |              |     |       | 1               |
|                                         |        | 5F商工課                                   |           |                    |              |     |       |                 |
|                                         | 対象:    | 尖石縄文考古館 内 文化射課                          |           | 652                | 间货内容         |     | FIREN |                 |
|                                         | 判定結    | 4F建設課                                   | <u> </u>  | 4F都市計畫課 都市計画部      | xxxxiteeet.  |     | 0     |                 |
|                                         | (6) 22 | 諏訪建設事務所 建築課                             |           | (都市局)              |              |     |       |                 |
|                                         | 10155  | 茅野消防署 消防課                               |           |                    |              |     |       |                 |
|                                         | 中語     | ファイルーち                                  |           |                    |              |     |       |                 |
|                                         |        |                                         |           |                    |              |     |       |                 |
|                                         |        |                                         |           |                    |              |     |       |                 |
| (1) 送信元:                                |        |                                         |           |                    |              |     |       |                 |
| メッセージを入力してください                          |        |                                         |           |                    |              |     |       |                 |
|                                         |        |                                         |           |                    |              |     |       |                 |

図 5-33 送信先選択画面

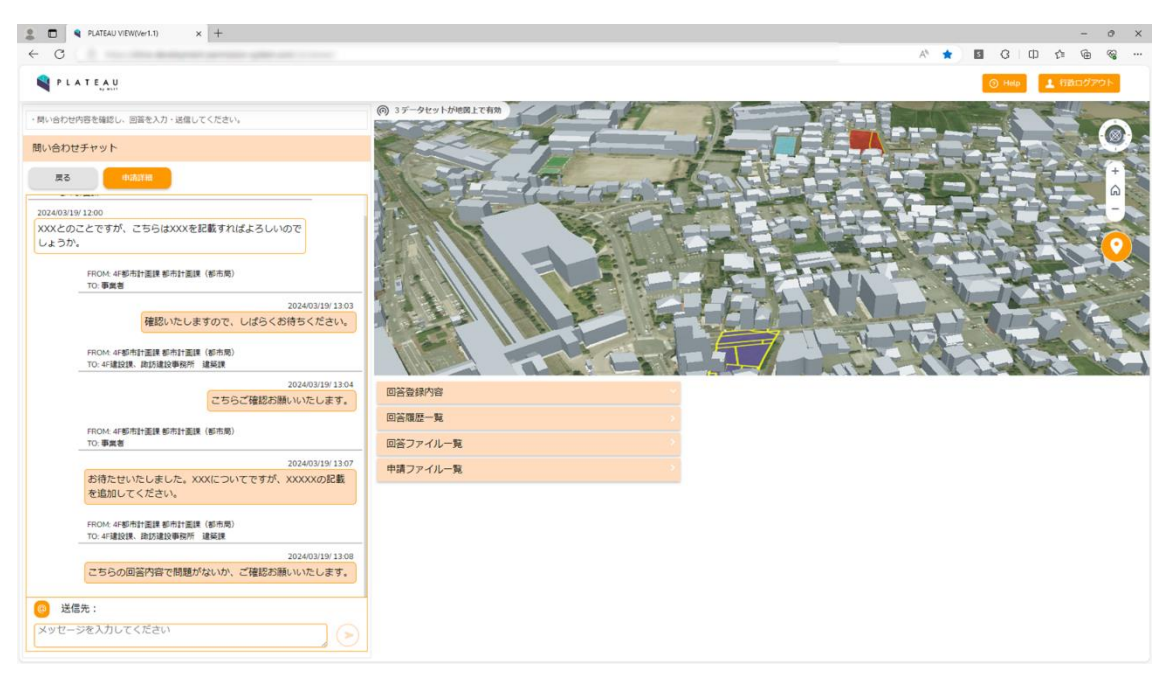

図 5-34 問合せチャット回答画面

<事業者)問合せ回答内容確認・再申請機能>

事業者画面にて、問合せアイコンにバッジ表示されている未読の回答内容を確認した。問い合わせ回答は、 行政担当者間の連絡内容は通知されず、事業者宛の内容のみ通知されることを確認した。

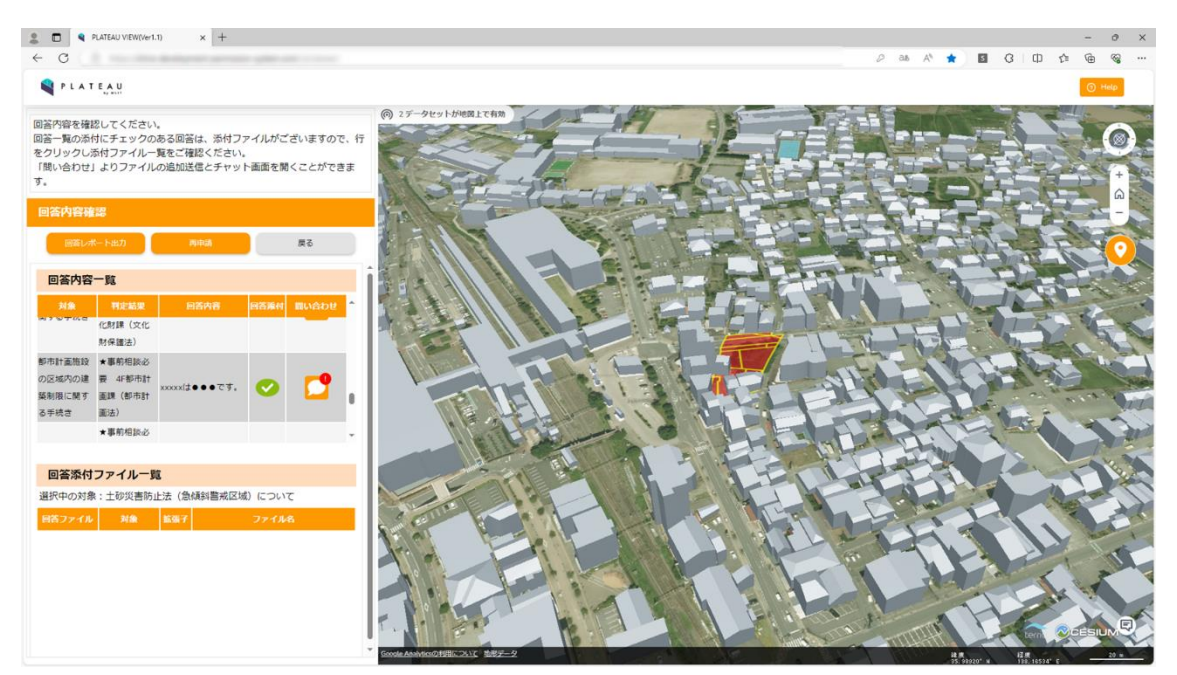

図 5-35 問い合わせ回答未読画面

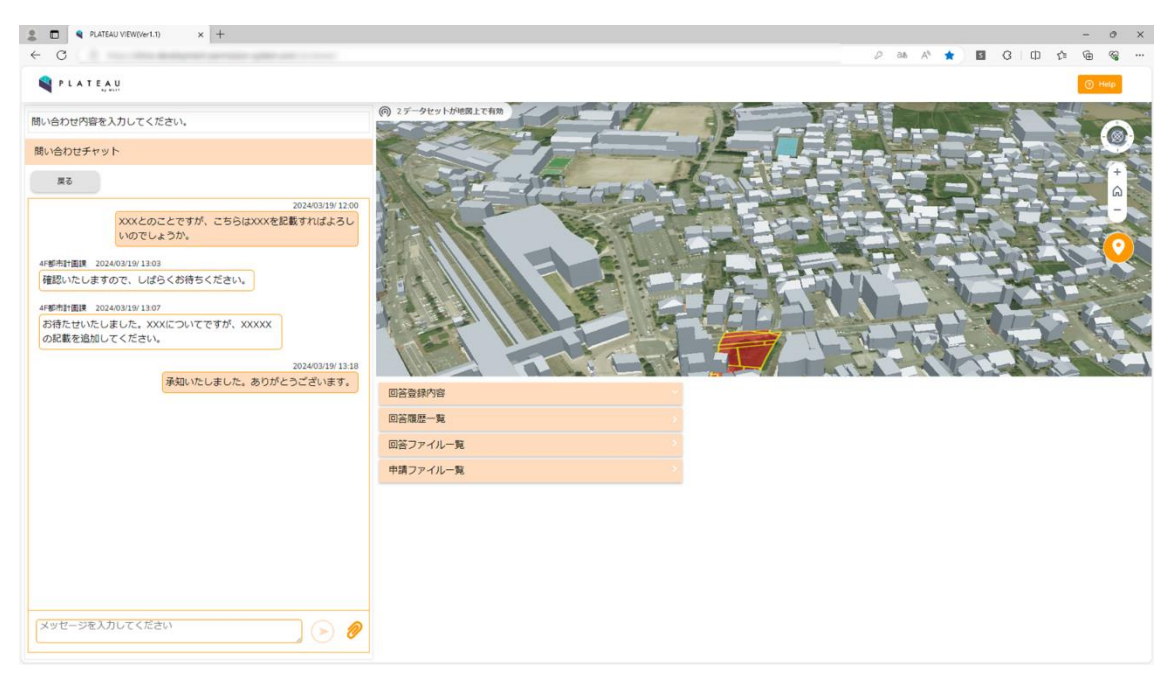

図 5-36 問合せ回答画面

行政担当者からの問い合わせ回答内容を踏まえ、再申請を行った。

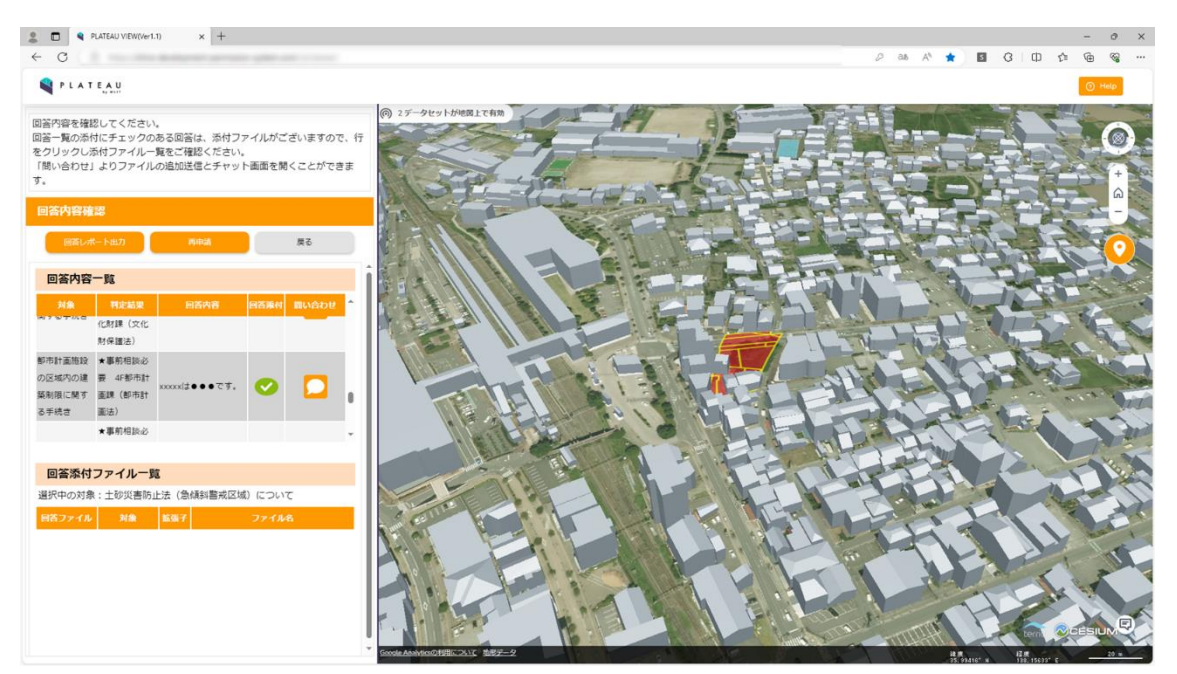

図 5-37 回答内容確認画面

要再申請として設定した概況診断結果に関連する提出必要ファイルが自動表示されることを確認し、再申請 を行った。

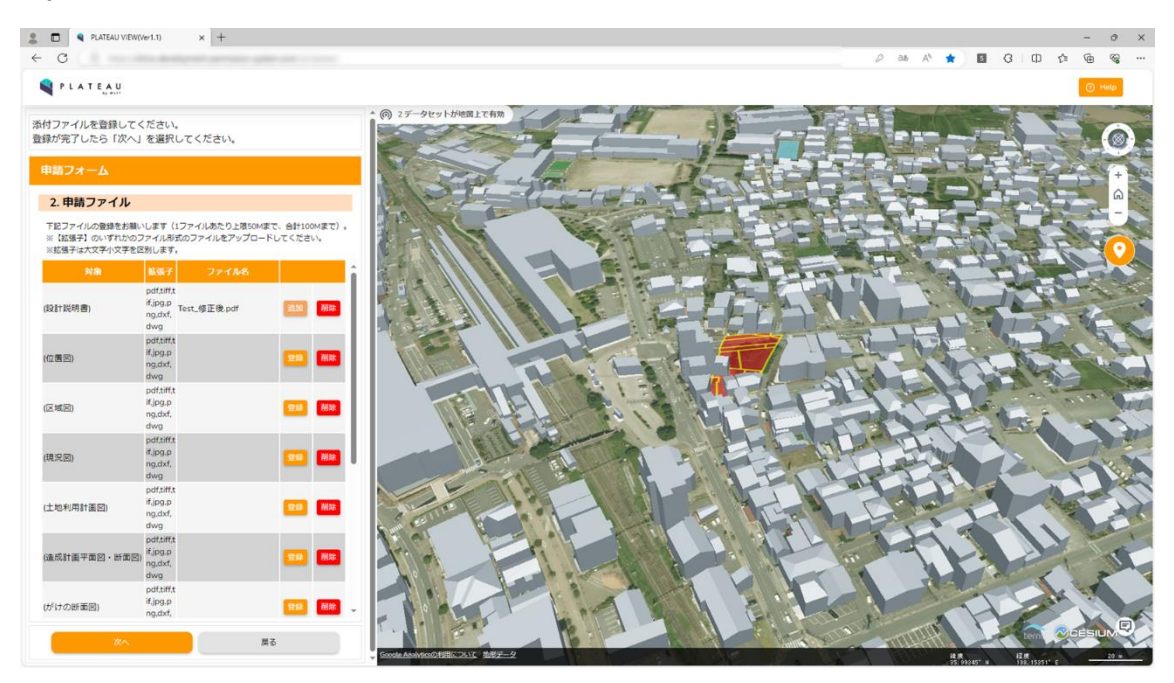

図 5-38 再申請添付ファイル選択

設定した申請地番、申請区分、提出資料を確認し、行政担当者へ再申請を行った。

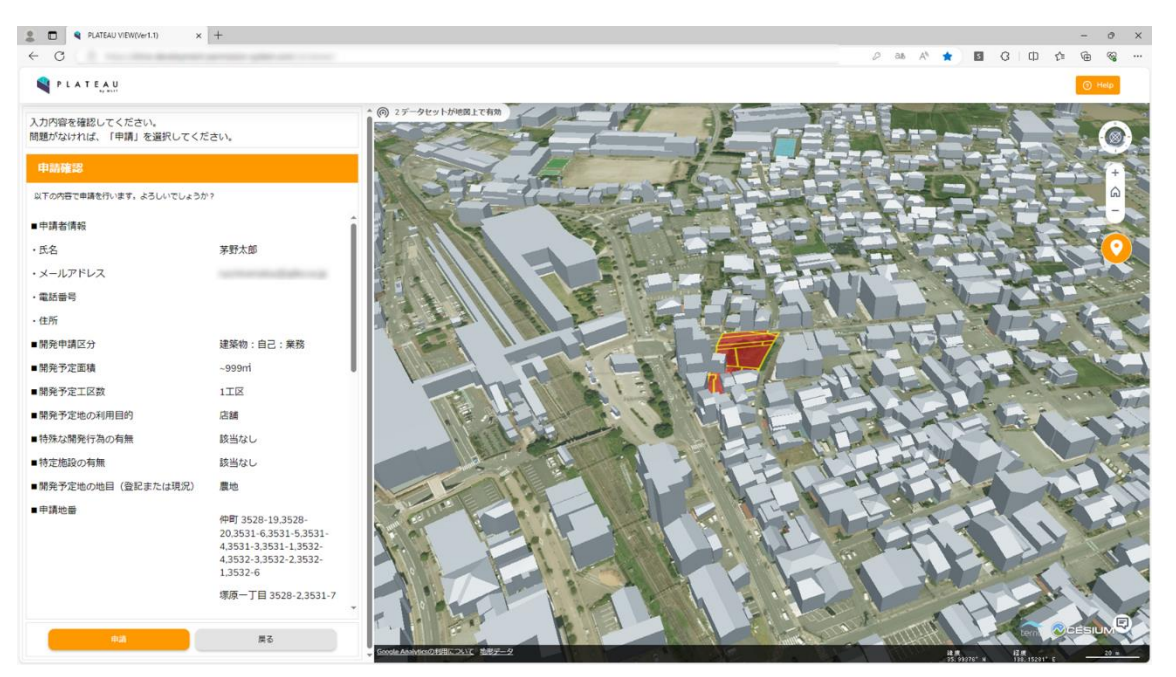

図 5-39 再申請確認画面

再申請が完了したことが自動表示された。また、再申請の対象となる概況診断結果に関連付けられた回答目 安日数が自動表示されることを確認した。

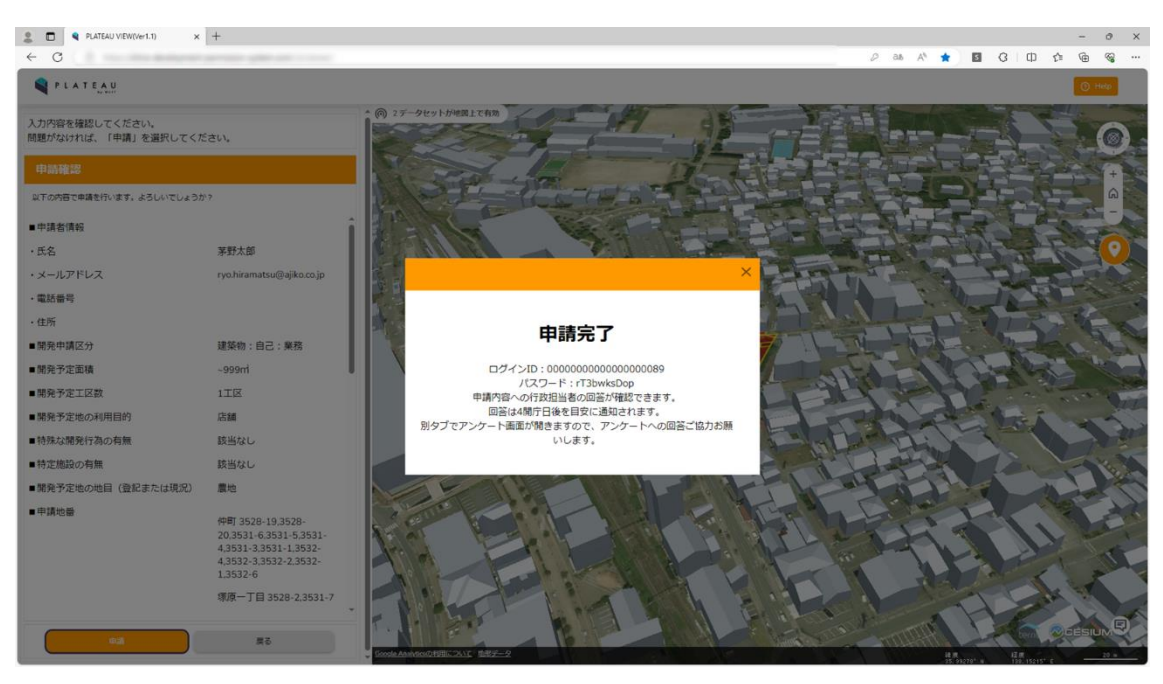

図 5-40 再申請完了画面

## 5-4-5. 実証実験の様子

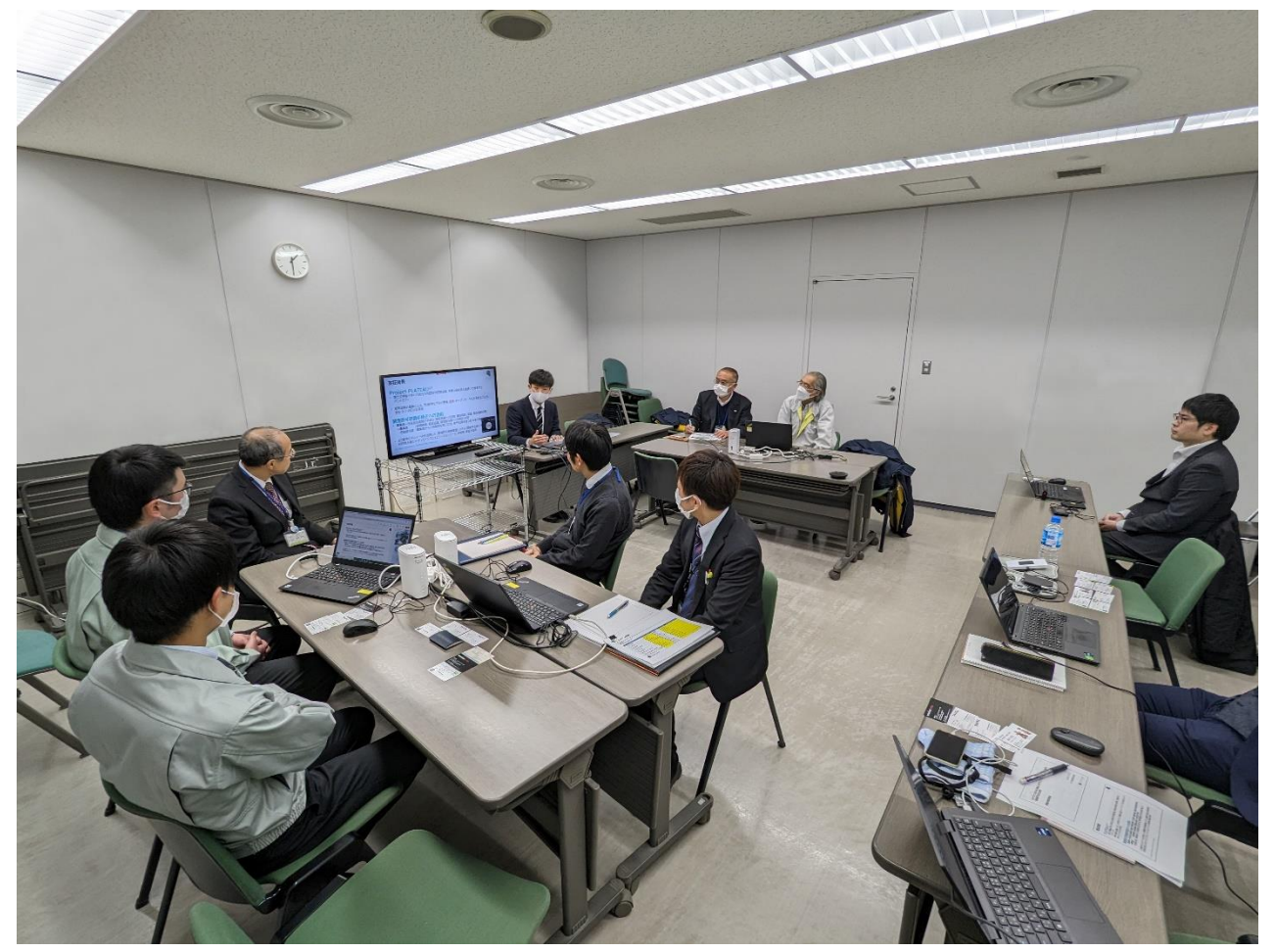

本実証の概要について、茅野市役所及び協力事業者への説明を行っている様子。

図 5-41 実証概要の説明

uc23-06\_技術検証レポート\_開発許可の DX v2.0

本システムを利用し、協力事業者が開発許可申請を行っている様子。

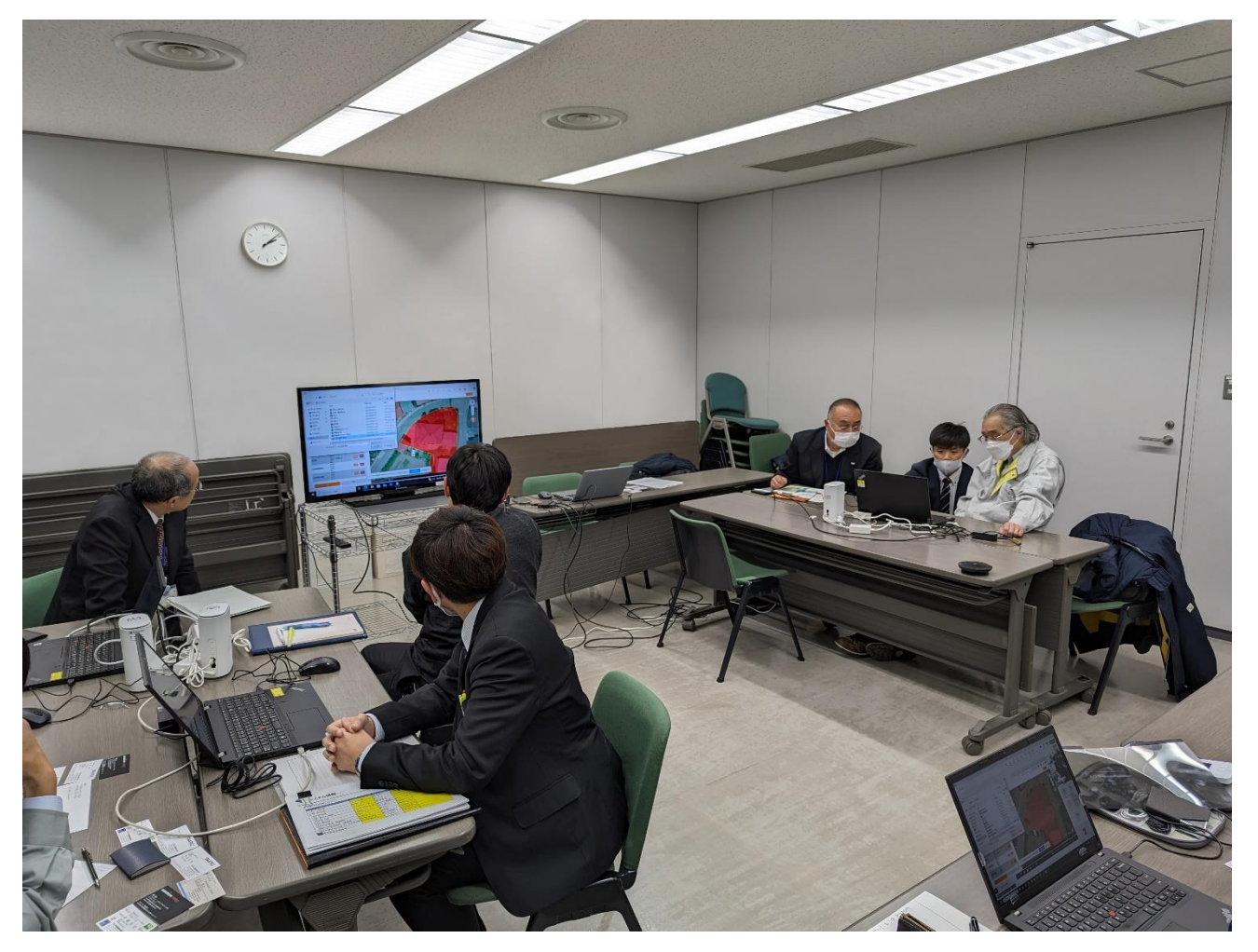

図 5-42 事業者による本システムを利用した開発許可申請

uc23-06\_技術検証レポート\_開発許可の DX v2.0

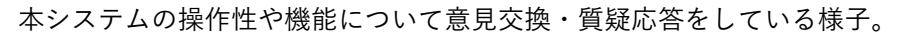

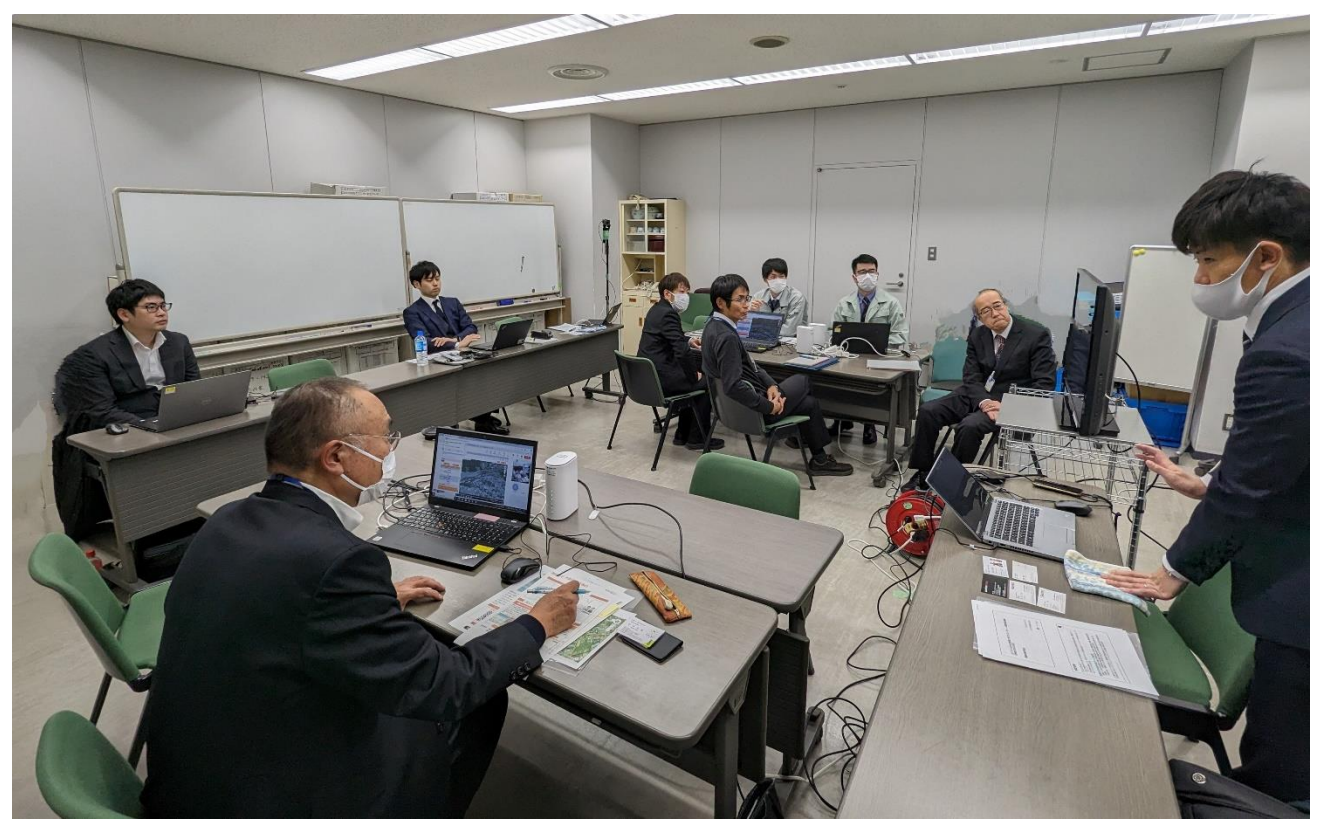

図 5-43 意見交換及び質疑応答

### 5-5. 検証結果

- 窓口対応件数の推移の確認について
  - システム実証開始前の窓口対応件数と比較して、システム実証期間中の窓口対応件数の減少は確認できなかった。
  - 2022 年度に実施したシステム実証期間中の窓口対応件数と比較して、本年度に実施したシステム 実証期間中の窓口対応件数の減少は確認できなかった。
  - ▶ システム実証期間中の窓口対応件数の減少が確認できなかった要因について、以下のとおりである。
    - システム化の実証が行われていることの周知が行き届いていない。また、実証期間中にシステムから案内される結果が行政の正式な回答と同等であることを公示できていないため、事業者が行政の正式な回答を取得するには、窓口で回答を得る方が現時点では確実であると受け止められた可能性がある。
      - 本システムをより多く活用していただくために、システムから案内される結果が従前の 自治体窓口で案内していた内容と同じ内容であることをシステム運用開始前に周知する 必要があり、実証開始前に自治体ホームページでの案内に加え、事業者向けシステム操 作説明や動画の公開等、実証の利用件数を増加させるための広報活動が必要になると考 えられる。
    - 概況診断結果で案内される道路幅員の値に不明な値が含まれており、正確な最大値・最小値が 取得できない(4-1-4-a で説明した内容と同様)。
      - 本システムで使用する区割り線データについて、正確な道路幅員線が付与された区割り 線データを整備することで、正確な道路幅員値の案内が可能となる。
      - 道路幅員などの道路台帳要素データについては、閲覧させるためのデータを自治体独自の指針(紙台帳、画像データ、図形データ)で整備しており、システムから自動判定を行う機能を他自治体へ普及していくためには、道路幅員を案内するための電子データに関する標準化が必要と考えられる。
    - ② 実証システムに搭載されている埋蔵文化財包蔵地データについて、実際は茅野市で運用されている職員向け GIS で随時更新されていることから、窓口で最新の情報を確認するよう誘導せざるを得ない状況であった。
      - 茅野市の埋蔵文化財包蔵地データは、庁内 GIS において常に職員がデータ整備を行っており、本システムへ最新データを公開するためには、職員の作業で庁内 GIS から本システムへ即時反映できる仕組みが必要となる。

1) 窓口対応件数の推移の確認

Q1 システム実証開始前後で、窓口対応した事前相談件数が削減できたか

#### 月別窓口対応件数の推移

システム実証開始前(2023 年 8~9 月)・実証開始後(2023 年 10~12 月)の窓口対応件数を月別に集計した。集計結果を以下に示す。システム実証開始前の窓口対応件数 8、9 月の 261 件、176 件と比較し、10、 11、12 月はそれぞれ 212 件、285 件、165 件となり、システム導入による窓口対応件数の減少が確認できなかった。

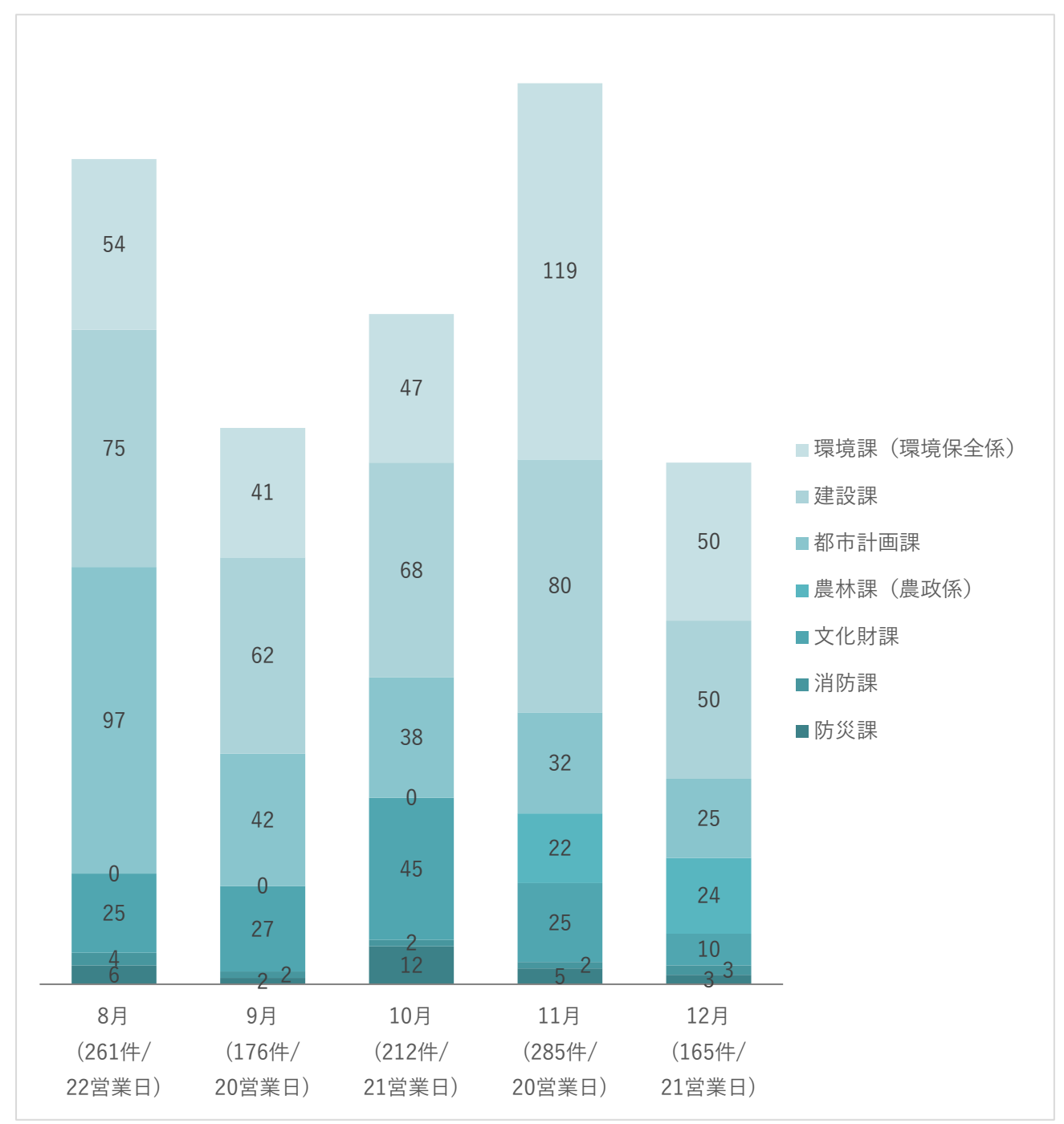

図 5-44 システム実証開始前・システム実証期間中の窓口対応件数集計結果(月別)

### 担当部署別窓口対応件数の推移

システム実証開始前(2023年8~9月)・実証期間中の(2023年10~12月)の窓口対応件数を担当部署 別に集計した。集計結果を以下に示す。システム実証開始前の窓口対応件数8、9月件数と比較し、都市 計画課は、システム実証期間中の窓口対応件数の減少が確認できたが、環境課環境保全係、建設課、農 林課農政係、文化財課、消防課、防災課は、システム実証期間中の窓口対応件数の減少が確認できなか った。

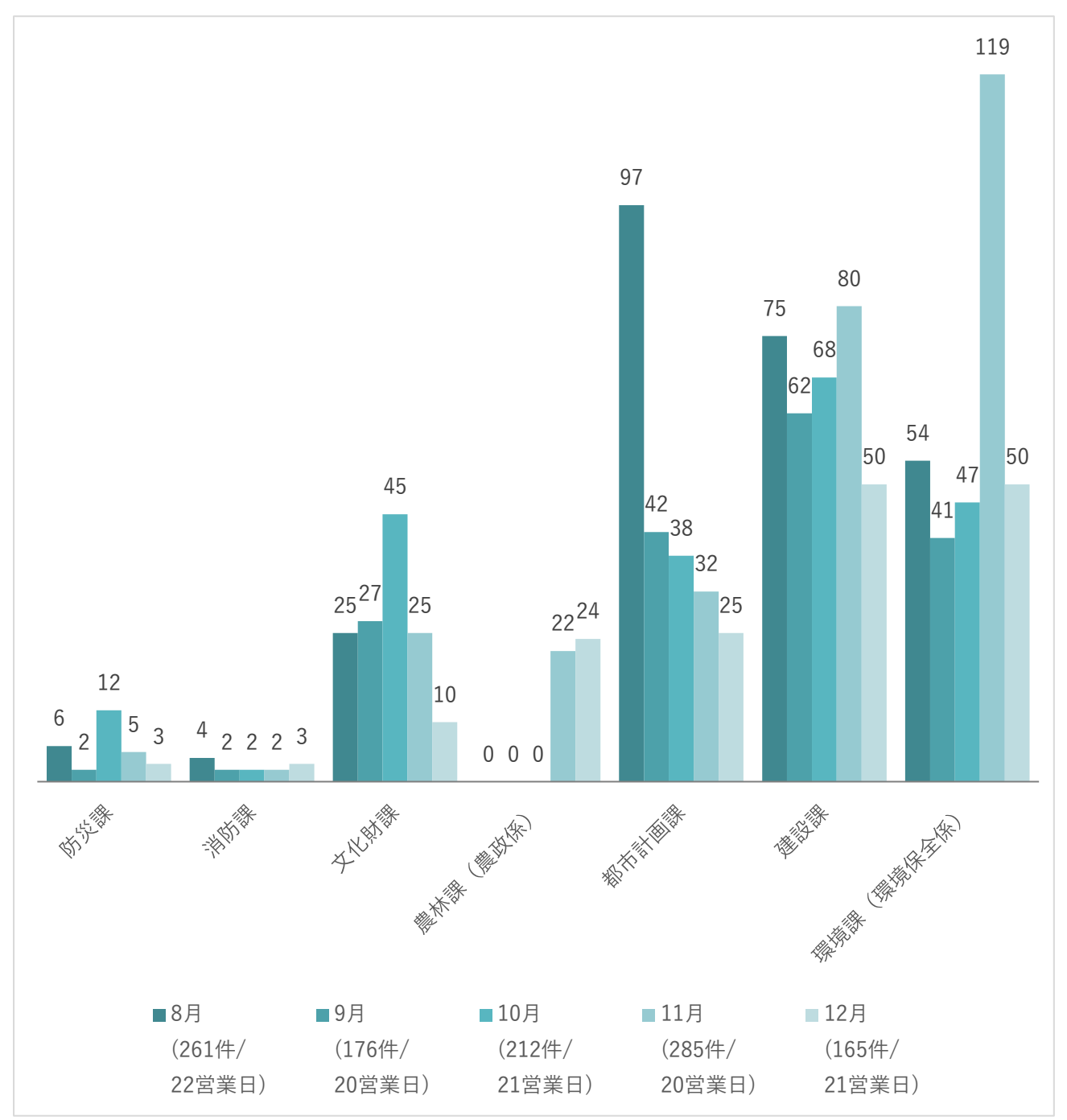

図 5-45 システム実証開始前・システム実証期間中の窓口対応件数集計結果(担当部署別)

uc23-06\_技術検証レポート\_開発許可の DX v2.0

Q2 2022 年度実証での集計結果と比較し、窓口対応した事前相談件数が削減できたか

● 2022 年度と本年度実証時の月別窓口対応件数

2022 年度実証時のシステム実証期間中(2022 年 11~12 月)、本年度実証時のシステム実証期間中(2023 年 11~12 月)の月別窓口対応件数集計結果との比較を以下に示す。2022 年度実証時の 11、12 月の 169 件、 123 件と比較し、11、12 月はそれぞれ 285 件、165 件となり、2022 年度実証時と比較して、本年度実証での 窓口対応件数の減少が確認できなかった。(都市計画課は全統計期間を通じて 0 件)

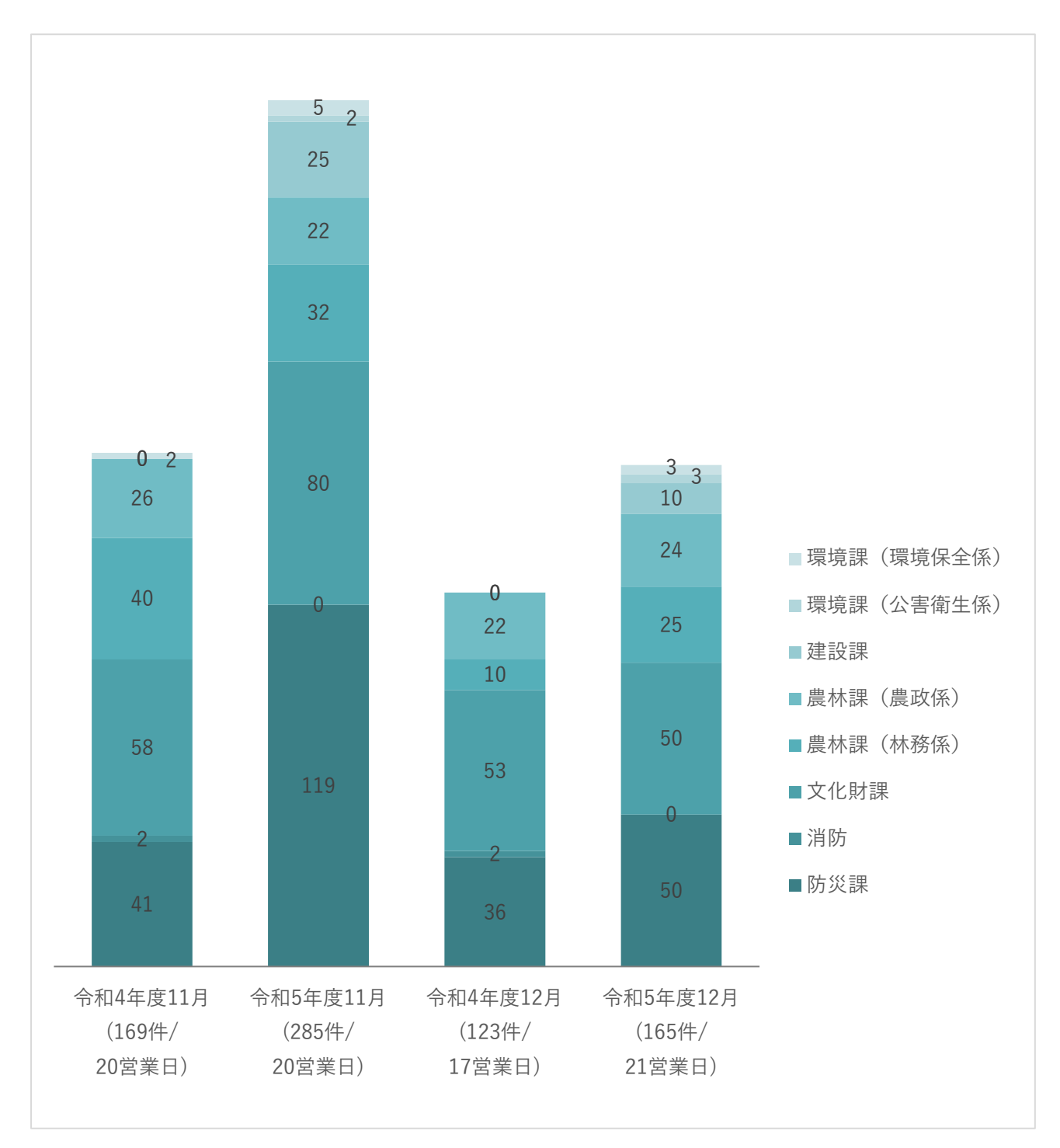

図 5-46 2022 年度実証時・本年度実証時の窓口対応件数集計結果との比較(月別)

● 2022 年度と本年度実証時の担当部署別窓口対応件数

また、2022 年度実証時のシステム実証期間中(2022 年 11~12 月)、本年度実証時のシステム実証期間中 (2023 年 11~12 月)の担当部署別窓口対応件数集計結果との比較を以下に示す。2022 年度実証時の窓口対 応件数と比較し、環境課公害衛生係を除く、すべての部署において、本年度実証での窓口対応件数の減少が 確認できなかった。

環境課公害衛生係においては、騒音影響のある建造物・浄化槽設置・井戸掘削が発生する大規模な開発の事 前相談を担当しているが、1年に数件しか発生しない事前相談対応であり、本年度実証システムによる減少効 果ではないと考えられる。

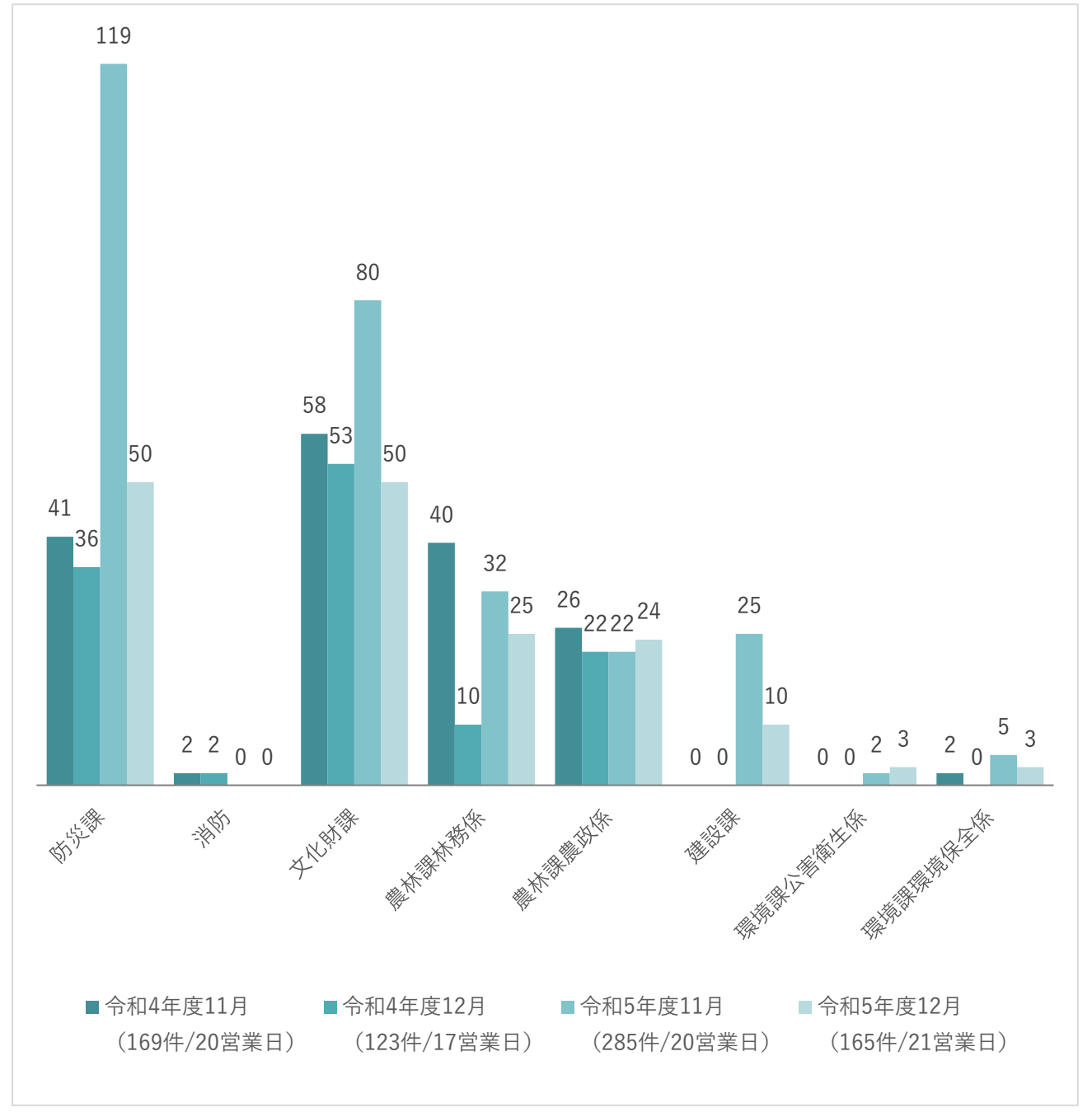

図 5-47 2022 年度実証時・2023 年度実証時の窓口対応件数集計結果との比較(担当部署別)

集計結果に関する茅野市ヒアリング
 システム実証開始前後での窓口対応件数の減少が確認できなかった事象について、茅野市担当課にヒア
 リングを行った。ヒアリング結果を以下に示す。

表 5-7 集計結果に関する茅野市ヒアリング結果

| 担当課  | トアリング結果                                      |
|------|----------------------------------------------|
| 全課共通 | 実証システムはあくまで実証として公開しており、行政判断としての正式回答の庁内決裁・    |
|      | 合意を取れていないため、窓口で応対せざるを得ない状況であった。全庁的な合意を得るに    |
|      | は時間がかかる印象である。                                |
| 建設課  | 道路幅員のデータについて、データ自体が正確でないため、行政への問合せが必要と考えら    |
|      | れる。問合せについても、システムの利活用に関する周知が行き届いてないため、直接窓口    |
|      | を訪問した方が早く確実な情報取得ができるという考えが残ったままの実証という印象であ    |
|      | る。                                           |
| 文化財課 | 埋蔵文化財のデータについて、庁内 GIS において随時編集を行っており、そのデータが公開 |
|      | できないと最新情報の取得ができないため、運用は難しいと考えられる。            |
|      |                                              |

- 本システムで出力されたレポートの有用性評価について
  - 概況診断結果レポートの出力データについて、複数の用途地域にまたがる申請地を選択した場合、 それぞれの用途地域ごとに概況診断結果の案内が表示される機能は、2022 年度の実証と比較して より分かりやすい案内であるとの評価が得られた。
  - 概況診断結果レポートの出力データについて、申請地番に隣接する前面道路の最小・最大道路幅員値の概況診断結果の案内は、土地の相談・開発許可に関連する事前相談の段階では有用な結果であるとの評価が得られた。ただし、事前相談完了後の設計段階では、本システムで得られる前面道路の最小・最大道路幅員値の概況診断結果よりも詳細な道路状況(側溝、縁石の幅など)の案内が必要であるとの評価となった。
    - 茅野市では、本システムで搭載した道路台帳データが案内する情報として最も細分化された情報であり、より詳細な情報は現地で測量を行わざるを得ない状況である。
  - 概況診断結果レポートの出力データについて、事業者が行政担当者にシステム上で事前相談を行い、 行政担当者が登録及び通知した回答が印字されたレポートを取得できる機能は、従前の業務におい て行政担当者から発行されていた意見書と同等の内容が取得できる有用な機能であるとの評価が得 られた。
- 2) 本システムで出力されたレポートの有用性評価
- Q3 概況診断結果レポートから、従前の窓口対応で確認・回答していた内容と同等の内容が得られるか
- 模擬申請評価会で上がった意見・要望を確認し、本実証で新たに実装した地物ごとに判定結果を表示する機能、前面道路の道路幅員案内機能、行政担当者の回答内容を含めたレポート出力機能は有用であるとの評価が得られた。一方で、前面道路の道路幅員案内機能については、設計段階で使用する際はより

uc23-06\_技術検証レポート\_開発許可の DX v2.0

詳細なデータを用いて案内を行う必要があることが分かった。

● 模擬申請評価会で挙げられたヒアリング結果(アウトプットに関する内容)を以下に示す。

| 機能     | 対象者   | 分類 | 内容                            |
|--------|-------|----|-------------------------------|
| 概況診断   | 行政担当者 | 意見 | 用途地域が複数にまたがる概況診断結果が、それぞれの用途   |
| レポート出力 |       |    | 地域ごとに判定が出るようになり、2022 年度実証よりもさ |
|        |       |    | らに分かりやすく案内されるようになった。          |
| 概況診断   | 事業者   | 意見 | 道路幅員が事務所内で確認でき、レポートとして取得できる   |
| レポート出力 |       |    | のは、土地の相談・事前相談段階では大変有用な機能であ    |
|        |       |    | る。ただし、設計段階では、より詳細な結果(側溝、縁石幅   |
|        |       |    | 等)の取得が必要となり、現地で測量せざるを得ない状況で   |
|        |       |    | あると考える。                       |
| 概況診断   | 共通    | 意見 | 行政担当者へ相談申請し、回答された内容がレポートに印字   |
| レポート出力 |       |    | されるのは便利であり、様式を調整すれば意見書としても使   |
|        |       |    | 用できると考えられる。                   |

表 5-8 模擬申請評価会ヒアリング結果(アウトプットに関する内容)

- 事業者による開発許可事前相談の申請機能
  - システムからの事前相談の申請機能において、申請地番及び申請区分を選択するのみで概況診断結 果が表示される操作フローは、操作手順が少なく分かりやすいとの評価が得られた。
  - システムで表示される概況診断結果の表示位置・動作について、地図領域を隠さないコンポーネントの配置になったことに加え、概況診断結果をクリックすることで地図画面が連動し、該当図形を表示する仕組みとなったことで、地図を確認しながらより直感的に概況診断結果を確認できるとの評価が得られた。
  - 概況診断結果の表示内容について、時間帯による日影状況の表示が追加で実装できると、開発許可 申請に関連せず、普段使いでも触ってみたいシステムになるとの意見が上がった。
  - 実証期間中にシステムから案内される結果が、あくまで実証のサンプルデータとして捉えられており、窓口での確認を要する回答も含まれたことから、行政としての正式な回答を取得するためには、現状では窓口訪問も必要と受け止められた(5-5-1-aと同様)。
- 行政担当者による申請内容の確認・回答登録/通知機能
  - 事業者からの申請内容について、自身の担当課が回答済み・未回答かアイコンで表示されることで、 直近で対応しなければならない案件が分かりやすく表示されるようになったとの評価が得られた。
  - 事業者からの申請内容に対する回答登録について、回答入力時のテンプレート登録、申請地番の引 用機能により、より早く、分かりやすく回答ができるようになったとの評価が得られた。
  - 事業者からの申請内容に対する回答登録について、添付資料の確認及び修正箇所の明示は、システム上での図面修正機能において、従前の作業(提出資料をコピーし、打合せをしながらコピー図面に修正箇所を明示し、提出する作業)に代わる機能であるとの評価が得られた。

- 事業者への回答通知機能について、回答通知を行う管理者が、未回答課がある案件を検索すること ができる機能は有用であるとの評価が得られた。一方で、未回答課がある案件において、未回答課 のみで絞り込む機能や、未回答課への回答催促を連絡する機能を実装してほしい、との追加要望も 上がった。
- 事業者による行政担当者回答内容の確認・問合せ・再申請機能
  - 事業者から行政担当者への問合せ機能について、申請書類作成時の不明点の問合せなど、従前の自治体窓口で行っていた相談作業が、本システムに代替できるとの評価が得られた。
  - 事業者からの申請内容に対する回答登録について、要再申請・再申請不要が登録できる機能について、事業者側が再申請を行う際、全担当課に再確認せず、残課題がある担当課のみとのやり取りができるようになり、従前の自治体窓口での相談と同じ仕組みで相談ができるとの評価が得られた。
  - 事業者と行政担当者との問合せのやり取りについて、回答通知を行う管理者が、対象の案件で行われている事業者とのやり取りを一覧で確認できる機能を実装してほしい、との追加要望が上がった。
    - 未回答課への通知機能や、他課が行っている事業者とのやり取りの内容を確認する機能など、
       本システムの実装に向けて、行政担当者の管理者視点機能の追加実装が必要であることが分かった。
- 3) ユーザビリティ評価
- Q4 システム操作性に問題がないか
- 事業者向け Web アンケート集計結果
   システム実証期間(2023 年 10~12 月)の事業者向け Web アンケート結果を以下に示す。

設問 1~3 を確認し、茅野市への訪問時間は 30 分未満が最も多く、次いで 30 分以上、180 分以上が多 く回答され、近隣市町や遠方から車を利用して訪問する事業者が多い結果となった。

> 設問1:茅野市役所へ訪問するために要した移動時間(片道)を記入してください(分)

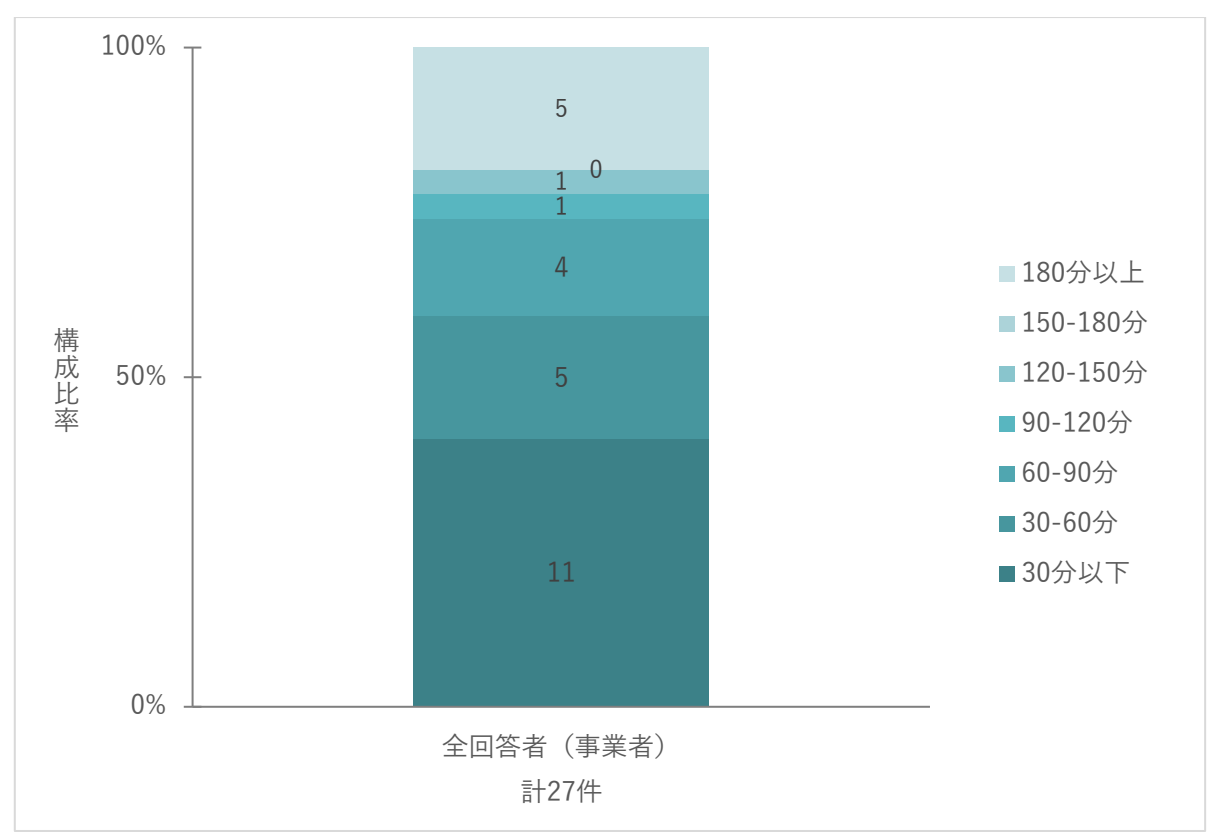

図 5-48 集計結果(事業者):システム利用者の茅野市への片道移動時間(件/分)

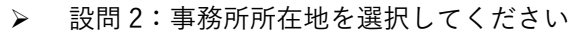

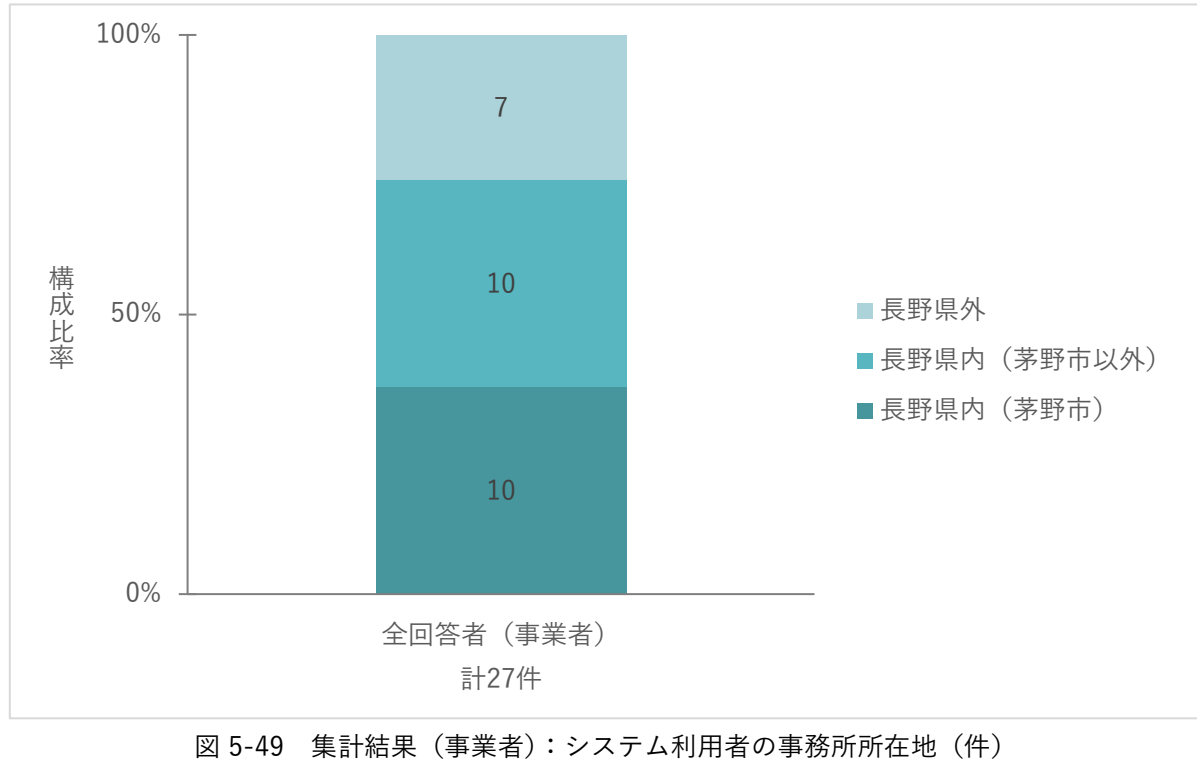

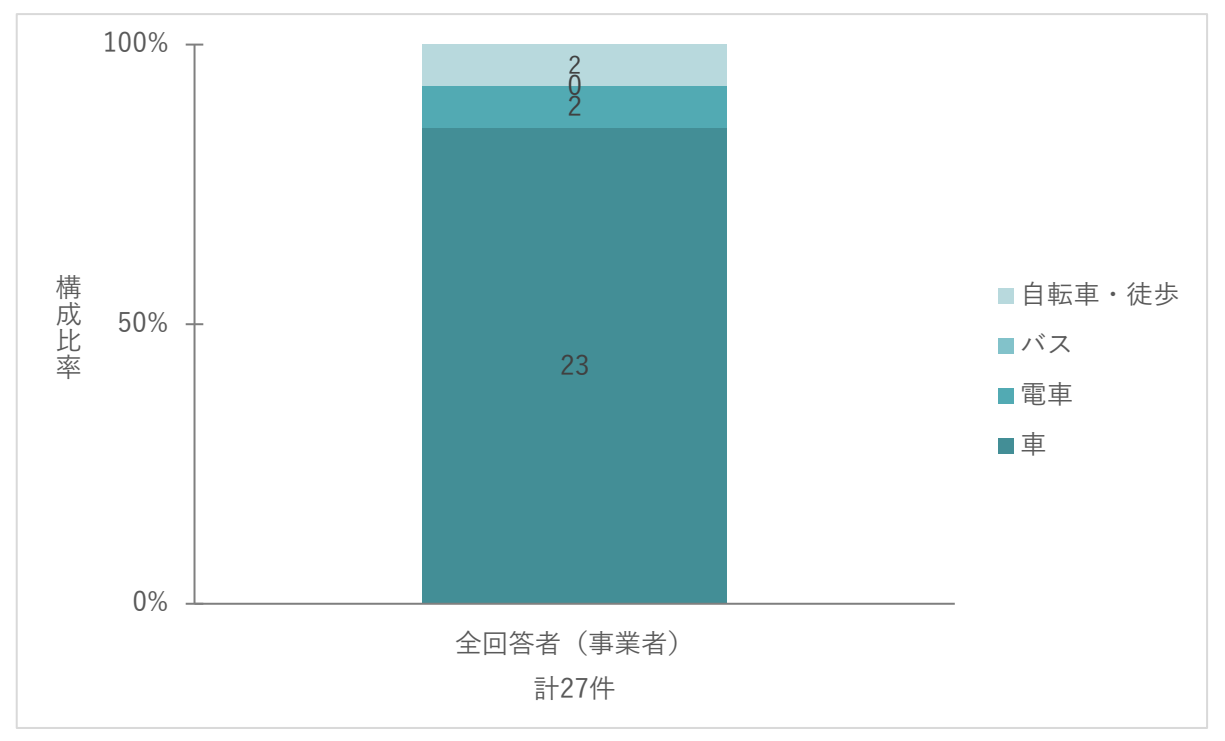

▶ 設問3:茅野市役所へ訪問するための移動手段を選択してください

図 5-50 集計結果(事業者):システム利用者の訪問移動手段(件)

 設問4:従来の不動産調査等(開発許可等を含む)の市役所への手続・問合せと比較して、新シス テムはより便利なツールと感じられましたでしょうか

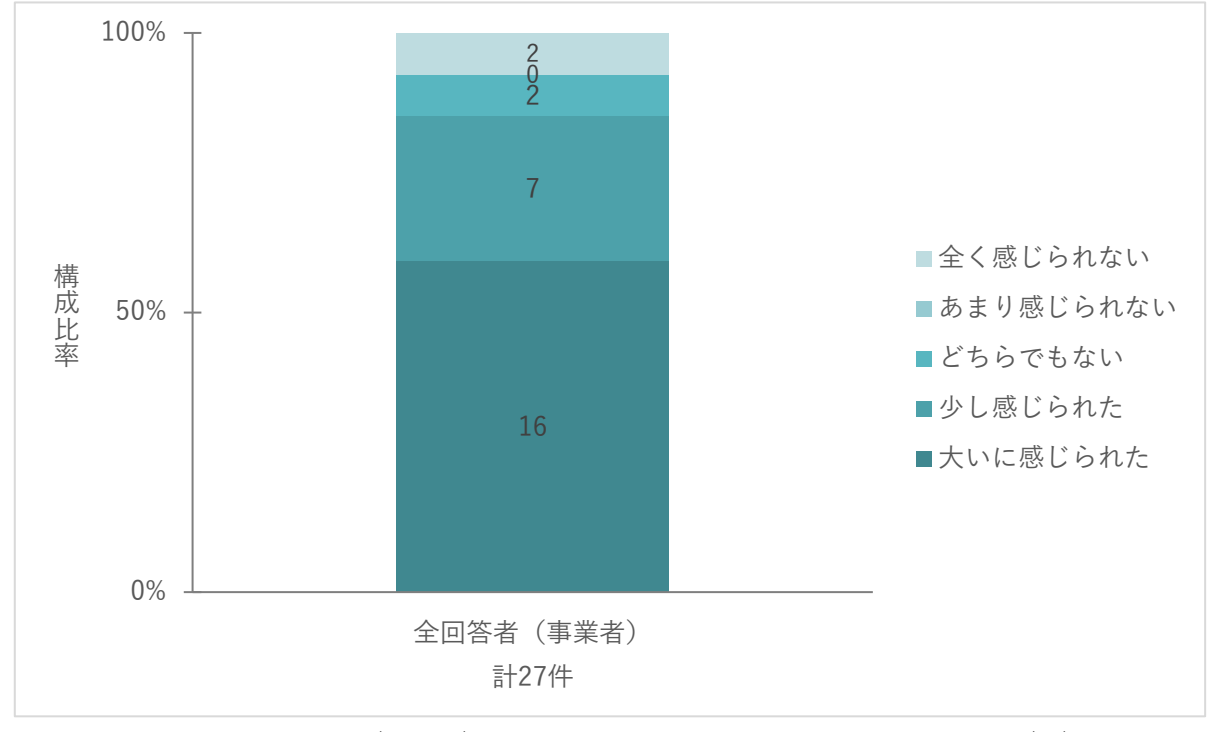

図 5-51 集計結果(事業者):実証システムでの手続に関する有用性評価(件)

> 設問 5: 具体的に有用と感じられた従来の作業にチェックを入れてください

※その他を選択時は、具体的な作業を入力の上、チェックをお願いします …回答件数:23件(複数回答可)(設問 4=「大いに感じられた(とても満足)」「少し感じられた (やや満足)」を選択した利用者のみ対象)

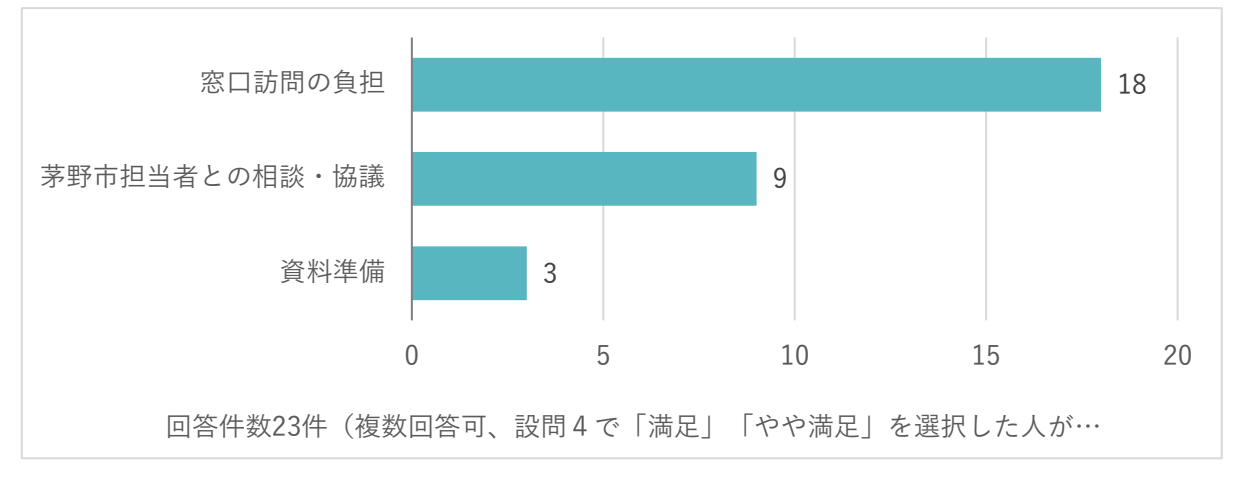

図 5-52 集計結果(事業者):実証システムで有用と感じられた従来の作業内容(件)

設問 4~5 を確認し、従来の不動産調査等(開発許可等を含む)の市役所への手続・問合せと比較して、実証システムがより便利なツールであるかについて、約85%(23/27件)の利用者が「大いに感じられた(とても満足)」「少し感じられた(やや満足)」と評価した。
 また、上記の利用者について、「窓口訪問の負担」が軽減できると回答した利用者が一番多く、約75%(18/23件)が評価した。

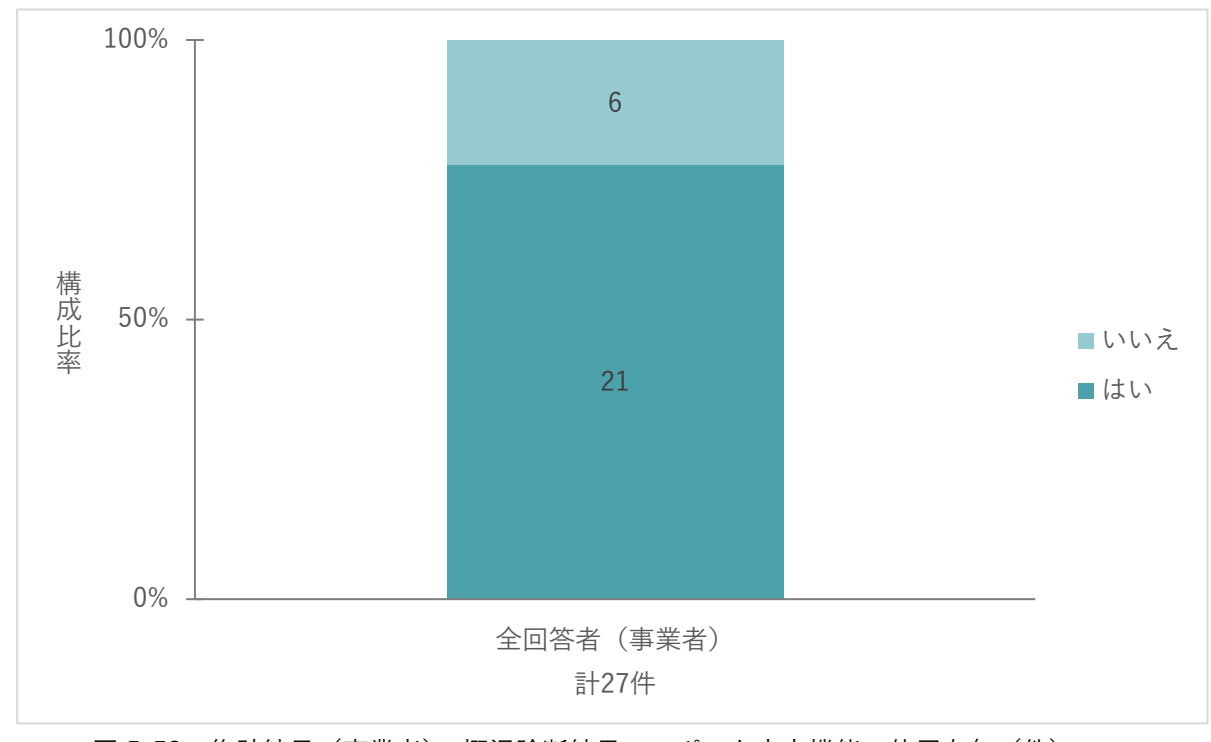

▶ 設問 6:概況診断結果のレポート出力機能は使用されましたでしょうか

図 5-53 集計結果(事業者):概況診断結果のレポート出力機能の使用有無(件)

 設問 7: 概況診断レポートの出力結果は、満足のいく情報(茅野市へ訪問して確認していた情報) が取得できたと感じられましたでしょうか

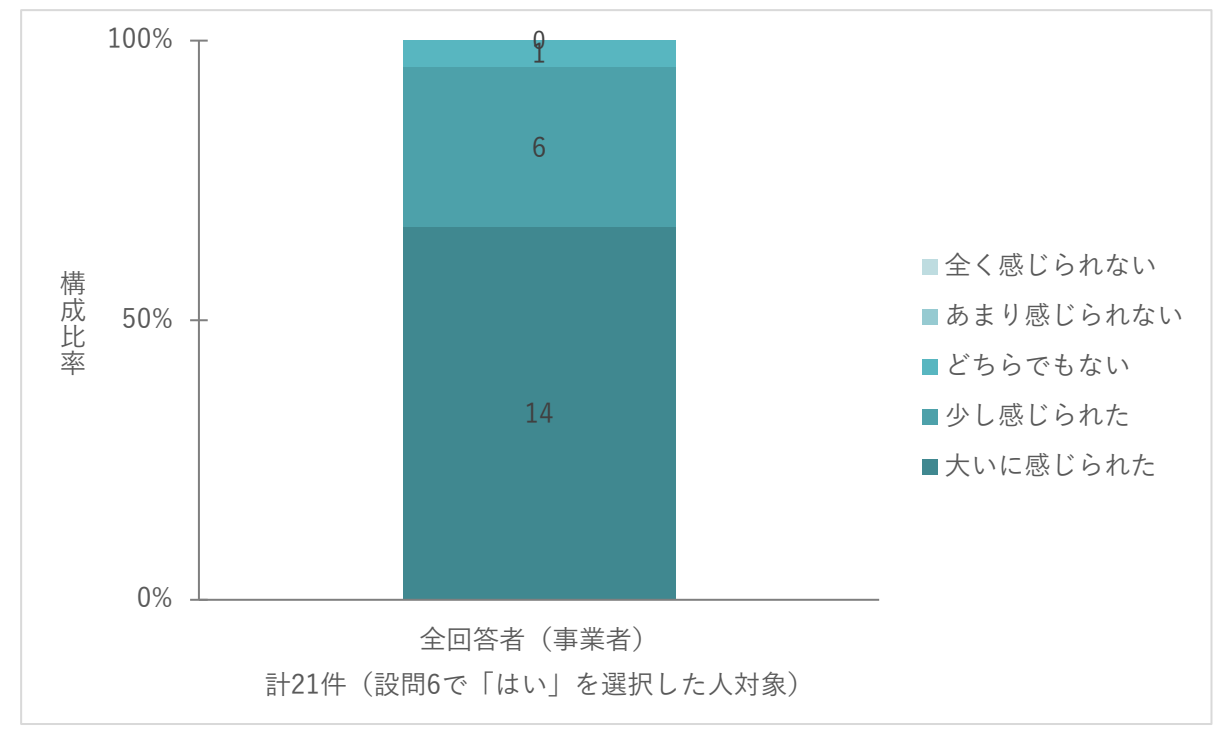

図 5-54 集計結果(事業者):概況診断結果のレポート出力機能に関する有用性評価(件)

- 設問 6~7 を確認し、概況診断レポートの出力機能は、約 78%(21/27 件)の利用者が利用し、うち、95%(20/21 件)の利用者が、概況診断レポートの出力結果に対して茅野市へ訪問して確認していた情報であることについて、「大いに感じられた(とても満足)」「少し感じられた(やや満足)」と評価した
- 設問8:申請(事前相談の申請)機能を使用し、茅野市へ概況診断結果に対する回答をいただけましたでしょうか

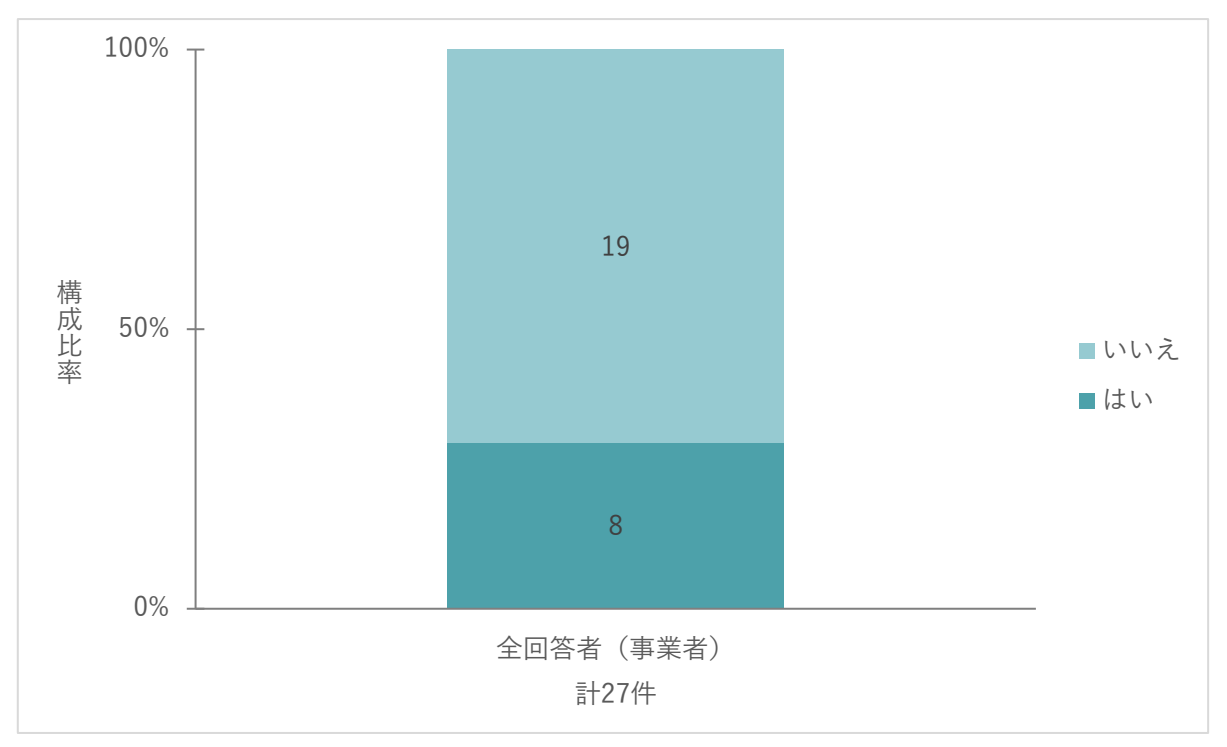

図 5-55 集計結果(事業者):事前相談申請機能の使用有無(件)

設問 9: 茅野市からの回答内容は、満足のいく情報(茅野市へ訪問して確認・回答されていた情報)が取得できたと感じられましたでしょうか

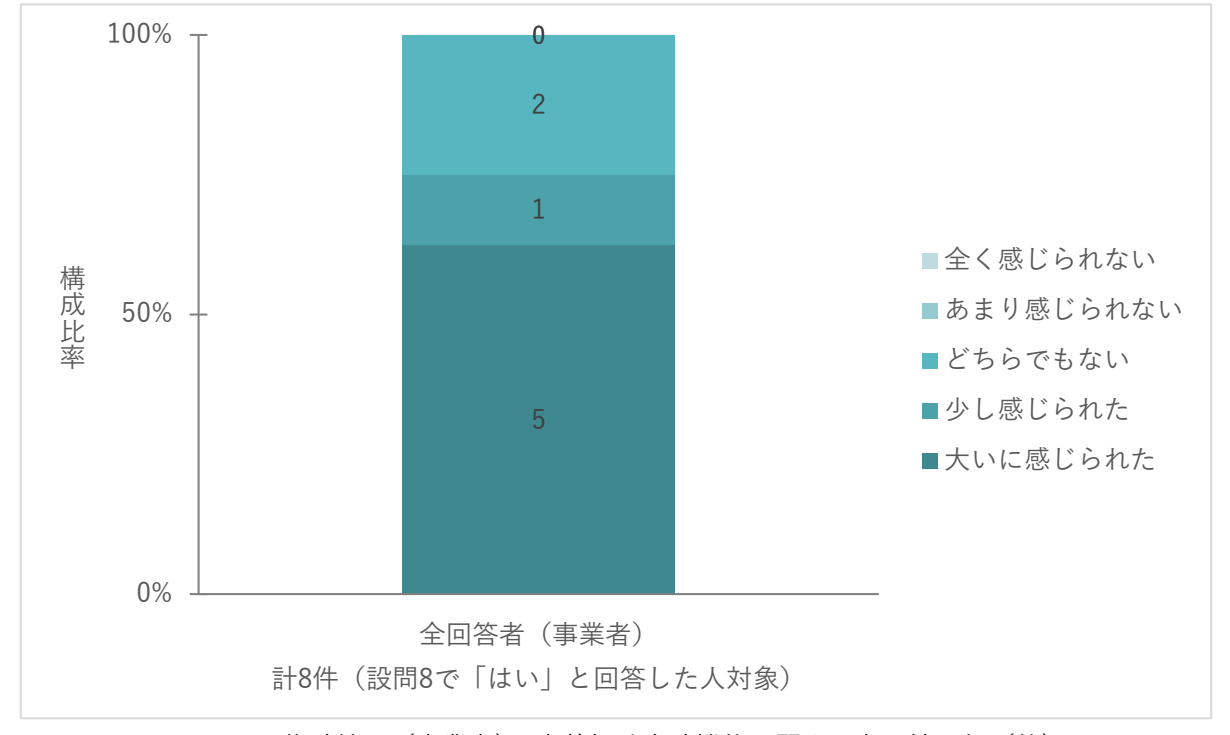

図 5-56 集計結果(事業者):事前相談申請機能に関する有用性評価(件)

設問 10:回答結果のレポート出力結果は、満足のいく情報(茅野市から受領していた意見書と同等の内容)が取得できたと感じられましたでしょうか

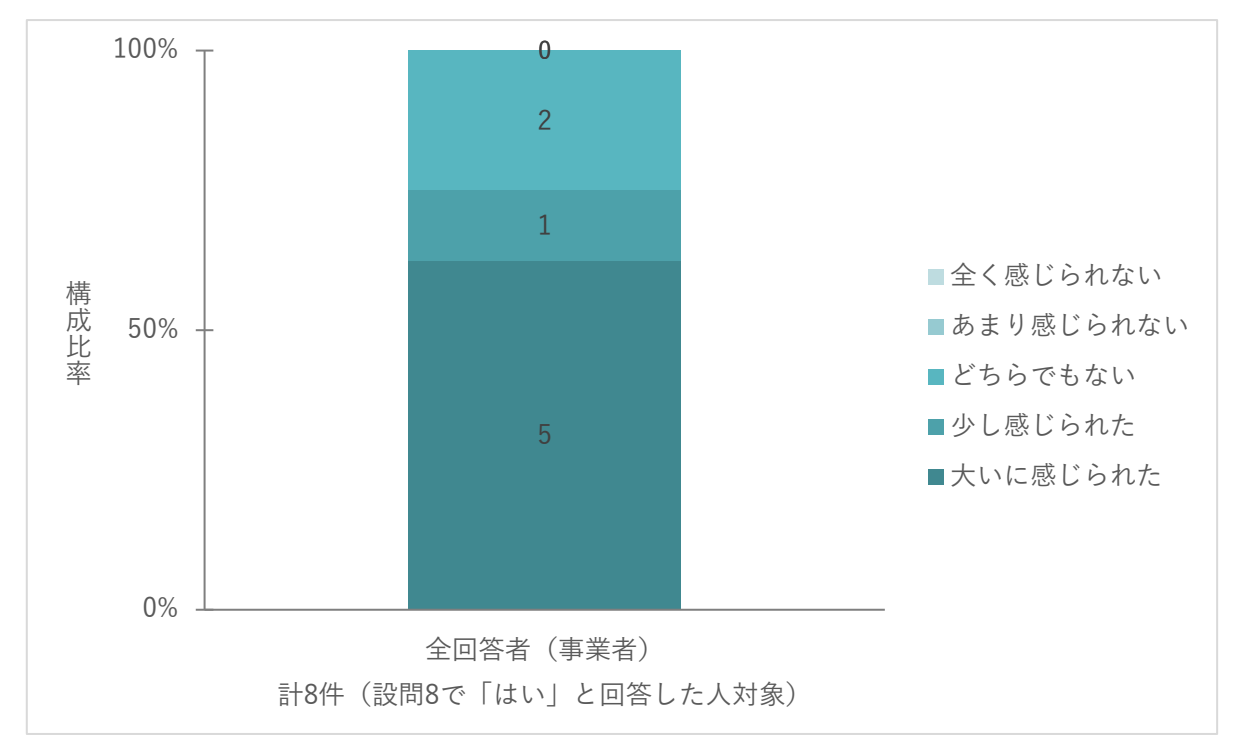

図 5-57 集計結果(事業者):事前相談申請機能で得られる回答結果レポートに関する有用性評価(件)

- 設問 8~10 を確認し、申請(事前相談の申請)機能は、約 30%(8/27 件)の利用者が利用し、うち 75%(6/8 件)の利用者が、茅野市からの回答内容が窓口対応で茅野市から受領していた意見書と同等 の内容が取得できたかどうかについて、「大いに感じられた(とても満足)」「少し感じられた(やや満 足)」と評価した
  - 設問 11: 茅野市からの概況診断結果に対する回答について、問合せ機能を使用いただけましたでしょうか

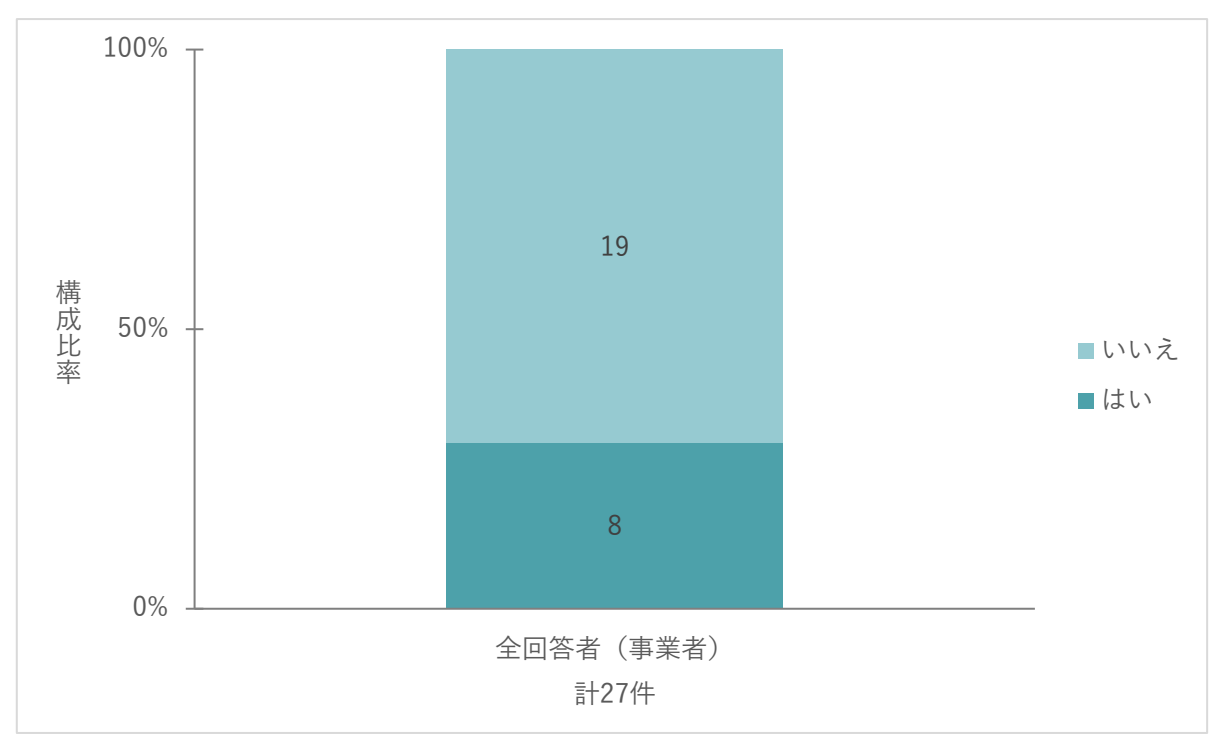

図 5-58 集計結果(事業者):問合せ機能の使用有無(件)

設問 12: 茅野市へのシステムを介した問合せ機能でのやり取りは、満足のいく情報(茅野市に訪問し、確認していた情報)が取得できたと感じられましたでしょうか

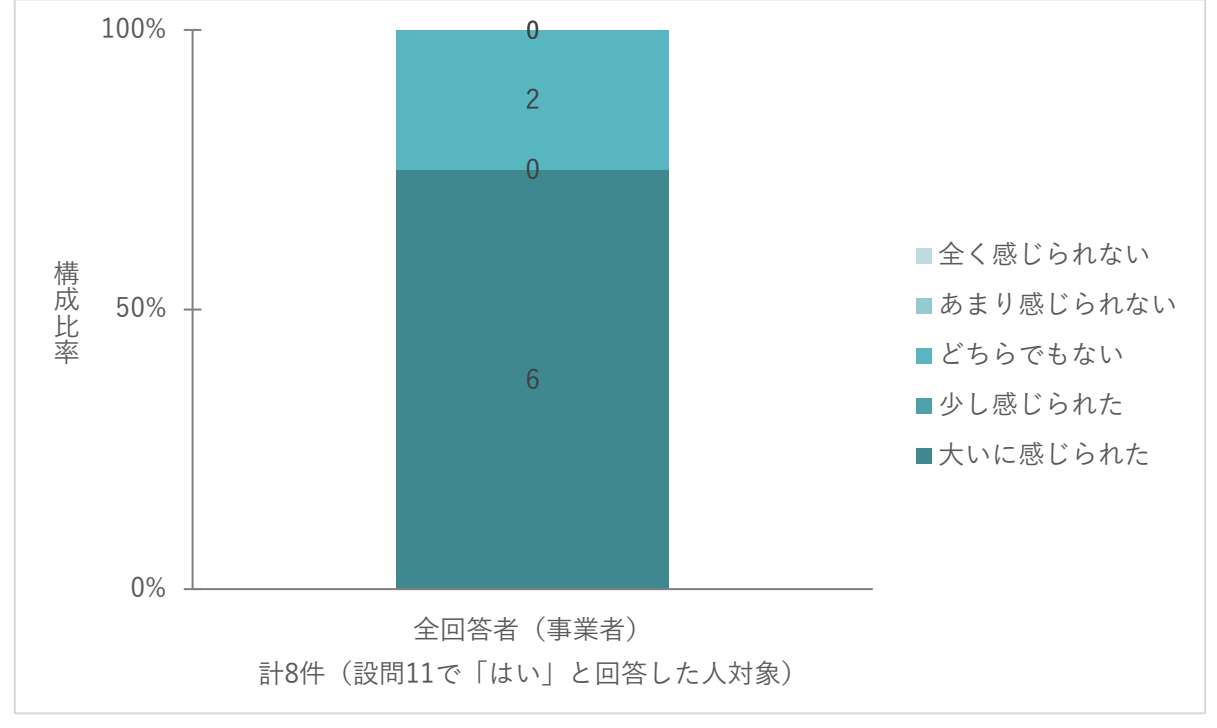

図 5-59 集計結果(事業者):問合せ機能に関する有用性評価(件)

 ・ 設問 11~12 を確認し、茅野市への問合せ機能は、約 30%(8/27 件)の利用者が利用し、うち、
 75%(6/8 件)の利用者が、システムを介した問合せ機能でのやり取りの内容が、茅野市に訪問

し、確認していた情報と同じであることについて、「大いに感じられた(とても満足)」と評価した

- > 設問 13:その他、不動産調査等(開発許可等を含む)の市役所への手続・問合せを効率的に行う ためにシステム化してほしい手続・従来の対応事項等の何かご意見がございましたらご記入ください い(回答件数:3件)
  - ◆ 都市計画道路や過去の開発行為の許可番号等の情報がシステムで確認できるとよいと思います
  - ◆ 三次元での手続に疑問、使いにくい。Google マップのような二次元で慣れているのと、三次 元が使いにくい。二次元地図で十分です
- 設問 13 を確認し、本実証システムに、都市計画道路や過去の開発許可データを搭載し、確認できるようにしたい、という要望が上がった
- 一方で、本実証システムを3次元ではなく2次元の地図ビューワで動作したいという要望も上がった

行政担当者向け Web アンケート集計結果
 システム実証期間(2023 年 10~12 月)の行政担当者向け Web アンケート結果を以下に示す。

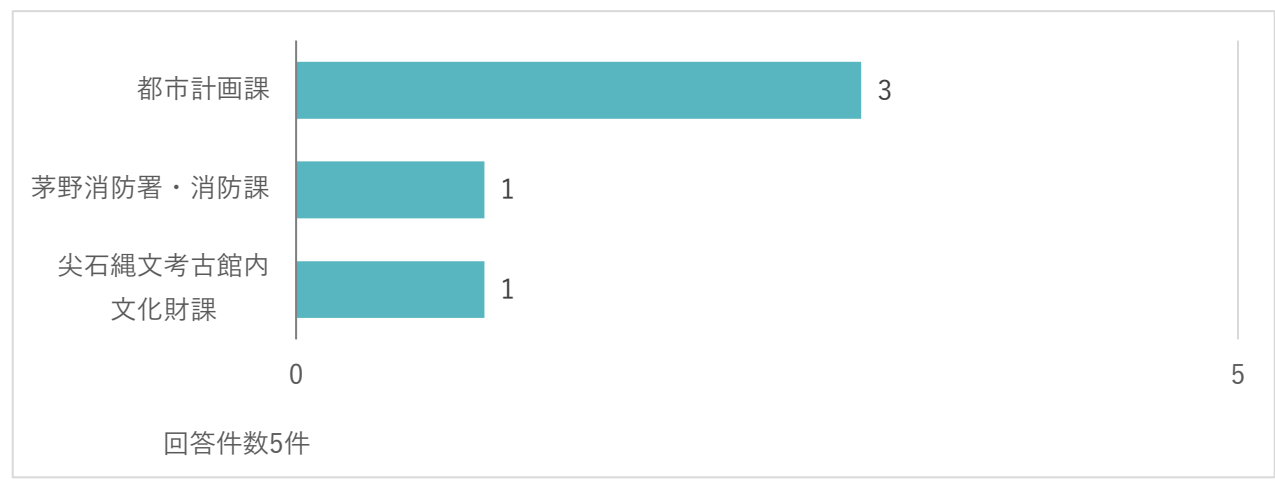

▶ 設問1:所属を入力してください

図 5-60 集計結果:システム利用者の所属部署(件)

- 設問1を確認し、本実証システムの回答通知アカウントを付与している都市計画課からの意見 が最も多く上がった
- 設問 2:従来の不動産調査等(開発許可等を含む)の茅野市への手続・問合せと比較して、新シス テムはより便利なツールと感じられましたでしょうか

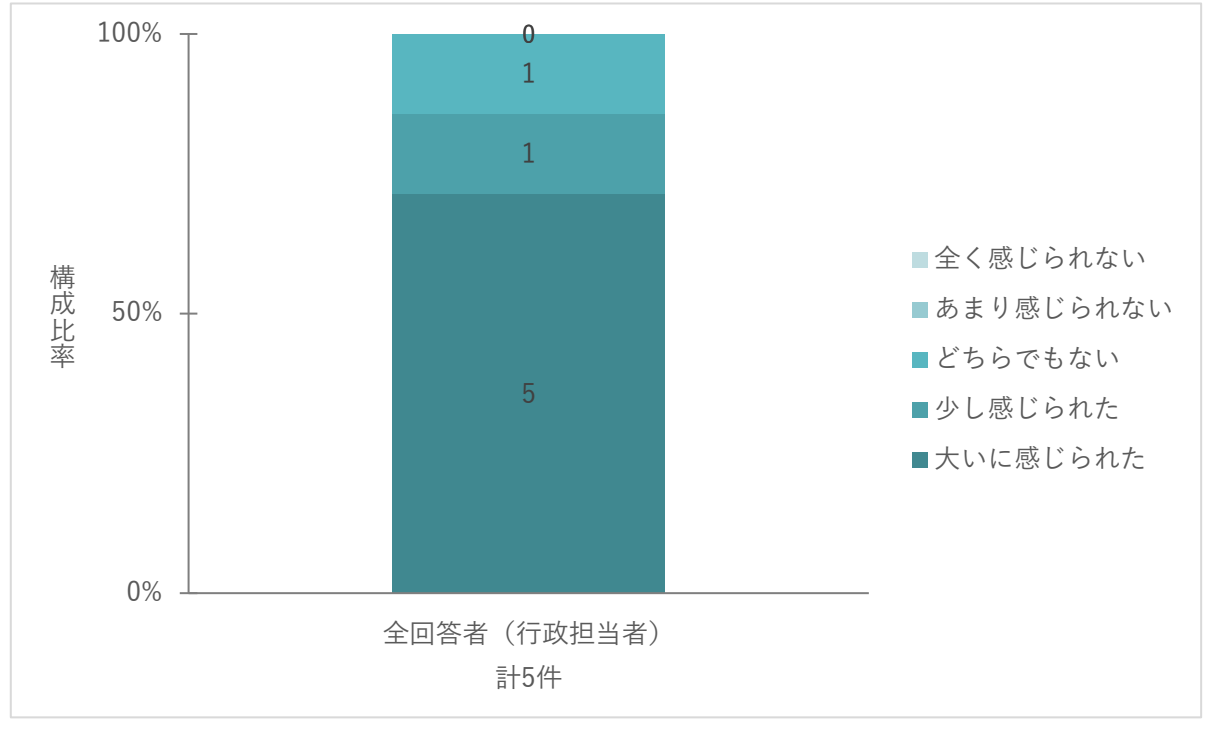

…回答件数:5 件

図 5-61 集計結果(行政担当者):実証システムでの手続に関する有用性評価(件)

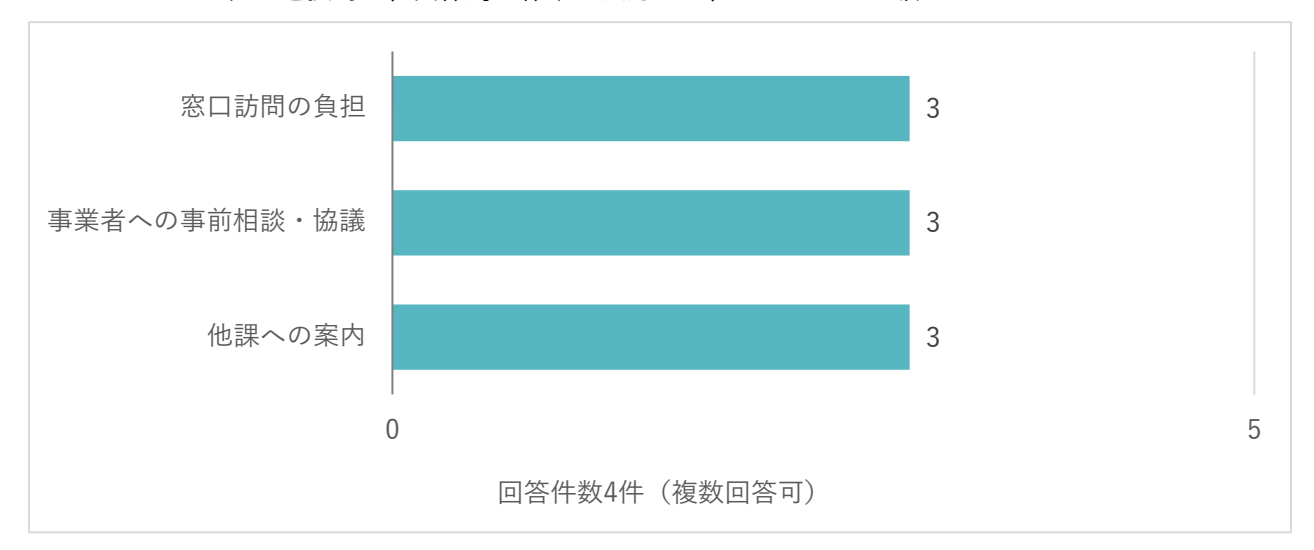

> 設問3:具体的に有用と感じられた従来の作業にチェックを入れてください ※その他を選択時は、具体的な作業を入力の上、チェックをお願いします

図 5-62 集計結果(行政担当者):実証システムで有用と感じられた従来の作業内容(件)

- 設問 2~3 を確認し、従来の不動産調査等(開発許可等を含む)の市役所への手続・問合せと 比較して、実証システムがより便利なツールであるかについて、約80%(4/5件)の利用者 が「大いに感じられた(とても満足)」「少し感じられた(やや満足)」と評価した
- また、上記の利用者について、「窓口訪問の負担」「他課への案内」「事業者への事前相談・協議」の作業負担が軽減できると回答した利用者が同率で多く、約75%(3/4件)が評価した
- 設問4:その他、不動産調査等(開発許可等を含む)の市役所への手続・問合せを効率的に行うためにシステム化してほしい手続・従来の対応事項があればご記入ください
  …回答件数:3件
  - ◆ 過去の開発行為との関連を調べられるとよい。用途図や都市計画基本図のデータもシステムで
     公開できるようになると窓口で販売する手間が省ける
  - ◆ 文化財課では、ネットワークの関係で、システムを利用できなかった
  - ◆ 事業者と同様に、過去の開発許可データを搭載し、確認できるようにしたい、という要望が上 がった。また、用途区域図や都市計画基本図の公開もできるような機能の要望が上がった

uc23-06\_技術検証レポート\_開発許可の DX v2.0

- 模擬申請評価会ヒアリング結果
   模擬申請評価会で上がった意見・要望を確認し、本実証で新たに実装した回答登録機能、問合せ機能において、有用であるとの評価が得られた。一方で以下の追加要望を受けた。
  - 概況診断結果に表示される内容の追加について、自治体が保有するデータに依存する要望や、時間帯を自由に設定できる日影状況の 3D マップの表示機能に関する要望
  - 回答通知・問合せ機能に関して、未回答課への通知機能や、他課が行っている事業者とのやり取りの内容を確認する機能など、本システムの実装に向けて、行政担当者の管理者視点機能に関する要望

模擬申請評価会で挙げられたヒアリング結果(UI/UX に関連する内容)を以下に示す。

| 機能     | 対象者 | 分類 | 内容               | 対応策               |
|--------|-----|----|------------------|-------------------|
| 概況診断表示 | 事業者 | 意見 | 概況診断結果を事務所で取得する作 | -                 |
|        |     |    | 業について、地番・区分のみの選択 |                   |
|        |     |    | で取得できるのは容易で便利。表示 |                   |
|        |     |    | 結果も一覧で分かりやすく、一覧ク |                   |
|        |     |    | リックで該当の図形が表示されるの |                   |
|        |     |    | も直感的に理解しやすい      |                   |
| 概況診断表示 | 事業者 | 要望 | 概況診断結果の一覧について、文字 | ブラウザの表示拡大率でユーザにおい |
|        |     |    | がより大きく表示されるようにした | て調整可能             |
|        |     |    | い                |                   |
| 概況診断表示 | 事業者 | 要望 | 墓地や道祖神(どうそじん)につい | 茅野市ではデータが未整備のため、対 |
|        |     |    | て、近くにあると嫌がる人が多い。 | 応不可               |
|        |     |    | 草が茂っていると現地に行っても分 |                   |
|        |     |    | からなかったりするので、データ上 |                   |
|        |     |    | で整備されていると助かる     |                   |
| 概況診断表示 | 事業者 | 要望 | 上下水道への接続を案内する機能が | 茅野市ではデータが未整備のため、対 |
|        |     |    | 欲しい              | 応不可               |
| 概況診断表示 | 事業者 | 要望 | 概況診断結果で案内される前面道路 | 模擬申請評価会後にシステム修正し、 |
|        |     |    | の道路幅員について、道路幅員線の | 追加実装済             |
|        |     |    | 赤・青・緑が何を表すのか分かりや |                   |
|        |     |    | すくしてほしい          |                   |
| 概況診断表示 | 事業者 | 要望 | 時間帯によって日影の位置がどのよ | 将来検討              |
|        |     |    | うに変わるのか、概況診断結果に表 |                   |
|        |     |    | 示してもらえると嬉しい      |                   |
| 事業者による | 事業者 | 意見 | 申請の際に、回答目安日数が通知さ | -                 |
| 申請機能   |     |    | れるのは便利。他自治体では、問合 |                   |
|        |     |    | せに対する回答が煩雑になることも |                   |
|        |     |    | あるので助かる          |                   |

表 5-9 模擬申請評価会ヒアリング結果(UI/UX に関連する内容)

| 機能     | 対象者 | 分類 | 内容                 | 対応策               |
|--------|-----|----|--------------------|-------------------|
| 申請内容の確 | 行政担 | 意見 | 自身の担当課が回答済み・未回答か   | -                 |
| 認      | 当者  |    | アイコンで表示される機能はタスク   |                   |
|        |     |    | 管理がしやすい            |                   |
| 回答登録   | 行政担 | 意見 | 回答入力時にテンプレートから登録   | -                 |
|        | 当者  |    | できる機能、申請地番の引用は、    |                   |
|        |     |    | 2022 年度実証よりもさらに使いや |                   |
|        |     |    | すくなった              |                   |
| 回答登録   | 行政担 | 意見 | 図面への修正指示を行う機能につい   | -                 |
|        | 当者  |    | て、新システムで実装した機能は、   |                   |
|        |     |    | 直感的に分かりやすく、使いこなせ   |                   |
|        |     |    | ば従前の窓口打合せで指摘する作業   |                   |
|        |     |    | に代わる機能として使用できる     |                   |
| 回答登録   | 行政担 | 要望 | 図面への修正指示を行う機能につい   | 模擬申請評価会後にシステム修正し、 |
|        | 当者  |    | て、修正時に図面拡大・縮小ができ   | 追加実装済             |
|        |     |    | る機能が欲しい            |                   |
| 回答登録   | 行政担 | 意見 | 回答通知を行う管理者が、未回答課   | -                 |
|        | 当者  |    | がある案件を検索することができる   |                   |
|        |     |    | 機能は実用上必要であり、実装され   |                   |
|        |     |    | ているので問題ない          |                   |
| 回答登録   | 行政担 | 要望 | 回答通知を行う管理者が、未回答課   | 管理者による回答催促機能について、 |
|        | 当者  |    | がある案件において、未回答課のみ   | アルゴリズム等の再設計が必要とな  |
|        |     |    | で絞り込む機能や、未回答課への回   | り、次バージョンにおいて検討    |
|        |     |    | 答催促を連絡する機能を実装してほ   |                   |
|        |     |    | しい                 |                   |
| 問合せ機能  | 事業者 | 意見 | 市への問合せ機能・市からの回答が   | -                 |
|        |     |    | 事務所で確認できるのは便利      |                   |
| 問合せ機能  | 事業者 | 要望 | 農業委員会とのコミュニケーション   | 本実証で構築した問合せ機能において |
|        |     |    | にも使いたい。茅野市では、用途地   | 対応可能              |
|        |     |    | 域よりも、農地や林野での開発が多   |                   |
|        |     |    | い認識                |                   |
| 問合せ機能  | 行政担 | 要望 | 対象案件で行われた各課の問合せの   | 将来検討              |
|        | 当者  |    | 内容について、管理者が確認できる   |                   |
|        |     |    | 機能が欲しい             |                   |

4) その他

大阪府堺市において、システム実証期間(2023年10~12月)に茅野市ホームページから実証システム にアクセスし、実証システムを体感していただいた。本実証での UI/UX の改修により、他自治体への展 開も検討できる、より分かりやすい UI/UX が実現できた。

| 業務フロー |      | 業務内容                            | 本実証システムで |
|-------|------|---------------------------------|----------|
|       |      |                                 | の代替対象    |
| 相談    |      | 指定道路図確認等の建築物を建築する、宅地を開発する相談     | 0        |
| 要否判定  |      | 都市計画法の開発行為、道路位置指定を必要とする行為、盛     | 0        |
|       |      | 土規制法の造成面積が 1000 ㎡以上の行為、建築確認申請が必 |          |
|       |      | 要な全物件対象に、その敷地の適用法令を判定する         |          |
|       | 協議   | 要否判定で必要であれば行う                   | -        |
|       | 開発許可 | 要否判定で必要であれば行う                   | -        |
|       | 検査   | 協議を行った物件について行う                  | -        |
| 調査報告書 |      | 確認申請が必要な全物件対象に建築物の建築に必要な法令を     | 0        |
|       |      | 守っているか確認                        |          |

表 5-10 大阪府堺市での本実証システムの業務フロー代替検討(案)

表 5-11 大阪府堺市での本実証システムの各画面設定内容検討(案)

| 画面 ID | 画面名称       | 堺市での検討案                                                           |
|-------|------------|-------------------------------------------------------------------|
| SC104 | 申請区分選択画面   | 以下、区分設定                                                           |
|       |            | ● 建築及び開発用途                                                        |
|       |            | ●  建築戸数                                                           |
|       |            | ● 開発面積                                                            |
|       |            | ● 宅地造成等の行為の有無                                                     |
|       |            | ● 区画形質の変更の有無                                                      |
|       |            | <ul> <li>● 建築延べ面積</li> </ul>                                      |
|       |            | <ul> <li>● 最高高さ</li> </ul>                                        |
| SC105 | 概況診断結果表示画面 | 各課での判定結果に申請フロー図を案内                                                |
|       |            | (フロー図をリンク登録⇒事業者がリンクをクリック)                                         |
| SC108 | 申請者情報入力画面  | 以下の入力項目を追加用意                                                      |
|       |            | ●  建築主                                                            |
|       |            | ● 開発区域地番(「一部」表記等を追記し、正しいものに)                                      |
| SC109 | 申請対象ファイル   | 以下内容を設定                                                           |
|       | アップロード画面   | ● 付近見取図                                                           |
|       |            | ● 配置図                                                             |
|       |            | ● 平面図                                                             |
|       |            | ● 立面図                                                             |
|       |            | ● 断面図                                                             |
|       |            | ● 土地の所有者の同意を証明する書類                                                |
|       |            | ● 登記簿謄本                                                           |
|       |            | <ul> <li>● 公図</li> </ul>                                          |
| SC207 | 回答登録画面     | ① 要否判定の申請の場合:宅地安全課決裁→決裁完了後自動で回答                                   |
|       |            | <ol> <li>         ② 要否判定及び調査報告書も共に申請の場合:宅地安全課で要否判     </li> </ol> |

| 定決裁・建築安全課で調査報告書の決裁→宅地安全課で図面に    |
|---------------------------------|
| 由スタンプ→経由スタンプ後自動で回答              |
| ③ 調査報告書のみ申請の場合:建築安全課で調査報告書の決裁→! |
| 地安全課で図面に経由スタンプ→経由スタンプ後自動で回答     |

- 堺市で窓口対応を行っている関係法令
  - ▶ 都市計画法(第3章の規定に限る)
  - ▶ 建築基準法(第6条、第18条、第19条及び第43条の規定に限る)
  - > 宅地造成及び特定盛土等規制法(昭和 36 年法律第 191 号。第8条及び第 11条の規定に限る)
  - 土地区画整理法(昭和 29 年法律第 119 号。第 76 条の規定に限る)
  - 建設工事に係る資材の再資源化等に関する法律(平成12年法律第104号。第10条の届出(建設工 事に係る資材の再資源化等に関する法律施行令(平成12年政令第495号)第2条第1項第1号及 び第2号に規定する工事に関する部分に限る)に関する部分に限る)
  - ▶ 文化財保護法(昭和 25 年法律第 214 号。第 93 条の規定に限る)
  - 景観法(平成 16 年法律第 110 号。第 16 条第 1 項、第 2 項及び第 5 項、第 63 条第 1 項並びに第 66 条第 2 項の規定に限る)
  - > 堺市風致地区内における建築等の規制に関する条例(平成 17 年条例第 81 号)
  - > 大阪府福祉のまちづくり条例(平成4年大阪府条例第36号)及びこれに基づく規程
  - > 堺市ラブホテル建築等規制条例(昭和 58 年条例第 17 号。第 3 条第 1 項の規定に限る)
  - ▶ 堺市自転車等の放置防止に関する条例(昭和 62 年条例第 9 号。第 23 条の規定に限る)
  - ▶ 堺市建築物における駐車施設の附置等に関する条例(平成5年条例第6号。第3条の規定に限る)
  - 堺市開発行為等の手続に関する条例(第3条、第5条及び第7条)
  - ▶ 市街地住宅密集地区内
  - ▶ 土砂災害特別警戒区域内

# 6. 成果と課題

# 6-1. 本実証で得られた成果

## 6-1-1.3D都市モデルの技術面での優位性

実証実験を通じて、以下のような 3D 都市モデルの技術面での優位性が示された。

| 大項目     | 小項目         | 3D 🗄 | 都市モデルの技術面での優位性                |
|---------|-------------|------|-------------------------------|
| システム・機能 | 申請地番に隣接する   | ●    | 2022 年度の実証では、建設課の判定情報として道路台帳  |
|         | 前面道路概況の自動   |      | 図を搭載したが、市の現行運用方針上、道路幅員・起終点    |
|         | 案内          |      | 等の台帳要素が記載されていない道路台帳平面図しか公開    |
|         |             |      | できなかった                        |
|         |             | •    | また、職員が案内を行っている申請地の前面道路・道路幅    |
|         |             |      | 員・歩道の有無について、システムで実現できなかった     |
|         |             | •    | この点において、3D 都市モデル(道路データ LOD2)を |
|         |             |      | 用いることで、申請地番に隣接する前面道路の自動選択、    |
|         |             |      | 道路種別の自動案内、前面道路の道路幅員の最大値・最小    |
|         |             |      | 値の自動案内ができるようになった              |
| アルゴリズム  | 3D 都市モデル(道路 | •    | 道路データ LOD2 の標準仕様では、橋梁、トンネル等の道 |
|         | データ LOD2)の属 |      | 路構造によって地物を分割する仕様となっており、標準仕    |
|         | 性:路線番号の追加   |      | 様で整備されたデータを開発許可システムでそのまま使用    |
|         |             |      | すると、高架橋、橋梁、アンダーパス、トンネル等の道路    |
|         |             |      | 構造で分割された地物ごとに前面道路概況の案内がされる    |
|         |             |      | 仕様となる                         |
|         |             | •    | 従前の窓口対応では、道路構造に限らず、前面道路は路線    |
|         |             |      | 番号単位で統合して道路幅員判定を行う運用フローとなっ    |
|         |             |      | ており、標準仕様で整備されたデータでは、運用フローか    |
|         |             |      | ら乖離するシステム動作となってしまう            |
|         |             | •    | この点において、道路幅員の 3D 都市モデル(道路データ  |
|         |             |      | LOD2)の標準製品仕様書を拡張し、属性として「路線番   |
|         |             |      | 号」を追加することによって、開発許可システムにおいて    |
|         |             |      | 1 つの路線として認識できるようになり、従前の窓口対応   |
|         |             |      | 同様、システムによる自動案内を実現した           |

表 6-1 3D 都市モデルの技術面での優位性

## 6-1-2.3D都市モデルのビジネス面での優位性

実証実験を通じて、以下のような 3D 都市モデルのビジネス面での優位性が示された。

| 大項目       | 小項目       | 3D 都 | ホモデルのビジネス面での優位性               |
|-----------|-----------|------|-------------------------------|
| サービスの提供価値 | 事業者の業務効率向 | • 2  | 2022 年度の実証では、事前相談までの申請手続をスコー  |
| 向上        | 上         | -    | プとし、事業者による申請→行政担当者による確認・回答    |
|           |           | -    | →事業者による回答確認までをシステムでできる機能を実    |
|           |           |      | 装したが、再申請ができないために、開発許可に関わる事    |
|           |           | Ī    | 前相談の手続をシステム上で完結できず、窓口訪問が必要    |
|           |           |      | となる UX となっていた                 |
|           |           | • 7  | 本実証では、開発許可に関わる事前相談の手続をシステム    |
|           |           | -    | 上で完結できるよう、回答の内容を踏まえて問合せを行う    |
|           |           | ł    | 機能、修正した図面を再提出し、再度行政担当者が内容を    |
|           |           | ł    | 確認し、再申請不要(完結)とさせるまでのやり取りがで    |
|           |           | i    | きる機能を実装した                     |
|           |           | •    | これにより、開発許可に関わる事前相談の手続において、    |
|           |           | 1    | 事業者・行政担当者双方の窓口訪問の負担軽減、行政事務    |
|           |           | (    | のオンライン化の推進に寄与すると考えられる         |
|           | 事業者の顧客説明へ | • :  | 土地開発を進める事業者が、販売先である顧客への説明ツ    |
|           | の活用       | -    | ールとして、3D 都市モデルによる予定地の可視化、災害   |
|           |           |      | リスク情報の重畳表示はわかりやすく、行政への申請事務    |
|           |           | `    | ツールだけでない日常業務への利用も考えられる        |
|           |           | • 7  | 本実証においても、日影のシミュレーション機能などが実    |
|           |           |      | 装されていれば利用したいとの意見があった          |
| サービス開発期間・ | 判定データメンテナ | • F  | PLATEAU では、データの標準化とオープン化が進められ |
| コストの削減    | ンスコストの削減  | -    | ており、データの入手と取り扱いが容易になってきた      |
|           |           | •    | 開発許可申請に対して、多くの GIS データによる条件判定 |
|           |           | ;    | を行うが、信頼性を担保する上でデータの最新化が重要で    |
|           |           | ä    | ある                            |
|           |           | • ;  | オープンデータの推進により、システムのデータを最新化    |
|           |           |      | しやすくなることは、サービスの信頼性向上のみならず、    |
|           |           | ž    | 維持コストの低減にもつながる                |

表 6-2 3D 都市モデルのビジネス面での優位性
### 6-1-3.3D都市モデルの政策面での優位性

実証実験を通じて、以下のような 3D 都市モデルの政策面での優位性が示された。

| 大項目      | 小項目       | 3D 都市モデルの政策面での優位性                                 |
|----------|-----------|---------------------------------------------------|
| 行政業務自体の価 | 開発行為の管理の高 | <ul> <li>開発許可申請では、事前相談で協議・同意した事項を取り</li> </ul>    |
| 値/品質向上   | 度化        | まとめた意見書を申請資料として提出する必要があるが、                        |
|          |           | 従来の窓口対応では、紙資料において修正版のバージョン                        |
|          |           | 管理を行っており、行政担当者が、最終版で修正されてい                        |
|          |           | る箇所が問題ないか確認する作業に多大な時間を費やして                        |
|          |           | いた                                                |
|          |           | ● 2022 年度の実証では、事前相談までの申請手続をスコーフ                   |
|          |           | とし、事業者による申請→行政担当者による確認・回答−                        |
|          |           | 事業者による回答確認までをシステムでできる機能を実装                        |
|          |           | したが、再申請ができないために、開発許可に関わる事前                        |
|          |           | 相談の手続をシステム上で完結できなかった                              |
|          |           | ● 本実証では、開発許可に関わる事前相談の手続をシステム                      |
|          |           | 上で完結できるよう、回答の内容を踏まえて問合せを行う                        |
|          |           | 機能、修正した図面を再提出し、再度行政担当者が内容を                        |
|          |           | 確認し、再申請不要(完結)とするまでのやり取りができ                        |
|          |           | る機能を実装した                                          |
|          |           | ● これにより、本システムにおいて、事前相談における一連                      |
|          |           | の協議内容を申請資料の1つとして自動で取りまとめがで                        |
|          |           | きるようになり、事業者には資料の取りまとめの時間肖                         |
|          |           | 減、行政担当者には最終版の申請書類を確認する作業時間                        |
|          |           | の削減に寄与すると考えられる                                    |
| 行政業務の効率化 | 回答事務対応の集約 | <ul> <li>2022 年度の実証では、事業者による申請の際、行政担当者</li> </ul> |
|          |           | が要する回答日数の案内ができておらず、事業者から行政                        |
|          |           | 担当者に、いつ頃回答が通知されるのか問合せが発生する                        |
|          |           | UXとなっていた                                          |
|          |           | ● 本実証では、申請内容に回答目安日数のマスタデータをあ                      |
|          |           | らかじめ設定し、事業者による申請の際、回答目安日数カ                        |
|          |           | 通知される機能を実装した                                      |
|          |           | ● これにより、事業者は行政担当者から、いつ頃回答が通知                      |
|          |           | されるのかをあらかじめ把握した上で回答待ちができる UX                      |
|          |           | となった                                              |
|          |           | ● また、行政担当者視点では、回答期限が定まった上で申請                      |
|          |           | 内容の確認・回答対応ができるようになり、従前の窓口や                        |
|          |           | 電話等の割り込み対応の多い相談対応事務に対して、回答                        |

表 6-3 3D 都市モデルの政策面での優位性

|           |   | する時間を集中的に割り当てるなど、柔軟な新しい働き方    |
|-----------|---|-------------------------------|
|           |   | の実現に貢献すると考えられる                |
| 回答入力のマスタ管 | • | 2022 年度の実証では、申請内容への回答入力の際、入力フ |
| 理         |   | ォームが自由記述となっており、単純な回答であっても入    |
|           |   | 力の手間がかかる UX となっていた            |
|           | • | また、行政担当者それぞれで自由記述となるため、表現内    |
|           |   | 容の相違が発生し、担当した行政担当者の回答によっては    |
|           |   | 事業者の理解に齟齬が発生する可能性が含まれる UX となっ |
|           |   | ていた                           |
|           | • | 本実証では、申請の条項ごとに、行政担当者が回答テンプ    |
|           |   | レート文を選択して回答登録できる機能を実装した       |
|           | • | これにより、単純な回答のみを行う担当課は、マウスクリ    |
|           |   | ックのみで、より容易な回答登録ができる UX となった   |
|           | • | また、行政担当者に依存しない行政サービスの実現に寄与    |
|           |   | できるほか、経験の浅い行政担当者でも回答ができるよう    |
|           |   | になり、特定の行政担当者への属人化の解消、業務負荷の    |
|           |   | 軽減・分散に寄与すると考えられる              |

### 6-2. 実証実験で得られた課題と対応策

| 大項目   | 小項目      | 実証 | 実証実験で得られた課題        |   | 見に対する対応策             |
|-------|----------|----|--------------------|---|----------------------|
| システム  | ビューワの    | •  | 茅野市職員端末はシンクライアン    | • | 開発許可申請管理システムの行政      |
| (機能)  | 表示性能     |    | ト環境で運用しており、共有リソ    |   | 担当者向け機能は、当該位置を確      |
|       |          |    | ースにおいて開発許可申請管理シ    |   | 認するとともに、申請内容・申請      |
|       |          |    | ステムを動作しなければならず、    |   | 書類を確認する機能が主となって      |
|       |          |    | 3D 地図の描画に非常に時間がかか  |   | おり、行政担当者向け機能で描画      |
|       |          |    | る                  |   | される地図を 2D モードに切り替え   |
|       |          | •  | シンクライアント環境で業務を行    |   | て表示することで、庁内の性能の      |
|       |          |    | っている自治体は一定数存在する    |   | 低い PC でも業務に支障なく地図描   |
|       |          |    | ため、性能の低い PC でも動作する |   | 画ができるようになる           |
|       |          |    | ようなシステム機能が求められる    |   |                      |
|       | 開発許可申    | •  | 本実証システムは、開発許可申請    | • | 事前相談・許可申請を連携させた      |
|       | 請(許可申    |    | に係る事前相談対応をオンライン    |   | 機能を追加開発することで、開発      |
|       | 請手続)へ    |    | 化することをスコープとして構築    |   | 許可申請の一連の手続をオンライ      |
|       | の展開      |    | したが、事前相談が完了した状態    |   | ン化することができると考えられ      |
|       |          |    | の申請資料、行政担当者とのやり    |   | 3                    |
|       |          |    | 取りは、そのまま許可申請として    |   |                      |
|       |          |    | 使用できるものであり、事前相談    |   |                      |
|       |          |    | から許可申請につなげられる仕組    |   |                      |
|       |          |    | みへの展開が求められる        |   |                      |
| サービス運 | 道路幅員デ    | •  | 本実証で使用した道路幅員の案内    | • | 自治体独自の指針(紙台帳、画像      |
| 用・データ | ータの整備    |    | に、道路 LOD2 は標準製品仕様書 |   | データ、図形データ)で整備して      |
| 維持管理  | 状況       |    | を使用したが、案内に使用する道    |   | いる道路台帳要素のデータについ      |
|       |          |    | 路幅員データは別途必要となる     |   | て標準仕様を取りまとめることに      |
|       |          | •  | 道路幅員を含めた道路台帳要素の    |   | よって、システムから前面道路の      |
|       |          |    | データについて、道路台帳図を閲    |   | 道路幅員値を自動案内する機能が      |
|       |          |    | 覧させることを目的としたデータ    |   | 展開でき、窓口対応件数の削減に      |
|       |          |    | を、自治体独自の指針(紙台帳、    |   | つながると考えられる           |
|       |          |    | 画像データ、図形データ)で整備    | • | 道路台帳要素について、印刷して      |
|       |          |    | をしており、システムから自動判    |   | 視覚的に利用するだけでなく、情      |
|       |          |    | 定を行うためのデータ構造となっ    |   | 報システムが扱える構造とするこ      |
|       |          |    | ていない               |   | とが重要である              |
|       | 庁内 GIS デ | •  | 開発許可申請管理システムに搭載    | • | 各種庁内 GIS に CityGML や |
|       | ータとの連    |    | するデータは、3D 都市モデルのほ  |   | GeoJSON 等の形式で、データを所  |
|       | 携        |    | かに、自治体において運用を行っ    |   | 定のフォルダへ出力する仕組みを      |
|       |          |    | ている各種庁内 GIS で管理するデ |   | 実装いただくことにより、開発許      |
|       |          |    | ータも含まれている          |   | 可申請管理システム側で自動更新      |

表 6-4 実証実験で得られた課題

|     |       | • | 開発許可申請管理システムで、窓         |   | 機能を実現可能である            |
|-----|-------|---|-------------------------|---|-----------------------|
|     |       |   | 口対応を行っていくためには、庁         | • | ただし、庁内 GIS は LGWAN の環 |
|     |       |   | 内 GIS で管理するデータを、職員      |   | 境であることが多いため、自動連       |
|     |       |   | がリアルタイム、又は手動で連携         |   | 携には接続上の課題がある          |
|     |       |   | できる仕組みが必要となる            | • | 各種庁内 GIS に CityGML や  |
|     |       |   |                         |   | GeoJSON 等の形式でデータを出力   |
|     |       |   |                         |   | する機能を実装していただき、開       |
|     |       |   |                         |   | 発許可申請管理システムには職員       |
|     |       |   |                         |   | がデータをアップロードすること       |
|     |       |   |                         |   | でデータ更新を実現可能である        |
| その他 | インターネ | • | 開発許可申請管理システムで利用         | • | 開発許可申請管理システムにおけ       |
|     | ット環境で |   | しているデータベース、データ領         |   | る RDBMS・データ領域を、       |
|     | のデータ保 |   | 域は、実証では Amazon RDS for  |   | LGWAN・インターネット環境双方     |
|     | 存状況   |   | PostgreSQL(インターネット環境    |   | でデータ参照ができるサービスと       |
|     |       |   | 下の RDBMS)、Amazon S3 (イン |   | 連携し、データは LGWAN 側で管理   |
|     |       |   | ターネット環境下のクラウドスト         |   | を行い、インターネット公開して       |
|     |       |   | レージ)に保存されており、他自         |   | も問題ないデータのみ、インター       |
|     |       |   | 治体に展開していくためには、デ         |   | ネット環境へ参照させるアーキテ       |
|     |       |   | ータ保存領域のセキュリティ確保         |   | クチャを構成することで、セキュ       |
|     |       |   | が求められる                  |   | リティを確保した運用ができると       |
|     |       |   |                         |   | 考えられる                 |
|     |       |   |                         | • | 総務省が提示する「自治体ネット       |
|     |       |   |                         |   | ワークモデル(三層対策)に関す       |
|     |       |   |                         |   | るβモデル(β'モデル)」を推進し     |
|     |       |   |                         |   | ていくことで、セキュリティを確       |
|     |       |   |                         |   | 保しつつ、開発許可申請管理シス       |
|     |       |   |                         |   | テムをインターネット環境で管        |
|     |       |   |                         |   | 理・運用ができると考えられる        |
|     | 周知、広報 | • | 実証期間中にシステムから案内さ         | • | 本システムをより多く活用しても       |
|     |       |   | れる結果が、あくまで実験場のサ         |   | らうために、システムから案内さ       |
|     |       |   | ンプルデータとして捉えられてお         |   | れる結果が従前の自治体窓口で案       |
|     |       |   | り、事業上必要な正式な回答を取         |   | 内していた内容と同じ内容である       |
|     |       |   | 得するためには、窓口で問合せを         |   | ことを、システム運用開始前に周       |
|     |       |   | 行わなければならない、という考         |   | 知する必要があり、実証開始前に       |
|     |       |   | え方での実証となってしまう           |   | 自治体ホームページでの公告に加       |
|     |       |   |                         |   | え、事業者向け説明会やシステム       |
|     |       |   |                         |   | 操作動画等、実証の利用件数を増       |
|     |       |   |                         |   | 加させるための広報活動が必要に       |
|     |       |   |                         |   | なると考えられる              |

#### 6-3. 今後の展望

今回の実証実験では、昨年度開発した開発許可申請管理システムを行政実務への実装フェーズに引き上げる ための追加改修を行った。

前面道路幅員の自動判定機能については、道路 LOD2 データが持つ道路幅員データや道路中心線データを組 み合わせることで、開発を行う前の事前相談段階において必要な前面道路の自動選定・前面道路の幅員情報 が取得できる機能である。より多くの自治体にて道路 LOD2 データを整備することで、前面道路の自動選 定・前面道路の幅員情報を取得できる行政サービスへの展開の可能性が高まると考えられる。

本システムのオンラインコミュニケーション機能については、従来対面で行われていた相談対応をウェブシ ステム上で代替ができるとの評価を得られた。今後、行政実務で活用するため、本システムを長期的に実証 運用し、利活用状況をモニタリングしながら改善を続けることによって、他の自治体への展開の可能性が高 まると考えられる。

さらに、本システムは事前相談手続きを対象としているが、本システムを通じて行政担当者が確認した資料 は開発許可申請の本申請(都市計画法第29条)の提出資料としても活用できるものと考えられる。事前相談 から本申請まで一貫して管理ができるシステムへと発展させることにより、本申請への対応まで実施してい る都道府県、政令指定都市、中核市、特例市でのシステム導入も視野に入れ、開発許可のDXの実現に寄与し ていく。

# 7. 用語集

#### A) アルファベット順

| 主 7 1 | 田玉隹 | $( \mathbf{Z} \parallel \mathbf{Z} \mathbf{Z} \mathbf{A})$ | ト 順) |
|-------|-----|------------------------------------------------------------|------|
| 衣 /-⊥ | 用詰果 | (アルノアヘツ                                                    | トルリノ |

| No. | 用語                    | 説明                                          |
|-----|-----------------------|---------------------------------------------|
| 1   | Apache HTTP Server    | 静的ファイルの配信を行う無償利用可能な OSS の WEB サーバ           |
| 2   | Apache POI            | Microsoft Office 形式のファイルを読み書きできるオープンソース     |
|     |                       | Java ライブラリ                                  |
| 3   | Apache Tomcat         | Java アプリケーションの実行を行う Web アプリケーションサーバ         |
| 4   | API                   | クライアントとサーバサイドでやり取りを行う際のインタフェース              |
|     |                       | (REST API)                                  |
| 5   | Cesium JS             | 3D マッピング用のオープンソース JavaScript ライブラリ          |
| 6   | DTO(Data Transfer     | データのやり取りで使用するオブジェクト                         |
|     | Object)               |                                             |
| 7   | GeoServer             | 地理情報の共有及び編集を行う無償利用可能な OSS のサーバプリケー          |
|     |                       | ション                                         |
| 8   | GIS (Geographic       | 空間情報と地理的な位置に関連する多様なデータを統合的に扱うため             |
|     | Information System)   | に構成されている情報システム全般                            |
| 9   | НМАС                  | 認証と改竄検知が可能なメッセージ認証符号(MAC)の一種                |
| 10  | JWT(JSON Web Token)   | 属性情報を JSON 形式で表現したトークンの仕様                   |
| 11  | Node.js               | サーバサイド JavaScript の実行環境及びクライアントサイド          |
|     |                       | JavaScript の開発環境                            |
| 12  | PostGIS               | Postgres SQL データベースで地理情報を扱うための拡張機能          |
| 13  | Postgres SQL          | オープンソースのリレーショナルデータベース管理システム                 |
|     |                       | (RDBMS)                                     |
| 14  | SMTP サーバ              | SMTP(電子メールの送信・転送するために用いるプロトコル)に対            |
|     |                       | 応するメールサーバ                                   |
| 15  | Spring Boot           | Java フレームワークの一種                             |
| 16  | SQL                   | データベース操作言語の一種。データの参照や登録・更新・削除等の             |
|     |                       | 操作を行う                                       |
| 17  | Terria JS             | Cesium JS をベースとしたオープンソースの JavaScript フレームワー |
|     |                       | <i>р</i>                                    |
| 18  | ViewState             | 画面の状態を保持しておくための仕組み                          |
| 19  | WFS                   | インターネット上でデータ操作とマップ表示を標準化するインタフェ             |
|     |                       | ースの仕様                                       |
| 20  | WMS (Web Map Service) | ジオリファレンスが行われた地図画像をインターネット上で提供する             |
|     |                       | ための標準プロトコル                                  |
| 21  | Workbench             | Terria で使用する操作・機能関連セット                      |

#### B) 五十音順

#### 表 7-2 用語集(五十音順)

| No. | 用語         | 説明                                      |
|-----|------------|-----------------------------------------|
| 1   | アーキテクチャ    | システムの構成要素とその関連性などを表す                    |
| 2   | イベント座標     | クリック等のイベント発生時の WEB ブラウザ画面上における XY 座標    |
| 3   | インスタンスタイプ  | CPU、メモリ、ストレージなどの組み合わせによる種別              |
| 4   | カラム        | リレーショナルデータベースにおける属性情報(列)                |
| 5   | クエリ        | データの問い合わせで使用する形式に従った文字表現                |
| 6   | シーケンス      | 連続した一連の手順                               |
| 7   | ジオメトリ      | 空間情報を保持するオブジェクト                         |
| 8   | スケーラブル     | 拡張性を持つことや、性能を向上できること                    |
| 9   | ステータスコード   | HTTP レスポンスに含まれる Web サーバの処理結果を表す3桁の数字    |
| 10  | ダイアログメッセージ | 通知や許可を必要とした際に表示される一時的な UI 要素            |
| 11  | データベース     | 構造化した情報またはデータの組織的な集合。ここでは、表形式で扱         |
|     |            | えるリレーショナルデータベースを指す。DB と略して記載されること       |
|     |            | が多い                                     |
| 12  | データベース(DB) | 構造化した情報またはデータの組織的な集合(ここでは、表形式で扱         |
|     |            | えるリレーショナルデータベースを指す)                     |
| 13  | バックエンド     | WEB サーバで動くアプリケーション及びデータベースなど            |
| 14  | フィーチャ      | 地図上の地物(点、線、多角形で表現される)                   |
| 15  | フロントエンド    | WEB ブラウザ側で実行されているアプリケーション               |
| 16  | モジュール      | システム上での特定の機能を持つひとまとまりの構成要素              |
| 17  | モジュール      | システム上での特定の機能を持つひとまとまりの構成要素              |
| 18  | リクエスト      | クライアントから WEB サーバへ送信する GET 又は POST などによる |
|     |            | データ送信要求(HTTP リクエストと同義語)                 |
| 19  | レイヤ        | 一定の意味を持つ地物の集合体。「層」として地図上に重ねることで表        |
|     |            | 現・分析を行う                                 |
| 20  | レスポンス      | WEB サーバからクライアントへ送信する応答メッセージ(HTTP レス     |
|     |            | ポンスと同義語)                                |
| 21  | レンダリング     | 指定したリソースを WEB ブラウザ画面に表示すること             |
| 22  | 外部エンティティ   | データの入力先、または出力先の外部要素                     |

以上

## 開発許可の DX v2.0 技術検証レポート

2024 年 3 月 発行 委託者:国土交通省 都市局 受託者:アジア航測株式会社